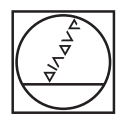

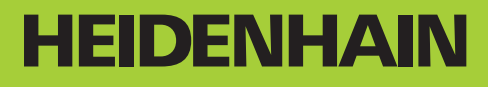

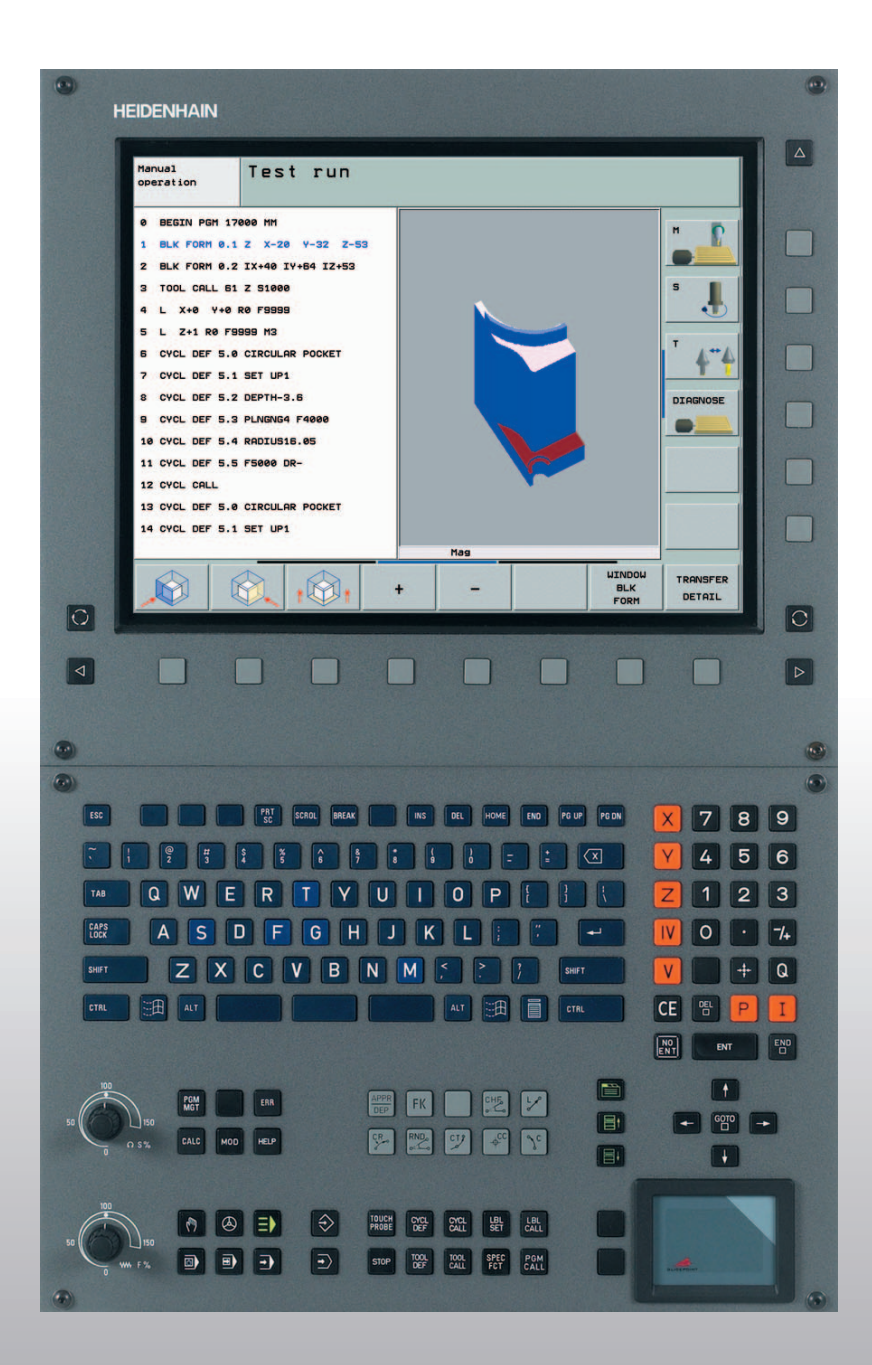

Kezelési leírás HEIDENHAIN Párbeszédes programozás

# **iTNC 530**

NC szoftver 340 490-xx 340 491-xx 340 492-xx 340 493-xx 340 494-xx

#### Képernyő kezelőelemei

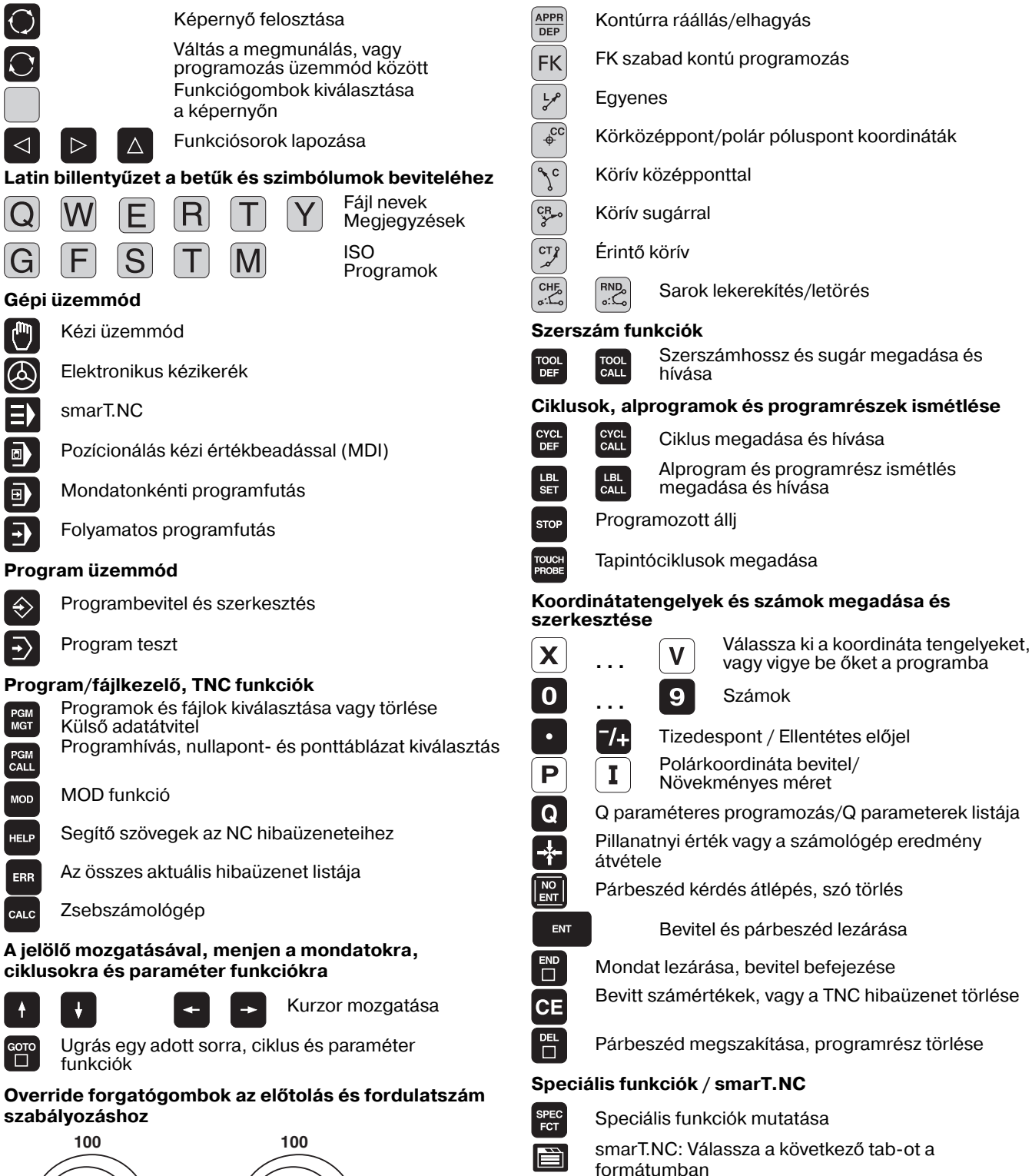

Szerszámmozgás programozása

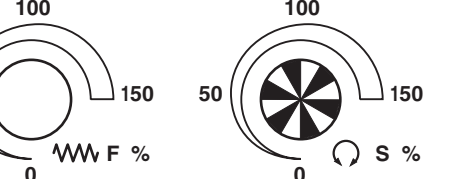

50

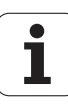

smarT.NC: Válassza ki az első beviteli mezőt

a következő/előző keretben

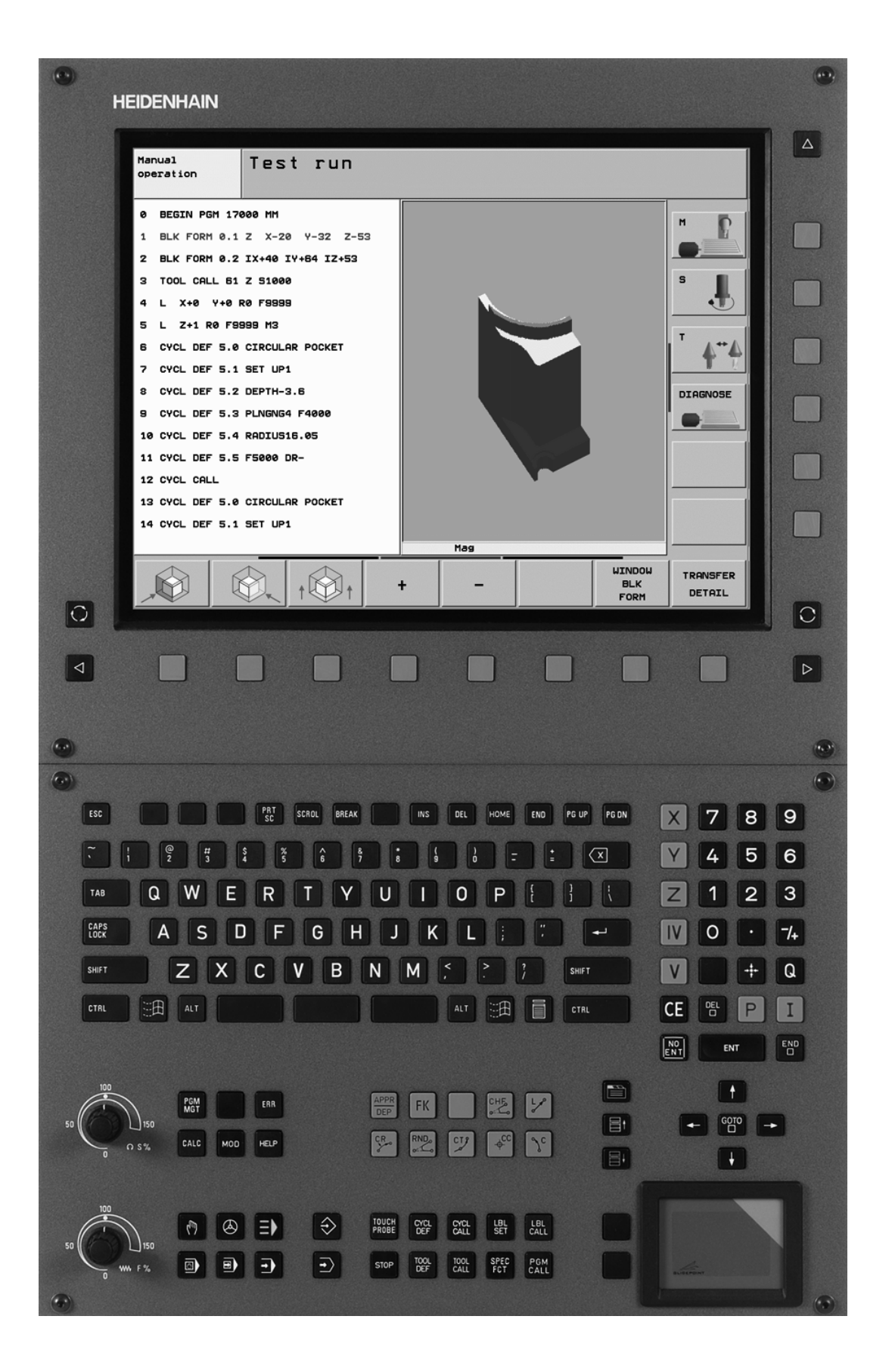

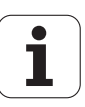

## TNC modellek, szoftverek és jellemzőik

Ez a kézikönyv a következő verziójú NC szoftverek funkcióit tárgyalja.

| TNC modell                  | NC szoftver száma |
|-----------------------------|-------------------|
| iTNC 530                    | 340 490-02        |
| iTNC 530 E                  | 340 491-02        |
| iTNC 530                    | 340 492-02        |
| iTNC 530 E                  | 340 493-02        |
| iTNC 530 programozó állomás | 340 494-02        |

Az E jelzés az export verziót jelöli a TNC modell oszlopban. Az ilyen vezérlők a következő korlátokkal rendelkeznek:

 Egyenes interpoláció egyidejűleg legfejebb négy tengely szimultán mozgásával.

A szerszámgép építők a TNC jellemzőit a szerszámgéphez paraméterezéssel igazítják. Így lehetséges, hogy a könyvben leírt néhány funkció nem lesz elérhető az Ön gépén.

A gépen el nem érhető TNC funkciók:

Szerszámbemérés TT-vel

A lehetőségek pontosításáért forduljon a szerszámgép építőjéhez.

Több gépgyártó, és a HEIDENHAIN is, tanfolyamokat ajánl a TNC programozásához. Tanfolyamainkat azért is javasljuk, mert így lehetősége nyílik képességeinek fejlesztésére, illetve információ és ötletcserére a többi felhasználóval.

#### Kezelési leírás:

Minden TNC funkció leírása, ami nem kapcsolódik a tapintókhoz, az iTNC 530 kezelési leírásában található. Lépjen kapcsolatba a HEIDENHAIN képviselettel, ha szüksége van a kezelési leírás egy példányára. ID szám: 533 190-xx

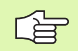

#### Felhasználói dokumentáció:

Az új smarT.NC kezelését egy külön leírásban (Pilot) találja. Ha szüksége van erre a leírásra, úgy forduljon a HEIDENHAIN képviselethez. ID szám: 533 191-xx.

### Szoftver opciók

Az iTNC 530 különféle szoftver opciókkal rendelkezik, amiket ön, vagy a gyártó engedélyezhet felhasználásra. Mindegyik opció önállóan is engedélyezhető és a következő funkciókat tartalmazza:

#### Szoftver opció 1

Hengerpalást interpoláció (Ciklus 27, 28, 29 és 39)

Előtolás mm/min-ben a forgótengelyeken: M116

Döntött síkú megmunkálások (Ciklus 19, **SÍK** funkció és 3D-ROT funkciógomb a Kézi üzemmód-ban)

Kör 3 tengely mentén (döntött síkú megmunkálás)

#### Szoftver opció 2

Mondatfeldolgozási idő 0.5ms (3.6ms helyett)

5 tengelyes interpoláció

Spline-Interpoláció

- 3-D megmunkálás:
- M114: A szerszámgeometria automatikus kompenzációja döntött tengellyel történő megmunkálásnál
- M128: A szerszámcsúcs pozíciójának megtartása döntött tengely esetén (TCPM)
- FUNCTION TCPM: A szerszámcsúcs pozíciójának megtartása döntött tengely esetén (TCPM) a kiválasztott módokban.
- M144: AKTUÁLIS/NÉVLEGES mondatvégi pozíciók gépi konfigurációjának kompenzációja
- Ciklus 32 (G62) további paraméterei simítás/nagyolás és körtengelyek tűrése
- LN mondatok (3-D kompenzáció)

| DXF Átalakító szoftver opció                                                               | leírás    |
|--------------------------------------------------------------------------------------------|-----------|
| DXF fájlok kontúrjainak kibontása (R12<br>formátum).                                       | oldal 253 |
|                                                                                            |           |
| DCM szoftver opció                                                                         | leírás    |
| A gépgyártó által meghatározott<br>területek figyelése, az ütközések<br>elkerülése végett. | oldal 81  |
|                                                                                            |           |
| További párbeszéd nyelvek<br>szoftver opció                                                | leírás    |
| Szlovén.                                                                                   | oldal 649 |

### Fejlettségi szint (frissítési funkciók)

A szoftver opciók mellett, a lényeges TNC szoftver fejlesztések a Feature Content Level-en (Fejlettségi szinten) keresztül történnek. Az FCL-hez tartozó funkciók nem lesznek elérhetőek a TNC egyszerű szoftverfrissítésével. Ezeknek a funkcióknak FCL n azonosítójuk van, ahol n a fejlettségi szint sorozatszámát jelöli.

Az FCL funkciók állandó engedélyezéséhez vásároljon kódszámot. További információért lépjen kapcsolatba a szerszámgép építőjével vagy a HEIDENHAIN képviselettel.

| FCL-2 funkciók                                                                   | leírás                                       |
|----------------------------------------------------------------------------------|----------------------------------------------|
| 3-D vonalas grafika                                                              | oldal 128                                    |
| Virtuális szerszámtengely                                                        | oldal 80                                     |
| Meghajtók USB támogatása<br>(memóriakártyák, merevlemezek, CD-<br>ROM meghajtók) | oldal 113                                    |
| Külsőleg létrehozott kontúrszűrő                                                 | oldal 518                                    |
| Alkontúrok különböző mélységének<br>megadása a kontúrleírásban                   | oldal 436                                    |
| DHCP dinamikus IP-cím kezelés                                                    | oldal 619                                    |
| Tapintó ciklusok általános beállítási<br>paraméterei                             | Felhasználói Kézikönyv<br>- Tapintó ciklusok |
| smarT.NC: Mondatkeresés grafikus<br>támogatása                                   | smarT.NC Pilot                               |
| smarT.NC: Koordinátatranszformációk                                              | smarT.NC Pilot                               |
| smarT.NC: PLANE funkció                                                          | smarT.NC Pilot                               |

### Felhasználási terület

A TNC összetevői az EN55022 szabványnak megfelelően A osztályúak, ami azt jelenti, hogy elsősorban ipari környezetben használhatóak.

7

### A 340 49x-01 verzióban található funkciók újak, a régebbi 340 422-xx és a 340 423-xx verziókhoz képest

- Az új működési mód, a smarT.NCbemutatkozása. Ezek a ciklusok részletesen egy külön felhasználói dokumentációban vannak leírva. Ezzel kapcsolatban a TNC vezérlő ki lett hangsúlyozva. A smarT.NC gyorsabb kezelése érdekében új gombok érhetőek el (lásd "Kezelőpult" oldal 40).
- Az egyprocesszoros verziók támogatják a kurzormozgató készülékek (egér) USB interfészen keresztüli alkalmazását.
- A fogankénti előtolás f<sub>z</sub> és a fordulatonkénti előtolás f<sub>u</sub>, most már váltakozó előtolásként is meghatározható Lásd táblázat "".
- Új CENTRÍROZÓ ciklus (lásd "KÖZPONTOZÁS (Ciklus 240)" oldal 307)
- Az M150 új M funkció a határ kapcsoló üzenetek eltüntetésére (lásd "Végálláskapcsoló üzenet elnyomása: M150" oldal 281)
- Az M128 már engedélyezett mid-program indításakor (lásd "Futtatás egy adott mondattól (mondatrakeresés)" oldal 602).
- Az elérhető Q paraméterek száma 2000-re lett kibővítve (lásd "Alapelvek és áttekintés" oldal 536).
- Az elérhető címkeszámok száma 1000-re lett kibővítve. Most már a címke nevek is meghatározhatók (lásd "Alprogramok és programrész ismétlések" oldal 520).
- Az FN9-FN12 funkciók Q paramétereiben az ugróutasításban most már címkenév is adható (lásd "Feltételes mondatok Q paraméterrel" oldal 544).
- Kiválasztott géppontok a ponttáblázatból (lásd "Egyszerű pontok eltüntetése a megmunkálási folyamatból" oldal 301).
- Az idő szintén megjelenik az állapotkijelzőben (lásd "Általános program információk" oldal 45).
- Számos oszlop lett hozzáadva a szerszámtáblázathoz (lásd "Szerszámtáblázat: Standard szerszámadatok" oldal 166).
- A Programteszt már megállítható és folytatható a megmunkáló ciklusokban (lásd "Program teszt végrehajtása" oldal 596).

### A 340 49x-02 új funkciói

- A DXF fájlok a TNC-n közvetlenül is betölthetőek, így egy felületleíró program kibontható (lásd "Kontúrprogram létrehozása DXF adatból (Szoftver opció)" oldal 253)
- A 3-D vonalas grafika már elérhető a Programbevitel és szerkesztés üzemmódban (lásd "3-D vonalas grafika (FCL 2 Funkció)" oldal 128)
- Kézi üzemmódban az aktív szerszámtengely iránya most már úgy állítható be, mint az aktív megmunkálás iránya (lásd "Az aktuális szerszámtengely irányának beállítása az aktív megmunkálás irányába (FCL 2 funkció)" oldal 80)
- A gépgyártó most már bármilyen területet beállíthat ütközésfigyelésre (lásd "Dinamikus ütközésfigyelés (Szoftver opció)" oldal 81)
- Az orsósebesség S helyett, most már Vc címen, m/perc-ben a vágósebességet adhatja meg (lásd "Szerszámadatok hívása" oldal 176)
- A TNC most már szabadon definiálható táblázatokat is megjeleníthet, az eddigiekhez hasonló formában (lásd "Váltás táblázat és formátum nézet között" oldal 197)
- Az FK programok H formátumba való konvertálása kibővült. A programok már linearizált formában is kiadhatók (lásd "FK programok átalakítása HEIDENHAIN párbeszédes formára" oldal 237)
- A külső rendszerek által készített kontúrok megszűrhetők (lásd "Kontúrszűrés (FCL 2 funkció)" oldal 518)
- A kontúrformulákban összekötött kontúroknál, az alkontúrok számára különböző megmunkálási mélységek jelölhetők ki (lásd "Kontúrleírások definiálása" oldal 436)
- Az egyprocesszoros verzió már nem csak az egeret támogatja, hanem az USB egységeket is (memóriakártyák, lemezmeghajtók, merevlemezek, CD-ROM) (lásd "USB egység a TNC-n (FCL 2 funkció)" oldal 113)

### A 340 49x-01 verzióban található funkciók újak, a régebbi 340 422-xx és a 340 423-xx verziókhoz képest

- Az állapotkijelzők megjelenése megváltozott (lásd "Állapotkijelzés" oldal 44).
- A 340 490-es szoftver már nem támogatja az alacsony felbontású BC 120-as képernyőt (lásd "Képernyő" oldal 39).
- Megváltozott a TE 530 B kezelőpult megjelenése is (lásd "Kezelőpult" oldal 40)
- Az EULPR precessziós szög beviteli tartománya a PLANE EULER funkcióban ki lett bővítve (lásd "Megmunkálási sík meghatározása a Euler szögekkel: EULER PLANE" oldal 494)
- A PLANE EULER funkcióban a sík vektorát már nem kell szabványos formában megadni (lásd "Megmunkálási sík meghatározása a két vektorral: VECTOR PLANE" oldal 496)
- A CYCL CALL PAT funkcióban a pozíciónálás viselkedése megváltozott (lásd "Ciklus hívás összekapcsolása a ponttáblázattal" oldal 303)
- A jövőbeli funkciók érdekében a szerszámtáblázatban kiválasztható szerszámtípusok száma megnőtt.
- Az utolsó 10 helyett, most már az utolsó 15 kiválasztott fájl közül választhat (lásd "Egy fájl kiválasztása a legutóbb használt fájlokból" oldal 105)

### A 340 49x-02-ben megváltozott funkciók

- A preset táblázat elérése leegyszerűsödött. A preset táblázatban az értékek megadására új lehetőségek nyíltak Lásd táblázat "Nullapontok mentése a preset táblázatba"
- Az inch-es programokban az M136 funkció (előtolás 0.1 inch/ fordulat) már nem kombinálható az FU funkcióval
- Ha a kézikerék kiválasztásra került, a HR 420 előtolás szabályzója automatikusan már nem lesz érvényes. Az érvényesítés a kézikerék egy funkciógombjával történik. Továbbá, az aktív kézikerék esetén beugró ablak kisebb lett, hogy minél nagyobb terület látszódjon a képernyőn (lásd "Override beállítások" oldal 60)
- Az SL ciklusok kontúrelemeinek maximális száma 8192, így még összetettebb kontúrok is megmunkálhatóak (lásd "SL Ciklusok" oldal 399)
- FN16: F-PRINT: A leíró fájlban, az egy sorban kiadható Q paraméterértékek maximális száma 32 (lásd "FN16: F-PRINT: Szöveg vagy a Q paraméterek formális kiadása" oldal 552)
- A Programteszt üzemmód START és MONDATONKÉNTI funkciógombja megváltozott, így a funkciógomb hozzárendelés minden üzemmód esetében azonos (Programbevitel és szerkesztés, smarT.NC, Teszt) (lásd "Program teszt végrehajtása" oldal 596)
- A funkciógombok átdolgozásra kerültek

## Tartalom

#### **Bevezetés**

Kézi üzemmód és beállítás

Pozícionálás kézi értékbeadással (MDI)

Programozás: Fájlkezelő alapismeretek, programozási segédletek

Programozás: Szerszámok

Programozás: Kontúr programozás

Programozás: Mellékfunkciók

Programozás: Ciklusok

Programozás: Speciális funkciók

Programozás: Alprogramok és programrészek ismétlése

Programozás: Q praraméterek

Programteszt és Programfutás

MOD funkciók

Táblázatok és áttekintés

iTNC 530 Windows 2000-rel (Opció)

| 1.1 Az iTNC 530 38                                                           |
|------------------------------------------------------------------------------|
| Programozás: HEIDENHAIN párbeszéd és DIN/ISO formátum 38                     |
| Kompatibilitás 38                                                            |
| 1.2 Képernyő és kezelőpult 39                                                |
| Képernyő 39                                                                  |
| Képernyő felosztása 39                                                       |
| Kezelőpult 40                                                                |
| 1.3 Üzemmódok 41                                                             |
| Kézi üzemmód és elektronikus kézikerék 41                                    |
| Pozícionálás kézi értékbeadással (MDI) 41                                    |
| Programbevitel és szerkesztés 42                                             |
| Program teszt 42                                                             |
| Folyamatos programfutás és mondatonkénti programfutás 43                     |
| 1.4 Állapotkijelzés 44                                                       |
| "Általános" állapotkijelzés 44                                               |
| Kiegészítő állapotkijelzések 45                                              |
| 1.5 Tartozékok: HEIDENHAIN 3D-s tapintórendszer és elektronikus kézikerék 49 |
| 3D-s tapintórendszer 49                                                      |
| HR elektronikus kézikerekek 50                                               |
|                                                                              |

### 2 Kézi üzemmód és beállítás ..... 51

| 2.1 Bekapcsolás, kikapcsolás 52                                                                   |
|---------------------------------------------------------------------------------------------------|
| Bekapcsolás 52                                                                                    |
| Kikapcsolás 54                                                                                    |
| 2.2 Tengelyek mozgatása 55                                                                        |
| Megjegyzés 55                                                                                     |
| Mozgatás a tengelyirány-gombok segítségével: 55                                                   |
| Lépésenkénti pozícionálás 56                                                                      |
| Tengelymozgatás HR 410 elektronikus kézikerékkel 57                                               |
| HR 420 Elektronikus kézikerék 58                                                                  |
| 2.3 S főorsó fordulatszám, F előtolás és kiegészítő M funkciók 64                                 |
| Funkció 64                                                                                        |
| Értékek bevitele 64                                                                               |
| Fordulatszám és előtolás módosítása 65                                                            |
| 2.4 Nullapontfelvétel (3D-s tapintó nélkül) 66                                                    |
| Megjegyzés 66                                                                                     |
| Előkészítés 66                                                                                    |
| Nullapontfelvétel iránybillentyűkkel 67                                                           |
| Nullapont kezelés a preset táblázattal 68                                                         |
| 2.5 Döntött megmunkálási sík (Szoftver opció 1) 75                                                |
| Alkalmazás, funkció 75                                                                            |
| Referenciapontok felvétele elforgatott tengelyeken 76                                             |
| Nullapontfelvétel elforgatott koordinátarenszerben 77                                             |
| Nullapontfelvétel körasztalos szerszámgépen 77                                                    |
| Nullapontfelvétel fejváltó rendszerű gépen 77                                                     |
| Helyzetkijelzés elforgatott rendszerben 78                                                        |
| A megmunkálási sík forgatásának korlátozása 78                                                    |
| Kézi elforgatás aktiválása 79                                                                     |
| Az aktuális szerszámtengely irányának beállítása az aktív megmunkálás irányába (FCL 2 funkció) 80 |
| 2.6 Dinamikus ütközésfigyelés (Szoftver opció) 81                                                 |
| Funkció 81                                                                                        |
| Ütközésfigyelés kézi üzemmódokban 81                                                              |
| Ütközésfigyelés automata üzemmódban 83                                                            |
|                                                                                                   |

### 3 Pozícionálás kézi értékbeadással (MDI) ..... 85

3.1 Egyszerű műveletek programozása és végrehajtása ..... 86
 Pozícionálás kézi értékbeadással (MDI) ..... 86
 \$MDI programok mentése és törlése ..... 88

### 4 NC alapismeretek, Fájlkezelő, Programozási segédletek, Paletta kezelés ..... 89

| 4.1 Alapismeretek 90                                               |
|--------------------------------------------------------------------|
| Útmérő rendszerek és referenciajelek 90                            |
| Nullapont rendszer 90                                              |
| Nullapont rendszer marógépeken 91                                  |
| Polárkoordináták 92                                                |
| Abszolút és relatív munkadarab pozíciók 93                         |
| Nullapont választása 94                                            |
| 4.2 Fájlkezelő: Alapismeretek 95                                   |
| Adatok 95                                                          |
| Adatbiztonság 96                                                   |
| 4.3 Munka a fájlkezelővel 97                                       |
| Könyvtárak 97                                                      |
| Elérési útvonal 97                                                 |
| Áttekintés: A Fájlkezelő funkciói 98                               |
| A fájlkezelő előhívása 99                                          |
| Meghajtók, könyvtárak és fájlok kiválasztása 100                   |
| Új könyvtár létrehozása (csak a TNC:\ merevlemezén lehetséges) 102 |
| Egyedi fájl másolása 103                                           |
| Könyvtár másolása 105                                              |
| Egy fájl kiválasztása a legutóbb használt fájlokból 105            |
| Fájl törlése 106                                                   |
| Könyvtár törlése 106                                               |
| Fájlok kijelölése 107                                              |
| Fájl átnevezése 108                                                |
| További funkciók 108                                               |
| Adatátvitel (adatok ki és beolvasása) egy külső adathordozóval 109 |
| Egy fájl másolása egy másik könyvtárba 111                         |
| TNC hálózatban 112                                                 |
| USB egység a TNC-n (FCL 2 funkció) 113                             |
| 4.4 Program megnyitása és bevitele 114                             |
| NC program HEIDENHAIN párbeszédes formátumba szervezése 114        |
| Nyers munkadarab meghatározása - BLK FORM 114                      |
| Új alkatrészprogram létrehozása 115                                |
| Szerszámmozgás programozása HEIDENHAIN párbeszédes formátumban 117 |
| Tényleges érték átvitele 119                                       |
| Program szerkesztése 120                                           |
| A TNC kereső funkció 124                                           |

1

4.5 Programozott grafika ..... 126 Programozás grafikával / grafika nélkül: ..... 126 Programozott grafika már meglévő program esetében ..... 126 Mondatszám kijelzés a grafikán BE/KI ..... 127 Grafika törlése ..... 127 Egy részlet nagyítása vagy kicsinyítése ..... 127 4.6 3-D vonalas grafika (FCL 2 Funkció) ..... 128 Funkció ..... 128 A 3-D vonalas grafika funkciói ..... 129 NC mondatok kijelölése a grafikában ..... 131 Mondatszám kijelzés a grafikán BE/KI ..... 131 Grafika törlése ..... 131 4.7 A programok felépítése, tagolása ..... 132 Definíció és alkalmazás ..... 132 A tagozódás megjelenítése / aktív ablak lecserélése ..... 132 Megjegyzések beillesztése a (bal) program ablakban ..... 132 A tagoló ablak használata ..... 132 4.8 Megjegyzések beillesztése ..... 133 Funkció ..... 133 Megjegyzések bevitele programozás során ..... 133 Megjegyzések beszúrása a programbevitel után ..... 133 Megjegyzés beírása egy önálló mondatba ..... 133 Megjegyzés szerkesztő funkciói ..... 134 4.9 Szöveg fájlok létrehozása ..... 135 Funkció ..... 135 Szöveg fájlok létrehozása és kilépés a fájlból ..... 135 Szövegek szerkesztése ..... 136 Karakterek, szavak és sorok törlése és beszúrása ..... 137 Szöveges mondatok szerkesztése ..... 138 Szövegrészek keresése ..... 139 4.10 Integrált zsebszámológép ..... 140 Művelet ..... 140 4.11 Közvetlen segítség NC hibaüzeneteknél ..... 141 Hibaüzenetek kijelzése ..... 141 HELP megjelenítése ..... 141 4.12 Általános hibaüzenetek listája ..... 142 Funkció ..... 142 Hibalista megjelenítése ..... 142 Ablak tartalma ..... 143

4.13 Palettakezelés ..... 144

Funkció ..... 144

Palettatáblázat kiválasztása ..... 146

Paletta fájl szerkesztésének elhagyása ..... 146

Megmunkálás paletta fájlokkal ..... 147

4.14 Palettaüzem szerszám-orientált megmunkálással ..... 148

Funkció ..... 148

Paletta fájl kiválasztása ..... 152

Paletta fájl összeállítása beviteli űrlappal ..... 153

A szerszám-orientált megmunkálás folyamata ..... 157

Paletta fájl szerkesztésének elhagyása ..... 158

Megmunkálás paletta fájlokkal ..... 158

### 5 Programozás: Szerszámok ..... 161

| 5.1 Szerszámadatok megadása 162                                  |
|------------------------------------------------------------------|
| F előtolás 162                                                   |
| Főorsó fordulatszám S 163                                        |
| 5.2 Szerszámadatok 164                                           |
| Szerszámkompenzáció követelményei 164                            |
| Szerszám számok és szerszám nevek 164                            |
| Szerszám hossza L 164                                            |
| Szerszámsugár R 165                                              |
| Hossz és sugár delta értékek 165                                 |
| Szerszámadatok bevitele a programba 165                          |
| Szerszám adatok bevitele szerszámtáblába 166                     |
| Egyes szerszámadatok felülírása külső PC segítségével 172        |
| Szerszámtárhely táblázat automatikus szerszámcserélőhöz 173      |
| Szerszámadatok hívása 176                                        |
| Szerszámváltás 177                                               |
| 5.3 Szerszám korrekció 179                                       |
| Bevezetés 179                                                    |
| Szerszám hosszkorrekció 179                                      |
| Szerszámsugár korrekció 180                                      |
| 5.4 Háromdimenziós szerszámkorrekció (Szoftver opció 2) 183      |
| Bevezetés 183                                                    |
| A felületi normálvektor definiálása 184                          |
| Megengedett szerszámformák 185                                   |
| Más szerszám használata: Delta értékek 185                       |
| 3D-Korrekció szerszámorientáció nélkül 186                       |
| Homlokmarás: 3D-Korrekció szerszámorientálással vagy anélkül 187 |
| Kerületi marás: 3D sugárkorrekció munkadarab orientálással 189   |
| 5.5 Forgácsolóadat-táblázat alkalmazása 191                      |
| Megjegyzés 191                                                   |
| Alkalmazás 191                                                   |
| Munkadarab anyagtáblázat 192                                     |
| Szerszámanyag táblázat 193                                       |
| Forgácsolóadat táblázat 193                                      |
| Szükséges adatok a szerszámtáblázathoz 194                       |
| Megmunkálás automatikus sebesség/előtolás számítással 195        |
| A táblázatfelépítés megváltoztatása 196                          |
| Váltás táblázat és formátum nézet között 197                     |
| Forgácsolóadat-táblázatok adatátvitele 198                       |
| A TNC.SYS konfigurációs file 198                                 |

### 6 Programozás: Kontúr programozás ..... 199

| 6.1 Szerszám mozgás 200                                                                     |
|---------------------------------------------------------------------------------------------|
| Pályafunkciók 200                                                                           |
| Szabadkontúr programozása FK 200                                                            |
| Kiegészítő M funkció 200                                                                    |
| Alprogramok és programrészek ismétlése 200                                                  |
| Q paraméteres programozás 200                                                               |
| 6.2 A pályakövetési funkciók alapjai 201                                                    |
| Szerszámmozgatás programozása munkadarab megmunkálásához 201                                |
| 6.3 Kontúrra ráállás és elhagyása 205                                                       |
| Áttekintés: Kontúrra ráállás és elhagyás úttípusai 205                                      |
| A ráállás és elhagyás fontos pontjai 205                                                    |
| Ráállás egyenes vonalon érintőleges csatlakozásal: APPR LT 208                              |
| Ráállás egy, az első kontúrelemre merőleges egyenes mentén: APPR LN 208                     |
| Ráállás érintőleges csatlakozású köríven: APPR CT 209                                       |
| Egyenes vonaltól az első kontúrelemig tartó körív, érintőleges csatlakozással: APPR LCT 210 |
| Leállás egyenes vonalon érintőleges csatlakozásal: DEP LT 211                               |
| Leállás egy, az utolsó kontúrelemre merőleges egyenes mentén: DEP LN 211                    |
| Leállás érintőleges csatlakozású köríven: DEP CT 212                                        |
| Leállás érintő körívvel és ahhoz kapcsolódó érintő szakasszal: DEP LCT 212                  |
| 6.4 Pálya kontúrok—derékszögű koordinátákkal 213                                            |
| A pályafunkciók áttekintése 213                                                             |
| Egyenes vonal L 214                                                                         |
| Letörés CHF beszúrása két egyenes közé 215                                                  |
| Sarok lekerekítés RND 216                                                                   |
| Kör középpont CC 217                                                                        |
| Körpálya C a körközéppont CCkörül 218                                                       |
| CR Körpálya adott sugárral 219                                                              |
| CT körpálya érintőleges csatlakozással 220                                                  |
| 6.5 Pálya kontúrok—polárkoordinátákkal 225                                                  |
| Attekintés 225                                                                              |
| Polár koordináták origója: CC pólus 226                                                     |
| Egyenes vonal LP 227                                                                        |
| CP körpálya a CC pólus körül 227                                                            |
| CTP körpálya érintőleges csatlakozással 228                                                 |
| Csavarvonal 229                                                                             |

6.6 Pályakontúrok—FK Szabad kontúr programozása ..... 234 Alapismeretek ..... 234 Az FK programozással egyidejű grafika ..... 235 FK programok átalakítása HEIDENHAIN párbeszédes formára ..... 237 FK párbeszéd indítása ..... 238 Egyenesek szabad programozása ..... 239 Körívek szabad programozása ..... 239 Megadási lehetőségek ..... 240 Segédpontok ..... 243 Viszonyított értékek ..... 244 6.7 Pályakontúrok – Spline-Interpoláció (szoftver opció 2) ..... 251 Funkció ..... 251 6.8 Kontúrprogram létrehozása DXF adatból (Szoftver opció) ..... 253 Funkció ..... 253 DXF fájl megnyitása ..... 253 Alapbeállítások ..... 254 Layer beállítások ..... 255 Nullapont meghatározása ..... 256 Kontúr választás, kontúrprogram mentése ..... 258 Nagyító funkció ..... 259

### 7 Programozás: Mellékfunkciók ..... 261

| 7.1 M mellékfunkciók és a STOP megadása 262                                                                          |
|----------------------------------------------------------------------------------------------------|
| Alapismeretek 262                                                                                                    |
| 7.2 Mellékfunkciók programfuttatáshoz, főorsóhoz, hűtővízhez 263                                                     |
| Áttekintés 263                                                                                                    |
| 7.3 Mellékfunkciók koordinátamegadáshoz 264                                                                          |
| Gépi nullapont programozása: M91/M92 264                                                                             |
| Beállított nullapont aktiválása: M104 266                                                                            |
| Mozgatás egy nem elforgatott koordinátarendszerben egy elforgatott munkasíkkal: M130 266                             |
| 7.4 Pályagenerálásra vonatkozó mellékfunkciók 267                                                                    |
| Sarok lesimítása: M90 267                                                                                            |
| Lekerekítési ív beszúrása egyenesek közé: M112 268                                                                   |
| Pontok összevonása nem korrigált egyenesek megmunkálásánál: M124 268                                                 |
| Kis kontúrlépcsők megmunkálása: M97 269                                                                              |
| Nyitott sarkok megmunkálása: M98 271                                                                                 |
| Előtolási tényező fogásvételi mozgásoknál: M103 272                                                                  |
| Előtolás milliméter/fordulatban megadva: M136 273                                                                    |
| Előtolás köríveken: M109/M110/M111 273                                                                               |
| Sugárkorrekció előre számítása (LOOK AHEAD): M120 274                                                                |
| Kézikerekes pozícionálás szuperponálása programfutás során: M118 276                                                 |
| Visszahúzás a kontúrtól a szerszám tengelyének irányában: M140 277                                                   |
| Tapintórendszer felügyelet elnyomása: M141 278                                                                       |
| Modális programinformációk törlése: M142 279                                                                         |
| Alapelforgatás törlése: M143 279                                                                                     |
| Automatikus kiemelés egy NC - stop esetén: M148 280                                                                  |
| Végálláskapcsoló üzenet elnyomása: M150 281                                                                          |
| 7.5 Forgótengelyekre vonatkozó mellékfunkciók 282                                                                    |
| Előtolás mm/min-ben az A, B, C forgótengelyeken: M116 (szoftver opció 1) 282                                         |
| Forgótengely pályaoptimalizációja: M126 283                                                                          |
| Forgástengely kijelzésének csökkentése 360°-nál kisebb értékre: M94 284                                              |
| A szerszámgeometria automatikus kompenzációja döntött tengellyel történő megmunkálásnál: M114 (szoftver opció 2) 285 |
| A szerszámcsúcs pozíciójának megtartása döntött tengely esetén (TCPM): M128 (szoftver opció 2) 286                   |
| Pontos megállás a sarkokon nem érintőleges átmenet esetén: M134 288                                                  |
| Döntött tengelyek kiválasztása: M138 288                                                                             |
| AKTUÁLIS/NÉVLEGES mondatvégi pozíciók gépi konfigurációjának kompenzációja: M144 (szoftver opció 2) 289              |

1

7.6 Lézeres lemezvágógép mellékfunkciói ..... 290

Alapelv ..... 290

Programozott feszültség közvetlen kiadása: M200 ..... 290

Feszültség kiadása az út függvényében: M201 ..... 290

Feszültség kiadása a sebesség függvényében: M202 ..... 291

Feszültség kiadása a sebesség függvényében (időfüggő változás): M203 ..... 291

Feszültség kiadása a sebesség függvényében (időfüggő impulzus): M204 ..... 291

### 8 Programozás: Ciklusok ..... 293

| 8.1 Megmunkálás ciklusokkal 294                                      |
|----------------------------------------------------------------------|
| Gép-specifikus ciklusok 294                                          |
| Ciklus definiálása a funkciógombokkal 295                            |
| Ciklus definiálása a GOTO funkcióval 295                             |
| Ciklusok hívása 297                                                  |
| Megmunkálás a kiegészítő tengelyekkel: U/V/W 299                     |
| 8.2 Ponttáblázatok 300                                               |
| Funkció 300                                                          |
| Ponttáblázat létrehozása 300                                         |
| Egyszerű pontok eltüntetése a megmunkálási folyamatból 301           |
| Ponttáblázat kiválasztása a programban 302                           |
| Ciklus hívás összekapcsolása a ponttáblázattal 303                   |
| 8.3 Fúróciklusok, menetfúrás 305                                     |
| Áttekintés 305                                                       |
| KÖZPONTOZÁS (Ciklus 240) 307                                         |
| FÚRÁS (200 Ciklus) 309                                               |
| DÖRZSÁRAZÁS (201 Ciklus) 311                                         |
| KIESZTERGÁLÁS (202 Ciklus) 313                                       |
| UNIVERZÁLIS FÚRÁS (203 Ciklus) 315                                   |
| HÁTRAFELÉ SÜLLYESZTÉS (204 Ciklus) 317                               |
| UNIVERZÁLIS MÉLYFÚRÁS (205 Ciklus) 319                               |
| FURATMARÁS (208 Ciklus) 322                                          |
| Menetfúrás kiegyenlítő tokmánnyal (206 Ciklus) 324                   |
| Merevszárú menetfúrás kiegyenlítő tokmány nélkül ÚJ (207 Ciklus) 326 |
| MENETFÚRÁS FORGÁCSTÖRÉSSEL (209 Ciklus) 328                          |
| Menetmarás alapjai 330                                               |
| MENETMARÁS (262 Ciklus) 332                                          |
| MENETMARÁS / KITÖRÉS (263 Ciklus) 334                                |
| MENETMARÁS TELIBE (264 Ciklus) 338                                   |
| HELIKÁLIS MENETMARÁS TELIBE (265 Ciklus) 342                         |
| KÜLSŐ MENETMARÁS (267 Ciklus) 346                                    |
| 8.4 Zsebmarás, csap és horonymarás 355                               |
| Áttekintés 355                                                       |
| TÉGLALAP ALAKÚ ZSEB (251 Ciklus) 356                                 |
| KÖRZSEB (252 Ciklus) 361                                             |
| HORONYMARÁS (253 Ciklus) 365                                         |
| ÍVES HORONY (254 Ciklus) 370                                         |
| ZSEBSIMÍTÁS (212 Ciklus) 375                                         |
| CSAPSIMÍTÁS (213 Ciklus) 377                                         |
| KÖRZSEBSIMÍTÁS (214 Ciklus) 379                                      |
| KÖRCSAPSIMÍTÁS (215 Ciklus) 381                                      |
| HORONY (egyenes) váltakozó irányú megmunkálás (210 Ciklus) 383       |
| IVES HORONY váltakozó irányú megmunkálás (211 Ciklus) 386            |

8.5 Ciklusok furatmintázatok készítéséhez ..... 392 Áttekintés ..... 392 LYUKKÖR (220 Ciklus) ..... 393 LYUKSOROK (221 Ciklus) ..... 395 8.6 SL Ciklusok ..... 399 Alapismeretek ..... 399 SL ciklusok áttekintése ..... 401 KONTÚR (Ciklus 14) ..... 402 Átlapolt kontúrok ..... 403 KONTÚRADATOK (20 Ciklus) ..... 406 ELŐFÚRÁS (21 Ciklus) ..... 407 KINAGYOLÁS (22 Ciklus) ..... 408 FENÉKSIMÍTÁS (23 Ciklus) ..... 410 OLDALSIMÍTÁS (24 Ciklus) ..... 411 ÁTMENŐ KONTÚR (25 Ciklus) ..... 412 HENGERPALÁST (27 Ciklus, szoftver opció 1) ..... 414 HENGERPALÁST horonymarás (28 Ciklus, szoftver opció 1) ..... 416 CYL SURFACE RIDGE (29 Ciklus, szoftver opció 1) ..... 419 HENGERPALÁST FELSZÍN (Ciklus 39, szoftver opció 1) ..... 421 8.7 SL Ciklusok kontúr formulával ..... 434 Alapismeretek ..... 434 Kontúrdefiníciókat tartalmazó programok hívása ..... 435 Kontúrleírások definiálása ..... 436 Kontúrképletek megadása ..... 437 Átlapolt kontúrok ..... 438 Kontúrmegmunkálás SL Ciklusokkal ..... 440 8.8 Ciklusok léptető eljárásokhoz ..... 444 Áttekintés ..... 444 3-D ADAT (30 Ciklus) ..... 445 LÉPTETŐ MEGMUNKÁLÁS (230 Ciklus) ..... 446 SZABAD FELÜLET (231 Ciklus) ..... 448 SÍKMARÁS (232 Ciklus) ..... 451

8.9 Koordinátatranszformációs ciklusok ..... 459 Áttekintés ..... 459 A koordinátatranszformációk érvényessége ..... 459 NULLAPONTELTOLÁS (7 Ciklus) ..... 460 NULLAPONTELTOLÁS nullaponttáblázattal (7 Ciklus) ..... 461 BÁZISPONT KIJELÖLÉSE (247 Ciklus) ..... 465 TÜKRÖZÉS (Ciklus 8) ..... 466 KONTÚR (Ciklus 10) ..... 468 MÉRETTÉNYEZŐ (Ciklus 11) ..... 469 MÉRETTÉNYEZŐ TENGELYENKÉNT (Ciklus 26) ..... 470 MEGMUNKÁLÁSI SÍK (Ciklus 19, szoftver opció 1) ..... 471 8.10 Speciális Ciklusok ..... 479 VÁRAKOZÁSI IDŐ (Ciklus 9) ..... 479 PROGRAMHÍVÁS (Ciklus 12) ..... 480 ORSÓPOZÍCIONÁLÁS (Ciklus 13) ..... 481 TŰRÉS (32 Ciklus, szoftver opció 2) ..... 482

#### 9 Programozás: Speciális funkciók ..... 485

9.1 A PLANE funkció: Döntött megmunkálási sík (Szoftver opció 1) ..... 486 Bevezetés ..... 486 A PLANE funkció meghatározása ..... 488 Helvzetkijelzés ..... 488 A PLANE funkció megszüntetése ..... 489 9.2 Megmunkálási sík meghatározása a térbeli szögekkel: PLANE SPATIAL ..... 490 Funkció ..... 490 Beviteli paraméterek ..... 491 9.3 Megmunkálási sík meghatározása a vetítési szögekkel: PROJECTED PLANE ..... 492 Funkció ..... 492 Beviteli paraméterek ..... 493 9.4 Megmunkálási sík meghatározása a Euler szögekkel: EULER PLANE ..... 494 Funkció ..... 494 Beviteli paraméterek ..... 495 9.5 Megmunkálási sík meghatározása a két vektorral: VECTOR PLANE ..... 496 Funkció ..... 496 Beviteli paraméterek ..... 497 9.6 Megmunkálási sík meghatározása a három ponttal: POINTS PLANE ..... 498 Funkció ..... 498 Beviteli paraméterek ..... 499 9.7 Megmunkálási sík meghatározása egyetlen, növekményes térbeli szöggel: PLANE RELATIVE ..... 500 Funkció ..... 500 Beviteli paraméterek ..... 501 Használt rövidítések ..... 501

9.8 A PLANE funkció pozíció-viselkedésének meghatározása ..... 502 Áttekintés ..... 502 Automatikus befordítás: MOVE/TURN/STAY (megadása kötelező) ..... 503 Választás alternatív elforgatási lehetőségek közül: SEQ +/- (megadása opcionális) ..... 506 A transzformáció fajtájának kiválasztása (opcionális bevitel) ..... 507 9.9 Döntött tengelyű marás az elfordított síkban ..... 508 Funkció ..... 508 Döntött tengelyű marás egy forgástengely növekményes elmozdításával ..... 508 Döntött tengelyű marás normál-vektorokkal ..... 509 9.10 TCPM FUNKCIÓ (szoftver opció 2) ..... 510 Funkció ..... 510 TCPM FUNCTION meghatározása ..... 510 A programozott előtolást módosító hatás ..... 511 A forgó tengelyek programozott koordinátáinak értelmezése ..... 512 Az interpoláció módja a kezdő- és végpont között ..... 513 Törölje a TCPM FUNCTION-t ..... 514 9.11 Fordított program generálása ..... 515 Funkció ..... 515 A program konvertálásának előfeltételei ..... 516 Alkalmazási példa: ..... 517 9.12 Kontúrszűrés (FCL 2 funkció) ..... 518 Funkció ..... 518

### 10 Programozás: Alprogram és programrész ismétlés ..... 519

| 10.1 Alprogramok és programrész ismétlések 520 |
|------------------------------------------------|
| Címkék 520                                     |
| 10.2 Alprogramok 521                           |
| Végrehajtási sorrend 521                       |
| Megjegyzések a programozáshoz 521              |
| Egy alprogram programozása 521                 |
| Egy alprogram hívása 521                       |
| 10.3 Programrészek ismétlése 522               |
| Címke LBL 522                                  |
| Végrehajtási sorrend 522                       |
| Megjegyzések a programozáshoz 522              |
| Programrész ismétlés programozása 522          |
| Programrész ismétlés hívása 522                |
| 10.4 Önálló program mint alprogram 523         |
| Végrehajtási sorrend 523                       |
| Megjegyzések a programozáshoz 523              |
| Tetszőleges program hívása mint alprogram 524  |
| 10.5 Egymásbaágyazás 525                       |
| Egymásbaágyazás típusai 525                    |
| Egymásbaágyazási mélység 525                   |
| Alprogram egy alprogramban 525                 |
| Programrész ismétlés ismétlése 526             |
| Alprogram ismétlése 527                        |
|                                                |

### 11 Programozás: Q praraméterek ..... 535

| 11.1 Alapelvek és áttekintés 536                                |
|-----------------------------------------------------------------|
| Megjegyzések a programozáshoz 537                               |
| Q paraméter funkciók hívása 537                                 |
| 11.2 Alkatrészcsaládok—Q paraméterek számértékek helyett 538    |
| NC példamondatok 538                                            |
| Példa 538                                                       |
| 11.3 Kontúrok leírása matematikai segédfunkciókon keresztül 539 |
| Funkció 539                                                     |
| Áttekintés 539                                                  |
| Alapműveletek programozása 540                                  |
| 11.4 Trigonometrikus funkciók 541                               |
| Definíciók 541                                                  |
| Trigonometrikus funkciók programozása 542                       |
| 11.5 Kör számítása 543                                          |
| Funkció 543                                                     |
| 11.6 Feltételes mondatok Q paraméterrel 544                     |
| Funkció 544                                                     |
| Feltétel nélküli ugrás 544                                      |
| Ha-akkor feltétel programozása 544                              |
| Használt rövidítések: 545                                       |
| 11.7 Q paraméterek ellenőrzése és megváltoztatása 546           |
| Folyamata 546                                                   |
| 11.8 További funkciók 547                                       |
| Áttekintés 547                                                  |
| FN14: ERROR: Hibaüzenetek kijelzése 548                         |
| FN15: PRINT: Szöveg vagy a Q paraméterek kiadása 551            |
| FN16: F-PRINT: Szöveg vagy a Q paraméterek formális kiadása 552 |
| FN18: SYS-DATUM READ Rendszeradatok olvasása 556                |
| FN19: PLC: Adatátadás a PLC-be 562                              |
| FN20: WAIT FOR: NC és PLC szinkronizálása 563                   |
| FN 25: PRESET: Új nullapont beállítása 564                      |
| FN26:TABOPEN: Szabadon definiálható táblázat megnyitása 565     |
| FN27: TABWRITE: Szabadon definiálható táblázat írása 565        |
| FN28:TABREAD: Szabadon definiálható táblázat olvasása 566       |

11.9 Képlet közvetlen bevitele ..... 567
Képletek bevitele ..... 567
Képletekkel kapcsolatos szabályok ..... 569
Programozási példa ..... 570

11.10 Előre definiált Q praraméterek ..... 571

PLC értékek: Q100 - Q107 ..... 571

Aktív szerszám sugara: Q108 ..... 571

Szerszám tengely: Q109 ..... 571

Főorsó állapot: Q110 ..... 572

Hűtővíz be/ki: Q111 ..... 572

Átlapolási tényező: Q112 ..... 572

A programban megadott értékek mértékegysége: Q113 ..... 572

Szerszám hossz: Q114 ..... 572

A tapintás utáni koordináták a program futás közben ..... 573

A névleges és az aktuális érték közötti eltérés értéke az automatikus szerszámbemérés alatt TT 130cal ..... 573

Döntött megmunkálási szög matametikai szögekkel: A TNC számolja a forgástengely koordinátáit ..... 573 Tapintóciklussal végzett mérés eredményei (lásd a kezelési leírásban is) ..... 574

### 12 Programteszt és Programfutás ..... 583

| 12.1 Grafika 584                                         |
|----------------------------------------------------------|
| Funkció 584                                              |
| Áttekintés: Nézetek 586                                  |
| Felülnézet 586                                           |
| Kivetítés 3 síkban 587                                   |
| 3-D nézet 588                                            |
| Metszet nagyítása 591                                    |
| Grafikus szimuláció ismétlése 592                        |
| Megmunkálási idő mérése 593                              |
| 12.2 Programkijelzés funkciók 594                        |
| Áttekintés 594                                           |
| 12.3 Program teszt 595                                   |
| Funkció 595                                              |
| 12.4 Programfutás 598                                    |
| Funkció 598                                              |
| Egy alkatrészprogram futtatása 598                       |
| Megmunkálás megszakítása 599                             |
| Tengelymozgatás a programfutás felfüggesztése közben 600 |
| Programfutás megszakítás után 601                        |
| Futtatás egy adott mondattól (mondatrakeresés) 602       |
| Visszaállás a kontúrra 604                               |
| 12.5 Automatikus programindítás 605                      |
| Funkció 605                                              |
| 12.6 Feltételes mondatkihagyás 606                       |
| Funkció 606                                              |
| "/" jel törlése 606                                      |
| 12.7 Feltételes program állj 607                         |
| Funkció 607                                              |
|                                                          |

### 13 MOD funkciók ..... 609

| 13.1 MOD funkció 610                                       |
|------------------------------------------------------------|
| MOD funkciók kiválasztása 610                              |
| Beállítások megváltoztatása 610                            |
| Kilépés a MOD funkciókból 610                              |
| MOD funkciók áttekintése 611                               |
| 13.2 Szoftverszámok és Opció azonosítók 612                |
| Funkció 612                                                |
| 13.3 Kódszámok 613                                         |
| Funkció 613                                                |
| 13.4 Service pack-ok betöltése 614                         |
| Funkció 614                                                |
| 13.5 Adatinterfész beállítása 615                          |
| Funkció 615                                                |
| RS-232 interfész beállítása 615                            |
| RS-422 interfész beállítása 615                            |
| Külső egység ÜZEMMÓDJÁNAK beállítása 615                   |
| Az átviteli sebesség (baud rate) beállítása 615            |
| Hozzárendelés 616                                          |
| Adatátviteli szoftver 617                                  |
| 13.6 Ethernet interface 619                                |
| Bevezetés 619                                              |
| Kapcsolódási lehetőségek 619                               |
| Az iTNC csatlakoztatása közvetlenül egy Windows PC-hez 620 |
| TNC konfigurálása 622                                      |
| 13.7 PGM MGT konfigurálása 627                             |
| Funkció 627                                                |
| A PGM MGT beállítás módosítása 627                         |
| Függő fájlok 628                                           |
| 13.8 Gép-specifikus felhasználói paraméterek 630           |
| Funkció 630                                                |
| 13.9 A nyersdarab mutatása a munkatérben 631               |
| Funkció 631                                                |
| A teljes kép elforgatása 632                               |

13.10 Pozíciókijelzési típusok ..... 633 Funkció ..... 633 13.11 Mérési egység ..... 634 Funkció ..... 634 13.12 Programozási nyelv választása \$MDI-hez ..... 635 Funkció ..... 635 13.13 Tengelyek kiválasztása az L blokkok generálásához ..... 636 Funkció ..... 636 13.14 Végállások, bázispontok megadása ..... 637 Funkció ..... 637 Megmunkálás végállások figyelembe vétele nélkül ..... 637 A szoftvervégállások megtalálása és bevitele ..... 637 Bázispontok ..... 638 13.15 HELP fájlok megjelenítése ..... 639 Funkció ..... 639 A HELP fájlok kiválasztása ..... 639 13.16 Megmunkálási idő kijelzése ..... 640 Funkció ..... 640 13.17 Teleszerviz ..... 641 Funkció ..... 641 Teleszerviz be- és kikapcsolása ..... 641 13.18 Külső hozzáférés ..... 642 Funkció ..... 642

### 14 Táblázatok és áttekintés ..... 643

| 14.1 Általános felhasználói paraméterek 644                         |
|---------------------------------------------------------------------|
| A gépi paraméterek beviteli lehetőségei 644                         |
| Felhasználói paraméterek kiválasztása 644                           |
| 14.2 Lábkiosztás és összekötő kábel az adatátviteli egységekhez 658 |
| RS-232-C/V.24 adatcsatorna HEIDENHAIN eszközökhöz 658               |
| Nem HEIDENHAIN egységek 659                                         |
| RS-422/V.11 interfész 660                                           |
| Ethernet RJ45 csatlakozás 660                                       |
| 14.3 Műszaki információk 661                                        |
| 14.4 Tármegörző elem cseréje 668                                    |
| 15 iTNC 530 Windows 2000-rel (Opció) 669                            |

| 15.1 Bevezetés 670                                             |
|----------------------------------------------------------------|
| Végfelhasználói licenszszerződés (EULA) a Windows 2000-hez 670 |
| Általános információ 670                                       |
| Specifikációk 671                                              |
| 15.2 Alkalmazás indítása az iTNC 530-on 672                    |
| Bejelentkezés a Windows-ba 672                                 |
| Belépés mint TNC felhasználó 672                               |
| Belépés mint helyi adminisztrátor 673                          |
| 15.3 Az iTNC 530 kikapcsolása 674                              |
| Alapismeretek 674                                              |
| Egy felhasználó kilépése 674                                   |
| Az iTNC alkalmazás elhagyása 675                               |
| A Windows kikapcsol 676                                        |
| 15.4 Hálózati beállítások 677                                  |
| Előfeltételek 677                                              |
| A hálózati beállítások megváltoztatása 677                     |
| Hozzáférés a vezérlésben 678                                   |
| 15.5 A Fájlkezelő sajátosságairól 679                          |
| Az iTNC adatkezelése 679                                       |
| Adatátvitel az iTNC 530-ba 680                                 |
|                                                                |
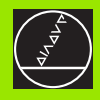

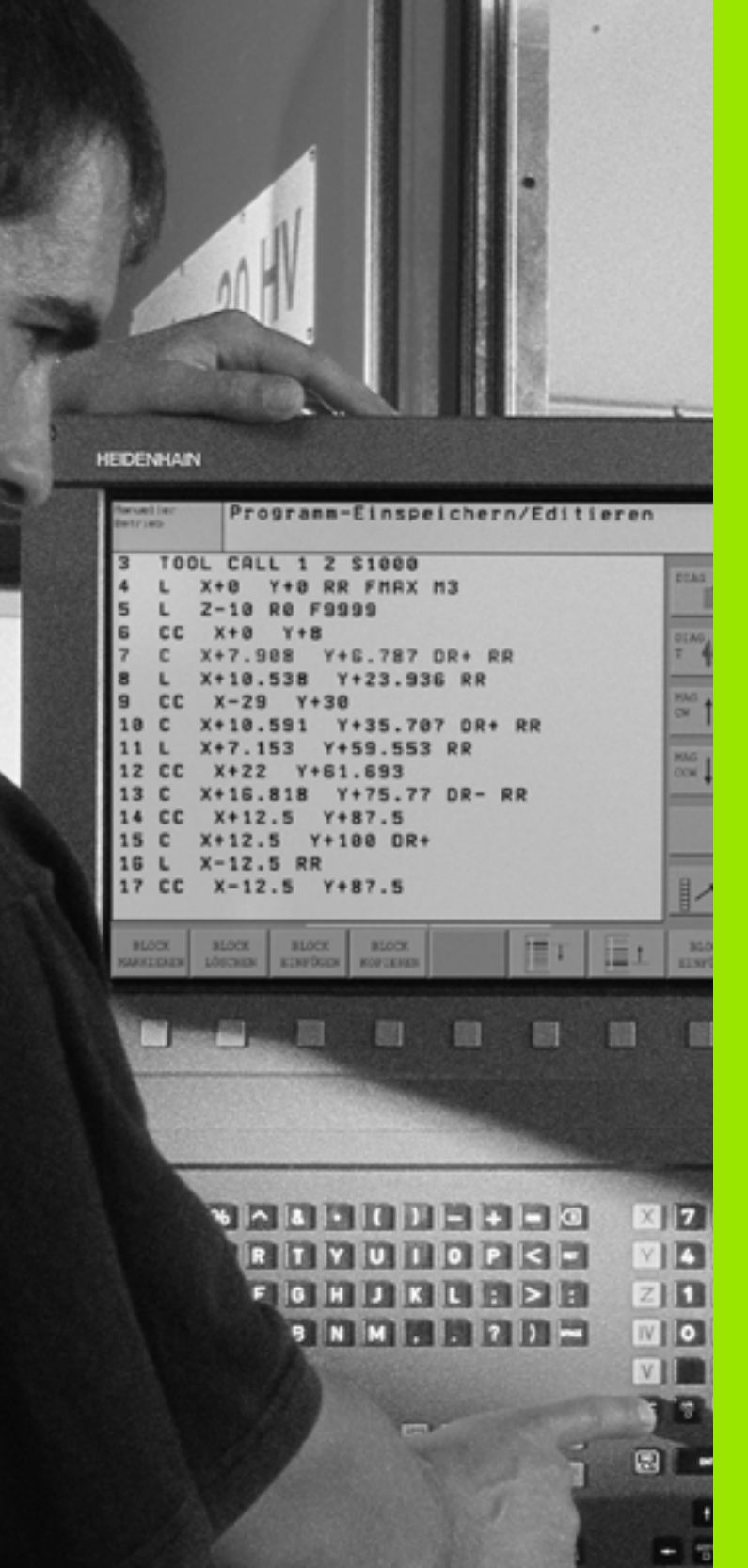

**Bevezetés** 

# 1.1 Az iTNC 530

HEIDENHAIN TNC vezérlők műhelyorientált pályavezérlők, melyekkel a megszokott fúró-maró megmunkálások könnyen elérhető, szöveges párbeszéd segítségével közvetlenül a szerszámgépen programozhatók. A bevitel módja a fúró- és marógépeken ugyanaz, mint a megmunkálóközpontoknál. Az iTNC 530 12 tengely vezérlésére képes. A főorsó szöghelyzete programozható.

Az integrált merevlemezen tetszőleges számú programot tárolhat, akár külső rendszeren állította is elő. A gyors számításokhoz mindenkor meghívható a kalkulátor üzemmód.

A kezelőpult és a képernyőfelosztás áttekinthető kialakítása révén minden funkció gyorsan és egyszerűen elérhető.

# Programozás: HEIDENHAIN párbeszéd és DIN/ISO formátum

HEIDENHAIN párbeszédes módban különösen egyszerű és felhasználóbarát a program előállítása. Programbevitelnél az egyes megmunkálási lépéseket grafika mutatja. További segítséget nyújt az FK szabad kontúr programozás, ha nincs a közvetlen programozáshoz igazodó műhelyrajz. A munkadarab megmunkálásának grafikus szimulációja Teszt üzemmódban és Programfutás üzemmódban (Automata üzemmódban) egyaránt végezhető.

A smarT.NC üzemmód felajánlja a kezdő TNC programozók számára az egyszerű és gyors programszerkesztést párbeszédes formában. A smarT.NC-hez külön felhasználói dokumentáció érhető el.

Továbbá a TNC vezérlők programozhatók DIN/ISO formátumban vagy DNC üzemmódban is.

Egy munkadarab megmunkálása közben egy másik program bevihető és tesztelhető (nem alkalmazható smarT.NC esetében).

# Kompatibilitás

Ezek a TNC vezérlések a TNC 150B-től kezdve minden HEIDENHAIN vezérlőre készült programot le tudnak futtatni. Ha régi TNC programjai tartalmaznak OEM ciklusokat, a CycleDesign PC programmal lehetőség van azok adaptálására az iTNC 530-ba. További információért lépjen kapcsolatba a szerszámgép építőjével vagy a HEIDENHAIN-nel.

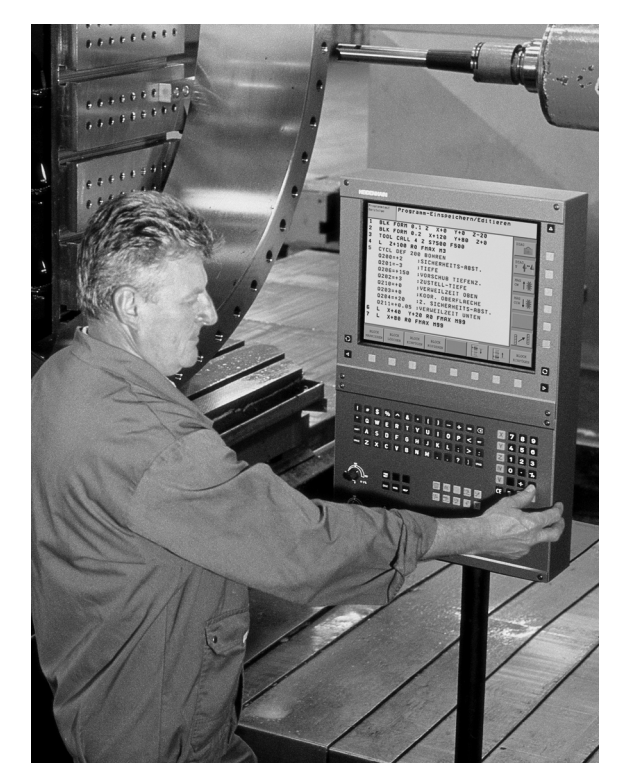

# 1.2 Képernyő és kezelőpult

# Képernyő

A TNC színes BF 150 (TFT) monitorral rendelkezik (Isd. a képen).

1 Fejléc

A bekapcsolt vezérlő képernyőjének felső sorában a kiválasztott üzemmódok láthatók: balra a gépi üzemmód, jobbra a programozási üzemmód. Az éppen aktív üzemmód a fejléc nagyobbik mezőjében jelenik meg, ahol a párbeszéd kérdései és üzenetei is (kivétel: a TNC csak grafikus kijelzést mutat).

2 Funkciógombok

A képernyő alján a további módokat egy funkciósor mutatja. Ezek a funkciók az alattuk lévő nyomógombokkal választhatók. A funkciósorok számáról közvetlenül a funkciósor fölötti keskeny csík tájékoztat, a váltás a külső fekete nyílbillentyűvel végezhető jobbra és balra. Az aktív funkciósort kiemelt fényű (szines) csík mutatja.

- 3 Funkciógombok a funkciók kiválasztásához
- 4 Funkciósor átkapcsolás
- 5 Képernyőfelosztás kiválasztása
- 6 Képernyő kijelzés átkapcsolása gépi és program üzemmód között
- 7 Funkciógombok a gépépítők által definiált funkciókhoz
- 8 Funkciósor átkapcsoló a gépépítők által definiált funkciók átváltásához

# Képernyő felosztása

A képernyő felosztását a felhasználó választja meg: A TNC vezérlő a programot például a Programbevitel és szerkesztés üzemmódban a képernyő bal oldali ablakában mutatja, ezzel egyidejűleg a jobb oldali ablakban a programozott grafikát láthatjuk. Alternaív lehetőség, hogy a képernyő jobb oldali ablakában a program lépéseit (tagolását) láthatjuk, vagy kizárólag magát a programot egy nagy ablakban. Az, hogy a TNC vezérlő melyik ablakot mutatja, a kiválasztott üzemmódtól függ.

Képernyő felosztásának módosítása:

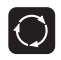

Nyomja meg a képernyő átkapcsoló gombot: A funkciósor a választható képernyő felosztásokat mutatja (lásd "Üzemmódok" oldal 41).

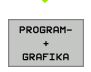

Képernyőfelosztás kiválasztása funkciógombbal.

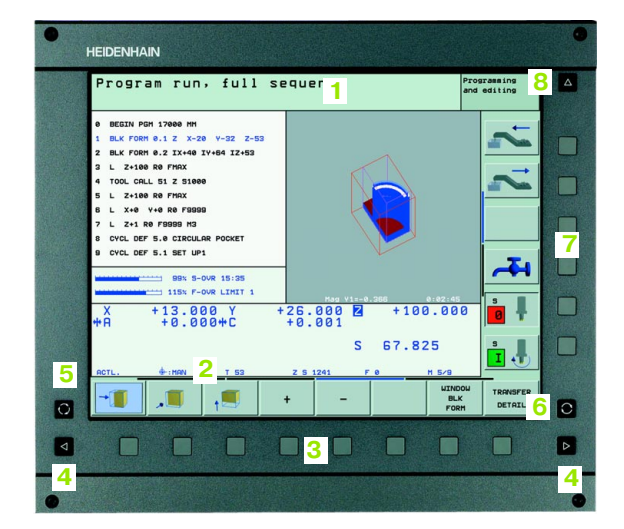

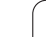

# Kezelőpult

1.2 Képernyő és kezelőp<mark>ult</mark>

A TNC a TE 530 kezelőpulttal kerül leszállításra. Az illusztráción a TE 530 kezelőpult és a képernyő látható.

1 Alfanumerikus billentyűzet szöveg bevitelhez, fájlnév megadásához és ISO programozáshoz.

Két processzoros verzió: Kiegészítő gombok Windows művelethez

- 2 Fájlkezelő
  - Számológép
  - MOD funkció
  - HELP funkció
- 3 Program üzemmód
- 4 Gépi üzemmód
- 5 Program párbeszéd megnyitása
- 6 Nyilbillentyűk és GOTO ugrásutasítás
- 7 Számbevitel és tengely kiválasztás
- 8 Touchpad: Csak a kétprocesszoros verzió, funkciógombok és smarT.NC kezeléséhez
- 9 smarT.NC navigációs gombok

Az egyes gombok funkcióinak összefoglalása a borítólap belső oldalán található.

(P)

Néhány gépgyártó nem a szabványos HEIDENHAIN kezelőpanelt alkalmazza. Ebben az esetben információt a gép kézikönyvében talál.

A külső billentyűk leírása, pl. az NC START vagy az NC STOP a szerszámgép gépkönyvében található.

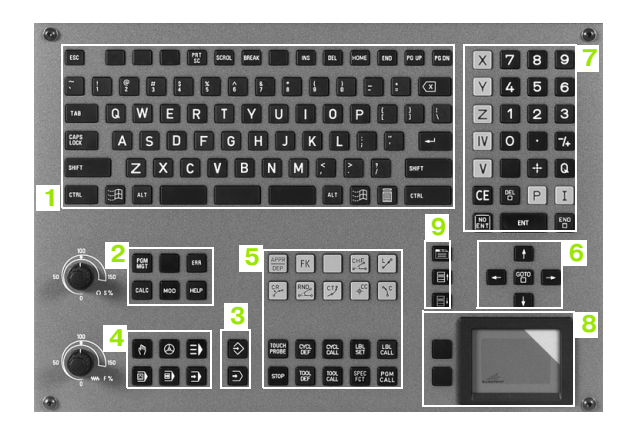

# 1.3 Üzemmódok

# Kézi üzemmód és elektronikus kézikerék

A Kézi üzemmód a szerszámgép beállítására való. Ebben az üzemmódban a tengelyeket kézzel /iránybillentyűkkel/ vagy léptetéssel pozícionáltathatjuk, nullapontot vehetünk fel és elforgathatjuk a megmunkálási síkot.

Az Elektronikus kézikerék üzemmódban a tengelyek mozgatását egy elektronikus kézikerék (HR) segíti.

Funkciógombok a képernyőfelosztáshoz (lásd az előző leírást)

| Ablak                                   | Funkciógomb            |
|-----------------------------------------|------------------------|
| Pozíciók                                | POZiCIó                |
| Balra: pozíciók—Jobbra: állapotkijelzés | POZICI6K<br>+<br>INF6K |

# Pozícionálás kézi értékbeadással (MDI)

Ebben az üzemmódban egyszerű pályamozgások programozhatók, pl. síkmarás vagy előpozíciónálás.

### Funkciógombok a képernyőfelosztáshoz

| _                                                 |                          |
|---------------------------------------------------|--------------------------|
| Program                                           | PROGRAM                  |
| Balra: programmondatok—Jobbra:<br>állapotkijelzés | PROGRAM-<br>+<br>GRAFIKA |

| F 0<br>T 5                       | Z S 250          | 0                        |                               |               |            |                                |                      |                    |
|----------------------------------|------------------|--------------------------|-------------------------------|---------------|------------|--------------------------------|----------------------|--------------------|
|                                  |                  |                          | 3% S-<br>3 <mark>% S</mark> E | IST<br>Nm]    | 10:<br>LIM | 47<br>IT 1                     |                      | ]                  |
| М                                | s                | F                        | TAPINT6<br>MÜVELETE           | PRES          | et<br>Zat  |                                |                      | SZERSZÁM-<br>LISTA |
| Pozía                            | ionálá           |                          | <u> </u>                      |               | d 4 6      |                                | Pro                  | grmbevitel         |
| FUZIC                            | IUNAIA           | S REZI                   | erte                          | KUEA          |            | .581                           | / 5                  | zerkesztés         |
| 5 CYCL DEF                       | - 207 UJ MERI    | EVSZ. MENETFL            |                               | 196           | P0511      | ion status                     |                      | м                  |
| 6 CYCL CAL                       | _L               |                          | ×                             | +0.00         | 0          | #B +6                          | .000                 |                    |
| 7 PLANE SP                       | PATIAL SPA+0     | SP8+Q1 SPC+e             | > <mark>Y</mark>              | +0.00         | 90<br>90   |                                |                      |                    |
| S TOOL CAL                       | _L 5 Z           |                          | *a                            | +0.00         | 0          |                                |                      | S                  |
| 9 FN 18: 5                       | SYSREAD 020      | ID50 NR2                 | *8                            | +0.00         | 20         |                                |                      | 1                  |
| 10 FN 18: SYSREAD Q1 = ID504 NR5 |                  |                          | B +0.00                       | 80            |            |                                |                      |                    |
| 11 TOOL CALL "BRUMMER".2 Z S200  |                  |                          | C +90.00                      | 90            |            |                                | T A**                |                    |
| 12 TOOL CAL                      | _L 5 Z           |                          |                               | Basic rot     | at.        | +1.5900                        |                      | T_1                |
| 13 L Z+100                       | 8.0001 R0 FM     | чх                       |                               |               |            |                                |                      | DIAGNOSE           |
|                                  |                  |                          |                               |               |            |                                |                      |                    |
|                                  | 0% S-1<br>0% SII | IST 10:47<br>Vml LINIT 1 |                               |               |            |                                |                      |                    |
| X                                | -0.3             | 87 Y                     | + 13                          | 3.994         | Z          | +10                            | 0.250                |                    |
| *a                               | +0.0             | 00 + A                   | + (                           | 0.000         | <b>#</b> B | +10                            | 8.800                |                    |
|                                  |                  |                          |                               |               |            |                                |                      |                    |
|                                  |                  |                          |                               |               | S 1        | 0.00                           | 0                    |                    |
| Pi11.                            | PR MAN(0)        | 2 T 5                    | Z                             | 5 2500        | F          | 0                              | M 5 / 9              |                    |
| PROGRAM-<br>INFóK                | POZÍCIÓ<br>INFÓK | SZERSZÁM-<br>INFóK       | KOORD.<br>TRANSZF.<br>INFóK   | CALL<br>STÁTL | LBL<br>JSA | SZERSZÁM-<br>BEMÉRÉSI<br>INFŐK | M FUNKCIÓ<br>STÁTUSA |                    |

Kézi üzemmód

X

7

**\*** a

<del>\*</del> A

**₩** B

S 1

PR MANCE

M5 /8

-0.387

+0.000

+0.000

+13.994

+100.250

+108.800

0.000

TÁVSG X +1000.387 Y +985.005 Z +250.000 \*a +30000.000 \*A +30000.000

. 0000 . 0000 . 0000

Basic rotat.

Progrmbevitel / szerkesztés

Position status

+1.5900

\*B +30000.000

м 🧖

ļ

4-4

DIAGNOSE

# Programbevitel és szerkesztés

Ebben az üzemmódban állítható elő a megmunkálóprogram. Az FK szabad kontúr programozás, a különböző ciklusok és a Q paraméteres funkciók segítséget jelentenek a programozásban és megadnak minden szükséges információt. Ha szükséges, a programozott grafika, vagy a 3-D vonalas grafika (FCL 2 funkció) mutatja a programozott pályát.

# Funkciógombok a képernyőfelosztáshoz

| Ablak                                          | Funkciógomb                |
|------------------------------------------------|----------------------------|
| Program                                        | PROGRAM                    |
| Balra: program blokk, jobbra: program tagolása | PROGRAM-<br>+<br>TRGOZODAS |
| Balra: program, jobbra: programozott grafika   | PROGRAM-<br>+<br>GRAFIKA   |
| Balra: program, jobbra: 3-D vonalas grafika    | PROGRAM<br>+<br>3D LINES   |

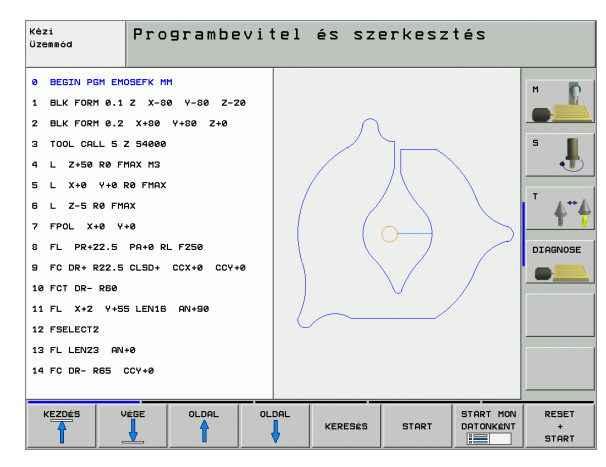

# **Program teszt**

A TNC vezérlő a Programteszt üzemmódban a programot vagy programrészt geometriai összeférhetelenség, hiányos vagy hibás program bevitel, munkatér megsértése szempontjából ellenőrzi. A grafikus ellenőrzés - szimuláció - különböző nézetekben jeleníthető meg.

Funkciógombok a képernyőfelosztáshoz: lásd "Folyamatos programfutás és mondatonkénti programfutás" oldal 43.

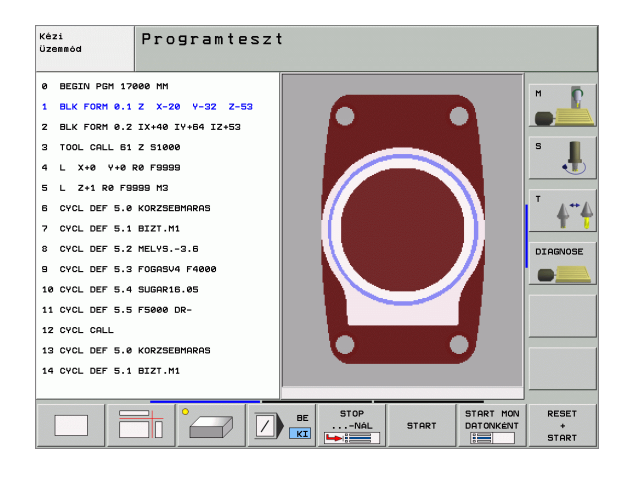

# Folyamatos programfutás és mondatonkénti programfutás

A Folyamatos programfutás üzemmódban a TNC vezérlő a programot a program végéig vagy kézi, illetve programozott megszakításig hajtja végre. Egy megszakítás után a program futtatása folytatható.

Mondatonkénti üzemmódban minden mondat egyenként a külső START billenytű lenyomásával indul.

### Funkciógombok a képernyőfelosztáshoz

| Ablak                                          | Funkciógomb                |
|------------------------------------------------|----------------------------|
| Program                                        | PROGRAM                    |
| Balra: program blokk, jobbra: program tagolása | PROGRAM-<br>+<br>TAGOZÓDÁS |
| Balra: program, jobbra: állapot                | PROGRAM-<br>+<br>INFóK     |
| Balra: program, jobbra: grafika                | PROGRAM-<br>+<br>GRAFIKA   |
| Grafika                                        | GRAFIKA                    |

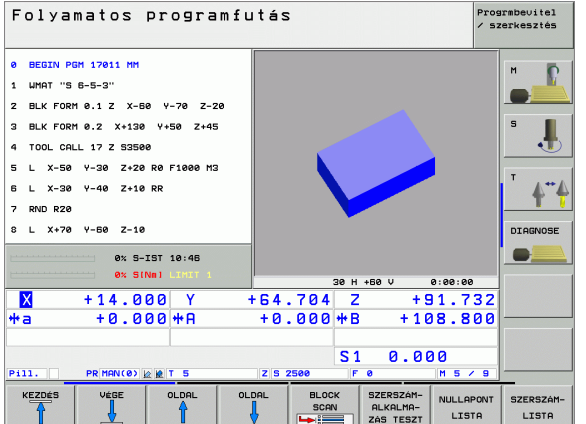

# Prograbevitel szerkesztes T.3 Üzemmódok T.4 DIGNOSE

### Funkciógombok a palettatáblázat képernyőfelosztásához

| Ablak                                   | Funkciógomb              |
|-----------------------------------------|--------------------------|
| Palettatáblázat                         | PALETTA                  |
| Balra: program, jobbra: palettatáblázat | PROGRAM-<br>+<br>PALETTA |
| Balra: palettatáblázat, jobbra: állapot | PALETTA<br>+<br>PROGRAM- |
| Balra: palettatáblázat, jobbra: grafika | PALETTA<br>+<br>GRAFIKA  |

# 1.4 Állapotkijelzés

# "Általános" állapotkijelzés

Az állapotkijelzés 1 információt ad a szerszámgép aktuális beállításairól. Az alábbi üzemmódokban ezek automatikusan megjelennek:

- Folyamatos programfutás és mondatonkénti programfutáskor, amíg nincs kizárólag grafika kiválasztva és
- Pozícionálás kézi értékbeadással (MDI).

Kézi üzemmódban és Elektronikus kézikerék üzemmódban az állapotkijelzés nagy ablakban jelenik meg.

# Állapotkijelzés információi

| Szimbólum  | Jelentés                                                                                                    |
|------------|----------------------------------------------------------------------------------------------------|
| Pill.      | Az aktuális pozíció tényleges vagy névleges<br>koordinátái.                                                                                                    |
| XYZ        | Tengelyek; a segédtengelyt a TNC kis betűvel jelzi.<br>A soronkövetkező és ajánlott tengelyek számát a<br>szerszámgép gyártója állítja be. További<br>információért lásd a gépkönyvet |
| ES M       | Az előtolás kijelzése inchben az érvényes érték<br>tizedének felel meg. Fordulatszám S, előtolás F és<br>érvényes M funkciók                                                          |
| *          | Program futtatás start állapotban                                                                                                    |
| →          | Tengely rögzítve.                                                                                                    |
| $\bigcirc$ | Kézikerekes mozgatásra kijelölt tengely.                                                                                                    |
|            | A tengelyek az elforgatott megmunkálásí síkban<br>mozognak.                                                                                                    |
|            | A tengelyek az alapelforgatás figyelembevételével mozognak.                                                                                                    |
| PR         | Az aktív nullapont száma a preset táblázatból. Kézi<br>nullapontfelvétel esetén a TNC megjeleníti a <b>MAN</b><br>szöveget a jel mögött.                                              |

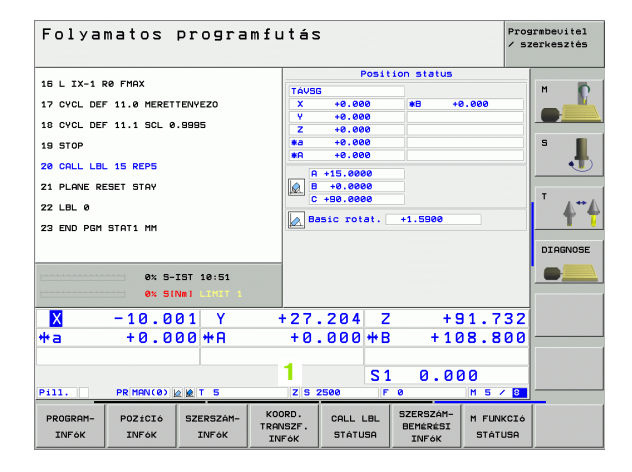

# Kiegészítő állapotkijelzések

Az állapotkijelzések részeletes információkat adnak a program folyamatához. Minden üzemmódban meghívhatók, kivéve a Programbevitel és szerkesztés üzemmódban.

### Állapotkijelző bekapcsolása:

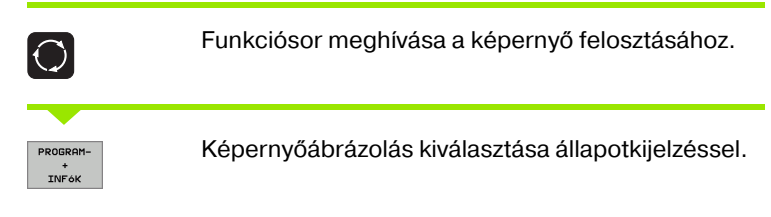

### Állapotkijelzés választásához:

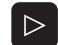

Váltsa át a funkciósort az állapotkijelzés funkciók megjelenéséig.

PROGRAM-INFóK

Állapotkijelzés kiválasztása, pl. általános program információk.

Következőkben leírt különböző állapotkijelzések a funkciógombokkal választhatók:

### Általános program információk

| Funkciógomb       | Hozzárendelés | Jelentés                     |
|-------------------|---------------|------------------------------|
| PROGRAM-<br>INF6K | 1             | Az aktív főprogram neve      |
|                   | 2             | A meghívott programok        |
|                   | 3             | Érvényes megmunkálási ciklus |
|                   | 4             | Kör középpont CC (pólus)     |
|                   | 5             | Megmunkálási idő             |
|                   | 6             | Várakozási idő számláló      |
|                   | 7             | Aktuális idő                 |

|   | PGM status                     |
|---|--------------------------------|
| 1 | Active PGM: STAT               |
| 2 | PGM<br>CALL Programs called    |
|   | PGM 1: STAT1                   |
|   | PGM 2:                         |
|   | PGM 3:                         |
|   | PGM 4:                         |
|   | PGM 5:                         |
|   | PGM 6:                         |
| 3 | CYCL 17 MEREVSZ.MENETFURAS     |
| 4 | <sup>cc</sup> → x +22.5000 5 x |
|   | Y +35.7500 6 00:00:01          |
| 7 | Current time: 10:51:01         |

### Pozíciók és koordináták

| Funkciógomb      | Hozzárendelés | Jelentés                                       |
|------------------|---------------|------------------------------------------------|
| POZÍCIÓ<br>INFőK | 1             | Helyzetkijelzés                                |
|                  | 2             | Helyzetkijelzés módja, pl.<br>aktuális pozíció |
|                  | 3             | Megmunkálási sík elforgatási<br>szöge          |
|                  | 4             | Alapelforgatás szöge                           |
|                  |               |                                                |

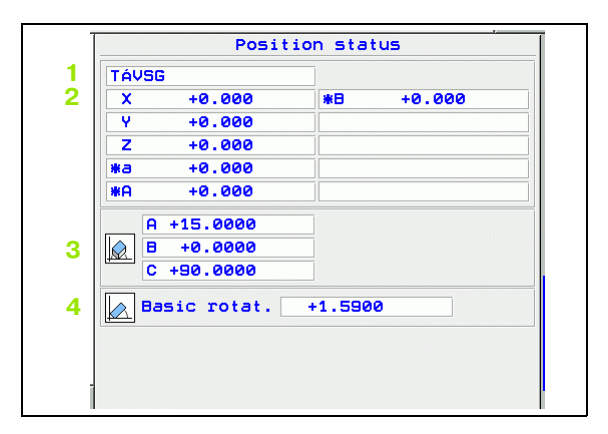

### Szerszámadatok

| Funkciógomb        | Hozzárendelés | Jelentés                                                                                     |
|--------------------|---------------|----------------------------------------------------------------------------------------------|
| SZERSZAM-<br>INFOK | 1             | <ul> <li>T: Szerszám száma és neve</li> <li>RT: Testvérszerszám<br/>száma és neve</li> </ul> |
|                    | 2             | Szerszámtengely                                                                              |
|                    | 3             | Szerszámhossz- és sugár                                                                      |
|                    | 4             | Ráhagyás (túlméret,<br>deltaérték) TOOL CALL<br>(PGM)-ból és<br>Szerszámtáblázatból (TAB)    |
|                    | 5             | Éltartam, maximális éltartam<br>(TIME 1) és maximális<br>éltartam TOOL CALL (TIME 2)<br>-kor |
|                    | 6             | Aktív szerszám és a<br>(következő) testvérszerszám<br>kijelzése                              |

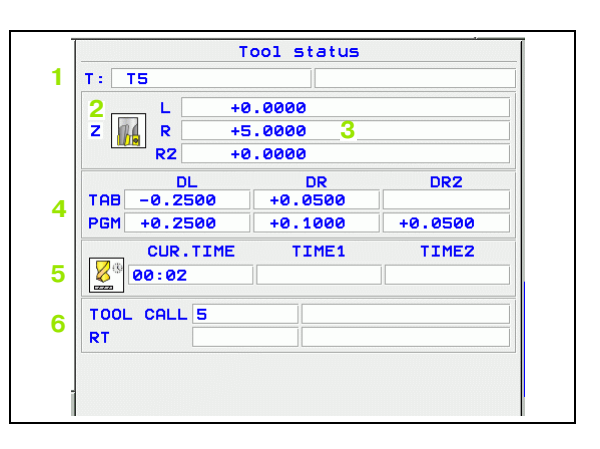

### Koordinátatranszformációk

| Funkciógomb                 | Hozzárendelés | Jelentés                                                                                                    |
|-----------------------------|---------------|----------------------------------------------------------------------------------------------------|
| KOORD.<br>TRANSZF.<br>INFóK | 1             | Az aktív nullapont táblázat<br>neve                                                                                         |
|                             | 2             | Aktív nullapontszám (#),<br>megjegyzés az aktív<br>nullapontszám aktív sorából<br>( <b>DOC</b> ), a 7-es Ciklusból          |
|                             | 3             | Érvényes nullapont eltolás<br>(Ciklus 7); A TNC legfeljebb 8<br>tengelyen tud<br>nullaponteltolást<br>megjeleníteni         |
|                             | 4             | Tükrözött tengelyek (Ciklus 8)                                                                                              |
|                             | 5             | Érvényes elforgatás<br>(Ciklus 10)                                                                                          |
|                             | 6             | Érvényes nagyítási tényező(k)<br>(Ciklus 11/26); A TNC<br>legfeljebb 6 tengelyen tud<br>nagyítási tényezőt<br>megjeleníteni |
|                             | 7             | Középpontos nagyítás<br>középpontja                                                                                         |

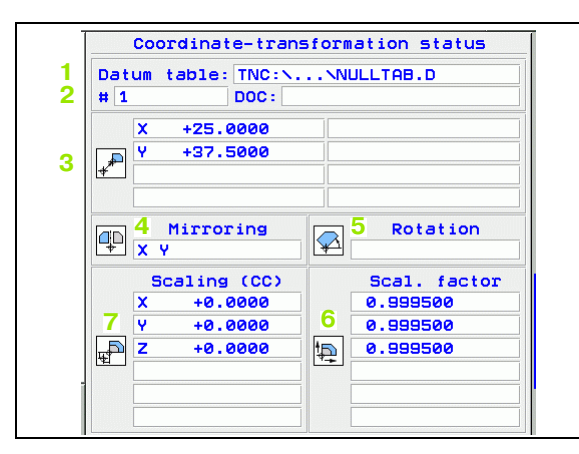

1.4 Állapotkijelz<mark>és</mark>

Lásd "Koordinátatranszformációs ciklusok" oldal 459.

### Programrész ismétlés/alprogramok

| Funkciógomb         | Hozzárendelés | Jelentés                                                                                                    |
|---------------------|---------------|----------------------------------------------------------------------------------------------------|
| CALL LBL<br>STATUSA | 1             | Aktív programrész<br>ismétlések mondatszámmal,<br>LBL szám, és a programozott<br>ismétlések száma/hátralévő<br>ismétlések száma |
|                     | 2             | Aktív alprogram száma<br>mondatszámmal, amelyben<br>az alprogram lett meghívva<br>és az LBL szám, amelyet<br>meghívott          |

| F        | rogram    | section  | repeats |    |
|----------|-----------|----------|---------|----|
| BIOCK    | 110.      |          |         |    |
|          |           |          |         |    |
|          |           |          |         |    |
|          |           |          |         |    |
|          |           |          |         |    |
| Subprogr | ams:<br>2 | Block no | 99 - 99 | •. |
|          |           |          |         |    |

### Szerszámbemérés

\_

| Funkciógomb                    | Hozzárendelés | Jelentés                                                                                                    |
|--------------------------------|---------------|----------------------------------------------------------------------------------------------------|
| SZERSZAM-<br>BEMÉRÉSI<br>INFók | 1             | Bemérni kívánt szerszám<br>száma                                                                                                    |
|                                | 2             | Szerszámsugár vagy<br>hosszbemérés kijelzése                                                                                                    |
|                                | 3             | Forgó szerszám vágóélének<br>MIN- és MAX-értéke (DYN)                                                                                                |
|                                | 4             | Vágóélek száma a<br>hozzátartozó mérési értékkel.<br>Ha a mért értéket egy csillag<br>követi, akkor a<br>szerszámtáblázat tűrés<br>értékét túllépte. |

| Tool-m | easureme | ent stat | us |  |
|--------|----------|----------|----|--|
| T5     |          |          |    |  |
|        |          |          |    |  |
|        |          |          |    |  |
|        |          |          |    |  |
|        |          |          |    |  |
|        |          |          |    |  |
|        |          |          |    |  |
|        |          |          |    |  |
|        |          |          |    |  |

# Érvényes kiegészítő M funkciók

| Funkciógomb          | Hozzárendelés | Jelentés                                                            |
|----------------------|---------------|---------------------------------------------------------------------|
| M FUNKCIÓ<br>STÁTUSA | 1             | Érvényes fix M funkciók listája                                     |
|                      | 2             | A gépgyártó által<br>megfeleltetett, érvényes M<br>funkciók listája |

|     | 1  | 1 functi | on stat | us |  |
|-----|----|----------|---------|----|--|
| M11 | 18 |          |         |    |  |
| M13 | 34 |          |         |    |  |
|     |    |          |         |    |  |
|     |    |          |         |    |  |
|     |    |          |         |    |  |
|     |    |          |         |    |  |
|     |    |          |         |    |  |
|     |    |          | DEM     |    |  |
|     |    |          |         |    |  |
|     |    |          |         |    |  |
|     |    |          |         |    |  |
|     |    |          |         |    |  |
|     |    |          |         |    |  |
|     |    |          |         |    |  |
|     |    |          |         |    |  |

# 1.5 Tartozékok: HEIDENHAIN 3Ds tapintórendszer és elektronikus kézikerék

# 3D-s tapintórendszer

A különböző HEIDENHAIN 3D-s tapintórendszerekkel az alábbiak vézehetők el:

- Automatikus munkadarab helyzetigazítás
- Gyors és pontos nullapontfelvétel
- Munkadarab mérés programfuttatás végrehajtása alatt
- Szerszám bemérés és ellenőrzés

A tapintófunkciók leírása külön Felhasználói kézikönyvben található. Ha erre a könyvre szüksége van, úgy forduljon a HEIDENHAIN képviselethez. Id.Nr.: 329 203-xx.

### TS 220 és TS 640 kapcsoló mérőtapintók

Ezek a mérőtapintók különösen jól alkalmazhatók az automatikus munkadarab helyzetmeghatározáshoz, nullapontfelvételhez és munkadarab méréséhez. A TS 220 a kapcsolójeleket kábelen keresztül továbbítja, és egyben gazdaságos megoldás az alkalomszerű digitalizáláshoz is.

A TS 640 mérőtapintóval (lsd. rajzon) ellátott rendszereken a kapcsolójelek továbbítása kábel nélkül, infravörös átvitellel történik. Hagyományosan az automata szerszámcserélővel ellátott gépeken használatos.

Elvi működés: a HEIDENHAIN kapcsoló rendszerű 3D-s tapintórendszereiben a tapintószár kitérését kopásmentes optikai kapcsoló érzékeli. Ez adja a jelet a mérőtapintó pozíciójának, mint aktuális pozíciónak a tárolásához.

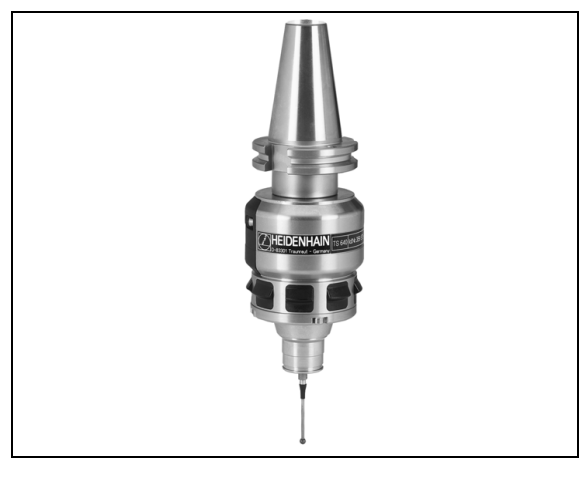

### TT 130 szerszám tapintórendszer a szerszámok beméréséhez

A TT 130 kapcsoló rendszerű 3D-s tapintórendszer a szerszámok beméréséhez és ellenőrzéséhez. A TNC vezérlő 3 ciklussal rendelkezik a szerszámok sugarának, illetve hosszának álló, vagy forgó főorsóval történő automatikus méréséhez. A TT 130 robosztus kialakítása és magas szintű rendszervédelemmel való ellátása következtében ellenálló a hűtőfolyadékkal és a forgáccsal szemben. A kapcsolójelek megbízható kiadását a kopásmentes optikai kapcsoló garanatálja.

# HR elektronikus kézikerekek

Az elektronikus kézikerék a tengelyek pontos kézi mozgatását segíti elő. A kézikerék egy körülforgatására megtett út hossza választható. Az integrált HR 130 és HR 150 kézikeréken kívül, a HEIDENHAIN a HR 410 és a HR 420 hordozható kézikereket is ajánlja. A kézikönyv 2. fejezetében bővebb leírást talál a HR 420-as kézikerékről (lásd "HR 420 Elektronikus kézikerék" oldal 58).

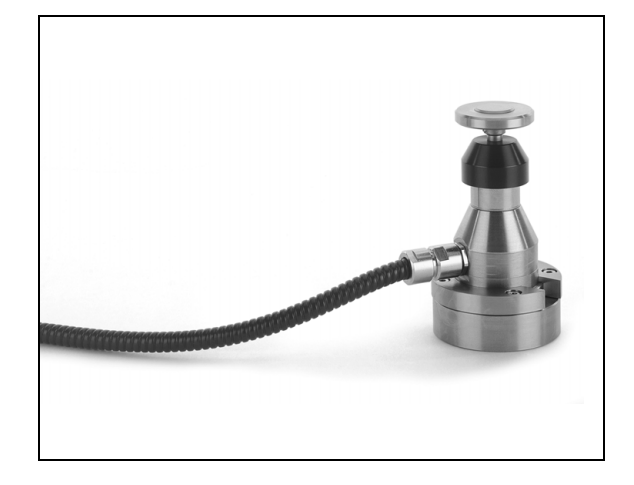

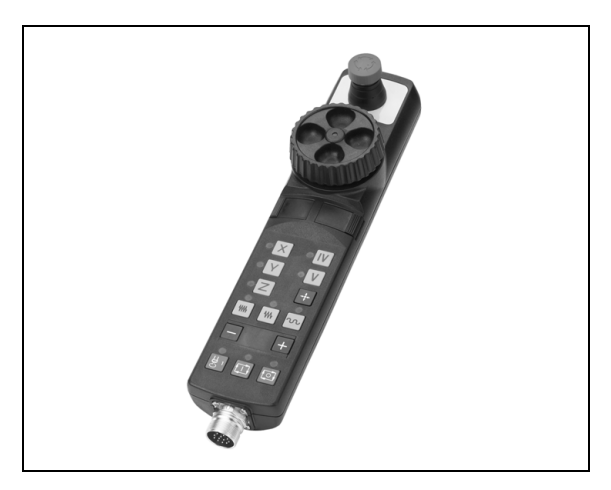

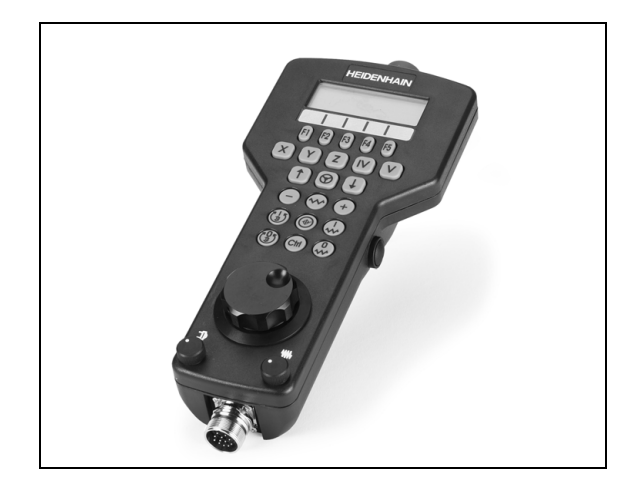

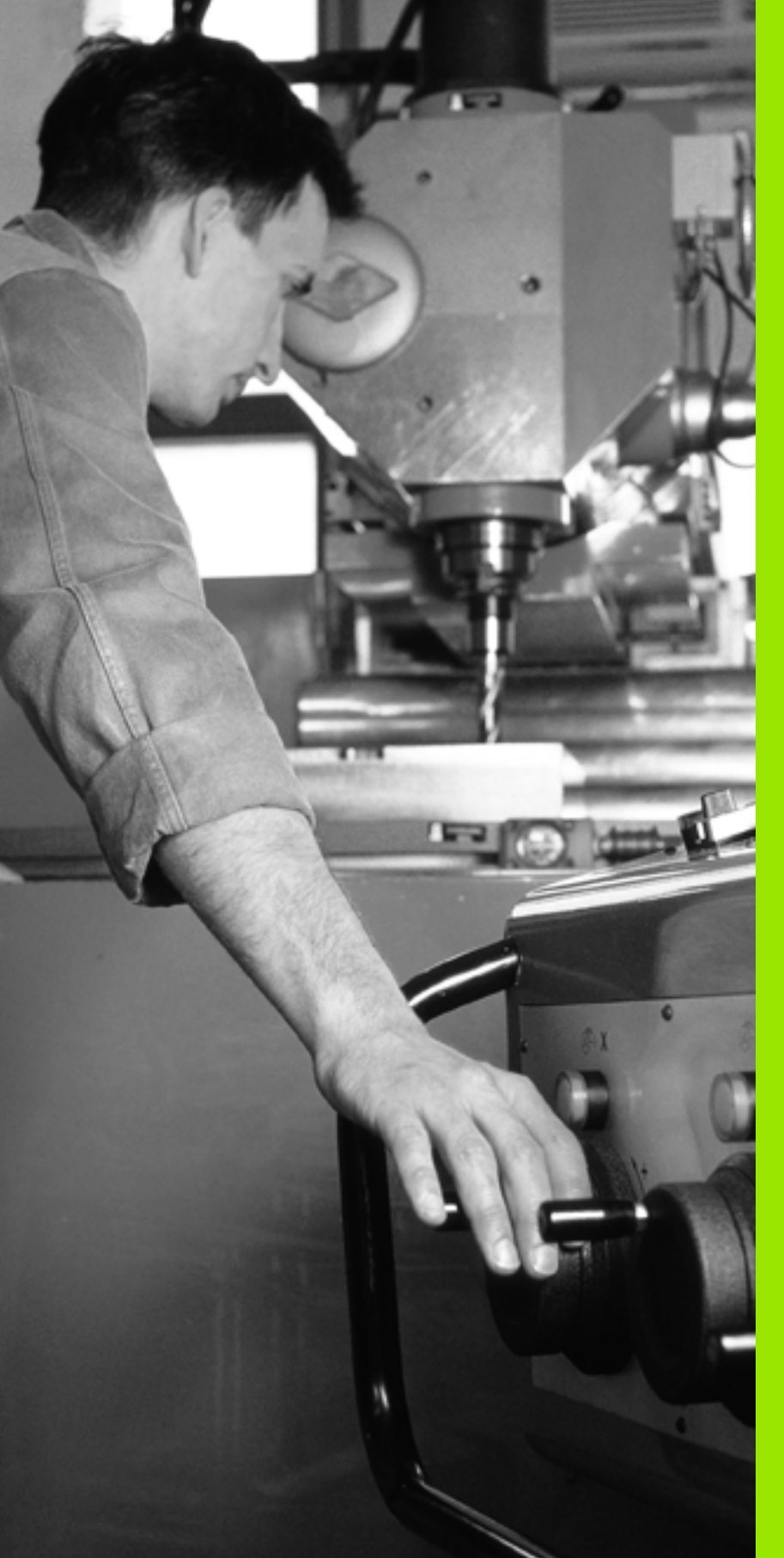

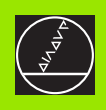

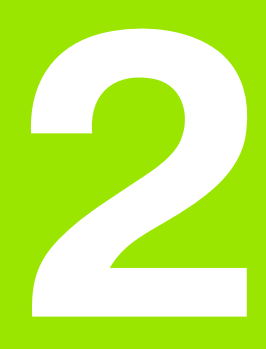

# Kézi üzemmód és beállítás

# 2.1 Bekapcsolás, kikapcsolás

# Bekapcsolás

, ¢

A bekapcsolás és referenciapont felvétele gépfüggő funkciók. Vegye figyelembe a Gépkönyv előírásait.

A vezérlő és a gép tápfeszültségét kapcsoljuk be. Ezután az iTNC vezérlő az alábbi párbeszédet indítja:

# MEMÓRIATESZT

Az iTNC tárolómemóriáját automatikusan ellenőrzi.

# ÁRAMKIMARADÁS

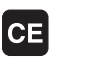

Ez egy iTNC-üzenet, hogy áramkimaradás volt — töröljük az üzenetet.

# PLC PROGRAM FORDÍTÁSA

A PLC programot az iTNC automatikusan lefordítja.

# RELÉVEZÉRLŐ FESZÜLTSÉG HIÁNYZIK

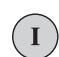

Ι

Kapcsolja be a vezérlőfeszültséget. Az iTNC ellenőrzi a vészkör lekapcsolhatóságát.

### KÉZI ÜZEMMÓD ÁTHALADÁS A REFERENCIA PONTOKON

Referencipont felvétele az előírt sorrendben: Minden tengelynél a külső START gombot megnyomni, vagy

Referenciapont felvétele tetszőleges sorrendben: Minden tengely mentén az iránygombot megnyomni és nyomva tartani, amíg a referenciapontot el nem éri.

Amennyiben a szerszámgép abszolút jeladóval van felszerelve, nincs szükség elmozdulásra a referenciajel megtalálásához. Ebben az esteben, a TNC üzemkész állapotban van közvetlenül a tápfeszültség bekapcsolása után.

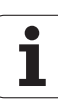

A TNC most üzemkészen áll a Kézi üzemmódban.

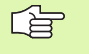

A referenciapontot csak akkor kell felvenni, ha a tengelyekkel mozogni akarunk. Ha csak programot akar szerkeszteni, vagy tesztelni, a bekapcsolás után rögtön kiválaszthatja a Programbevitel és szerkesztés, vagy Programteszt üzemmódot.

A referenciapont később is felvehető a REFERENCIAPONT FELVÉTEL funkciógombbal Kézi üzemmódban.

### Referenciapont felvétel elforgatott megmunkálási sík esetén

Elforgatott megmunkálási sík esetén a referenciapontot a külső iránygombokkal lehet felvenni. Ehhez a "megmunkálási sík elfordítása" funkciónak kézi üzemmódban aktívnak kell lennie (lásd "Kézi elforgatás aktiválása" oldal 79). Az iTNC elkezdi az interpolációt az adott tengelyen.

吵

Ügyeljen arra, hogy a menübe beírt szögérték az elforgatható tengely valóságos szögértékével megegyezzen.

Ha elérhető, a tengelyeke az aktuális szerszámtengely irányában is áthaladhat (lásd "Az aktuális szerszámtengely irányának beállítása az aktív megmunkálás irányába (FCL 2 funkció)" oldal 80).

吗

Ha ezt a funkciót alkalmazza, akkor, nem abszolút jeladók esetén, a forgótengely pozícióit mentenie kell, amiket a TNC egy felugró ablakban jelenít meg. A kijelzett pozíció, a forgótengely utolsó érvényben lévő pozíciója kikapcsolás előtt.

Ha a kettő közül valamelyik funkció már korábban aktív volt, az NC START gomb nem funkcionál. A TNC egy megfelelő hibaüzenetet küld ki.

# Kikapcsolás

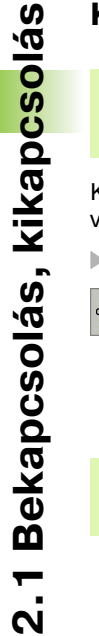

iTNC 530 Windows 2000-rel: Lásd "Az iTNC 530 kikapcsolása", oldal 674.

Kikapcsolásnál az adatvesztés elkerülése érdekében a vezérlőrendszert le kell zárnia:

Válassza ki a Kézi üzemmódot

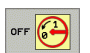

ᇞ

A kikapcsolás kiválasztása, jóváhagyása az IGEN funkciógombbal.

Ha az iTNC képernyőjén feltűnik az alábbi ablak: Most már kikapcsolhatja a TNC-t, akkor a gépet lekapcsolhatja a hálózatról.

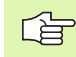

Az iTNC szándékos kikapcsolása, vagy hálózatkimaradás adatvesztést okozhat.

j

# 2.2 Tengelyek mozgatása

# Megjegyzés

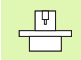

A tengelyirány-gombokkal végzett mozgatás gépfüggő funkció. További információkat a Gépkönyv szolgáltat.

# Mozgatás a tengelyirány-gombok segítségével:

| <b>(</b> ) | Válassza ki a Kézi üzemmódot                                                                                          |
|------------|----------------------------------------------------------------------------------------------------|
| X          | Nyomja meg a tengelyirány-gombot és tartsa<br>nyomva addig, amíg a tengelynek mozognia kell,<br>vagy                  |
| X I        | A tengely folyamatos mozgatásához tartsa lenyomva<br>a tengelyirány-gombot, majd nyomja le a gép START<br>gombját is. |
| 0          | A tengely megállításához nyomja meg a gép STOP<br>gombját.                                                            |

Mindkét esetben egyszerre több tengelyt is mozgathat. A tengelyek előtolásértéke az F funkciógombbal módosítható (lásd "S főorsó fordulatszám, F előtolás és kiegészítő M funkciók" oldal 64). X

# Lépésenkénti pozícionálás

Lépésenkénti pozíciónálásnál a vezérlő a tengelyeket a beállított léptetési távolsággal mozgatja el.

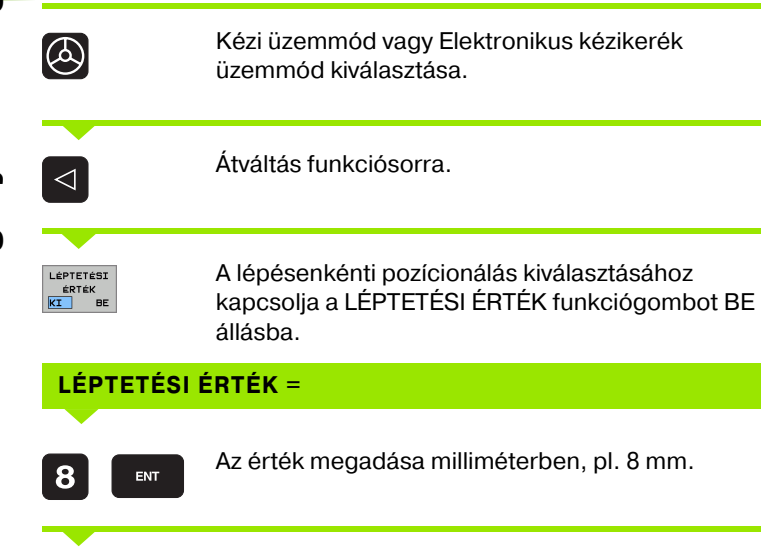

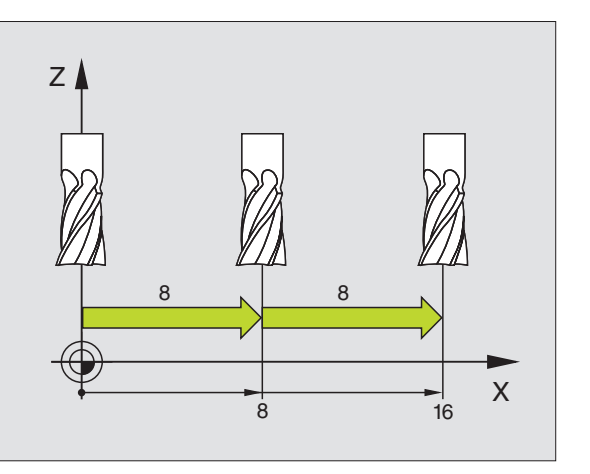

A tengelyirány-gombok megnyomásával tetszés szerinti gyakorisággal pozíciónálhat.

A megengedhető legnagyobb érték 10 mm.

# 2.2 Tengelyek mozg<mark>at</mark>ása

# Tengelymozgatás HR 410 elektronikus kézikerékkel

A hordozható HR 410 kézikerék két engedélyező gombbal val ellátva. Az engedélyező gombok a kézikerék alatt találhatók.

A tengelyekkel csak akkor mozoghat, ha legalább egy engedélyző gombot lenyomva tart (gépfüggő funkció).

A HR 410 kézikerék az alábbi kezelőelemekkel rendelkezik:

- 1 VÉSZ STOP gomb
- 2 Kézikerék
- 3 Engedélyező gombok
- 4 Tengelycím gombok
- 5 Tényleges érték átvételi gomb
- 6 Előtolás beállító gombok (lassú, közepes, gyors; az előtolásértékeket a szerszámgép gyártója határozza meg)
- 7 Irány, amelyikben az iTNC a kiválasztott tengelyt mozgatja.
- 8 Szerszámgép funkciók (szerszámgép gyártója határozza meg).

Piros LED-ek jelzik, hogy melyik tengelyt és milyen előtolást választott ki.

Kézikerékkel való tengelymozgatás programfutás üzemmód alatt is lehetséges, ha az **M118** aktív.

### Folyamata:

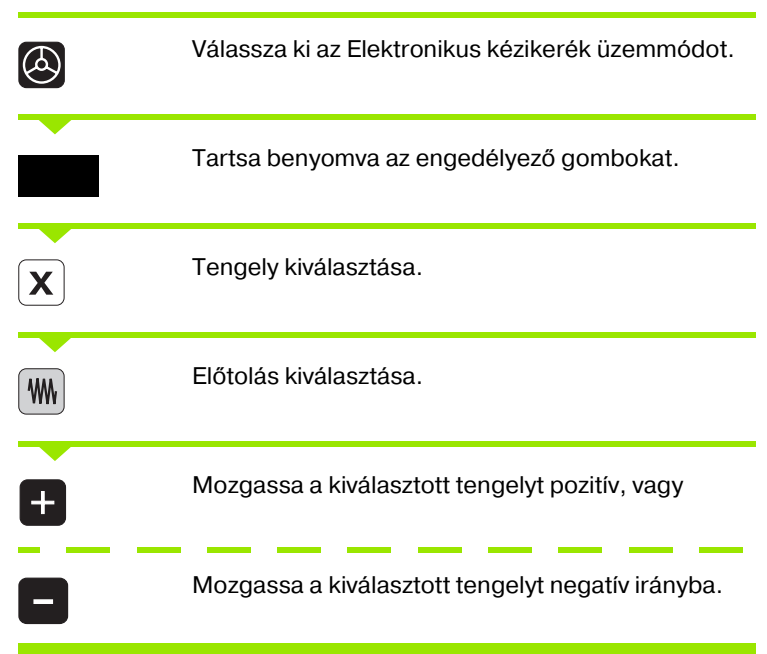

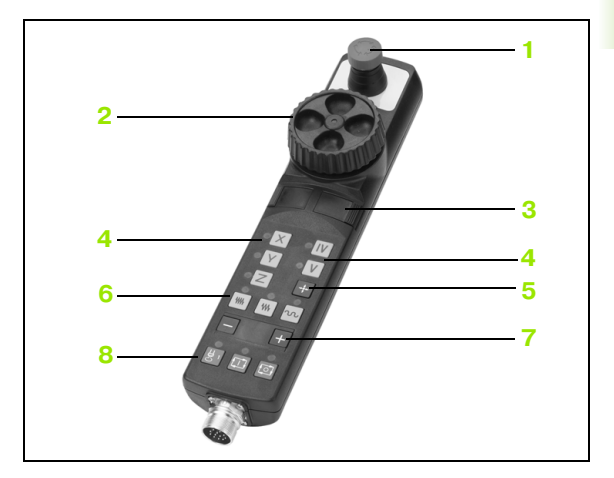

# HR 420 Elektronikus kézikerék

Eltérően a HR410-től, a HR 420 hordozható kézikerék kijelzővel van felszerelve. Továbbá a kézikerék funkciógombjaival közveltlenül elérhet egyéb fontos funkciókat, például nullapontfelvétel vagy M funkciók bevitele és végrehajtása.

Amint megnyomja a kézikerék aktiváló gombját, bekapcsolja a kézikereket és kikapcsolja a vezérlőpanelen lévő kezelőelemeket. Az iTNC kijelzőjén egy előugró ablak figyelmeztet erre az állapotra.

A HR 420 kézikerék az alábbi kezelőelemekkel rendelkezik:

1 VÉSZ STOP gomb

2.2 Tengelyek mozg<mark>at</mark>ása

- 2 Kézikerék képernyője az állapotkijelzéshez és a funkcióválasztáshoz.
- 3 Funkciógombok
- 4 Tengelycím gombok
- 5 Kézikerék aktiváló gomb
- 6 Nyílbillentyűk a kézikerék érzékenységének beállításához
- 7 Iránybilentyűk, melyekkel az iTNC a kiválasztott tengelyt mozgatja.
- 8 Főorsó bekapcsolása (géptől függő M funkció)
- 9 Főorsó kikapcsolása (géptől függő M funkció)
- 10 NC mondatot létrehozó gomb
- 11 NC start
- 12 NC stop
- 13 Engedélyező gomb
- 14 Kézikerék
- 15 Fordulatszám override
- 16 Előtolás override

Kézikerékkel való elmozdulás programfutás üzemmód alatt is lehetséges, ha az **M118** aktív.

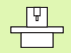

A gépgyártó egyéb funkciókat is elérhetővé tehet a HR 420-on. Vegye figyelembe a Gépkönyv előírásait.

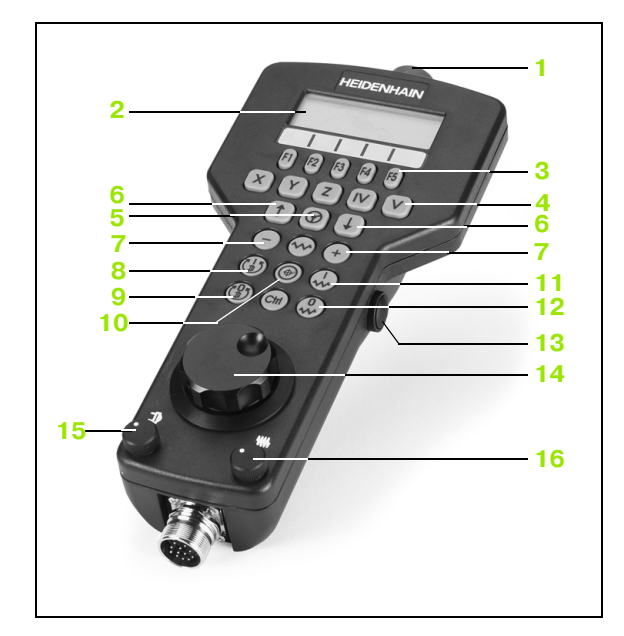

### Képernyő

A kézikerék kijelzőjének négy sora van (Isd. ábrán). Az iTNC vezérlő az alábbi információkat mutatja:

- 1 **NOML X -1.081**: pozíciókijelzés módja és a kiválasztott tengely helyzete.
- 2 \*: vezérlés végrehajtási állapotban
- 3 **S1800**: aktuális főorsó fordulatszám
- 4 FO: a kiválasztott tengelyre érvényes előtolás
- 5 E: hiba kijelzése
- 6 3D: elforgatott megmunkálási sík funkció aktív
- 7 2D: alapelforgatás funkció aktív
- 8 **RES 5.0**: kézikerék aktuális felbontása. A kiválasztott tengelyen a kézikerék egy körülfodulására eső elmozdulás mm/körülfordulásban (°/körülfordulás forgótengelynél).
- 9 LÉPTETÉS BE vagy KI: lépésenkénti pozícionálás bekapcsolva vagy kikapcsolva. Ha a funkció aktív, az iTNC kijelzi az aktuális léptetési értéket.
- 10 Funkciósor: választás a különböző funkciókból, erről bővebben az alábbiakban olvashat.

### Tengely kiválasztása

A gép fő tengelyei X, Y, Z és két további tengely, amit a gép építői definiálnak, a tengelycím-billentyűkkel közvetlenül aktiválhatók. Amennyiben az Ön gépe rendelkezik további tengelyekkel, kövesse az alábbiakat.

- Nyomja meg a kézikerék F1 funkciógombját (AX): az iTNC megjeleníti az összes aktív tengelyt a kézikerék kijelzőjén. A kiválasztott tengely villog.
- Léptesse a kiválasztást a kívánt tengelyre a kézikerék F1 (->) vagy F2 (<-) funkciógombjával, és fogadja el az F3 (OK) funkciógombbal.

### A kézikerék érzékenységének beállítása

A kézikerék érzékenysége azt a távolságot határozza meg, amit a tengelynek mozdulnia kell a kerék egy fordulata alatt. Az érzékenységi szintek már meg vannak határozva, ezek a kézikerék nyílbillentyűivel választhatók ki (csak ha a lépésenkénti pozícionálás nem aktív).

Választható érzékenységi szintek: 0.01/0.02/0.05/0.1/0.2/0.5/1/2/ 5/10/20 [mm/körülfordulás vagy szög/körülfordulás]

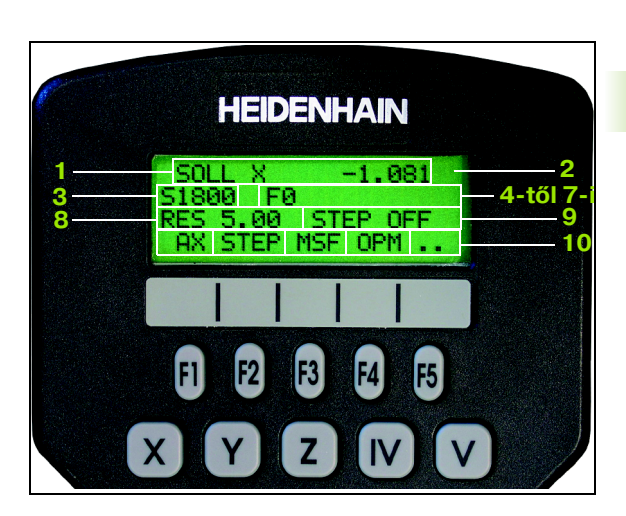

### Tengelyek mozgatása

|              | Ď,         |
|--------------|------------|
| ${}$         | jat        |
|              | òzo        |
| _            | Ξ          |
| Ha s<br>funk | yek        |
| _            |            |
| ENT          | enge       |
|              |            |
| X            | 2          |
|              |            |
| EN           | 2.2 Tengel |

9 9 9

|                                | meg az i INC képernyőjén.                                                                                                    |
|--------------------------------|----------------------------------------------------------------------------------------------------|
| Ha szükséges,<br>funkciógombba | válassza ki a kívánt üzemmódot az OPM<br>al (lásd "Üzemmód váltása" oldal 62).                                                                 |
| ENT                            | Ha szükséges, nyomja meg és tartsa lenyomva az<br>engedélyező gombot.                                                                          |
| X                              | Használja a kézikereket a mozgatandó tengely<br>kiválasztásához. Válassza ki funkciógombról a<br>melléktengelyt.                               |
| +                              | Mozgassa a kiválasztott tengelyt pozitív, vagy                                                                                                 |
| •                              | Mozgassa a kiválasztott tengelyt negatív irányba.                                                                                              |
| 8                              | Kézikerék kikapcsolása: nyomja meg a kézikerék<br>gombot a HR 420-on. Ezt követően az iTNC a vezérlő<br>billentyűzetén keresztül működtethető. |

Kézikerék aktiválása: nyomja meg a kézikerék

gombot a HR 420-on. Most az iTNC csak a HR 420on keresztül működtethető. Egy felugró ablak jelenik

### Override beállítások

A gép kezelőpultján lévő override aktív marad, miután kézikerékre váltott. Ha használni akarja a kézikerék override-jait, kövesse a következőket:

- Nyomja meg a CTRL és Kézikerék gombokat a HR 420-on. A TNC egy funkciógomb menüt jelenít meg, hogy kiválaszthassa az override-okat a kézikerék kijelzőjén.
- Nyomja meg a HW funkciógombot a kézikerék override-jainak aktiválásához.

Ha aktiválta az override-okat, akkor azokat a kezelőpulton újraaktiválni kell, mielőtt visszavált a kézikerékről. Kövesse az alábbiakat:

- Nyomja meg a CTRL és Kézikerék gombokat a HR 420-on. A TNC egy funkciógomb menüt jelenít meg, hogy kiválaszthassa az override-okat a kézikerék kijelzőjén.
- Nyomja meg a KDB funkciógombot az override-ok aktiválásához, a kezelőpulton.

### Lépésenkénti pozícionálás

Lépésenkénti pozícionálásnál az iTNC vezérlő a tengelyeket a beállított léptetési távolsággal mozgatja el.

- Nyomja meg a kézikerék F2 funkciógombját (LÉPTETÉS)
- Lépésenkénti pozícionálás kiválasztása: nyomja meg a kézikerék 3-as funkciógombját (**BE**).
- Válassza ki a kívánt léptetési értéket az F1 vagy F2 billentyű megnyomásával. A megfelelő gomb nyomvatartásakor, ha a számláló utolsó helyi értéke 0-ra vált, akkor az iTNC a számláló léptetését egy helyi értékkel eltolja. A Ctrl gomb megnyomásával a léptetési számlálót 1-re állíthatja. A legkisebb megadható léptetési érték 0,0001 mm. A legnagyobb megadható érték 10 mm.
- Erősítse meg a kiválasztott értéket a 4-es funkciógombbal (**OK**).
- A + vagy kézikerék gombokkal lehet mozogni a kívánt irányokba.

### Különböző M funkciók bevitele

- Nyomja meg a kézikerék F3 funkciógombját (**MSF**).
- Nyomja meg a kézikerék F1 funkciógombját (M).
- Válassza ki a kívánt M funkciót az F1 vagy F2 billentyű megnyomásával.
- M funkció végrehajtása NC START-ra.

### S főorsó fordulatszám megadása

- Nyomja meg a kézikerék F3 funkciógombját (**MSF**).
- Nyomja meg a kézikerék F2 funkciógombját (F).
- Válassza ki a kívánt fordulatszám értéket az F1 vagy F2 billentyű megnyomásával. A megfelelő gomb nyomvatartásakor, ha a számláló utolsó helyi értéke 0-ra vált, akkor az iTNC a számláló léptetését egy helyi értékkel eltolja. A Ctrl gomb megnyomásával a léptetési számlálót 1000-re állíthatja.
- Érvényesítse az új S fordulatszámot az NC START gombbal.

### F előtolás megadása

- Nyomja meg a kézikerék F3 funkciógombját (**MSF**).
- Nyomja meg a kézikerék F3 funkciógombját (F).
- Válassza ki a kívánt előtolás értéket az F1 vagy F2 billentyű megnyomásával. A megfelelő gomb nyomvatartásakor, ha a számláló utolsó helyi értéke 0-ra vált, akkor az iTNC a számláló léptetését egy helyi értékkel eltolja. A Ctrl gomb megnyomásával a léptetési számlálót 1000-re állíthatja.
- Erősítse meg a kiválasztott F előtolás értéket az F3 funkciógombbal (OK).

# Nullapontfelvétel

- Nyomja meg a kézikerék F3 funkciógombját (MSF).
- Nyomja meg a kézikerék F4 funkciógombját (PRS).
- Ha szükséges, válassza ki a tengelyt, amelyiken a nullapontot be akarja állítani.
- Nullázza a tengelyt a kézikerék F3 funkciógombjával (OK), vagy az F1 és F2 gombokkal állítsa be a kívánt értékre és erősítse meg az F3-mal (OK). A Ctrl gomb megnyomásával a léptetési számlálót 10-re állíthatja.

# Üzemmód váltása

A kézikerék F4 funkciógombjával (**OPM**) az üzemmódok közt lehet váltani, amennyiben a vezérlő engedélyezi ezt.

- Nyomja meg a kézikerék F4 funkciógombját (**OPM**).
- Válassza ki a kívánt üzemmódot a kézikerék funkciógombjával.
  - MAN: Kézi üzemmód
  - MDI: Pozícionálás kézi értékbeadással
  - SGL: Mondatonkénti programfutás
  - RUN: Folyamatos programfutás

# Egy teljes L mondat létrehozása

Definiálja a MOD funkcióval, mely tengelyek adatait kívánja beemelni az NC mondatba (lásd "Tengelyek kiválasztása az L blokkok generálásához" oldal 636).

Ha nincs tengely kiválasztva, az iTNC egy hibaüzenetet jelenít meg **Nincs tengely kiválasztva**.

- Válassza a Pozícionálás kézi értékbeadással üzemmódot.
- Ha szükséges, keresse meg az iTNC tasztatúrájának nyílbillentyűivel azt az NC mondatot, amelyik után az új L mondatot be akarja szúrni.
- Hozza működésbe a kézikereket.
- Nyomja meg a kézikerék NC mondat létrehozása gombját: az iTNC beszúr egy teljes L mondatot, ami tartalmazza a MOD funkcióban beállított tengelypozíciókat.

### Beavatkozási lehetőségek programfutás üzemmódban

A következő funkciók használhatóak a Programfutás üzemmódban:

- NC START (kézikerék NC START gombja)
- NC STOP (kézikerék NC STOP gombja)
- Az NC STOP gomb megnyomása után: belső stop (kézikerék funkciógomb **MOP** majd **STOP**).
- Az NC STOP gomb megnyomása után: kézi mozgatás (kézikerék funkciógomb **MOP** majd **MAN**).
- Visszaállás a kontúrra, programmegszakítás alatti kézi tengelymozgatás után (kézikerék funkciógomb MOP majd REPO). A kézikerék funkciógombjai hasonló módon működnek, mint a vézérlő kijelzőjének funkciógombjai (lásd "Visszaállás a kontúrra" oldal 604).
- A döntött síkú megmunkálás funkció be/ki kapcsolása (kézikerék funkciógomb MOP majd 3D).

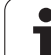

# 2.3 S főorsó fordulatszám, F előtolás és kiegészítő M funkciók

# Funkció

Kézi üzemmódban és Elektronikus kézikerék üzemmódban az S főorsó fordulatszám, az F előtolás és az M mellékfunkciók funkciógombokkal adhatók meg. A mellékfunkciókról bővebbet itt talál: 7. fejezet "Programozás: Mellékfunkciók".

|   | Ŷ |   |
|---|---|---|
| ٦ |   | Γ |

Az Ön vezérlőjén elérhető M melllékfunkciókat és azok hatásait a szerszámgép építője határozta meg.

# Értékek bevitele

### S fordulatszám, M mellékfunkciók

| S |  |
|---|--|
|   |  |

A főorsó fordulatszámának megadásához nyomja meg az S funkciógombot.

# FŐORSÓ FORDULATSZÁM S=

1000 (I

Adja meg a kívánt fordulatszám értéket, és hajtsa végre az NC START gombbal.

A megadott S fordulatszámmal a főorsóforgás egy M mellékfunkció hatására indul el. Az M mellékfunkciót hasonló módon adhatja meg.

### F előtolás

Az F előtolás megadását az NC START gomb helyett az ENT billentyűvel kell érvényesíteni.

Az F előtolás megadásánál vegye figyelembe:

- Ha F=0-t ad meg, akkor az érvényes előtolás az MP1020 paraméter értéke.
- Aramkimaradás után az előző F előtolás értéke marad érvényben.

# Fordulatszám és előtolás módosítása

A fordulatszám és előtolás beadott értékét 0%-tól 150%-ig módosíthatja az override (korrekciós) kapcsolókkal.

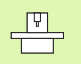

Az override kapcsolóval a beadott fordulatszámot csak fokozatmentes főhajtás esetében tudja változtatni.

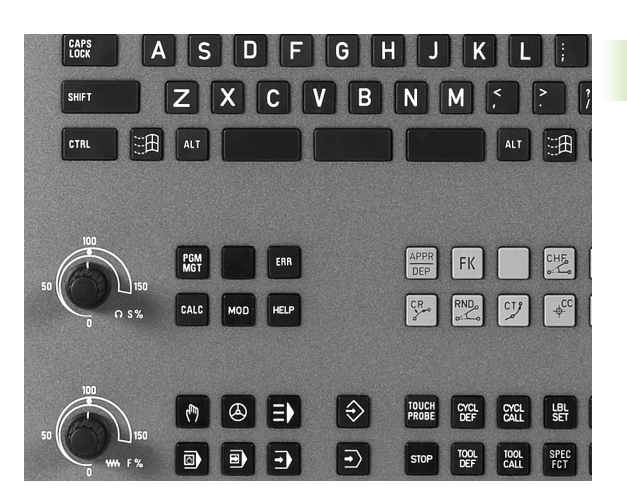

1

# 2.4 Nullapontfelvétel (3D-s tapintó nélkül)

# Megjegyzés

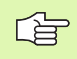

Nullapontfelvétel 3D-s tapintóval: Lásd a Felhasználói kézikönyv Tapintóciklusok fejezetét.

Nullapontfelvételnél az iTNC kijelzőjén egy ismert munkadarabpozíció koordinátáit rögzíti.

# Előkészítés

- Fogja fel a munkadarbot és órázza ki.
- Helyezze be a főorsóba az ismert sugarú bázisszerszámot.
- Ellenőrizze, hogy az iTNC a ténylegés értéket mutatja a kijelzőn.

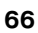

# Nullapontfelvétel iránybillentyűkkel

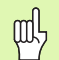

### Sérülékeny munkadarab?

Ha a munkadarab felületének tilos megsérülnie, egy *d* ismert vastagságú fém alétet helyezhet rá. Ilyen esetben ezen a tengelyen a *d* vastagsággal nagyobb értéket kell beadni.

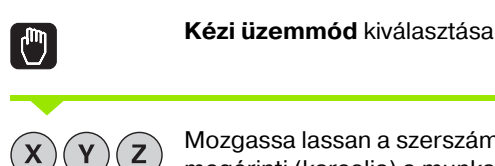

Mozgassa lassan a szerszámot mindaddig, míg megérinti (karcolja) a munkadarab felületét.

Tengely kiválasztása (valamennyi tengely választható az ASCII billentyűzetről is)

# Z NULLAPONT MEGHAT.=

Ζ

Bázisszerszám a főorsó tengelyén: a munkadarab ismert pozíciójának (pl. 0) megadása vagy az alátét *d* értékének megadása. A megmunkálási síkban a szerszámsugár figyelembevételével kell megadni az értéket.

A további tengelyek nullapontfelvételét ugyanezen módon teheti meg.

Ha a fogásvételi tengelyen egy előre bemért szerszámot használ, akkor a fogásvételi tengely kijelzőjét a szerszám L hosszára kell beállítani, vagy a Z=L+d összegére.

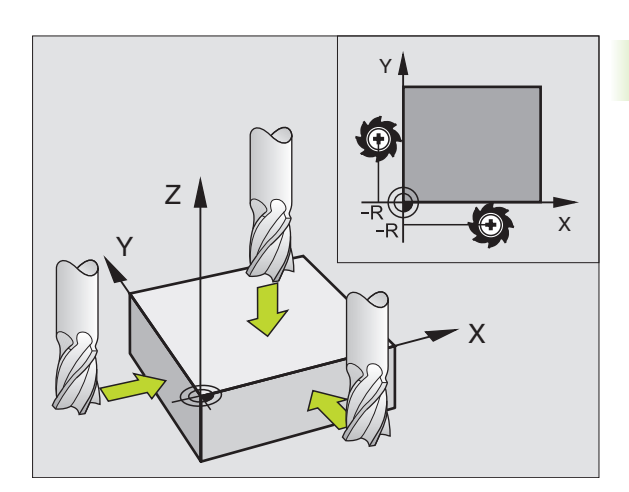

2.4 Nullapontfelvétel (3D-s tapintó <mark>nélk</mark>ül)

- A preset táblázatot feltétlenül használnia kell, ha:
- A gép forgó tengelyekkel (billenő asztal, vagy billenő fej) van felszerelve, és a megmunkálási sík funkcióval billentve dolgozik.
- A gép fejváltó rendszerrel van felszerelve.
- Régebbi TNC vezérléseknél használt REF bázisú nullapont táblázatokkal dolgozik.
- Ha több azonos munkadarabot kíván megmunkálni, amelyek különböző ferde helyzetekben vannak felfogva.

A preset táblázat tetszőleges számú sort (nullapontot) tartalmazhat. Annak érdekében, hogy az adatméretet és a feldolgozási sebességet optimalizálja, csak annyi sort használjon, amennyire szükség is van a nullapontok kezeléséhez.

Biztonsági okokból új sorokat csak a preset táblázat végéhez tud hozzáfűzni.

# Nullapontok mentése a preset táblázatba

A preset táblázat neve **PRESET.PR**, és a **TNC:**\ könyvtárban van. A **PRESET.PR** csak a **Kézi** és az **Elektroniku kézikerék** üzemmódokban szerkeszthető. A Programbevitel és szerkesztés üzemmódban a táblázat csak olvasható, nem módosítható.

Lehetőség van arra, hogy a preset táblázatot egy másik könyvtárba másolja (adatmentés). Azok a sorok, amiket a gépgyártó beírt és lezárt, a másolat táblázatban is írásvédettek. Ezért ott sem szerkeszthetőek.

Soha ne változtassa meg a sorok számát a másolat táblázatokban! Ez a táblázat visszaállításakor problémát jelenthet.

A preset táblázat érvényesítéséhez vissza kell másolni a **TNC:**\ könyvtárba a máshova mentett táblázatot.

| Lis<br>For    | ta szerk<br>gási szö | esztés<br><mark>9</mark> ? | e                        |                |           | Pros<br>/ SJ | grmbevitel<br>zerkesztés |
|---------------|----------------------|----------------------------|--------------------------|----------------|-----------|--------------|--------------------------|
| <b>- 65</b> 1 | : PRESET.PR          |                            |                          |                |           | >>           | нБ                       |
| NR            | DOC                  | ROT                        | x                        | Ŷ              | Z         |              |                          |
| 0             |                      | +0                         | +0                       | +0             | -500      |              |                          |
| 1             | Left                 | +1.119                     | +101.5092                | +230.349       | -28.8295  |              | 5                        |
| 2             | Middle               | -3.56                      | +116.7992                | +355.349       | -156.8295 |              |                          |
| 3             | Right                | +1.59                      | +101.5092                | +230.349       | -284.8295 |              | T                        |
| 4             |                      | +1.119                     | +101.5092                | +230.349       | -28.8295  |              |                          |
| 5             |                      | +0                         | -                        | -              | -         |              | T                        |
| 6             | Table center         | +0                         | +125.555                 | +448.259       | +148.343  |              | DIAGNOSE                 |
| <u> </u>      | 1 1 1 1 1 1 1 1 1 1  |                            | 0% S-I                   | ST 10:         | 51        |              |                          |
|               |                      |                            | 0% SEN                   | m] LIM         |           |              |                          |
| X             | -25.4                | 15 Y                       | -22.                     | 506 Z          | +100      | .250         |                          |
| <b>*</b> a    | +0.00                | 00 + A                     | +0.                      | 000 <b>+</b> B | +108      | .800         |                          |
|               |                      |                            |                          |                |           |              |                          |
|               |                      |                            |                          | S 1            | 0.000     |              |                          |
| Pi11.         | PR MAN(0)            | TS                         | Z 5 2                    | 500 F          | 9 M       | 5 / 9        |                          |
| -             | ← NEW<br>PRESET      | CORRECT<br>THE<br>PRESET   | EDIT<br>CURRENT<br>FIELD |                | н         | PRESET       |                          |

Több lehetősége van arra, hogy a nullapontokat és/vagy alapelforgatásokat a preset táblázatba mentse:

- Tapintó ciklusokkal a Kézi vagy az Elektronikus kézikerék üzemmódokban (lásd a Kezelési leírás, Tapintóciklusok, 2 fejezet).
- A 400..402, és 410...419 számú tapintó ciklusokkal programfutás üzemmódban (lásd a Kezelési leírás, Tapintóciklusok, 3. fejezet).
- Kézi megadás (lsd. az alábbi leírást)

叱

A preset táblázatba írt alapelforgatás a koordinátarendszer behívásakor megjelenik az alapelforgatás kijelzésénél is.

Az iTNC a preset beállításakor megvizsgálja, hogy a billenő tengelyek helyzete megegyezik-e a 3D ROT menük megfelelő értékeivel (az MP beállítástól függően). Tehát:

- Inaktív "megmunkálási sík elfordítása" funkció esetén a forgó tengely helyzet kijelzésének 0°-nak kell lennie (ha szükséges nullázza a forgó tengelyeket).
- Aktív "megmunkálási sík elfordítása" funkció esetén a forgó tengely helyzet kijelzésének meg kell egyeznie a 3D ROT menübe beírt szögértékekkel.

A gép gyártója a preset táblázat tetszőleges sorait zárolni tudja abból a célból, hogy abban fix nullapontokat helyezzen el (pl. egy körasztal középpontja). Az ilyen sorok a preset táblázatban más színnel vannak jelölve ( alapesetben: vörös).

A 0-s sor a preset táblázatban írásvédett. A 0. sorban, a TNC mindig elmenti azt a nullapontot, amit a legtöbbször vesz fel a tengelygombokon, vagy a funkciógombokon keresztül. Ha a kézi nullapontfelvétel aktív, a TNC az állapotkijelzőben a **PR MAN(0)** szöveget jeleníti meg.

Ha automatikusan állítja be a TNC kijelzőt a tapintóciklusokkal a preset-hez, akkor a TNC nem menti el ezeket az értékeket a 0. sorban.

### Nullapontok mentése a preset táblázatba

Nullapontok felvételéhez a preset táblázatba, kövesse az alábbiakat:

| 0                        | Kézi üzemmód kiválasztása                                                                                                    |
|--------------------------|----------------------------------------------------------------------------------------------------|
| XYZ                      | Lassan mozgassa a szerszámot, amíg nem érinti a<br>munkadarab felületét, vagy pozícionáljon<br>megfelelően a mérőórával.                                                                                    |
| PRESET<br>TABLAZAT       | Preset táblázat megjelenítése: A TNC megnyitja a<br>preset táblázatot és a kurzort az aktív táblázatsorba<br>állítja.                                                                                       |
| CHANGE<br>PRESET         | Válassa ki a funkciókat a presetek beviteléhez: a<br>TNC a funkciósorban megjeleníti a rendelkezésre<br>álló beviteli lehetőségeket. Az alábbi táblázatban<br>láthat egy leírást a lehetséges bevitelekről. |
| H                        | Válassza ki a cserélendő sort a preset táblázatban (a<br>sor száma megegyezik a preset számával)                                                                                                    |
| Ð                        | Ha szükséges, válasszon cserélendő oszlopot<br>(tengelyt) a preset táblázatban.                                                                                                    |
| CORRECT<br>THE<br>PRESET | Használja a funkciógombokat az egyik lehetséges<br>bevitelek kiválasztásához (lásd a következő<br>táblázatban).                                                                                             |

| Funkció                                                                                                    | Funkciógomb                |
|----------------------------------------------------------------------------------------------------|----------------------------|
| A szerszám (mérőóra) közvetlenül átvett<br>pillanatnyi értéke az új nullapont: Ez a funkció<br>csak az éppen kijelölt tengely nullapontját menti<br>el.                                                                                                    |                            |
| A szerszám pillanatnyi pozíciójához bármilyen<br>értéket hozzárendelhet (mérőóra): Ez a funkció<br>csak az éppen kijelölt tengely nullapontját menti<br>el. Adja meg a kívánt értéket a felugró ablakban.                                                                                                    | ENTER<br>NEU<br>PRESET     |
| A táblázatban lévő nullapontok növekményes<br>eltolása: Ez a funkció csak az éppen kijelölt<br>tengely nullapontját menti el. A felugró ablakban<br>helyes előjellel adja meg a kívánt értéket.                                                                                                    | CORRECT<br>THE<br>PRESET   |
| Kinematikai számítások nélkül, közvetlenül adja<br>meg az új nullapontot (tengely-specifikus). Csak<br>akkor alkalmazza ezt a funkciót, ha a gép<br>rendelkezik körasztallal, és 0 értékmegadással a<br>nullapontot a körasztal közén kívánja felvenni. Ez<br>a funkció csak az éppen kijelölt tengely<br>nullapontját menti el. Adja meg a kívánt értéket a<br>felugró ablakban. | ENTER<br>VALUE<br>DIREGTLY |
| Írja be a táblázat egy választható sorába a<br>pillanatnyilag aktív nullapontot: Ez a funkció az<br>összes tengely nullapontját elmenti, és<br>automatikusan aktiválja a táblázatban a helyes<br>sort.                                                                                                    | PRESET<br>HENTÉSE          |

ᇞ

### Magyarázat a preset táblázatban tárolt értékekhez

- Egyszerű háromtengelyes szerszámgép A TNC a preset táblázatba menti a munkadarab nullapontja és a referenciapont közötti távolságot (helyes előjellel).
- Elforgatható fejjel rendelkező gépek A TNC a preset táblázatba menti a munkadarab nullapontja és a referenciapont közötti távolságot (helyes előjellel).
- Szerszámgép körasztallal A TNC a preset táblázatba menti a munkadarab nullapontja és a körasztal középpontja közötti távolságot (helyes előjellel).
- Szerszám körasztallal és elforgatható fejjel A TNC a preset táblázatba menti a munkadarab nullapontja és a körasztal középpontja közötti távolságot.

Ha egy indexálható felfogó készüléket elmozdít (és a változás a kinematikai leírás cseréjével valósul meg), akkor minden munkadarab-bázisú presetet újra meg kell határozni.

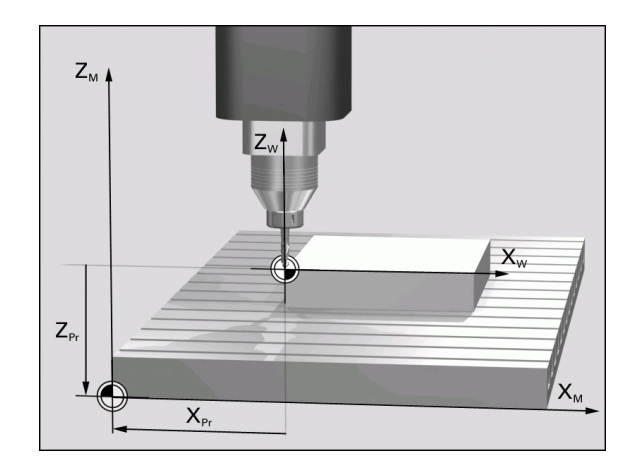

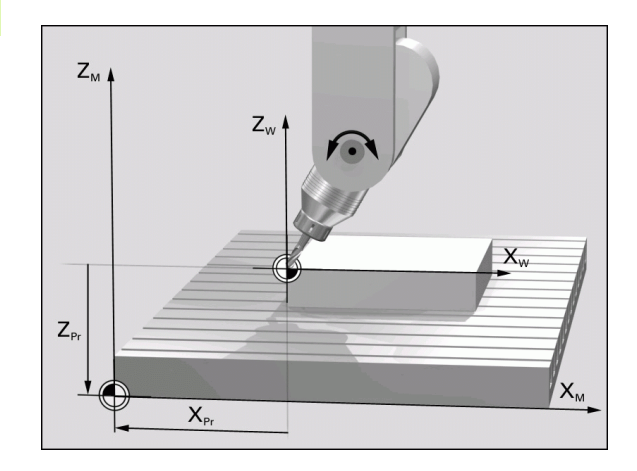

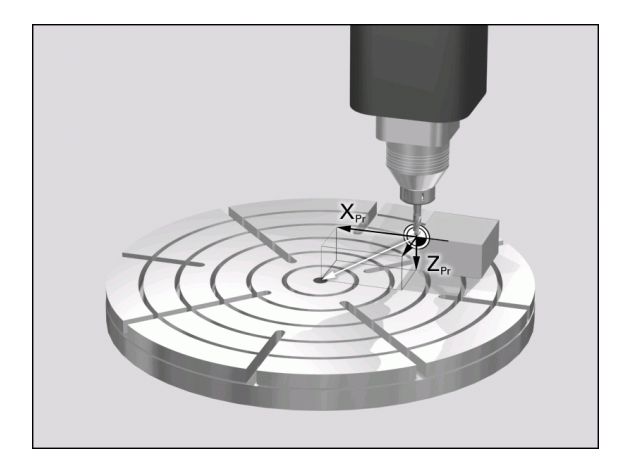
#### Preset táblázat szerkesztése

| A táblázat szerkesztési funkciói                                            | Funkciógomb                     |
|-----------------------------------------------------------------------------|---------------------------------|
| Ugrás a táblázat elejére                                                    | KEZDÉS                          |
| Ugrás a táblázat végére                                                     |                                 |
| Ugrás az előző táblázatoldalra                                              |                                 |
| Ugrás az következő táblázatoldalra                                          |                                 |
| Válassza ki a preset bevitelhez szükséges<br>funkciókat                     | CHANGE<br>PRESET                |
| A preset táblázat kiválasztott sorában lévő<br>nullapont érvényesítése      | PRESET-<br>AKTIVÁLÁS            |
| Megadott számú sort a táblázat végéhez<br>hozzáfűz (2. funkciósor)          | N SORT A<br>Végére<br>Beilleszt |
| Kijelölt mező másolása (2. funkciósor)                                      | PILLNTNYI<br>ÉRTÉKET<br>MASOL   |
| Kijelölt mező beszúrása (2. funkciósor)                                     | MÁSOLT<br>ÉRTÉKET<br>BEILLESZT  |
| Kiválasztott sor nullázása: az iTNC – t ír be minden sorba. (2. funkciósor) | SOR<br>VISSZA                   |
| Egy sort a táblázat végéhez hozzáfűz<br>(2. funkciósor)                     | SOR BEIL-<br>LESZTÉSE           |
| Egy sort a táblázat végéről töröl (2. funkciósor)                           | SOR<br>TÖRLÉSE                  |

#### Preset táblázatbeli nullapont aktiválása Kézi üzemmódban

Egy preset táblázatbeli nullapont érvényesítésekor az

۵.

| 1<br>1<br>1<br>1<br>1<br>1<br>1<br>1<br>1<br>1<br>1<br>1<br>1<br>1<br>1<br>1<br>1<br>1<br>1 | <ul> <li>iTNC minden olyan koordináta-transzformációt<br/>visszaállít, melyeket az alábbi ciklusok hoztak létre.</li> <li>Ciklus 7, Nullaponteltolás</li> <li>Ciklus 8, Tükrözés</li> <li>Ciklus 10, Elforgatás</li> <li>Ciklus 11, Nagyítás</li> <li>Ciklus 26, Nyújtás</li> <li>A Ciklus 19, Döntött megmunkálási síkkal létrehozott<br/>koordináta-transzformáció ezzel szemben érvényben<br/>marad.</li> </ul> |
|---------------------------------------------------------------------------------------------|----------------------------------------------------------------------------------------------------|
|                                                                                             |                                                                                                    |
|                                                                                             | Kézi üzemmód kiválasztása                                                                                                    |
| PRESET<br>TÁBLÁZAT                                                                          | Preset táblázat megjelenítése                                                                                                    |
| t                                                                                           | Válassza ki az aktíválandó nullapont számát, vagy                                                                                                    |
| <sup>60T0</sup> 4                                                                           | A GOTO billentyűvel az aktiválni kívánt nullapont számának megadása. Érvényesítése az ENT gombbal.                                                                                                    |
| PRESET-<br>AKTIVÁLÁS                                                                        | A kiválasztott nullapont aktiválása.                                                                                                    |
| Végrehajt                                                                                   | A nullapont érvényesítésének megerősítése. Az TNC<br>beállítja a kijelzést és —ha definiálva van— az<br>alapelforgatást.                                                                                                    |
|                                                                                             | Kilépés a preset táblázatból.                                                                                                    |

#### Preset táblázatbeli nullapont aktiválása egy NC programban

A preset táblázat egy nullapontjának aktiválása programfutás során a Ciklus 247 segítségével történik. A Ciklus 247-ben csak az aktiválandó nullapont számát kell megadni (lásd "BÁZISPONT KIJELÖLÉSE (247 Ciklus)" oldal 465).

1

# 2.5 Döntött megmunkálási sík (Szoftver opció 1)

#### Alkalmazás, funkció

A döntött megmunkálási sík funkció működési feltételeit a szerszámgép gyártójának kell biztosítania. Az egyes elforgatható fejeknél és dönthető asztaloknál a szerszámgép gyártója határozza meg, hogy a megadott szögek a forgó tengelyek elfordulásaként vagy a dönött sík szögeként értelmezhetőek. Vegye figyelembe a Gépkönyv előírásait.

Elforgatható fejjel vagy dönthető asztallal rendelkező szerszámgépeknél az iTNC támogatja a megmunkálási sík billentését. Jellemző alkalmazás a ferde furatok, vagy ferde térbeli kontúrok megmunkálása. A megmunkálási síkot mindig az érvényes nullapont körül billenti el az iTNC. Szokás szerint egy fő síkban programozunk, pl. X/Y-síkban, a végrehajtás azonban a fő síkhoz képest egy elbillentett síkban történik.

A megmunkálási sík billentésének három módja lehet:

- 3-D ROT funkciógomb Kézi üzemmódban vagy Elektronikus kézikerék üzemmódban, lásd "Kézi elforgatás aktiválása" oldal 79.
- Programozott elforgatás, Ciklus 19 MEGMUNKÁLÁSI SÍK-kal programból (lásd "MEGMUNKÁLÁSI SÍK (Ciklus 19, szoftver opció 1)" oldal 471).
- Programozott elforgatás PLANE funkcióval programból (lásd "A PLANE funkció: Döntött megmunkálási sík (Szoftver opció 1)" oldal 486).

Az iTNC döntött megmunkálási sík funkciója egy koordináta transzformáció, amelyben a megmunkálás síkja mindig merőleges a szerszám tengelyére.

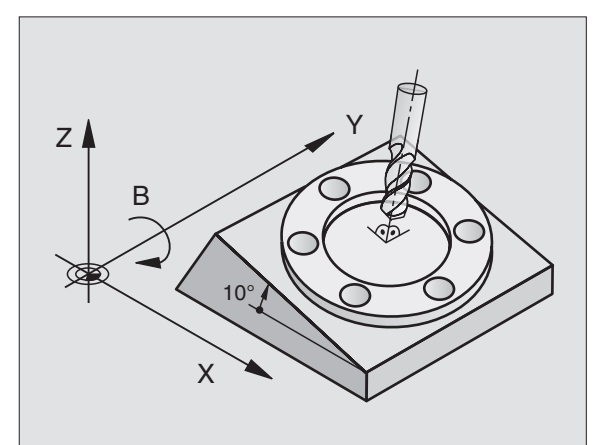

Az iTNC a megmunkálási sík döntése szempontjából két géptípust különböztet meg:

#### Dönthető asztallal felszerelt gépek

- A munkadarab a kívánt pozícióba az asztal döntésével hozható, például egy L mondattal.
- A transzformációval a szerszám tengelyének helyzete nem változik a gépi koordinátarendszerhez képest. Ha az asztalt azaz a munkadarabot— pl. 90 fokkal elfordítjuk, a koordinátarendszer nem fordul el vele együtt. Ha Kézi üzemmódban a Z tengely + iránygombját megnyomja, a Z tengely valóban a + irányba fog elmozdulni.
- Az iTNC a transzformált koordinátarendszer számításához egyedül a mindenkori dönthető asztal mechanikus eltolódásait (az ún. transzlációs részt) veszi számításba.

#### Elforgatható fejjel rendelkező gépek

- A szerszám a kívánt pozícióba a dönthető fej elfordításával hozható, például egy L mondatban.
- Az elforgatott szerszám tengelyének helyzete megváltozik a gépi koordináta-rendszerhez képest. Ha a gép elforgatható fejét azaz a szerszámot— pl. B tengely mentén +90 fokkal elfordítja, a koordinátarendszer is elfordul. Ha Kézi üzemmódban a Z tengely + iránygombját megnyomja, a szerszám a gépi koordinátarendszerben meghatározott X + irányba mozdul el.
- Az iTNC a transzformált koordinátarendszer számításához figyelembe veszi az elforduló fej miatti mechanikus eltolódásokat (az ún. transzlációs részt) és a szerszám elfordításából származó eltolódásokat is (3D-s szerszámkorrekció).

# Referenciapontok felvétele elforgatott tengelyeken

Elfordított tengelyek esetén a referenciapont felvételére használja a tengely iránygombokat. Az iTNC interpolálja a megfelelő tengelyeket. Figyelni kell rá, hogy a megmunkálási sík elfordítása funkció a Kézi üzemmódban is aktív legyen, és a tengely tényleges szögét a megfelelő mezőben meg kell adni.

# Nullapontfelvétel elforgatott koordinátarenszerben

Miután az elforgatott tengelyt beállította, a nullapontfelvétel ugyanúgy történik, mint az el nem forgatott rendszer esetében. A TNC viselkedése nullapont felvétele alatt attól függ, hogy a kinematikai táblázatban a 7500-as gépi paraméter hogy lett beállítva:

#### MP7500, bit 5=0

Döntött síkú megmunkáláskor az iTNC nullapontfelvételkor ellenőrzi, hogy a forgó tengelyek koordinátái megegyeznek-e az általunk megadott döntési szögekkel (3D-ROT menü). Ha a döntött síkú megmunkálás nem aktív, az iTNC ellenőrzi, hogy a forgó tengelyek döntési szöge 0° (aktuális pozició). Ha a pozíciók nem egyeznek, a TNC hibaüzenetet küld.

#### MP7500, bit 5=1

Az iTNC nem egyezteti a forgó tengely aktuális koordinátáit az általunk megadott döntési szögekkel.

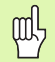

Mindig vegyen fel referenciapontot mindhárom referenciatengelyen.

Abban az esetben, ha a gép nem tengelyvezérelt, a forgótengely tényleges helyzetét a kézi forgatás menüjében kell beadni: az összes forgótengely tényleges pozíciójának meg kell egyeznie a megadott értékekkel. Ellenkező esetben az iTNC rossz nullapontot fog kiszámítani.

## Nullapontfelvétel körasztalos szerszámgépen

Mielőtt a munkadarabot a körasztal segítségével síkba hozza, az asztal pozíció értékét ki kell nullázni, ezután lehet a nullapontokat felvenni az X, Y és Z tengelyeken. Ellenkező esetben az iTNC hibaüzenetet küld. Ehhez a 403 Ciklus ad egy beviteli paramétert (lásd a Kezelési leírás, Tapintóciklusok, Alapelforgatás kompenzáció forgótengelyen).

## Nullapontfelvétel fejváltó rendszerű gépen

Ha az Ön gépe fejváltó rendszerrel van felszerelve, használhatja a preset táblázatot a nullapontok kezeléséhez. A nullapontok a preset táblázatban kerülnek mentésre, figyelembe véve a gép kinematikáját (a fejváltó geometriája). Ha fejet vált, az iTNC átszámítja a nullapontot az új fej dimenzióinak megfelelően, így az aktív nullapont megmarad.

HEIDENHAIN iTNC 530

#### Helyzetkijelzés elforgatott rendszerben

Az állapotmezőben látható helyzetkijelzések (PILL. és CÉL) az elforgatott koordinátarendszerre vonatkoznak.

# A megmunkálási sík forgatásának korlátozása

- Az alapelforgatást beállító tapintófunkció nem alkalmazható, ha aktiválta a megmunkálási sík funkciót Kézi üzemmódban.
- PLC pozícionálás (gépgyártó által megadott) nem megengedett.

#### Kézi elforgatás aktiválása

| 3D ROT         | A kézi elforgatás kiválasztásához nyomja meg a 3-D<br>ROT funkciógombot.          |
|----------------|-----------------------------------------------------------------------------------|
|                | A nyílbillentyűkkel mozgassa az inverz mezőt a <b>Kézi</b><br><b>Üzemmód</b> -ra. |
| ACTIVE         | A kézi döntés aktiválásához nyomja meg az AKTÍV<br>funkciógombot.                 |
|                | A nyílbillentyűkkel mozgassa az inverz mezőt a kívánt<br>forgástengelyre.         |
| Adja meg az el | forgatás szögét.                                                                  |

| _ | END  |   | • |
|---|------|---|---|
|   |      |   |   |
|   |      | _ |   |
|   | END  | - |   |
|   | ENID |   |   |

Az adatbevitel lezárásához nyomja meg az END-et.

Az elforgatás megszüntetéséhez állítsa a kívánt üzemmódot az "Döntött megmunkálási sík" menüben Inaktívra.

Ha megmunkálási sík elforgatása funkció aktív, és az iTNC a tengelyeket az elforgatás szerint mozgatja, akkor az állapotkijelzésben a következő jel látható: 🙍.

Abban az esetben, ha a "Megmunkálási sík elforgatása" funkciót a programfutás üzemmódra aktivizálja, akkor a menüben megadott forgatási szög az alkatrészprogram első mondatától az utolsóig érvényes. Ha Ciklus 19 **MEGMUNKÁLÁSI SÍK**-ot használ, vagy **PLANE** funkciót a megmunkáló programban, a benne meghatározott szőértékek lesznek érvényben. A menüben megadott szögértéket a ciklusban programozott érték felülírja.

| Kézi üzemmód /s                                               | grmbe∪itel<br>zerkesztés |
|---------------------------------------------------------------|--------------------------|
| Megmunkálási sík billentése                                   |                          |
| Programfutás Inaktív                                          |                          |
| Kézi üzemmód Toolax.                                          |                          |
| AB Double Swiveling Head<br>A = <mark>+45          •</mark> ° | s 📕                      |
| B = +0 °                                                      | T A++                    |
| C = +90 °                                                     | 17                       |
|                                                               | DIAGNOSE                 |
| 0% S-IST 10:47                                                |                          |
| 0% SENmJ LIMIT 1                                              |                          |
| X +61.321 Y +13.994 Z -78.743                                 | Ī                        |
| +a +0.000+A +0.000+B +108.800                                 |                          |
|                                                               |                          |
| S1 0.000                                                      |                          |
| P111. PR MAN(0) 12 T 5 Z 5 2500 F 0 M 5 / 9                   | ]                        |
|                                                               | VÉGE                     |

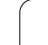

#### Az aktuális szerszámtengely irányának beállítása az aktív megmunkálás irányába (FCL 2 funkció)

L T T

Ezt a funkciót a gép gyártójának kell engedélyeznie. Vegye figyelembe a Gépkönyv előírásait.

A Kézi és Elektronikusban A Kézikerék üzemmódokkal külső iránygombok segítségével mozgathatja a szerszámot, vagy a kézikerékkel abba az irányba, amelybe a szerszámtengely éppen mutat. Akkor használja ezt a funkciót, ha

- vissza akarja akarja húzni a szerszámot a szerszámtengely irányában, egy 5-tengelyes megmunkáló program programmegszakítása alatt.
- a megmunkálást döntött szerszámmal végzi kézikerékkel, vagy külső iránygombokkal a Kézi üzemmódban.

A kézi elforgatás kiválasztásához nyomja meg a 3-D

3D RO 1.00

ROT funkciógombot. A nyílbillentyűkkel mozgassa az inverz mezőt a Kézi Üzemmód-ra. Nyomjon SZERSZÁMTENGELY funkciógombot a TOOL AXIS 人参 szerszámtengely aktuális irányának a memgunkálás irányába történő aktiválásához. Az adatbevitel lezárásához nyomja meg az END-et.

Az elforgatás megszüntetéséhez állítsa a Kézi üzemmódot a "Döntött megmunkálási sík" menüben inaktívra.

A 脑 szimbólum jelenik meg az állapotjelzőben, ha a Szerszámtengely irányú mozgás funkció aktív.

and r

Az aktív megmunkálási sík főtengelye (X, Z szerszámtengellyel) mindig a gép állandó fő síkja (Z/X, Z szerszámtengellyel).

Ez a funkció csak akkor érhető el, ha megszakítja egy program futását, és kézzel kívánja mozgatni a tengelyeket.

| KeZ1           | üzemmód             |            |                |            |              | Progr<br>/ sze | mbevitel<br>erkesztés |
|----------------|---------------------|------------|----------------|------------|--------------|----------------|-----------------------|
| Megmu          | unkálási<br>amfutás | sík bi     | llentés<br>Ina | e<br>ktív  |              |                | м 🔽                   |
| Kézi           | üzemmód             |            | Too            | l ax       |              |                | •                     |
| AB Do          | uble Swi            | veling     | Head           |            |              |                | 5 <b>.</b>            |
| A = +          | 0                   | •          |                |            |              | 1              |                       |
| B = +          | 0                   | •          |                |            |              |                | T                     |
| C = +          | 90                  | •          |                |            |              |                | <u> </u>              |
| -              |                     |            |                |            |              |                | DIAGNOSE              |
|                |                     | 0%         | S-IST          | 10:4       | 7            |                | -                     |
|                |                     | 0%         | SENmo          |            |              |                |                       |
| X              | +61.321             | Y          | +13.994        | Z          | -78.7        | 43             |                       |
|                | +0.000              | <b>*</b> A | +0.000         | # B        | +108.8       | 00             |                       |
| <b>*</b> a     |                     |            |                |            |              |                |                       |
| <del>*</del> a |                     |            |                |            |              |                |                       |
| <del>*</del> a |                     |            |                | S 1        | 0.000        |                |                       |
| <b>#a</b>      | PR MAN(0)           | )<br>T 5   | Z S 2500       | S 1<br>F 0 | 0.000<br>M 5 | / 9            |                       |

# 2.6 Dinamikus ütközésfigyelés (Szoftver opció)

#### Funkció

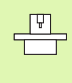

A **D**inamikus **Ü**tközés **F**igyelés **DÜF** funkciót a gépgyártónak kell hozzáillesztenie a TNC-hez és a géphez. Vegye figyelembe a Gépkönyv előírásait.

A gépgyártó bármilyen objektumot figyeltethet a TNC-vel, minden megmunkáló művelet alatt. Ha két ütközésfigyelt objektum egy meghatározott távolságon belül közelít egymáshoz, a TNC egy hibaüzenetet fog kiadni.

A TNC az aktuális szerszámot szintén figyeli, a szerszámtáblázatban megadott hossz, és sugár alapján, nehogy ütközzön (beleértve a szerszám palástfelületét is).

Ne feledje, hogy néhány szerszám esetén (pl. homlokmaró), az átmérő nagyobb lehet, mint a szerszámkompenzáció adataiban meghatározott méretek.

A dinamikus ütközésfigyelés minden gépi üzemmódban aktív, amit az üzemmódkijelzőben lévő szimbólum is jelöl.

# Ütközésfigyelés kézi üzemmódokban

A **Kézi** és **Elektronikus Kézikerék** üzemmódokban, a TNC megállítja a mozgást, ha két ütközésfigyelt objektum egy meghatározott távolságon belül közelíti meg egymást. Ezenkívül a TNC lényegesen csökkenti az előtolást, amikor a távolság a - hibát kapcsoló - határértékig kevesebb, mint 5mm.

Három zóna határozza meg a TNC helyes viselkedését:

- Előfigyelmeztetés: Két ütközésfigyelt objektum 14 mm-nél közelebb van egymáshoz
- Figyelmeztetés: Két ütközésfigyelt objektum 8 mm-nél közelebb van egymáshoz
- Hiba: Két ütközésfigyelt objektum 2 mm-nél közelebb van egymáshoz

#### Előfigyelmeztető zóna

Két ütközésfigyelt objektum **12 - 14 mm**-en belül van egymástól A hibaüzenet (a gépgyártó határozza meg a pontos szöveget) mindig ezzel a szöveg sorral jelenik meg: **]--[** 

- Hibaüzenet nyugtázásához nyomjon CE gombot.
- Kézzel mozgassa ki a tengelyeket a veszélyzónából. Kövesse figyelemmel a mozgás a irányát.
- Ha végrehajtható, hárítsa el a hibaüzenetet okozó hibát.

#### Figyelmeztető zóna

Két ütközésfigyelt objektum **6 - 8 mm**-en belül van egymáshoz A hibaüzenet (a gépgyártó határozza meg a pontos szöveget) mindig ezzel a szöveg sorral jelenik meg: **]-[** 

- Hibaüzenet nyugtázásához nyomjon CE gombot.
- Kézzel mozgassa ki a tengelyeket a veszélyzónából. Kövesse figyelemmel a mozgás a irányát.
- Ha végrehajtható, hárítsa el a hibaüzenetet okozó hibát.

#### Hiba zóna

Két ütközésfigyelt objektum **2 mm**-re van egymástól A hibaüzenet (a gépgyártó határozza meg a pontos szöveget) mindig ezzel a szöveg sorral jelenik meg: **]**[. Ebben az állapotban a tengelyek mozgatása csak az ütközésfigyelés kikapcsolásával lehetséges:

- Az ütközésfigyelés kikapcsolásához, nyomja meg az Ütközésfigyelés funkciógombot (hátsó funkciógomb sor).
- A nyílbillentyűkkel válassza ki Kézi Üzemmód-ot.
- Az ütközésfigyelés kikapcsolásához nyomja meg az ENT gombot, és az ütközésfigyelés szimnbóluma az üzemmód kijelzőben elkezd villogni.
- Hibaüzenet nyugtázásához nyomjon CE gombot.
- Kézzel mozgassa ki a tengelyeket a veszélyzónából. Kövesse figyelemmel a mozgás a irányát.
- Ha végrehajtható, hárítsa el a hibaüzenetet okozó hibát.
- Az ütközésfigyelés bekapcsolásához nyomja meg az ENT gombot, és az ütközésfigyelés szimnbóluma az üzemmód kijelzőben folymatosan látható.

# Ütközésfigyelés automata üzemmódban

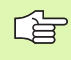

A kézikerék szuperpozícionáló funkciója M118-cal nem lehetséges, ütközésfigyelés kombinációjával.

A TNC a mozgásokat mondatonként figyeli, azaz, annál a mondatnál, amelyik ütközést okozna, figyelmeztetést küld, és megszakítja a programot. Az előtolás csökkenése, mint a Kézi üzemmódban, nem fordul elő.

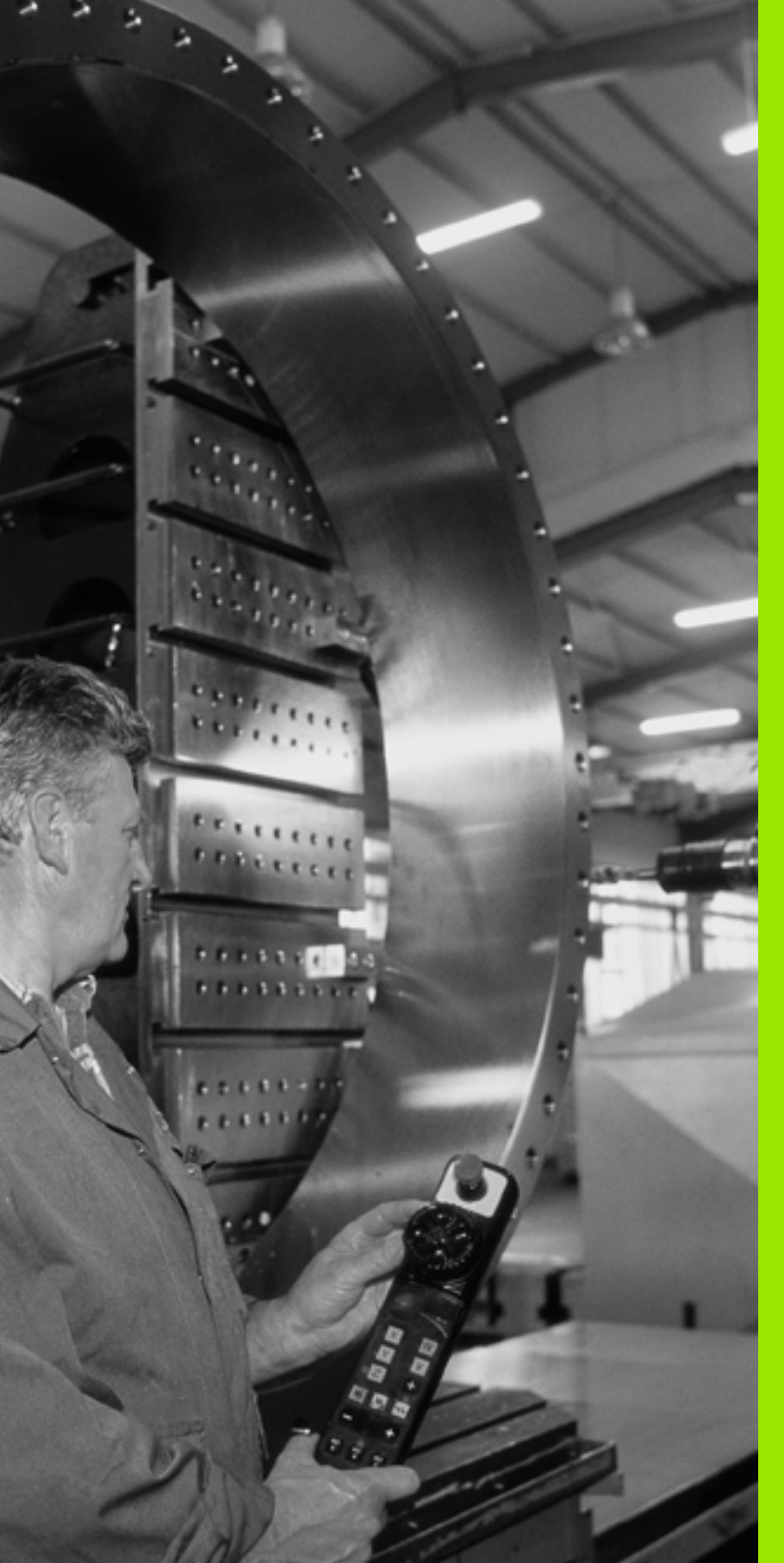

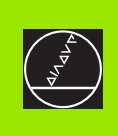

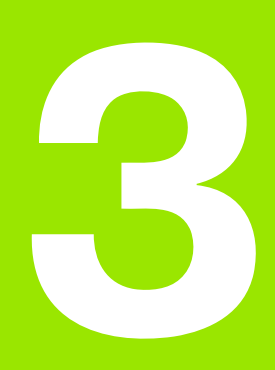

Pozícionálás kézi értékbeadással (MDI)

# 3.1 Egyszerű műveletek programozása és végrehajtása

Egyszerű műveletekhez vagy a szerszámok előpozícionálására alkalmas a Pozícionálás kézi értékbeadással üzemmód. Beadhatunk egy rövid programot HEIDENHAIN-párbeszéd vagy ISO formátumban, majd közvetlenül végrehajthatjuk. A TNC ciklusai szintén meghívhatóak. A program a vezérlő \$MDI néven tárolja. Pozícionálás MDI üzemmód esetén, az állapotkijelzések is megjeleníthetőek.

#### Pozícionálás kézi értékbeadással (MDI)

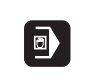

I

Pozícionálás MDI-ben üzemmód kiválasztása A \$MDI programot tetszés szerint szerkeszthetjük.

A programfuttatás elindításához nyomj meg a külső START gombot.

#### Megkötés

FK szabad kontúr programozása, a programozott grafika, a grafikus programteszt nem áll rendelkezésre. Az \$MDI program nem tartalmazhat programhívást (PGM CALL).

#### Példa 1

Egy munkadarabon egy 20 mm mély furatot kell fúrni. A munkadarab beállítása, leszorítása és a nullapont felvétele után a fúrás rövid uatsításokkal programozható és végrehajtható.

Először a szerszám egy L mondattal (egyenes elmozdulás) a munkadarab fölött előpozícionál, majd a furat fölé 5 mm biztonsági távolságra áll. Ezután a fúrás a Ciklus 1 **MÉLYFÚRÁS**-sal végrehajtásra kerül.

| 0 BEGIN PGM \$MDI MM     |  |
|--------------------------|--|
| 1 TOOL DEF 1 L+0 R+5     |  |
| 2 TOOL CALL 1 Z S2000    |  |
|                          |  |
| 3 L Z+200 R0 FMAX        |  |
| 4 L X+50 Y+50 R0 FMAX M3 |  |
|                          |  |

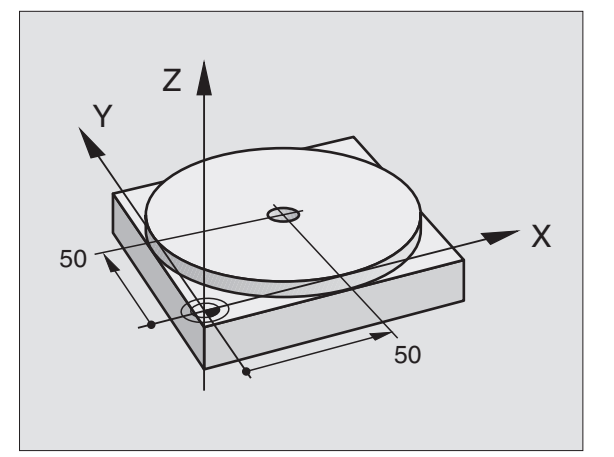

Szerszám definíció: bázisszerszám, 5-ös sugár Szerszámhívás: szerszámtengely Z fordulatszám 2000 1/min Szerszám visszahúzás (F MAX = gyorsjárat) Szerszám pozícionálás FMAX-szal a furat fölé, főorsó be

| 5 CYCL DEF 200 FURAS            | FÚRÁS ciklus definiálása                      |
|---------------------------------|-----------------------------------------------|
| Q200=5 ;BIZTONSÁGI TÁVOLSÁG     | Biztonsági távolság megadása a furat fölött   |
| Q201=-15 ;MELYSEG               | Fúrási mélység (Előjel = megmunkálás iránya)  |
| Q206=250 ;ELOTOLAS SULLYSZTKOR  | Előtolás fúráskor                             |
| Q202=5 ;SULLYESZTESI MELYSEG    | Mindenkori fogásmélység a visszahúzás előtt   |
| Q210=0 ;KIVARASI IDO FENT       | Várakozási idő visszahúzás előtt másodpercben |
| Q203=-10 ;FELSZIN KOORD.        | A munkadarab felület koordinátái              |
| Q204=20 ;2. BIZTONSÁGI TÁVOLSÁG | Biztonsági távolság megadása a furat fölött   |
| Q211=0,2 ;KIVÁRÁSI IDŐ LENT     | Várakozási idő a furat alján másodpercben     |
| 6 CYCL CALL                     | FÚRÁS ciklus hívása                           |
| 7 L Z+200 R0 FMAX M2            | Szerszám visszahúzása                         |
| 8 END PGM \$MDI MM              | Program vége                                  |

Egyenes elmozdulás L mondat (lásd "Egyenes vonal L" oldal 214), FÚRÁS ciklus (lásd "FÚRÁS (200 Ciklus)" oldal 309).

# Példa 2: Munkadarab hibás beállításának megszüntetése körasztallal rendelkező szerszámgépen

Az alapelforgatás a 3D-tapintórendszerrel végezhető. Lásd a Felhasználói kézikönyv "Tapintóciklusok a Kézi és Elektronikus kézikerék üzemmódban" fejezet "Munkadarab ferde helyzetének kompenzálása" szakaszát.

Jegyezze fel az elforgatás szögét és törölje az alapelforgatást.

|    | Üzemmód kiválasztása: Pozícionálás MDI-ben.                                                                             |
|----|----------------------------------------------------------------------------------------------------|
| 1V | Válassza ki a körasztal tengelyét és adja meg a<br>feljegyzett forgatási szöget és előtolást. Például:<br>L C+2.561 F50 |
|    | Zárja le a bevitelt.                                                                                                    |
|    | Nyomja meg a külső START gombot: A körasztal a<br>megadott értékkel elfordul.                                           |

#### \$MDI programok mentése és törlése

A \$MDI állomány csak alkalmanként szükséges egyedi mondatok, rövid programok tárolására szolgál. Előfordulhat azonban, hogy a benne lévő mondatokat programként akarjuk elmenteni, ekkor az alábbi módon kell eljárni:

| $\Rightarrow$                   | Programbevitel és szerkesztés üzemmód<br>kiválasztása.                                                                                                    |
|---------------------------------|----------------------------------------------------------------------------------------------------|
| PGM<br>MGT                      | A fájlkezelő meghívásához nyomja meg a PGM MGT<br>gombot (program management).                                                                                                    |
| 0                               | Jelölje ki a \$MDI fájlt.                                                                                                    |
|                                 | Másoláshoz nyomja meg a MÁSOLÁS<br>funkciógombot.                                                                                                    |
| CÉL FÁJL =                      |                                                                                                    |
|                                 |                                                                                                    |
| BOREHOL                         | Adjon meg egy nevet, amely alatt a \$MDI program<br>aktuális tartalma tárolva lesz.                                                                                                 |
| BOREHOL                         | Adjon meg egy nevet, amely alatt a \$MDI program<br>aktuális tartalma tárolva lesz.<br>Másolás végrehajtása.                                                                        |
| BOREHOL<br>VEGREMAJT<br>V É G E | Adjon meg egy nevet, amely alatt a \$MDI program<br>aktuális tartalma tárolva lesz.<br>Másolás végrehajtása.<br>A fájlkezelőből való kilépéshez nyomja meg a VÉGE<br>funkciógombot. |

A \$MDI tartalmának törlésekor hasonlóan kell eljárni, mint az előző esetben: A másolás helyett a törléshez a TÖRLÉS funkciógombott kell megnyomni. A Pozícionálás kézi adatbevitellel üzemmód következő beváltásakor a TNC üres \$MDI fájlt kínál fel.

| r ber | Ha a \$MDI programot törölni akarja, akkor                                       |
|-------|----------------------------------------------------------------------------------|
| ~0    | a Pozícionálás MDI-ben nem lehet kiválasztva (nem lehet párhuzamos üzemben sem). |
|       | a \$MDI nem lehet kiválasztva Programbevitel és<br>szerkesztés üzemmódban sem.   |

További információk, lásd "Egyedi fájl másolása" oldal 103.

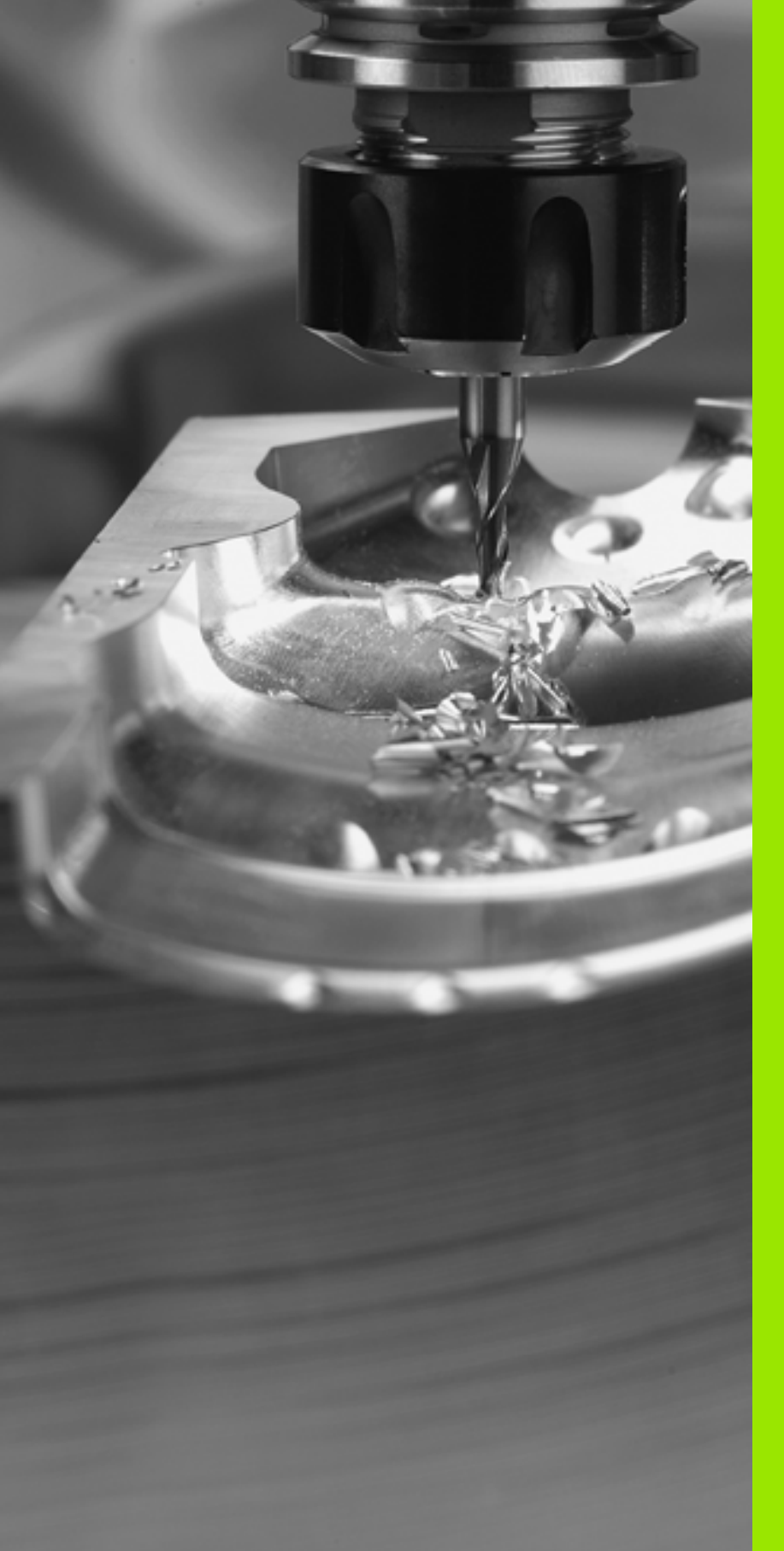

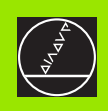

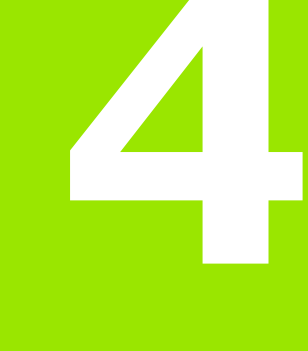

NC alapismeretek, Fájlkezelő, Programozási segédletek, Paletta kezelés

# 4.1 Alapismeretek

# Útmérő rendszerek és referenciajelek

A szerszámgép tengelyein találhatók az útmérő rendszerek, melyek a gépasztal vagy a szerszám helyzetét határozzák meg. Lineáris tengelyeken általában hoszzmérőrendszerek, körasztal és forgó tengelyek esetén szögmérő rendszerek vannak felszerelve.

Ha a gép tengelye mozog, az útmérő rendszer elektromos jelet generál. A TNC ebből a jelből számítja ki a gép tengelyének pontos helyzetét.

Áramkimaradás esetén a szán helyzete és a kiszámított helyzet közötti kapcsolat megszakad. Ez a kapcsolat újra létrehozható, ha mérőrendszer referenciajelekkel rendelkezik. A jeladók skálái egy vagy több referenciajelet tartalmaznak, amik fölött áthaladva a TNC egy jelet kap. Ezzel tudja a TNC a kijelzett helyzet és a szán aktuális helyzete közötti kapcsolatot visszaállítani. Távolságkódolt referenciajelekkel ellátott hosszmérő rendszerek esetében a gép tengelyén max. 20 mm-t, szögmérő rendszerek esetében max. 20°-t kell elmozdulni.

Abszolút jeladó esetén a vezérlő bekapcsolása után azonnal átadódik egy pozícióérték. Így tehát az aktuális pozíció és a szán helyzete közötti kapcsolat közvetlenül a bekapcsolás után helyreáll.

# Nullapont rendszer

A nullapont rendszerrel síkban vagy térben egyértelműen meghatározunk egy pozíciót. Egy pozíció megadása mindig egy meghatározott pontra vonatkozik és koordinátákkal írjuk le.

Derékszögű koordinátarendszerben (kartézi rendszerben) a három irányt X, Y és Z tengellyel jelöljük. A tengely mindenkor egymásra merőlegesen állnak, és egy pontban, a nullapontban metszik egymást. Egy koordinát egy adott irányban a nullaponttól való távolságával adjuk meg. Így a sík egy pontja két, a tér egy pontja három koordinátával írható le.

A nullapontra vonatkoztatott koordináták abszolút koordinátaként értelmezettek. A relatív koordináták a koordinátarendszer egy tetszőleges pontjára (vonatkoztatási pontra) vonatkoznak. A relatív koordináta értékeket növekményes koordináta értéknek nevezzük.

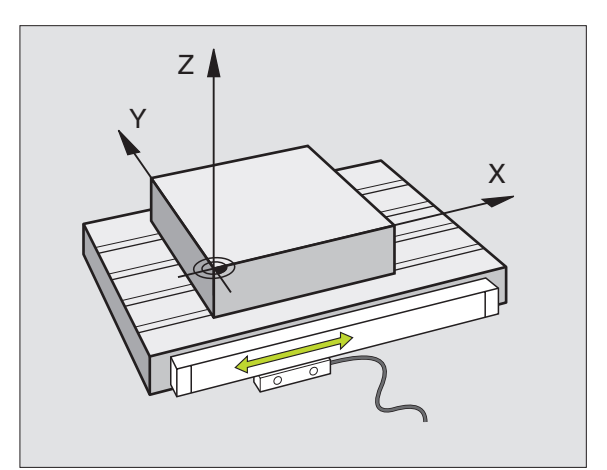

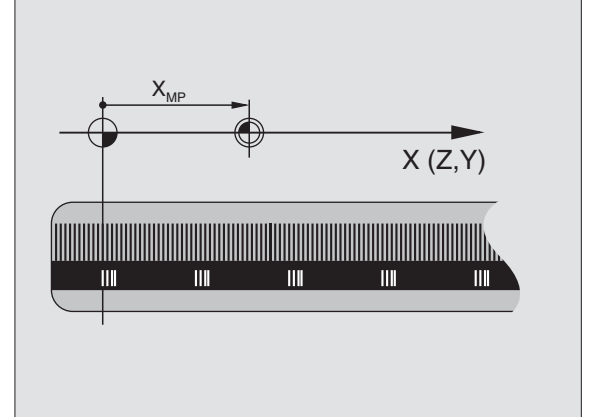

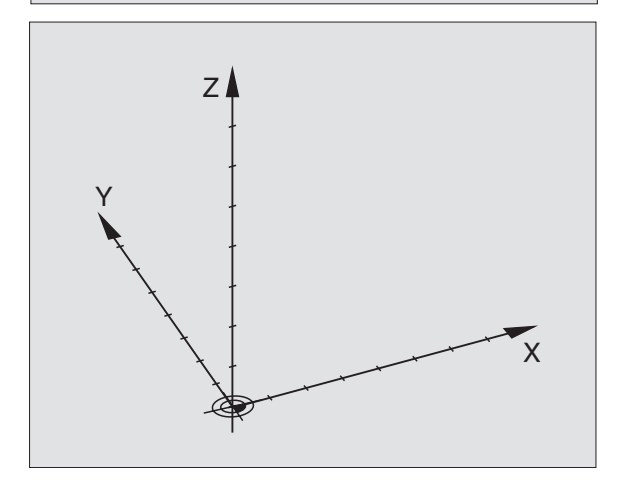

#### Nullapont rendszer marógépeken

Marógépen egy munkadarab megmunkálásánál általában egy derékszögű koordinátarendszerre hivatkozunk. A jobb oldali képen látható a szerszámgéptengelyek összerendelése derékszögű koordinátarendszerben. A "jobb kéz szabály" szolgál emlékeztetőül a három tengelyre: ha jobb kezünk középső ujját a szerszámtengelyen a munkadarabtól a szerszám felé irányítjuk, akkor ez a Z + irányba mutat, a hüvelykujj a X + irányba és mutatóujj pedig Y + irányba mutat.

Az iTNC 530 9 tengely vezérlésére képes. Az X, Y és Z főtengelyek mellett párhuzamosan U, V és W segédtengelyek lehetnek. A forgó tengelyeket A, B és C-vel jelöljük. A jobb oldali alsó kép mutatja a segéd és forgó tengelyek főtengelyekhez való rendelését.

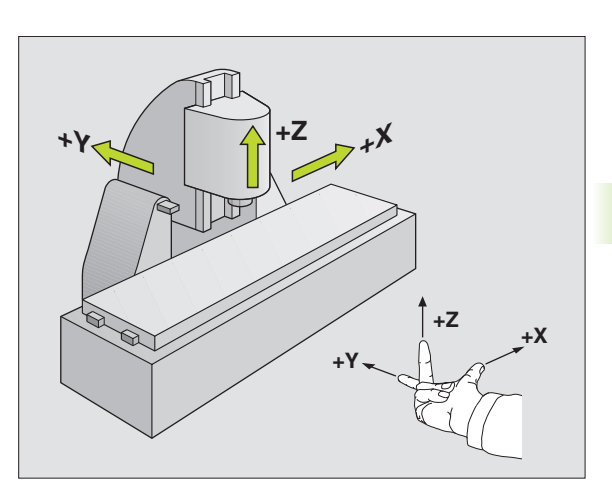

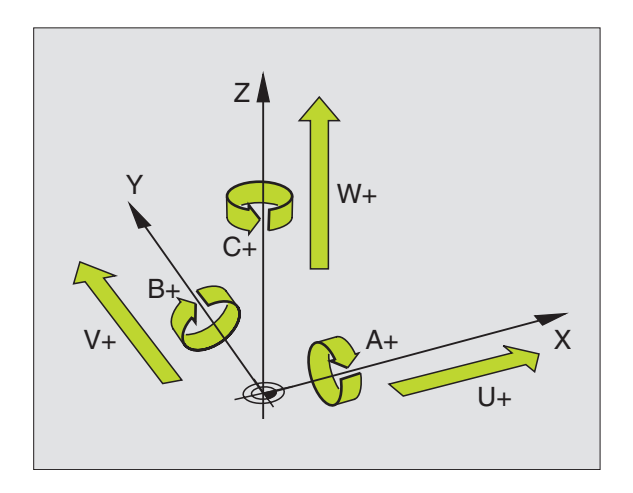

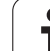

# Polárkoordináták

Ha a műhelyrajz derékszögű méretezéssel készült, akkor az alkatrészprogramot is derékszögű koordinátákkal kell megírni. Köríveket tartalmazó munkadaraboknál vagy szögmegadásnál gyakran egyszerűbb a pozíciókat polárkoordinátával megadni.

Polárkoordinátákat a derékszögű X, Y és Z koordinátákkal szemben csak síkbeli pozíciók megadására használhatjuk. Polárkoordináták nullapontja a CC pólusban van (CC körközéppont illetve a pólus). A sík egy pontja egyértelműen megadható az alábbi módokon:

- Polárkoordináta sugár PR, a CC körközéppont és az adott pozíció távolsága, és
- Polárkoordináta szög PA, a szög vonatkoztatási tengelye és a szakasz - CC pólust és az adott pozíciót összekötő egyenes közötti szög.

#### Pólus és a szög referenciatengelyének beállítása

A pólust a derékszögű koordinátarendszerben a három sík egyikében, két koordinátával határozzuk meg. Ezzel a polárkoordináta szög PA egyértelmű megadásához a szög vonatakoztatási tengelye is hozzárendelődik.

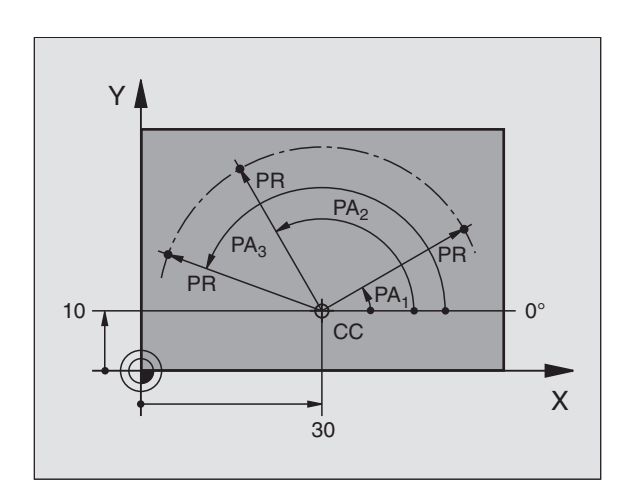

| Polárkoordináták (sík) | Szög vonatkoztatási<br>tengelye |
|------------------------|---------------------------------|
| X/Y                    | +X                              |
| Y/Z                    | +Y                              |
| Z/X                    | +Z                              |

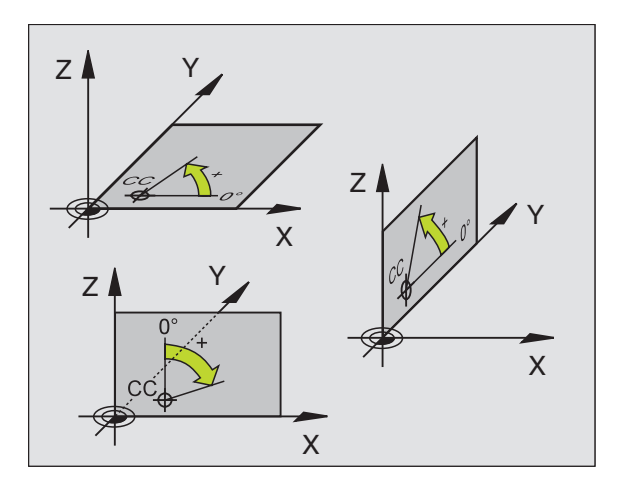

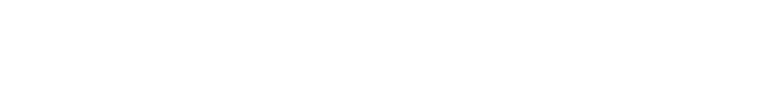

# 4.1 Al<mark>ap</mark>ismeretek

# Abszolút és relatív munkadarab pozíciók

#### Abszolút munkadarab pozíciók

Az abszolút koordináták olyan helyzetkoordináták, amelyeket a koordinátarendszer kiindulópontjához (origó) viszonyítanak. A munkadarabon levő minden egyes pontot egyedi módon határoznak meg az abszolút koordinátái.

Példa 1: Furatok abszolút koordinátái

| Furat 1   | Furat 2   | Furat <mark>3</mark> |
|-----------|-----------|----------------------|
| X = 10 mm | X = 30 mm | X = 50 mm            |
| Y = 10 mm | Y = 20 mm | Y = 30 mm            |

#### Növekményes munkadarab pozíciók

A növekményes koordináták a szerszámnak a legutolsó programozott névleges helyzetére vonatkoznak, amely relatív kezdőpontul szolgál. Amikor növekményes koordinátákkal írunk alkatrészprogramot, akkor ezzel úgy programozzuk a szerszámot, hogy áthaladjon az előző és a rákövetkező névleges pozíciók közti távolságon. A növekményes koordinátákat ezért láncméret megadásnak is nevezik.

Egy pozíciót növekményes koordinátákban való programozásához az "l" előtagot a tengely címe elé be kell írni.

Példa 2: Furatok növekményes koordinátái

A 4 furat abszolút koordinátái

X = 10 mm Y = 10 mm

| Furat <mark>5</mark> és <mark>4</mark> távolsága | Furat 6 és 5 távolsága |
|--------------------------------------------------|------------------------|
| X = 20 mm                                        | X = 20 mm              |
| Y = 10 mm                                        | Y = 10 mm              |

#### Abszolút és növekményes polárkoordináták

Az abszolút polárkoordináták mindig a póluspontra és referenciatengelyre vonatkoznak.

A növekményes polárkoordináták mindig a szerszám utoljára programozott névleges pozíciójára vonatkoznak.

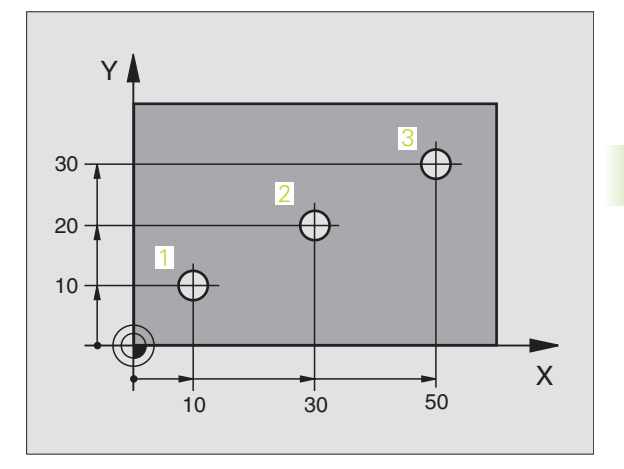

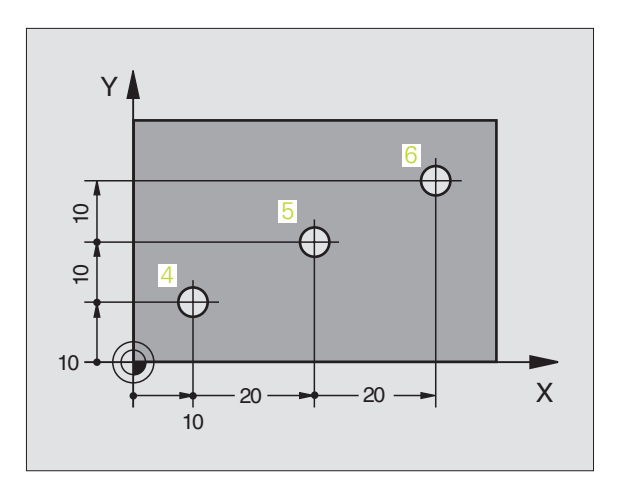

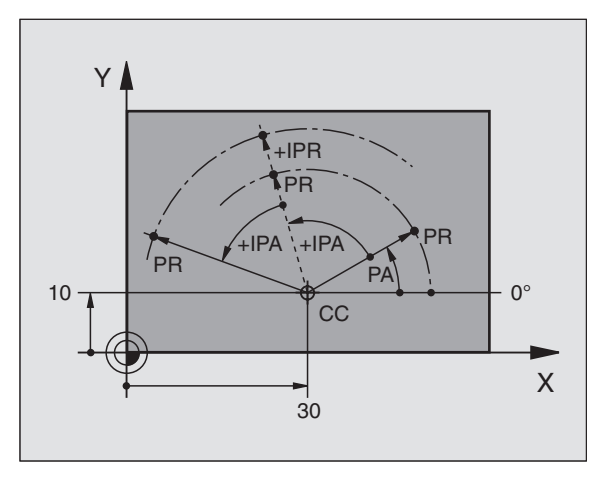

# Nullapont választása

Egy gyártási rajz a munkadarabon egy bizonyos pontot azonosít rendszerint egy sarokpontot - abszolút nullapontként. A nullapont beállítása előtt a munkadarabot a gép tengelyeinek megfelelően be kell igazítani, majd a szerszámot a munkadarab egy ismert pozíciójába kell mozgatni. Ezután Ön a TNC kijelzőt vagy nullára állítja, vagy egy előre meghatározott pozícióértékre. Ez teremti meg a munkadarab koordinátarendszert, amelyet a TNC a kijelzéshez és az alkatrészprogramhoz fog használni.

Ha a gyártási rajz növekményes koordinátákkal méretezett, egyszerűen használjuk a koordináta transzformáció ciklusokat(lásd "Koordinátatranszformációs ciklusok" oldal 459).

Ha a gyártási rajz nem NC -szerűen méretezett állítsuk be a nullapontot a munkadarabon egy pontra vagy a munkadarab egy sarkára, amelyik a legalkalmasabb a további koordináták meghatározásához.

A leggyorsabb, legkönnyebb és legpontosabb módja a nullapont felvételének a HEIDENHAIN 3-D mérőtapintó alkalmazása. Lásd a Mérőtapintó ciklusok kezelési leírás "Nullapont felvétel 3-D mérőtapintóval" fejezetét.

#### Példa

A jobb oldali munkadarabrajz szemlélteti (1 és 4) furatokat, amelyek egy X=0 Y=0 koordinátájú abszolút nullapontra vonatkoznak. Az (5 -7) furatok növekményes kezdőpontra vonatkoznak, melynek abszolút koordinátái X=450 Y=750. A **DATUM SHIFT** (nullaponteltolás) ciklus alkalmazásával a ideiglenesen eltolhatjuk a nullapontot X=450, Y=750 pozícióba, és további számítások nélkül programozhatjuk az (5 - 7) furatokat.

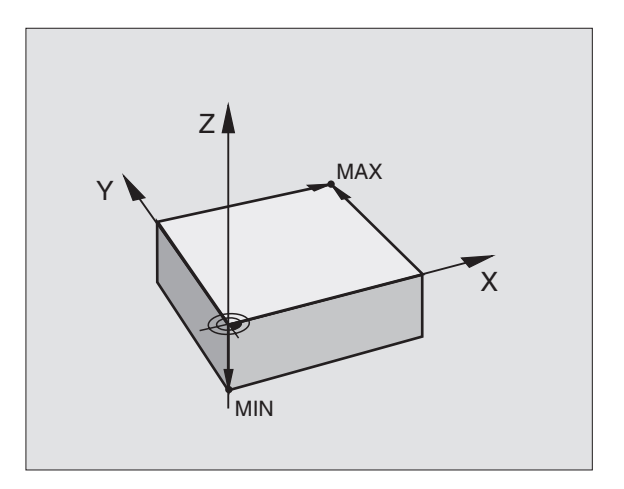

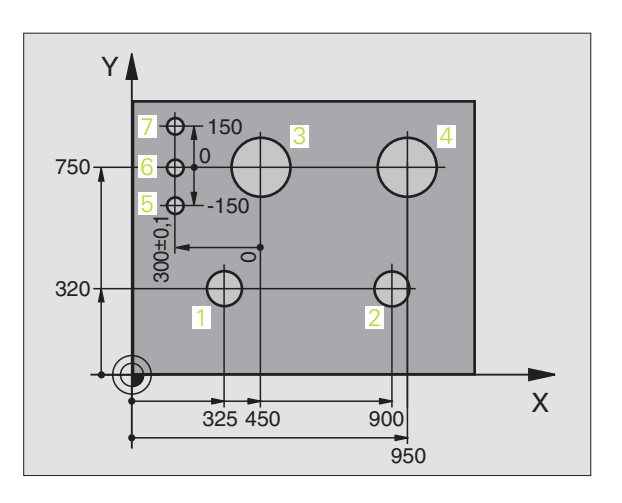

# 4.2 Fájlkezelő: Alapismeretek

#### Adatok

| Adatok a TNC-ben                                                                                                    | Típus                                                         |
|----------------------------------------------------------------------------------------------------|---------------------------------------------------------------|
| <b>Programok</b><br>HEIDENHAIN formátumban<br>ISO formátumban                                                                                                    | .H<br>.I                                                      |
| <b>smarT.NC fájlok</b><br>Programegységek felépítése<br>Kontúrleírások<br>Ponttáblázatok megmunkálási pontokhoz                                                                                           | .HU<br>.HC<br>.HP                                             |
| Táblázatok<br>Szerszámok<br>Szerszámcserélők<br>Paletták<br>Nullapontok<br>Pontok<br>Preset-ek<br>Forgácsolási adat<br>Szerszámanyagok, munkadarab anyagok<br>Kiegészítő adatok (egyfajta adatstruktúrák) | .T<br>.TCH<br>.P<br>.D<br>.PNT<br>.PR<br>.CDT<br>.TAB<br>.DEP |
| <b>Szöveg</b><br>ASCII fájlok                                                                                                    | .Α                                                            |
| <b>Rajzi adatok, mint</b><br>ASCII fájlok                                                                                                    | .DXF                                                          |

Amikor a TNC-n alkatrészprogramot írunk, elsőként egy fájl nevet kell megadni. A TNC ekkor ez alalatt a név alatt fájlként tárolja a programot a merevlemezen. Fájlként tárolhatunk szövegeket és táblázatokat is.

A TNC egy külön fájlkezelési ablakot biztosít, amelyben könnyen megtalálhatjuk, kezelhetjük fájljainkat. Itt előhívhatjuk, másolhatjuk, átnevezhetjük és törölhetjük őket.

A TNC-vel nagyszámú fájl kezelése lehetséges, legalább **25 GB** (két processzoros verziónál: **13 GB**).

#### Fájl nevek

Amikor programokat, táblázatokat és szövegeket tárolunk fájlként, a TNC hozzáad egy kiterjesztést a fájlnévhez, egy ponttal elválasztva. Ez a kiterjesztés azonosítja a fájl típusát.

| PROG20    | .Н           |  |
|-----------|--------------|--|
| Fájl neve | Adat típusok |  |

A fájl neve ne legyen több 25 karakternél, különben a TNC nem tudja teljes egészében megjeleníteni a nevet. Ezen karakterek \* \/"?<>. nem szerepelhetnek a fájl nevében.

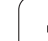

# Adatbiztonság

Javasolt az újonnan írt programok és fájlok rendszeres időközökben való mentése PC-re.

A HEIDENHAIN ingyenes TNCremoNT adatátviteli szoftvere egy egyszerű és kényelmes megoldást biztosít az adatok TNC-n történő tárolására.

Egy adathordozó is szükséges, amelyen a szerszámgép összes gépspecifikus adata (PLC program, gépi paraméterek) tárolhatók. Forduljon gépgyártójához segítségért, ha szükséges.

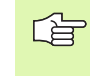

A teljes merevlemez tartalmának mentése (> 6 Gbyte) több órát vehet igénybe. Ebben az esetben jó ötlet az adatok kimentését munkaidőn kívül, pl.: este végezni.

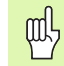

A működési környezettől függően (pl. a gép vibrálása), a merevlemezek általában 3-5 évig használhatóak meghibásodás nélkül. Ezért a HEIDENHAIN a merevlemezek 3-5 évenkénti ellenőrzését javasolja.

# 4.3 Munka a fájlkezelővel

## Könyvtárak

Annak biztosításához, hogy könnyen megtalálja a fájljait, javasoljuk, szervezze a merevlemezét könyvtárakba. Egy könyvtárat feloszthat további könyvtárakra, amelyeket alkönyvtáraknak neveznek. A -/+ vagy az ENT gombbal tudja megjeleníteni vagy elrejteni az alkönyvtárakat.

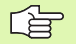

A TNC 6 könyvtárszintet képes kezelni!

Ha több mint 512 fájlt ment egy könyvtárba, a TNC a továbbiakban már nem alfabetikus sorrendben tárolja azokat.

#### Könyvtárnevek

Egy könyvtárnév 16 karaktert tartalmazhat és nincs kiterjesztése. Ha könyvtárnévként több mint 16 karaktert ad meg, a TNC egy hibaüzenetet küld.

#### Elérési útvonal

Az elérési útvonal jelzi a meghajtót (lemez) és az összes könyvtárat és alkönyvtárat, amelyek alatt a fájlt mentették. Az egyes nevek különválasztása a "\" jellel történik.

#### Példa

A **TNC:**\ meghajtón az AUFTR1 alkönyvtárat hozták létre. Az **AUFTR1** könyvtár alatt az NCPROG alkönyvtárat alakították ki, és a PROG1.H alkatrészprogramot másolták ide. Az alkatrészprogramnak most a következő az elérési útvonala:

#### TNC:\AUFTR1\NCPROG\PROG1.H

A jobb oldali grafika szemlélteti egy könyvtár megjelenítését különböző elérési útvonalakkal.

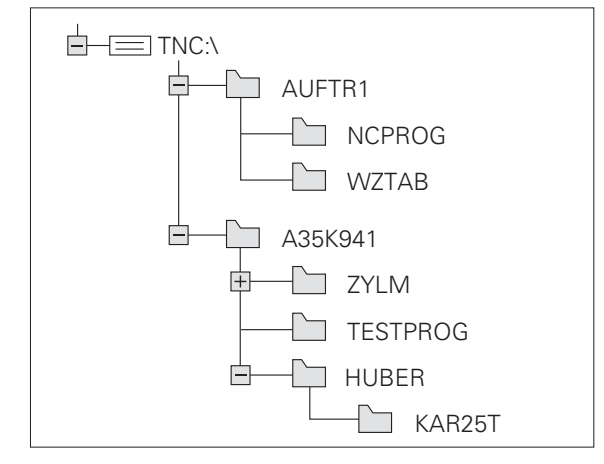

# Áttekintés: A Fájlkezelő funkciói

| Funkció                                                    | Funkciógomb                | Oldal     |
|------------------------------------------------------------|----------------------------|-----------|
| Egy fájl másolása (átalakítása)                            |                            | oldal 103 |
| Célkönyvtár kiválasztása                                   |                            | oldal 103 |
| Adott fájltípus megjelenítése                              | T 1PUS-<br>SA<br>VÁLASZTÁS | oldal 100 |
| A 10 legutóbb haszhált fájl kijelzése                      | HTOLS6<br>FÁJLOK           | oldal 105 |
| Egy fájl vagy könyvtár törlése                             | TORLES                     | oldal 106 |
| Fájl megjelölése                                           | KIJELÖL                    | oldal 107 |
| Fájl átnevezése                                            |                            | oldal 108 |
| Védelem szerkesztés és törlés ellen.                       |                            | oldal 108 |
| Fájlvédelem visszavonása                                   |                            | oldal 108 |
| Hálózati meghajtó kezelése                                 | HÁLÓZAT                    | oldal 112 |
| Könyvtár másolása                                          | KT MÁSOL<br>□→□            | oldal 105 |
| Egy bizonyos meghajtó valamennyi<br>könyvtárának kijelzése | DEA AK-                    |           |
| Egy könyvtár és az alkönyvtárak<br>törlése                 |                            | oldal 108 |

1

PGM MGT Nyomja meg a PGM MGT gombot: A TNC kijelzi a fájlkezelő ablakot (Isd. az ábra szerinti alapértelmezett beállítással. Ha a TNC ettől eltérő képernyő elrendezést mutat, nyomja meg az ABLAK funkciógombot.)

A keskeny ablak a bal oldalon az elérhető meghajtókat és könyvtárakat mutaja. A meghajtók jelölik azokat az eszközöket, amelyekkel az adatokat tárolják vagy forgalmazzák. Az egyik meghajtó a TNC merevlemeze. Más meghajtók az interfészek (RS232, RS422, Ethernet), amelyek például személyi számítógéppel való összekötésre használhatók. Egy könyvtár mindig felismerhető a mappa jelről bal oldalt és a könyvtár nevéről jobb oldalt. A vezérlő az alkönyvtárat a forráskönyvtártól jobbra és alatta jeleníti meg. A mappa szimbólum előtti + jel jelzi, hogy további alkönyvtárak vannak, melyeket a -/+ gombokkal vagy az ENT-tel lehet előhívni.

A keskeny ablak jobb oldalán a választott könyvtárban lévő összes fájl látható. Minden fájl további információkkla jelenik meg, lásd a táblázat alatt.

| Kijelzés  | Jelentés                                                         |
|-----------|------------------------------------------------------------------|
| Fájl neve | Név max. 16 karakter hosszan és fájltípus                        |
| Byte      | Fájlok mérete bájtokban                                          |
| Státus    | Fájl tulajdonsága:                                               |
| E         | Program kiválasztása Programbevitel és<br>szerkesztés üzemmódra. |
| S         | Program kiválasztása Programteszt<br>üzemmódra.                  |
| М         | Program kiválasztása Program futtatás<br>üzemmódra.              |
| Р         | Védelem szerkesztés és törlés ellen.                             |
| Dátum     | Az utolsó változtatás dátuma                                     |
| ldő       | Az utolsó változtatás ideje                                      |

| Kézi<br>Üzemmőd | Prog<br>Fájl | grambe<br>l neve                                                                                                    | vitel<br>= <mark>1700</mark>                                                                                         | és :<br>0.H                                                                                       | SZ              | erkeszt                                                                                                    | és                                                                                                    |                          |
|-----------------|--------------|----------------------------------------------------------------------------------------------------|----------------------------------------------------------------------------------------------------|---------------------------------------------------------------------------------------------------|-----------------|----------------------------------------------------------------------------------------------------|----------------------------------------------------------------------------------------------------|--------------------------|
|                 | our          | TNC: DUMP<br>239 - DOMP<br>BHNEU<br>BSP<br>NEU<br>NEUGL<br>TE<br>NEU<br>FRAES_2<br>NEU<br>NEU<br>NEU<br>SE2<br>SE2<br>SE3<br>SE3<br>SE3<br>SE3<br>SE3<br>SE3<br>SE3<br>SE3 | PGH(****<br>20<br>.A<br>.A<br>.A<br>.A<br>.A<br>.BAK<br>.COT<br>.COT<br>.COT<br>.COT<br>.COT<br>.COT<br>.COT<br>.COT | 5210<br>598<br>349<br>313<br>635<br>196<br>331<br>11062<br>4768<br>856<br>686<br>1694<br>te szab/ | Stat<br>M<br>SE | US 03101<br>15-11-2004<br>05-10-2004<br>15-11-2004<br>15-11-2004<br>15-11-2004<br>05-10-2004<br>27-04-2005<br>27-04-2005<br>27-04-2005<br>27-04-2005<br>27-04-2005 | 10:13<br>10:12:26:31<br>10:12:05<br>10:10:22<br>10:13:11<br>12:26:31<br>07:53:40<br>07:53:40<br>07:53:42<br>07:53:42<br>07:53:42 | H<br>S<br>J<br>DI AGNOSE |
|                 | DAL          |                                                                                                    | MÁSOLÁS<br>ABC - XYZ                                                                                                 | T ±PUS                                                                                            | 5-<br>TÁS       | ABLAK                                                                                                    | UTOLSó<br>FÁJLOK                                                                                                    | VÉGE                     |

ſ

# Meghajtók, könyvtárak és fájlok kiválasztása

| A Fájlkezelő előhívása.                                                                                            |  |  |
|----------------------------------------------------------------------------------------------------|--|--|
| A nyílbillentyűkkel, vagy a funkciógombokkal tudja az emelt fényű<br>jelölőt a kívánt helyre mozgatni a képernyőn: |  |  |
| Mozgassa a jelölőt a bal ablakból a jobba, és fordítva.                                                            |  |  |
| Mozgassa fel vagy le az emelt fényű jelölőt.                                                                       |  |  |
| Mozgassa egy oldallal feljebb vagy lejjebb az emelt<br>fényű jelölőt.                                              |  |  |
| 1. lépés: Meghajtó kiválasztása                                                                                    |  |  |
| Vigye az emelt fényű kijelőlőt a kívánt meghajtóra a bal ablakban:                                                 |  |  |
| Nyomja meg a KIVÁLASZTÁS-t, ha egyetlen fájlt sem kell felülírni, vagy                                             |  |  |

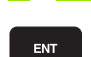

Nyomja meg az ENT gombot.

2. lépés: Könyvtár kiválasztása:

Vigye az emelt fényű jelőlőt a kívánt könyvtárra a bal ablakban—a jobb ablakban automatikusan megjelenik az össszes fájl, amely a könyvtárban tárolva van.

#### 3. lépés: Fájl kiválasztása

| T ±PUS-        | Nyomja meg a TÍPUS VÁLASZTÁS funkciógombot.                                                             |
|----------------|----------------------------------------------------------------------------------------------------|
| KIVALASZT      | Nyomja meg a funkciógombot a kívánt fájltípushoz,<br>vagy                                               |
| OSSZESET       | Nyomja meg az ÖSSZESET funkciógombot az<br>összes fájl kijelzéséhez, vagy                               |
| 4*.H ent       | Használjon helyettesítő karaktereket, pl. hogy<br>megjelenítse az összes .H fájlt, ami 4-gyel kezdődik. |
| Vigye az emelt | fényű kijelőlőt a kívánt fájlra a jobb ablakban                                                         |
| KIVALASZT      | Nyomja meg a KIVÁLAZTÁS funkciógombot.                                                                  |
| ENT            | Nyomja meg az ENT gombot.                                                                               |

A TNC abban az üzemmódban nyitja meg a kiválasztott fájlt, amelyikben előhívta a fájlkezelőt.

NEM

## Új könyvtár létrehozása (csak a TNC:\ merevlemezén lehetséges)

Mozgassa az emelt fényű jelölőt a bal ablakban arra a könyvtárra, amelyben új alkönyvtárat akar létrehozni.

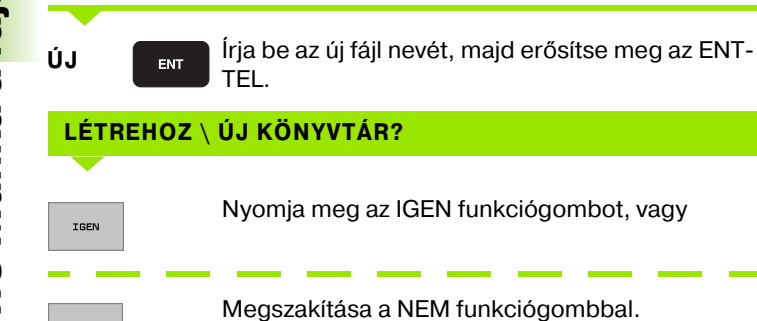

# Egyedi fájl másolása

Jelölje ki a másolni kívánt fájlt az emelt fényű jelölővel.

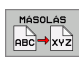

- Nyomja meg a MÁSOLÁS funkciógombot a másolási funkció kiválasztásához. A TNC megjelenít egy funkciósort a különböző funkciókhoz.
- Nyomja meg a "Célkönyvtár kiválasztása" funkciógombot a kívánt könyvtár kiválasztásához a felugró ablakban. A célkönyvtár kiválasztása után a megfelelő elérési út megjelenik a fejlécben. Vigye a visszaléptető gombbal a kurzort közvetlen az elérési út végére, és adja meg a célfájl nevét.
- VÉGREHAJT

PÁRHUZ. VÉGREHAJT

- Írja be a célfájl nevét és erősítse meg a bevitelt az VÉGREHAJT vagy az ENT funkciógombbal: A TNC bemásolja a fájlt az aktív vagy a kiválasztott célkönyvtárba. Az eredeti fájl megmarad, vagy
- Nyomja meg a PÁRHUZ. VÉGREHAJT funkciógombot a fájl háttérben másolásához. A háttérben való másolás lehetővé teszi a munka folytatását, amig a TNC másol. Hasznos, ha nagy méretű fájlokat másol, ami hosszú időt vesz igénybe. Amíg a TNC a háttérben másol, az INFO PÁRHUZ. VÉGREHAJT funkciógomb megnyomásával (a TOVÁBBI FUNKCIÓK alatt, második funkciósor) ellenőrizheti a másolási folyamatot.

Amikor a másolási folyamatot elinditjuk a EXECUTE funkciógombbal, a TNC megjelenít egy folyamatjelző ablakot.

#### Táblázat másolása

Ha táblázatokat másol, átírhat egyes sorokat vagy oszlopokat a céltáblázatban a MEZŐKET MÓDOSÍT funkciógombbal. Előfeltételek:

- A céltáblázatnak léteznie kell.
- A másolandó fájl csak azokat az oszlopokat és sorokat tartalmazhatja, amelyeket ki akar cserélni.

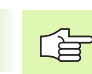

A **MEZŐKET MÓDOSÍT** funkciógomb nem jelenik meg amikor egy külső adatátviteli programmal akarja felülírni a táblázatot, mint amilyen a TNCremoNT. Másolja a külsőleg előállított fájlt egy külön könyvtárba, ezután másolja a kívánt mezőket a TNC fájlkezelőjével.

A külsőleg létrehozott táblázat fájl-kiterjesztése legyen **.A** (ASCII). Ebben az esetben a táblázat akárhány sort tartalmazhat. Ha \*.T típusú fájlt hoz létre, akkor a táblázatnak szekvenciális sorszámú sorokat kell tartaémaznia, kezdve a 0-val.

#### Példa

Egy külső szerszámbemérőn megmérte 10 új szerszám hosszát és sugarát. A szerszámbemérő létrehozza a TOOL.A szerszámtáblázatot 10 sorral (a 10 szerszámra) és az alábbi oszlopokat

- Szerszámszám (T oszlop)
- Szerszámhossz (L oszlop)
- Szerszámsugár (R oszlop)
- Ezt a táblázatot az adathordozóról bármely könyvtárba másolhatja.
- A TNC fájlkezelő segítségével másolja a külsőleg létrehozott táblázatot a már létező táblázatra. A TNC megkérdezi, hogy kívánja-e felülírni a TOOL.T szerszámtáblázatot:
- Ha megnyomja az IGEN funkciógombot, a TNC teljesen átírja a jelenlegi TOOL.T szerszámtáblázatot. Ezután a másolási folyamat után az új TOOL.T táblázat 10 sorból áll. A táblázatban megmaradó oszlopok csak a szerszámszám, szerszámhossz és a szerszámsugár.
- Vagy, ha megnyomja a MEZŐKET MÓDOSÍT funkciógombot, a TNC csupán szerszámszám, -hossz és -sugár oszlopok első 10 sorát írja át a TOOL.T fájlban. A többi sor és oszlop adata változatlan marad.
- Vagy, ha megnyomja a CSAK ÜRES SOROKAT CSERÉL funkciógombot, a TNC csak azokat a sorokat írja felül, amelyek semmilyen adatot nem tartalmaznak. A többi sor és oszlop adata változatlan marad.

# Könyvtár másolása

Jelölje a bal ablakban azt a könyvtárat, amelyet másolni akar. A MÁSOLÁS helyett a KT MÁSOL funkciógombot nyomja meg. Ezzel az alkönyvtárakat is átmásoljuk.

#### Egy fájl kiválasztása a legutóbb használt fájlokból

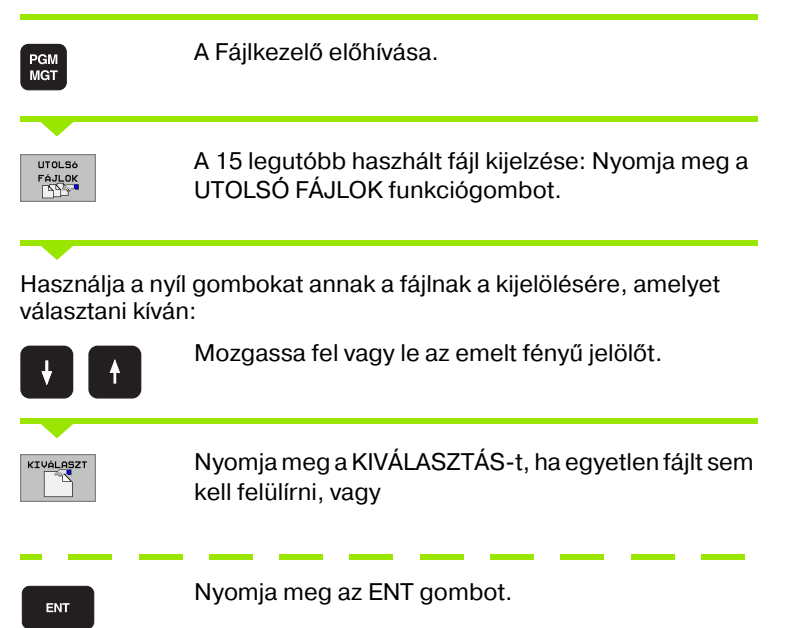

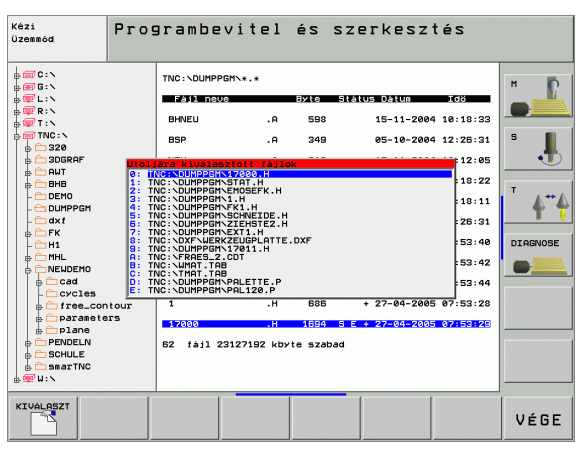

# Fájl törlése

Jelölje ki a törölni kívánt fájlt az emelt fényű jelölővel.

- Törléshez nyomja meg a TÖRLÉS funkciógombot. A TNC rákérdez, hogy tényleg szándékában áll-e a fájl törlése.
- Megerősítéshez nyomja meg az IGENfunkciógombot;
- Megszakítása a NEM funkciógombbal.

# Könyvtár törlése

- A törölni kívánt könyvtárból az összes fájlt és alkönyvtárat törli.
- Jelölje ki a törölni kívánt könyvtárat az emelt fényű jelölővel.

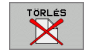

TORLES

- Törléshez nyomja meg a TÖRLÉS funkciógombot. A TNC rákérdez, hogy tényleg szándékában áll-e a könyvtár törlése.
- Megerősítéshez nyomja meg az IGENfunkciógombot;
- Megszakítása a NEM funkciógombbal.

1

## Fájlok kijelölése

| Jelölő fun                                                                                                    | kciók                                                                                              | Funkciógomb                                                                                           |
|----------------------------------------------------------------------------------------------------|----------------------------------------------------------------------------------------------------|----------------------------------------------------------------------------------------------------|
| Egy fájl kije                                                                                                    | elölés                                                                                             | FÁJLT<br>KIJELÖL                                                                                      |
| A könyvtár                                                                                                    | összes fájljának kijelölése                                                                        | ÖSSZES<br>FÁJLT<br>KIJELOL                                                                            |
| Egy fájl kijelölésének visszavonása                                                                                                    |                                                                                                    | JELOLÉST<br>FELOLD                                                                                    |
| Összes fájl kijelölésének visszavonása                                                                                                    |                                                                                                    | ÖSSZES<br>JELÖLEST<br>FELÖLD                                                                          |
| Összes kije                                                                                                    | elölt fájl másolása                                                                                | JT MASOL<br><u> <u> </u> <u> </u> <u> </u> <u> </u> <u> </u> <u> </u> <u> </u> <u> </u> <u> </u> </u> |
| Néhány funl<br>fájlra alkalm<br><ijelöléséhe< td=""><td>kció, mint a fájlok másolása vag<br/>azható, hanem egyszerre több<br/>z a következőképpen járjon el:</td><td>gy törlése nemcsak egy<br/>fájlra is. Több fájl</td></ijelöléséhe<> | kció, mint a fájlok másolása vag<br>azható, hanem egyszerre több<br>z a következőképpen járjon el: | gy törlése nemcsak egy<br>fájlra is. Több fájl                                                        |
| Jelölje ki az                                                                                                    | első fájlt.                                                                                        |                                                                                                    |
| A kijelölő funkciók megjelenítéséhez nyomja me<br>KIJELÖL funkciógombot.                                                                                                    |                                                                                                    | nítéséhez nyomja meg a                                                                                |
| FÁJLT<br>KIJELÖL                                                                                                    | Egy fájl kijelöléséhez nyom<br>funkciógombot.                                                      | ja meg a FÁJLT KIJELÖL                                                                                |
|                                                                                                    |                                                                                                    |                                                                                                    |

Vigye az emelt fényű kijelőlőt a következő kijelölendő fájlra:

FÁJLT KIJELÖL funkciógombot.

A kijelölt fájlok másolásához nyomja meg a JT MÁSOL funkciógombot, vagy

További fájlok kijelöléséhez nyomja meg a

Töröle a kijelölt fájlokat úgy, hogy megnyomja a VÉGE gombot, hogy a kijelőlő funkciót befejezze, azután a TÖRLÉS funkciógombot, hogy a kijelölt fájlok törlésre kerüljenek.

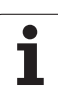

## Fájl átnevezése

4.3 Munka a <mark>fái</mark>lkezelővel ÚJ NÉV ABC = XYZ

Jelölje ki az átnevezni kívánt fájlt az emelt fényű jelölővel.

- Átnevezés funkció kiválasztása.
- Adja meg az új nevet; a fájltípust nem lehet változtatni.
- Az átnevezés végrehajtásához nyomja meg az ENT et.

# További funkciók

#### Fájlvédelem / fájlvédelem visszavonása

Jelölje ki az védeni kívánt fájlt az emelt fényű jelölővel.

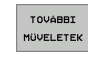

A további funkciók választásához nyomja meg a TOVÁBBI MŰVELETEK funkciógombot.

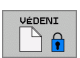

- Fájlvédelem engedélyezéséhez nyomja meg a VÉDENI funkciógombot. A fájl ezután P státusban van.
- A védelem visszavonásához használja a NEM VÉDENI funkciógombot.

#### Könyvtár törlése az összes alkönyvtárával és fájlával együtt

Jelölje a bal ablakban azt a könyvtárat, amelyet törölni akar.

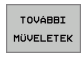

A további funkciók választásához nyomja meg a TOVÁBBI MŰVELETEK funkciógombot.

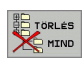

- Nyomja meg a TÖRLÉS MIND-et a könyvtár és alkönyvtárainak törléséhez.
- Megerősítéshez nyomja meg az IGEN funkciógombot. Megszakítása a NEM funkciógombbal.

1
# Adatátvitel (adatok ki és beolvasása) egy külső adathordozóval

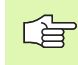

Mielőtt adatokat lehetne egy külső adathordozó eszközre átvinni, be kell állítani az interfészt (lásd "Adatinterfész beállítása" oldal 615).

PGM MGT

ABLAK

A Fájlkezelő előhívása.

Képernyő kiválasztása adatátvitelhez: Nyomja meg a ABLAK funkciógombot. A képernyő bal felén a TNC mutatja a merevlemezen tárolt fájlokat. A képernyő jobb felén mutatja a külső adathordozón tárolt fájlokat.

| Kézi<br>Üzemmöd                                                                              | Pro:<br>Fáj                                                      | grambe<br>1 neve                                                             | vi<br>= | tel és s:<br><mark>1</mark> 7000.H                                                                                                    | zerkesztés                                                                                                    |      |
|----------------------------------------------------------------------------------------------|------------------------------------------------------------------|------------------------------------------------------------------------------|---------|----------------------------------------------------------------------------------------------------|----------------------------------------------------------------------------------------------------|------|
| TNC: DUMPPGM<br>F33 L TOUC<br>BHNEU<br>BSP<br>NEU<br>NEU<br>NEU<br>FRAES_2<br>NEU<br>NULLTAB | .R<br>.R<br>.R<br>.R<br>.R<br>.R<br>.BAK<br>.CDT 1<br>.CDT<br>.D | xto Statu<br>598<br>349<br>313<br>535<br>196<br>331<br>1062<br>4768<br>856 M | 3       | TNC:<br>235 EnSUC<br>CVREPORT<br>LOGBOOK<br>SCRDUMP<br>CEDA513C555<br>CEE7700A555<br>CEE0790A555<br>DE738060555<br>De738060555<br>D1301255555 | BX1C         BTRIUS           .A         4205           .BH         2304K           .CDT         11082           .CDT         11082           .CDT         11082           .CDT         11082           .CDT         11082           .CDT         11082           .CDT         11082           .CDT         11082 |      |
| -<br>17000<br>62 fájl 2312                                                                   | .H<br>27192 kbyte                                                | 1694 S E +<br>szabad                                                         |         | D21F825A\$\$\$                                                                                                    | .CDT 11062<br>192 kbyte szabad                                                                                                    |      |
|                                                                                              |                                                                  |                                                                              | ABC     | SOLÁS T±PUS-                                                                                                    |                                                                                                    | VÉGE |

Jelölje ki az iránybillentyűkkel az(oka)t a fájl(oka)t, amelyeket át akar vinni:

Mozgassa fel vagy le az emelt fényű jelölőt.

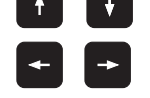

Mozgassa a jelölőt a bal ablakból a jobba, és fordítva.

Ha a TNC-ből visz át a külső eszközbe, a bal ablakban az emelt fényű jelőlőt vigye arra a fájlra, amelyet át kell vinni.

Ha a külső eszközből visz át a TNC-be, vigy az emelt fényű jelőlőt a jobb ablakban arra fájlra, amelyet át kell vinni.

|         | Egyedi fájl átvitele: Nyomja meg a MÁSOLÁS<br>funkciógombot, vagy                                                          |
|---------|----------------------------------------------------------------------------------------------------|
| KIJELÖL | Több fájl átvitele: Nyomja meg a KIJELÖL<br>funkciógombot (második funkciósor,lásd "Fájlok<br>kijelölése" oldal 107), vagy |
|         | Az összes fájl átvitele: Nyomja meg a TNC=>EXT<br>funkciógombot.                                                           |

Erősítse meg a VÉGREHAJT vagy az ENT funkciógombbal. Egy állapotjelző ablak jelenik meg a TNC-n, amely a másolási folyamatról tájékoztat, vagy

ha egynél több fájlt, vagy hosszabb fájlokat kíván áthelyezni, nyomja meg a PÁRHUZAMOS VÉGREHAJTÁS funkciógombot. A TNC ekkor a háttérben másolja a fájlokat.

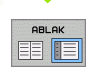

Az adatátvitel befejezéséhez mozgassa a jelölőt a bal ablakba és nyomja meg az ABLAK funkciógombot. A szabványos fájlkezelő ablak kerül újból kijelzésre.

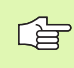

Egy másik könyvtár kiválasztásához nyomja meg a PATH funkciógombot. Válassza ki a kívánt könyvtárat a nyílak és az ENT gomb használatával.

1

## Egy fájl másolása egy másik könyvtárba

- Válassza azt a képernyő elrendezést, amelyen két egyforma méretű ablak van.
- A könyvtárak megjelenítéséhez mindkét ablakban nyomja meg a PATH funkciógombot.
- A jobb oldali ablakban
- Vigye az emelt fényű jelőlőt arra könyvtárra, amelybe a fájlokat másolni kívánja, és jelenítse meg a fájlokat ebben a könyvtárban az ENT lenyomásával.

#### A bal oldali ablakban

Válassza ki a könyvtárat azokkal a fájlokkal, amelyeket másolni akar és nyomja meg az ENT-t, hogy megjelenítse azokat.

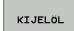

Jelenítse meg a fájl kijelőlő funkciókat.

FÁJLT KIJELÖL Vigye a kijelölést arra a fájlra, amelyet másolni akar és jelölje meg. Kívánság szerint több fájlt kijelölhet ilyen módon.

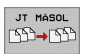

Másolja be a kijelölt fájlokat a célkönyvtárba.

További funkciók: lásd "Fájlok kijelölése" oldal 107.

Ha a bal és jobb ablakban is kijelölt fájlokat, aTNC abból a könyvtárból másol, ahol az emelt fényű jelőlő található.

#### Fájlok felülírása

Ha olyan könyvtárba másol fájlokat, amely más fájlokat tárol ugyanazon a néven, a TNC rákérdez, hogy a célkönyvtárban lévő fájlokat felülírja-e:

- Minden fájl felülírásához nyomja meg az IGENfunkciógombot, vagy
- Nyomja meg a NEM-et, ha egyetlen fájlt sem kell felülírni, vagy
- Minden egyes fájlfelülírás előtti megerősítéséhez nyomja meg a MEGERŐSÍT funkciógombot.

Ha egy védett fájlt kíván felülírni, ezt szintén külön kell megerősíteni vagy visszavonni.

#### TNC hálózatban

Az Ethernet kártyának a hálózathoz való csatlakoztatása, lásd "Ethernet interface" oldal 619.

Az iTNC Windows 2000-rel csatlakoztatása a hálózathoz, lásd "Hálózati beállítások" oldal 677.

A TNC feljegyzi a hibaüzeneteket a hálózati működés folyamán (lásd "Ethernet interface" oldal 619).

Ha a TNC hálózathoz van csatlakoztatva, a könyvtár ablak 7 meghajtót jelenít meg (lásd az ábrán). Minden előzőleg leírt funkció (meghajtó kiválasztása, fájlok másolása, stb.) a hálózati meghajtókra is érvényes, feltéve ha megvan a megfelelő hozzáférés engedélye.

#### Hálózati meghajtó csatlakoztatása és leválasztása

PGM MGT A programkezelő kiválasztásához: Nyomja meg a PGM MGT gombot. Ha szükséges, nyomja meg az ABLAK funkciógombot, hogy képernyő a fenti képen látható legyen.

HÁLÓZAT

Hálózati meghajtók kezeléséhez: Nyomja meg a HÁLÓZAT funkciógombot (második funkciósor). A jobb oldali ablakban a TNC mutatja a hozzáférhető hálózati meghajtókat. Az alábbi funkciógombokkal meghatározhatja a kapcsolatot mindegyik meghajtóhoz.

| Funkció                                                                                                    | Funkciógomb                |
|----------------------------------------------------------------------------------------------------|----------------------------|
| Hálózati kapcsolat létesítése. Ha a kapcsolat<br>aktív, a TNC egy <b>M</b> -mel jelzi az <b>Mnt</b> oszlopban.<br>Legfeljebb további 7 meghajtót kapcsolhat a<br>TNC-hez.                 | HÁLÓZATBA<br>KAPCSOL       |
| Hálózati kapcsolat törlése.                                                                                                    | HÁLÓZATI<br>KAPCS.BEF      |
| Automatikus kapcsolat létrehozása bármikor, ha<br>a TNC bekapcsolt állapotban van. A TNC egy <b>A</b> -<br>val az <b>Auto</b> oszlopban jelzi, ha a kapcsolat<br>automatikusan létrejött. | AUTOMAT.<br>KAPCSOLAT      |
| Ne hozzon létre hálózati kapcsolatot közvetlenül<br>a TNC bekapcsolásakor.                                                                                                    | NEM<br>AUTOM.<br>KAPCSOLAT |

A hálózati csatlakozás létrejötte időbe telik. A képernyő jobb felső részén a TNC jelzi, hogy a kapcsolat folyamatban van **[READ DIR]**. A maximális átvitali sebesség 2-5 MB/s, az átvitt fájltípustól és a hálózat használatától függően.

| Kézi<br>Uzemmód Prog<br>Fáj | grambe<br>1 neve                                                                                                    | vitel<br>= <mark>1700</mark> | és s<br>00.H                                                                                               | zerkesz                                                                                                    | tés                                                                                                    |      |
|-----------------------------|----------------------------------------------------------------------------------------------------|------------------------------|----------------------------------------------------------------------------------------------------|----------------------------------------------------------------------------------------------------|----------------------------------------------------------------------------------------------------|------|
|                             | TNC: NDUMPF<br>BASS AGAN<br>BHNEU<br>BSP<br>NEU<br>NEUGL<br>TE<br>NEU<br>FRAES_2<br>NEU<br>NULLTAB<br>1<br>12000<br>62 fail 2 | GN                           | 5210 5<br>593<br>349<br>313<br>635<br>196<br>331<br>11062<br>4768<br>856<br>636<br>636<br>1864 5<br>1864 5 | 11115 02100<br>15-11-200<br>05-10-200<br>15-11-200<br>15-11-200<br>05-10-200<br>27-04-200<br>27-04-200<br>+ 27-04-200<br>+ 27-04-200<br>- 27-04-200 | 2015<br>4 10:10:33<br>4 12:26:31<br>4 10:12:05<br>4 10:12:05<br>4 10:12:05<br>1 10:10:22<br>4 10:10:22<br>4 10:10:22<br>5 07:53:40<br>5 07:53:42<br>5 07:53:42<br>5 07:53:42<br>5 07:53:42<br>5 07:53:42 |      |
|                             |                                                                                                    | KIJELÖL                      | ÚJ NÉV<br>ABC = X                                                                                          |                                                                                                    | TOVÁBBI<br>MÜVELETEK                                                                                                    | VÉGE |

## USB egység a TNC-n (FCL 2 funkció)

A TNC-re legegyszerűbben USB egységgel lehet adatokat átvinni, vagy betölteni. A TNC a következő USB-ket támogatja:

- Lemezes meghajtók, FAT/VFAT fájl rendszerrel
- Memóriakártyák, FAT/VFAT fájl rendszerrel
- Merevlemezek, FAT/VFAT fájl rendszerrel
- CD-ROM meghajtók, Joliet (ISO 9660) fájl rendszerrel

A TNC automatikusan felismeri az USB-re csatlakoztatott egységeket. A TNC nem támogatja a más fájlrendszert (pl.: NTFS) alkalmazó USB egységeket. A TNC az **USB: a TNC nem támogatja** az egységet hibaüzenetet jelzi, amikor hasonló egységet csatlakoztat.

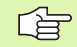

A TNC szintén az **USB: a TNC nem támogatja az egységet** hibaüzenetet jelzi, ha USB hub-ot csatlakoztat. Ebben az esetben nyugtázza az üzenetet a CE gombbal.

Elméletileg, minden USB egységet csatlakoztatható a TNC-hez, a fent leírt fájlrendszerekkel. Ha mégis probléma merülne fel, lépjen kapcsolatba a HEIDENHAIN képviselettel.

Az USB egység külön meghajtóként jelenik meg a fakönyvtárban, tehát, a fájlkezelő funkciókat a korábbi fejezetekben leírtaknak megfelelően tudja használni.

USB egység eltávolításához, a kövesse az alábbiakat:

- PGM MGT
- A fájlkezelő meghívásához nyomja meg a PGM MGT gombot.
- Válassza a bal ablakot a nyílbillentyű segítségével.
- A nyílbillentyűkkel válassza ki az eltávolítani kívánt USB készüléket.

Válassza az USB készülék eltávolítása funkciót: A

- HÁLÁZAT
- Segédfunkciók kiválasztása.

Funkciósor léptetése.

**L** 

- TNC eltávolítja az USB készüléket a könyvtárfából
- Lépjen ki a proramkezelőből.

A kapcsolat visszaállításához, egy már eltávolított USB-vel, nyomja meg a következő funkciógombot:

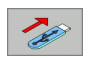

Válassza az USB készülék visszakapcsolása funkciót.

# 4.4 Program megnyitása és bevitele

#### NC program HEIDENHAIN párbeszédes formátumba szervezése

Egy alkatrészprogram prorammondatok sorozatából áll. A jobb oldali ábra szemlélteti a mondat elemeit.

A TNC a mondatokat növekvő számsorrendben sorszámmal látja el.

A program első mondata a **BEGIN PGM**, mely tartalmazza a program nevét és aktív mértékegységet.

A rákövetkező mondatok információt tartalmaznak az alábbiakról:

- A nyers munkadarab
- Szerszámhívása
- Biztonsági pozíció megközelítése
- Előtolás és fordulatszám, valamint
- Kontúrok, ciklusok és további funkciók

A program utolsó mondata a **END PGM**, mely tartalmazza a program nevét és aktív mértékegységet.

빤

Minden szerszámhívás után, a HEIDENHAIN azt javasolja, hhogy mindig haladjon a biztonsági pozíció felé, ahonnan a TNC esetleges ütközés nélkül tudja pozícionálni a szerszámot a megmunkáláshoz.

#### Nyers munkadarab meghatározása - BLK FORM

Közvetlenül egy új program megnyitása után meghatározunk egy kocka alakú nyers munkadarabot. Ha később akarja definiálni, nyomja meg a SPEC FCT, majd a BLK FORM funkciógombot. Ez a TNC grafikus szimulációjához szükséges. A nyers munkadarab oldalai párhuzamosan fekszenek az X, Y és Z tengelyekkel és max. 100 000 mm hosszúak lehetnek. A nyers munkadarb két sarokpontjával határozható meg:

- MIN pont: a nyersdarab legkisebb X-,Y- ésd Z- koordinátái, abszolút értékkel beírva.
- MAX pont: a nyersdarab legnagyobb X-,Y- ésd Z- koordinátái, abszolút, vagy növekményes értékkel megadva.

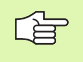

Csak akkor kell meghatározni a nyersdarabot, ha grafikus szimulációt kívánunk futtatni!

| Mondat        |           |         |  |  |
|---------------|-----------|---------|--|--|
| 10 L X+       | 10 Y+5 R0 | F100 M3 |  |  |
|               |           |         |  |  |
| l<br>Pályat   | unkció    | Szavak  |  |  |
| <br>Mondatsza | ám        |         |  |  |
|               |           |         |  |  |

## Új alkatrészprogram létrehozása

#### Egy alkatrészprogramot mindig a **Programbevitel és szerkesztés** üzemmódban írunk be. Példa egy program bevitelére:

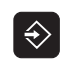

Programbevitel és szerkesztés üzemmód kiválasztása.

PGM MGT

A fájlkezelő meghívásához nyomja meg a PGM MGT gombot (program management).

Válassza ki azt a könyvtárat, amelyben az új programot kívánja tárolni:

| FÁJL NEVE = OLD.H            |                                                                                                    |  |  |  |
|------------------------------|----------------------------------------------------------------------------------------------------|--|--|--|
| ENT                          | Írja be az új program nevét, majd erősítse meg az<br>ENT-TEL.                                                                                                    |  |  |  |
| мм                           | A mértékegység kiválasztásához nyomja meg a MM<br>vagy az INCH funkciógombot. A TNC képernyőt vált<br>és indítja a párbeszédet a <b>BLK FORM</b><br>meghatározásához (nyers munkadarab). |  |  |  |
| AZ ORSÓ TENGELYE X/Y/Z ?     |                                                                                                    |  |  |  |
| Z                            | Adja meg az szerszámtengelyt, pl. Z                                                                                                    |  |  |  |
| DEF BLK FORM: MINIMUM-PONT ? |                                                                                                    |  |  |  |
| ENT                          | Adja meg sorrendben a MIN pont X, Y és Z<br>koordinátáját, és erősítse meg a bevitelt az ENT<br>gombbal.                                                                                 |  |  |  |
| DEF BLK FORM: MAXIMUM-PONT ? |                                                                                                    |  |  |  |
|                              |                                                                                                    |  |  |  |

ENT

Adja meg sorrendben a MAX pont X, Y és Z koordinátáját, és erősítse meg a bevitelt az ENT gombbal.

| Kézi<br>üzemmód | Programbevitel és szerkesztés<br>DEF BLK FORM: maximum-pont ? |               |
|-----------------|---------------------------------------------------------------|---------------|
| Ø BEG           | IN PGM BLK MM                                                 |               |
| 1 BLK           | FORM 0.1 Z X+0 Y+0 Z-40                                       |               |
| 2 BLK           | FORM 0.2 X+100 Y+100                                          |               |
| Z+              | 0                                                             | S             |
| 3 END           | PGM BLK MM                                                    | - 🔁           |
|                 |                                                               | T<br>DIRGNOSE |
|                 |                                                               |               |

#### Példa: A BLK form kijelzése NC programból

| 0 BEGIN PGM NEW MM             | Program kezdete, neve, mértékegysége |
|--------------------------------|--------------------------------------|
| 1 BLK FORM 0.1 Z X+0 Y+0 Z-40  | Főorsó tengelye, minimum koordináták |
| 2 BLK FORM 0.2 X+100 Y+100 Z+0 | MAX pont koordináták                 |
| 3 END PGM NEW MM               | Program vége, neve, mértékegysége    |

A TNC automatikusan adja a mondatszámokat, valamint a BEGIN és az END mondatokat.

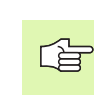

 Ha nem kívánja definiálni a nyersdarabot, a Az orsó tengelye X/Y/Z? párbeszéd törléséhez nyomja meg a DEL billentyűt!

A TNC akkor tud grafikusan megjeleníteni, ha a legrövidebb oldal nem kisebb 50 μm-nél, és a leghosszabb oldal nem nagyobb mint 99 999.999 mm.

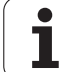

# Szerszámmozgás programozása HEIDENHAIN párbeszédes formátumban

Egy mondat programozásához indítsa el a párbeszédet egy funkciógomb lenyomásával. A képernyő címsorában a TNC rákérdez mindarra az információra, amely a kívánt funkció programozásához szükséges.

#### Példa a párbeszédre

| LAP         | Párbeszéd indítása                                                                            |  |
|-------------|-----------------------------------------------------------------------------------------------|--|
| KOORDINÁT   | ÁK?                                                                                           |  |
| <b>X</b> 10 | Írja be az X tengelyre vonatkozó célkoordinátát.                                              |  |
| Y 20 ENT    | Írja be az Y tengelyre vonatkozó célkoordinátát,és<br>lépjen a következő kérdésre az ENT-tel. |  |

#### SUGÁRKORR. RL/RR/NINCS KORR. ?

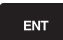

Az ENT lenyomásával a sugár korrekció nélküli programozást fogadhatjuk el és léphetünk a következő kérdésre.

#### ELŐTOLÁS F= ? / F MAX = ENT

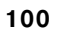

3

A maráshoz írjon 100 mm/min előtolási sebességet, és lépjen a következő kérdésre az ENT-tel.

#### KIEGÉSZÍTŐ M FUNKCIÓ?

ENT

Írja be az **M3** "főorsó forgás jobbra" kódot, és zárja le a párbeszédet ENT lenyomásával

Az alkatrészprogram ablakban a következő sor látható:

3 L X+10 Y+5 R0 F100 M3

| ézi<br>zemmód                                               | Program<br>Kiegész                                                   | oevitel<br>itö M−f                       | és szi<br>unkció | erkesz<br>?   | tés  |                         |
|-------------------------------------------------------------|----------------------------------------------------------------------|------------------------------------------|------------------|---------------|------|-------------------------|
| 1 BLK F<br>2 BLK F<br>3 TOOL<br>4 L Z+<br>5 L X-<br>5 END F | FORM 0.1<br>FORM 0.2<br>CALL 1 2<br>100 R0 F<br>20 Y+30<br>PGM NEU P | 2 X+0<br>X+100<br>S5000<br>MAX<br>R0 FM1 | Y+0<br>Y+100     | Z-40<br>3 Z+0 |      | H<br>S<br>J<br>DIAGNOSE |
| м м                                                         | N103                                                                 | M118                                     | N120             | M174          | M130 | N420                    |

| Funkciógomb |
|-------------|
| F MAX       |
| F RUTO      |
| F           |
| FT          |
| FHRXT       |
| FU          |
| FZ          |
| Billentyű   |
| NO          |
|             |
|             |
|             |

i

#### Tényleges érték átvitele

A TNC engedélyezi az aktuális szerszámpozíció átvételét a programba, például mialatt

- Pozíciónáló mondatot ír be.
- Ciklust programoz.
- Szerszámot definiál a **TOOL DEF**-el.
- Az érvényes pozíciók átvételéhez kövesse az alábbiakat:
- Vigye a beviteli mezőt a mondat azon részére, ahova a pozíciós értéket be akarja szúrni.

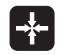

Válassza az aktuális érték atviteli funkciót: A TNC kijelzi a funkciósorban, hogy mely tengelyek pozíciói vihetők át.

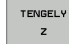

Tengely kiválasztása: A TNC beírja a kiválasztott tengely aktuális pozícióját az aktív beviteli mezőbe.

A megmunkálási síkban a TNC mindig átveszi a szerszámtengely koordinátáit, annak ellenére, hogy a szerszámrádiusz kompenzáció aktív.

A szerszám tengelyén a TNC mindig átveszi a szerszám csúcsának koordinátáit, így a szerszám hosszkorrekciója mindig átszámításra kerül.

Mialatt létrehoz vagy szerkeszt egy alkatrészprogramot, a nyíl vagy funkciógombokkal kiválaszthatja a program bármelyik mondatát, vagy abban egy adott szót:

| Funkció                                                                                                    | Funkciógomb/<br>gomb |
|----------------------------------------------------------------------------------------------------|----------------------|
| Ugrás az előző oldalra                                                                                                    |                      |
| Ugrás az következő oldalra                                                                                                    |                      |
| Ugrás a program elejére                                                                                                    | KEZDÉS               |
| Ugrás a program végére                                                                                                    | VÉGE                 |
| A kiválasztott mondat helyzetének<br>változtatása: Nyomja meg ezt a<br>funkciógombot azoknak a<br>programmondatoknak a kijelzéséhez,<br>amelyek a kiválasztott mondat előtt lettek<br>beírva.                                                                                        |                      |
| A kiválasztott mondat helyzetének<br>változtatása: Nyomja meg ezt a<br>funkciógombot azoknak a<br>programmondatoknak a kijelzéséhez,<br>amelyek a kiválasztott mondat után lettek<br>beírva.                                                                                         |                      |
| Mozgás egy mondattal előre                                                                                                    |                      |
| Egyes szavak kiválasztása a mondatban                                                                                                    |                      |
| Egy bizonyos mondat kiválasztásához nyomja<br>meg a GOTO billentyűt, adja meg a kívánt<br>mondatszámot és fogadtassa el az ENT-EL.<br>Vagy: Adja meg a mondatszám növekményt<br>és nyomja meg a N LINES funkciógombot<br>hogy a megadott értékkel fel vagy le<br>mozgassa a jelölőt. |                      |
|                                                                                                    | Funkciógomb/         |
| Funkció                                                                                                    | gomb                 |
| A kiválasztott szó nullázása                                                                                                    | CE                   |
| Hibás érték törlése                                                                                                    | CE                   |

1

| Funkció                                               | Funkciógomb/<br>gomb             |
|-------------------------------------------------------|----------------------------------|
| (Nem villogó) hibaüzenet törlése                      | CE                               |
| Kiválasztott szó figyelmen kívül hagyása              |                                  |
| Kiválasztott mondat törlése                           | DEL                              |
| Ciklusok és programrészek törlése                     | DEL                              |
| Utoljára szerkesztett vagy törölt mondat<br>beszúrása | UTOLSÓ<br>NC MONDAT<br>BESZÜRÁSA |

#### Mondatok beszúrása tetszőleges helyre

Válassza ki azt a mondatot, amely után egy új mondatot akar beszúrni és indítsa a párbeszédet.

#### Szavak módosítása és szerkesztése

- Válasszon ki egy szót a mondatban és írja felül az új szóval. Amíg a szó emelt fénnyel jelölt, addig a párbeszédnek megfelelően szerkesztheti.
- A változtatás elfogadásához nyomja meg a VÉGE funkciógombot.

Ha egy szót kíván beszúrni, nyomja meg a víszintes nyílbillentyűt, ismételje meg mindaddig, amíg a kívánt párbeszéd megjelenik. Ekkor beírhatja az kívánt értéket.

#### Azonos szavak keresése mondatokban

Ehhez a funkcióhoz, állítsa az AUTOM. RAJZOLÁS funkciógombot KI-re.

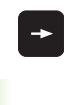

Egy mondatbeli szó kiválasztásához nyomja meg többször a nyílbillentyűket, amíg az emelt fényű jelőlő a kívánt szóra lép

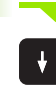

Lépjen a nyílbillentyűkkel a mondatokon.

Az emelt fényű jelőlő az új mondatban ugyanazon a szón fog állni, mint amelyet előzőleg kiválasztott.

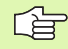

Ha egy nagyon hosszú programban indított keresést, a TNC egy folyamat-kijelző ablakot nyit meg. Így megvan a lehetősége a keresés megszakítására, egy funkciógombon keresztül.

A szerszám tengelyén a TNC mindig átveszi a szerszám csúcsának koordinátáit, így a szerszám hosszkorrekciója mindig átszámításra kerül.

#### Tetszőleges szöveg keresése

- Kereső funkció kiválasztásához nyomja meg a KERESÉS funkciógombot. A TNC megjelenít egy párbeszéd ablakot Szöveg keresése:
- Adja meg a szöveget, amit meg akar keresni.
- A szöveg megkereséséhez nyomja meg a VÉGREHAJT funkciógombot.

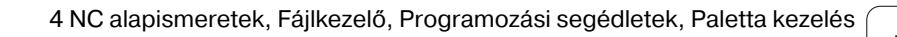

#### Programrész kijelölése, másolása, törlése és beszúrása

A TNC különféle funkciókat biztosít programrészek egy NC programon belüli vagy egy másik NC programba való másolásához — lásd a lenti táblázstot.

Programrész másolásához kövesse az alábbiakat:

- Válassza ki azt a funkcióbillenytű sort, amely a jelőlő funkciókat tartalmazza.
- Válassza ki a másolandó rész első (utolsó) mondatát
- Az első (utolsó) mondat kijelöléséhez nyomja meg a BOKK KIJELÖLÉSE funkciógombot. A TNC ekkor emelt fénnyel jelöli a mondat első karakterét és megjeleníti a KIJELÖLÉS MEGSZAK. funkciógombot.
- Vigye az emelt fényű jelőlőt a másolandó vagy törlendő programrész utolsó (első) mondatára. A TNC a kijelölt mondatokat eltérő szinben mutatja. Bármikor befejezheti a kijelőlő funkciót a KIJELÖLÉS MEGSZAK. lenyomásával.
- Másoláshoz nyomja meg a MÁSOLÁS funkciógombot. Másoláshoz nyomja meg a MÁSOLÁS funkciógombot. A TNC tárolja ezt a programrészt.
- A nyilak használatával válassza ki azt a mondatot, amely után a másolt (törölt) programrészt kívánja beszúrni.

A másolandó programrésznek egy másik programba való beszúrásához válassza ki a megfelelő programot a fájlkezelő használatával, aztán jelölje ki azt a mondatot, amelyik után a másolt programrészt elhelyezni akarja.

- Mondat beszúrásához nyomja meg a MONDAT BEILLESZTÉSE funkciógombot.
- Akijelőlés megszüntetéséhez nyomja meg a KIJELÖLÉS MEGSZAKÍTÁSA funkciógombot.

| Funkció                                          | Funkciógomb            |
|--------------------------------------------------|------------------------|
| A kijelőlő funkció bekapcsolása                  | BLOKK KI-<br>JELÖLÉSE  |
| A kijelőlő funkció kikapcsolása                  | KIJELÖLÉS<br>MEGSZAK.  |
| A kijelölt mondat törlése                        | BLOKK<br>TÖRLÉSE       |
| A közbenső memóriában tárolt mondat<br>beszúrása | BLOKK BE-<br>Illesztés |
| A kijelölt mondat másolása                       | BLOKK<br>MÁSOLÁSA      |

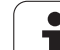

## A TNC kereső funkció

A TNC keresőfunkciójával Ön bármilyen szövegre rákereshet a programban és kicserélheti egy új szövegre, ha szükséges.

#### Keresés szövegre

Ha szükséges, válassza ki a keresendő szót tartalmazó mondatot.

|               | r nu o                 |
|---------------|------------------------|
| 2             | KERESÉS                |
| 2             |                        |
|               | <b>X</b> +             |
| -<br>20<br>20 | CONTINUE               |
|               |                        |
|               | TELJES<br>SZó<br>KI BE |
| 2             | VÉGREHAJT              |

| Keresés funkció kiválasztás: A TNC megjeleníti a     |
|------------------------------------------------------|
| kereső ablakot, és kijelzi a lehetséges keresési     |
| funkciókat a funkciósorban (lásd a keresési funkciók |
| táblázatot).                                         |

- Adja meg a keresendő szöveget. Ügyeljen rá, hogy a keresés esetenként eltérően működhet.
- A keresés indítása: A TNC kijelzi az elérhető keresési opciókat a funkciósorban (lásd a keresési opciók táblázatot).
- TELJES SZó GREHAJT

VÉGREHAJT

+40

- Ha szükséges, változtassa meg a keresési opciókat.
- A keresés indítása: A TNC a következő olyan mondatra ugrik, amelyik a keresett szöveget tartalmazza.
- A keresés ismétlése: A TNC a következő olyan mondatra ugrik, amelyik a keresett szöveget tartalmazza.
- Keresés funkció befejezése.

| Kereső funkciók                                                                                                    | Funkciógomb                 |
|----------------------------------------------------------------------------------------------------|-----------------------------|
| Megmutatja az utoljára keresett elemeket. Az<br>iránybillentyűkkel válassza ki a keresett elemet,<br>és fogadja el az ENT-el.                               | UTOLSO<br>KERESO<br>ELEMEK  |
| Megmutatja a lehetséges keresendő elemeket<br>az éppen aktiv mondatban. Az iránybillentyűkkel<br>válassza ki a keresett elemet, és fogadja el az<br>ENT-el. | AKT IU<br>MONDAT-<br>ELEMEK |
| Megmutatja a leginkább használt NC funkciókat.<br>Az iránybillentyűkkel válassza ki a keresett<br>elemet, és fogadja el az ENT-el.                          | NC<br>MONDATOK              |
| A Keres/Kicserél funkció aktiválása                                                                                                    | KERESÉS<br>+<br>CSERE       |

124

| Keresési opciók                                                                                                    | Funkciógomb            |
|----------------------------------------------------------------------------------------------------|------------------------|
| A keresés irányának meghatározása.                                                                                                    | FELFELÉ FELFELÉ LEFELÉ |
| A keresés végének meghatározása: A<br>COMPLETE-TEL indítható a keresés az aktuális<br>mondattól, és addig tart, míg újra el nem éri azt. | KOMPLETT<br>KEZD/VÉGE  |
| Új keresés indítása.                                                                                                    | ÚJ<br>KERESÉS          |

#### Tetszőleges szöveg Keresése/Kicserélése

|                       | <ul> <li>A Keres/Kicserél funkció nem elérheő, ha</li> <li>a program védett</li> <li>a program éppen fut a TNC-n</li> <li>Ha a MINDET CSERÉL funkciót használja, ügyeljen arra, nehogy olyan szövegeket cseréljen, amiket nincs szándékában változtatni. Ha egyszer kicseréli, nem élléthetia váraza</li> </ul> |
|-----------------------|----------------------------------------------------------------------------------------------------|
|                       |                                                                                                    |
| Ha szü                | <ul> <li>Ikséges, válassza ki a keresendő szót tartalmazó mondatot.</li> <li>Keresés funkció kiválasztás: A TNC megjeleníti a kereső ablakot, és kijelzi a lehetséges keresési funkciókat a funkciósorban.</li> </ul>                                                                                           |
| KERESĖS<br>+<br>CSERE | A Keres/Kicserél funkció aktiválása: A TNC feldob<br>egy ablakot a beszúrandó szöveg megadásához.                                                                                                    |
| X                     | Adja meg a keresendő szöveget. Ügyeljen rá, hogy a keresés esetenként eltérően működhet.<br>Érvényesítse az ENT gombbal.                                                                                                    |
| Ζ                     | Adja meg a beszúrandó szöveget. Ügyeljen rá, hogy<br>a beírás esetenként eltérően működhet.                                                                                                    |
| CONTINUE              | A keresés indítása: A TNC kijelzi az elérhető keresési<br>opciókat a funkciósorban (lásd a keresési opciók<br>táblázatot).                                                                                                    |
| TELJES<br>SZó         | Ha szükséges, változtassa meg a keresési opciókat.                                                                                                    |
| VÉGREHAJT             | A keresés indítása: A TNC a következő olyan<br>mondatra ugrik, amelyik a keresett szöveget<br>tartalmazza.                                                                                                    |
| VÉGREHAJT             | A szöveg kicseréléséhez és a következő<br>előfordulásra ugráshoz nyomja meg a KICSERÉL<br>funkciógombot. Az összes előforduló egyezés<br>cséréjéhez nyomja meg a KICSERÉL<br>funkciógombot. A kihagyásához és az utánna<br>következő előfordulásra ugráshoz nyomja meg a<br>NEM CSERÉL funkciógombot.           |
| END                   | Keresés funkció befejezése.                                                                                                    |

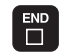

HEIDENHAIN iTNC 530

i

# 4.5 Programozott grafika

# Programozás grafikával / grafika nélkül:

Amíg az alkatrészprogramot írja, a TNC -vel grafikusan megjelenítheti a programozott kontúrt.

A képernyő elrendezés átváltásához, hogy a programmodatokat a bal oldalon, a grafikát a jobb oldalon lássa, nyomja meg a SPLIT SCREEN gombot és válassza a PROGRAM + GRAFIKA funkciógombot.

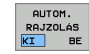

Állítsa az AUTOM. RAJZOLÁS funkciógombot BE állásba. Programozás során a TNC minden egyes programozott kontúrelemet megjelenít a jobb oldali grafikus ablakban.

Ha nem akarja a programozás alatt a grafikus ábrázolást alkalmazni, állítsa az AUTOM. RAJZOLÁS funkciógombot KI-re.

Programrészek ismétlése estén, aktív AUTOM. RAJZOLÁS ellenére sem történik grafikus ábrázolás.

# Programozott grafika már meglévő program esetében

Használja a nyílbillentyűket, hogy kiválassza azt a mondatot, ameddig a grafikát előállítani akarja, vagy nyomja meg a GOTO -t és adja meg a kívánt mondat számát.

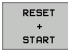

 Grafika előálltásához nyomja meg az RESET + STARTfunkciógombot.

További funkciók:

| Funkció                                                                                          | Funkciógomb            |
|--------------------------------------------------------------------------------------------------|------------------------|
| Teljes grafika létrehozása                                                                       | RESET<br>+<br>START    |
| Interaktív grafikus mondatbevitel                                                                | START MON<br>DATONKÉNT |
| Teljes grafika létrehozása vagy komplettírozása<br>RESET + START után                            | START                  |
| Interaktív grafika megszakítása. Ez a<br>funkciógomb csak a grafika előállítása alatt<br>látható | STOP                   |
| Programozott grafika újrarajzolása, például, ha a metszéspontok miatt az egyenesek törlődtek     | ÚJ<br>RAJZOLÁS         |

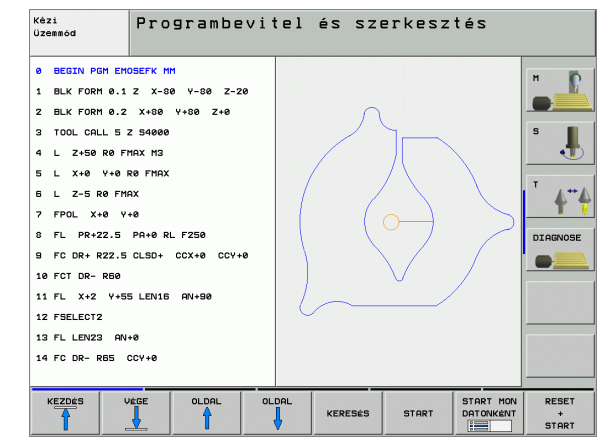

#### Mondatszám kijelzés a grafikán BE/KI

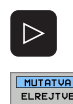

MONDATSZ

Átváltás funkciósorra: lásd az ábrán

- Mondatszámok kijelzéséhez: Állítsa az MUTATVA ELREJTVE MONDATSZ. funkciógombot MUTATVA állásba.
- Mondatszámok elrejtéséhez: Állítsa az MUTATVA ELREJTVE MONDATSZ. funkciógombot ELREJTVE állásba.

#### Grafika törlése

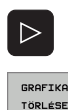

Átváltás funkciósorra: lásd az ábrán

Grafika törlése: Nyomja meg a GRAFIKA TÖRLÉSE funkciógombot.

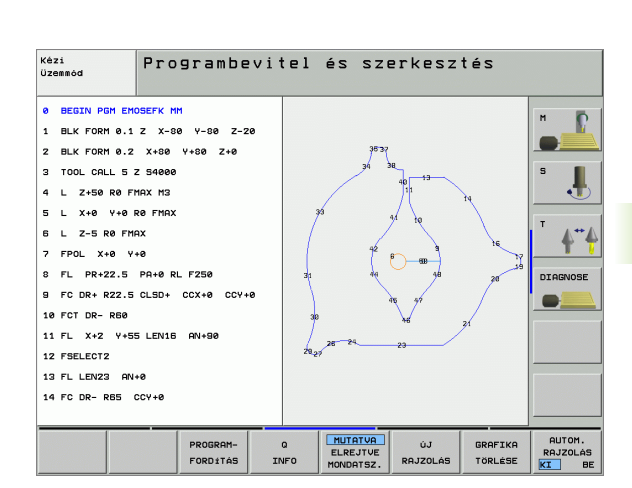

# Egy részlet nagyítása vagy kicsinyítése

A grafika megjelenítését egy ablak beállításval választhatja ki. Ekkor nagyíthatja vagy kicsinyítheti a kiválasztott részletet.

A részletek nagyítása/kicsinyítése funkciósor kiválasztása (második sor, lsd. az ábrán)

Az alábbi funkciók állnak rendelkezésére:

| Funkció                                                                                         | Funkciógomb |
|-------------------------------------------------------------------------------------------------|-------------|
| Az ablak megjelenítése és mozgatása A<br>mozgatáshoz a kívánt funkciógombot tartsa<br>lenyomva. | ← → ↓ ↑     |
| Az ablak kicsinyítése – a funkciógombot tartsa<br>lenyomva a részlet kicsinyítéséhez.           |             |
| Az ablak nagyítása – a funkciógombot tartsa<br>lenyomva a részlet nagyításához.                 |             |

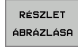

A RÉSZLET ÁBRÁZOLÁSA funkciógombbal választhatja ki a kívánt részletet.

A NYERSDARAB ÚJRA MINT BLK FORM funkciógombbal visszaállítható az eredeti rész.

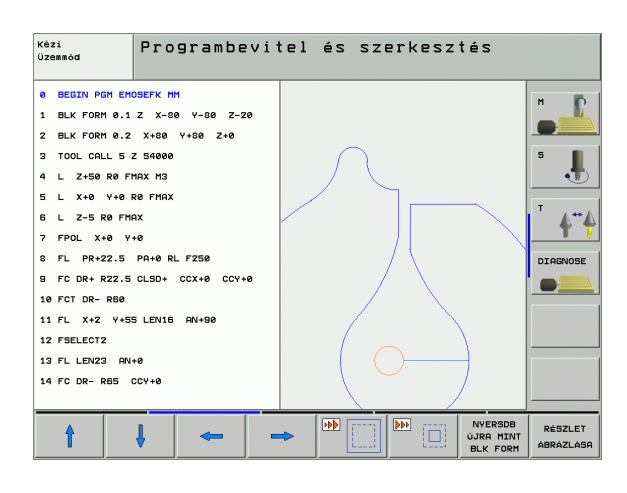

# 4.6 3-D vonalas grafika (FCL 2 Funkció)

## Funkció

A 3-D vonalas grafika alalmazásával, a programozott pályát a TNC három dimenzióban jelzi ki. Elérhető a hatásos nagyítás funkció, mellyel gyorsan felismerhetők a részletek.

Például arra érdemes alkalmazni a 3-D vonalas grafikát, hogy megmunkálás előtt rendellenességet keressen a külsőleg létrehozott programban, azért, hogy ne történjen nem kívánatos mozgás, a munkadarab megmunkálása során. Ilyen megmunkáló mozgások a posztprocesszor helytelen pontkiadása esetén léphetnek fel.

Hogy gyorsabban megtalálhassa a hiba helyét, a TNC a 3-D vonalas grafika aktuálisan aktív mondatát a bal ablakban, más színben jelöli.

A képernyő elrendezés átváltásához, hogy a programmodatokat a bal oldalon, a 3-D vonalas grafikát a jobb oldalon lássa, nyomja meg a SPLIT SCREEN gombot és válassza a PROGRAM + 3D LINES funkciógombot.

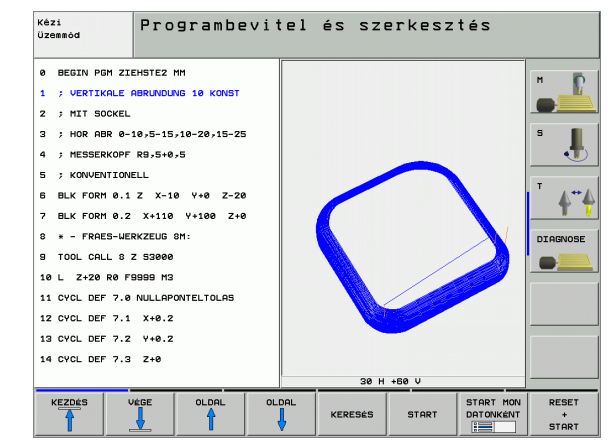

1

## A 3-D vonalas grafika funkciói

| Funkció                                                                                              | Funkciógomb                      |
|----------------------------------------------------------------------------------------------------|----------------------------------|
| Az ablak megjelenítése és felfelé mozgatása. A mozgatáshoz a funkciógombot tartsa lenyomva.          | î                                |
| Az ablak megjelenítése és lefelé mozgatása. A<br>mozgatáshoz a funkciógombot tartsa lenyomva.        | ţ                                |
| Az ablak megjelenítése és balra mozgatása. A mozgatáshoz a funkciógombot tartsa lenyomva.            | <b>~</b>                         |
| Az ablak megjelenítése és jobbra mozgatása. A mozgatáshoz a funkciógombot tartsa lenyomva.           |                                  |
| Az ablak nagyítása – a funkciógombot tartsa<br>lenyomva a részlet nagyításához.                      |                                  |
| Az ablak kicsinyítése – a funkciógombot tartsa<br>lenyomva a részlet kicsinyítéséhez.                |                                  |
| Törli a kicsinyítést, nagyítást, hogy a<br>munkadarabot a BLK FORM szerint rajzolja ki.              | NVERSOB<br>ÚJRA MINT<br>BLK FORM |
| Válassza ki a részletet                                                                              | RÉSZLET<br>ATVÉTELE              |
| Munkadarab forgatása az óra járásával<br>megegyezően                                                 |                                  |
| Munkadarab forgatása az óra járásával<br>ellentétesen                                                |                                  |
| Munkadarab döntése hátra                                                                             |                                  |
| Munkadarab döntése előre                                                                             |                                  |
| Nagyítsa ki a grafikát. Ha kinagyította, a TNC egy <b>Z</b> betűvel jelzi a grafikus ablakban.       | +                                |
| Kicsinyítse le a grafikát. Ha lekicsinyítette, a TNC egy <b>Z</b> betűvel jelzi a grafikus ablakban. |                                  |
| Munkadarab mgejelenítése eredeti méretben                                                            | 1:1                              |
| Munkadarab megjelenítése a legutóbbi<br>nézetben                                                     | LAST                             |
| Programozott végpontok megjelenítése/<br>eltüntetése (egy ponttal az egyenesen)                      | MARK<br>END POINT<br>KI BE       |
|                                                                                                    |                                  |

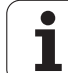

| Funkció                                                                                          | Funkciógomb                      |
|--------------------------------------------------------------------------------------------------|----------------------------------|
| A kiválasztott 3-D vonalas grafika NC<br>mondatának kijelölése/ki nem jelölése a bal<br>ablakban | MARK THIS<br>ELEMENT<br>KI BE    |
| Mondatszámok megjelenítése/meg nem<br>jelenítése                                                 | MUTATVA<br>ELREJTVE<br>MONDATSZ. |

A 3-D vonalas grafikát egérrel is használhatja. Az alábbi funkciók állnak rendelkezésére:

- A három dimenzióban megjelenő drótváz modell forgatásához: Tartsa lenyomva a jobb egérgombot és mozgassa az egeret. A TNC egy koordinátarendszert jelenít meg, ami az aktuálisan aktív munkadarab orientációt mutatja. Miután elengedte a jobb egérgombot, a TNC a munkadarabot a meghatározott orientációba helyezi.
- A kijelzett drótváz modell eltolásához: Tartsa lenyomva a középső egérgombot, vagy görgőt és mozgassa az egeret. A TNC a munkadarabot a megfelelő irányba tolja el. Miután elengedte a középső egérgombot, a TNC a munkadarabot a meghatározott pozícióba tolja el.
- Meghatározott terület nagyítása egérrel: A bal egérgomb nyomvatartásával, rajzoljon egy négyszöget arra a területre, amit nagyítani kíván. Miután elengedte az egérgombot, a TNC kinagyítja a munkadarab meghatározott területét.
- Az egérrel történő gyors nagyításhoz és kicsinyítéshez: Forgassa a görgőt előre, vagy hátra.

1

#### NC mondatok kijelölése a grafikában

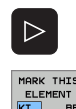

- Átváltás funkciósorra.
- A jobboldali 3-D vonalas grafika bal ablakában kiválasztott NC mondat kijelöléséhez, állítsa a ELEM KIJELÖLÉSE KI / BE funkciógombot BE-re.
- A jobboldali 3-D vonalas grafika bal ablakában kiválasztott NC mondat kijelölésének visszavonásához, állítsa a ELEM KIJELÖLÉSE KI / BE funkciógombot KI-re.

#### Mondatszám kijelzés a grafikán BE/KI

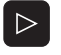

- Átváltás funkciósorra.
- MUTATVA ELREJTVE MONDATSZ
- Mondatszámok kijelzéséhez: Állítsa az MUTATVA ELREJTVE MONDATSZ. funkciógombot MUTATVA állásba.
- Mondatszámok elrejtéséhez: Állítsa az MUTATVA ELREJTVE MONDATSZ. funkciógombot ELREJTVE állásba.

#### Grafika törlése

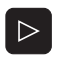

GRAFIKA

TÖRLÉSE

- Átváltás funkciósorra.
- Grafika törlése: Nyomja meg a GRAFIKA TÖRLÉSE funkciógombot.

# 4.7 A programok felépítése, tagolása

## Definíció és alkalmazás

Ez a TNC funkció módot ad arra, hogy megjegyzéseket írjunk a programmondatok közé. A megjegyzések rövid szövegek, legfeljebb 37 karakterrel, amelyek magyarázzák a programot.

A megfelelő megjegyzések segítségével hosszú és összetett programokat tagolhat világos és érthető módon.

Ez a funkció különösen kényelmes, ha a programot később változtatni akarja. A megjegyzések az alkatrészprogramba bármely ponton beilleszthetőek. Külön ablakban is megjeleníthetők és szerkeszthetők, kiegészíthetők kívánság szerint.

A megjegyzéseket a TNC egy külön fájlban kezeli (kiterjesztés: .SEC.DEP). Így gyorsabban navigálhatunk a program felépítését mutató ablakban.

# A tagozódás megjelenítése / aktív ablak lecserélése

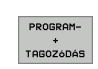

A program és a megjegyzések megjelenítéséhez nyomja meg PROGRAM + TAGOZÓDÁS funkciógombot.

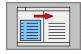

Az aktv ablak cseréjéhez nyomja meg az "ABLAKCSERE" funkciógombot.

# Megjegyzések beillesztése a (bal) program ablakban

 Válassza ki azt a mondatot, amely után a megjegyzés beillesztendő.

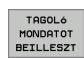

Nyomja le a TAGOLÓ MONDATOT BEILLESZT-et.

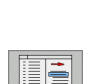

- Írja be a megjegyzés szövegét az alfabetikus billentyűzettel.
- Ha szükséges, változtasson szintet a szintváltó funkciógombokkal.

# A tagoló ablak használata

Ha a tagoló ablakban mondatról mondatra lép át, a TNC ezalatt automatikusan viszi a megfelelő NC mondatokat a program ablakban. Vagyis a megjegyzéseken haladva, átugorhatunk hosszú programrészeket.

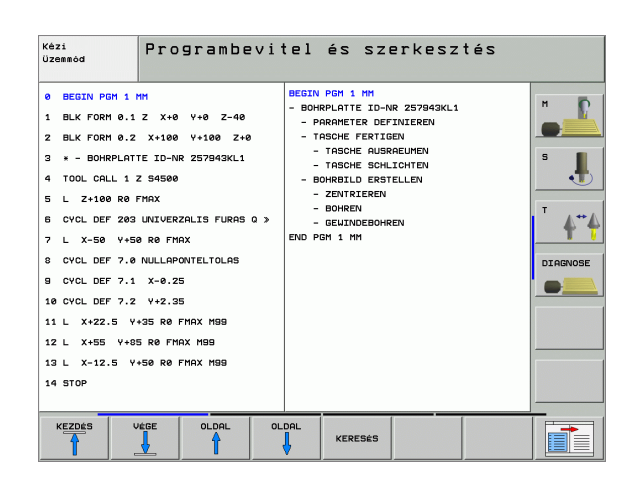

# 4.8 Megjegyzések beillesztése

#### Funkció

Megjegyzéseket fűzhet bármely kívánt mondathoz az alkatrészprogramban, hogy magyarázza a program lépéseit vagy általános megjegyzéseket tegyen.

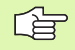

Ha a TNC nem tudja megjeleníteni a teljes magyarázatot, a >> jel jelenik meg.

Három lehetőség van magyarázatok beillesztésére.

#### Megjegyzések bevitele programozás során

- Vigye be a programmondat adatait, nyomja meg "; "-t az alfabetikus billentyűzeten—a TNC megjeleníti a párbeszédet: Megjegyzés?
- Írja be a megjegyzését és fejezze be a mondatot az END lenyomásával.

# Megjegyzések beszúrása a programbevitel után

- Válassza ki azt a mondatot, amelyhez a megjegyzés hozzáadandó
- A jobb nyílgombbal válassza ki a mondat utolsó szavát: egy pontosvessző jelenik meg a mondat végén és a TNC megjeleníti a párbeszédet: Megjegyzés?
- Írja be a megjegyzését és fejezze be a mondatot az END lenyomásával.

#### Megjegyzés beírása egy önálló mondatba

- Válassza ki azt a mondatot, amely után a megjegyzés beillesztendő.
- Indítsa el a programozási párbeszédet (;) gombbal.
- Írja be a megjegyzését és fejezze be a mondatot az END lenyomásával.

| Kézi<br>üzemmöd | Programbevitel és szerkesztés<br>Megjegyzés? |          |
|-----------------|----------------------------------------------|----------|
| 8 FL I          | PR+22.5 PA+0 RL F250                         |          |
| 9 FC DI         | R+ R22.5 CLSD+ CCX+0 CCY+0                   |          |
| 10 FCT I        | DR- R60                                      |          |
| 11 FL 3         | X+2 Y+55 LEN16 AN+90                         | s 📕      |
| *12 ; AN        | Y COMMENT                                    | . 🔁      |
| 12 FSEL         | ECT2                                         |          |
| 13 FL L         | EN23 AN+0                                    | T        |
| 14 FC DI        | R- R65 CCY+0                                 | TI       |
| 15 FSEL         | ECT2                                         | DIAGNOSE |
| 16 FCT I        | DR+ R30                                      |          |
| 17 FCT          | Y+0 DR- R5 CCX+70 CCY+0                      |          |
| 18 FSEL         | ECT1                                         |          |
| 19 FCT I        | DR- R5 CCX+70 CCY+0                          |          |
| 20 FCT I        | DR+ R30                                      |          |
| 21 FCT          | Y-55 DR- R65 CCX-10 CCY+0                    |          |
|                 | -                                            |          |
| KEZDÉS          | VÉGE ELÖZÖ KÖVETKEZÖ KÖZÉÍR                  |          |
|                 | SZÓ SZÓ FELÜLIR                              |          |
|                 |                                              |          |

# Megjegyzés szerkesztő funkciói

| Funkció                                                                   | Funkciógomb       |
|---------------------------------------------------------------------------|-------------------|
| Ugrás a megjegyzés elejére                                                | KEZDÉS            |
| Ugrás a megjegyzés végére                                                 | Vége              |
| Egy szó elejére ugrás. A szónak egy szőközzel<br>kell elválasztva lennie. | EL ÖZÖ<br>SZÖ     |
| Egy szó végére ugrás. A szónak egy szőközzel<br>kell elválasztva lennie.  | KOVETKEZO<br>SZO  |
| Váltás a beszúrás és a felülírás mód közt.                                | KÖZÉIR<br>FELÜLİR |

i

# 4.9 Szöveg fájlok létrehozása

#### Funkció

A TNC szövegszerkesztőjét használhatja szövegek írására és szerkesztésére. Jellemző alkalmazások:

- Teszt eredmények feljegyzése
- Megmunkálási eljárások dokumentálása
- Képletek létrehozása

A szöveg fájlok .A típusú fájlok (ASCII fájlok). Ha más típusú fájlokat akar ezen a módon szerkeszteni, először azokat .A típusú fájlá kell átalakítania.

#### Szöveg fájlok létrehozása és kilépés a fájlból

- Programbevitel és szerkesztés üzemmód kiválasztása.
- A fájlkezelő meghívásához nyomja meg a PGM MGT gombot (program management).
- Az .A típusú fájlok eléréséhez nyomja le TIPUSVÁLASZTÁS majd MUTAT .A funkciógombot.
- Válasszon egy fájlt, nyissa meg a KIVÁLASZT vagy az ENT gombbal, vagy hozzon létre egy új fájlt az új fájlnév beírásával és az ENT gomb lenyomásával.

A szövegszerkesztőből való kilépéshez hívja elő a fájlkezelőt, válasszon ki egy fájlt egy másfajta fájl típusból, pl. alkatrészprogramot.

| Kurzor mozgatása                   | Funkciógomb      |
|------------------------------------|------------------|
| Egy szót jobb oldalra visz         | KÖVETKEZÖ<br>SZŐ |
| Egy szót bal oldalra visz          | ELÖZÖ<br>SZŐ     |
| Ugrás az következő képernyőoldalra |                  |
| Ugrás az előző képernyőoldalra     |                  |
| Ugrás a fájl elejére               | KEZDÉS           |
| Ugrás a fájl végére                | Vége             |

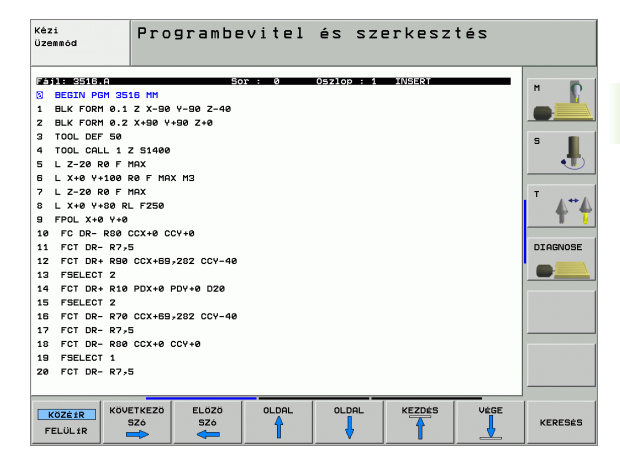

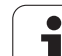

| Szerkesztő funkciók                     | Billentyű |
|-----------------------------------------|-----------|
| Új sor kezdése                          | RET       |
| A kurzortól balra levő karakter törlése | X         |
| Szóköz beszúrása                        | SPACE     |
| Átkapcsolás kis és nagybetű között      | SHIFT     |

#### Szövegek szerkesztése

A szövegszerkesztő első sora egy információs fősor, amely megjeleníti a fájl nevét, a kurzor helyét és az írás módját:

| Fájl:      | A szövegfájl neve                                                            |
|------------|------------------------------------------------------------------------------|
| Sor:       | A sor, amelyben a kurzor pillanatnyilag van                                  |
| Oszlop:    | Az oszlop, amelyben a kurzor pillanatnyilag van                              |
| Beszúrás:  | Új szöveg beszúrása, a meglévő szöveg jobb oldalon tartásával                |
| Felülírás: | A meglévő szöveg átírása, kitörölve azt, amit az az új szöveggel helyettesít |

A szövegbe beszúrni vagy felülírást végezni ott lehet, ahol a kurzor áll. A kurzort a szöveg fájlban bármely kívánt helyzetbe viheti a nyílgombok megnyomásával.

Az a sor, amelyben a kurzor pillanatnyilag áll, eltérő színnel jelölt. A sorban max. 77 karakter lehet. Új sor megkezdéséhez nyomja meg az RET vagy a ENT gombot.

i

#### Karakterek, szavak és sorok törlése és beszúrása

A szövegszerkesztővel szavakat, sőt sorokat törölhet és beszúrhatja azokat bármely kívánt helyre a szövegben.

- Vigye a kurzort arra a szóra vagy sorra, amelyet törölni és a szövegben más helyre beszúrni kíván.
- Nyomja meg a SZÓ TÖRLÉSE vagy SOR TÖRLÉSE funkciógombot: a szöveget törli és ideiglenesen tárolja.
- Vigye a kurzort arra helyre, ahol a szövegben beszúrást kíván végezni, és nyomja meg a SOR / SZÓ BEILLESZTÉSE funkciógombot.

| Funkció                                                | Funkciógomb                    |
|--------------------------------------------------------|--------------------------------|
| Töröl és ideiglenesen tárol egy sort                   | SOR<br>TÖRLÉSE                 |
| Töröl és ideiglenesen tárol egy szót                   | SZó<br>TÖRLÉSE                 |
| Töröl és ideiglenesen tárol egy karaktert              | JEL<br>TÖRLÉSE                 |
| ldeiglenes tárolásból beszúr egy sort vagy egy<br>szót | SOR × SZÓ<br>BEILLESZ-<br>TÉSE |

## Szöveges mondatok szerkesztése

Másolhat és törölhet bármilyen méretű szöveg mondatot, és beszúrhatja ezeket más helyekre. Mielőtt bármelyiket elvégezné ezek közül a szerkesz-tési funkciók közül, először ki kell választania a kívánt szöveg mondatot:

mondat első karakterére.

Nyomja meg a MONDAT KIJELÖLÉSE funkciógombot.

Szöveg mondat kiválasztásához vigye a kurzort a kiválasztandó

Vigye a kurzort a kiválasztandó szövegrész utolsó karakterére. Kiválaszthat egész sorokat azzal, hogy a kurzort fel-le mozgatja közvetlenül a nyílgombokkal - a kiválasztott szöveget eltérő szín jelzi.

A kívánt szöveg mondat kiválasztása után az alábbi funkciógombokkal szerkesztheti a szöveget:

| Funkció                                     | Funkciógomb |
|---------------------------------------------|-------------|
| A kiválasztott szöveg törlése és ideiglenes | BLOKK       |
| tárolása                                    | Törlése     |
| Megjelölt mondat ideiglenes tárolása törlés | BLOKK BE-   |
| nélkül (másolás)                            | ILLESZTÉS   |

Ha szükséges, akkor az ideiglenesen tárolt mondatokat beszúrhatja egy más helyre:

- Vigye a kurzort arra a helyre, ahová az ideiglenesen tárolt mondatot be akarja szúrni.
- BLOKK BE-ILLESZTÉS

Nyomja meg a MONDAT BEILLESZTÉS funkciógombot a mondat beszúrásához.

Az ideiglenesen tárolt szöveget mondatot) többször is beszúrhatja.

#### A kiválasztott szöveg áthelyezése egy másik fájlba,

Válassza ki a szöveg egy részét az előzőekben leírt módon.

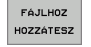

- Nyomja meg a FÁJLHOZ HOZZÁTESZ funkciógombot. A TNC megjelenít egy párbeszéd ablakot Cél fájl =
- Írja be a célfájl elérési útvonalát és nevét. A TNC csatolja a kiválasztott szöveget a meghatározott fájlhoz. Ha nem található célfájl a megadott néven, a TNC létrehoz egy új fájlt a kiválasztott szöveggel.

#### Egy másik fájl beszúrása a kurzor pozíciónál,

Vigye a kurzort a szövegben arra a helyre, ahová egy másik fájlt kíván beilleszteni.

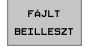

- Nyomja meg a FÁJLT BEILLESZT funkciógombot. A TNC megjelenít egy párbeszéd ablakot Fájl neve =
- Írja be annak a fájlnak az elérési útvonalát és nevét, amelyet be akar illeszteni

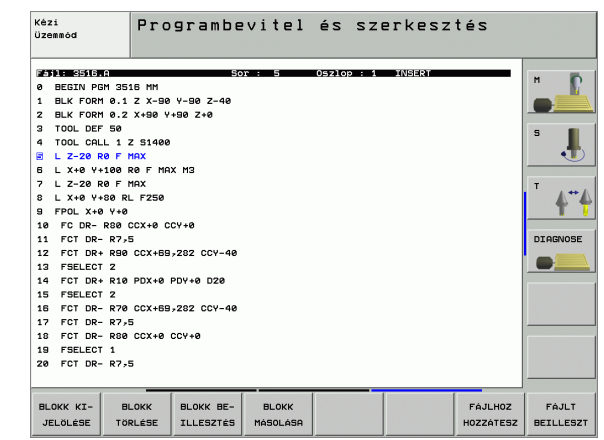

#### Szövegrészek keresése

A szövegszerkesztővel megkereshet szavakat vagy karakter sorozatokat a szövegben. Két funkció vehető igénybe:

#### Az aktuális szöveg keresése

Kereső funkció arra, hogy megtalálja egy szó következő előfordulását a szövegben, ahol a kurzor pillanatnyilag megtalálható:

- Vigye a kurzort a kívánt szóra.
- Kereső funkció kiválasztásához nyomja meg a KERESÉS funkciógombot.
- Nyomja meg a AKTUÁLIS SZÓ KERESÉSE funkciógombot.
- ▶ Kereső funkció elhagyásához nyomja meg a VÉGE funkciógombot.

#### Tetszőleges szöveg keresése

- Kereső funkció kiválasztásához nyomja meg a KERESÉS funkciógombot. A TNC megjelenít egy párbeszéd ablakot Szöveg keresése:
- Adja meg a szöveget, amit meg akar keresni.
- A szöveg megkereséséhez nyomja meg a VÉGREHAJT funkciógombot.
- Kereső funkció elhagyásához nyomja meg a VÉGE funkciógombot.

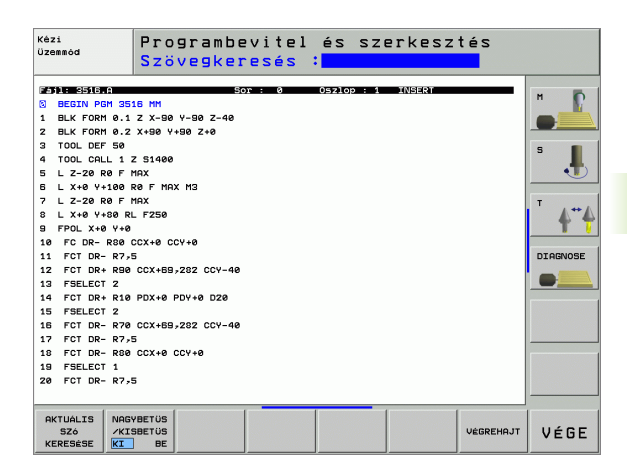

# 4.10 Integrált zsebszámológép

# Művelet

A TNC rendelkezik zsebszámológép funkcióval, mellyel elérhetők az alapvető matematikai eljárások.

- A CALC gombbal nyithatja meg és zárhatja be a számológépet.
- A zsebszámológépet rövid parancsok működtetik az alfabetikus billentyűzeten keresztül. A parancsok speciális színnel jelöltek a zsebszámológép ablakban:

| Matematikai eljárások | Parancs (gomb) |
|-----------------------|----------------|
| Összeadás             | +              |
| Kivonás               | -              |
| Szorzás               | *              |
| Osztás                | :              |
| Sinus                 | S              |
| Cosinus               | С              |
| Tangens               | Т              |
| Arcus - Sinus         | AS             |
| Arcus - Cosinus       | AC             |
| Arcus - Tangens       | AT             |
| hatványozás           | ۸              |
| Négyzetgyök vonás     | Q              |
| Inverz                | /              |
| Zárójeles számítások  | ()             |
| PI (3.14159265359)    | P              |
| Eredmény              | =              |

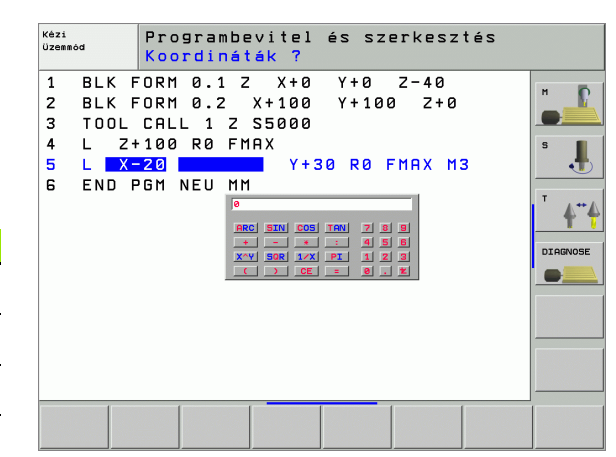

#### A kiszámított eredmény átviteléhez a programba,

- Válassza ki a számított eredményt tartalmazó szót az átvitelhez az iránybillentyűkkel.
- Hozza elő a számológépet a CALC gombbal, és végezze el a kívánt műveletet.
- Nyomja meg az aktív pozíció átviteli gombot a funkciósor hívásához.
- A CALC funkciógombbal a TNC átveszi az értéket az aktív beviteli mezőbe, majd zárja be a számológépet.

1

# 4.11 Közvetlen segítség NC hibaüzeneteknél

#### Hibaüzenetek kijelzése

A TNC automatikusan küld hibaüzeneteket, amikor az alábbi problémákat észleli

- Hibás adatbevitel
- Logikai hibák a programban
- Nem megmunkálható kontúrelemek
- Mérőtapintó helytelen alkalmazása

Azt a hibaüzenetet, amely egy program mondatszámot tartalmaz, a jelzett mondatban vagy a megelőző mondatban lévő hiba okozott. A TNC hibaüzeneteket törölhetjük CE gombbal, miután a hiba okát megszüntettük.

Ha egy bizonyos hibaüzenetre vonatkozóan további információra van szüksége, nyomja meg a HELP gombot. Ekkor egy ablak jelenik meg ott, ahol a hiba okának magyarázata található és a a hiba javítására talál javaslatokat.

#### **HELP** megjelenítése

A TNC automatikusan megjeleníti a HELP szöveget, ha a hibaüzenet villog. A TNC-t újra kell indítani villogó hibaüzenetek után. A TNC újraindításához nyomja le az END gombot és tartsa nyomva 2 másodpercig.

HELP

A HELP megjelenítéséhez nyomja meg a HELP -et.

- Olvassa el a hiba okát, és a lehetséges elhárítási javaslatokat. A TNC további információkkal szolgálhat, amikről érdeklődjön a HEIDENHAIN munkatársainál. Zárja be a HELP ablakot a CE-vel, így egyben törli a hibaüzenetet is.
- Szüntesse meg a hiba okát a HELP ablakban leírtaknak megfelelően.

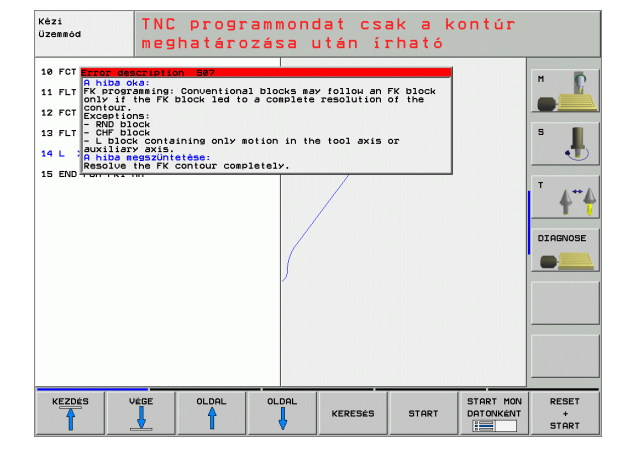

# 4.12 Általános hibaüzenetek listája

#### Funkció

Ezzel a funkcióval megjelenítheti a TNC összes általános hibaüzenetét. A TNC kijelzi mind az NC-ből származó, mind a gép építőitől származó hibákat.

# Hibalista megjelenítése

Akkor tudja megjeleníteni a listát, ha legalább egy hibaüzenetet tartalmaz:

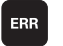

A lista megjelenítéséhez nyomja meg az ERR gombot.

- Válasszon egyet a hibaüzenetek közül az iránybillentyűk segítségével.
- A CE vagy a DEL gomb lenyomásával törölheti a pillanatnyilag kiválasztott hibaüzenetet a felugró ablakból. Amikor az utolsó üzenetet is törölte, a felugró ablak is bezárul.
- A felugró ablak bezárásához nyomja meg az ERR gombot újra. A hibaüzenet megmarad.

Párhuzamosan a hibalistával megjeleníthető a megfelelő HELP szöveg is egy külön ablakban. Nyomja meg a HELP gombot.

| Kézi<br>Üzemmöd                                                                                                    | TNC pro<br>meghatá                                                                                                    | grammon<br>rozása                                                   | dat csa<br>után íi                           | ak a k<br>cható          | ontúr                  |                                             |
|----------------------------------------------------------------------------------------------------|----------------------------------------------------------------------------------------------------|---------------------------------------------------------------------|----------------------------------------------|--------------------------|------------------------|---------------------------------------------|
| 10 FCT<br>A hiba<br>A hiba<br>11 FLT FK progonly if<br>12 FCT<br>Excepti<br>- RND b<br>- L blo<br>- CHF b<br>- L blo<br>A hiba<br>- Resolve<br>TS END | oka:<br>ramming: Convent:<br>the FK block led<br>ons:<br>lock<br>lock<br>ck containing on:<br>ry axis.<br>megszűntetése:<br>the FK contour o | ional blocks ma<br>d to a complete<br>y motion in th<br>completely. | ay follow an<br>a resolution<br>we tool axis | FK block<br>of the<br>or |                        | H                                           |
| Hibalista<br>Sorszám Osztál                                                                                                    | y Csoport                                                                                                    | Hibaüzenet                                                          |                                              |                          |                        | <sup>™</sup> <b>∳</b> <sup>™</sup> <b>∲</b> |
| 587 ERROR                                                                                                    | OPERATING                                                                                                    |                                                                     | <u>mondat csak a</u>                         | a kontúr me              | ghatározása (          | Jtan irható                                 |
| KEZDÉS                                                                                                    |                                                                                                    |                                                                     | KERESÉS                                      | START                    | START MON<br>DATONKÉNT | RESET<br>+<br>START                         |

1

#### Ablak tartalma

| Oszlop     | Jelentés                                                                                                    |
|------------|----------------------------------------------------------------------------------------------------|
| Szám       | Hibaszám (–1: nincs hibaszám definiálva),<br>kiosztva a HEIDENHAIN vagy a gép építői által                           |
| Osztály    | Hibaosztály. Definiálja, hogy a TNC hogyan<br>kezelje ezt a hibát.                                                   |
|            | ERROR<br>A program futása megszakítva a TNC által<br>(INTERNAL STOP)                                                 |
|            | FEED HOLD<br>Az előtolás engedélyezés törölve                                                                        |
|            | PGM HOLD<br>A programfutás megszakítva (a vezérlő-<br>üzemben jel villog)                                            |
|            | PGM ABORT<br>A programfutás megszakítva (INTERNAL<br>STOP)                                                           |
|            | EMERG. STOP<br>EMERGENCY STOP kikapcsolva                                                                            |
|            | VISSZAÁLLÍTÁS<br>A TNC újraindul                                                                                     |
|            | <ul> <li>FIGYELEM</li> <li>Figyelmeztető üzenet, visszatér a<br/>programfutáshoz</li> </ul>                          |
|            | INFO<br>Információs üzenet, visszatér a<br>programfutáshoz                                                           |
| Csoport    | Csoport. Meghatározza, hogy az operációs<br>rendszer szoftverének mely szekciójából lett<br>létrehozva a hibaüzenet: |
|            | ■ OPERÁCIÓS                                                                                                    |
|            | PROGRAMOZÁS                                                                                                    |
|            | ■ PLC                                                                                                    |
|            | ■ ÁLTALÁNOS                                                                                                    |
| Hibaüzenet | A TNC megjeleníti a megfelelő hibaszöveget                                                                           |

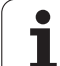

# 4.13 Palettakezelés

# . 13 Pa<mark>let</mark>takezelés

4

Funkció

A paletta fájl kezelése géptől függő funkció. A szabványos működési formát a következőkben írjuk le. További információért lásd a gépkönyvet.

A paletta táblázatokat palettacserélővel rendelkező megmunkálóközpontoknál alkalmazzák: A paletta fájl hívja meg az alkatrészprogramot, amelyek a különböző palettákhoz szükségesek, és aktualizálja a nullaponteltolásokat vagy a nullaponttáblázatokat.

Használhatja egyedi vagy különböző programok eltérő nullapontokon történő megmunkálásánál is.

A palettatáblázatok az alábbi információkat tartalmazzák:

PAL/PGM (kötelező kitölteni):

paletta vagy NC program azonosítása (kiválasztása ENT vagy NO ENT)

NÉV (kötelező kitölteni):

Paletta, vagy program neve. A szerszámgépgyártója határozza meg a paletta nevet (Lsd. Gépkönyv). A program nevét ugyanabban a könyvtárban kell tárolni, mint a paletta fájlét. Másként be kell írni a teljes elérési útvonalat a programba.

PRESET (kötelező kitölteni):

Presettáblázat preset száma. A preset sorszámát a TNC definiálhatja paletta nullapontként (**PAL** a **PAL/PGM** oszlopban) vagy munkadarab nullapontként (**PGM** a **PAL/PGM**) a sorban.

NULLAPONT (kötelező kitölteni):

A nullapont táblázat neve. A nullapont táblázatot ugyanabban a könyvtárban kell tárolni, mint a paletta fájlét. Másként be kell írni a teljes elérési útvonalat a programba. A nullapontokat a táblázatból az NC programban a nullapont eltolási ciklussal (7. ciklus) **NULLAPONT ELTOLÁS** aktivizálhatjuk.

| Kézi<br>Üzemm | óđ       | Prog               | Iramlist           | a szerke | sztése |    |       |
|---------------|----------|--------------------|--------------------|----------|--------|----|-------|
| - 65          | 1: PAL12 | 3.P                |                    |          |        | >> |       |
| NR            | PAL/P    | SM NAME            |                    | DATUM    |        |    |       |
| 0             | PAL      | 120                |                    |          | _      |    |       |
| 1             | PGM      | 1.H                |                    | NULLTAB  | .D     |    |       |
| 2             | PAL      | 130                |                    |          |        |    | S 📕   |
| 3             | PGM      | SLOLD.H            |                    |          |        |    |       |
| 4             | PGM      | FK1.H              |                    |          |        |    |       |
| 5             | PGM      | SLOLD.H            |                    |          |        |    |       |
| 5             | PGM      | SLOLD.H            |                    |          |        |    | T 4++ |
| <i>.</i>      | PHL      | 140                |                    |          |        |    |       |
| °             |          |                    |                    |          |        |    |       |
| Nexted        | I        |                    |                    |          |        |    |       |
|               |          |                    |                    |          |        |    |       |
|               |          |                    |                    |          |        |    |       |
|               | 1.0      |                    |                    |          |        | 1  |       |
| FOR           | TA N     | VÉGÉRE<br>EILLESZT | FORMÁTUM<br>SZERK. |          |        |    |       |
X, Y, Z (bejegyzés opciónális, egyéb tengelyek is lehetségesek): A paletta-számmal programozott koordináták a gépi nullapontra vonatkoznak. Az NC programokban programozott koordináták a paletta nullapontra vonatkoznak. Ez a bejegyzés felülírja a kézi üzemmódban utoljára felvett nullapontot. Az M104 segédfunkcióval az utoljára felvett nullapontot ismét aktivizálhatja. Az aktuális-pozíció-átviteli gombbal a TNC nyit egy ablakot a különböző nullapontok megadásához. (lásd a táblázatot):

| Pozíció                    | Jelentés                                                                                               |
|----------------------------|----------------------------------------------------------------------------------------------------|
| Aktuális értékek           | Megadja a kiválasztott szerszám koordinátáit az<br>aktív koordináta-rendszerben.                       |
| Referencia<br>értékek      | Megadja a kiválasztott szerszám koordinátáit a<br>gépi nullaponthoz mérten.                            |
| ACTL mért<br>értékek       | Megadja a Kézi üzemmódban utoljára tapintott<br>pont koordinátáit az aktív koordináta-<br>rendszerben. |
| <b>REF</b> mért<br>értékek | Megadja a Kézi üzemmódban utoljára tapintott<br>pont koordinátáit a gépi koordináta-<br>rendszerben.   |

Az iránybillentyűkkel és az ENT-tel válassza ki azt a pozíciót, amit érvényesíteni akar. Ezután a MINDEN ÉRTÉK funkciógomb megnyomásákor a TNC elmenti az összes tengely megfelelő koordinátáit a paletta táblázatba. A JELENLEGI ÉRTÉK funkciógombbal a TNC elmenti annak a tengelynek a koordinátáit, amelyiken az emelt fényű jelölő áll a paletta táblázatban.

> Ha egy NC program előtt paletta nincs definiálva, a programozott koordináták a gépi koordinátarendszerben értendőek. Ha nincs új meghatározva, az utoljára manuálisan felvett nullapont lesz aktív.

| Szerkesztés funkció                | Funkciógomb           |
|------------------------------------|-----------------------|
| Ugrás a táblázat elejére           | KEZDÉS                |
| Ugrás a táblázat végére            | VÉGE                  |
| Ugrás az előző táblázatoldalra     |                       |
| Ugrás az következő táblázatoldalra |                       |
| Utolsó sor beszúrása a táblába     | SOR BEIL-<br>LESZTÉSE |
| Utolsó sor törlése a táblából      | SOR<br>TÖRLÉSE        |

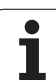

| Szerkesztés funkció                                  | Funkciógomb                     |
|------------------------------------------------------|---------------------------------|
| Ugrás a következő sor elejére                        | KÖVETK.<br>Sor                  |
| Megadható számú sor hozzáadása a táblázat<br>végéhez | N SORT A<br>Végére<br>Beilleszt |
| Kijelölt mező másolása (2. funkciósor)               | PILLNTNYI<br>ÉRTÉKET<br>MÁSOL   |
| Kijelölt mező beszúrása (2. funkciósor)              | MÁSOLT<br>ÉRTÉKET<br>BEILLESZT  |

# Palettatáblázat kiválasztása

- Programbevitel és szerkesztés és Programfutás üzemmódban a fájlkezelő hívásához: Nyomja meg a PGM MGT gombot.
- Minden .P típusú fájl eléréséhez nyomja le a TÍPUSVÁLASZTÁS majd a MUTAT .P funkciógombokat.
- Válassza ki a palettát a nyílgombokkal, vagy írjon be egy új fájlnevet egy új tábla létrehozásához.
- lgazolja az adatbevitelt az ENT gombbal.

# Paletta fájl szerkesztésének elhagyása

- A fájlkezelő meghívásához nyomja meg a PGM MGT gombot.
- Egy másik fájltípus kiválasztásához nyomja meg TÍPUSVÁLASZTÁS és a kívánt típus funkciógombját, például MUTAT .H.
- Válassza ki a kívánt programot.

i

# Megmunkálás paletta fájlokkal

. 13 Pa<mark>let</mark>takezelés

Az MP7683 gépi paraméterben adja meg, hogy paletta megmunkálás mondatonkénti üzemmódban vagy folyamatosan történjen.

Ha a 7246 gépi paraméteren a szerszám használat kimutatás engedélyezve van, a palettában lévő összes szerszám életciklusa nyomonkövethető (lásd "Szerszámhasználati teszt" oldal 629).

- Válassza ki a fájlkezelőt a Folyamatos vagy Mondatonkénti automata üzemmódban: Nyomja meg a PGM MGT gombot.
- Minden .P típusú fájl eléréséhez nyomja le a TÍPUSVÁLASZTÁS majd a MUTAT .P funkciógombokat.
- Válassza ki a palettát a nyílgombokkal és nyomja meg az ENT gombot.
- A paletta táblázat végrehajtásához: Nyomja meg az NC START gombot. A TNC a programot az MP7683 gépi paraméter szerint hajtja végre.

#### Képernyő-felosztás a paletta-táblázat feldolgozásakor

Ha a TNC képernyőjén egyidejűleg akarja látni a program tartalmát és a paletta-táblázat tartalmát válassza a PGM + PALLET. A feldolgozás során ekkor a TNC a baloldali képernyő-félen a programot, a jobb oldali részen a palettát jeleníti meg. Ha a program tartalmát a feldolgozás előtt kívánja ellenőrizni, az alábbiak szerint járjon el:

- Palettatáblázat kiválasztása.
- A nyílgombokkal válassza ki az ellenőrizni kívánt programot.
- Nyomja meg a PGM MGT gombot: A TNC megjeleníti a képernyőn a kiválasztott programot. A nyílgombokkal lapozhat a programon belül.
- A palettatáblázatba történő visszatéréshez nyomjon END PGM funkciógombot.

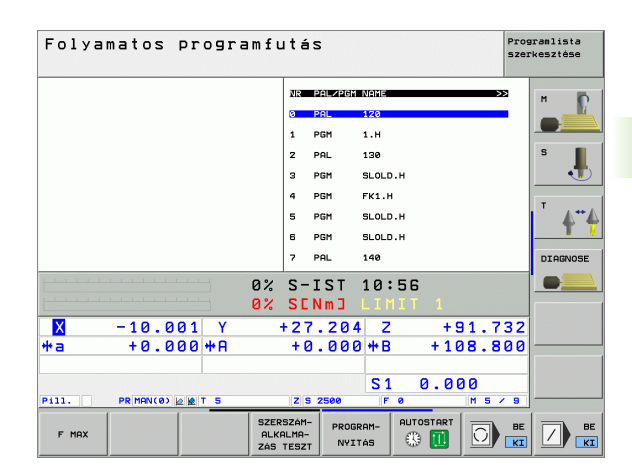

| BEGIN PGM FK1 MM<br>BLK FORM 0.1 Z X+0 Y+0 Z-20<br>BLK FORM 0.2 X+100 Y+100 Z+0<br>TOOL CRLL 3 Z | NR P | AL/PGM NAME |           |         |              |
|--------------------------------------------------------------------------------------------------|------|-------------|-----------|---------|--------------|
| BLK FORM 0.1 Z X+0 Y+0 Z-20<br>BLK FORM 0.2 X+100 Y+100 Z+0<br>TOOL CALL 3 Z                     | 0 P  |             |           | 11      | M D          |
| BLK FORM 0.2 X+100 Y+100 Z+0<br>TOOL CALL 3 Z                                                    |      | AL 120      |           |         |              |
| TOOL CALL 3 Z                                                                                    | 1 P  | GM 1.H      |           |         |              |
|                                                                                                  | 2 P  | AL 130      |           |         | S            |
| L Z+250 R0 FMAX                                                                                  | 3 P  | GM SLOL     | р.н       |         | •            |
| L X-20 Y+30 R0 FMAX                                                                              | 4 P  | GM FK1.     | н         |         | -            |
| L Z-10 R0 F1000 M3                                                                               | 5 P  | GM SLOL     | р.н       |         | I _ <b>∧</b> |
| APPR CT X+2 Y+30 CCAS0 R+5 R>                                                                    | 6 P  | GM SLOL     | р.н       |         | T            |
| FC DR- R18 CLSD+ CCX+20 CCY+30                                                                   | 7 P  | AL 140      |           |         | DIAGNOS      |
| <u>а</u> х                                                                                       | S-T  | ST 10       | :56       |         |              |
| 0%                                                                                               | SEN  | m] LI       | MIT 1     |         |              |
| X +14.999 Y                                                                                      | +64. | .704 2      | 2 + 9     | 1.732   | 1            |
| a +0.000 *A                                                                                      | +0.  | .000 +1     | 3 + 10    | 8.800   |              |
|                                                                                                  |      |             |           |         |              |
|                                                                                                  |      | S           | 1 0.00    | 0       |              |
| 11. PR MAN(0) 2 T 5                                                                              | ZSS  | 2500        | . 0       | M 5 / 9 |              |
| F MAX                                                                                            |      |             | AUTOSTART | D BE    |              |

# 4.14 Palettaüzem szerszámorientált megmunkálással

# Funkció

(U) (T)

A palettakezelés a szerszám-orientált megmunkálással összefüggésben, egy géptől függő funkció. A szabványos működési formát a következőkben írjuk le. További információért lásd a gépkönyvet.

A paletta táblázatokat palettacserélővel rendelkező megmunkálóközpontoknál alkalmazzák: A paletta fájl hívja meg az alkatrészprogramot, amelyek a különböző palettákhoz szükségesek, és aktualizálja a nullaponteltolásokat vagy a nullaponttáblázatokat.

Használhatja egyedi vagy különböző programok eltérő nullapontokon történő megmunkálásánál is.

- A palettatáblázatok az alábbi információkat tartalmazzák:
- PAL/PGM (kötelező kitölteni):

A beírt **PAL** a palettát azonosítja, a **FIX** segítségével felfogási szintet jelöl, és a **PGM** segítségével munkadarabot adhat meg.

W-STATE (megmunkálási állapot):

Aktuális megmunkálási állapot. A megmunkálási állapot segítségével meghatározhatja a megmunkálási állapot segítségével meghatározhatja a megmunkálás aktuális szakaszát. Irjon be **BLANK**-et megmunkálatlan (nyers) munkadarab esetében. A TNC ezt a bejegyzést a megmunkálás során **INCOMPLETE**-re módosítja, majd a teljes megmunkálás végén **ENDED**-re. Az **EMPTY** bejegyzéssel lesz megjelölve egy olyan hely, amelyre nincs munkadarab felfogva, vagy ahol nem kell megmunkálásnak történnie.

METÓDUS (kötelező kitölteni):

Annak megadása, hogy milyen módszer alapján kerüljön sor a program optimalizálására. A **WPO** bejegyzés alapján a megmunkálás munkadarab-orientáltan megy végbe. A **TO** bejegyzés alapján az alkatrész megmunkálása szerszám-orientált módon megy végbe. Ha azt akarja, hogy a szerszám-orientált megmunkálásba be legyenek vonva a következő munkadarabok, használja a **CTO** (folyamatos szerszám-orientált) bejegyzést. A szerszám-orientált megmunkálásra csak egy palettával van lehetőség.

NÉV (kötelező kitölteni):

Paletta, vagy program neve. A szerszámgépgyártója határozza meg a paletta nevet (Lsd. Gépkönyv). A programokat ugyanabban a könyvtárban kell tárolni, mint a palettát. Másként be kell írni a teljes elérési útvonalat, és nevet a programba.

PRESET (kötelező kitölteni):

Presettáblázat preset száma. A preset sorszámát a TNC definiálhatja paletta nullapontként (**PAL** a **PAL/PGM** oszlopban) vagy munkadarab nullapontként (**PGM** a **PAL/PGM**) a sorban.

| Folyamatos   | Progra   | amlista szerkesztése                                     |     |
|--------------|----------|----------------------------------------------------------|-----|
| programfutás | Machir   | ning method?                                             |     |
| Fájl:T       | NC:\DUMP | PPGM\PALETTE.P<br>ALFIXPGM                               |     |
| Pale         | etta-Id: | PAL4-206-4                                               | s 📕 |
| Metá         | dus:     | Munkob/Szersz.orientalt                                  |     |
| Stát         | usz:     | Nyersdarab                                               |     |
| Pale         | etta-Id: | PAL4-208-11                                              |     |
| Metá         | dus:     | Szerszamorientalt                                        |     |
| Stát         | usz:     | Nyersdarab                                               |     |
| Pale         | etta-Id: | PAL3-208-6                                               |     |
| Metá         | dus:     | Szerszamorientalt                                        |     |
| Stát         | usz:     | Nyersdarab                                               |     |
| PALETTA      | PALETTA  | NEZET A<br>FELFOGASI<br>SIKBAN<br>ORIENTALS<br>ORIENTALS |     |

#### NULLAPONT (kötelező kitölteni):

A nullapont táblázat neve. A nullapont táblázatot ugyanabban a könyvtárban kell tárolni, mint a paletta fájlét. Másként be kell írni a teljes elérési útvonalat a programba. A nullapontokat a táblázatból az NC programban a nullapont eltolási ciklussal (7. ciklus) **NULLAPONT ELTOLÁS** aktivizálhatjuk.

X, Y, Z (bejegyzés opciónális, egyéb tengelyek is lehetségesek): Paletták esetében a programozott koordináták a gépi nullapontra vonatkoznak. Az NC programokban programozott koordináták a paletta nullapontra vonatkoznak. Ez a bejegyzés felülírja a kézi üzemmódban utoljára felvett nullapontot. Az M104 segédfunkcióval az utoljára felvett nullapontot ismét aktivizálhatja. Az aktuális-pozíció-átviteli gombbal a TNC nyit egy ablakot a különböző nullapontok megadásához. (lásd a táblázatot):

| Pozíció                    | Jelentés                                                                                               |
|----------------------------|----------------------------------------------------------------------------------------------------|
| Aktuális értékek           | Megadja a kiválasztott szerszám koordinátáit az<br>aktív koordináta-rendszerben.                       |
| Referencia<br>értékek      | Megadja a kiválasztott szerszám koordinátáit a<br>gépi nullaponthoz mérten.                            |
| <b>IST</b> mért<br>értékek | Megadja a Kézi üzemmódban utoljára tapintott<br>pont koordinátáit az aktív koordináta-<br>rendszerben. |
| <b>REF</b> mért<br>értékek | Megadja a Kézi üzemmódban utoljára tapintott<br>pont koordinátáit a gépi koordináta-<br>rendszerben.   |

Az iránybillentyűkkel és az ENT-tel válassza ki azt a pozíciót, amit érvényesíteni akar. Ezután a MINDEN ÉRTÉK funkciógomb megnyomásákor a TNC elmenti az összes tengely megfelelő koordinátáit a paletta táblázatba. A JELENLEGI ÉRTÉK funkciógombbal a TNC elmenti annak a tengelynek a koordinátáit, amelyiken az emelt fényű jelölő áll a paletta táblázatban.

| $\sim$ | ~ |
|--------|---|
|        | Ħ |

Ha egy NC program előtt paletta nincs definiálva, a programozott koordináták a gépi koordinátarendszerben értendőek. Ha nincs új meghatározva, az utoljára manuálisan felvett nullapont lesz aktív. SP-X, SP-Y, SP-Z (bejegyzés opciónális, egyéb tengelyek is lehetségesek):

A tengelyekhez biztonsági pozíciók adhatók meg. Ezeket a pozíciókat az NC makrókból a SYSREAD FN18 ID510 NR 6-tal olvashatja ki. A SYSREAD FN18 ID510 NR 5 segítségével kérdezhető le, hogy a rovatba egy érték lett-e programozva. A megadott helyzetre a tengelyek csak akkor mennek, ha az NC makróban ezeket az értékeket beolvasta és megfelelően programozta.

CTID (beírása a TNC-vel):

A kontext-azonosító számot a TNC adja ki, ami utalásokat tartalmaz a megmunkálás előrehaladására. Ha a beírást töröljük, vagy módosítjuk, akkor a megmunkálásba való ismételt belépésre nincs lehetőség.

| A táblázat szerkesztési funkciói                     | Funkciógomb                     |
|------------------------------------------------------|---------------------------------|
| Ugrás a táblázat elejére                             | KEZDÉS                          |
| Ugrás a táblázat végére                              |                                 |
| Ugrás az előző táblázatoldalra                       |                                 |
| Ugrás az következő táblázatoldalra                   |                                 |
| Utolsó sor beszúrása a táblába                       | SOR BEIL-<br>LESZTÉSE           |
| Utolsó sor törlése a táblából                        | SOR<br>TÖRLÉSE                  |
| Ugrás a következő sor elejére                        | KÖVETK.<br>Sor                  |
| Megadható számú sor hozzáadása a táblázat<br>végéhez | N SORT A<br>Végére<br>BEILLESZT |
| Táblázatformátum szerkesztése                        | FORMATUM<br>SZERK.              |
| Createrration function a fislen médlem               | Funkciánomh                     |
| Szerkesztesi tunkciok az unap-modban                 | FUNKCIOGOMD                     |
| Előző paletta kiválasztása                           | PALETTA                         |
| Következő paletta kiválasztása                       |                                 |
| Előző felfogás kiválasztása                          | FELFOGAS                        |
| Következő felfogás kiválasztása                      | FELFOGÁS                        |

i

| Szerkesztési funkciók az űrlap-módban   | Funkciógomb                       |
|-----------------------------------------|-----------------------------------|
| Előző munkadarab kiválasztása           |                                   |
| Következő munkadarab kiválasztása       |                                   |
| Váltás paletta-szintre                  | NÉZET A<br>PALETTA-<br>SIKBAN     |
| Váltás felfogás-szintre                 | NÉZET A<br>FELFOGÁSI<br>SÍKBAN    |
| Váltás munkadarab-szintre               | NÉZET A<br>MUNKADRB-<br>S±KBAN    |
| Paletta standard nézet kiválasztása     | PALETTA<br>PALETTA-<br>RÉSZLET    |
| Paletta részletes nézet választása      | PALETTA<br>PALETTA-<br>RéSZLET    |
| Felfogás standard nézet kiválasztása    | FELFOGAS<br>FELFOGAS-<br>RÉSZLET  |
| Felfogás részletes nézet kiválasztása   | FELFOGAS<br>FELFOGAS-<br>RéSZLET  |
| Munkadarab standard nézet kiválasztása  | MUNKADARB<br>MUNKADARB<br>RÉSZLET |
| Munkadarab részletes nézet kiválasztása | MUNKADARB<br>MUNKADARB<br>RÉSZLET |
| Paletta beszúrása                       | PALETTA-<br>BESZŰRÁS              |
| Felfogás beszúrása                      | FELFOGÁS-<br>BESZÜRÁS             |
| Munkadarab beszúrása                    | MUNKADRAB<br>BESZÚRÁS             |
| Paletta törlése                         | PALETTA<br>TÖRLÉSE                |
| Felfogás törlése                        | FELFOGÁS<br>TÖRLÉSE               |
| Munkadarab törlése                      | MUNKADRAB<br>TÖRLÉSE              |
| Közbenső tár törlése                    | KÖZBENSÖ<br>Memoria<br>Törlése    |
| Szerszám-optimalizált megmunkálás       | SZERSZÁM<br>ORIENTÁLS             |

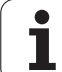

| Szerkesztési funkciók az űrlap-módban                | Funkciógomb            |
|------------------------------------------------------|------------------------|
| Munkadarab-optimalizált megmunkálás                  | MUNKADRAB<br>ORIENTÁLS |
| Megmunkálások összekötése, illetve<br>szétválasztása | OSSZKAPCS              |
| Szint üresként való megjelölése                      | ÜRES<br>POZICIÓ        |
| Szint megmunkálatlanként megjelölése                 | NYERSDRAB              |

# Paletta fájl kiválasztása

- Programbevitel és szerkesztés és Programfutás üzemmódban a fájlkezelő hívásához: Nyomja meg a PGM MGT gombot.
- Minden .P típusú fájl eléréséhez nyomja le a TÍPUSVÁLASZTÁS majd a MUTAT .P funkciógombokat.
- Válassza ki a palettát a nyílgombokkal, vagy írjon be egy új fájlnevet egy új tábla létrehozásához.
- ▶ Igazolja az adatbevitelt az ENT gombbal.

i

# Paletta fájl összeállítása beviteli űrlappal

A szerszám- illetve munkadarab-orientált megmunkálással történő paletta-üzemeltetés három szintre tagozódik:

- PAL paletta szint
- FIX felfogási szint
- **PGM** munkadarab szint

Minden szinten lehetőség van a részletes nézetre váltásra. A normál nézetben meghatározhatja a megmunkálási módszert, illetve a paletta, felfogás és a munkadarab állapotát. Amennyiben egy meglevő paletta fájlt szerkeszt, megjelenítésre kerülnek az aktuális bejegyzések. Alkalmazza a paletta fájl összeállításához a részletes nézetet.

Állítsa össze a paletta fájlt a gép konfigurációjának megfelelően. Ha csak egy felfogó készüléke van több munkadarabbal, akkor elegendő, ha egy **FIX** felfogást definiál **PGM** munkadarabokkal. Amennyiben egy paletta több felfogó készüléket tartamaz, vagy egy felfogás több oldalról kerül megmunkálásra, egy **PAL** palettát kell definiálni megfelelő **FIX** felfogási szintekkel.

A képernyő-felosztás billentyűgombjának segítségével átválthat a táblázat-nézet és az űrlap-nézet között.

Az űrlap-beírás grafikus támogatása még nem áll rendelkezésre.

A beírási űrlap különböző szintjei a mindenkori funkciógombokkal érhetők el. Az aktuális szint az állapotsorban jelenik meg. Ha a képernyőfelosztás billentyűgombjával átvált a táblázatmegjelenítésre, a kurzor ugyanazon a szinten marad, mint amelyen az űrlap megjelenítésekor volt.

| Folyamatos<br>programfutás                                                                         | Program:<br>Machini                                                   | lista sz<br>ng metho                                                                                                    | erkesz<br>d?                                                                   | ztése                |                         |
|----------------------------------------------------------------------------------------------------|-----------------------------------------------------------------------|----------------------------------------------------------------------------------------------------|--------------------------------------------------------------------------------|----------------------|-------------------------|
| Fájl:TNC<br>Palett<br>Metódu<br>Státus<br>Palett<br>Metódu<br>Státus<br>Palett<br>Metódu<br>Státus | : \DUMPPC      : : \DUMPPC      : : : : : : : : : : : : : : : : : : : | GM\PALET<br>FIX<br>PAL4-208<br>1UNKDB/S<br>NYERSDAR<br>PAL4-208<br>SZERSZAM<br>NYERSDAR<br>OL3-208<br>SZERSZAM<br>NYERSDAR | TE.P<br>PGM<br>-4<br>ZERSZ.<br>AB<br>-11<br>ORIENT<br>AB<br>-6<br>ORIENT<br>AB | ORIEN<br>Alt<br>Alt  | M<br>S<br>T<br>DIAGNOSE |
|                                                                                                    |                                                                       | NÉZET A<br>FELFOGÁSI<br>SÍKBAN                                                                                             | PALETTA<br>PALETTA-<br>RÉSZLET                                                 | PALETTA-<br>BESZÚRÁS | MUNKADRA<br>TÖRLÉSE     |

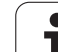

#### Palettaszint beállítása

- Palleta-Id: a paletta neve kerül megjelenítésre
- Metódus: Kiválaszthatja a megmunkálási módszert a MUNKADARAB-ORIENTALT és a SZERSZAMORIENTALT közötti választással. A kiválasztás beíródik a hozzátartozó munkadarabszintre, és felülírja az esetleg ott található bejegyzéseket. A táblázat-nézetben a munkadarab-orientált választás WPO-ként jelenik meg, a szerszám-oreintált választás TO-ként.
- A TO-/WP orientált bejegyzést nem lehet funkciógombbal létrehozni. Ez csak akkor jelenik meg, ha a munkadarab- illetve felfogási szinten eltérő megmunkálási módszerek kerülnek beállításra a munkadarabokhoz.

Ha a megmunkálási módszer a felfogási szinten került beállításra, a bejegyzés beíródik a munkadarab-szintre, és az ott meglevő bejegyzéseket felülírja.

Státusz: Az ÜRES POZÍCIÓ funkciógomb a palettát a hozzátartozó felfogásokkal, illetve munkadarabokkal nem megmunkáltnak jelöli, a Státusz mezőbe ÜRES-t ír. Használja az ÜRES POZÍCIÓ funkciógombot, ha a palettát a megmunkálásból ki akarja hagyni. A Státusz mezőben az ÜRES bejegyzés jelenik meg.

## Részletek beállítása a paletta-szinten

- Paletta-Id: Paletta nevének beírása.
- Nullapont: Paletta nullapontja.
- Nullap.lista: A munkadarab nullapont-táblázatának neve és elérési útja. A bejegyzés beíródik a felfogási- és munkadarabszintre is.
- Bizt.magas.: (opcionális): Az egyes tengelyek biztonságos helyzete a palettára vonatkoztatva. A megadott helyzetre a tengelyek csak akkor mennek, ha az NC makróban ezeket az értékeket beolvasta és megfelelően programozta.

| Folyamatos   | Progra   | amlista szerkesztése                               |           |
|--------------|----------|----------------------------------------------------|-----------|
| programfutás | Machir   | ning method?                                       |           |
| Fájl:T       | NC:\DUMF | PGM\PALETTE.P<br>TRLFIXPGM                         |           |
| Pale         | tta-Id:  | PAL4-206-4                                         | 5 🤳       |
| Metó         | dus:     | Munkob/szersz.orientalt                            |           |
| Stát         | usz:     | Nyersdarab                                         |           |
| Pale         | tta-Id:  | PAL4-208-11                                        |           |
| Metó         | dus:     | Szerszamorientalt                                  |           |
| Stát         | usz:     | Nyersdarab                                         |           |
| Pale         | tta-Id:  | PAL3-208-6                                         |           |
| Metó         | dus:     | Szerszamorientalt                                  |           |
| Stát         | usz:     | Nyersdarab                                         |           |
|              |          | NEZET A PALETTA-<br>FELFOGASI PALETTA-<br>BESZORAS | MUNKADRAE |

| Folyamatos<br>programfutás    | Prog<br>Pale             | ramlista<br>tta / NC              | szerkes<br>program                | ztése<br>?           |                      |
|-------------------------------|--------------------------|-----------------------------------|-----------------------------------|----------------------|----------------------|
| Fájl:TN<br>Paletta<br>Nullapo | IC:\DUI<br>I-Id:<br>Int: | MPPGM\PAL<br>_PALFIX_<br>PAL4-206 | ETTE.P<br>PGM<br>-4               | 225                  | H                    |
| Nullap.                       | lista                    | TNC:\RK\                          | TESTATA                           | 3,328<br>BLE01.1     |                      |
| Bizt.ma<br>X                  | igas.:                   | Y                                 | 21                                | 30                   |                      |
| PALETTA F                     |                          | NÉZET<br>FELFOGA<br>S±KBAN        | PALETTA<br>FI PALETTA-<br>RÉSZLET | PALETTA-<br>BESZÚRÁS | MUNKADRAB<br>TÖRLÉSE |

#### Felfogási szint beállítása

- Munkadarab: Kijelzett felfogások száma. A ferde vonal után az ezen a szinten belüli felfogások száma jelenik meg.
- Metódus: Kiválaszthatja a megmunkálási módszert a MUNKADARAB-ORIENTALT és a SZERSZAMORIENTALT közötti választással. A kiválasztás beíródik a hozzátartozó munkadarabszintre, és felülírja az esetleg ott található bejegyzéseket. A táblázat-nézetben a munkadarab-orientált választás WPO-ként jelenik meg, a szerszám-oreintált választás TO-ként.

A ÖSSZKAPCS/SZÉTVÁL. funkciógombbal jelölheti meg azokat a felfogókat, melyeket a szerszám-orientált megmunkálásnál számításba vesz. Az összekapcsolt felfogókat az űrlapon egy megszakított elválasztó vonal jelöli, a szétválasztottakat egy folytonos vonal. A táblázati nézetben az összekapcsolt munkadarabok a METHOD (módszer) oszlopban **CTO** -val vannak megjelölve.

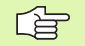

A TO-/WP orientált bejegyzést nem lehet

funkciógombbal létrehozni. Ez csak akkor jelenik meg, ha a munkadarab-, illetve megmunkálási-szinten eltérő megmunkálási módszerek kerülnek beállításra a munkadarabokhoz.

Ha a megmunkálási módszer a felfogási szinten került beállításra, a bejegyzés beíródik a munkadarab-szintre, és az ott meglevő bejegyzéseket felülírja.

 Státusz: Az ÜRES POZÍCIÓ funkciógomb a felfogásokat és a hozzájuk tartozó munkadarabokat nem megmunkáltnak jelöli, a Státusz mezőbe ÜRES kerül beírásra. Használja az ÜRES POZÍCIÓ funkciógombot, ha a felfogást a megmunkálás során ki akarja hagyni. A Státusz mezőben az ÜRES bejegyzés jelenik meg.

#### Részletek beállítása a felfogási-szinten

- Munkadarab: Kijelzett felfogások száma. A ferde vonal után az ezen a szinten belüli felfogások száma jelenik meg.
- **Nullapont:** Felfogás nullapontja.
- Nullap.lista: A munkadarab megmunkálásakor alkalmazott nullapont-táblázat neve és elérési útja. A bejegyzés beíródik a munkadarab-szintre is.
- NC program: A szerszám-orientált megmunkálásnál a normál szerszámváltási makró helyett a TCTOOLMODE makro kerül végrehajtásra.
- Bizt.magas.: (opcionális): Az egyes tengelyek biztonságos helyzete a felfogásra vonatkoztatva.
- A tengelyekhez biztonsági pozíciók adhatók meg. Ezeket a pozíciókat az NC makrókból a SYSREAD FN18 ID510 NR 6-tal olvashatja ki. A SYSREAD FN18 ID510 NR 5 segítségével kérdezhető le, hogy a rovatba egy érték lette programozva. A megadott helyzetre a tengelyek csak akkor mennek, ha az NC makróban ezeket az értékeket beolvasta és megfelelően programozta.

| Folyamatos<br>programfutás Pro<br>Mac | gramlista<br>hining met                               | szerkesztése<br>hod?              |          |
|---------------------------------------|-------------------------------------------------------|-----------------------------------|----------|
| Paleta-Id:P                           | AL4-206-4<br>PAL <b>FIX</b>                           | P G M                             | _        |
| Felfogás:<br>Metódus:<br>Státusz:     | 1/4<br>Munkada<br>Nyersda                             | ARAB-ORIENTALT<br>ARAB            | 5        |
| Felfogás:<br>Metódus:<br>Státusz:     | 2/4<br>SZERSZE<br>NYERSDE                             | AMORIENTALT<br>Arab               |          |
| Felfogás:<br>Metódus:<br>Státusz:     | 3/4<br>Munkdb/<br>Nyersdr                             | /SZERSZ.ORIENTAL<br>TRAB          |          |
| FELFOGAS                              | NÉZET A NÉZET A<br>PALETTA- MUNKADRE<br>SIKHAN SIKHAN | FELFOGAS<br>FELFOGAS-<br>RÉSZURAS | FELFOGAS |

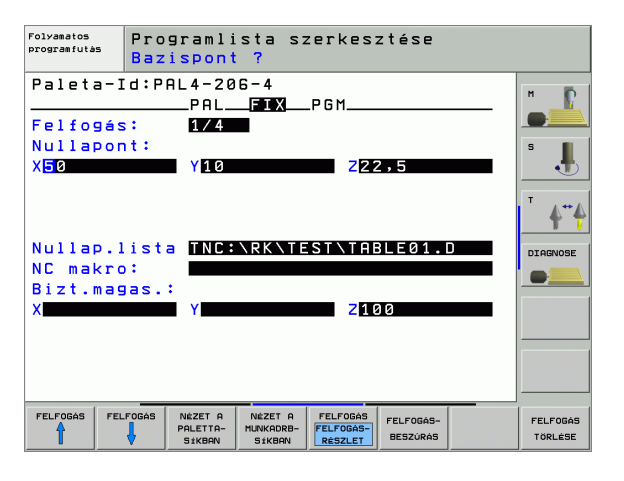

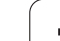

#### Munkadarab-szint beállítása

- Munkadarab: Kijelzett munkadarab száma. A ferde vonal után az ezen a felfogás-szinten belüli munkadarabok száma jelenik meg.
- Metódus: Kiválaszthatja a megmunkálási módszert a MUNKADARAB-ORIENTÁLT és a SZERSZAMORIENTÁLT közötti választással. A táblázat-nézetben a munkadarab-orientált választás WPO-ként jelenik meg, a szerszám-oreintált választás TO-ként.

Az ÖSSZEKAPCS/SZÉTVÁL. funkciógombbal jelölheti meg azokat a munkadarabokat, amelyeket a szerszám-orientált megmunkálásnál a megmunkálási folyamatban számításba kell venni. Az összekapcsolt munkadarabokat megszakított elválasztóvonal, a szétválasztottakat egy folytonos vonal jelöli. A táblázati nézetben az összekapcsolt munkadarabok a METHOD (módszer) oszlopban CTO -val vannak megjelölve.

Státusz: Az ÜRES POZÍCIÓ funkciógomb a munkadarabokat nem megmunkáltnak jelöli, a Státusz mezőbe ÜRES kerül beírásra. Használja az ÜRES POZÍCIÓ funkciógombot, ha a munkadarabot a megmunkálásból ki akarja hagyni. A Státusz mezőben az ÜRES bejegyzés jelenik meg.

> Adja meg a módszert és az állapotot a paletta-, vagy felfogási-szinten. A bejegyzés beíródik a hozzátartozó munkadarabokhoz is.

Egy szinten belüli több munkadarab-változat esetén az egy változathoz tartozó munkadarabokat egymás után kell felsorolni. Így a megmunkálásnál a mindenkori változatokhoz tartozó munkadarabokat a ÖSSZEKAPCS/ SZÉTVÁL. funkciógombbal meg lehet jelölni és csoportonként lehet megmunkálni.

## Részletek beállítása a munkadarab-szinten

- Munkadarab: Kijelzett munkadarab száma. A ferde vonal után az ezen a felfogás-, vagy paletta-szinten belüli munkadarabok száma jelenik meg.
- Nullapont: Munkadarab nullapontja.
- Nullap.lista: A munkadarab megmunkálásakor alkalmazott nullapont-táblázat neve és elérési útja. Ha azonos nullponttáblázatot használ minden munkadarabhoz, írja be a nevét az elérési úttal együtt a paletta-, illetve felfogási szinten. A bejegyzés automatikusan beíródik a munkadarab-szintre.
- NC program: Adja meg a munkadarab megmunkálásához szükséges NC program elérési útját.
- **Bizt.magas.:** (opcionális): Az egyes tengelyek biztonságos helyzete a munkadarabra vonatkoztatva. A megadott helyzetre a tengelyek csak akkor mennek, ha az NC makróban ezeket az értékeket beolvasta és megfelelően programozta.

| Folyamatos<br>programfutás | Progra<br>Machin             | mlista<br>ing me                     | szerkeszté:<br>thod?              | se                    |                     |
|----------------------------|------------------------------|--------------------------------------|-----------------------------------|-----------------------|---------------------|
| Paleta-1                   | Id:PAL4<br>P                 | -206-4<br>ALFI>                      | Felfo<br>Felfo                    | gs:1                  | н Г                 |
| Munkar<br>Metódi<br>Státus | darab:<br>us:<br>sz:         | 1/4<br><mark>Munkai</mark><br>Nyersi | DARAB-ORIEN1<br>Darab             | ALT                   | s 📕                 |
| Munkad<br>Metódu<br>Státus | darab:<br>us:<br>sz:         | 2/4<br>Munkai<br>Nyersi              | DARAB-ORIEN1<br>Darab             | ALT                   |                     |
| Munkau<br>Metódu<br>Státus | darab:<br>Js:<br>sz:         | 3/4<br>Munkai<br>Nyersi              | )ARAB-ORIEN1<br>)ARAB             | ALT                   |                     |
| MUNKADRAB MUN              | IKADRAB NÉZI<br>FELFO<br>Sik | ET A<br>DGÁSI<br>BAN                 | MUNKADARB<br>MUNKADARB<br>RÉSZLET | MUNKADRAB<br>BESZÚRÁS | MUNKADRA<br>TÖRLÉSE |

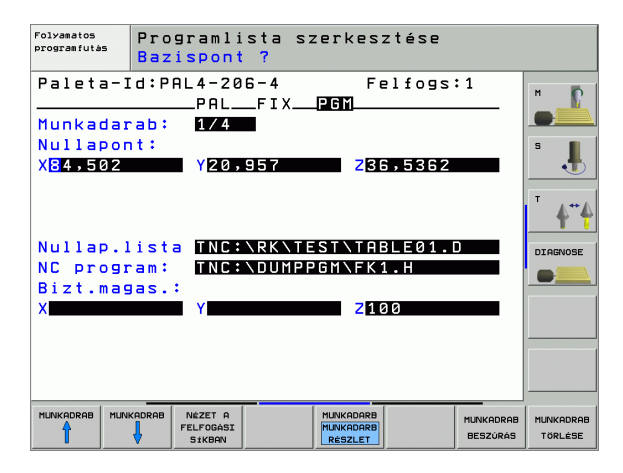

# A szerszám-orientált megmunkálás folyamata

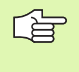

A TNC csak akkor hajtja végre a szerszám-orientált megmunkálást, ha a szerszám-orientált módszert választottuk és ennek következtében a táblázatban a TO, illetve CTO bejegyzés látható.

- A TNC felismeri a TO, illetve CTO bejegyzéseket a módszer mezőben, és ezeknek megfelelően optimalizálja a megmunkálás folyamatát.
- A paletta-kezelés azt az NC programot indítja, amely a TO bejegyzést tartalmazó sorban áll.
- Az első munkadarab megmunkálása elindul, a következő TOOL CALL (szerszámhívás) végrehajtásáig. A különleges szerszámváltási makró keretén belül, a szerszám eltávolodik a munkadarabtól.
- A W-State mezőben a BLANK bejegyzés INCOMPLETE-re vált, és a CTID mezőbe a TNC beír egy hexadecimális értéket.

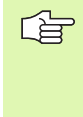

A CTID mezőbe írt érték a TNC számára egyértelmű információt jelent arra, hogy hol tart a munkadarab megmunkálása. Ha ezt az értéket törli, vagy módosítja, akkor nem lehetséges a megmunkálás folytatása, az alprogram kezdése, vagy az ismételt belépés.

- A paletta fájl minden további sora, amely tartalmazza a módszer mezőben a CTO-t, azonos módon kerül megmunkálásra, mint az első munkadarab. A munkadarabok megmunkálása több felfogáson történhet.
- A következő szerszámmal a TNC a megmunkálást ismét a TO bejegyzést tartalmazó sorral kezdi, ha az alábbi helyzet lép fel:
  - A következő sor PAL/PGM mezőjében a PAL bejegyzés áll.
  - A következő sor módszer mezőjében a TO, vagy WPO bejegyzés áll.
  - A már feldolgozott sorokban a módszer mezőben még vannak bejegyzések, amelyeknél az állapot nem EMPTY, vagy ENDED.
- A CTID mezőbe beírt értékek alapján az NC program a bejegyzett helyen folytatódik. Az első alkatrésznél rendszerint végrehajtásra kerül a szerszámváltás, de a TNC a következő daraboknál átlépi a szerszámváltást.
- A CTID mezőbe beírt érték minden megmunkálási lépés után megváltozik. Ha az NC programban egy END PGM, vagy M02 kerül feldolgozásra, az esetleg meglevő bejegyzés törlődik és a Machining Status mezőbe az ENDED kerül.

Ha egy TO, vagy CTO bejegyzésekkel ellátott csoporton belül minden munkadarab megkapja az ENDED státust, a paletta fájl következő sora kerülnek feldolgozásra.

Alprogramok végrehajtásakor csak egy szerszámorientált megmunkálásra van lehetőség. A kövektező alkatrészeket a beírt módszer alapján munkálják meg.

A CTID mezőbe bírt érték legfeljebb 2 hétig tárolható. Ezen időn belül lehet folytatni a megmunkálást a tárolt állapottól kezdődően. Az érték ezután törlődik, annak érdekében, nehogy túl nagy mennyiségű szükségtelen adat kerüljön a merevlemezre.

Az üzemmód-váltás egy TO, vagy CTO bejegyzéssel ellátott csoport végrehajtása után lehetséges.

Az alábbi funkciók nem engedélyezettek:

- Az elmozdulási tartomány átkapcsolása
- PLC nullapont-eltolás
- M118

# Paletta fájl szerkesztésének elhagyása

- A fájlkezelő meghívásához nyomja meg a PGM MGT gombot.
- Egy másik fájltípus kiválasztásához nyomja meg TÍPUSVÁLASZTÁS és a kívánt típus funkciógombját, például MUTAT .H.
- Válassza ki a kívánt programot.

# Megmunkálás paletta fájlokkal

Az MP7683 gépi paraméterben adhatja meg, hogy a paletta megmunkálás mondatonkénti üzemmódban vagy folyamatosan történjen (lásd "Általános felhasználói paraméterek" oldal 644).

> Ha a 7246 gépi paraméteren a szerszám használat kimutatás engedélyezve van, a palettában lévő összes szerszám életciklusa nyomonkövethető (lásd "Szerszámhasználati teszt" oldal 629).

- Válassza ki a fájlkezelőt a Folyamatos vagy Mondatonkénti automata üzemmódban: Nyomja meg a PGM MGT gombot.
- Minden .P típusú fájl eléréséhez nyomja le a TÍPUSVÁLASZTÁS majd a MUTAT .P funkciógombokat.
- Válassza ki a palettát a nyílgombokkal és nyomja meg az ENT gombot.
- A paletta táblázat végrehajtásához: Nyomja meg az NC START gombot. A TNC a programot az MP7683 gépi paraméter szerint hajtja végre.

# .14 Palettaüzem szerszám-orientált meg<mark>mu</mark>nkálással 4

#### Képernyő-felosztás a paletta-táblázat feldolgozásakor

Ha a TNC képernyőjén egyidejűleg akarja látni a program tartalmát és a paletta-táblázat tartalmát válassza a PGM + PALLET. A feldolgozás során ekkor a TNC a baloldali képernyő-félen a programot, a jobb oldali részen a palettát jeleníti meg. Ha a program tartalmát a feldolgozás előtt kívánja ellenőrizni, az alábbiak szerint járjon el:

- Palettatáblázat kiválasztása.
- A nyílgombokkal válassza ki az ellenőrizni kívánt programot.
- Nyomja meg a PGM MGT gombot: A TNC megjeleníti a képernyőn a kiválasztott programot. A nyílgombokkal lapozhat a programon belül.
- A palettatáblázatba történő visszatéréshez nyomjon END PGM funkciógombot.

|    | NR       | PALZPGM                                                                    |                                                                                                    |                                                                                                    |                                                                                                    |                                                                                                    |                                                                                                    |
|----|----------|----------------------------------------------------------------------------|----------------------------------------------------------------------------------------------------|----------------------------------------------------------------------------------------------------|----------------------------------------------------------------------------------------------------|----------------------------------------------------------------------------------------------------|----------------------------------------------------------------------------------------------------|
|    |          |                                                                            | NEME                                                                                                    |                                                                                                    | >                                                                                                    | 8                                                                                                    | н Г                                                                                                    |
|    | 0        | PAL                                                                        | 120                                                                                                    |                                                                                                    |                                                                                                    | •                                                                                                    |                                                                                                    |
|    | 1        | PGM                                                                        | 1.Н                                                                                                    |                                                                                                    |                                                                                                    |                                                                                                    |                                                                                                    |
|    | 2        | PAL                                                                        | 130                                                                                                    |                                                                                                    |                                                                                                    |                                                                                                    | S                                                                                                    |
|    | з        | PGM                                                                        | SLOLD.H                                                                                                    |                                                                                                    |                                                                                                    |                                                                                                    | •                                                                                                    |
|    | 4        | PGM                                                                        | FK1.H                                                                                                    |                                                                                                    |                                                                                                    |                                                                                                    | -                                                                                                    |
|    | 5        | PGM                                                                        | SLOLD.H                                                                                                    |                                                                                                    |                                                                                                    | - 1                                                                                                    | · •                                                                                                    |
|    | 6        | PGM                                                                        | SLOLD.H                                                                                                    |                                                                                                    |                                                                                                    |                                                                                                    | I                                                                                                    |
|    | 7        | PAL                                                                        | 140                                                                                                    |                                                                                                    |                                                                                                    |                                                                                                    | DIAGNOS                                                                                                    |
| 0% | s-       | IST                                                                        | 10:5                                                                                                    | 56                                                                                                    |                                                                                                    |                                                                                                    |                                                                                                    |
| 0% | SE       | Nmコ                                                                        |                                                                                                    |                                                                                                    |                                                                                                    |                                                                                                    |                                                                                                    |
|    | + 2 7    | 7.204                                                                      | Z                                                                                                    | +                                                                                                    | 91.7                                                                                                    | 32                                                                                                    |                                                                                                    |
|    | + 6      | 0.000                                                                      | ) ++ B                                                                                                    | + 1                                                                                                    | 08.8                                                                                                    | 00                                                                                                    |                                                                                                    |
|    |          |                                                                            |                                                                                                    |                                                                                                    |                                                                                                    |                                                                                                    |                                                                                                    |
|    |          |                                                                            | S 1                                                                                                    | 0.0                                                                                                    | 00                                                                                                    | _                                                                                                    |                                                                                                    |
|    | ZS       | 5 2500                                                                     | FØ                                                                                                    |                                                                                                    | M 5 /                                                                                                    | · 9                                                                                                    |                                                                                                    |
|    | 0%<br>0% | 2<br>3<br>4<br>5<br>6<br>7<br>8% S =<br>9% S =<br>+ 2<br>+ 0<br>+ 0<br>+ 0 | 2 PAL<br>3 PGH<br>4 PGH<br>5 PGH<br>6 PGH<br>7 PAL<br>8% S - I S T<br>8% S L N m J<br>+ 27.20<br>+ 0.000<br>SZEB3ZAH-<br>PROG<br>04/60 HD-<br>PROG | 2 PAL 130<br>3 PGH SLOLD.<br>4 PGH SLOLD.<br>5 PGH SLOLD.<br>6 PGH SLOLD.<br>7 PAL 148<br>8% S-IST 10:5<br>8% S-IST 10:5<br>8% | 2 PAL 130<br>3 PGH SLOLD.H<br>4 PGH FK1.H<br>5 PGH SLOLD.H<br>7 PAL 140<br>8% S-IST 10:56<br>8% SLNm] LIFIT 1<br>+27.204 Z ++<br>+0.000 HB +11<br>SLOBARH B +11<br>SLOBARH PROGRAM | 2 PRL 130<br>3 PGH SLOLD.H<br>4 PGH FK1.H<br>5 PGH SLOLD.H<br>7 PRL 140<br>8% S-IST 10:56<br>8% SENM3 LINIT 1<br>+27.204 Z +91.7<br>+0.000 +B +108.8<br>51 0.000<br>[2.5 2500 F 0 N 5.5<br>SEEBOAM PROGRAM RUGSTRET | 2 PAL 130<br>3 PGH SLOLD.H<br>4 PGH FK1.H<br>5 PGH SLOLD.H<br>7 PAL 140<br>8% S-IST 10:56<br>8% SLNm] LIFIT 1<br>+27.204 Z +91.732<br>+0.000 HB +108.800<br>S1 0.000<br>Z5 2500 F 0 H 5 5 9<br>SZERSZHT PROGRAM- RUTOSTRE |

| Folyamatos programfutás programfut |                            |          |  |  |
|------------------------------------|----------------------------|----------|--|--|
| Ø BEGIN PGM FK1 MM                 | NR PALZPGM NAME >>>        | м Б      |  |  |
| 1 BLK FORM 0.1 Z X+0 Y+0 Z-20      | 0 PAL 120                  |          |  |  |
| 2 BLK FORM 0.2 X+100 Y+100 Z+0     | 1 PGM 1.H                  |          |  |  |
| 3 TOOL CALL 3 Z                    | 2 PAL 130                  | s 📕      |  |  |
| 4 L Z+250 R0 FMAX                  | 3 PGM SLOLD.H              | •        |  |  |
| 5 L X-20 Y+30 R0 FMAX              | 4 PGM FK1.H                | -        |  |  |
| 6 L Z-10 R0 F1000 M3               | 5 PGM SLOLD.H              | T A++    |  |  |
| 7 APPR CT X+2 Y+30 CCA90 R+5 R>    | 6 PGM SLOLD.H              |          |  |  |
| S FC DR- R1S CLSD+ CCX+20 CCY+30   | 7 PAL 140                  | DIAGNOSE |  |  |
| A*                                 | S-IST 10:56                | -        |  |  |
| 0%                                 | SENMJ LIMIT 1              |          |  |  |
| × +14.999 Y                        | +64.704 Z +91.732          |          |  |  |
| *a +0.000*A                        | +0.000 <b>*</b> B +108.800 |          |  |  |
|                                    |                            |          |  |  |
|                                    | S1 0.000                   |          |  |  |
| Pill. PR MAN(0) 12 12 T 5          | Z S 2500 F 0 M 5 / 9       |          |  |  |
| F MAX                              |                            |          |  |  |

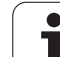

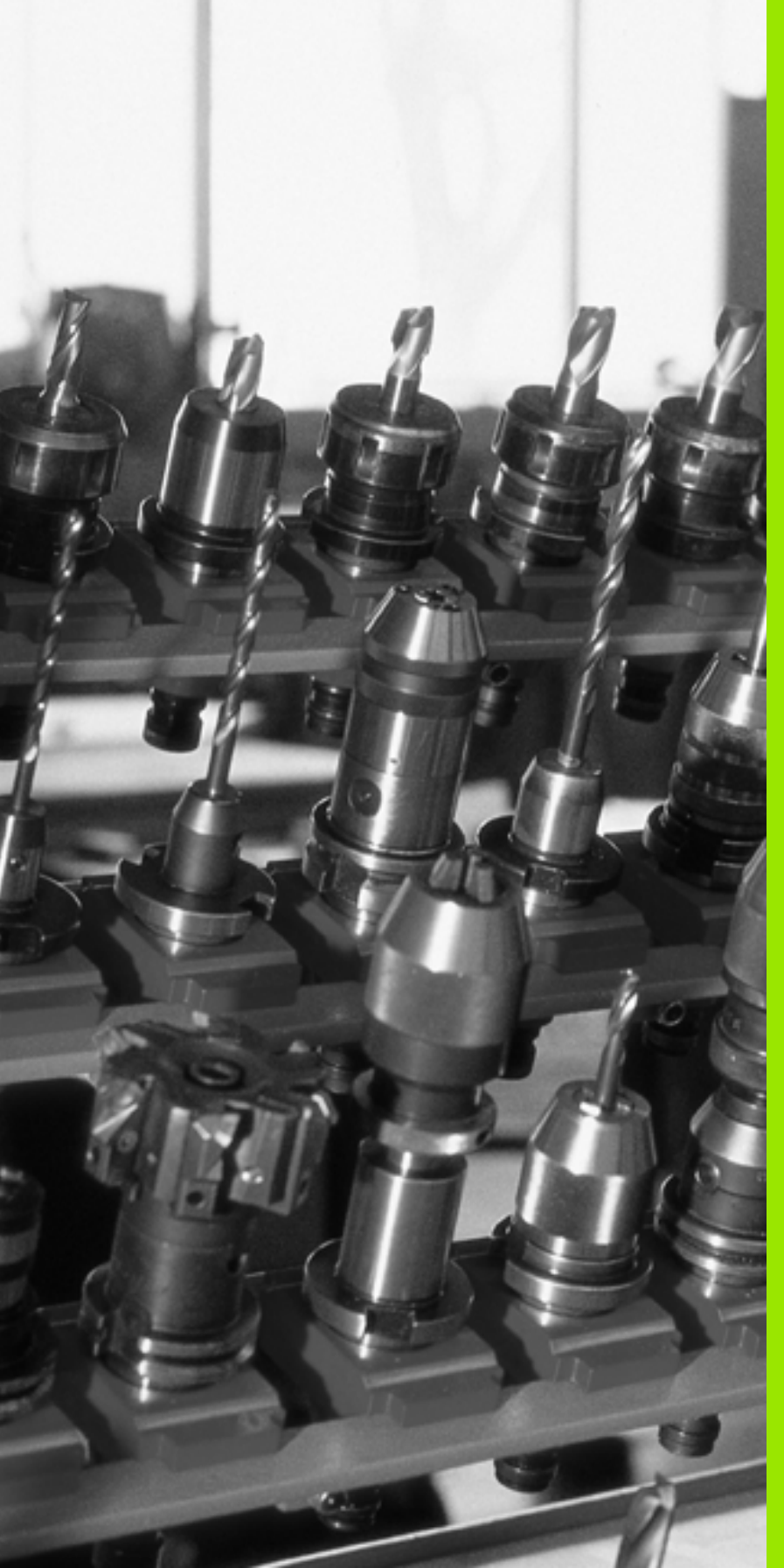

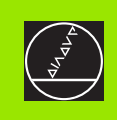

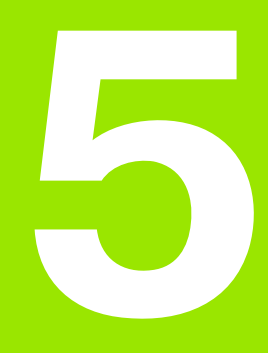

# Programozás: Szerszámok

# 5.1 Szerszámadatok megadása

# F előtolás

Az **F** előtolás a mm/min-ben (inch/min) mért sebesség, amely a szerszám középpontjának pályamozgására vonatkozik. A maximális előtolás minden tengelyre egyformán vonatkozik és a gépi paraméterek határozzák meg.

## Bevitel

Az előtolás megadható a **TOOL CALL** mondatban és minden pozícionálást végző mondatban (lásd "Programmondat létrehozása pályafunkciógombokkal" oldal 203). Milliméter-programokban az előtolás mértékegysége mm/perc, inch-es programokban, a fordulatszám miatt a mértékegység 1/10 inch/perc.

## Gyorsjárat

A gyorsmenet az **F MAX** értékeként adható meg. Az **F MAX** megadásához nyomja meg az ENT-et vagy az F MAX billentyűt mire az **ELŐTOLÁS F = ?** párbeszédablak jelenik meg a TNC képernyőjén.

A gyorsjárat megadása történhet egy megfelelő számérték programozásával is, pl. **F30000**. Eltérően az **F MAX**-tól, ez a gyorsjárat nem csak az adott mondatra vonatkozik, hanem addig marad érvényben, amíg új előtolást nem adunk meg.

## Érvényességi időtartam

A megadott előtolás értékek addig érvényesek, amíg egy újat nem programozunk. **F MAX** csak a programozott mondatban érvényes. Az **F MAX**-ot tartalmazó mondat után az utoljára programozott előtolás érték lesz érvényes.

## Változtatás program futása közben

A program futás közben az előtolás az F Override-gombbal szabályozható.

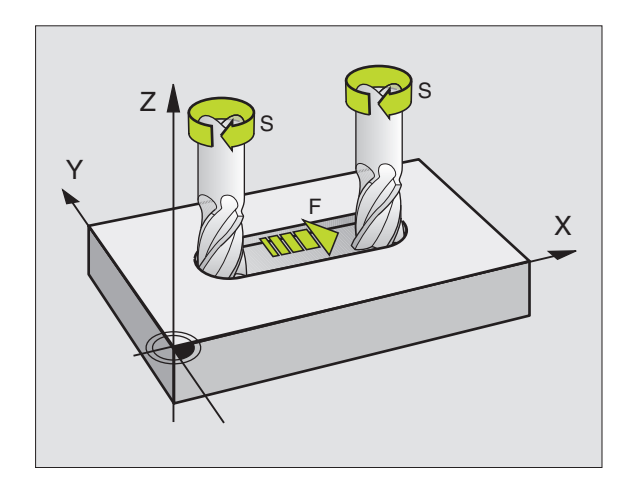

# Főorsó fordulatszám S

Az S főorsó fordulatszám **TOOL CALL** mondatban adható meg fordulat/percben. Vagy, meghatározhatja a Vc vágási sebességet, m/perc-ben.

#### Programozott választás

A megmunkálási programban a fordulatszámot megváltoztathatjuk a TOOL CALL mondatban csak a fordulatszám értéket megadva:

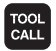

- A szerszámhívás programozásához nyomja meg a TOOL CALL gombot.
- Fogadja el a Szerszám száma? kérdést a NO ENT gombbal.
- Fogadja el a Az orsó tengelye X/Y/Z? kérdést a NO ENT gombbal.
- Adja meg az új orsósebességet az Orsósebesség
  S=? párbeszédben, és erősítse meg a VÉGE gombbal, vagy kapcsoljon a VC funkciógombon keresztül a vágósebesség megadásához.

#### Változtatás program futása közben

A program futás közben az fordulatszám az S Override-gombbal szabályozható.

# 5.2 Szerszámadatok

# Szerszámkompenzáció követelményei

Általában a kontúr programozását a munkadarabrajz méretezése alapján készítjük. Ahhoz, hogy a TNC kiszámolja a szerszám középpontjánal koordinátáit - azaz a szerszám kompenzációt minden használni kívánt szerszám esetén, meg kell adni a szerszám hosszát és rádiuszát.

A szerszámadatok megadhatóak közvetlenül a programban TOOL DEF-el, vagy egy külön szerszámtáblázatban. A szerszámtáblázatban további adatok is megadhatóak a speciális szerszámokhoz. A TNC figyelembe veszi a szerszám összes megadott adatát programfutás közben.

# Szerszám számok és szerszám nevek

Minden szerszám egy 0 és 32767 közötti számmal van jelölve, azonosítva. Amikor a szerszámtáblázattal dolgozik, akkor nevet is adhat a szerszámnak. A szerszám megnevezése max. 32 karakter lehet.

A 0-s sorszámú szerszám, vagyis a bázisszerszám automatikusan L=0 hosszal és R=0 sugárral kerül definiálásra. A szerszámtáblában is a T0-t mindig L=0-val és R=0-val definiáljuk.

# Szerszám hossza L

Két módon határozhatjuk meg a szerszám hosszát L:

#### A szerszám hossza és a bázisszerszám hossza L0 közötti különbség meghatározásával

Előjelek:

- L>L0: A szerszám hosszabb mint a bázisszerszám
- L<L0: A szerszám rövidebb mint a bázisszerszám

A hossz meghatározásához:

- Mozgassa a bázisszerszámot a szerszámtengely referencia pozíciójába (pl. a munkadarab felülete Z=0-val).
- A szerszámtengelyen a nullapontot állítsa 0-ra (nullapont felvétel).
- Váltsa be a következő szerszámot.
- Mozgassuk az új szerszámot a már ismert pontra.
- A vezérlő kijelzi az L hosszra vonatkozó kompenzációs értéket.
- Adja meg az értéket a TOOL DEF mondatban vagy a szerszámtáblázatban az "aktuális pozíció átvétele" funkcióval.

# Szerszámhossz meghatározása szerszámbemérővel

Adjuk meg a meghatározott értéket a TOOL DEF mondatban vagy a szerszámtáblázatban további számítások nélkül.

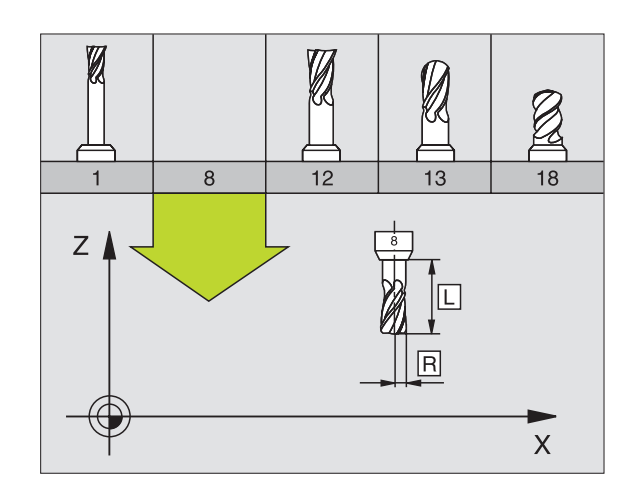

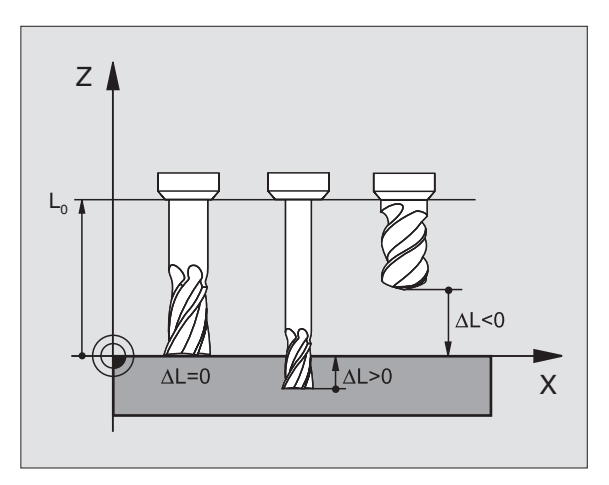

5.2 <mark>Sze</mark>rszámadatok

# Szerszámsugár R

A szerszámsugár R közvetlenül megadható.

# Hossz és sugár delta értékek

A szerszám hosszra és sugárra megadhatunk un. delta értéket.

A pozitiv delta értékek szerszámráhagyást jelölnek (**DL**, **DR**, **DR2**>0). Ha simítási ráhagyással programoz, adja meg a ráhagyást **TOOL CALL** mondatban.

A negatív delta értékek alulméretes szerszámot jelölnek (**DL**, **DR**, **DR2**<0). Az alulméreteket a szerszámkopás korrekciózására lehet alkalmazni.

A delta értékek általában számértékek. A **TOOL CALL** mondatban lehetnek Q paraméterek.

Megadható tartomány: A megengedhető maximális delta-érték  $\pm$  99,999 mm között lehet.

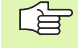

A szerszámtáblázat delta értékei befolyásolják a **szerszám** grafikus megjelenítését. A **munkadarab** grafikus ábrázolására nincsenek hatással.

A TOOL CALL mondatban lévő delta értékek megváltoztatják a **munkadarab** kijelzett méreteit a szimuláció alatt. A szimulált **szerszám méret** ugyanaz marad.

# Szerszámadatok bevitele a programba

A szerszámszám, a hossz és a sugár egy **TOOL DEF** mondatban adható meg.

A szerszámdefiniáláshoz nyomja meg a TOOL DEF gombot.

TOOL DEF Szerszám sorszáma:Minden szerszám egyedileg azonosítható a sorszámával.

- Szerszám hossz: A szerszámhossz kompenzációs értéke
- Szerszám rádiusz A szerszámsugár kompenzációs értéke

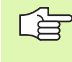

A szerszám hosszát közvetlenül is bevihetjük az "aktuális pozíció átvétele" gombbal. Bizonyosodjon meg arról, hogy a megfelelő tengely van kiválasztva.

#### Példa

4 TOOL DEF 5 L+10 R+5

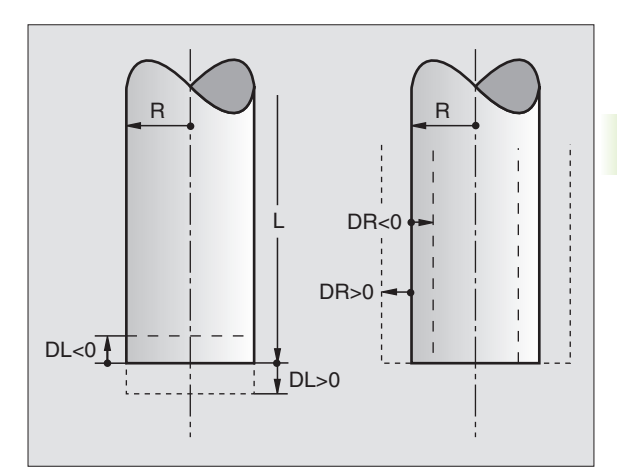

# Szerszám adatok bevitele szerszámtáblába

Egy szerszámtáblában 32767 szerszámot lehet definiálni és tárolni. A maximálisan megadható szerszámtáblázatok száma a 7260 paraméterben van megadva. Lásd még a Szerkesztő Funkciókat ebben a fejezetben. Egy szerszámhoz több korrekciós érték megadásához állítsa a 7262 paramétert nem 0-ra.

Szerszámtáblát kell használni:

- Egy adott szerszámhoz több korrekciós értéket akarunk használni (oldal 171),
- automata szerszámcserélő esetén,
- A TT 130 automatikus szerszámbemérő használatánál. (lásd a kezelési leírását a Tapintóciklusok 4.fejezetében),
- kontúr nagyoló marásánál 22-es ciklussal (lásd "KINAGYOLÁS (22 Ciklus)" oldal 408),
- kontúr nagyoló marásánál 22-es ciklussal (lásd "TÉGLALAP ALAKÚ ZSEB (251 Ciklus)" oldal 356)
- automatikus megmunkálásoknál.

#### Szerszámtáblázat: Standard szerszámadatok

| Rövidítés | Bevitel                                                                                                    | Párbeszéd                                     |
|-----------|----------------------------------------------------------------------------------------------------|-----------------------------------------------|
| т         | A szám, amellyel a szerszámot meghívjuk a programba (pl.<br>5, indexelt: 5.2)                                                                                                    | -                                             |
| NÉV       | Név, amellyel a szerszámot meghívjuk a programba                                                                                                    | Szerszám neve?                                |
| L         | A szerszámhossz korrekcióértéke                                                                                                    | Szerszám hossz?                               |
| R         | A szerszámsugár korrekcióértéke R                                                                                                    | Szerszámsugár R?                              |
| R2        | A szerszámsarok lekerekítési R2 sugra, tóruszos kialakítású<br>szerszámsarkoknál. Csak gömbvégű vagy tóruszos forgácsoló<br>szerszámokkal történő megmunkálási műveletek grafikus<br>megjelenítéséhez vagy 3D-s sugárkorrekcióhoz alkalmazható. | Szerszámsugár R2?                             |
| DL        | A szerszámhossz Delta értéke                                                                                                    | Szerszám hossz ráhagyása?                     |
| DR        | A szerszámsugár Delta értéke R                                                                                                    | Szerszámsugár ráhagyása?                      |
| DR2       | A szerszámsugár Delta értéke R2                                                                                                    | Szerszámsugár ráhagyása 2?                    |
| LCUTS     | Élhossz a 22 ciklushoz                                                                                                    | Vágóél hossza a<br>szerszámtengelyen?         |
| ANGLE     | Maximális lesüllyedési szög a 22. és a 208. ciklusoknál                                                                                                    | Max lesüllyedési szög?                        |
| TL        | Szerszámtiltás (TL: Tool Locked)                                                                                                    | Szerszám tiltva?<br>Igen = ENT / Nem = NO ENT |
| RT        | A helyettesítő szerszám száma, amennyiben erre mód van (lásd <b>TIME2</b> )                                                                                                    | Testvér szerszám?                             |
| TIME1     | Maximális éltartam percben. Ez géptípus függő funkció. További információkat a gépkönyv szolgáltat.                                                                                                    | Max. éltartam?                                |

| Rövidítés   | Bevitel                                                                                                    | Párbeszéd                             |
|-------------|----------------------------------------------------------------------------------------------------|---------------------------------------|
| TIME2       | Maximális éltartam percben <b>TOOL CALL</b> alatt: Ha az aktuális<br>szerszáméltartam túllépi azt az értéket, a vezérlő automatikusan<br>szerszámcserét hajt végre <b>TOOL CALL</b> (Lásd <b>CUR.TIME</b> ).                                                                                                    | Max. éltartam TOOL CALL esetén?       |
| CUR.TIME    | A szerszám használatban eltöltött ideje percben: A TNC<br>automatikusan számolja az aktuális éltartamot ( <b>CUR.TIME</b> ).<br>Használt szerszámoknál meg lehet adni egy kezdő értéket.                                                                                                    | Aktuális éltartam?                    |
| DOC         | Szerszámra vonatkozó megjegyzés (maximum 16 karakter)                                                                                                    | Megjegyzés?                           |
| PLC         | A PLC-be küldendő információk erről a szerszámról.                                                                                                    | PLC status?                           |
| PLC VAL     | A PLC-be küldendő értékek erről a szerszámról                                                                                                    | PLC érték?                            |
| РТҮР        | Szerszámtípus kiértékeléshez a zseb-táblázatban                                                                                                    | Szerszámtípus a zseb-<br>táblázathoz? |
| NMAX        | Fordulatszám határ. Ellenőrzött mind a megadott érték, mind a potméterrel gyorsított tengelyek (hibaüzenet). Kikapcsolása: –                                                                                                    | Max. fordulatszám [rpm]?              |
| LIFTOFF     | Megadja, hogy egy NC stop esetén a TNC a kontúrtól<br>elmozgassa-e a szerszámot a szerszámtengely pozitív irányában.<br>Ha I van kiválasztva, a TNC visszahúzza a szerszámot a kontúrról<br>0.1 mm-re, feltéve, hogy ezt a funkciót aktiválta a programban<br>M148-cal(lásd "Automatikus kiemelés egy NC - stop esetén:<br>M148" oldal 280). | Szerszámot visszahúz I/N?             |
| P1 P3       | Gépfüggő funkció PLC-re történő értékátvitel. Vegye figyelembe<br>a Gépkönyv előírásait.                                                                                                    | Érték?                                |
| KINEMATIKAI | Gépfüggő funkció Kinematikai leírás függőleges marófejekhez,<br>amit a TNC az aktív gépi kinematikához ad hozzá.                                                                                                    | Hozzáadott kinematikai leírás?        |
| T-SZÖG      | Szerszám szögpontja. A Centrírozó ciklussal (Ciklus 240)<br>használható, hogy kiszámítsa a közép mélységét a kezdő<br>átmérőtől.                                                                                                    | Szögpont (Típus FURÁS+CSINK)?         |
| EMELKEDÉS   | Szerszám menetemelkedése (még funkció nélküli)                                                                                                    | Menetemelkedés (csak TAP<br>típus)?   |

1

# Szerszámtáblázat: Szükséges szerszám adatok az automatikus szerszám beméréshez

|    | Az automatikus szerszámbemérésről bővebben olvashat |
|----|-----------------------------------------------------|
| 48 | a Tapintóciklusoknál, a könyv 4. fejezetében.       |

| Rövidítés | Bevitel                                                                                                    | Párbeszéd                 |
|-----------|----------------------------------------------------------------------------------------------------|---------------------------|
| CUT       | Forgácsolóélek száma (max. 20 él)                                                                                                    | Vágóélek száma?           |
| LTOL      | Az L szerszámhossz megengedhető eltérérse automatikus<br>szerszámbemérés esetén. Ha a megadott értéket túllépjük, a<br>vezérlés letíltja a szerszámot ( <b>L</b> stásusz). Megadható tartomány:<br>0 -tól 0.9999 mm-ig | Kopási tűrés: hossz?      |
| RTOL      | Az R szerszámsugár megengedhető eltérése automatikus<br>szerszámbemérés esetén. Ha a megadott értéket túllépjük, a<br>vezérlés letíltja a szerszámot ( <b>L</b> stásusz). Megadható tartomány:<br>0 -tól 0.9999 mm-ig  | Kopási tűrés: sugár?      |
| DIRECT.   | Szerszám forgácsolási iránya dinamikus szerszámbemérés<br>esetén.                                                                                                    | Forgatási irány (M3 = –)? |
| TT:R-OFFS | A szerszám hosszbeméréséhez: A szerszám középpontjának és a<br>bemérő középpontjának eltérése. Beállított érték:<br>Szerszámsugár R (NO ENT jelenti az <b>R</b> -t).                                                   | Szerszám eltolás: sugár?  |
| TT:L-OFFS | Szerszámsugár bemérése: Szerszám alsó felülete és a bemérő<br>felső felülete közötti távolság kiegészítve az MP6530 paramétert.<br>Alapbeállítás: 0                                                                    | Szerszám eltolás: hossz?  |
| LBREAK    | Az L szerszámhossz megengedhető eltérése törésfigyeléskor.<br>Ha a megadott értéket túllépjük, a vezérlés letíltja a szerszámot ( <b>L</b><br>stásusz). Megadható tartomány: 0 -tól 0.9999 mm-ig                       | Törés tűrés: hossz?       |
| RBREAK    | Az R szerszámsugár megengedhető eltérése törésfigyeléskor.<br>Ha a megadott értéket túllépjük, a vezérlés letíltja a szerszámot (L<br>stásusz). Megadható tartomány: 0 -tól 0.9999 mm-ig                               | Törés tűrés: sugár?       |

# Szerszámtáblázat: Kiegészítő adatok az automatikus sebesség/előtolás adatainak számításához.

| Rövidítés | Bevitel                                                                                                    | Párbeszéd                        |
|-----------|----------------------------------------------------------------------------------------------------|----------------------------------|
| TÍPUS     | Szerszám típusa: Nyomja meg a TÍPUS VÁLASZTÁS (3.<br>funkciógomb sor) funkciógombot; a TNC ráhelyez egy ablakot,<br>amiben kiválaszthatja a kívánt szerszámot. A funkciók aktuálisan<br>csak a FURÁS és MARÁS szerszámtípusok esetén választhatók. | Szerszám típusa?                 |
| ТМАТ      | Szerszám anyaga: Nyomja meg a VÁGÓÉL ANYAGOT KIVÁLASZT<br>funkciógombot (harmadik funkciósor): A TNC megjelenít egy<br>ablakot, ahol kiválasztható a kívánt szerszám anyaga.                                                                       | Szerszám anyaga?                 |
| CDT       | Forgácsolási adat táblázat: Nyomja meg a FORGÁCSOLÁSI<br>ADATLISTA funkciógombot (harmadik funkciósor): A TNC<br>megjelenít egy ablakot, ahol kiválasztható a forgácsolási adat<br>táblázat.                                                       | Forgácsolási adat táblázat neve? |

i

5.2 Szerszámadatok

#### Szerszámtáblázat: Szerszámadatok a 3D tapintóciklus kezdéséhez ( csak ha az MP7411 paraméter 1, lásd a Tapintóciklusok kézikönyvet)

| Rövidítés | Bevitel                                                                                                    | Párbeszéd                               |
|-----------|----------------------------------------------------------------------------------------------------|-----------------------------------------|
| CAL-OF1   | A bemérés alatt a TNC ebben az oszlopba menti a 3D tapintó<br>referenciatengelyének eltérését a középponttól, ha a szerszám<br>száma fel van tüntetve a bemérés menüben. | A ref. tengely eltérése a középponttól? |
| CAL-OF2   | A bemérés alatt a TNC ebben az oszlopba menti a 3D tapintó<br>melléktengelyének eltérését a középponttól, ha a szerszám<br>száma fel van tüntetve a bemérés menüben.     | Melléktengely eltérése a középponttól?  |
| CAL-ANG   | A bemérés alatt a TNC ebben az oszlopba menti a 3D tapintóval<br>kalibrált főorsószöget, ha a szerszám száma fel van tüntetve a<br>bemérés menüben.                      | Főorsó szöge beméréshez?                |

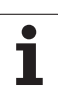

#### Szerszámtáblázat szerkesztése

Az a szerszámtáblázat van TOOL.T-nek jelölve, amelyik alkatrészprogram végrehajtása alatt aktív. TOOL.T-t csak valamelyik gépi üzemmódban lehet szerkeszteni. A szerszám táblázatban minden változtatást a "T" szám megadásával kell kezdeni.

Szerszám táblázat TOOL.T szerkesztése:

A kívánt üzemmód kiválasztása

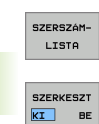

A szerszám táblázat kiválasztásához nyomja meg a SZERSZÁM LISTA funkciógombot.

▶ Kapcsolja a SZERKESZT funkciógombot BE állásba.

#### Bármely másik szerszámtábla megnyitásához

Programbevitel és szerkesztés üzemmód kiválasztása.

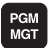

A Fájlkezelő előhívása.

- A fájltípus kiválasztásához nyomja meg a TÍPUS VÁLASZTÁS funkciógombot.
- A .T típusú fájlok kiválasztásához nyomja meg a MUTAT .T funkciógombot.
- Valsszon egy fájlt vagy adjon meg új fájlnevet. Fejezze be a bevitelt az ENT vagy a KIVÁLASZT funkciógombbal.

Amikor egy szerszám táblázatot szerkesztésre megnyitunk, akkor a szerkeszthető adat inverz színű, a nyilakkal vagy a funkciógombokkal lehet léptetni közöttük a kívánt pozícióig. A kívánt adatot felül lehet írni vagy egy új értéket bevinni. A következő funkciók elérhetők szerkesztés közben, lásd a táblázat.

Ha a táblában lévő összes információ már nem fér ki egy képernyőre, ezt a tábla nevével egy sorban lévő">>" vagy "<<" szimbólumok jelzik.

| Szerszámtáblázat szerkesztő funkciói                                                                          | Funkciógomb                  |
|----------------------------------------------------------------------------------------------------|------------------------------|
| Ugrás a táblázat elejére                                                                                      | KEZDÉS                       |
| Ugrás a táblázat végére                                                                                       | VÉGE                         |
| Ugrás az előző táblázatoldalra                                                                                |                              |
| Ugrás az következő táblázatoldalra                                                                            |                              |
| Szerszám nevének megkeresése a táblázatban                                                                    | SZERSZAM-<br>NÉV<br>KERESÉSE |
| Szerszám információ mutatása az oszlopban,<br>vagy egy szerszámról az összes információ egy<br>teljes oldalon | LISTA<br>FORMAJA             |

| Szer<br><mark>Szer</mark> | számlis<br>szám sug | ta szi<br>Jara ( | erkeszt<br>? | ése                |                              | Prog<br>/ sz | rmbevitel<br>erkesztés |
|---------------------------|---------------------|------------------|--------------|--------------------|------------------------------|--------------|------------------------|
| Fail:                     | TOOL.T              | MI               | 1            |                    |                              | >>           | н                      |
| T                         | NAME                | L                | R            | R2                 | DL                           |              |                        |
| 0                         | NULLWERKZEUG        | +0               | +0           | +0                 | +0                           |              |                        |
| 1                         |                     | +0               | +1           | +0                 | +0                           |              | S                      |
| z                         |                     | +0               | +2           | +0                 | +0                           |              |                        |
| 3                         |                     | +0               | +20          | +0                 | +0                           |              | -                      |
| 4                         |                     | +0               | +4           | +0                 | +0                           |              | L.                     |
| 5                         |                     | +0               | +5           | +0                 | -0.25                        |              | T                      |
| 6                         |                     | +0               | +6           | +0                 | +0                           |              | DIAGNOSE               |
|                           |                     |                  | 0% S-1       | ST 10:             | 56                           |              | -                      |
|                           |                     |                  | 0% SEN       | MM3 LIM            | 1IT 1                        |              |                        |
| X                         | -0.4:               | L5 Y             | +14          | .994 Z             | +10                          | 0.250        |                        |
| +a                        | +0.00               | 90 + A           | + 0          | .000 <b>+</b> B    | + 1 6                        | 8.800        | J                      |
|                           |                     |                  |              |                    |                              |              |                        |
|                           |                     |                  |              | S 1                | 0.00                         | 30           |                        |
| Pill.                     | PR MAN(0)           | T 5              | ZS           | 2500 F             | 0                            | M 5 / 9      |                        |
| KEZDÉS                    |                     |                  |              | SZERKESZT<br>KI BE | SZERSZÁM-<br>NÉV<br>KERESÉSE | HELYLISTA    | VÉGE                   |

| Szerszámtáblázat szerkesztő funkciói                                                                                                    | Funkciógomb                        |
|----------------------------------------------------------------------------------------------------|------------------------------------|
| Ugrás a sor elejére                                                                                                    | SOR<br>ELEJE                       |
| Ugrás a sor végére                                                                                                    | SOR<br>Vége                        |
| Kijelölt mező másolása                                                                                                    | PILLNTNYI<br>ÉRTÉKET<br>MÁSOL      |
| A kimásolt mező beszúrása                                                                                                    | MÁSOLT<br>ÉRTÉKET<br>BEILLESZT     |
| Megadott számú sort (szerszám) a tábla<br>végéhez hozzáad                                                                                                    | N SORT A<br>VÉGÉRE<br>BEILLESZT    |
| Beszúr egy sort az indexelt szerszámszámhoz<br>az aktív sor után. Ez a funkció csak akkor aktív,<br>ha engedélyezi az egy szerszámhoz több<br>korrekciós érték elmentését (az MP7262<br>paraméter nem 0). A TNC az utolsó index utáni<br>szerszámadatokat átmásolja és növeli az<br>indexet 1-gyel. Alkalmazás: pl. egy<br>szerszámhoz több hosszkorrekciós értéket<br>akarunk rendelni. | SOR BEIL-<br>LESZTÉSE              |
| Aktuális sor (szerszám) törlése.                                                                                                    | SOR<br>TÖRLÉSE                     |
| Tárolási hely kijelzése / elrejtése.                                                                                                    | ZSEBSZAM-<br>KIJELZÉS<br>ELREJTÉSE |
| Minden szerszám kijelzése / csak annak a<br>szerszámnak kijelzése, amelyik a tárolási<br>táblázatban lett elmentve.                                                                                                    | SZERSZÁM-<br>KIJELZÉS<br>ELREJTÉSE |

#### Szerszámtáblázat elhagyása

Hívja meg a fájlkezelőt és válasszon egy másikadattíust, pl egy alkatrészprogramot.

#### Kiegészítő megjegyzések a szerszám táblázatban

A 7266.x paraméterrel állítható be, hogy egy szerszámhoz egy vagy több korrekciós érték tartozhat-e és milyen sorrendeben lehet megjeleníteni.

Felülírhatja a szerszámtáblázat egyes sorait vagy oszlopait egy másik fájl tartalmával. Előfeltételek:

- A célfájlnak léteznie kell.
- A másolandó fájl csak azokat az oszlopokat és sorokat tartalmazhatja, amelyeket ki akar cserélni.

Az egyes oszlopok, vagy sorok átmásolásához használja a MEZŐKET MÓDOSÍT funkciógombot (lásd "Egyedi fájl másolása" oldal 103).

# Egyes szerszámadatok felülírása külső PC segítségével

Egy különösen kényelmes lehetőséget nyújt a HEIDENHAIN TNCremoNT adatátviteli szoftvere a szerszámadatok felülírásához (lásd "Adatátviteli szoftver" oldal 617). Ezt alkalmazzuk, ha külső szerszámbemérőt használunk, és később akarjuk átvinni az adatokat a TNC-re. Kövesse az alábbiakat:

- Másolja a szerszám táblázatot TOOL.T a TNC-re, például TST.T
- Indítsa el a TNCremoNT adatátviteli szoftvert a PC-n
- Kapcsolja össze a TNC-vel
- A másolt TST.T szerszám táblázatot küldje át a PC-re
- Megfelelő szövegszerkesztő használatával csökkentse a TST.T táblázatot a változtatni kívánt sorokra és oszlopokra (lásd az ábrán). Figyeljen arra, hogy a fjlécet ne változtassa, és az adatok mindig a megfelelő helyre kerüljenek. A szerszámszámok (T oszlop) egymást követőek legyenek
- Válassza a TNCremoNT-ben az <Extrák> és <TNCcmd> menüpontot: Ez indítja a TNCcmd-t
- TST.T átviteléhez a TNC-re, adja meg a következő parancsot és erősítse meg az Enter gombbal (lásd az ábrán): put tst.t tool.t /m

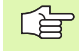

Az adatátvitel alatt csak azokat az adatokat írjuk fölül, amelyeket például a TST.T fájl tartalmaz. A többi szerszámadat a TOOL.T táblázatban változatlan marad.

A szerszámtáblázatok másolásának menete, TNC fájlkezelő alkalmazásával, a fájlkezelő részben van leírva (lásd "Táblázat másolása" oldal 104).

| BEGIN T | ST   | .T MM |        |      |
|---------|------|-------|--------|------|
| Т       | NAME |       | L      | R    |
| 1       |      |       | +12.5  | +9   |
| 3       |      |       | +23.15 | +3.5 |
| [END]   |      |       |        |      |
|         |      |       |        |      |
|         |      |       |        |      |
|         |      |       |        |      |
|         |      |       |        |      |
|         |      |       |        |      |
|         |      |       |        |      |
|         |      |       |        |      |
|         |      |       |        |      |
|         |      |       |        |      |
|         |      |       |        |      |

©INC300-INC600 PERSONAL Line Client for HEIDENMAIN Controls - Version: 3.06 Jonnetting with INKS30 (160.1.100.23)... Jonnetting established with INKS30, NC Software 340422 001 INC:\> put tst.t tool.t ∕n\_

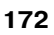

# Szerszámtárhely táblázat automatikus szerszámcserélőhöz

A gép építői a géphez igazítják a szerszámhely táblázat nagyságát. További információkat a Gépkönyv szolgáltat.

Automata szerszámváltáshoz szükség van a TOOL\_P.TCH táblázatra. A TNC több szerszámhely táblázatot tud kezelni különböző fájl nevekkel. Szerszámhely táblázat aktivizálása programfutáshoz: ki kell választani a Programfutás üzemmód fáljkezelőjében ( status M). Különböző szerszámtárak kezeléséhez a szerszámhely táblázatban (indexálva a pocket számmal), állítsa a 7261.0-tól 7261.3-ig a gépi paramétereket nem 0-ra.

#### Tábla szerkesztése program futtatás alatt

- SZERSZÁM-LISTA
- A szerszám táblázat kiválasztásához nyomja meg a SZERSZÁM LISTA funkciógombot.
- HELYLISTA
- A szerszámhely táblázat kiválasztásához nyomja meg a SZERSZÁMHELY LISTA funkciógombot.
- SZERKESZT
- Kapcsolja a SZERKESZT funkciógombot BE állásba.

| Szerszámhely lista szerkesztése <sup>Progr</sup><br>Szerszám sorszáma ? |            |        |         |           |                   | grmbevitel<br>zerkesztés |          |
|-------------------------------------------------------------------------|------------|--------|---------|-----------|-------------------|--------------------------|----------|
| Fail: 1                                                                 | TOOL_P.TCH |        |         |           |                   |                          | н        |
| P 1                                                                     | TNAME      | ST     | F L DOC |           |                   |                          |          |
| 0 0                                                                     | NULLWERK   | ZEUG S |         |           |                   |                          |          |
| 1 :                                                                     | 1          |        | F       |           |                   |                          | S        |
| 2                                                                       |            |        | FL      |           |                   |                          |          |
| 3                                                                       |            |        | L       |           |                   |                          | -        |
| 4                                                                       |            |        | L       |           |                   |                          | T 4"     |
| 5                                                                       |            |        |         |           |                   |                          | 1        |
| 6 6                                                                     | 5          |        |         |           |                   |                          | DIAGNOSE |
|                                                                         |            |        | 0% S-1  | IST 10    | :57               |                          |          |
|                                                                         |            |        | 0% SEN  | Mm3 LII   |                   |                          |          |
| X                                                                       | -0.4       | 15 Y   | +14     | .994 Z    | +16               | 0.250                    | 1        |
| *a                                                                      | +0.0       | 00 + A | +0      | .000 +E   | +10               | 8.800                    |          |
|                                                                         |            |        |         |           |                   |                          |          |
|                                                                         |            |        |         | S 1       | 0.00              | 00                       |          |
| Pi11.                                                                   | PR MAN(0)  | T 5    | ZS      | 2500 F    | 0                 | M 5 / 9                  |          |
| KEZDÉS                                                                  | VÉGE       |        |         | SZERKESZT | ÚJRA<br>HELYLISTA | SZERSZÁM-                | VÉGE     |

| Szers<br>szerk | zámhely táblázat kiválasztása a Programbevitel és<br>esztés üzemmódban     |
|----------------|----------------------------------------------------------------------------|
| PGM            | A Fájlkezelő előhívása.                                                    |
| MGT            | A fájltípus kiválasztásához nyomja meg a TÍPUS<br>VÁLASZTÁS funkciógombot. |

- A .TCH típusú fájlok mutatásához nyomja meg a TCH FILES (második funkciósor).
- Valsszon egy fájlt vagy adjon meg új fájlnevet. Fejezze be a bevitelt az ENT vagy a KIVÁLASZT funkciógombbal.

| Rövidítés       | Bevitel                                                                                                    | Párbeszéd                                       |
|-----------------|----------------------------------------------------------------------------------------------------|-------------------------------------------------|
| Ρ               | Szerszámtárolóban a tárhely azonosítója                                                                                                    | -                                               |
| т               | Szerszám szám                                                                                                    | Szerszám sorszáma?                              |
| ST              | Különleges szerszám nagy sugárral, ami több helyet igényel a<br>szerszámtárban. Ha a speciális szerszám átlóg az előtte és a mögötte<br>lévő szerszámhelybe is, akkor azokat le kell zárni az L oszlopban (L<br>állapot). | Különleges szerszám?                            |
| F               | Rögzített szerszámazonosító. A szerszám mindig ugyanabba a<br>tárhelybe kerül vissza.                                                                                                    | Rögzített hely?<br>Igen = ENT /<br>Nem = NO ENT |
| L               | Tiltott tárhely (lásd ST oszlop)                                                                                                    | Tárhely tiltva Igen = ENT/<br>Nem = NO ENT      |
| PLC             | A PLC-be küldendő információk erről a szerszámhelyről.                                                                                                    | PLC status?                                     |
| TNAME           | Szerszám név kijezése a TOOL.T-ből                                                                                                    | -                                               |
| DOC             | Megjegyzés kijelzése a szerszámról a TOOL.T-ből                                                                                                    | -                                               |
| РТҮР            | Szerszám típusa. A funkciót a szerszámgép gyártója határozza meg.<br>További információkat a Gépkönyv szolgáltat.                                                                                                    | Szerszámtípus a zseb-<br>táblázathoz?           |
| Р1 Р5           | A funkciót a szerszámgép gyártója határozza meg. További<br>információkat a Gépkönyv szolgáltat.                                                                                                    | Érték?                                          |
| RSV             | Tárhely fenntartás box tárak számára                                                                                                    | Pocket fenntart.: Igen =<br>ENT / Nem = NO ENT  |
| TILTOTT_FELETTE | Box tár: Tiltva a tárhely felett                                                                                                    | Tiltva a tárhely felett?                        |
| TILTVA_ALATTA   | Box tár: Tiltva a tárhely alatt                                                                                                    | Tiltva a tárhely alatt?                         |
| TILTVA_BALRA    | Box tár: Tiltva a tárhelytől balra                                                                                                    | Tiltva a tárhelytől balra?                      |
| TILTVA_JOBBRA   | Box tár: Tiltva a tárhelytől jobbra                                                                                                    | Tiltva a tárhelytől jobbra?                     |

i

| Szerszámtárhely táblázat szerkesztő<br>funkciói                                                                                                    | Funkciógomb           |
|----------------------------------------------------------------------------------------------------|-----------------------|
| Ugrás a táblázat elejére                                                                                                    | KEZDÉS                |
| Ugrás a táblázat végére                                                                                                    |                       |
| Ugrás az előző táblázatoldalra                                                                                                    |                       |
| Ugrás az következő táblázatoldalra                                                                                                    |                       |
| Szerszámtárhely nullázása                                                                                                    | ÚJRA<br>HELYLISTA     |
| Szerszámszám nullázása T oszlop                                                                                                    | TORLÉS<br>OSZLOP<br>T |
| Ugrás a következő sor elejére                                                                                                    | KÖVETK.<br>Sor        |
| Oszlop visszaállítása eredeti állapotba. Csak az<br>RSV, LOCKED_ABOVE, LOCKED_BELOW,<br>LOCKED_LEFT és LOCKED_RIGHT oszlopok<br>esetén alkalmazható. | RESET<br>OSZLOP       |

i

# Szerszámadatok hívása

Egy TOOL CALL mondat a definiálva programban a következő adatokkal:

Szerszámhívás a TOOL CALL megnyomásával.

- Szerszám sorszáma: A szerszám azonosítójának vagy nevének megadása. A szerszám egy TOOL DEF mondatban vagy a szerszám táblázatban definiálható. A TNC automatikusan idézőjelbe rakja a szerszám nevét. A név az aktív TOOL .T szerszámtáblában lett megadva. Ahhoz, hogy egy szerszám más korrekcióértékekkel legyen meghívva, adja meg a szerszámtáblában egy tizedesponttal jelölt indexet.
- Az orsó tengelye X/Y/Z: Szerszámtengely megadása
- Főorsó fordulatszám S: A főorsó fordulatszáma megadható közvetlenül vagy a TNC kiszámolja, ha Ön forgácsolási adattáblázatokkal dolgozik. Nyomja meg az S AUTOM. SZÁMÍTÁS funkciógombot. A TNC, a főorsó fordulatszámának maximumát az MP 3515-ös paraméterben megadott érték szerint határozza meg. Ehelyett, meghatározhatja a Vc vágosebességet m/perc-ben. Nyomja meg a VC funkciógombot.
- F Előtolás: Az előtolás megadható közvetlenül vagy a TNC kiszámolja, ha Ön forgácsolási adattáblázatokkal dolgozik. Nyomja meg az F AUTOM. SZÁMÍTÁS funkciógombot. A TNC az előtolás felső határát a leglassabb tengely maximális előtolásához igazítja (MP1010). F a legközelebbi pozicionálásig vagy TOOL CALL mondatig lesz érvényes.
- Szerszám hossz ráhagyása DL: A delta érték megadása szerszámhosszra
- Szerszámsugár ráhagyása DR: A delta érték megadása rádiuszra
- Szerszámsugár ráhagyása DR2: A delta érték megadása rádiuszra 2.

## Példa: Szerszámhívás

Az 5 szerszám hívása Z tengely mentén, 2500 ford/min fordulatszámmal és 350 mm/min előtolással. A túlméretes szerszám hossz és sugár korrekciója: 0,2 és 0,05 mm, az alulméretes szerszám sugár korrekciója 1 mm.

20 TOOL CALL 5.2 Z S2500 F350 DL+0.2 DR-1 DR2+0.05

A **D**, az előbbi **L** és **R** Delta értékek.

TOOL

#### Szerszám előválasztása szerszámtáblánál

Ha szerszámtáblákat használunk, akkor a következő szerszám előválasztásához a **TOOL DEF-T** alkalmazzuk. Egyszerűen adjuk meg a szerszámazonosítót, a szerszám nevét, vagy a megfelelő Q-Paramétert.

## Szerszámváltás

| _ | Y |   |  |
|---|---|---|--|
| 7 |   | Γ |  |

Ez géptípus függő funkció. További információkat a Gépkönyv szolgáltat.

#### Szerszámváltás pozíció

A szerszámcsere pozíciónak ütközés nélkül megközelíthetőnek kell lennie. A szerszámcsere pozíciót a gépi nullponthoz képest megadott koordinátákkal -az **M91**-es és az **M92**-es mellékfunkciókkal adjuk meg a munkadarab nullponthoz viszonyítottak helyett. Ha az első szerszámhívás előtt **TOOL CALL 0**t programozunk, a TNC a főorsót a szerszámtengelyen egy olyan pozícióba mozgatja. ami független a szerszám hosszától.

#### Kézi szerszámváltás

Kézi szerszámcseréhez állítsuk le a főorsót és mozgassuk a szerszámot a szerszámcsere pozícióba:

- Elmozgatás szerszámcsere pozícióra progamból
- Programfutás megszakítása (lásd "Megmunkálás megszakítása" oldal 599).
- Szerszámcsere.
- Programfutás folytatása (lásd "Programfutás megszakítás után" oldal 601).

#### Automatikus szerszámváltás

Ha a szerszámgép fel van szerelve automatikus szerszámcserélővel, a programfutás folyamatos. Amikor a TNC egy **TOOL CALL**-hoz ér, kicseréli a főorsóban lévő szerszámot egy másikra a szerszámtárból.

#### Automata szerszámcsere ha a szerszám éltartam letelik: M101

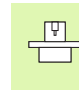

Ez az **M101** funkció nagyban függ az egyes géptípusoktól. További információkat a Gépkönyv szolgáltat.

A TNC automatikusan szerszámot vált, ha az túllépi a **TIME1** élettartamot, programfutás alatt. Ennek a mellékfunkciónak a használatához a program elején aktiválni kell az **M101**-et. Az **M101** hatását az **M102** törli.

Automatikus szerszámváltás történik

- az élettartam túllépést követő NC mondat után, vagy
- az utolsó egy percben a szerszám élettartam túllépés előtt (100% potenciaméteres beállítás)

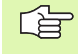

Ha az élettartam túllépés egy érvényes M120 alatt következik be, a TNC vár a szerszámcserével az után a mondat utánig, amelyikben a sugárkorrekciót R0-val töröljük.

Ciklus előtt a TNC automatikusan szerszámot cserél, ha a cserélési pont beleesik.

A TNC nem cserél automatikusan szerszámot, amíg egy szerszámcsere program fut.

#### Szabványos NC mondatok R0, RR, RL sugárkorrekcióval

A helyettesítő szerszám sugarának meg kell egyeznie az eredeti szerszám sugarával. Ha a sugarak nem egyenlőek, a TNC egy hibaüzenetet ad ki és nem hajtja végre a szerszámcserét.

#### NC mondatok felületi normálvektorokkal és 3D-Korrekcióval

Lásd "Háromdimenziós szerszámkorrekció (Szoftver opció 2)", oldal 183. A helyettesítő szerszám sugara különbözhet az eredeti szerszám sugarától. A szerszám sugarát a CAD-rendszerből áthozott programmondatok tartalmazzák. Megadható egy negatív Delta érték (**DR**) a szerszámtáblában vagy a **TOOL CALL** mondatban.

Ha a **DR** nagyobb, mint nulla, a TNC egy hibaüzenetet ad ki és nem hajtja végre a szerszámcserét. Ez az üzenet elhagyható az **M107** funkcióval, és újra aktiválható az **M108** funkcióval.

# 5.3 Szerszám korrekció

## **Bevezetés**

A TNC vezérlés minden egyes szerszámnál a szerszámhossz korrekciós értékkel módosítja a pályát a szerszámtengelyen. A megmunkálási síkban kompenzálja a szerszám sugarát.

Ha a programot a TNC-vel állítottuk elő, a szerszám korrekció csak a megmunkálási síkban hatásos. A TNC a korrekciós értékeket 5 tengelyen (a forgótengellyel együtt) veszi figyelembe.

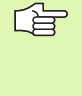

Ha egy CAD rendszerrel előállított program felületi normálvektorokat tartalmaz, a vezérlés három dimenziós szerszámkorrekciót is végre tud hajtani. (lásd "Háromdimenziós szerszámkorrekció (Szoftver opció 2)" oldal 183)

# Szerszám hosszkorrekció

A szerszámkorrekció a hosszra érvényes, ez a szerszámhívás után a szerszám tengelye mentén érvényesül. A hosszkorrekció megszüntetéséhez L=0 hosszkorrekciót kell meghívni.

叱

Ha a **TOOL CALL 0** -val pozitiv korrekciós értéket adunk meg, akkor szerszámot távolabb visszük a munkadarabtól.

Egy **TOOL CALL** szerszámhíváskor megváltozik a főorsó mentén programozott szerszámpálya, a két szerszám hossza közötti különbséggel.

Szerszámhossz korrekcióhoz a TNC a Delta értéket a **TOOL CALL** mondatból és a szerszámtáblából vett adatokból számítja:

Korrekciós érték =  $L + DL_{TOOL CALL} + DL_{TAB}$  ahol

ráhagyás.

| L:                | a szerszámhossz <b>L</b> a <b>TOOL DEF</b> -ből vagy a<br>szerszámtáblából                                |
|-------------------|----------------------------------------------------------------------------------------------------|
| DL TOOL CALL      | a <b>TOOL CALL</b> mondatban megadott <b>DL</b> hossz<br>ráhagyás (nem számít bele a pozíció kijelzésbe). |
| DL <sub>TAB</sub> | a szerszámtáblában megadott <b>DL</b> hossz                                                               |

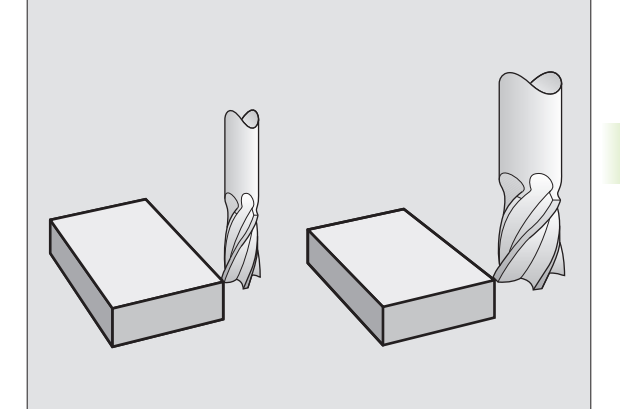

# Szerszámsugár korrekció

5.3 Sze<mark>rsz</mark>ám korrekció

ᇞ

A szerszámmmozgásokat leíró NC mondatok tartalmazzák a:

- RL vagy RR-t egy sugárkorrekcióhoz
- R+ vagy R- -t egy tengellyel párhuzamos mozgás sugárkorrekciójához.
- **R0** -t, ha nincs sugárkorrekció.

A sugárkorrekció érvényes, amint a szerszámot behívtuk és egyenesen elmozdulunk a munkasíkban RL vagy RR -rel.

A TNC automatikusan törli a sugárkorrekciót, ha Ön:

- pozícionáló mondatot programoz RO-VAL
- elhagyja a kontúrt a **DEP** funkcióval
- egy PGM CALL programoz
- új programot választ PGM MGT-tel.

Szerszámsugár korrekcióhoz a TNC a Delta értéket a **TOOL CALL** mondatból és a szerszámtáblából vett adatokból számítja:

Korrekciós érték =  $\mathbf{R} + \mathbf{DR}_{TOOL CALL} + \mathbf{DR}_{TAB}$  ahol

| R                 | a szerszámsugár <b>R</b> a <b>TOOL DEF-</b> ből vagy a<br>szerszámtáblából                             |
|-------------------|----------------------------------------------------------------------------------------------------|
| DR TOOL CALL      | a <b>TOOL CALL</b> mondatban megadott <b>DR</b> sugár ráhagyás (nem számít bele a pozíció kijelzésbe). |
| DR <sub>TAB</sub> | a szerszámtáblában megadott <b>DR</b> sugár<br>ráhagyás                                                |

#### Sugárkompenzáció nélkül: R0

A programozott koordinátákkal meghatározott pozícióra vagy pályára a szerszám közepe mozog.

Alkalmazás: Fúrás, előpozícionálás.

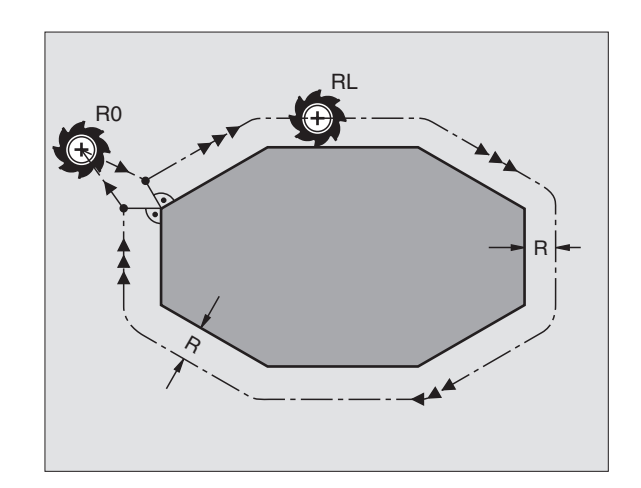

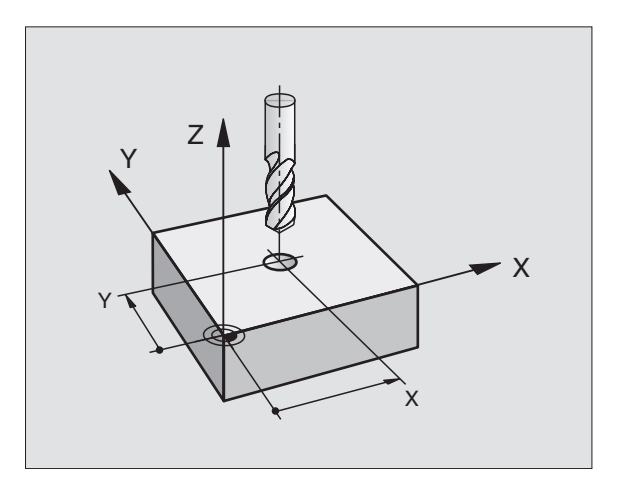
#### Szerszám elmozdulás sugárkorrekcióval: RR és RL

- **RR** A szerszám a kontúrtól jobbra mozog
- **RL** A szerszám a kontúrtól balra mozog

A szerszám közepe a programozott kontúrtól sugárnyi távolságra mozog. "Jobb" vagy "bal" a szerszám haladási irányában értendő a munkadarab kontúrhoz képest. Lásd az ábrán.

> Két eltérő sugárkorrekciós értékkel rendelkező programmondat között (**RR** és **RL**) programozni kell legalább egy sugárkompenzáció nélküli átvezető mondatot (azaz, **R0**-val).

A mondatban programozott új sugárkorrekciós érték a mondat végén lesz érvényes.

A sugárkompenzáció a melléktengelyekre is aktiválható a munkasíkban. A melléktengelyeket is programozni kell minden következő mondatban is, mivel ellenkező esetben a TNC a sugárkorrekciót a fő tengelyen alkalmazza.

Akár lett sugárkompenzáció programozva (**RR/RL**) akár nem (**R0**), a TNC a szerszámot merőlegesen a programozott start- vagy végpontra pozícionálja. Pozícionálja a szerszámot egy megfelelő távolságra az első és utolsó kontúrponttól az ütközések elkerülése miatt.

#### Szerszámsugár korrekció megadása

A kívánt pályán való mozgatáshoz adja meg a célkoordinátákat és fogadja el az ENT-TEL.

#### SUGÁRKORR.: RL/RR/NINCS KORR.?

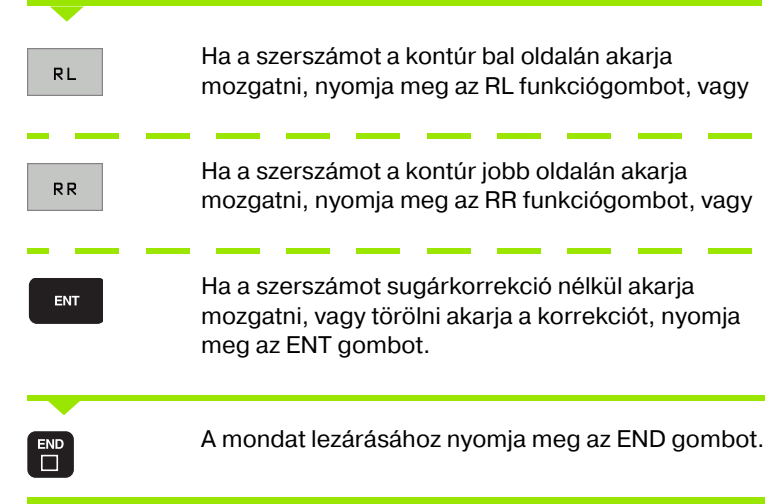

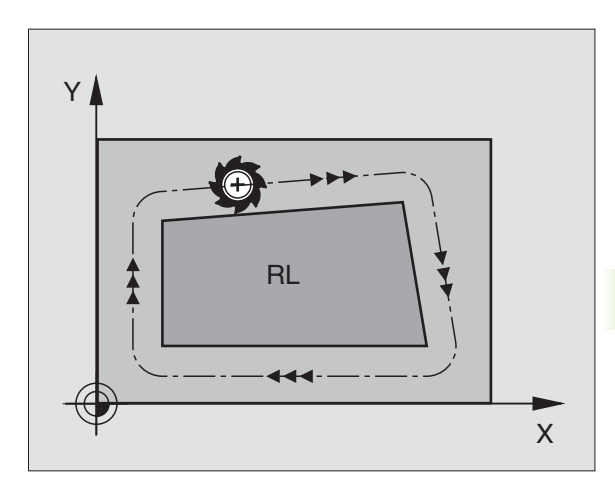

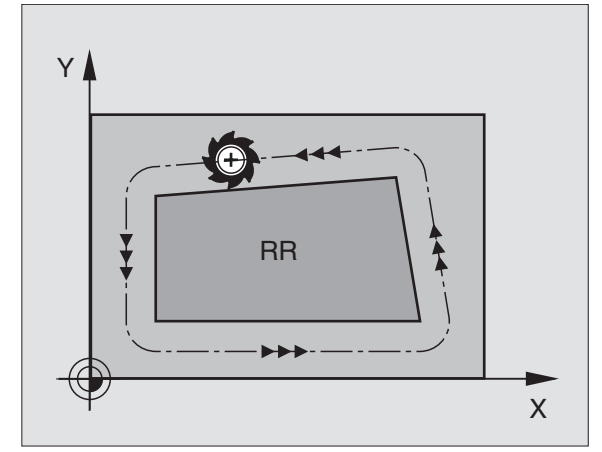

#### Sugárkorrekció: Sarokmegmunkálás

Külső sarkok

Ha sugárkorrekcióval programoz, a TNC a külső sarkok körül egy körívátmenettel vagy spline-nal mozgatja (MP7680-nal választható) Ha szükséges, a TNC csökkenti sz előtolásta külső sarkok körül, hogy csökkentse a gép igénybevételét, pl. nagymértékű irányváltások esetén.

Belső sarkok:

A TNC meghatározza a szerszámközépont pályáinak metszéspontjait a belső sarkoknál sugárkorrekció esetén. Ebből a pontból indítja a következő kontúrelemet. Ezzel meggátolja a munkadarab sérülését. A megengedhető maximális szerszámsugár értékét a programozott kontúr geometriája korlátozza.

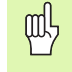

A sarok lemarásának megelőzéséhez figyeljen arra, hogy a kezdő és végpozíciót ne programozza a megmunkálandó sarkokon belülre.

### Sarok megmunkálása sugárkompenzáció nélkül

Ha sugárkorrekció nélkül programozza a szerszám mozgását, akkor a külső sarkok megmunkálását **M90** mellékfunkcióval befolyásolni tudjuk. Lásd "Sarok lesimítása: M90", oldal 267.

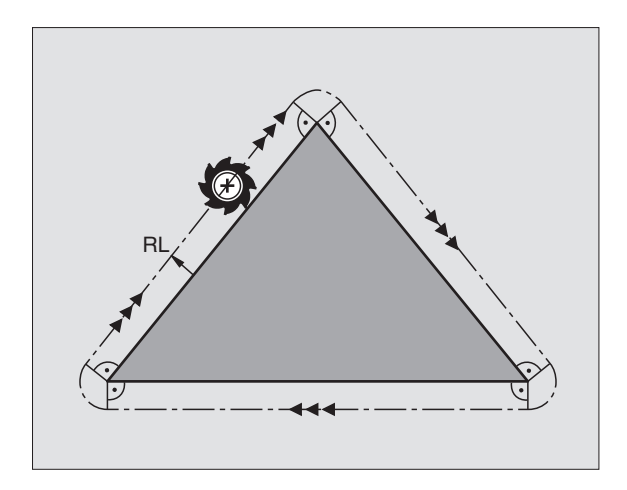

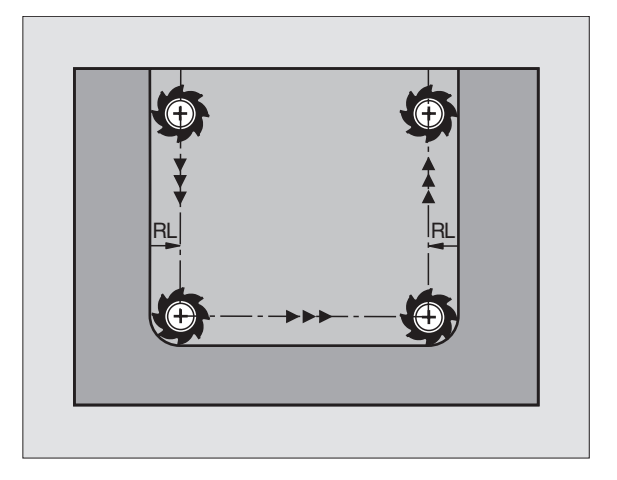

# 5.4 Háromdimenziós szerszámkorrekció (Szoftver opció 2)

### **Bevezetés**

A TNC végre tud hajtani háromdimenziós szerszám korrekciót (3-D kompenzáció) egyenes elmozdulásokat tartalmazó mondatokkal. Az egyenes vonalú elmozdulás végpontjának X, Y és Z koordinátáin kívül, ezeknek a mondatoknak a felületi normálvektorok NX, NY és NZ komponenseit is tartalmaznia kell (lásd az ábrán és magyarázatát lentebb ezen az oldalon).

Ha egyúttal szerszámorientációt vagy 3 dimenziós sugárkompenzációt is végre akar hajtani, a mondatnak egy normálvektor TX, TY és TZ komponenseit is tartalmaznia kell, mely meghatározza a szerszám orientációt (lásd az ábrán).

Az egyenes elmozdulás végpontját, a felületi normálvektor komponenseit valamint a szerszám orientációját CAD rendszerrel kell kiszámíttatni.

#### Alkalmazási lehetőségek

- Olyan szerszám méretek használata, amelyek nem felelnek meg a CAD rendszer által kiszámított adatokkal (3-D kompenzáció szerszám orientáció nélkül)
- Homlokmarás: a marógép geometriájának korrekciója a felületi normálvektor irányában (3-D kompenzáció szerszám orientációval és anélkül). A forgácsolást rendszerint a szerszám vége végzi.
- Kerületi marás: A maró sugárkorrekciója merőleges a mozgás irányára és merőleges a szerszám irányára.(3 D sugárkorrekció a szerszámorientáció meghatározásával). A forgácsolást rendszerint a szerszám oldalélei végzik.

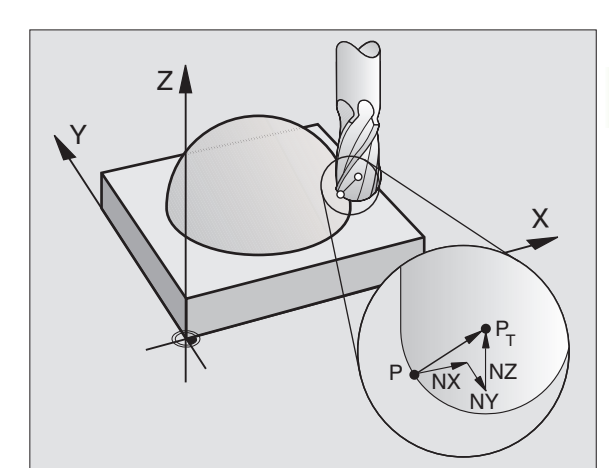

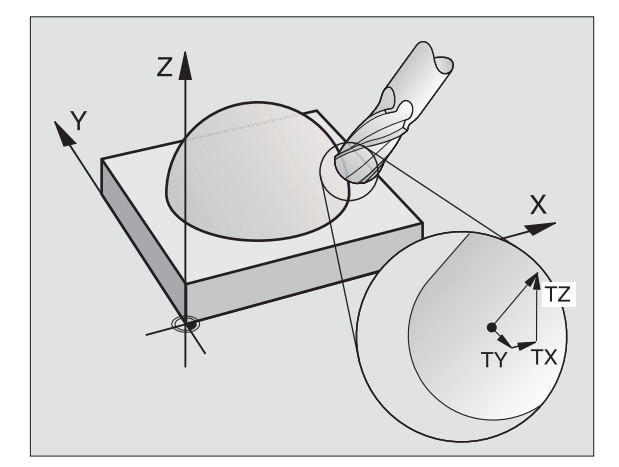

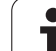

# A felületi normálvektor definiálása

A normálvektor egy matematikai egység melynek a nagysága egy és tetszőleges irányba mutat. A TNC-nek két vektorra van szüksége az LN mondat definiálására, az egyik meghatározza a veltor irányát a másik (opcionális) meghatározza a szerszám irányát. A felületi normálvektor irányát az NX, NY, NZ elemek határozzák meg. Ujjmaró és gömbvégű maró esetén ez az irány merőleges a munkadarab felületére, és  $P_T$ -vel adható meg, tórusz esetén  $P_T'$  vagy  $P_T$  (lásd az ábrán). A szerszám orinetáció irányát a TX, TY és TZ komponensek határozzák meg.

Az X,Y, Z helyzet koordinátáknak, a NX, NY, NZ normálvektor összetevőknek valamint a TX, TY, TZ-nek ugyanabban az NC-mondatban kell szerepelniük.

Mindig adja meg az LN mondatban a koordinátákat és a felületi normálvektor minden elemét, még akkor is, ha az adat nem változott.

A TX, TY és TZ-t mindig számértékkel kell megadni. Q paraméterek nem használhatóak.

Mindig 7 tizedesjegyig számolja ki a normál vektort, hogy elkerülje az előtolás sebességének esését megmunkálás alatt.

A 3D-Korrekció normálvektorral csak a három főtengely (X, Y, Z) mentén érvényesek.

Ha szerszámot ráhagyással (pozitív delta érték) fog be, a TNC hibaüzenetet küld. Az **M107**-el felfüggesztheti a hibaüzenetet (lásd "NC mondatok felületi normálvektorokkal és 3D-Korrekcióval" oldal 178).

A TNC nem küld hibaüzenetet, ha a szerszám károsítja a már megmunkált felületet.

Az MP 7680 gépi paraméter korrigálja a CAD rendszer által kiszámolt P<sub>T</sub>, vagy P<sub>SP</sub> adatokat. (Lásd az ábrán).

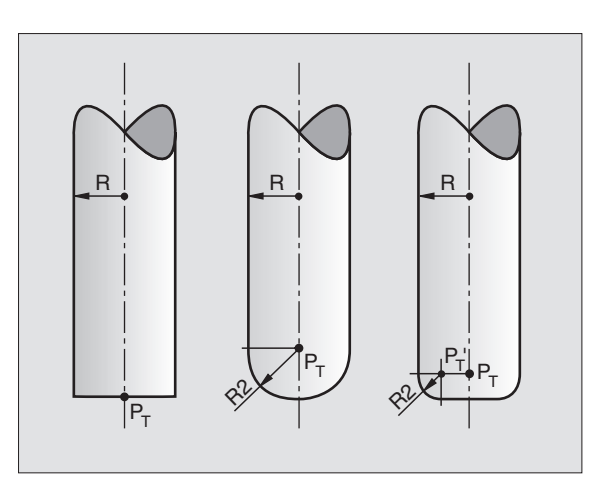

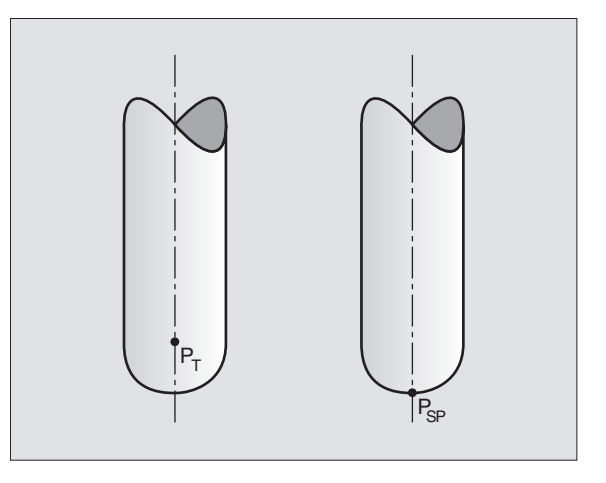

## Megengedett szerszámformák

A szerszámtáblázatban a szerszám alakja kétféle sugárral  ${\bf R}$  és  ${\bf R2}$  adható meg (lásd az ábrán):

- Szerszámsugár R: A szerszám tengelyétől a szerszám kerületéig (széléig) tartó távolság.
- Szerszámsugár 2 R2: A szerszámsarok görbületének mérete: a görbületi ív középpontjától a görbületig tartó távolság.

Az **R** és az **R2** aránya határozza meg a szerszám alakját:

- **R2** = 0: Szármaró
- R2 = R: Gömbvégű szerszám
- 0 < R2 < R: Tóruszos szerszám</p>

Ezek az adatok meghatározzák a  $\mathsf{P}_{\mathsf{T}}$  szerszámadat koordinátáit is.

# Más szerszám használata: Delta értékek

Olyan szerszám használata esetén, amely eltérő méretekkel rendelkezik mint az eredetileg programozott szerszám, a hossz- ill. sugáreltérést meg kell adni a szerszámtáblázatban vagy a **TOOL CALL**-ban delta-értékként:

- Pozitív delta-érték DL, DR, DR2: A szerszám nagyobb mint az eredeti szerszám (ráhagyás).
- Negatív delta-érték DL, DR, DR2: A szerszám kisebb mint az eredeti szerszám (alulméret).

A TNC a szerszám pozícióját a szerszámtáblázatból és a tool call -ból vett delta-értékek összegével módosítja.

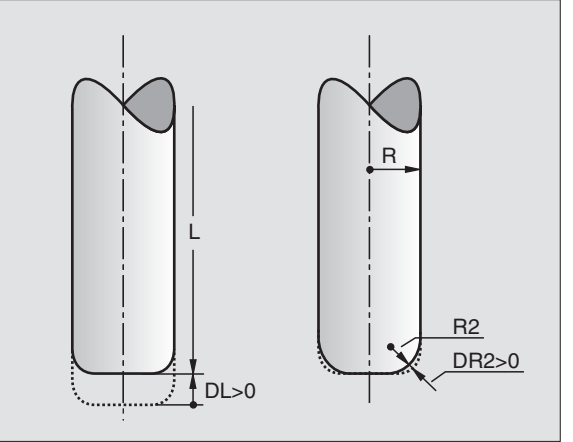

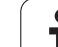

A TNC a delta értékkel (szerszám táblázat és **TOOL CALL**) eltolja a szerszámot a felületi normálvektor irányában.

#### Példa: NC mondat felületi normálvektorral

1 LN X+31.737 Y+21.954 Z+33.165 NX+0.2637581 NY+0.0078922 NZ-0.8764339 F1000 M3

LN: Egyenes 3-D korrekcióval

X, Y, Z: Az egyenes végpontjainak kompenzált koordinátái

NX, NY, NZ: A felületi normálvektor összetevői

F: Előtolás

M: Mellékfunkciók

Az F előtolást és az M mellékfunkciót a Programbevitel és szerkesztés üzemmódban lehet megadni és megváltoztatni.

Az egyenes végpontját és a felületi normálvektor összetevőit csak egy CAD rendszer képes meghatározni.

1

## Homlokmarás: 3D-Korrekció szerszámorientálással vagy anélkül

A TNC a delta értékkel (szerszám táblázat és **TOOL CALL**) eltolja a szerszámot a felületi normálvektor irányában.

Ha az **M128** (lásd "A szerszámcsúcs pozíciójának megtartása döntött tengely esetén (TCPM): M128 (szoftver opció 2)" oldal 286)aktív, a TNC a szerszámot merőlegesen tartja a kontúrra ha az LN mondat nem szerszám orientált programozású.

Ha az LN mondatban szerszám orientálást programoztunk, a TNC a forgó tengelyt automatikusan pozicionálja, így a szerszám eléri programozott orientálást.

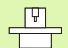

Ez a funkció csak akkor érvényes, ha a gépen a döntött tengely konfigurálásakor térbeli szögeket adtunk meg. Vegye figyelembe a Gépkönyv előírásait.

A TNC nem képes automatikusan beállítani a forgó tengelyt minden gépen. Vegye figyelembe a Gépkönyv előírásait.

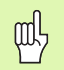

#### Ütközésveszély!

Azokon a gépeken, ahol forgó tengelyek mozgása korlátozott, előfordulhat, hogy az automatikus elforgatás 180°-ot is elérheti. Ebben az esetben, győződjön meg arról, hogy a szerszámfej nem ütközik a munkadarabba vagy a befogóeszközbe.

Példa: NC mondat felületi normálvektorral, munkadarab orientálása nélkül

LN X+31.737 Y+21.954 Z+33.165 NX+0.2637581 NY+0.0078922 NZ-0.8764339 F1000 M128

#### LN X+31.737 Y+21.954 Z+33.165 NX+0.2637581 NY+0.0078922 NZ0.8764339 TX+0.0078922 TY-0.8764339 TZ+0.2590319 F1000 M128

- LN: Egyenes 3-D korrekcióval
- X, Y, Z: Az egyenes végpontjainak kompenzált koordinátái
- NX, NY, NZ: A felületi normálvektor összetevői
- TX, TY, TZ: Munkadarab orientálás normálvektorának összetevői
- F: Előtolás
- M: Mellékfunkciók

Az **F** előtolást és az **M** mellékfunkciót a Programbevitel és szerkesztés üzemmódban lehet megadni és megváltoztatni.

Az egyenes végpontját és a felületi normálvektor összetevőit csak egy CAD rendszer képes meghatározni.

1

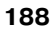

# Kerületi marás: 3D sugárkorrekció munkadarab orientálással

A TNC a szerszám tengelyét a mozgás irányába helyezi és eldönti a szerszámirányba a **DR** deltaértékek összegével (szerszámtábla és **TOOL CALL).** Meghatározza a kompenzáció irányát az **RL/RR** sugárkompenzációval (lásd az ábrán, mozgási irány +Y). Ahhoz, hogy a TNC képes legyen elérni a beállított szerszámorientációt, aktiválni kell az **M128** funkciót (lásd "A szerszámcsúcs pozíciójának megtartása döntött tengely esetén (TCPM): M128 (szoftver opció 2)" oldal 286). A TNC ekkor automatikusan olyan pozícióba állítja a döntött tengelyt, hogy a szerszám elérje a kijelölt orientációt az aktív kompenzációs értékkel.

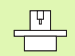

Ez a funkció csak akkor érvényes, ha a gépen a döntött tengely konfigurálásakor térbeli szögeket adtunk meg. Vegye figyelembe a Gépkönyv előírásait.

A TNC nem képes automatikusan beállítani a forgó tengelyt minden gépen. Vegye figyelembe a Gépkönyv előírásait.

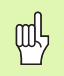

#### Ütközésveszély!

Azokon a gépeken, ahol forgó tengelyek mozgása korlátozott, előfordulhat, hogy az automatikus elforgatás 180°-ot is elérheti. Ebben az esetben, győződjön meg arról, hogy a szerszámfej nem ütközik a munkadarabba vagy a befogóeszközbe.

Két módon határozhatjuk meg a szerszámorientációt:

- Egy LN mondatban TX, TY és TZ komponensekkel
- Egy L mondatban megadva a forgó tengely koordinátáit

#### Példa: Mondatfrmátum szerszám orientálással

1 LN X+31.737 Y+21.954 Z+33.165 TX+0.0078922 TY0.8764339 TZ+0.2590319 F1000 M128

- LN: Egyenes 3-D korrekcióval
- X, Y, Z: Az egyenes végpontjainak kompenzált koordinátái
- TX, TY, TZ: Munkadarab orientálás normálvektorának összetevői
- F: Előtolás
- M: Mellékfunkciók

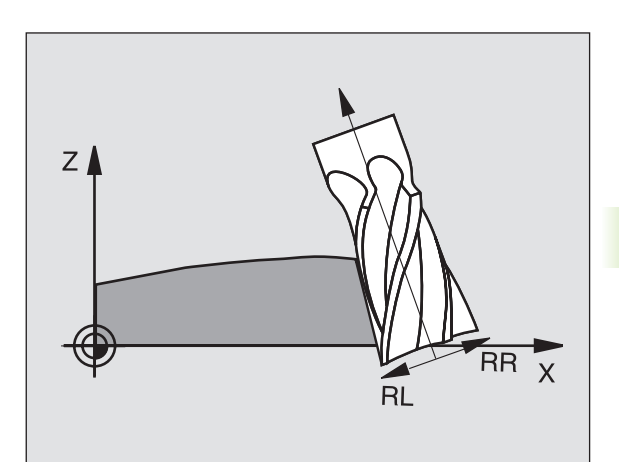

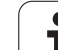

#### Példa: Mondatformátum forgótengellyel

#### 1 L X+31.737 Y+21.954 Z+33.165 RL B+12.357 C+5.896 F1000 M128

| L:       | Egyenes                                           |
|----------|---------------------------------------------------|
| X, Y, Z: | Az egyenes végpontjainak kompenzált koordinátái   |
| L:       | Egyenes                                           |
| В, С:    | Forgó tengely koordinátái szerszám orientálásához |
| RL:      | Sugárkorrekció                                    |
| M:       | Mellékfunkciók                                    |
|          |                                                   |

i

# 5.5 Forgácsolóadat-táblázat alkalmazása

# Megjegyzés

A TNC-t speciálisan fel kell készítenie a szerszámgyártónak a forgácsolóadat-táblázatok használatára.

Néhány vagy egyéb más funkciók, amik itt leírásra kerülnek, nem biztos, hogy használhatóak az ön szerszámgépén. Vegye figyelembe a Gépkönyv előírásait.

# Alkalmazás

A forgácsolóadat-táblázatok olyan munkadarab és anyag kombinációkat tartalmazhatnak, amik alapján a TNC a vágósebesség V<sub>C</sub> és a fog előtolás f<sub>Z</sub> segítségével képes kiszámítani az S főorsó sebességet és az F előtolást. Ez a számítás csak akkor lehetséges, ha már meghatározta az anyagminőséget a programban és különböző szerszámparamétert a szerszámtáblázatban.

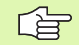

Mielőtt a TNC automatikusan kiszámíthatná a forgácsolási paramétereket, a szerszámtáblázatot, amiből a TNC kiolvassa a szerszámadatokat, aktiválni kell a Programteszt üzemmódban (S Status).

| A forgácsolási adattáblázatok szerkesztő<br>funkciói | Funkciógomb                       |
|------------------------------------------------------|-----------------------------------|
| Sor beszúrása                                        | SOR BEIL-<br>LESZTÉSE             |
| Sor törlése                                          | SOR<br>TÖRLÉSE                    |
| Ugrás a következő sor elejére                        | KÖVETK.<br>Sor                    |
| Táblázat rendezése                                   | MONDATSZ.<br>SZERINT<br>OSZTÁLYOZ |
| Kijelölt mező másolása(2. funkciósor)                | PILLNTNVI<br>ÉRTÉKET<br>MÁSOL     |
| Kijelölt mező beszúrása(2. funkciósor)               | MÁSOLT<br>ÉRTÉKET<br>BEILLESZT    |
| Táblaformátum szerkesztése (2. funkciósor)           | FORMÁTUM<br>SZERK.                |

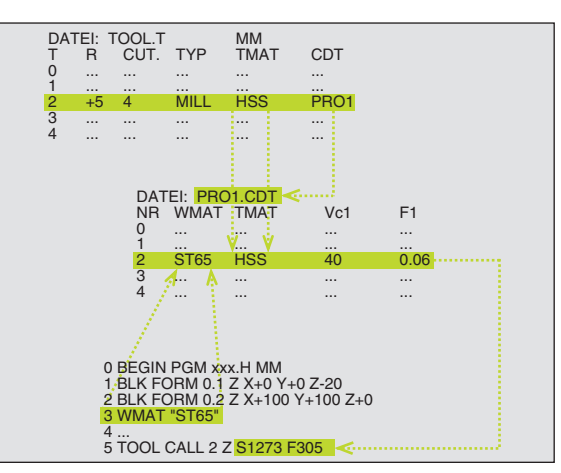

# Munkadarab anyagtáblázat

A munkadarab anaygokat a WMAT.TAB táblázat határozza meg (lásd az ábrán). A WMAT.TAB a TNC:\ könyvtárban található, és tetszőleges számú anyagjellemzőt tárolhat. Az anyag neve maximum 32 karakterből állhat (beleértve a szóközöket is). A TNC, programozás közben, mikor az anyagjellemzőket állítja be, a NAME oszlopban megjelenő adatokat fogja megjeleníteni (lásd következő rész).

G

5.5 Forgácsolóadat-táblá<mark>zat</mark> alkalmazása

Ha megváltoztatja a standard munkadarab anyagtáblázatot, át kell másolnia egy másik könyvtárba. Ellenkező esetben a változtatások felülíródnak a szabványos HEIDENHAIN adatokkal minden szoftverfrissítéskor. Határozza meg az elérési utat a TNC.SYS file-ban, a WMAT= kódszó segítségével (lásd "A TNC.SYS konfigurációs file" oldal 198)

Hogy megelőzze az adatok elvesztését, mentse el rendszeresen a WMAT.TAB file-t.

# Munkadarab anyagjellemzők meghatározása az NC programban

Az NC programban válassza ki az anyagjellemzőket a WMAT.TAB táblázatból a WMAT funkciógomb segítségével:

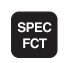

A speciális funkciók funkciógombjainak megjelenítése

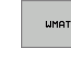

Programozzuk be a munkadarab anyagát: A Programbevitel és szerkesztés üzemmódban nyomjuk meg a WMAT funkciógombot.

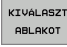

- A WMAT.TAB táblázat megjelenik: Nyomja meg a ABLAK VÁLASZTÁSA funkciógombot, megjelenik egy második ablak, a WMAT.TAB táblázatban szereplő anyagok listájával.
- Mozgassuk a kijelölőt a nyílbillentyűkkel a használni kívánt anyagra, majd fogadjuk el a választást az ENT gombbal. A TNC átmásolja a kiválasztott anyagot a WMAT blokkba.
- A párbeszéd lezárásához nyomja meg az END gombot.

Ha megváltoztatja a WMAT blokkot a programban, a TNC figyelmeztetést küld. Ellenőrizze, hogy a forgácsolóadatok a TOOL CALL mondatban érvényeseke még.

| Kézi<br>Üzemmő | ed Pr<br>NE | ogramlis<br>VE ? | ta s:  | zerkesz   | ztése   |         |          |
|----------------|-------------|------------------|--------|-----------|---------|---------|----------|
| 251            | 1: WMAT.TAB |                  |        |           |         |         |          |
| NR             | NAME        | DOC              |        |           |         |         | n (?     |
| 0              | 110 WCrV 5  | WerkzStahl 1.    | 2519   |           |         |         |          |
| 1              | 14 NiCr 14  | Einsatz-Stahl 1  | . 5752 |           |         |         |          |
| 2              | 142 WV 13   | WerkzStahl 1.    | 2562   |           |         |         | 8        |
| 3              | 15 CrNi 6   | Einsatz-Stahl 1  | .5919  |           |         |         | -        |
| 4              | 16 CrMo 4 4 | Baustahl 1.7337  |        |           |         |         |          |
| 5              | 16 MnCr 5   | Einsatz-Stahl 1  | .7131  |           |         |         |          |
| 6              | 17 MoV 8 4  | Baustahl 1.5406  |        |           |         |         | т        |
| 7              | 18 CrNi 8   | Einsatz-Stahl 1  | . 5920 |           |         |         | VV       |
| 8              | 19 Mn 5     | Baustahl 1.0482  |        |           |         |         | Т 🕴      |
| 9              | 21 MnCr 5   | WerkzStahl 1.    | 2162   |           |         |         |          |
| 10             | 26 CrMo 4   | Baustahl 1.7219  |        |           |         |         | DIAGNOSE |
| 11             | 28 NiCrMo 4 | Baustahl 1.6513  |        |           |         |         |          |
| 12             | 30 CrMoV 9  | VergStahl 1.7    | 707    |           |         |         |          |
| 13             | 30 CrNiMo 8 | VergStahl 1.6    | 580    |           |         |         |          |
| 14             | 31 CrMo 12  | Nitrier-Stahl 1  | .8515  |           |         |         |          |
| 15             | 31 CrMoV 9  | Nitrier-Stahl 1  | .8519  |           |         |         |          |
| 16             | 32 CrMo 12  | VergStahl 1.7    | 361    |           |         |         |          |
| 17             | 34 CrAl 6   | Nitrier-Stahl 1  | .8504  |           |         |         |          |
| 18             | 34 CrAlMo 5 | Nitrier-Stahl 1  | .8507  |           |         |         |          |
| 19             | 34 CrAlNi 7 | Nitrier-Stahl 1  | .8550  |           |         |         |          |
|                |             |                  |        |           |         |         |          |
| KEZ            | DÉS VÉGE    | OLDAL            | OLDAL  | SOR BEIL- | SOR     | KÖVETK. | LISTA    |
| 1              |             | T I              | 4      | LESZTÉSE  | TÖRLÉSE | SOR     | FORMÁJA  |

## Szerszámanyag táblázat

A szerszámok anyagai a TMAT.TAB táblázatban vannak meghatározva. A TMAT.TAB a TNC:\ könyvtárban található, és tetszőleges számú szerszámanyag jellemzőt tárolhat (lásd az ábrán). Az anyag neve maximum 16 karakterből állhat (beleértve a szóközöket is). A TNC, a TOOL.T táblázat kitöltésekor, mikor a szerszámanyag jellemzőket állítja be, a NAME oszlopban megjelenő adatokat fogja megjeleníteni.

> Ha megváltoztatja a standard vágószerszám anyagtáblázatot, át kell másolnia egy másik könyvtárba. Ellenkező esetben a változtatások felülíródnak a szabványos HEIDENHAIN adatokkal minden szoftverfrissítéskor. Határozza meg az elérési utat a TNC.SYS file-ban, a TMAT= kódszó segítségével (lásd "A TNC.SYS konfigurációs file" oldal 198)

Hogy megelőzze az adatok elvesztését, mentse el rendszeresen a TMAT.TAB file-t.

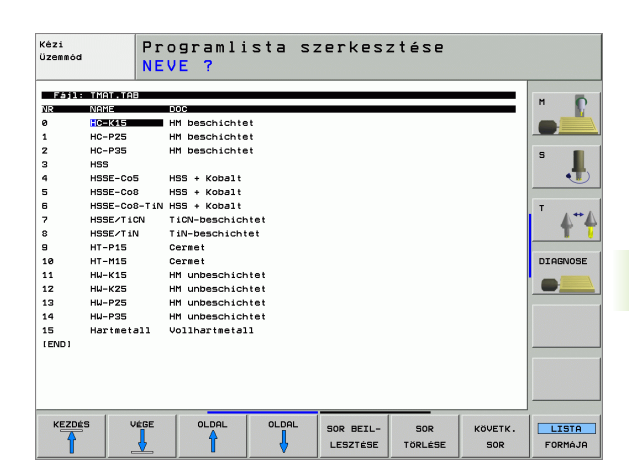

### Forgácsolóadat táblázat

Határozza meg a munkadarabanyag/szerszámél anyag kombinációkat a megfelelő forgácsoló adatokkal együtt a .CDT kiterjesztésű táblázatban (lásd az ábrán). Szabadon változtathat az adatokon a vágóadat táblázatban. A szükséges NR, WMAT és TMAT oszlopokon kívül a TNC rendelkezésre bocsát négy vágósebesség ( $V_C$ )/Előtolás (F) kombinációt is.

A szabványos, FRAES\_2.CDT vágóadat táblázat a TNC:\ könyvtárban található. Szerkesztheti magát a FRAES\_2.CDT állományt is, de adhat a rendszerhez annyi új táblázatot amennyire csak szükség van.

> Ha megváltoztatja a standard forgácsolóadat táblázatot, át kell másolnia egy másik könyvtárba. Ellenkező esetben a változtatások felülíródnak a szabványos HEIDENHAIN adatokkal minden szoftverfrissítéskor(lásd "A TNC.SYS konfigurációs file" oldal 198).

Minden forgácsolóadat-táblázatot ugyanabban a könyvtárban kell tárolni. Ha ez nem a szabványos TNC:\, akkor a PCDT= kódszó után kell meghatározni az új elérési utat.

Hogy megelőzze az adatok elvesztését, mentse el rendszeresen a forgácsolóadat táblázatot.

| -  |                    |           |     |       |     |       | н       |
|----|--------------------|-----------|-----|-------|-----|-------|---------|
| NR |                    |           | 10  | 0.045 | 062 | 2,000 |         |
| 1  | St 22-1            | HSSEVTIN  | 40  | 0,010 | 55  | 0,020 |         |
| 2  | St 33-1<br>St 33-1 | HO-P25    | 100 | 0,700 | 120 | 0.250 |         |
| à  | St 37-2            | HSSE-Co5  | 20  | 0.025 | 45  | 0.030 | S       |
| 4  | St 37-2            | HSSE/TiCN | 40  | 0,015 | 55  | 0,020 | •       |
| 5  | St 37-2            | HC-P25    | 100 | 0,200 | 130 | 0,250 |         |
| 6  | St 50-2            | HSSE/T IN | 40  | 0,016 | 55  | 0,020 | T       |
| 7  | St 50-2            | HSSE/TICN | 40  | 0,016 | 55  | 0,020 | · · ·   |
| 8  | St 50-2            | HC-P25    | 100 | 0,200 | 130 | 0,250 | T       |
| 9  | St 60-2            | HSSE/T iN | 40  | 0,016 | 55  | 0,020 |         |
| 10 | St 60-2            | HSSE/TiCN | 40  | 0,016 | 55  | 0,020 | DIAGNOS |
| 11 | St 60-2            | HC-P25    | 100 | 0,200 | 130 | 0,250 |         |
| 12 | C 15               | HSSE-CoS  | 20  | 0,040 | 45  | 0,050 |         |
| 13 | C 15               | HSSE/TiCN | 26  | 0,040 | 35  | 0,050 |         |
| 14 | C 15               | HC-P35    | 70  | 0,040 | 100 | 0,050 |         |
| 15 | C 45               | HSSE/T iN | 26  | 0,040 | 35  | 0,050 |         |
| 16 | C 45               | HSSE/TiCN | 26  | 0,040 | 35  | 0,050 |         |
| 17 | C 45               | HC-P35    | 70  | 0,040 | 100 | 0,050 |         |
| 18 | C 60               | HSSE/T IN | 26  | 0,040 | 35  | 0,050 |         |
| 19 | C 60               | HSSE/TiCN | 26  | 0,040 | 35  | 0,050 |         |

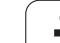

#### Új forgácsolóadat-táblázat létrehozása

- Programbevitel és szerkesztés üzemmód kiválasztása.
- Nyomja meg a PGM MGT gombot a fájlkezelő kiválasztásához.
- Válasszuk ki azt a könyvtárat, ahol a táblázatot tárolni akarjuk.
- Írjunk be bármilyen file nevet .CDT kiterjesztéssel, majd fogadjuk el ENT-EL.
- A képernyő jobb felén, a TNC megnyit egy szabványos vágóadat táblázatot, vagy különböző táblázatformákat jelenít meg (géptől függően). Ezek a táblázatok a megengedett vágósebesség/ előtolás kombinációkban különböznek. Ebben az esetben, használja a nyíl gombokat annak a táblaformátumnak a kijelölésére, amelyet választani kíván, és fogadja el az ENT-TEL. Ezután a TNC létrehoz egy új, üres táblázatot.

### Szükséges adatok a szerszámtáblázathoz

- Szerszámsugár R (DR)
- Fogszám (csak marónál) CUT
- Szerszám típus TYPE
- A szerszámtípus határozza meg az előtolás mértékét:
- Marószerszámok:  $F = S \cdot f_Z \cdot z$
- Egyéb szerszámok:  $F = S \cdot f_U$
- S: Orsó fordulatszám
- f<sub>Z</sub>: Fogankénti előtolás
- f<sub>U</sub>: Fordulatonkénti előtolás
- z: Fogak száma
- Szerszámélanyag TMAT
- Az alkalmazni kívánt forgácsolóadat-táblázat neve az adott szerszámhoz CDT
- A táblázatban, válassza ki a szerszámtípust, a szerszámanyagot és a forgácsolóadat-táblázat nevét a funkciógombokkal (lásd "Szerszámtáblázat: Kiegészítő adatok az automatikus sebesség/ előtolás adatainak számításához." oldal 168).

# Megmunkálás automatikus sebesség/előtolás számítással

- 1 Ha még nincs kitöltve, írjuk be a munkadarab anyagát a WMAT.TAB állományba.
- **2** Ha még nincs kitöltve, írjuk be a szerszám anyagát a TMAT.TAB állományba.
- **3** Ha még nincs kitöltve, írja be a vágóadat számításhoz szükséges szerszámfüggő adatokat a szerszámtáblázatba:
  - Szerszámsugár
  - Fogak száma
  - Szerszám típusa
  - Szerszám anyaga
  - A szerszámokhoz tartozó forgácsolóadat-táblázat neve
- 4 Ha még nincs kitöltve, írjuk be a vágóadatokat egy vágóadat táblázatba (CDT file).
- 5 Program teszt üzemmód: Aktiváljuk a szerszámtáblázatot, amiből a TNC a szerszámadatokat veszi majd (S Status).
- 6 Az NC programban határozzuk meg a munkadarab anyagát a WMAT funkciógombbal.
- 7 Az NC programban, a TOOL CALL mondatban a funkciógomb megnyomása után automatikusan kiszámolja a főorsó sebességét és az előtolást

# A táblázatfelépítés megváltoztatása

A forgácsolóadattáblázatok úgynevezett "szabadon definiálható táblázatok". A struktúra editor segítségével bármikor átszerkeszthetők ezen táblázatok felépítése. Ugyanígy válthat a táblázat nézet (alapértelmezett beállítás) és formátum nézet között.

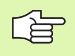

A TNC soronként max. 200 karaktert és max. 30 oszlopot tud feldolgozni.

Ha egy meglévő táblázatba beszúr egy oszlopot, annak szélességét automatikusan a TNC nem határozza meg.

#### A struktúra editor hívása

Nyomja meg a EDIT FORMAT funkciógombot (második bill. funkció). A TNC megnyitja a szerkesztőablakot (lásd az ábrán), ahol a táblázat szerkezete látható 90 fokkal elfordítva. Másszóval, egy sor a szerkesztőben egy oszlopnak felel meg a hozzárendelt táblázatban. A szerkezeti parancsok (fejlécek) az alábbi táblázatban találhatók.

#### A struktúra editor elhagyása

Nyomja meg az END gombot. A TNC átalakítja a már bevitt adatokat az új formátumra. Azon adatokat melyeket nem lehet átkonvertálni, kettőskeresztként (#) jelennek meg (pl. túl keskeny az oszlop szélessége).

| Struktúra<br>parancs | Jelentés                                                                                               |
|----------------------|----------------------------------------------------------------------------------------------------|
| NR                   | Oszlopszám                                                                                             |
| NÉV                  | Oszlopnév                                                                                              |
| Típus                | N: Numerikus bevitel<br>C: Alfanumerikus bemenő adat                                                   |
| WIDTH                | Oszlop szélessége N típusúadatokhoz,<br>beleértve a műveleti jeleket, vesszőt és a<br>tizedesjegyeket. |
| DEC                  | Tizedesjegyek száma (max 4, csak N típusnál)                                                           |
| ANGOL<br>-<br>MAGYAR | Nyelvfüggő üzenetek (max. 32 karakter)                                                                 |

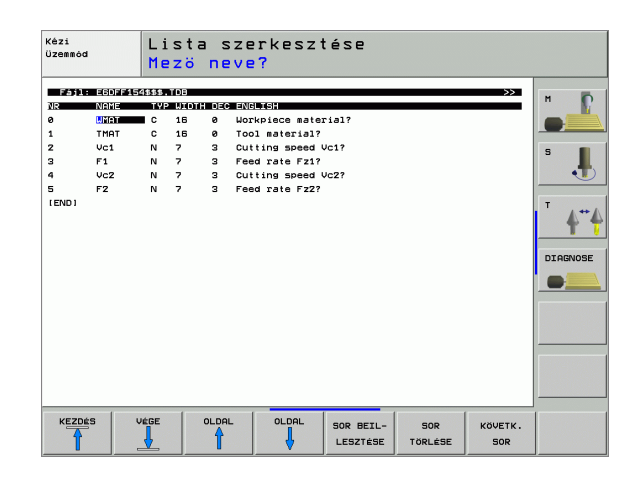

## Váltás táblázat és formátum nézet között

Minden **.TAB** kiterjesztésű táblázat megnyitható lista, vagy formátum nézetben.

Nyomja meg a FORM LIST funkciógombot. A TNC a funkciógombon nem jelölt nézetre vált.

Formátum nézetben, a TNC a képernyő bal felén listázza a sorok számát, az első oszlop adataival.

- A képernyő jobb felén változtathatja meg az adatokat.
- Nyomja meg, vagy az egérrel kattintson az ENT mezőbe.
- A megváltoztatott adatok mentéséhez, nyomja meg az END gombot, vagy a MENTÉS funkciógombot.
- A változtatások elvetéséhez, nyomja meg a DEL gombot, vagy a MÉGSEM funkciógombot.

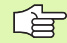

A TNC a jobb oldali beviteli mezőket a leghosszabb párbeszédes szöveg szerint igazítja balra. Ha egy beviteli mező túllépi a legnagyobb kijelezhető szélességet, egy léptető jelen meg az ablak alján. A léptetéshez használja az egeret, vagy a funkciógombot.

| Kézi<br>Üzem | mód        | Prog<br>NEVE | gramli<br>? | ista | a s  | zerke     | szté   | se |       |          |
|--------------|------------|--------------|-------------|------|------|-----------|--------|----|-------|----------|
| TNC :        | WMAT.TAB   |              |             |      | NAME | 28 NiCrMo | 4      |    |       |          |
| NR           | NAME       |              |             | 14   | DOC  | Baustahl  | 1.6513 | _  |       | м 🖸      |
| 0            | 110 WCrV 5 | 5            |             |      |      |           |        |    |       |          |
| 1            | 14 NiCr 14 | •            |             |      |      |           |        |    |       |          |
| 2            | 142 WV 13  |              |             |      |      |           |        |    |       |          |
| 3            | 15 CrNi 6  |              |             |      |      |           |        |    |       | s        |
| 4            | 16 CrMo 4  | 4            |             | - 1  |      |           |        |    |       |          |
| 5            | 16 MnCr 5  |              |             | - 8  |      |           |        |    |       |          |
| -            | 10 00010   | ,            |             | _    |      |           |        |    |       | -        |
| R            | 19 Mn 5    |              |             |      |      |           |        |    |       | A++      |
| 8            | 21 MnCr 5  |              |             |      |      |           |        |    |       | <b>•</b> |
| 10           | 26 CrMo 4  |              |             |      |      |           |        |    |       | -        |
| 11           | 28 NiCrMo  | 4            |             |      |      |           |        |    |       | DTOGNOSE |
| 12           | 30 CrMoV 9 | )            |             | -    |      |           |        |    |       |          |
|              |            |              |             |      |      |           |        |    |       |          |
|              |            |              |             |      |      |           |        |    |       |          |
|              |            |              |             |      |      |           |        |    |       |          |
|              |            |              |             |      |      |           |        |    |       |          |
|              |            |              |             |      |      |           |        |    |       |          |
|              |            |              |             |      |      |           |        |    |       |          |
|              |            |              |             |      |      |           |        |    |       |          |
|              |            |              |             |      |      |           |        |    |       |          |
|              |            |              |             |      |      |           |        |    |       |          |
|              |            |              |             |      |      |           |        |    |       |          |
|              | •          |              |             |      |      |           |        |    | TÁROL |          |
|              | 1          |              |             |      |      |           |        | 1  | 1     | MEGSZAK  |

# Forgácsolóadat-táblázatok adatátvitele

Ha egy .TAB vagy .CDT állományt elküldünk egy külső adatinterfaceen keresztül, a TNC a táblázat szerkezeti felépítését is átviszi. A felépítés a #STRUCTBEGIN sorral kezdődik és a #STRUCTEND sorral zárul. Az egyes kódszavak jelentését a "Struktúra parancs" táblázat foglalja össze (lásd "A táblázatfelépítés megváltoztatása" oldal 196). A #STRUCTEND után a TNC elmenti a táblázat tényleges tartalmát.

# A TNC.SYS konfigurációs file

Ha a vágóadat táblák nem a szabványos TNC:\ könyvtárba vannak elmentve, a TNC.SYS konfigurációs állományt kell használni. A TNC.SYS-ben meg kell határozni a tárolt forgácsolóadat táblázatok elérési útjait.

| A TNC.SYS file               | <ul> <li>A TNC.SYS file-t a TNC:\ gyökérkönyvtárban kell tárolni.</li> </ul> |  |  |  |  |  |
|------------------------------|------------------------------------------------------------------------------|--|--|--|--|--|
|                              |                                                                              |  |  |  |  |  |
| Bejegyzések a<br>TNC.SYS-ben | Jelentés                                                                     |  |  |  |  |  |
| WMAT=                        | Munkadarab anyagtáblázat elérési út                                          |  |  |  |  |  |
| TMAT=                        | Szerszámanyag táblázat elérési út                                            |  |  |  |  |  |
| PCDT=                        | Forgácsolóadat táblázat elérési út                                           |  |  |  |  |  |

### Példa TNC.SYS állományra:

| WMAT=TNC:\CUTTAB\WMAT_GB.TAB |
|------------------------------|
|------------------------------|

TMAT=TNC:\CUTTAB\TMAT\_GB.TAB

PCDT=TNC:\CUTTAB\

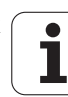

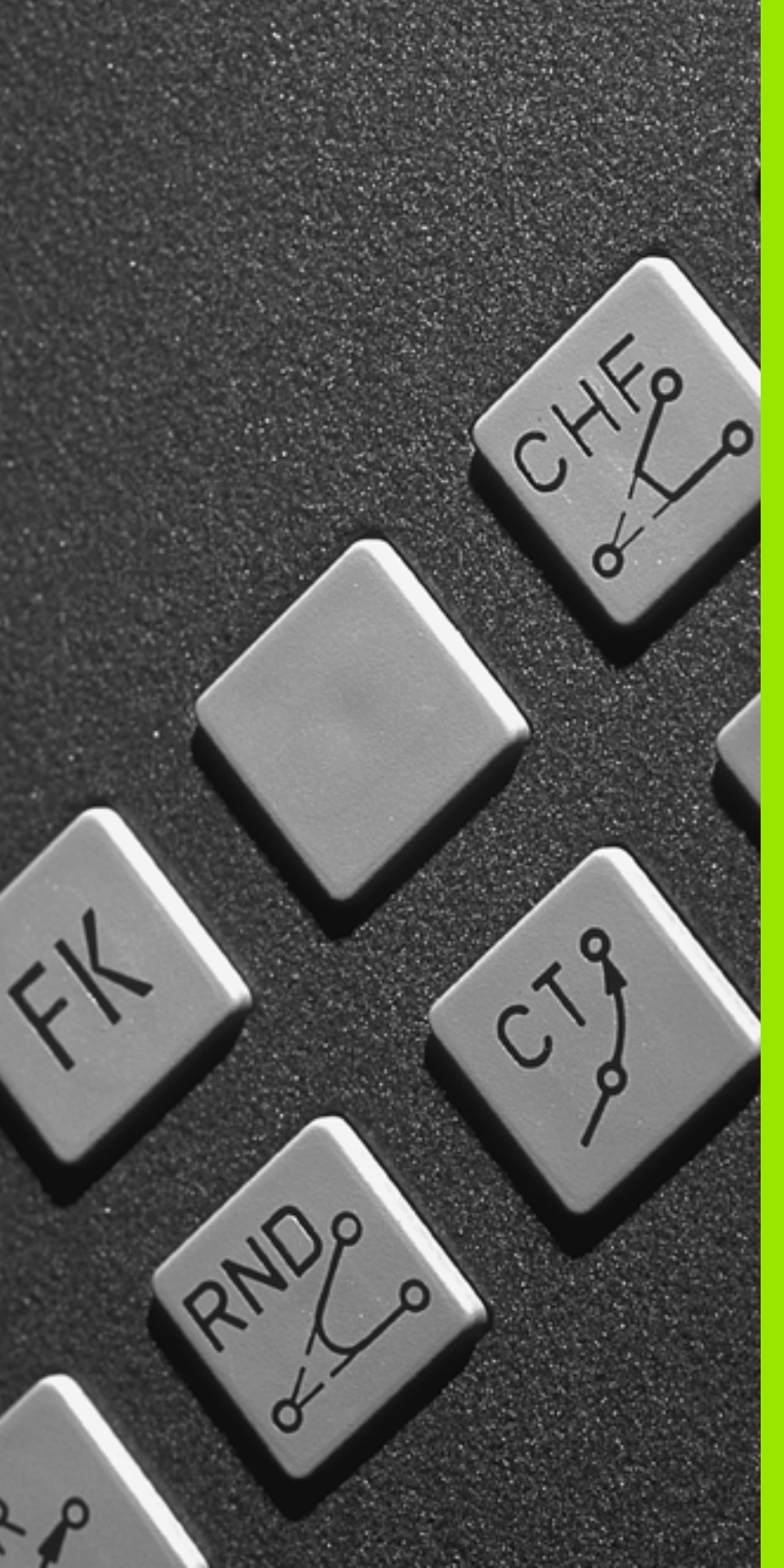

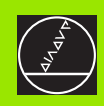

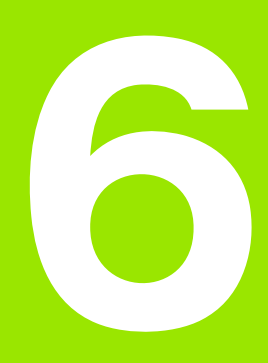

Programozás: Kontúr programozás

# 6.1 Szerszám mozgás

# Pályafunkciók

Általában egy kontúr számos kontúrelemből adódik össze, ilyenek a körív és az egyenes. A szerszámmozgásokat a pályafunkciókkal programozhatjuk **egyenesek** és **körívek mentén.** 

# Szabadkontúr programozása FK

Ha az alkatrészrajz nem megfelelően méretezett az NC számára és a méretek nem elegendőek egy NC program elkészítéséhez, akkor a szabadkontúr programozásánal előállítható a munkadarab kontúrja, és a TNC kiszámítja a hiányzó adatokat.

A szerszámmozgásokat az FK programozással programozhatjuk egyenesek és körívek mentén.

# Kiegészítő M funkció

A TNC mellékfunkcióival szabályozható

- Programfutás, mint pl. program megszakítása
- Gépi funkciók, pl. főorsó forgásirányának váltása és a hűtővíz beés kikapcsolása
- Kontúrkövetés

## Alprogramok és programrészek ismétlése

Ha egy programrész többször ismétlődik egy programon belül, azzal, hogy ezt a részt egyszer adja be, majd alprogramként vagy programrész ismétlésként definiálja, időt takaríthat meg és csökkentheti a programozási hibák előfordulásának esélyét. Ha azt akarja, hogy a programrész csak bizonyos feltételek mellett fusson, akkor ezt az alprogramban meghatározhatja. Emellett egy programot egy külön programból is meghívhat.

Az alprogramról és a programrész ismétléséről a 9. fejezetben olvashat részletesen.

# Q paraméteres programozás

Az alkatrészprogramban a számadatok helyett válozókat is használhat, melyeket Q paraméternek hívnak. A Q paraméter értékeit a Q paraméter funkciókkal lehet beállítani. A Q paramétert matematikai funkciók programozására is lehet használni, amellyekkel a programot lehet vezérelni, vagy amelyik egy kontúrt ír le.

A Q paraméteres programozás segítségével a program futása alatt 3D-tapintóval való mérés végezhető.

A Q paraméteres programozás leírása a 10. fejezetben található.

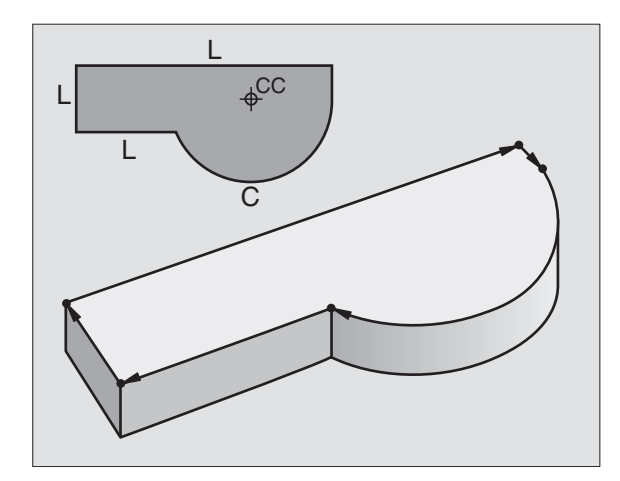

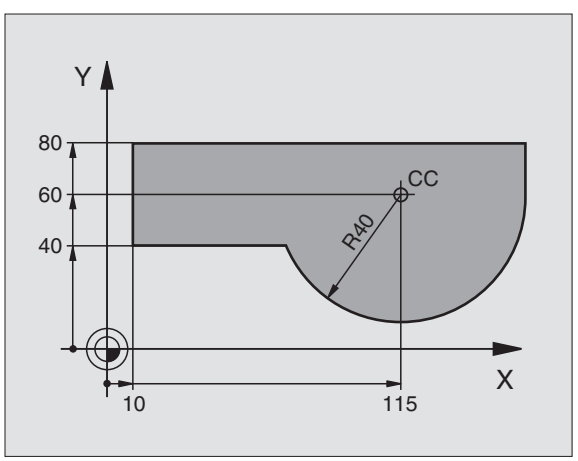

# 6.2 A pályakövetési funkciók alapjai

# Szerszámmozgatás programozása munkadarab megmunkálásához

Munkadarab programhoz a pályát elemekre bontjuk és egymás után programozzuk. Általában ezt **az alkatrészrajzon található végpontok** megadásával tesszük. Ezekből a pontokból a TNC kiszámolja a szerszám adatait és a sugárkorrekciót.

A TNC minden azonos mondatban programozott tengelyt egyidejűleg mozgat.

#### Mozgatás a gépi tengelyekkel párhuzamosan

A program mondat csak egy koordinátát tartalmaz. Ilyenkor a TNC a tengellyel párhuzamosan mozgatja a szerszámot.

Géptípustól függően a vezérlő vagy az asztalt, amire a munkadarab van felfogva, vagy a szerszámot mozgatja. Mindemellett a programot mindig úgy kell írni, mintha a szerszám mozogna.

Példa:

#### L X+100

| L     | Mozgatás egyenes pálya mentén. |
|-------|--------------------------------|
| X+100 | A végpont koordinátái.         |

A szerszám Y és Z koordinátái nem változnak és X=100 pozícióra mozog. Lásd az ábrán.

#### Mozgatás a fősíkban

A program mondat csak két koordinátát tartalmaz. Ilyenkor a TNC a síkkal párhuzamosan mozgatja a szerszámot.

Példa:

#### L X+70 Y+50

A szerszám Z koordinátái nem változnak és az XY síkban az X=70, Y=50 pozícióra mozog (lásd az ábrán).

#### Mozgatás a térben

A program mondat három koordinátát tartalmaz. Ilyenkor a TNC a térben mozgatja a szerszámot a megadott pozícióba.

Példa:

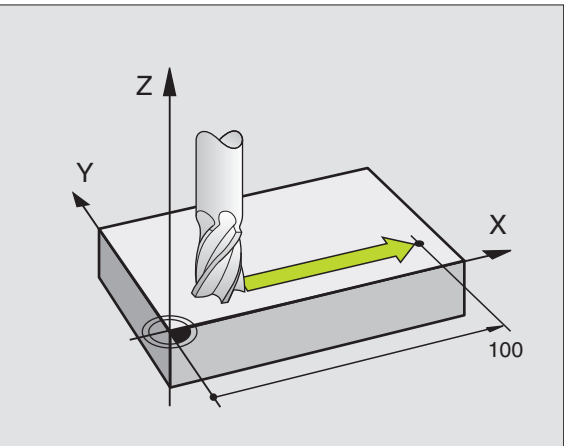

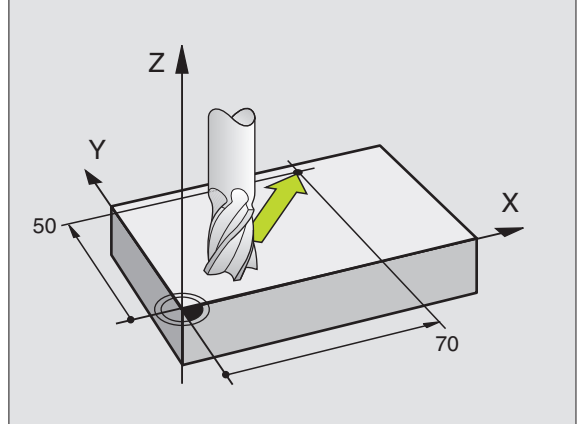

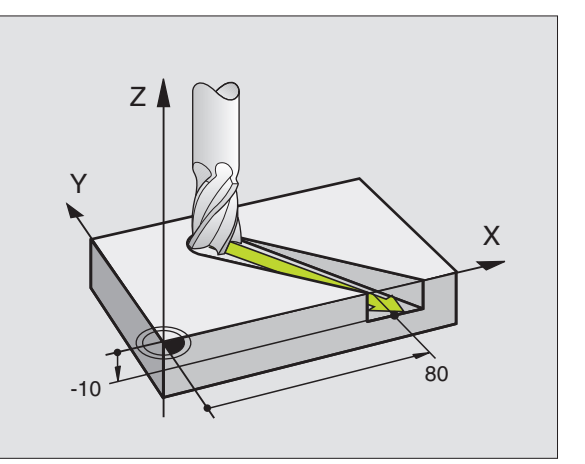

#### Háromnál több koordináta bevitele

A TNC egyszerre 5 tengelyt tud vezérelni (szoftver opció). A megmunkálás történhet például 3 lineráis és 2 forgó tengely mentén egyidejűleg.

Az ilyen programokat olyan bonyolult lenne a gépen programozni, hogy érdemesebb egy CAD rendszerrel generáltatni azokat.

Példa:

#### L X+20 Y+10 Z+2 A+15 C+6 R0 F100 M3

A TNC grafikája nem tudja 3-nál több tengely mozgását szimulálni.

#### Kör és körív

A TNC egyidejűleg mozgat 2 tengelyt a munkadarabhoz képest körpályán. A körmozgás a kör középpontjának CC megadásával definiálható.

Amikor egy kört programoz, a vezérlő valamelyik fősíkban értrelmezi azt. Ennel a síknak a kiválasztása automatikusan történik, mikor a főorsó tengelyét megadja a SZERSZÁMHÍVÁS ALATT:

| Főorsó tengelye | Fősík                             |
|-----------------|-----------------------------------|
| z               | <b>XY</b> , továbbá<br>UV, XV, UY |
| Y               | <b>ZX</b> , továbbá<br>WU, ZU, WX |
| X               | <b>YZ</b> , továbbá<br>VW, YW, VZ |

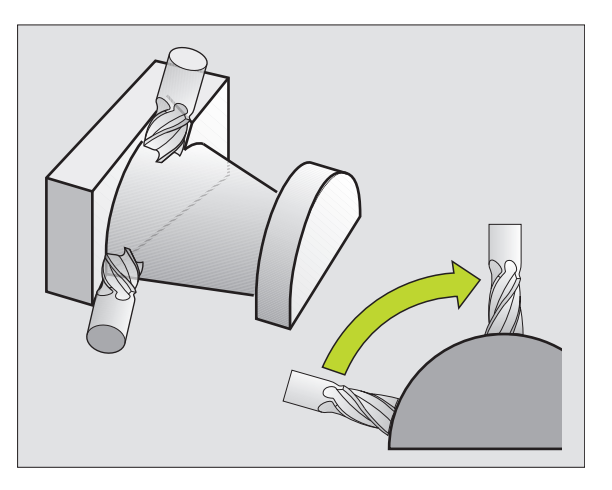

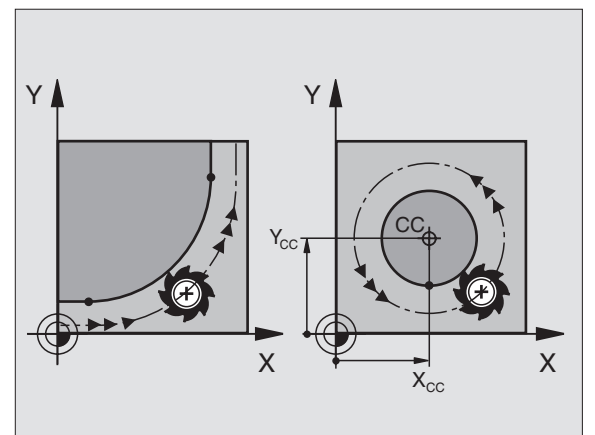

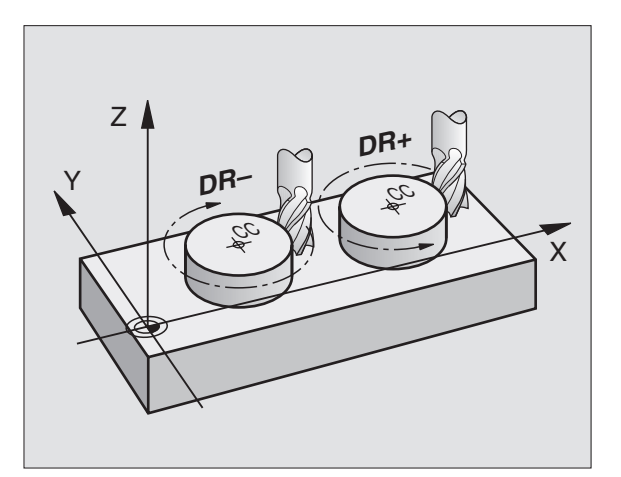

# áttekintés" oldal 536) használatával programozhat.

#### Körinterpoláció forgási iránya DR

Amikor a két kontúrelem közötti körív nem érintő, akkor meg kell adni a DR forgásirányt:

A fősíkokkal nem párhuzamosan fekvő kört a

"MEGMUNKÁLÁSI SÍK (Ciklus 19, szoftver opció 1)" oldal 471) vagy a Q paraméterek (lásd "Alapelvek és

megmunkálási sík elforgatásával (lásd

Az óramutató járásával megegyező forgásírány: DR– Az óramutató járásával ellentétes forgásírány: DR+

#### Sugárkorrekció

A sugárkorrekciónak abban a mondatban kell szerepelnie, ahol az első kontúrelemre mozog a szerszám. A sugárkorrekciót nem lehet egy körinterpolációs mondatban megadni. Egy egyenesen interpoláló (lásd "Pálya kontúrok—derékszögű koordinátákkal" oldal 213) vagy egy rápozíciónáló mondatban (APPR mondat, lásd "Kontúrra ráállás és elhagyása" oldal 205) kell megadni.

#### Előpozícionálás

A program futtatása előtt egy előpozícióra kell állni az ütközés elkerülése érdekében.

#### Programmondat létrehozása pályafunkciógombokkal

A szürke pályafunkció gombok hatására megjelenik egy párbeszédablak. A TNC rákérdez minden szükséges információra és beilleszti az adott sort a programba.

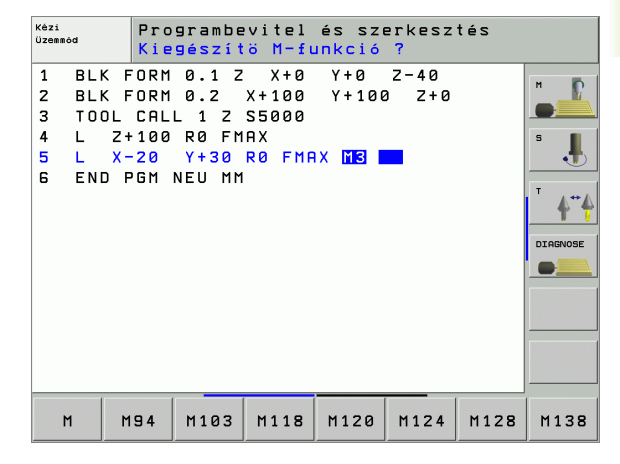

#### Példa – Egyenes programozása:

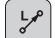

Χ

Υ

RØ

A párbeszédablak megnyitása: pl: egyenes

#### **KOORDINÁTÁK?**

Az egyenes végpontjainak megadása, pl. –20, Xben

#### **KOORDINÁTÁK?**

Adja meg az egyenes végpontjának koordinátáit, pl. –30 Y-ban, és erősítse meg az ENT gombbal.

#### SUGÁRKORR.: RL/RR/NINCS KORR.?

Válassza a sugárkompenzációt (itt nyomja meg az R0 funkciógombot—a szerszám kompenzáció nélkül mozog).

#### ELŐTOLÁS F= ? / F MAX = ENT

 100
 ENT
 Az előtolás megadása (itt, 100 mm/min), és elfogadása ENT-tel. Az inch-ben való programozáshoz adjon meg 100-at a 10 inch/min-es előtoláshoz.

 F MIX
 Mozgatás gyorsmenetben: nyomja meg az FMAX funkciógombot, vagy

 F MIX
 A TOOL CALL-ban meghatározott előtolással történő mozgáshoz nyomja meg a FAUTO

funkciógombot.

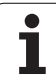

#### KIEGÉSZÍTŐ M FUNKCIÓ?

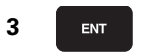

Mellékfunkciók megadása. (itt: M3) megadása és az ENT megnyomásával befejezés.

Az alkatrészprogram most a következő sort tartalmazza:

L X-20 Y+30 R0 FMAX M3

i

# 6.3 Kontúrra ráállás és elhagyása

## Áttekintés: Kontúrra ráállás és elhagyás úttípusai

Az APPR (RÁÁLLÁS) és a DEP (ELHAGYÁS) funkciók a APPR/DEPgombbal aktiválhatók. A következő funkciógombok közül lehet kiválasztani a kívánt eljárást:

| Funkció                                                                                                    | Ráállás | Elhagyás |
|----------------------------------------------------------------------------------------------------|---------|----------|
| Egyenes érintő vonal                                                                                                    | APPR LT | DEP LT   |
| A kontúr egy pontjára merőleges<br>egyenes                                                                                            | APPR LN |          |
| Érintő körív                                                                                                    | APPR CT |          |
| Körív, érintőleges csatlakozással a<br>kontúrhoz. Egy érintővonalon lévő,<br>kontúron kívüli segédpontra való ráállás<br>és elhagyás. |         | DEP LCT  |

| Kézi<br>Üzemmód                                             | Programbevitel és szerkesztés                                                                                              |         |
|-------------------------------------------------------------|----------------------------------------------------------------------------------------------------|---------|
| 1 BLK F<br>2 BLK F<br>3 TOOL<br>4 L Z+<br>5 L X-<br>6 END F | CORM 0.1 Z X+0 Y+0 Z-40<br>FORM 0.2 X+100 Y+100 Z+0<br>CALL 1 Z S5000<br>+100 R0 FMAX<br>-20 Y+30 R0 FMAX M3<br>FGM NEU MM |         |
| APPR LT APP                                                 | PR LN APPR CT APPR LCT DEP LT DEP LN DEP CT                                                                                | DEP LCT |

#### Csavarvonalra érkezés és elhagyása

A szerszám rááll és elhagy egy olyan csavarvonalat, amelyik érinti a kontúrt. Csavarvonalra ráállást és elhagyását a APPR CT-vel és az DEP CT-vel hajthat végre.

## A ráállás és elhagyás fontos pontjai

Kezdőpont P<sub>S</sub>

Ezt a pozíciót az APPR mondat előtt kell programozni. P<sub>S</sub> a kontúron kívül van és sugárkorrekció (R0) nélkül áll rá.

Segédpont P<sub>H</sub>

Néha a pályára érkezés és annak elhagyása egy segédponton  $\mathsf{P}_{\mathsf{H}}$  keresztül történik, amit a TNC számít ki a bevitt APPR vagy DEP mondatból. A TNC a segédpontra  $\mathsf{P}_{\mathsf{H}}$  az utoljára programozott előtolással mozgatja a tengelyeket.

Kontúr első pontja P<sub>A</sub> és a kontúr utolsó pontja P<sub>E</sub> Az első kontúr pontot P<sub>A</sub> a APPR-mondatban adjuk meg. Az utolsó kontúr pontot P<sub>E</sub> bármely pályafunkcióval egy mondatban programozhatjuk. Ha az APPR-mondat Z koordinátát is tartalmaz, a TNC a szerszámot először a munkasíkon lévő P<sub>H</sub> segédpontra küldi el és azután mozgatja el az előírt mélységre.

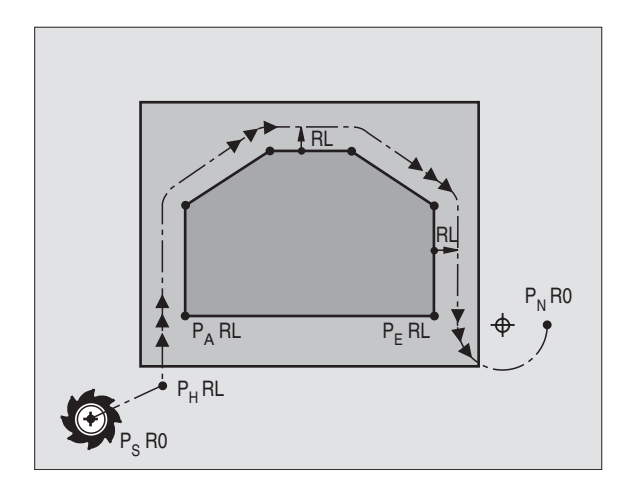

Végpont P<sub>N</sub>

A  $P_N$  végpont a kontúron kivűl helyezkedik el és a DEP mondatban megadott adatok határozzák meg. Ha az DEP mondat Z koordinátát is tartalmaz, a TNC a szerszámot először a munkasíkon lévő  $P_H$  segédpontra küldi el és azután mozgatja el az előírt mélységre.

| Rövidítés | Jelentés                   |
|-----------|----------------------------|
| APPR      | Ráállás                    |
| DEP       | Elhagyás                   |
| L         | Sor                        |
| С         | Kör                        |
| Т         | Érintő (egyenes kapcsolat) |
| Ν         | Normál (merőleges)         |

A TNC nem ellenőrzi, hogy a P<sub>H</sub> segédpontra való mozgás kárt tesz-e a munkdarabban vagy sem. Használja a grafikus szimulációt a ráállás és elhagyás estére a program futtatása előtt.

Az APPR LT, APPR LN és APPR CT funkciókkal, a TNC a segédpontra  $P_H$  az utoljára programozott előtolással mozgatja a tengelyeket. Az APPR LCT funkcióval, a TNC a segédpontra  $P_H$  az APPR mondatban megadott előtolással mozgatja a tengelyeket. Ha még nincs programozva előtolási érték a ráálló mondat előtt, a TNC hibaüzenetet küld.

#### Polárkoordináták

A kontúrpontokra ráállás és elhagyásuk polárkoordinátákon keresztül is megadható:

- APPR LT lesz APPR PLT
- APPR LN lesz APPR PLN
- APPR CT lesz APPR PCT
- APPR LCT lesz APPR PLCT
- DEP LCT lesz DEP PLCT

Ráállás vagy elhagyás funkciógommbal történő kiválasztásához nyomja meg a narancsszínű P gombot.

#### Sugárkorrekció

A sugárkorrekciót az első kontúr ponttal P<sub>A</sub> együtt az APPRmondatban adjuk meg. A DEP mondatok automatikusan törlik a sugárkompenzációt.

Kontúr megközelítése sugárkompenzáció nélkül: Ha az APPRmondatban R0-T programoz, akkor a TNC a szerszámot nullás sugárkorrekcióval mozgatja a kontúrtól jobbra! A sugárkorrekciót meg kell adni, mert a kontúrra való ráállás és leállás iránya csak így adható meg az APPR / DEP LN és az APPR / DEP CT mondatokban. Az APPR után az első pozícionáló mondatban a megmunkálási sík mindkét koordinátáját programozni kell.

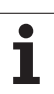

# Ráállás egyenes vonalon érintőleges csatlakozásal: APPR LT

A szerszám a P<sub>S</sub> kezdőpozícióból mozog az első kontúrelem meghosszabbításán lévő P<sub>H</sub> segédpontra. Az első kontúrpontra P<sub>A</sub> a mozgás egy, a kontúrral érintőleges egyenes mentén történik. A P<sub>H</sub> segédpont a P<sub>A</sub> első kontúrponttól a LEN-ben megadott távolságra van.

- Közelítse meg valamely pálya funkcióval a kezdőpontot P<sub>S</sub>.
- Párbeszéd kezdése az APPR/DEP gombbal és az APPR LT funkciógombbal:
  - Az első kontúrpont koordinátái P<sub>A</sub>
  - LEN: A P<sub>H</sub>segédpont és a P<sub>A</sub> első kontúrpont közötti távolság
    - Sugárkorrekció RR/RL pályakövetéshez

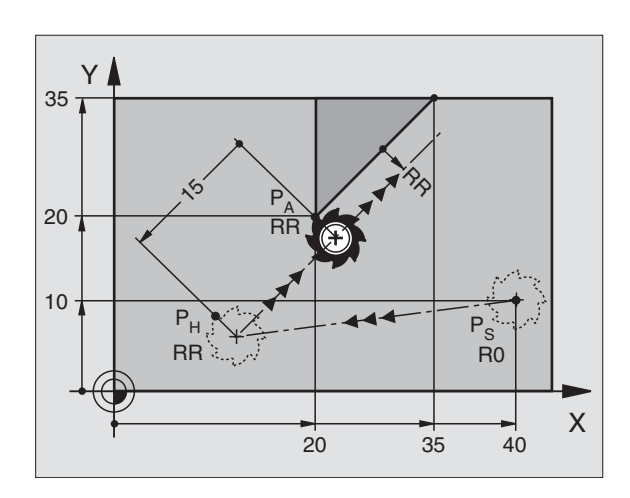

#### NC példamondatok

| 7 L X+40 Y+10 RO FMAX M3               | P <sub>S</sub> megközelítése sugárkompenzáció nélkül                                       |
|----------------------------------------|--------------------------------------------------------------------------------------------|
| 8 APPR LT X+20 Y+20 Z-10 LEN15 RR F100 | P <sub>A</sub> sugárkorrekcióval RR, P <sub>H</sub> és P <sub>A</sub> távolsága:<br>LEN=15 |
| 9 L Y+35 Y+35                          | Első kontúrelem végpontja                                                                  |
| 10 L                                   | Következő kontúrelem                                                                       |

35 T

# Ráállás egy, az első kontúrelemre merőleges egyenes mentén: APPR LN

A szerszám a  $\mathsf{P}_S$  kezdőpozícióból mozog az első kontúrelem meghosszabbításán lévő  $\mathsf{P}_H$  segédpontra. Az első kontúrpontra  $\mathsf{P}_A$  a mozgás egy, az első kontúrelemre merőleges egyenes mentén történik. A  $\mathsf{P}_H$  segédpont a LEN-ben megadott távolság és a szerszám sugár összegére van a  $\mathsf{P}_A$  első kontúrponttól.

- Közelítse meg valamely pálya funkcióval a kezdőpontot P<sub>S</sub>.
- Párbeszéd kezdése az APPR/DEP gombbal és az APPR LN funkciógombbal:
- APPR LN
- Az első kontúrpont koordinátái P<sub>A</sub>
- Hosszúság: Segédpont P<sub>H</sub> távolsága. A LEN-t mindig pozitív értékkel kell megadni!
- Sugárkorrekció RR/RL pályakövetéshez

#### NC példamondatok

| 7 L X+40 Y+10 RO FMAX M3               | P <sub>S</sub> megközelítése sugárkompenzáció nélkül |  |
|----------------------------------------|------------------------------------------------------|--|
| 8 APPR LN X+10 Y+20 Z-10 LEN15 RR F100 | P <sub>A</sub> sugárkorrekcióval RR                  |  |
| 9 L X+20 Y+35                          | Első kontúrelem végpontja                            |  |
| 10 L                                   | Következő kontúrelem                                 |  |

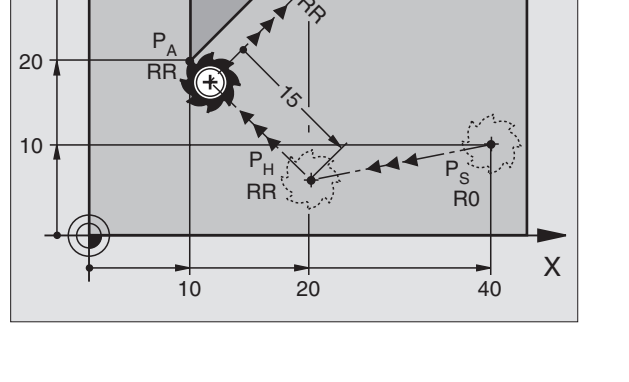

## Ráállás érintőleges csatlakozású köríven: APPR CT

A szerszám a  $\mathsf{P}_S$  kezdőpozícióból mozog az első kontúrelem meghosszabbításán lévő  $\mathsf{P}_H$  segédpontra. Az első kontúrpontra  $\mathsf{P}_A$  a mozgás egy, az első kontúrelemet érintő körív mentén történik.

A  $\mathsf{P}_{\mathsf{H}}$ -tól a  $\mathsf{P}_{\mathsf{A}}$ -ig terjedő körív egy R sugárral és a CCA központi szöggel van meghatározva. A körpálya iránya az első kontúrelemhez tartó szerszámpályából automatikusan következik.

- $\blacktriangleright$  Közelítse meg valamely pálya funkcióval a kezdőpontot  $\mathsf{P}_{\mathsf{S}}.$
- Párbeszéd kezdése az APPR/DEP gombbal és az APPR CT funkciógombbal:

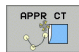

- Az első kontúrpont koordinátái P<sub>A</sub>
- A körív sugara R
  - Ha a szerszámmal a munkadarabot a sugárkorrekcióval meghatározott irányban közelíti meg: Adja meg az R-t pozitív értékkel.
  - Ha a szerszámnak a munkadarabot a sugárkompenzációval ellentétesen kell megközelítenie: Adja meg az R-t negatív értékkel.
- A körív központi szöge CCA
  - CCA csak pozitív lehet,
  - Maximálisan megadható szög 360°
- Sugárkorrekció RR/RL pályakövetéshez

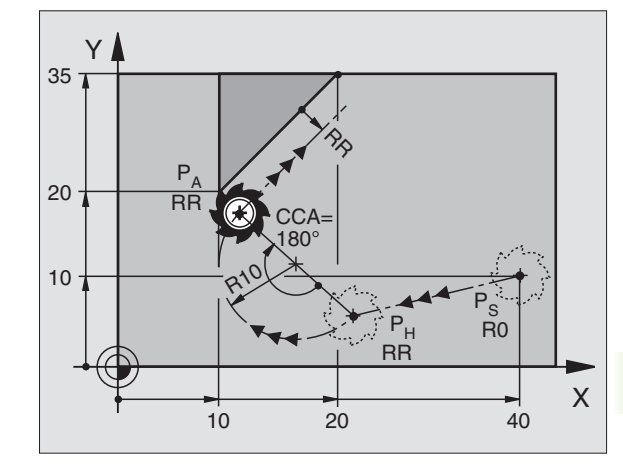

#### NC példamondatok

| 7 L X+40 Y+10 RO FMAX M3                     | P <sub>S</sub> megközelítése sugárkompenzáció nélkül |  |
|----------------------------------------------|------------------------------------------------------|--|
| 8 APPR CT X+10 Y+20 Z-10 CCA180 R+10 RR F100 | P <sub>A</sub> sugárkorrekcióval RR, rádiusz R=10    |  |
| 9 L X+20 Y+35                                | Első kontúrelem végpontja                            |  |
| 10 L                                         | Következő kontúrelem                                 |  |

# Egyenes vonaltól az első kontúrelemig tartó körív, érintőleges csatlakozással: APPR LCT

A szerszám a  $\mathsf{P}_S$  kezdőpozícióból mozog az első kontúrelem meghosszabbításán lévő  $\mathsf{P}_H$  segédpontra. Innen a szerszám egy köríven a  $\mathsf{P}_A$  első kontúrpontig mozog. A megadott előtolás az APPR mondatban érvényes.

A körív érintőlegesen csatlakozik, mid a  $P_S$  –ből a  $P_H$  -ba tartó egyeneshez, mind pedig az első kontúrelemhez. Amennyibenezek az egyenesek ismertek, a sugár egyértelműen meghatározza a szerszám pályáját.

- ▶ Közelítse meg valamely pálya funkcióval a kezdőpontot P<sub>S</sub>.
- Párbeszéd kezdése az APPR/DEP gombbal és az APPR LCT funkciógombbal:

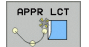

Az első kontúrpont koordinátái P<sub>A</sub>

A körív sugara R. Adja meg az R-t pozitív értékkel.

Sugárkorrekció RR/RL pályakövetéshez

#### NC példamondatok

| 7 L X+40 Y+10 RO FMAX M3                                                               | P <sub>S</sub> megközelítése sugárkompenzáció nélkül |  |
|----------------------------------------------------------------------------------------|------------------------------------------------------|--|
| 8 APPR LCT X+10 Y+20 Z-10 R10 RR F100 P <sub>A</sub> sugárkorrekcióval RR, rádiusz R=1 |                                                      |  |
| 9 L X+20 Y+35                                                                          | Első kontúrelem végpontja                            |  |
| 10 L                                                                                   | Következő kontúrelem                                 |  |

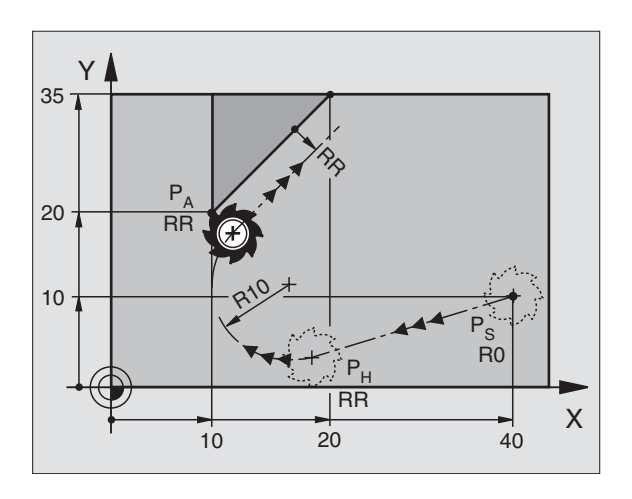

# Leállás egyenes vonalon érintőleges csatlakozásal: DEP LT

A szerszám a P<sub>E</sub> utolsó kontúrpontból egyenes vonalban mozog a P<sub>N</sub> végpontra. Az egyenes az utolsó kontúrelem meghosszabbításán fekszik. A P<sub>N</sub> -t a P<sub>E</sub>-től a LEN -ben megadott távolság választja el.

- Az utolsó kontúrelem P<sub>E</sub> végponttal és a sugárkorrekció programozása.
- Párbeszéd kezdése az APPR/DEP gombbal és az DEP LT funkciógombbal:

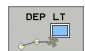

LEN: Adja meg a távolságot az utolsó kontúrelem-től P<sub>E</sub> a végpontig P<sub>N</sub>.

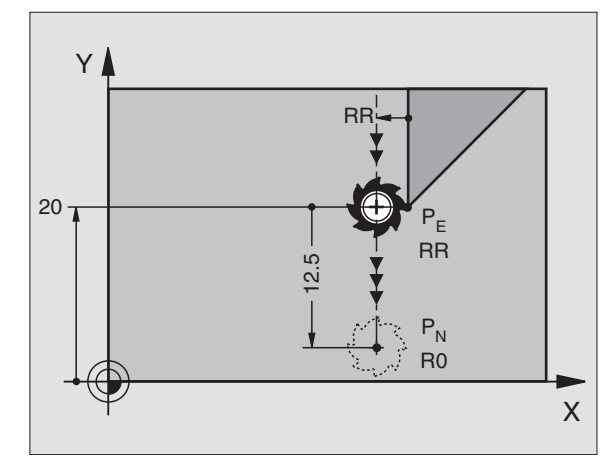

#### NC példamondatok

| 23 L Y+20 RR F100      | Utolsó kontúrelem: P <sub>E</sub> sugárkorrekcióval        |
|------------------------|------------------------------------------------------------|
| 24 DEP LT LEN12.5 F100 | Kontúr elhagyása LEN=12.5 mm -re                           |
| 25 L Z+100 FMAX M2     | Visszaállás Z-ben, ugrás az első mondatra,<br>program vége |

# Leállás egy, az utolsó kontúrelemre merőleges egyenes mentén: DEP LN

A szerszám a P<sub>E</sub> utolsó kontúrpontból egyenes vonalban mozog a P<sub>N</sub> végpontra. A P<sub>E</sub>kontúrpontból a pályát elhagyó egyenes merőleges az utolsó kontúrelemre. A P<sub>N</sub> -t a P<sub>E</sub>-től a LEN -ben megadott távolság plussz a szerszámsugár választja el.

- Az utolsó kontúrelem P<sub>E</sub> végponttal és a sugárkorrekció programozása.
- Párbeszéd kezdése az APPR/DEP gombbal és az DEP LN funkciógombbal:
  - LEN: Adja meg a távolságot az utolsó kontúrelemtől a P<sub>N</sub>-ig. A LEN-t mindig pozitív értékkel kell megadni!

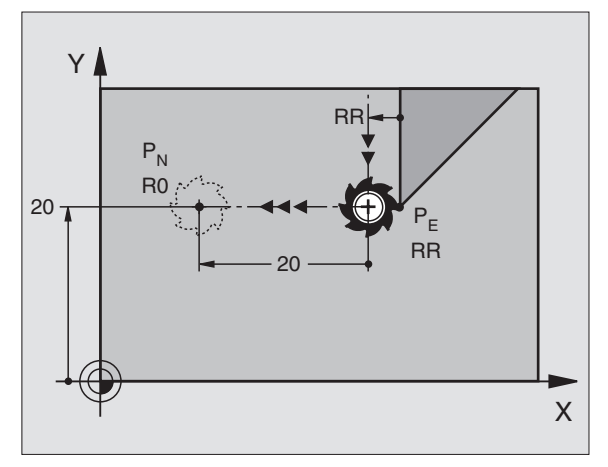

#### NC példamondatok

DEP LN

| 23 L Y+20 RR F100     | Utolsó kontúrelem: P <sub>E</sub> sugárkorrekcióval        |
|-----------------------|------------------------------------------------------------|
| 24 DEP LN LEN+20 F100 | Leállás a kontúrról merőlegesen LEN=20 mm-re               |
| 25 L Z+100 FMAX M2    | Visszaállás Z-ben, ugrás az első mondatra,<br>program vége |

### Leállás érintőleges csatlakozású köríven: DEP CT

A szerszám a  $P_E$ utolsó kontúrpontból egyenes vonalban mozog a  $P_N$  végpontra. Az ív érintőlegesen csatlakozik az utolsó kontúrelemhez.

- Az utolsó kontúrelem P<sub>E</sub> végponttal és a sugárkorrekció programozása.
- Párbeszéd kezdése az APPR/DEP gombbal és az DEP CT funkciógombbal:

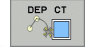

- A körív központi szöge CCA
  - A körív sugara R
    - Ha a munkadarabot a sugárkorrekció irányában akarja elhagyni (pl. jobbra RR-el vagy balra RL-el): Adja meg az R-t pozitív értékkel.
    - Ha a szerszámmal a munkadarabot a sugárkorrekcióval ellentétes irányban hagyja el: Adja meg az R-t negatív értékkel.

# 20 P<sub>N</sub> R0 P<sub>R</sub> R0 P<sub>E</sub> RR X

#### NC példamondatok

| 23 L Y+20 RR F100          | Utolsó kontúrelem: P <sub>E</sub> sugárkorrekcióval     |
|----------------------------|---------------------------------------------------------|
| 24 DEP CT CCA 180 R+8 F100 | Központi szög=180°,                                     |
|                            | körív sugara=8 mm                                       |
| 25 L Z+100 FMAX M2         | Visszaállás Z-ben, ugrás az első mondatra, program vége |

Υ

20

12

### Leállás érintő körívvel és ahhoz kapcsolódó érintő szakasszal: DEP LCT

A szerszám a  $\mathsf{P}_S$  utolsó kontúrpontból egy körív mentén mozog a  $\mathsf{P}_H$  segédpontra. Ezután egyenes vonalban mozog a  $\mathsf{P}_N$  végpontra. A körív az utolsó kontúrelemhez és a  $\mathsf{P}_H$ -ból a  $\mathsf{P}_N$ -be tartó egyeneshez érintőlegesen csatlakozik. Amennyibenezek az egyenesek ismertek, az R sugár egyértelműen meghatározza a szerszám pályáját.

- Az utolsó kontúrelem P<sub>E</sub> végponttal és a sugárkorrekció programozása.
- Párbeszéd kezdése az APPR/DEP gombbal és az DEP LCT funkciógombbal:

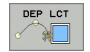

Adja meg a P<sub>N</sub> végpont koordinátáit.

A körív sugara R. Adja meg az R-t pozitív értékkel.

#### NC példamondatok

| 23 L Y+20 RR F100             | Utolsó kontúrelem: P <sub>E</sub> sugárkorrekcióval        |
|-------------------------------|------------------------------------------------------------|
| 24 DEP LCT X+10 Y+12 R+8 F100 | P <sub>N</sub> koordinátái, körív sugara=8 mm              |
| 25 L Z+100 FMAX M2            | Visszaállás Z-ben, ugrás az első mondatra,<br>program vége |

RF

PH

R0

P<sub>N</sub>

R0

10

E

Х

RR

# 6.4 Pálya kontúrok—derékszögű koordinátákkal

# A pályafunkciók áttekintése

| Funkció                                 | Pályafunkció gomb | Szerszám mozgás                                                              | Szükséges adatok                                                   | Oldal     |
|-----------------------------------------|-------------------|------------------------------------------------------------------------------|--------------------------------------------------------------------|-----------|
| Egyenes L                               | LAR               | Egyenes                                                                      | Az egyenes végpontjainak<br>koordinátái                            | oldal 214 |
| Letörés CHF                             | CHF<br>o:Lo       | Letörés két egyenes között                                                   | Letörés oldalának hossza                                           | oldal 215 |
| Kör középpont <b>CC</b>                 | ¢                 | Nincs                                                                        | Kör középpontjának<br>koordinátái                                  | oldal 217 |
| Kör <b>C</b>                            | €, C              | Körív a körközéppont CC<br>körül a megadott végpontig                        | Körív végpontjának<br>koordinátái, forgásirány                     | oldal 218 |
| Körív sugárral <b>CR</b>                | CR-o              | Körív adott sugárral                                                         | Körív végpontjának<br>koordinátái, körív sugara,<br>forgásirány    | oldal 219 |
| Körív érintőlegesen <b>CT</b>           | CTO               | Körív érintőleges<br>csatlakozással az előző és a<br>következő kontúrelemhez | A körív végpontjának<br>koordinátái                                | oldal 220 |
| Sarok lekerekítés <b>RND</b>            |                   | Körív érintőleges<br>csatlakozással az előző és a<br>következő kontúrelemhez | Lekerekítési sugár R                                               | oldal 216 |
| <b>FK</b> Szabad kontúr<br>programozása | FK                | Egyenes vagy körív<br>tetszőleges csatlakozással<br>az előző kontúrelemhez   | lásd "Pályakontúrok—FK<br>Szabad kontúr<br>programozása" oldal 234 | oldal 234 |

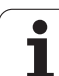

# Egyenes vonal L

A TNC a szerszámot a pillanatnyi pozícióból (kezdőponttól) a végpontig mozgatja egy egyenes mentén. A kezdőpont az előző mondatban szereplő végpont.

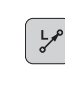

6.4 Pálya kontúrok—deréksz<mark>ög</mark>ű koordinátákka

- Az egyenes végpontjainak koordinátái; ha szükséges:
- Sugárkorrekció RL/RR/R0
- F előtolás
- Kiegészítő M funkció

#### NC példamondatok

- 7 L X+10 Y+40 RL F200 M3
- 8 L IX+20 IY-15
- 9 L X+60 IY-10

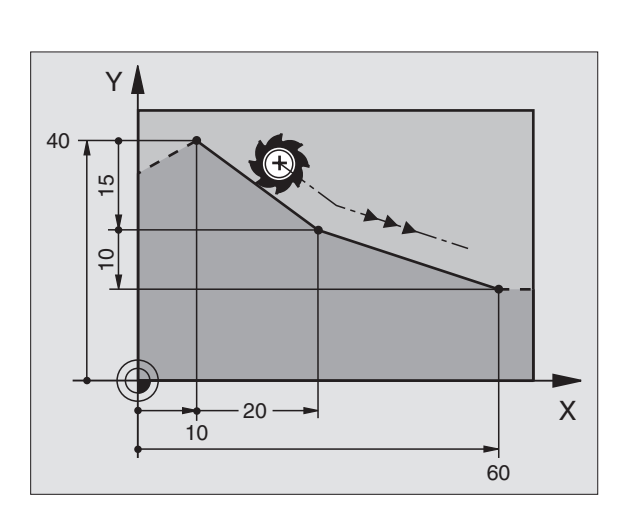

### Tényleges érték átvitele

Létrehozhat egy egyenesen interpoláló mondatot (L mondat) az AKTUÁLIS POZÍCIÓ ÁTVITELE gombbal is:

- Mozgassa oda a szerszámot kézi üzemmódban, ahová a szerszámot el szeretné mozgatni a programból.
- Váltson Programbevitel és szerkesztés üzemmódra.
- Válassza ki a programmondatot, amelyik után az L mondatot kívánja beszúrni.

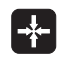

Nyomja meg az AKTUÁLIS ÉRTÉK ÁTVITELI gombot: A TNC generál egy L mondatot az aktuális pozíció koordinátáival.

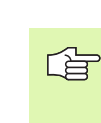

Annak a tengelynek a száma, amelyet a TNC az L mondatban elmentett, a MOD funkcióban adható meg (lásd "MOD funkció" oldal 610).

# Letörés CHF beszúrása két egyenes közé

A letörési funkció lehetővé teszi, hogy két egyenes metszéspontjában letörjük a sarkokat.

- A letörést tartalmazó mondat előtti és utáni mondatoknak ugyanabban a síkban kell lenniük.
- A letörést tartalmazó mondat előtt és után a sugárkorrekciónak meg kell egyezni.
- A letörésnek elég nagynak kell lennie ahhoz, hogy elférjen az aktuális szerszám.

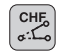

Letörés oldalának hossza: Letörés hossza, ha szükséges:

Felőtolás (csak a CHF mondatban érvényes)

#### NC példamondatok

| 7 | L X+0 | Y+30 | RL F | 300 | МЗ |
|---|-------|------|------|-----|----|
|   |       |      |      |     |    |

- 8 L X+40 IY+5
- 9 CHF 12 F250
- 10 L IX+5 Y+0

Kontúrt nem kezdhetünk CHF mondattal.

A letörés csak a megmunkálási síkban hajtható végre.

A sarokpontot a letörés levágja, így az nem része a kontúrnak.

A CHF-mondat programozott előtolása csak az adott mondatban érvényes. A CHF mondat után, az előzőleg programozott előtolás lesz érvényes újra.

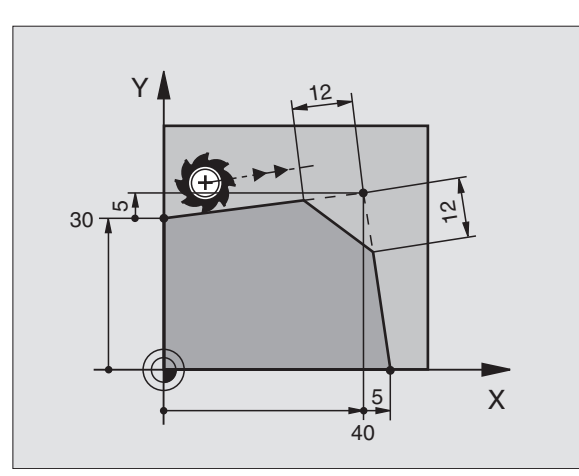

# Sarok lekerekítés RND

Az RND funkció sarkokat kerekít le.

A szerszám mind a megelőző, mind pedig a soronkövetkező kontúrelemkehez érintőlgesen csatlakozó köríven mozog.

A lekerekítési ívnek elég nagynak kell lennie ahhoz, hogy elférjen a szerszám.

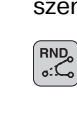

Lekerekítési sugár: Adja meg a sugarat; ha szükséges:

Felőtolás (csak a RND mondatban érvényes)

#### NC példamondatok

- 5 L X+10 Y+40 RL F300 M3
- 6 L X+40 Y+25
- 7 RND R5 F100

8 L X+10 Y+5

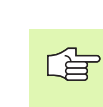

A megelőző és a következő kontúrelemek mindkét koordinátájának a lekerekítési ív síkjában kell lenniük. Ha a kontúrt sugár korrekció nélkül munkáljuk meg, akkor egy második koordinátát is meg kell adni a megmunkálási síkban.

A sarokpontot a lekerekítés levágja, így az nem része a kontúrnak.

A RND-mondat programozott előtolása csak az adott mondatban érvényes. A RND mondat után, az előzőleg programozott előtolás lesz érvényes újra.

Egy RND mondat felhasználható érintőleges kontúrra való ráállásra is, ha nem akarjuk használni az APPR funkciót.

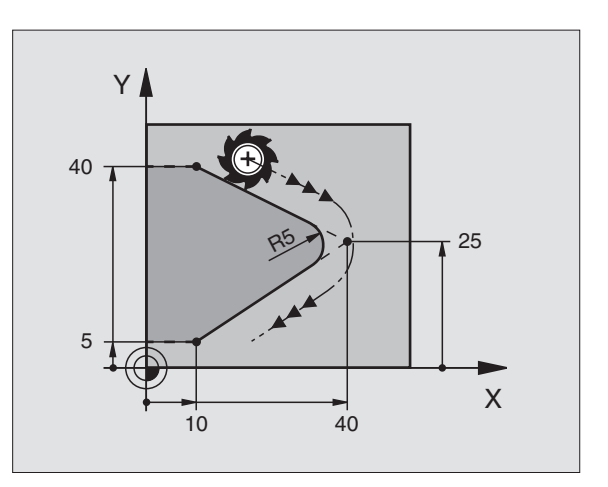
# Kör középpont CC

A kör középpontját CC a C gomb megnyomásával programozhatjuk (körpálya C). A következő módokon teheti meg:

- Megadható a derékszögű koordináta rendszerben, vagy
- Használható az utolsó programozott körközéppont, vagy
- Átvehető az aktuális pozíció az AKTUÁLIS ÉRTÉK ÁTVÉTELE gombbal.

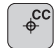

CC Koordináták: Adja meg a kör középpontjának koordinátáit, vagy Ha az utoljára programozott pozíciót akarja használni, ne adjon meg semmilyen koordinátát.

# NC példamondatok

```
5 CC X+25 Y+25
```

# vagy

| 10 L X+25 Y+25 |  |  |
|----------------|--|--|
| 11 CC          |  |  |

A 10 és 11 programmondatok nem felelnek meg az illusztrációnak.

# Érvényességi időtartam

A körközéppont addig érvényes, amíg új középpontot nem adunk meg. Körközéppontot a kiegészítő tengelyeken (U, V, W) is megadhatunk.

# A CC körközéppont inkremens megadása

Az inkremens koordinátamegadása az előző pozícionáló mondatban szereplő koordinátáktól való távolságot adja meg.

A CC csak a kör középpontját határozza meg: A szerszám nem halad át ezen a ponton.

A CC körközéppont póluskoordináták pólusaként is szolgál.

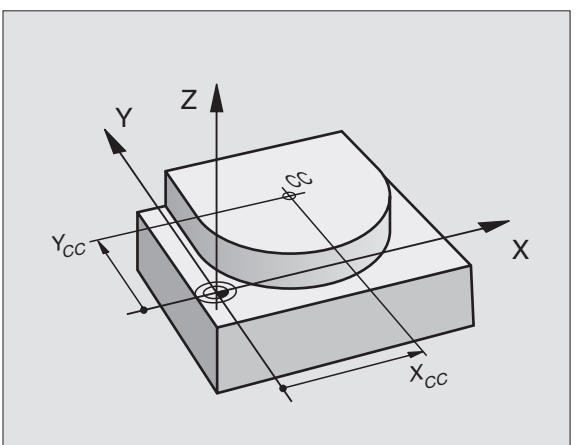

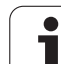

# Körpálya C a körközéppont CCkörül

A kör C programozása előtt a CC körközéppontot kell megadni. A szerszám előző mondatban felvett pozíciója a C mondat kezdőpozíciója.

Mozgassa a szerszámot a kör kezdőpontjára.

- Kör középpontjának koordinátái
- A körív végpontjának koordinátái
  - DR forgásirány; ha szükséges:
  - F előtolás
  - Kiegészítő M funkció

# NC példamondatok

- 5 CC X+25 Y+25
- 6 L X+45 Y+25 RR F200 M3
- 7 C X+45 Y+25 DR+

# Teljes kör

¢cc

°,c

A végpontnak ugyanazt a pontot adja meg, mint a kezdőpontnak.

A kezdő és végpontnak egy köríven kell lenniük. Beviteli tűrés: max 0.016 mm (MP7431-el kiválasztható) A lehető legkisebb kör, amit a TNC mozgatni tud: 0.0016 μm.

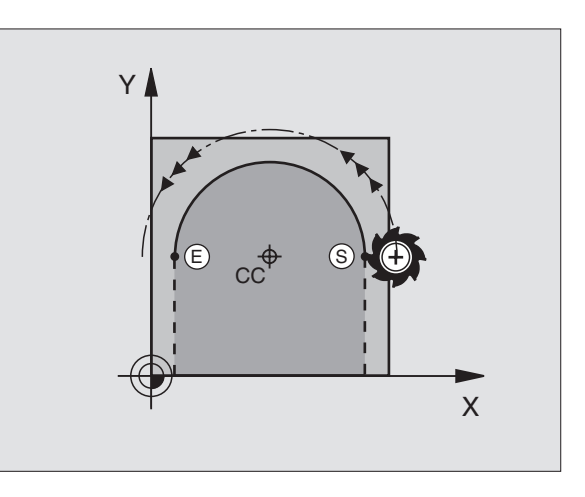

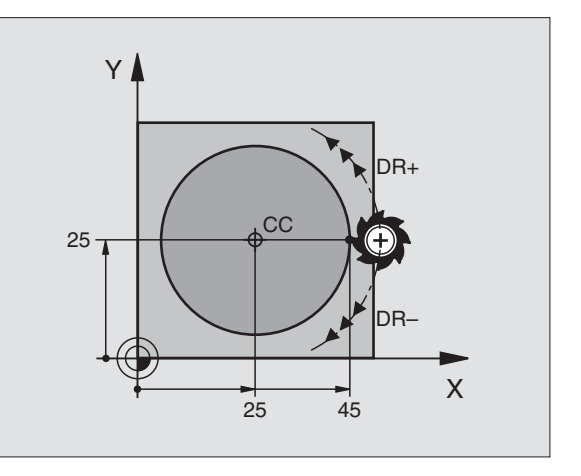

# CR Körpálya adott sugárral

A szerszám egy R sugarú körpályán mozog.

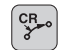

- A körív végpontjának koordinátái
- Sugár R

Figyelem: A kör sugarának nagysága rögzített!

- DR Forgásirány Figyelem: Meghatározott, hogy a körív konkáv vagy konvex. További adatok, ha szükséges:
- Kiegészítő M funkció
- F előtolás

# Teljes kör

Egy teljes kör programozásához 2 egymást követő CR mondatot kell írni:

Az első kör végpontja a második kezdőpontja lesz. A második végpontja pedig az első kezdőpontja.

# CCA központi szög és R ív sugár

A kontúr kezdő és végpontját 4 különböző, de azonos sugarú ív köthet össze:

Kisebb körív: CCA<180° Adja meg a sugarat pozitív értékkel R>0

Nagyobb körív: CCA>180° Adja meg a sugarat negatív értékkel R<0

A körüljárási irány meghatározza, hogy a körív konvex (domború) vagy konkáv (homorú):

Konvex: DR forgásirány negatív (RL sugárkorrekcióval)

Konkáv: DR forgásirány pozitív (RL sugárkorrekcióval)

NC példamondatok

# 10 L X+40 Y+40 RL F200 M3

11 CR X+70 Y+40 R+20 DR- (ARC 1)

vagy

11 CR X+70 Y+40 R+20 DR+ (ARC 2)

vagy

11 CR X+70 Y+40 R-20 DR- (ARC 3)

vagy

11 CR X+70 Y+40 R-20 DR+ (ARC 4)

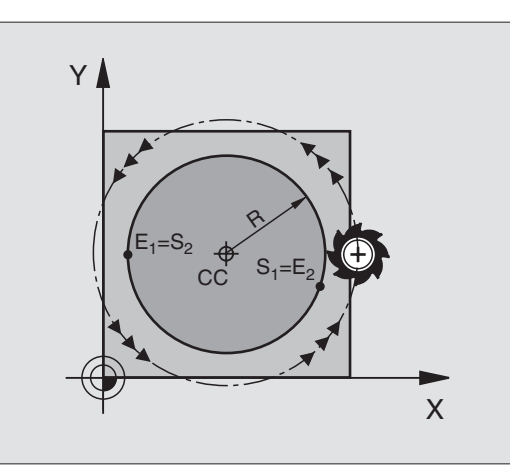

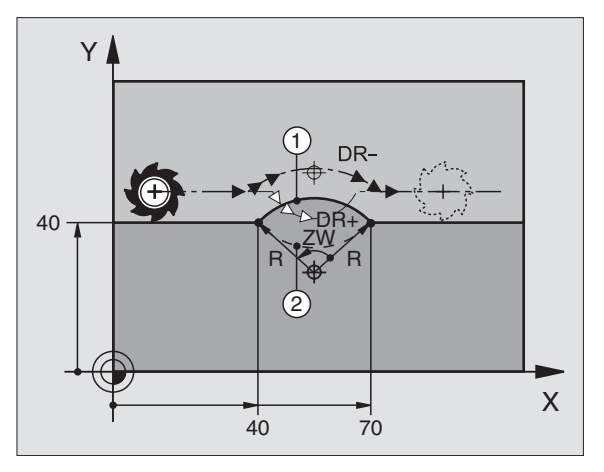

A kezdőpont és a végpont közötti távolság nem lehet nagyobb, mint a kör átmérője.

A maximális sugár 99.9999 m.

Megadhatók az A, B és C forgástengelyek is.

# CT körpálya érintőleges csatlakozással

A szerszám egy köríven mozog, ami az előző mondatban programozott kontúrelem érintési pontjában kezdődik.

Két kontúrelem közötti átmenetet akkor nevezünk érintőlegesnek, ha az egyik kontúrelem a másikba simán és folyamatosan megy át az átmenetnél nem látható sarok vagy váll.

Az érintő körívhez csatlakozó kontúrelemet a CT típusú mondatot közvetlenül megelőző mondatban kell programozni. Ehhez szükséges legalább két pozíciónáló mondat.

A körív végpontjának koordinátái; ha szükséges:

F előtolás

Kiegészítő M funkció

# NC példamondatok

|--|

- 8 L X+25 Y+30
- 9 CT X+45 Y+20
- 10 L Y+0

СТР

Egy érinő körív kétdimenziós művelet: a CT mondatban és a megelőző pozícionáló mondatban a koordinátáknak a körív síkjában kell lennie.

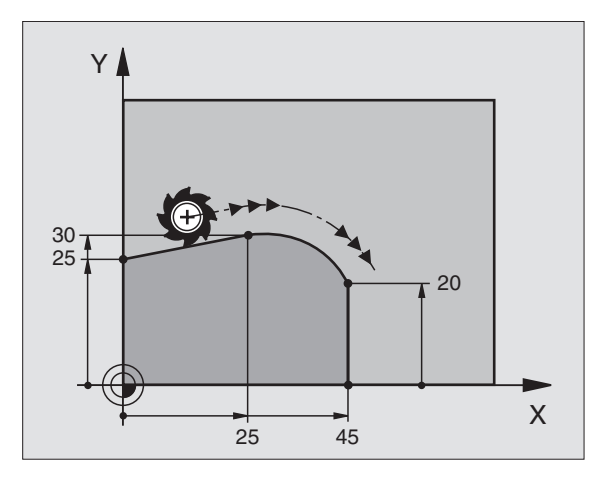

# Példa: Egyenes mozgatás és letörés derékszögű koordinátákkal

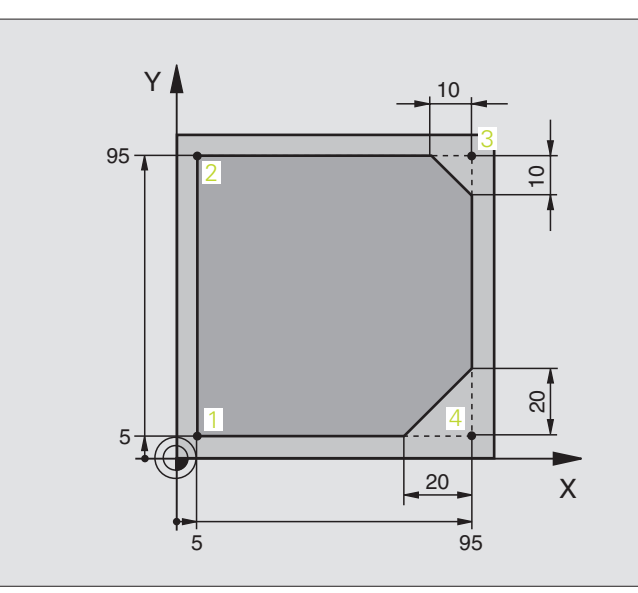

| 0 BEGIN PGM LINEAR MM           |                                                                          |
|---------------------------------|--------------------------------------------------------------------------|
| 1 BLK FORM 0.1 Z X+0 Y+0 Z-20   | Nyersdarab forma meghatározása a grafikus szimulációhoz                  |
| 2 BLK FORM 0.2 X+100 Y+100 Z+0  |                                                                          |
| 3 TOOL DEF 1 L+0 R+10           | Szerszámdefiníció a programban                                           |
| 4 TOOL CALL 1 Z S4000           | Szerszámhívás S fordulatszámmal                                          |
| 5 L Z+250 R0 FMAX               | Szerszám elmozgatása gyorsmenetben FMAX                                  |
| 6 L X-10 Y-10 R0 FMAX           | Szerszám előpozícionálás                                                 |
| 7 L Z-5 R0 F1000 M3             | A forgácsolási síkra mozgás F = 1000 mm/min sebességgel                  |
| 8 APPR LT X+5 X+5 LEN10 RL F300 | Ráállás az 1. kontúrpontra egyenes mentén                                |
|                                 | érintőleges kapcsolattal                                                 |
| 9 L Y+95                        | Ráállás a 2 kontúrpontra                                                 |
| 10 L X+95                       | 3 pont: egyenes a 3. sarokponthoz                                        |
| 11 CHF 10                       | Letörés 10 mm hosszan                                                    |
| 12 L Y+5                        | 4 pont: második egyenes a 3. sarokponthoz, első egyenes a 4.<br>sarokhoz |
| 13 CHF 20                       | Letörés 20 mm hosszan                                                    |
| 14 L X+5                        | Mozgás az első kontúrpontra, második egyenes a 4. sarokhoz               |
| 15 DEP LT LEN10 F1000           | Kontúr elhagyása egyenes vonalon érintőleges csatlakozásal               |
| 16 L Z+250 R0 FMAX M2           | Szerszámtengely visszahúzása, program vége                               |
| 17 END PGM LINEAR MM            |                                                                          |

# Példa: Körív Descartes koordinátarendszerben

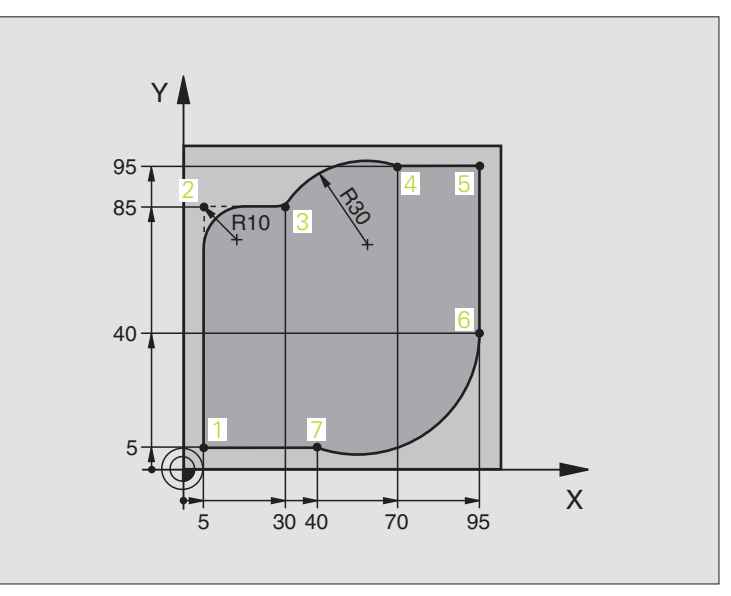

| 0 BEGIN PGM CIRCULAR MM        |                                                                   |
|--------------------------------|-------------------------------------------------------------------|
| 1 BLK FORM 0.1 Z X+0 Y+0 Z-20  | Nyersdarab forma meghatározása a grafikus szimulációhoz           |
| 2 BLK FORM 0.2 X+100 Y+100 Z+0 |                                                                   |
| 3 TOOL DEF 1 L+0 R+10          | Szerszámdefiníció a programban                                    |
| 4 TOOL CALL 1 Z S4000          | Szerszámhívás S fordulatszámmal                                   |
| 5 L Z+250 R0 FMAX              | Szerszám elmozgatása gyorsmenetben FMAX                           |
| 6 L X-10 Y-10 R0 FMAX          | Szerszám előpozícionálás                                          |
| 7 L Z-5 R0 F1000 M3            | A forgácsolási síkra mozgás F = 1000 mm/min sebességgel           |
| 8 APPR LCT X+5 Y+5 R5 RL F300  | Ráállás az 1. kontúrpontra körív mentén                           |
|                                | érintőleges kapcsolattal                                          |
| 9 L X+5 Y+85                   | 2 pont: egyenes a 2. sarokponthoz                                 |
| 10 RND R10 F150                | Sugár megadása R = 10 mm, előtolás: 150 mm/min                    |
| 11 L X+30 Y+85                 | Ráállás a 3. kontúrpontra Kör kezdőpontja CR-el                   |
| 12 CR X+70 Y+95 R+30 DR-       | Ráállás a 4. kontúrpontra Kör végpontja CR-el, sugár 30 mm        |
| 13 L X+95                      | Ráállás a 5 kontúrpontra                                          |
| 14 L X+95 Y+40                 | Ráállás a 6 kontúrpontra                                          |
| 15 CT X+40 Y+5                 | Ráállás a 7. kontúrpontra Kör végpontja CR-el, sugár érintőleges  |
|                                | kapcsolattal a 6. ponthoz. TNC automatikusan kiszámítia a sugarat |

16 L X+5

17 DEP LCT X-20 Y-20 R5 F1000

18 L Z+250 R0 FMAX M2

**19 END PGM CIRCULAR MM** 

Ráállás az utolsó kontúrpontra 1

Kontúr elhagyása egy körívvel érintőleges csatlakozásal

Szerszámtengely visszahúzása, program vége

# Példa: Teljes kör Descartes koordinátarendszerben

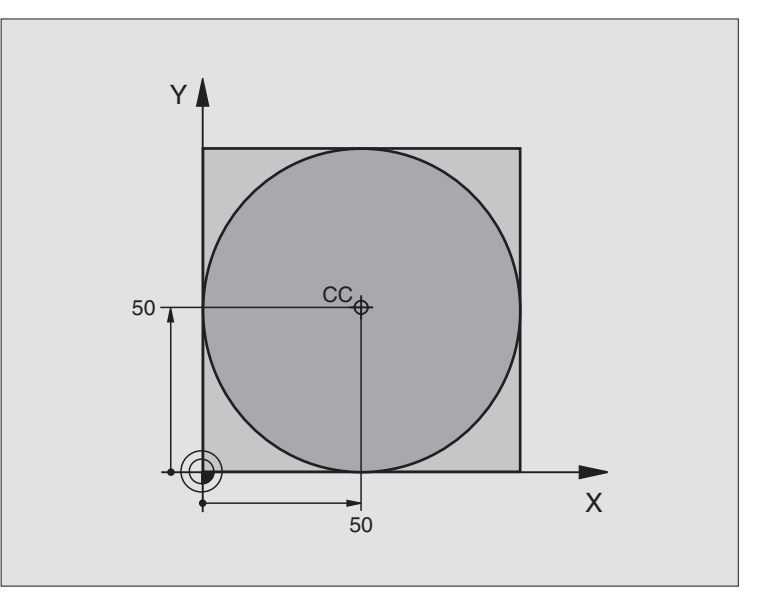

| 0 BEGIN PGM C-CC MM            |                                               |
|--------------------------------|-----------------------------------------------|
| 1 BLK FORM 0.1 Z X+0 Y+0 Z-20  | Nyersdarab meghatározása                      |
| 2 BLK FORM 0.2 X+100 Y+100 Z+0 |                                               |
| 3 TOOL DEF 1 L+0 R+12.5        | Szerszám definíció                            |
| 4 TOOL CALL 1 Z S3150          | Szerszámhívás                                 |
| 5 CC X+50 Y+50                 | Körközéppont meghatározása                    |
| 6 L Z+250 R0 FMAX              | Szerszám visszahúzása                         |
| 7 L X-40 Y+50 R0 FMAX          | Szerszám előpozícionálás                      |
| 8 L Z-5 R0 F1000 M3            | Mozgás a megmunkálási mélységre               |
| 9 APPR LCT X+0 Y+50 R5 RL F300 | Ráállása a kör kezdőpontjára egy érintőkörrel |
|                                | kapcsolattal                                  |
| 10 C X+0 DR-                   | Mozgás a Kör végpontjára (=Kör kezdőpontja)   |
| 11 DEP LCT X-40 Y+50 R5 F1000  | Kontúr elhagyása egy körívvel érintőleges     |
|                                | kapcsolattal                                  |
| 12 L Z+250 R0 FMAX M2          | Szerszámtengely visszahúzása, program vége    |
| 13 END PGM C-CC MM             |                                               |

# 6.5 Pálya kontúrokpolárkoordinátákkal

# Áttekintés

A pontok polár koordinátarendszerben megadhatók egy PA szöggel egy PR sugárirányú távolságga és egy CC középponttal (lásd "Alapismeretek" oldal 234).

Polárkoordinátákat használunk:

- Köríven lévő pozíciók
- Alkatrészeken szögméretekkel megadott pozíciók programozásához, pl. lyukkörök

# A polár koordináta funkciók áttekintése

| Funkció          | Pályafunkció gomb | Szerszám mozgás                                               | Szükséges adatok                                                                           | Oldal     |
|------------------|-------------------|---------------------------------------------------------------|--------------------------------------------------------------------------------------------|-----------|
| Egyenes LP       |                   | Egyenes                                                       | Sugár, az egyenes<br>végpontjának sugárirányú<br>távolsága                                 | oldal 227 |
| Körív <b>CP</b>  | Jc) + <b>b</b>    | Körív a körközéppont CC<br>körül a megadott végpontig         | Körív végpontjának<br>sugárirányú távolsága,<br>forgásirány                                | oldal 227 |
| Körív <b>CTP</b> |                   | Körív érintőleges<br>csatlakozással az előző<br>kontúrelemhez | Sugár, a végpont sugárirányú<br>távolsága                                                  | oldal 228 |
| Csavarvonal      | <u>J</u> c + P    | A körív és az egyenes mozgás<br>kombinációja                  | Sugár, a végpont sugárirányú<br>távolsága, a végpont<br>koordinátái a<br>szerszámtengelyen | oldal 229 |

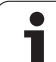

# Polár koordináták origója: CC pólus

A pólust megadhatjuk bárhol a koordinátákat tartalmazó mondatok előtt a programban. A pólust a derékszögű koordinátarendszerben egy CC típusú mondatban középpontként adjuk meg.

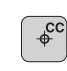

CC Koordináták: Adja meg a pólus Descarteskoordinátáit, vagy

Ha az utoljára programozott pozíciót akarja használni, ne adjon meg semmilyen koordinátát. Mielőtt polár koordinátákkal programoz, határozza meg a CC pólust. Csak derékszögű koordinátarendszerben lehet a CC pólust megadni. A CC pólus addig marad érvényes, amíg egy új CC pólust meghatároz.

# NC példamondatok

# 12 CC X+45 Y+25

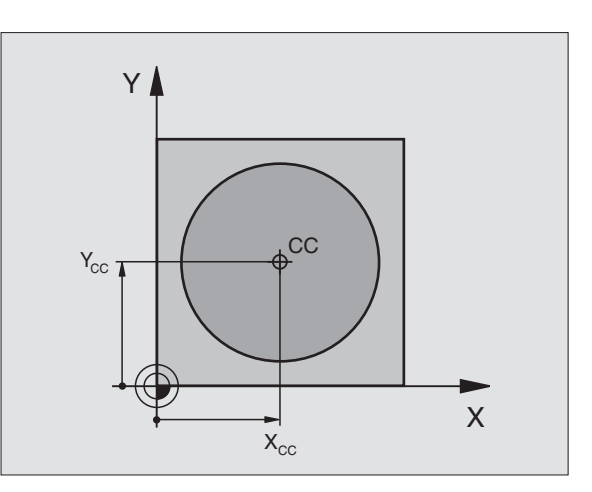

# 6.5 Pálya kontúrok—p<mark>olá</mark>rkoordinátákkal

Х

# **Egyenes vonal LP**

A szerszám a pillanatnyi pozícióból (kezdőponttól) a végpontig mozog egy egyenes mentén. A kezdőpont az előző mondatban szereplő végpont.

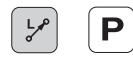

Polár koordináták PR sugár: Adja meg az egyenes végpontjának távolságát a CC pólustól.

Polár koordináták PA szög: Az egyenes végpontjának szöge a referenciatengelyhez képest, amely –360° és +360° között van.

A referenciatengellyel bezárt szög alapján az előjel:

- A referenciatengelyhez képest képest az óramutató járásával ellentétes PR szögnél: PA>0
- A referenciatengelyhez képest képest az óramutató járásával megegyező PR szögnél: PA<0</p>

# NC példamondatok

| 12 CC X+45 Y+25             |  |
|-----------------------------|--|
| 13 LP PR+30 PA+0 RR F300 M3 |  |
| 14 LP PA+60                 |  |
| 15 LP IPA+60                |  |
| 16 LP PA+180                |  |

# CP körpálya a CC pólus körül

A polárkoordináta sugár a körív sugara is egyben. Ezt a CC pólustól az kezdőpontba tartó távolsággal már megadtuk. A CP mondat előtti utoljára programozott szerszám pozíció a kezdőpontja a körívnek.

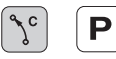

Polár koordináták PA szög: A körív végpontjának szöge a referenciatengelyhez képest, amely –5400° és +5 400° között van.

DR Forgásirány

# NC példamondatok

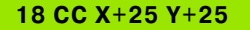

19 LP PR+20 PA+0 RR F250 M3

20 CP PA+180 DR+

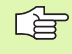

Növekményes értéknél a DR-t és a PA-t ugyanazzal az előjellel adjuk meg.

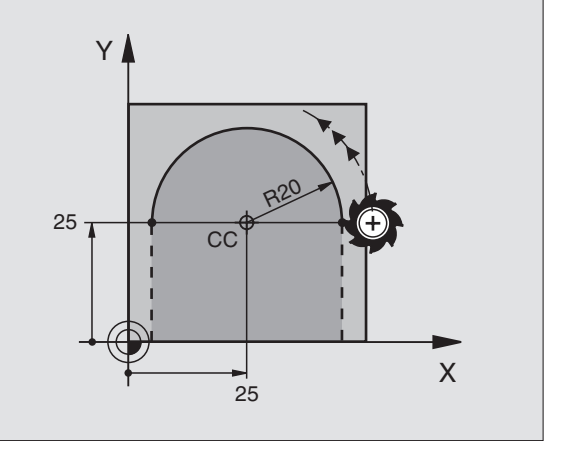

60°

45

CC

Y

# CTP körpálya érintőleges csatlakozással

A szerszám a megelőző kontúrelemtől érintőlegesen induló köpályán mozog.

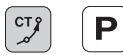

Polár koordináták PR sugár: A körív végpontja és a CC pólus közötti távolság

Polár koordináták PA szög: A körív végpontjának szögpozíciója

# NC példamondatok

12 CC X+40 Y+35 13 L X+0 Y+35 RL F250 M3

14 LP PR+25 PA+120

15 CTP PR+30 PA+30

16 L Y+0

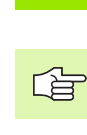

A CC pólus **nem** a kör középpontja!

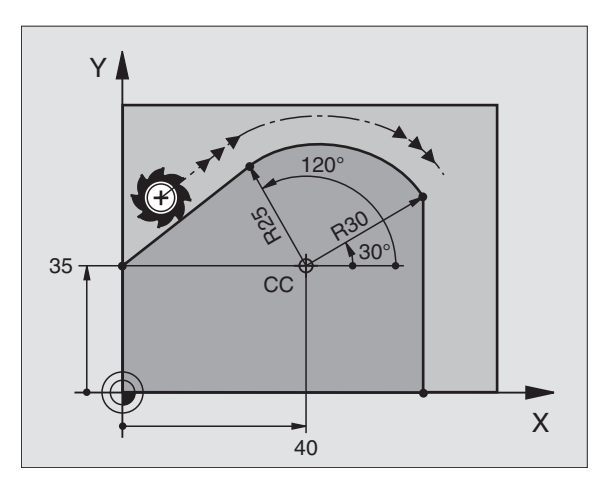

# 6.5 Pálya kontúrok—p<mark>olá</mark>rkoordinátákkal

# Csavarvonal

A csavarvonal egy fősíkbeli mozgás és erre a síkra merőleges lineáris mozgás kombinációja.

A csavarvonalat csak polárkoordinátákkal tudjuk programozni.

# Alkalmazás

- Nagy átmérőjű külső és belső menet
- Olajhorony

# Csavarvonal számítása

Egy csavarvonal programozásához meg kell adni a teljes szöget inkrementálisan, amekkora elfordulás alatt a szerszám a teljes magasságot mozogja le.

A következő adatok szükségesek a kiszámolásához:

| Csavarvonal         | Csavarvonal menetszáma + menetkifutás                        |
|---------------------|--------------------------------------------------------------|
| menetszáma <i>n</i> | kezdete és vége                                              |
| Teljes mélység h    | Menetemelkedés P x Csavarvonal<br>menetszáma <i>n</i>        |
| Növekményes teljes  | Körülfordulások száma x 360° + kiinduló                      |
| szög IPA            | menetszög + menetkifutás szöge                               |
| Z kezdő koordináta  | Emelkedés P x (menetszám + menetkifutás<br>a menet kezdetén) |

# 

# Csavarvonal formája

Az alábbi táblázat illusztrálja a csavarvonal formája miként határozza meg a megmunkálás irányát, a forgásirányt és a sugárkorrekciót.

| Belső menet | Megmunkálás<br>iránya | Irány | Sugárkorr. |
|-------------|-----------------------|-------|------------|
| Jobbos      | Z+                    | DR+   | RL         |
| Balos       | Z+                    | DR-   | RR         |
| Jobbos      | Z-                    | DR-   | RR         |
| Balos       | Z-                    | DR+   | RL         |

| Külső menet |    |     |    |
|-------------|----|-----|----|
| Jobbos      | Z+ | DR+ | RR |
| Balos       | Z+ | DR- | RL |
| Jobbos      | Z– | DR– | RL |
| Balos       | Z– | DR+ | RR |

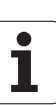

## Csavarvonal programozása

°

Ρ

A DR és az IPA forgásirányát mindig ugyanazzal az algebrai jellel jelölje. Ellenkező esetben a szerszám hibás pályán mozog és ütközik a kontúrral.

Az IPA teljes szöghöz, adjon meg értéket –5400° to +5400° között. Ha a menetszám a 15-t meghaladja, akkor programrészként írja meg és ismételtesse (lásd "Programrészek ismétlése" oldal 522).

Polár koordinátás szög: Adja meg a szerszám csavarvonal mentén végzett elforgását inkremens méretben. A szög megadása után adja meg a szerszám tengelyét a tengelyválasztó gomb segítségével.

- Koordináták: Adja meg a csavarvonal magasságának koordinátáit inkremens méretben.
- Órajárással egyező forgás: DR– Orajárással egyező csavarvonal: DR– Orajárással ellentétes csavarvonal: DR+

NC példamondatok: Menet M6 x 1 mm, menetszám 5

# 12 CC X+40 Y+25 13 L Z+0 F100 M3

14 LP PR+3 PA+270 RL F50

15 CP IPA-1800 IZ+5 DR-

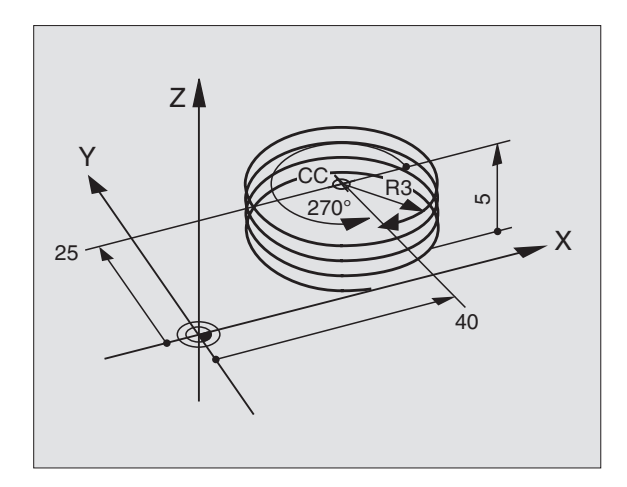

# Példa: Egyenes mozgás polár koordinátákkal

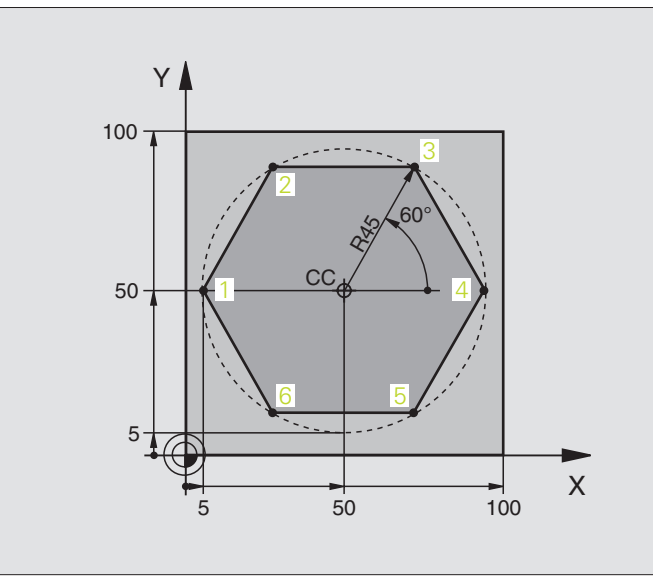

| 0 BEGIN PGM LINEARPO MM             |                                                         |
|-------------------------------------|---------------------------------------------------------|
| 1 BLK FORM 0.1 Z X+0 Y+0 Z-20       | Nyersdarab meghatározása                                |
| 2 BLK FORM 0.2 X+100 Y+100 Z+0      |                                                         |
| 3 TOOL DEF 1 L+0 R+7,5              | Szerszám definíció                                      |
| 4 TOOL CALL 1 Z S4000               | Szerszámhívás                                           |
| 5 CC X+50 Y+50                      | A polár koordináták nullapontjának meghatározása        |
| 6 L Z+250 R0 FMAX                   | Szerszám visszahúzása                                   |
| 7 LP PR+60 PA+180 R0 FMAX           | Szerszám előpozícionálás                                |
| 8 L Z-5 R0 F1000 M3                 | Mozgás a megmunkálási mélységre                         |
| 9 APPR PLCT PR+45 PA+180 R5 RL F250 | Ráállás az 1. kontúrpontra körív mentén                 |
|                                     | érintőleges kapcsolattal                                |
| 10 LP PA+120                        | Ráállás a 2 kontúrpontra                                |
| 11 LP PA+60                         | Ráállás a 3 kontúrpontra                                |
| 12 LP PA+0                          | Ráállás a 4 kontúrpontra                                |
| 13 LP PA-60                         | Ráállás a 5 kontúrpontra                                |
| 14 LP PA-120                        | Ráállás a 6 kontúrpontra                                |
| 15 LP PA+180                        | Ráállás a 1 kontúrpontra                                |
| 16 DEP PLCT PR+60 PA+180 R5 F1000   | Kontúr elhagyása egy körívvel érintőleges csatlakozásal |
| 17 L Z+250 R0 FMAX M2               | Szerszámtengely visszahúzása, program vége              |
| 18 END PGM LINEARPO MM              |                                                         |

# Példa: Csavar

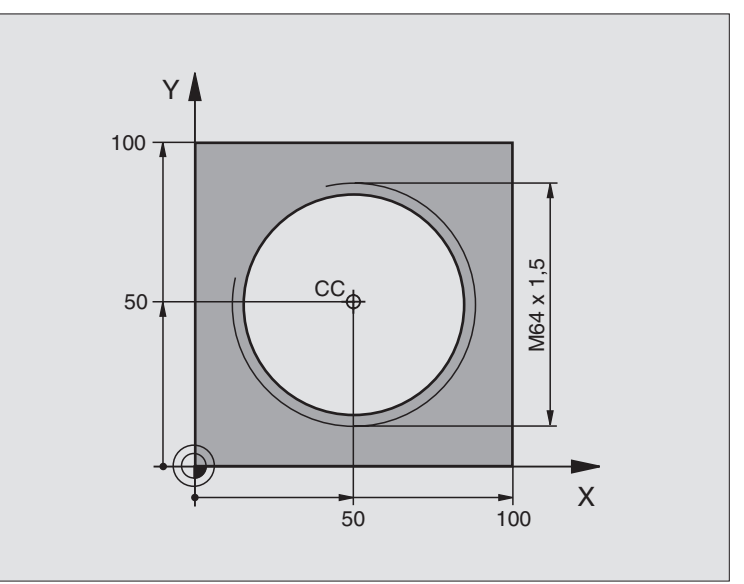

| 0 BEGIN PGM HELIX MM                          |                                                             |
|-----------------------------------------------|-------------------------------------------------------------|
| 1 BLK FORM 0.1 Z X+0 Y+0 Z-20                 | Nyersdarab meghatározása                                    |
| 2 BLK FORM 0.2 X+100 Y+100 Z+0                |                                                             |
| 3 TOOL DEF 1 L+0 R+5                          | Szerszám definíció                                          |
| 4 TOOL CALL 1 Z S1400                         | Szerszámhívás                                               |
| 5 L Z+250 R0 FMAX                             | Szerszám visszahúzása                                       |
| 6 L X+50 Y+50 R0 FMAX                         | Szerszám előpozícionálás                                    |
| 7 CC                                          | Az utolsó pozíció átvétele pólusként                        |
| 8 L Z-12,75 R0 F1000 M3                       | Mozgás a megmunkálási mélységre                             |
| 9 APPR PCT PR+32<br>PA-182 CCA180 R+2 RL F100 | Kontúr megközelítése egy körívvel érintőleges csatlakozásal |
| 10 CP IPA+3240 IZ+13.5 DR+ F200               | Csavarvonal                                                 |
| 11 DEP CT CCA180 R+2                          | Kontúr elhagyása egy körívvel érintőleges csatlakozásal     |
| 12 L Z+250 R0 FMAX M2                         | Szerszámtengely visszahúzása, program vége                  |
| 13 END PGM HELIX MM                           |                                                             |

Ha több, mint 16 menetet kell vágni

| 8 L Z-12.75 R0 F1000                          |  |
|-----------------------------------------------|--|
| 9 APPR PCT PR+32<br>PA-180 CCA180 R+2 RL F100 |  |

10 LBL 1

...

11 CP IPA+360 IZ+1.5 DR+ F200

12 CALL LBL 1 REP 24

13 DEP CT CCA180 R+2

Az ismétlendő programrész kezdete

IZ-érték direkt megadása inkrementálisan

Az ismétlések száma (menetszám)

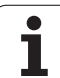

# 6.6 Pályakontúrok—FK Szabad kontúr programozása

# Alapismeretek

A munkadarab rajzok gyakran tartalmaznak közvetetten megadott koordináta adatokat, melyeket nem lehet egyszerűen programozni a szürke pályafunkció billentyűkkel. Előfordulhat például, hogy csak a következő adatok ismertek egy kontúrelemnél:

- Koordináták a kontúrelemen vagy annak közelében
- Koordináta adatok egy másik kontúrelemhez viszonyítva
- Irányadatok és a kontúr irányára vonatkozó adatok

Az FK szabad kontúr programozása funkciót használva több méretet is direkt módon bevihet. A TNC az ismert adatokból megrajzolja a kontúrt, az esetleges több lehetséges megoldás közül interaktív módon dönthet. A jobb felső ábra egy olyan kontúrt mutat, ahol FK programozással lett megoldva.

# 

# A következő előfeltételeket kell az FK programozáshoz figyelembe venni:

Az FK szabad kontúr programozást csak olyan kontúrelemek esetén lehet használni, amelyek a megmunkálás síkjában fekszenek. A megmunkálási sík meghatározása az első BLK FORM mondatban történik.

Meg kell adni minden lehetséges adatot az összes kontúrelemhez. Akkor is meg kell adni minden adatot, ha azok nem változtak—külöünben nem lesz értelmezhető.

Q-Paraméter is használható minden FK-elemnél, kívéve, a relatív koordinátákkal megadott elemeknél (pl RX vagy RAN),vagyolyan elemeknél, amelyek egy másik NC mondatra hívatkoznak.

Ha egy programban mind FK, mind pedig hagyományos mondatot megadunk, az FK kontúrt a hagyományos programozásra való áttérés előtt teljesen definiálnunk kell.

A TNC-nek szüksége van egy fix pontra, amihez képest ki tudja számítani az elemeket. Az FK kontúr programozása előtt a funkciógombok segítségével adja meg azt a pozíciót, amely tartalmazza munkasík mindkét koordinátáját. Ebben a mondatban ne használjon semmilyen Q paramétert.

Ha az FK kontúr első mondata egy FCT- vagy FLTmondat, minimum 2 NC mondatot kell programozni a szürke pályafunkció gombokkal a kontúr megközelítésének pontos megadásához.

Ne programozzon az LBL címke után közvetlenül egy FK-t.

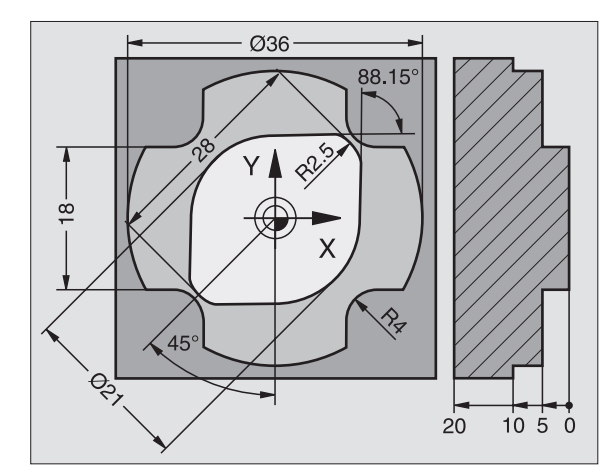

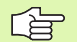

# FK program létrehozása TNC 4xx-n:

Ha egy iTNC530-on létrehozott Fk programot egy TNC 4xx-n szeretne futtatni, akkor az egyes FK elemeknek ugyanabban a sorrendben kell szerepelniük a mondatban, mint a funkciósorban.

# Az FK programozással egyidejű grafika

A grafikus megjelenítéshez FK programozás alatt használja a PROGRAM + GRAFIKA funkciót (lásd "Programbevitel és szerkesztés" oldal 42).

Nem teljes koordináta adatok gyakran nem elegendőek a munkadarab kontúr teljes meghatározásához. Ebben az esetben a TNC lehetséges megoldásokat kínál fel az FK grafikában. Ezután kiválaszthatja azt a kontúrt, ami megfelel a rajznak. Az FK grafika a kontúrelemeket különböző szinekkel jeleníti meg:

- Fehér A kontúrelem teljesen meghatározott.
- Zöld A megadott adatok korlátozott számú megoldási lehetőségeket írnak le: válassza ki a megfelelőt.
- Piros A megadott adatok végtelen számú megoldási lehetőséget tudnának leírni: adjon meg több adatot.

Ha a bevitt adat véges számú megoldást kínál és a kontúr zölden jelenik meg, akkor a következőképpen válassza ki a megfelelő elemet:

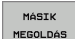

Nyomja meg a MÁSIK MEGOLDÁS funkciógombot annyiszor amíg a helyes kontúrelemhez ér. Használja a zoom funkciót (2. funkciósor), ha nem tudja megkülönböztetni a lehetséges megoldásokat az alapbeállítással.

MEGOLDÁST KIVÁLASZT Ha a kívánt elem megjelenik a képernyőn nyomja meg aMEGOLDÁST KIVÁLASZT funkciógombot.

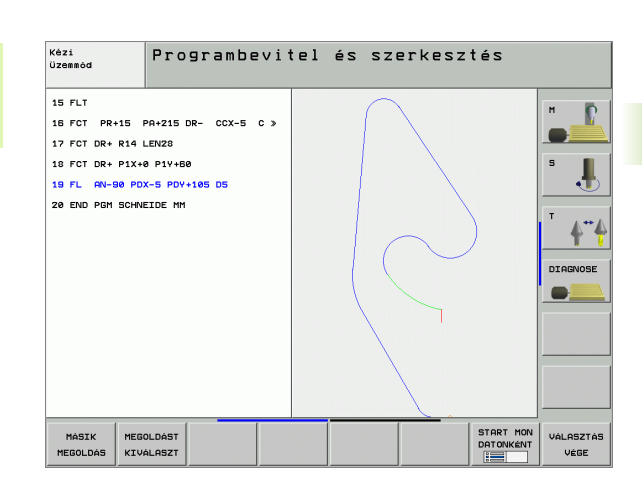

Ha még nem akar választani a zöld kontúrelemek közül, nyomja meg az EDIT funkciógombot az FK párbeszéd folytatásához.

A zöld kontúrelemek kiválasztása rögtön lehetséges a MEGOLDÁST KIVÁLASZT funkciógombbal. Ezzel csökkentheti a félreérthetőségét a következő elemeknek.

A szerszámgépgyártók az interaktív grafikánál más színeket is használhatnak.

A PGM CALL-lal meghívott programból származó NC mondatok más színnel kerülnek megjelenítésre.

# Mondatszámok mutatása a grafikus ablakban

A mondatszámok mutatásához a grafikus ablakban:

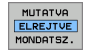

Állítsa az MUTATVA ELREJTVE MONDATSZ. funkciógombot MUTATVA állásba (3. funkciósor)

# FK programok átalakítása HEIDENHAIN párbeszédes formára

A TNC kétféleképpen konvertálhatja az FK programokat hagyományos kontúrleírássá:

- Konvetrálás a program struktúrájának fenntartásával (programrész ismétlések és albprogram hívások). Nem alkalmazható, ha Q-paraméter funkciók vannak az FK sorrendben.
- Program konvertálása úgy, hogy a programrész ismétlések, az alprogram hívások és a Q paraméter számítások linearizáltak. Linearizáláshoz, a programrész ismétlések és alprogram hívások helyett, a TNC a belsőleg feldolgozott NC mondatokat a létrehozott programba írja, vagy kiszámítja a megjelölt értékeket a Q-paraméter kalkuláción keresztül, az FK sorrendben.

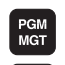

Válassza ki a konvertálni kívánt programot.

- Váltson a funkciósoron a PROGRAM KONVERTÁLÁSA funkciógomb megjelenéséig.
- PROGRAM-FORDÍTÁS
- Válassza ki a funkciósort a programok konvertálásához.
- ÁTALAKÍT FK->H STRUCTURE

ÁTALAKÍT FK->H LINEAR

- A kiválasztott program FK mondatainak konvertálása. A TNC minden FK mondatot átkonvertál egyenes (L) és körív (CC, C) mondatokká, és a program struktúrája megmarad, vagy
- A kiválasztott program FK mondatainak konvertálása. A TNC minden FK mondatot átkonvertál egyenes (L) és körív (CC, C) mondatokká, és a TNC linearizálja a programot.

A TNC által létrehozott fájl tartalmazza az eredeti fájl nevét és kiterjesztését **\_nc.** Példa:

- FK program neve: **HEBEL.H**
- A TNC által létrehozott párbeszédes formátumú program fájl neve: HEBEL\_nc.H

A létrehozott párbeszédes formátumú program felbontása 0.1 μm.

A konvertált program tartalmaz egy megjegyzést a konvertált NC mondatok után **SNR** és egy számot. A szám jelzi, hogy az FK program melyik számú mondatából hozta létre a TNC a párbeszédes formátumú mondatot.

# FK párbeszéd indítása

Ha a szürke FK funkciógombot megnyomja a TNC megjeleníti azokat a funkciógombokat, amelyeket az FK-programozáskor használhat: Lásd a következő táblázatot. Az FK programozásból a gomb ismételt megnyomásával léphet ki.

Ha az FK programozást így kezdi, akkor a TNC további funkciósorokat kínál, amelyeket kontúr koordinátáinak, irányainak megmutatására szolgál.

| Kontúrelem                                   | Funkciógomb |
|----------------------------------------------|-------------|
| Egyenes vonal érintőleges csatlakozással     | FLT         |
| Egyenes vonal érintőleges csatlakozás nélkül | FL          |
| Érintő körív                                 | FCT         |
| Körív érintőleges csatlakozás nélkül         | FC          |
| Pólus FK programozáshoz                      | FPOL        |

# Egyenesek szabad programozása

## Egyenes vonal érintőleges csatlakozás nélkül

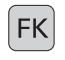

A funkciógombok megjelenítéséhez szabad kontúr programozásáhozhoz nyomja meg az FK gombot.

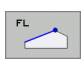

- A párbeszádablak megnyitásához nyomja meg a FL funkciógombot. A TNC további funkciókat jelenít meg.
- Vigyen be minden ismert adatot a funkciógombok segítségével. Az FK-Grafika pirossal jeleníti meg a programozott kontúrelemeket, egészen addig, amíg elegendő adatot be nem vittek. Ha a bevitt adatokkal több lehetséges kontúr van, akkor a kontúr zöld lesz (lásd "Az FK programozással egyidejű grafika" oldal 235).

# Egyenes vonal érintőleges csatlakozással

Ha egy egyenes egy másik kontúrelemhez érintőlegesen csatlakozik, a párbeszédablak megnyitásához nyomja meg az FLT-t.

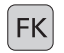

- A funkciógombok megjelenítéséhez szabad kontúr programozásáhozhoz nyomja meg az FK gombot.
- FLT
- A párbeszéd indításához nyomja meg az FLT gombot.
- Vigyen be minden ismert adatot a funkciógombok segítségével.

# Körívek szabad programozása

# Körív érintőleges csatlakozás nélkül

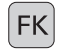

- A funkciógombok megjelenítéséhez szabad kontúr programozásáhozhoz nyomja meg az FK gombot.
- FC
- A párbeszádablak megnyitásához nyomja meg a FC funkciógombot. A TNC megjeleníti azokat a funkciógombokat, amelyekkel közvetlenül megadhatóak a körív vagy a körközéppont adatai.
- Vigyen be minden ismert adatot a funkciógombok segítségével. Az FK-Grafika pirossal jeleníti meg a programozott kontúrelemeket, egészen addig, amíg elegendő adatot be nem vittek. Ha a bevitt adatokkal több lehetséges kontúr van, akkor a kontúr zöld lesz (lásd "Az FK programozással egyidejű grafika" oldal 235).

# Érintő körív

Ha egy körív egy másik kontúrelemhez érintőlegesen csatlakozik, a párbeszédablak megnyitásához nyomja meg az FCT-t.

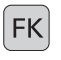

A funkciógombok megjelenítéséhez szabad kontúr programozásáhozhoz nyomja meg az FK gombot.

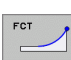

- A párbeszéd indításához nyomja meg az FCT gombot.
- Vigyen be minden ismert adatot a funkciógombok segítségével.

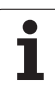

# Megadási lehetőségek

# Végpont koordináták

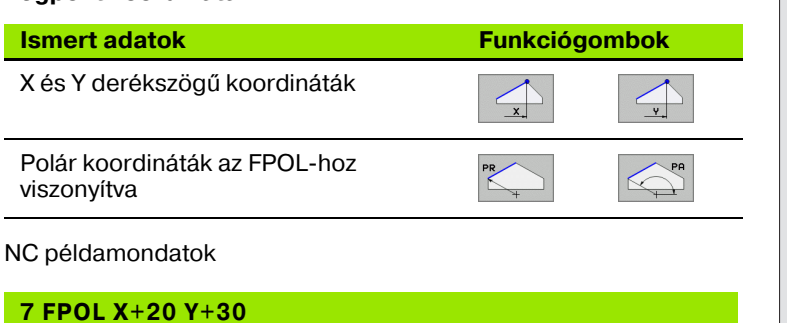

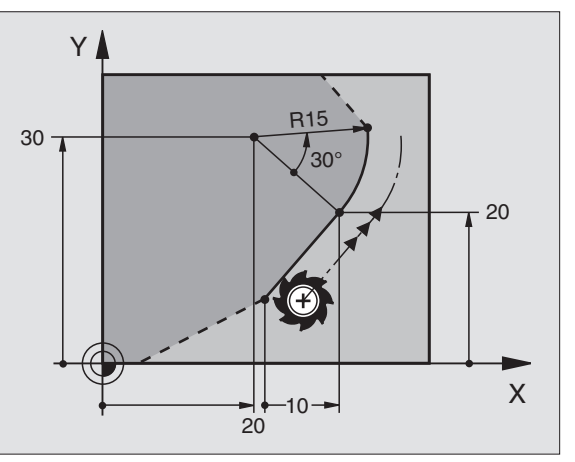

# Kontúrelemek iránya és hossza

9 FCT PR+15 IPA+30 DR+ R15

8 FL IX+10 Y+20 RR F100

| Ismert adatok                 | Funkciógombok |
|-------------------------------|---------------|
| Egyenes hossza                | LEN           |
| Egyenes dőlésszöge            | RN            |
| A körív ívhúrjának hossza LEN | LEN           |
| Kezdő érintő dőlésszöge AN    | AN A          |
| A körív központi szöge        | COR           |

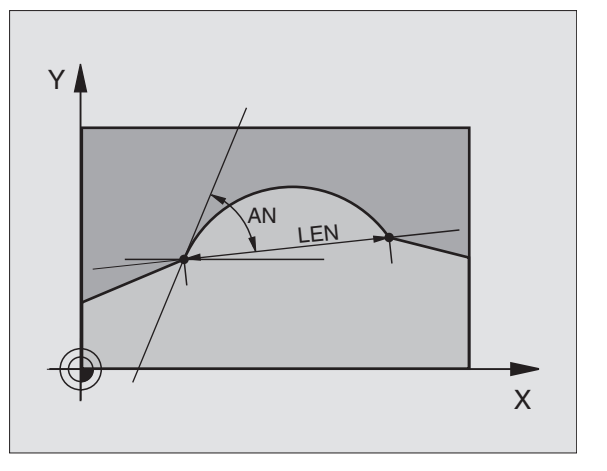

NC példamondatok

| 27 FLT X+25 LEN 12.5 AN+35 RL F200 |
|------------------------------------|
| 28 FC DR+ R6 LEN 10 AN-45          |
| 29 FCT DR- R15 LEN 15              |

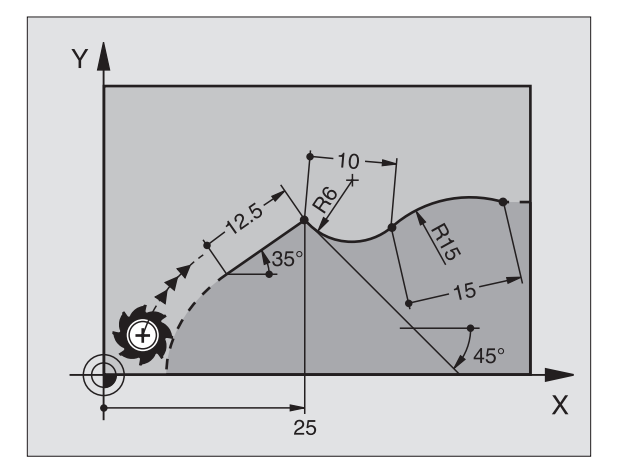

# Körközéppont CC, sugár és forgásirány az FC/FCT mondatban

A TNC a szabadon programozott íveknél kiszámolja a kör középpontját. Ez teszi lehetővé, hogy a programmondatban teljes köröket programozzunk.

Ha a kör középpontját polár koordinátákkal akarja megadni, akkor az FPOL-t, nem CC-T kell használni. Az FPOL-t Descartes koordinátarendszerben kell megadni, és egészen addig érvényes, amíg egy újabb FPOL adatot nem adunk meg.

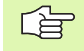

A kiszámított vagy hagyományosan programozott körközéppont az új FK kontúrban nem lehet érvényes polús vagy körközéppont. Ha olyan polár koordinátákat ad meg, amik megegyeznek az előzőleg definiált CC mondat pólusával, akkor újra meg kell adni a pólust a CC mondatban az FK kontúr után.

| Ismert adatok                          | Funkciógombok |
|----------------------------------------|---------------|
| Körközéppont derékszögű koordinátákkal |               |
| Körközéppont polár koordinátákkal      |               |
| A körív körüljárási iránya             | DR- DR+       |
| Körív sugara                           | ₹, R          |

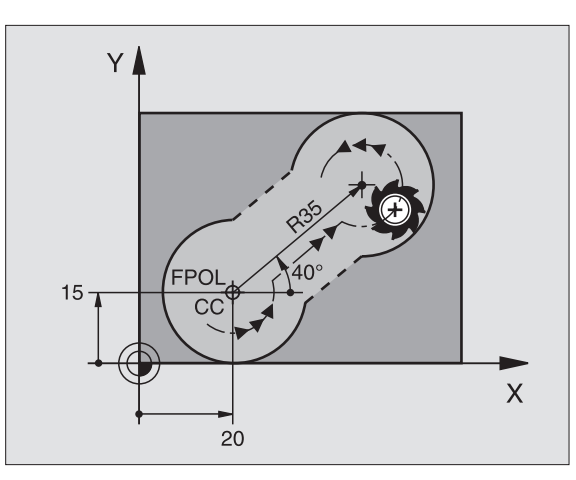

6.6 Pályakontúrok—FK Szabad ko<mark>ntú</mark>r programozása

NC példamondatok

| 10 FC CCX+20 CCY+15 DR+ R15   |
|-------------------------------|
| 11 FPOL X+20 Y+15             |
| 12 FL AN+40                   |
| 13 FC DR+ R15 CCPR+35 CCPA+40 |

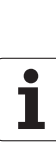

# Zárt kontúrok

Egy zárt kontúr elejét és végét a CLSD funkciógombbal tudja azonosítani. Ez le tudja csökkenteni az utolsó kontúrelemre vonatkozó megoldási lehetőségeket.

Adjuk meg a CLSD - T egy másik kontúrmegadás kiegészítéseként az FK szakasz első és utolsó mondatában.

...

CLSD+ Kontúr kezdete: CLSD-

NC példamondatok

12 L X+5 Y+35 RL F500 M3

13 FC DR- R15 CLSD+ CCX+20 CCY+35

Kontúr vége:

17 FCT DR- R+15 CLSD-

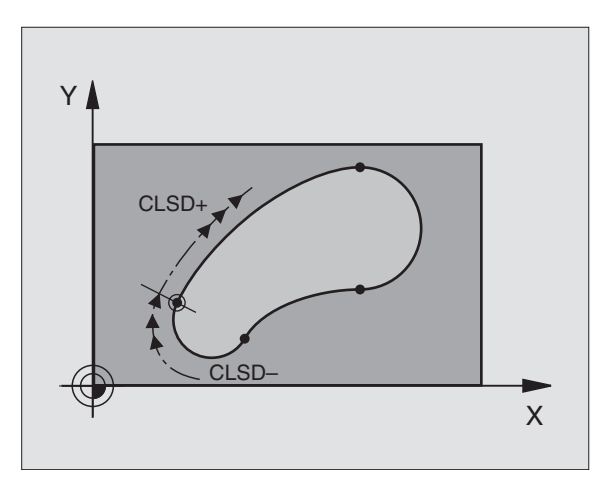

# Segédpontok

A kontúron, vagy annak közelében található segédpontok koordinátáit ugyanúgy adhatjuk meg, mint a szabadon programozott egyeneseket vagy köríveket.

# Segédpontok a kontúron

A segédpontok egy egyenesen, vagy annak meghosszabbításán, vagy egy köríven találhatóak.

| Ismert adatok                                           | Funkciógo | ombok |     |
|---------------------------------------------------------|-----------|-------|-----|
| Segédpont X koordinátája<br>Egyenes P1 vagy P2 pontja   | P1X       | P2X   |     |
| Segédpont Y koordinátája<br>Egyenes P1 vagy P2 pontja   | P1Y       | PZY   |     |
| Segédpont X koordinátája<br>Körív P1, P2 vagy P3 pontja | P1X       | P2X   | P3X |
| Segédpont Y koordinátája<br>Körív P1, P2 vagy P3 pontja | P1Y       | PZY   | PSY |

# Segédpontok a kontúr közelében

| Ismert adatok                                              | Funkciógombok |     |
|------------------------------------------------------------|---------------|-----|
| Egy egyenes közelében lévő segédpont X és<br>Y koordinátái | PDX           | PDY |
| Segédpont/egyenes távolsága                                |               |     |
| Egy körív közelében lévő segédpont X és Y koordinátái      | PDX           | PDY |
| Segédpont/körív távolsága                                  |               |     |

NC példamondatok

13 FC DR- R10 P1X+42.929 P1Y+60.071

14 FLT AN-70 PDX+50 PDY+53 D10

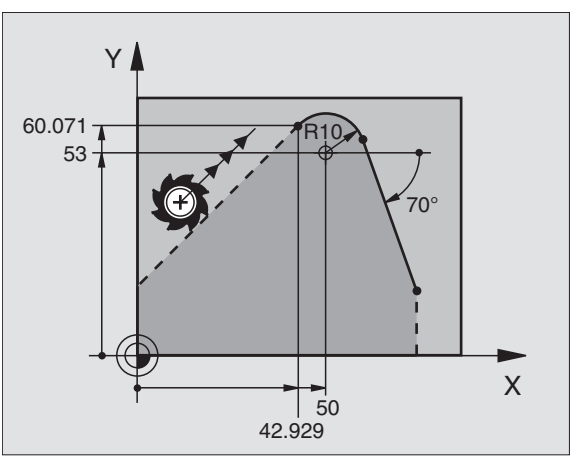

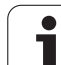

# Viszonyított értékek

Adatokat, amelyeket egy másik kontúrelemhez viszonyítva adunk meg, növekményes értékeknek nevezzük. A funkciógombok és a mondat szavak a bevitelhez **"R"** betűvel kezdődnek, mint **R**elatív. A jobboldali ábra mutatja a programozást relatív adatokkal.

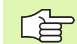

Relatív adatok koordinátáit és szögeit mindig növekményes értékekkel kell programozni. A kontúrelem mondatszámát is meg kell adni, amelyikhez viszonyítunk.

A növekményes adatokkal leírt kontúr elem pozícionáló mondatainak száma nem lehet több mnit 64.

Ha olyan mondatot törlünk, amihez képest növekményesen adtunk meg méreteket a TNC hibaüzenetet küld. Változtassa meg a programot mielőtt törli az üzenetet.

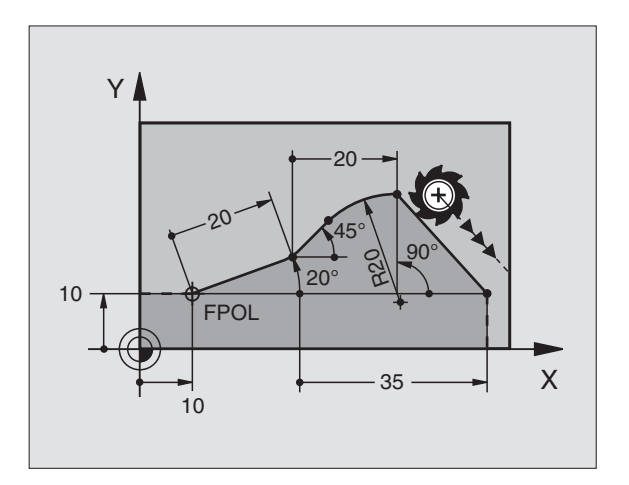

# N mondathoz relatív adat: Végpont koordináták

| Ismert adatok                                      | Funkciógom | bok   |
|----------------------------------------------------|------------|-------|
| Derékszögű koordináták<br>N mondathoz relatív adat | RX [N]     | RY N  |
| Polárkoordináták N mondathoz<br>relatívan:         | RPR N      | RPA N |

NC példamondatok

| 12 FPOL X+10 Y+10                 |
|-----------------------------------|
| 13 FL PR+20 PA+20                 |
| 14 FL AN+45                       |
| 15 FCT IX+20 DR- R20 CCA+90 RX 13 |
| 16 FL IPR+35 PA+0 RPR 13          |

# N mondathoz relatív adat: Kontúrelemek iránya és távolsága

| Ismert adatok                                                                                             | Funkciógomb |
|----------------------------------------------------------------------------------------------------|-------------|
| Egyenes és egy másik elem közötti szög, vagy<br>körív megadott érintője és egy másik elem<br>közötti szög | RAN N       |
| Másik elemmel párhuzamos egyenes                                                                          | PAR N       |
| Másik elemmel párhuzamos egyenes távolsága                                                                | DP          |

# NC példamondatok

| 17 FL LEN 20 AN+15    |
|-----------------------|
| 18 FL AN+105 LEN 12.5 |
| 19 FL PAR 17 DP 12.5  |
| 20 FSELECT 2          |
| 21 FL LEN 20 IAN+95   |
| 22 FL IAN+220 RAN 18  |

# N mondathoz relatív adat: Kör középpont CC

| Ismert adatok                                                | Funkciógomb |
|--------------------------------------------------------------|-------------|
| Körközéppont derékszögű<br>koordinátái N mondathoz relatívan | RCCY N      |
| Körközéppont polár koordinátái N<br>mondathoz relatívan      | RCCPR N     |

NC példamondatok

| 12 FL X+10 Y+10 RL                                    |
|-------------------------------------------------------|
| 13 FL                                                 |
| 14 FL X+18 Y+35                                       |
| 15 FL                                                 |
| 16 FL                                                 |
| 17 FC DR- R10 CCA+0 ICCX+20 ICCY-<br>15 RCCX12 RCCY14 |

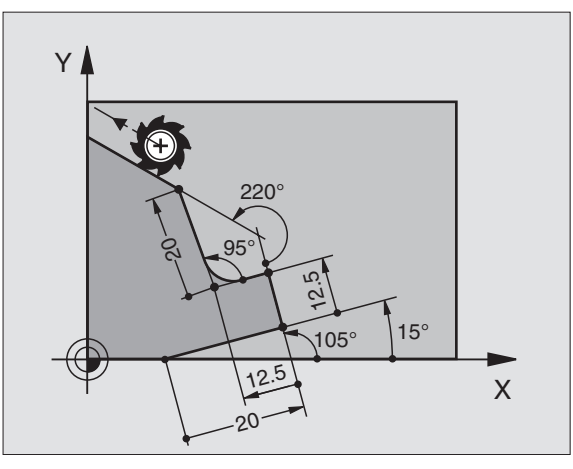

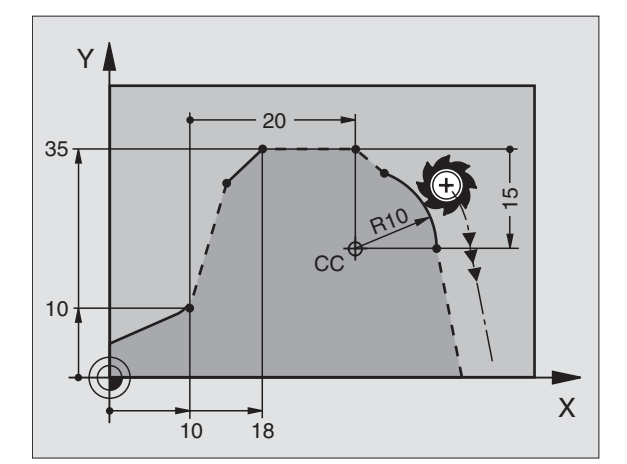

# Példa: FK programozás 1

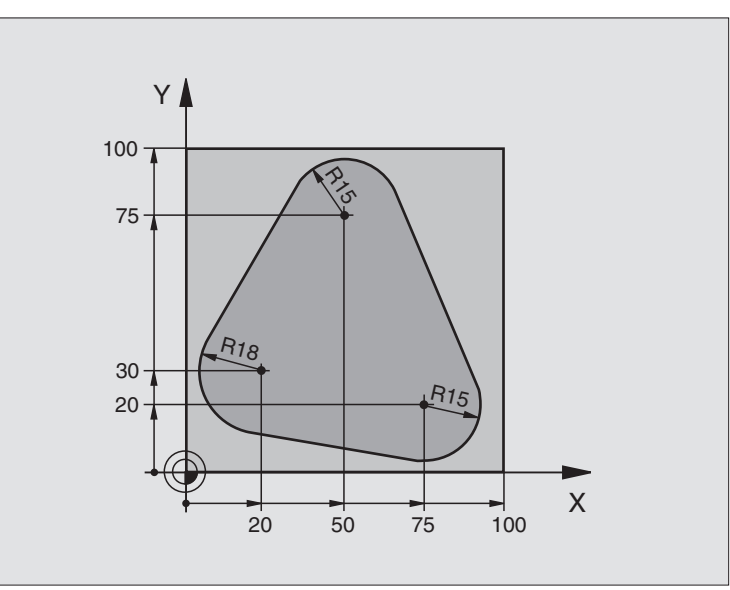

| 0 BEGIN PGM FK1 MM                   |                                                             |
|--------------------------------------|-------------------------------------------------------------|
| 1 BLK FORM 0.1 Z X+0 Y+0 Z-20        | Nyersdarab meghatározása                                    |
| 2 BLK FORM 0.2 X+100 Y+100 Z+0       |                                                             |
| 3 TOOL DEF 1 L+0 R+10                | Szerszám definíció                                          |
| 4 TOOL CALL 1 Z S500                 | Szerszámhívás                                               |
| 5 L Z+250 R0 FMAX                    | Szerszám visszahúzása                                       |
| 6 L X-20 Y+30 R0 FMAX                | Szerszám előpozícionálás                                    |
| 7 L Z-10 R0 F1000 M3                 | Mozgás a megmunkálási mélységre                             |
| 8 APPR CT X+2 Y+30 CCA90 R+5 RL F250 | Kontúr megközelítése egy körívvel érintőleges csatlakozásal |
| 9 FC DR- R18 CLSD+ CCX+20 CCY+30     | FK kontúr szakasz:                                          |
| 10 FLT                               | Minden ismert adat megadása az összes kontúrelemhez         |
| 11 FCT DR- R15 CCX+50 CCY+75         |                                                             |
| 12 FLT                               |                                                             |
| 13 FCT DR- R15 CCX+75 CCY+20         |                                                             |
| 14 FLT                               |                                                             |
| 15 FCT DR- R18 CLSD- CCX+20 CCY+30   |                                                             |
| 16 DEP CT CCA90 R+5 F1000            | Kontúr elhagyása egy körívvel érintőleges csatlakozásal     |
| 17 L X-30 Y+0 R0 FMAX                |                                                             |
| 18 L Z+250 R0 FMAX M2                | Szerszámtengely visszahúzása, program vége                  |
| 19 END PGM FK1 MM                    |                                                             |

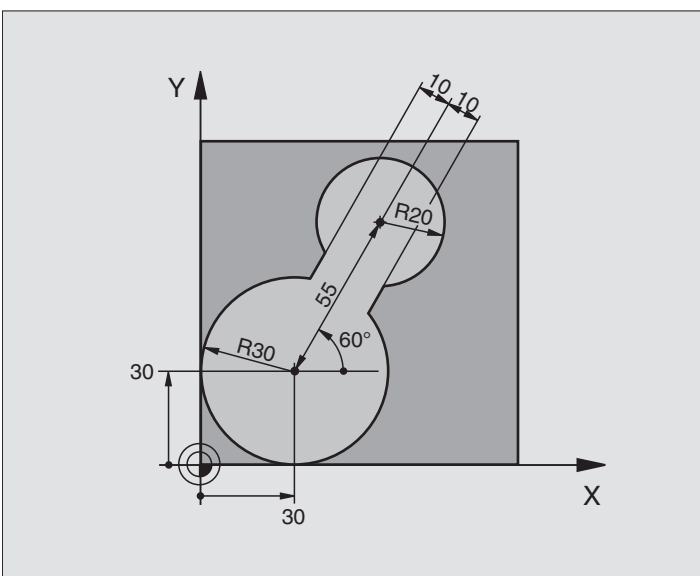

| 0 BEGIN PGM FK2 MM             |                                              |
|--------------------------------|----------------------------------------------|
| 1 BLK FORM 0.1 Z X+0 Y+0 Z-20  | Nyersdarab meghatározása                     |
| 2 BLK FORM 0.2 X+100 Y+100 Z+0 |                                              |
| 3 TOOL DEF 1 L+0 R+2           | Szerszám definíció                           |
| 4 TOOL CALL 1 Z S4000          | Szerszámhívás                                |
| 5 L Z+250 R0 FMAX              | Szerszám visszahúzása                        |
| 6 L X+30 Y+30 R0 FMAX          | Szerszám előpozícionálás                     |
| 7 L Z+5 R0 FMAX M3             | Szerszám előpozícionálás a szerszámtengelyen |
| 8 L Z-5 R0 F100                | Mozgás a megmunkálási mélységre              |

| 9 APPR LCT X+0 Y+30 R5 RR F350  | Kontúr megközelítése egy körívvel érintőleges csatlakozásal |
|---------------------------------|-------------------------------------------------------------|
| 10 FPOL X+30 Y+30               | FK kontúr szakasz:                                          |
| 11 FC DR- R30 CCX+30 CCY+30     | Minden ismert adat megadása az összes kontúrelemhez         |
| 12 FL AN+60 PDX+30 PDY+30 D10   |                                                             |
| 13 FSELECT 3                    |                                                             |
| 14 FC DR- R20 CCPR+55 CCPA+60   |                                                             |
| 15 FSELECT 2                    |                                                             |
| 16 FL AN-120 PDX+30 PDY+30 D10  |                                                             |
| 17 FSELECT 3                    |                                                             |
| 18 FC X+0 DR- R30 CCX+30 CCY+30 |                                                             |
| 19 FSELECT 2                    |                                                             |
| 20 DEP LCT X+30 Y+30 R5         | Kontúr elhagyása egy körívvel érintőleges csatlakozásal     |
| 21 L Z+250 R0 FMAX M2           | Szerszámtengely visszahúzása, program vége                  |
| 22 END PGM FK2 MM               |                                                             |

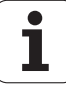

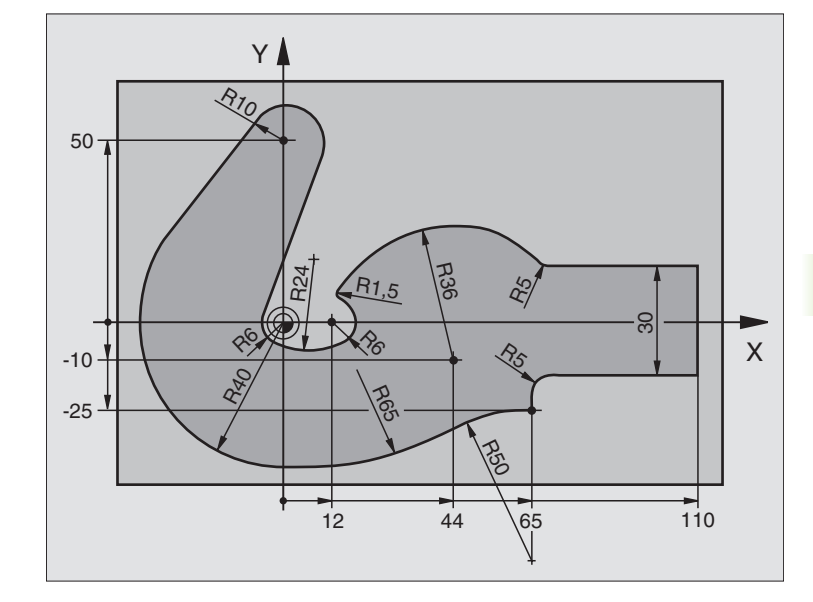

| 0 BEGIN PGM FK3 MM              |                                 |
|---------------------------------|---------------------------------|
| 1 BLK FORM 0.1 Z X-45 Y-45 Z-20 | Nyersdarab meghatározása        |
| 2 BLK FORM 0.2 X+120 Y+70 Z+0   |                                 |
| 3 TOOL DEF 1 L+0 R+3            | Szerszám definíció              |
| 4 TOOL CALL 1 Z S4500           | Szerszámhívás                   |
| 5 L Z+250 R0 FMAX               | Szerszám visszahúzása           |
| 6 L X-70 Y+0 R0 FMAX            | Szerszám előpozícionálás        |
| 7 L Z-5 R0 F1000 M3             | Mozgás a megmunkálási mélységre |

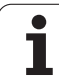

| 8 APPR CT X-40 Y+0 CCA90 R+5 RL F250 | Kontúr megközelítése egy körívvel érintőleges csatlakozásal |
|--------------------------------------|-------------------------------------------------------------|
| 9 FC DR- R40 CCX+0 CCY+0             | FK kontúr szakasz:                                          |
| 10 FLT                               | Minden ismert adat megadása az összes kontúrelemhez         |
| 11 FCT DR- R10 CCX+0 CCY+50          |                                                             |
| 12 FLT                               |                                                             |
| 13 FCT DR+ R6 CCX+0 CCY+0            |                                                             |
| 14 FCT DR+ R24                       |                                                             |
| 15 FCT DR+ R6 CCX+12 CCY+0           |                                                             |
| 16 FSELECT 2                         |                                                             |
| 17 FCT DR- R1.5                      |                                                             |
| 18 FCT DR- R36 CCX+44 CCY-10         |                                                             |
| 19 FSELECT 2                         |                                                             |
| 20 FCT DR+ R5                        |                                                             |
| 21 FLT X+110 Y+15 AN+0               |                                                             |
| 22 FL AN-90                          |                                                             |
| 23 FL X+65 AN+180 PAR21 DP30         |                                                             |
| 24 RND R5                            |                                                             |
| 25 FL X+65 Y-25 AN-90                |                                                             |
| 26 FC DR+ R50 CCX+65 CCY-75          |                                                             |
| 27 FCT DR- R65                       |                                                             |
| 28 FSELECT 1                         |                                                             |
| 29 FCT Y+0 DR- R40 CCX+0 CCY+0       |                                                             |
| 30 FSELECT 4                         |                                                             |
| 31 DEP CT CCA90 R+5 F1000            | Kontúr elhagyása egy körívvel érintőleges csatlakozásal     |
| 32 L X-70 R0 FMAX                    |                                                             |
| 33 L Z+250 R0 FMAX M2                | Szerszámtengely visszahúzása, program vége                  |
| 34 END PGM FK3 MM                    |                                                             |

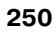

# 6.7 Pályakontúrok – Spline-Interpoláció (szoftver opció 2)

# Funkció

Ha a kontúrokat egy CAD rendszerben splinként akarja azonosítani, a TNC-ben közvetlenül átalakíthajta és végrehajthatja. A TNC másod-, harmad-, negyed- vagy ötödfokú polinómokból építi fel a Spline-Interpolációt.

|   | 1 | ~ |   |
|---|---|---|---|
| l | - |   | } |
|   |   | _ |   |

Spline mondatok a TNC-ben nem szerkeszthetők. Kivétel: **F** előtolás és **M** mellékfunkciók a spline mondatban.

# Példa: Mondatforma 3 tengelyhez

| 7 L X+28.338 Y+19.385 Z-0.5 FMAX                 | Spline kezdőpont             |
|--------------------------------------------------|------------------------------|
| 8 SPL X24.875 Y15.924 Z-0.5                      | Spline végpont               |
| K3X-4.688E-002 K2X2.459E-002 K1X3.486E+000       | Spline paraméter X tengelyre |
| K3Y-4.563E-002 K2Y2.155E-002 K1Y3.486E+000       | Spline paraméter Y tengelyre |
| K3Z0.000E+000 K2Z0.000E+000 K1Z0.000E+000 F10000 | Spline paraméter Z tengelyre |
| 9 SPL X17.952 Y9.003 Z-0.500                     | Spline végpont               |
| K3X5.159E-002 K2X-5.644E-002 K1X6.928E+000       | Spline paraméter X tengelyre |
| K3Y3.753E-002 K2Y-2.644E-002 K1Y6.910E+000       | Spline paraméter Y tengelyre |
| K3Z0.000E+000 K2Z0.000E+000 K1Z0.000E+000        | Spline paraméter Z tengelyre |
| 10                                               |                              |

A TNC a következő harmadfokú egyenlet szerint hajtja végre a spline mondatot:

 $X(t) = K3X \cdot t^3 + K2X \cdot t^2 + K1X \cdot t + X$ 

 $Y(t) = K3Y \cdot t^3 + K2Y \cdot t^2 + K1Y \cdot t + Y$ 

 $\mathsf{Z}(\mathsf{t}) = \mathsf{K}3\mathsf{Z} \cdot \mathsf{t}^3 + \mathsf{K}2\mathsf{Z} \cdot \mathsf{t}^2 + \mathsf{K}1\mathsf{Z} \cdot \mathsf{t} + \mathsf{Z}$ 

ahol a *t* változó értéke 1-től 0-ig változhat. A *t* növekménye függ az előtolástól és a spline hosszától.

# Példa: Mondatforma 5 tengelyhez

| 7 L X+33.909 X-25.838 Z+75.107 A+17 B-10.103 FMAX                                                                                                    | Spline kezdőpont                                                                                                    |
|----------------------------------------------------------------------------------------------------|----------------------------------------------------------------------------------------------------|
| 8 SPL X+39.824 Y-28.378 Z+77.425 A+17.32 B-12.75<br>K3X+0.0983 K2X-0.441 K1X-5.5724<br>K3Y-0.0422 K2Y+0.1893 1Y+2.3929<br>K3Z+0.0015 K2Z-0.9549 K1Z+3.0875<br>K3A+0.1283 K2A-0.141 K1A-0.5724<br>K3B+0.0083 K2B-0.413 E+2 K1B-1.5724 E+1 F10000 | Spline végpont<br>Spline paraméter X tengelyre<br>Spline paraméter Y tengelyre<br>Spline paraméter Z tengelyre<br>Spline paraméter A tengelyre<br>Spline paraméter B tengelyre, exponenciális<br>jelöléssel |
| <b>A</b>                                                                                                    |                                                                                                    |

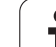

A TNC a következő harmadfokú egyenlet szerint hajtja végre a spline mondatot:

$$\begin{split} \mathsf{X}(t) &= \mathsf{K3X} \cdot t^3 + \mathsf{K2X} \cdot t^2 + \mathsf{K1X} \cdot t + \mathsf{X} \\ \mathsf{Y}(t) &= \mathsf{K3Y} \cdot t^3 + \mathsf{K2Y} \cdot t^2 + \mathsf{K1Y} \cdot t + \mathsf{Y} \\ \mathsf{Z}(t) &= \mathsf{K3Z} \cdot t^3 + \mathsf{K2Z} \cdot t^2 + \mathsf{K1Z} \cdot t + \mathsf{Z} \\ \mathsf{A}(t) &= \mathsf{K3A} \cdot t^3 + \mathsf{K2A} \cdot t^2 + \mathsf{K1A} \cdot t + \mathsf{A} \\ \mathsf{B}(t) &= \mathsf{K3B} \cdot t^3 + \mathsf{K2B} \cdot t^2 + \mathsf{K1B} \cdot t + \mathsf{B} \end{split}$$

ahol a *t* változó értéke 1-től 0-ig változhat. A *t* növekménye függ az előtolástól és a spline hosszától.

A spline mondat minden végpont koordinátáját K3-tól K1 spline paraméterig programozni kell. A spline mondatban a végpont koordináták sorrendje tetszőleges.

A TNC minden tengelyre a K spline paramétert használja a következő sorrendben: K3, K2, K1.

Az X, Y és Z főtengelyek mellett a TNC az U, V és W, valamint az A, B és C tengelyeket is kezeli. A K paraméterrel mindig ki kell jelölni a kívánt tengelyt (e.g. K3A+0.0953 K2A-0.441 K1A+0.5724).

Ha a K paraméter értéke nagyobb lesz, mint 9,99999999, akkor a posztprocesszornak egy exponenciális jelet kell kitennie. (pl. K3X+1,2750 E2).

A TNC akkor is működtetni tudja a Spline mondatokat, ha a megmunkálási sík döntött.

Gondoskodjon arról, hogy ha lehet az átmenet az egyik spline-ról a másikra érintőleges legyen (irányváltás kevesebb, mint 0.1°). Ellenkező esetben a TNC egy pontos stopot hajt végre, ha a szűrőfunkció nincs bekapcsolva, ami a szerszámpálya kiugró hibáit figyeli. Ha a szűrőfunkció aktív, a TNC csökkenti az előtolást ennek a pozíciónak megfelelően.

A spline kezdőpontja nem térhet el az előző kontúr végpontjától nagyobb mértékben, mint 1 µm. Nagyobb eltérés egy hibaüzenetet eredményez.

# Beviteli tartomány

- Spline végpont: -99 999,9999-től +99 999,9999-ig
- Spline K paraméter: -9.999 999 99 -től +9.999 999 99 -ig
- Spline K paraméter összetevője: -255-től +255-ig (egész szám).
## 6.8 Kontúrprogram létrehozása DXF adatból (Szoftver opció)

## Funkció

A CAD rendszerben létrehozott DXF fájlok közvetlenül megnyithatóak a TNC-ben, azért, hogy kibonthassa a kontúrokat, és elmenthesse őket hagyományos kontúrleírásként. A hagyományos kontúrleíró programok, ebben az esetben, régebbi TNC vezérlőkön is futtathatók, mivel ezek a kontúrprogramok csak **L, CC** és **CP** mondatokat tartalmaznak.

Ha DXF eljárást hajt végre **Programbevitel és Szerkesztés** üzemmódban, akkor a TNC **.H** fájlkiterjesztéssel hoz létre kontúrprogramokat. Ha DXF eljárást hajt végre smarT.NC üzemmódban, akkor a TNC **.HC** fájlkiterjesztéssel hoz létre kontúrprogramokat.

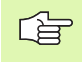

A feldolgozandó DXF fájlokat a TNC merevlemezén kell tárolni.

A megnyitandó DXF fájlnak legalább egy layer-t kell tartalmaznia.

A TNC a legáltalánosabb, R12-es (azonos az AC1009cel) DXF formátumot támogatja.

A következő DXF elemeket úgy választhatja ki, mint a kontúrokat:

- EGYENES (egyenes vonal)
- KÖR (teljes kör)
- ÍV (körív)

## DXF fájl megnyitása

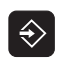

Válassza a Programbevitel és szerkesztés üzemmódot

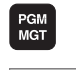

>. DXI

- A fájlkezelő előhívása
- A fájltípus megjelenítéséhez szükséges funkciósor előhozásához, nyomja meg a TÍPUSVÁLASZTÁS funkciógombot.
- Minden DXF fájl megjelenítéséhez, nyomja meg a MUTAT DXF funkciógombot.
- Válassza ki azt a könyvárat, amibe a DXF fájl el lett mentve.
- Válassza ki a kívánt DXF fájlt, és töltse be az ENT gombbal. A TNC elkezdi a DXF konvertálást és a DXF fájl tartalmát a képernyőn mutatja. A TNC a layereket a bal ablakban, a rajzot a jobb ablakban jeleníti meg.

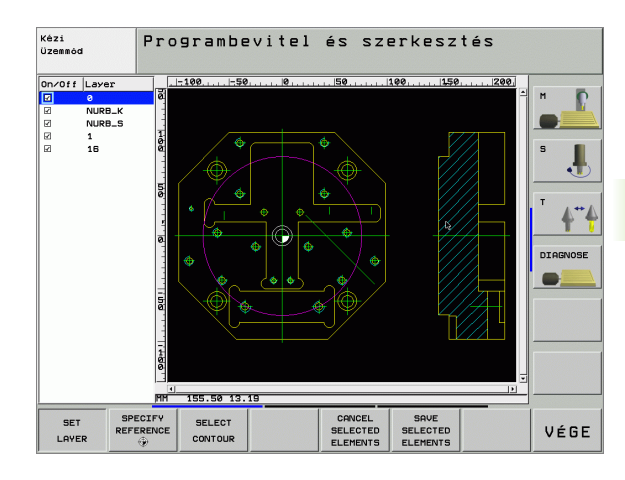

## Alapbeállítások

A harmadik funkciósort többféleképpen is beállíthatja:

| Beállítás                                                                                                    | Funkciógomb                              |
|----------------------------------------------------------------------------------------------------|------------------------------------------|
| Vonalzó megjelenítése/eltüntetése: A TNC<br>megjeleníti a vonalzókat a rajz bal és felső oldala<br>mentén. A vonalzókon megjelenő értékek a rajz<br>nullapontjától függnek.                                                         | RULERS<br>KI DE                          |
| Állapotjelző megjelenítése/eltüntetése: Az<br>állapotjelzőt a TNC a rajz alsó oldala mentén<br>jeleníti meg. A következő információk olvashatók<br>le az állapotjelzőről:                                                           | STATUS<br>LINE<br>KI BE                  |
| <ul> <li>Aktív mértékegység (MM vagy INCH)</li> <li>Az aktuális egérpozíció X és Y koordinátái</li> </ul>                                                                                                    |                                          |
| Mértékegység (MM/INCH): Adja meg a DXF fájl<br>mértékegységét. Ezután a TNC a megadott<br>mértékegységben adja ki a kontúrprogramot.                                                                                                | UNIT OF<br>MEASURE<br>MM INCH            |
| Tűrés beállítása: A tűrés meghatározza, hogy<br>milyen messze lehet egymástól két szomszédos<br>kontúrelem. A tűréssel kompenzálni tudja a rajz<br>létrehozáskor keletkezett pontatlanságokat.<br>Alapértelmezett beállítás: 0.1 mm | SET<br>TOLERANCE                         |
| Felbontás beállítása: A felbontás meghatározza,<br>hogy hány tizedesjegyet kell a TNC-nek<br>használnia kontúrprogram létrehozásakor.<br>Alapértelmezett beállítás: 4 tizedesjegy (azonos<br>a 0.1 m felbontással)                  | SET<br>RESOLUTION                        |
|                                                                                                    |                                          |
| Figyeljen arra, hogy helyes mértékegység<br>mivel a DXF fájl nem tartalmaz más, hason                                                                                                    | get adjon meg,<br>nló információt.       |
| Ha régebbi TNC vezérlők részére kíván p<br>létrehozni, akkor, a felbontás határa háro<br>Ezen kívül, ki kell vennie azokat a megieg                                                                                                 | rogramot<br>om tizedesjegy.<br>vzéseket. |

amiket a DXF konverter szúrt be a kontúrprogramba.

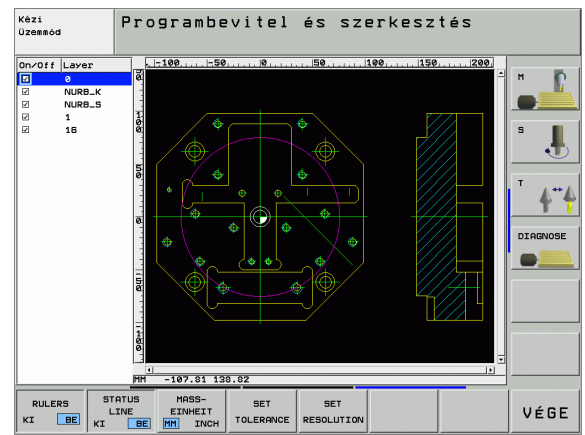

i

## Layer beállítások

Szabály, hogy a DXF fájlok több layer-t tartalmaznak, amivel a tervező megszervezi a rajzot. A tervező, a layer-ekkel, csoportokat tud létrehozni a különböző típusú elemekből, mint például a munkadarab kontúr, segéd és vázlat vonalak, árnyékolások és szövegek.

Így a lehető legkevesebb szükségtelen információ jelenik meg a képernyőn a kontúrok kiválasztása alatt, minden túlzott layer egy DXF fájlban tárolható.

Még kontúrt is kiválaszthat, ha a tervező különböző layer-ekbe mentett.

- SET LAYER
- Ha még nincs aktiválva, válassza ki az üzemmódot a layer beállításokhoz. A TNC a bal ablakban jeleníti meg az összes, aktív DXF fájlban levő layer-eket.
- Layer eltüntetéséhez, válassza ki a layert a bal egérgombbal, és kattintson a jelződobozba.
- Layer megjelenítéséhez, válassza ki a layert a bal egérgombbal, és kattintson újra a jelződobozba.

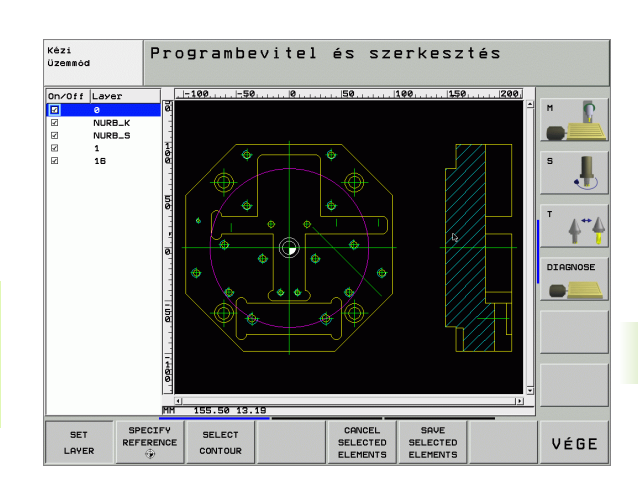

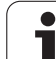

## Nullapont meghatározása

A DXF fájl rajzán lévő nullapont nem mindig felel meg a munkadarab referenciapontjának. Ezért, a TNC-nek van egy funkciója, amivel, egy elemre kattintással, eltolhatja a rajz nullapontját egy tetszőleges helyzetbe.

Referenciapontot az alábbi helyzetekben határozhat meg:

- Egy egyenes kezdő-, vég- és középpontjában
- Egy körív kezdő vagy végpontjában
- Két síknegyed közötti átmenetben, vagy egy teljes kör középpontjában
- A következő metszéspontokban:
  - egyenes vonal és egyenes vonal, még akkor is, a metszéspont igazából, a vonalak kiterjesztésén van
  - egyenes és körív
  - egyenes és teljes kör
- Referen TNC bill

Referenciapont meghatározásához használnia kell a TNC billentyűzet touchpad-ját, vagy egy egeret az USB porton keresztül.

Miután kiválasztotta a kontúrt, megváltoztathatja a referenciapontot. A TNC nem számolja ki a kontúr pillanatnyi adatait addig, amíg a kiválasztott kontúrt el nem menti egy kontúrprogramba.

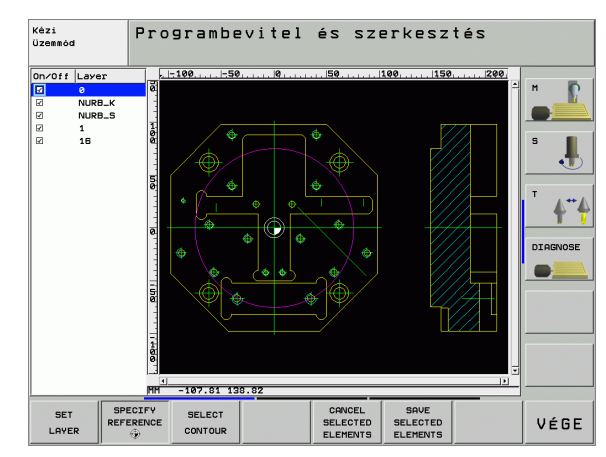

#### Referenciapont kiválasztása egyszerű elemen

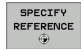

- Válassza azt az üzemmódot, amiben meghatározhatja a referenciapontot.
- A bal egérgombbal kattintson arra az elemre, amire fel kívánja venni a referenciapontot. A TNC csilagokkal jelzi az elemen, a referenciapontok lehetséges helyzeteit.
- Kattintson arra a csillagra, amelyikre referenciapontotakar felvenni. A TNC a kiválasztott pozícióban jeleníti meg a referenciapont szimbólumát. Használja a nagyítás funkciót, ha a kiválasztott elem túl kicsi.

#### Referenciapont kiválasztása két elem metszéspontjában

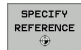

- Válassza azt az üzemmódot, amiben meghatározhatja a referenciapontot.
- Kattintson az első elemre (egyenes, teljes kör, vagy körív) az egér bal gombjával. A TNC csilagokkal jelzi az elemen, a referenciapontok lehetséges helyzeteit.
- Kattintson az második elemre (egyenes, teljes kör, vagy körív) az egér bal gombjával. A TNC a kiválasztott pozícióban jeleníti meg a referenciapont szimbólumát.

A TNC kiszámítja két elem metszéspontját, még akkor is, ha a metszéspont, az egyik elem kiterjesztésén van.

Ha a TNC több metszéspontot számít ki, akkor a második elemhez legközelebbit választja ki.

Ha a TNC nem tud metszéspontot számítani, akkor visszavonja az első elemről a jelölést.

## Kontúr választás, kontúrprogram mentése

KONTÚRI VÁLASZT

Kontúr kiválasztásához használnia kell a TNC billentyűzet touchpad-ját, vagy egy egeret az USB porton keresztül. Ha nem használ kontúrprogramot a smarT.NC üzemmódban, akkor meg kell határoznia a megmunkálás sorrendjét, amikor kiválasztja a kontúrt, ami a kívánt megmunkálási iránynak felel meg. Válassza ki az első kontúrelemet, ami ütközés nélkül halad előre. Ha kontúrelemek túl közel vannak egymáshoz, használja a nagyítás funkciót. Válasszon módot a kontúrválasztáshoz. A TNC eltűnteti a bal ablakban megjelenő layer-eket, és a jobb ablak lesz aktív a kontúrválasztáshoz. Kontúrelem kiválasztásához, kattintson a kívánt kontúrelemre az egér bal gombjával. A kiválasztott kontúrelem kékre vált. Ugyanekkor, a TNC egy szimbólummal (kör vagy vonal) jelöli a kiválasztott elemet a bal ablakban. A következő kontúrelem kiválasztásához, kattintson a kívánt kontúrelemre az egér bal gombiával. A kiválasztott kontúrelem kékre vált. Ha a további konúrelemek, a kiválasztott megmunkálási sorozatban, teliesen logikusak, akkor ezek az elemek zöldre váltanak. Kattintson a legutolsó zöld elemre, hogy felvegye az összes elemet a kontúrprogramba. A TNC a bal ablakban mutatja az összes kiválasztott kontúrelemet. A kiválasztott kontúrelemek felületleíró programban SAVE SELECTED ELEMENTS történő mentéséhez, adjon meg bármilyen fájlnevet a TNC kijelzőjén felugró ablakban. Alapértelmezett beállítás: A DXF fáil neve Beírás megerősítése: A TNC abba a könvvtárba menti a kontúrprogramot, ahova a DXF fájlt is mentette. Ha több kontúrt akar kiválasztani, nyomja meg a SELECTED KIVÁLASZTOTT ELEMEK MÉGSEM funkciógombot, és válassza ki a következő kontúrt a fennt leírtak szerint. 

A TNC a nyersdarab definicióját (BLK FORM) is átküldi a kontúrprogramba.

A TNC csak azokat az elemeket menti el, amelyek pillanatnyilag ki vannak választva (kék elemek).

ENT

CANCEL

## Nagyító funkció

A TNC egy hatékony nagyító funkcióval rendelkezik, így könnyebb a kis részletek felismerése kontúr kiválasztása alatt.

| Funkció                                                                                                    | Funkciógomb |
|----------------------------------------------------------------------------------------------------|-------------|
| Munkadarab nagyítása. A TNC mindig az<br>aktuálisan kijelzett nézet középpontját nagyítja<br>ki. A léptetőgerenda alkalmazásával<br>pozícionálhatja a rajzot az ablakban, így a kívánt<br>terület jelenik meg, miután megnyomta a<br>funkciógombot. | *           |
| Munkadarab kicsinyítése                                                                                                    | -           |
| Munkadarab megjelenítése eredeti méretben                                                                                                    | 1:1         |

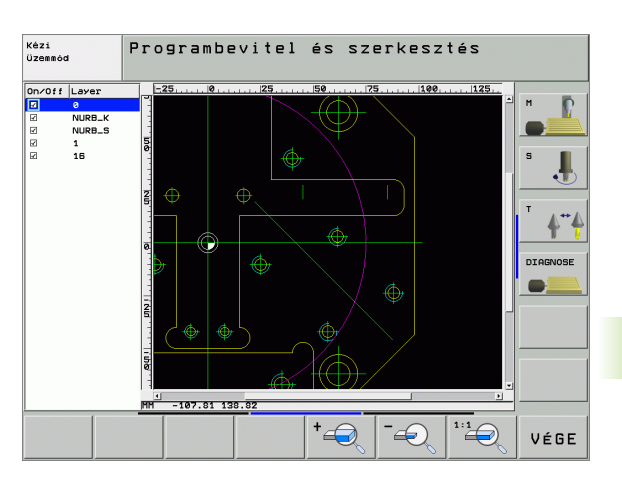

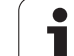

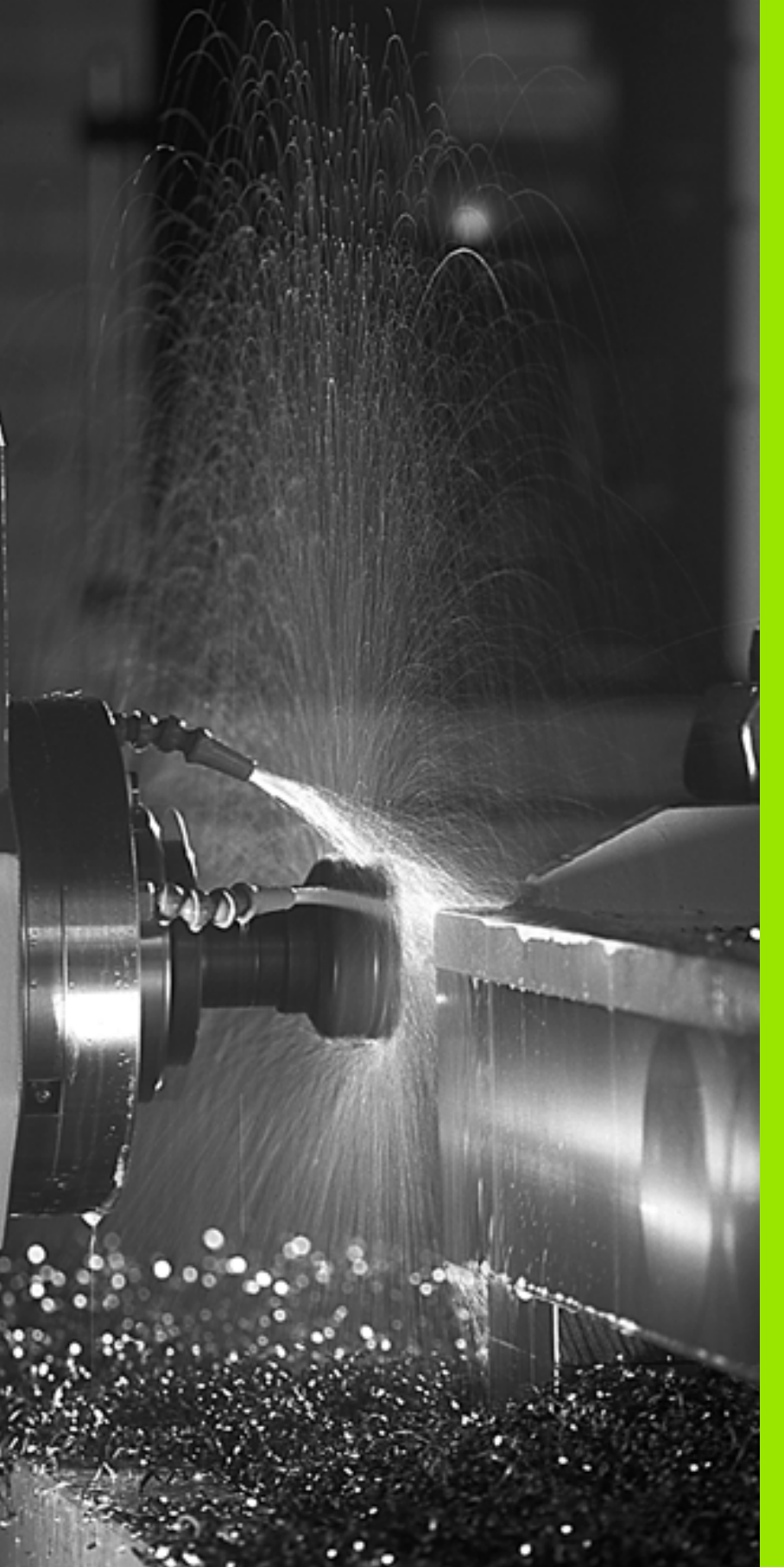

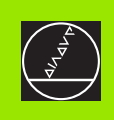

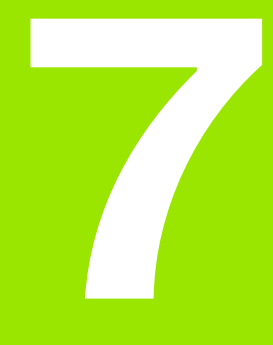

Programozás: Mellékfunkciók

i

# 7.1 M mellékfunkciók és a STOP megadása

## Alapismeretek

A TNC a mellékfunkciókkal - amiket M funkcióknak is neveznek - kezeli a:

- Programfutás, mint pl. program megszakítása
- Gépi funkciók, pl. főorsó forgásirányának váltása és a hűtővíz beés kikapcsolása
- Kontúrkövetés

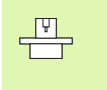

A gép gyártója szabadon határozza meg a kódok működését, ezért nem írtuk le ebben a könyvben. Vegye figyelembe a Gépkönyv előírásait.

Egy M mellékfunkciót adhatunk meg a pozícionáló mondat végén, vagy egy külön mondatban. A TNC az alábbi párbeszédet jeleníti meg: **Kiegészítő M funkció?** 

Általában csak az M mellékfunkció számát kell megadni. Néhány M funkció paraméteresen programozható. Ebben az esetben egy paraméter párbeszédablak nyílik meg.

Kézi üzemmódban és Elektronikus kézikerék üzemmódbam az M funkciót az M funkciógombbal lehet elérni.

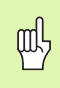

Vegye figyelembe, hogy néhány M kód a pozícionáló mondat elején, míg a többi a mondat végén lép érvénybe, tekintet nélkül az NC mondatban elfoglalt helyükre.

Az M funkció attól a mondattól lesz érvényes, amelyikben meghívjuk.

Néhány M funkció csak abban a mondatban lesz érvényes, amelyikben programozta. Amíg az M funkció csak mondatonként lép érvénybe, addig vagy egy külön M funkcióval kell visszavonnia azt a következő mondatban, vagy a TNC automatikusan visszavonja, a program végén.

#### M funkció bevitele: STOP

Egy STOP parancs leállítja a program futását vagy a programteszt állapotot, pl. a szerszám ellenőrzéséhez. M kódot is tartalmazhat a STOP mondat.

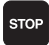

A programfutás megállításához nyomja meg a STOP gombot.

▶ Különböző M funkciók bevitele.

NC példamondatok

87 STOP M6

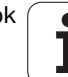

## 7.2 Mellékfunkciók programfuttatáshoz, főorsóhoz, hűtővízhez

## **Áttekintés**

| М   | Érvényesség Hatása mondatnál                                                                                                    | elején | Vége |
|-----|----------------------------------------------------------------------------------------------------|--------|------|
| M00 | Programfutás állj<br>Főorsó állj<br>Hűtővíz kikapcsolása                                                                             |        | -    |
| M01 | Opcionális program állj                                                                                                    |        |      |
| M02 | Programfutás állj<br>Főorsó állj<br>Hűtővíz kikapcsolása<br>1. mondathoz lépés<br>Az állapotkijelző törlése (az MP7300-<br>tól függ) |        |      |
| M03 | Főorsó bekapcsolása óramutató<br>járása szerint                                                                                      | -      |      |
| M04 | Főorsó bekapcsolása óramutató<br>járásával ellentétesen                                                                              |        |      |
| M05 | Főorsó állj                                                                                                    |        |      |
| M06 | Szerszámváltás<br>Főorsó állj<br>Programfutás állj (az MP7440-től<br>függ)                                                           |        | -    |
| M08 | Hűtővíz bekapcsolása                                                                                                    |        |      |
| M09 | Hűtővíz kikapcsolása                                                                                                    |        |      |
| M13 | Főorsó bekapcsolása óramutató<br>járása szerint<br>Hűtővíz bekapcsolása                                                              |        |      |
| M14 | Főorsó bekapcsolása óramutató<br>járásával ellentétesen<br>Hűtővíz bekapcsolása                                                      |        |      |
| M30 | Mint az M02                                                                                                    |        |      |

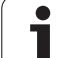

## 7.3 Mellékfunkciók koordinátamegadáshoz

## Gépi nullapont programozása: M91/M92

#### Mérőrendszer nullapontja

A mérőrendszeren egy referenciajel jelöli a nullapont helyét.

#### Gépi nullpont

Gépi nullapont a következőkhöz szükséges:

- Az elmozdulás hosszának behatárolása (Software végállás)
- Ráállás gépi referenciapontokra (pl: szerszámcsere pozícióra)
- Munkadarab nullapontjának választása

A gépépítő határozza meg a tengelyeken a referenciapontok távolságát a gépi nullaponttól.

#### Standard beállítás

Ľ

A TNC a koordinátákat a munkadarab nullaponttól számolja. lásd "Nullapontfelvétel (3D-s tapintó nélkül)" oldal 66.

#### M91–Gépi nullapont beállítás

Ha azt akarja, hogy egy pozícionálás a gépi nullaponthoz képest történjen, akkor a pozícionáló mondatba írjon egy M91-t.

| <u>j</u> | Abban az esetben, ha növekményesen programoz eg<br>M91-es mondatban, vegye figyelembe az utoljára<br>programozott M91 pozíciót. Ha nincs M91 pozíció<br>programozva az aktív Nc mondatban, adja meg a<br>koordinátákat az érvényes szerszámpozíció |
|----------|----------------------------------------------------------------------------------------------------|
|          | figyelembevételével.                                                                                                    |

A képernyőn látható koordináták a gépi nullaponthoz képesti értéket mutatják. Állítsa a koordinátakijelzést a REF állapotba (lásd "Állapotkijelzés" oldal 44).

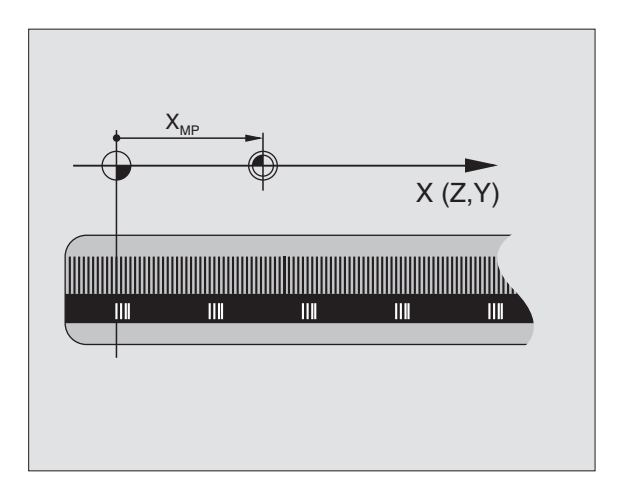

#### M92-Gépi nullapont beállítás

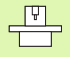

A gépi nullaponton felül a szerszámgép gyártója egy plusz gépi nullapontot is felkínál.

A gépgyártó minden tengelynél megadja, hogy a gépi nullapont és a plusz gépi nullapont milyen távolságra vannak egymástól. További információért lásd a gépkönyvet.

Ha a koordinátákat egy másik gépi koordinátarendszerhez képest kívánja megadni, akkor használja az adott mondatba az M92-t.

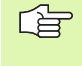

M91 vagy M92 programozásánál a TNC figyelembe veszi a sugárkorrekció értékét. A szerszám hosszkorrekcióját azonban **nem** figyeli.

#### Érvényesség

Az M91 és az M92 funkció csak abban a mondatban lesz érvényes, amelyikben programozzuk.

Az M91 és M92 a mondat elején hatásos.

#### Munkadarab nullapont

Ha azt kívánja, hogy az adatok mindig a gépi nullaponthoz képest legyenek megadva, akkor ezt 1 vagy több tengelyre is megteheti.

Ha a nullapont beállítást letiltja minden tengelyre, a TNC nem jelzi ki továbbra a kézi üzemmódban a NULLAPONT BEÁLLÍTÁS funkciót.

Az ábra mutatja a gépi és a munkadarab nullapontot.

#### M91/M92 Programteszt üzemmódban

Az M91/M92 mozgások grafikus szimulációjához aktiválni kell a megmunkálási terület ellenőrzését és a nyers munkadarab kijelzését a megadott nullaponthoz viszonyítva (lásd "A nyersdarab mutatása a munkatérben" oldal 631).

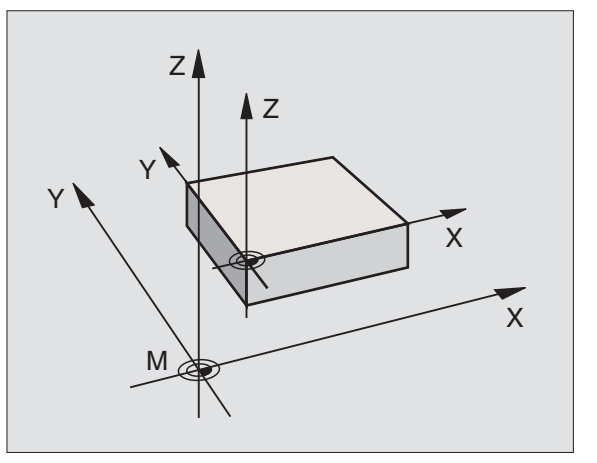

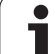

## Beállított nullapont aktiválása: M104

#### Funkció

Paletta táblázatok használatakor a TNC felül tudja írni a megadott nullapontot a paletta táblázatban tárolt értekekkel. Az M104 funkcióval lehet az eredeti nullapontot visszaállítani.

#### Érvényesség

Az M104 funkció csak abban a mondatban lesz érvényes, amelyikben programozzuk.

Az M104 a mondat végén érvényes.

## Mozgatás egy nem elforgatott koordinátarendszerben egy elforgatott munkasíkkal: M130

#### Standard beállítás elforgatott munkatérrel

A TNC egy pozícionáló mondatban helyezi el az elforgatott munkatérbeli koordinátákat.

#### Beállítás M130 használatával

A TNC egy egyenes koordinátáit egy nem elforgatott rendszerben helyezi el.

A TNC ezután az (elforgatott) szerszámot a nem elforgatott rendszerben programozott koordinátára mozgatja.

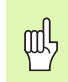

Az ezutáni pozícionáló mondatok vagy ciklusok elforgatott koordináta rendszerben kerülnek végrahajtásra. Ez problémákhoz vezethet a megmunkálási ciklusokban abszolút előpozícionálással.

Az M130 funkció csak aktív elforgatott megmunkálási sík funkció estén megengedett.

#### Érvényesség

M130 csak az adott mondatban érvényes, amely mondatban a sugárkorrekció nem érvényes.

## 7.4 Pályagenerálásra vonatkozó mellékfunkciók

## Sarok lesimítása: M90

#### Standard beállítás

A TNC rövid időre megállítja a szerszámot sugárkorrekció nélküli mondatoknál. Ezt pontos stopnak híjuk.

Sugárkompenzációval (RR/RL) rendelkező mondatoknál a külső sarkoknál a TNC automatikusan egy ívátmenet szúr be.

#### Beállítás M90 használatával

A szerszám a sarkokban állandó sebességgel mozog: Így egy simább, folyamatosabb felületet állít elő. A megmunkálási idő is csökken.

Alkalmazási példa: Rövid egyenesekből álló felület folyamatos megmunkálása.

#### Érvényesség

Az M90 funkció csak abban a mondatban lesz érvényes, amelyikben programozzuk.

Az M90 a mondat elején érvényes. A funkció csak akkor hatásos, ha a tengelyek szervo lemaradásra lettek beállítva.

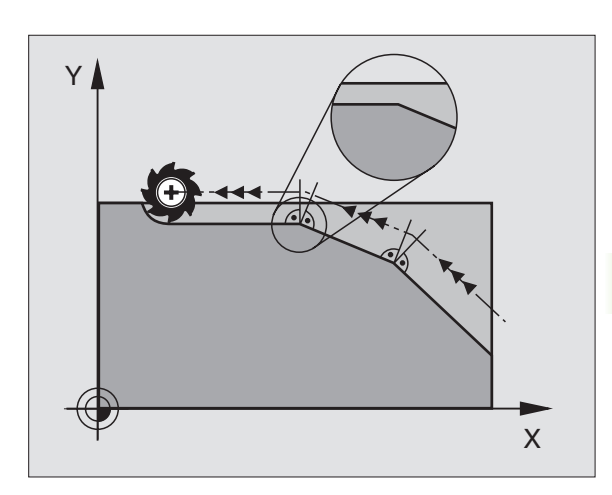

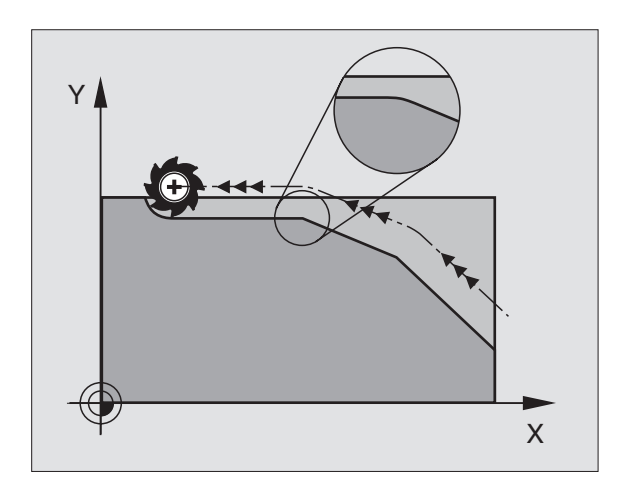

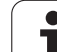

### Lekerekítési ív beszúrása egyenesek közé: M112

#### Kompatibilitás

A kompatibilitás megmaradása érdekében az M112-es funkció továbbra is használható. Gyors kontúrmarásnál a HEIDENHAIN a tűrés meghatározásához mégis a Tűrés ciklus használatát javasolja (lásd "Speciális Ciklusok" oldal 479).

## Pontok összevonása nem korrigált egyenesek megmunkálásánál: M124

#### Standard beállítás

A TNC megmunkál minden egyenest, ami a programban meg van adva.

#### Beállítás M124 használatával

Azoknak a **nem korrigált egyeneseknek** a megmunkálásánál, ahol a pontok távolsága nagyon kicsi, a **T** paraméterrel megadhat egy minimális ponttávolságot, aminél kisebb távolságot a TNC-nek nem kell figyelembe vennie.

#### Érvényesség

Az M124 a mondat elején érvényes.

Új program választásakor a TNC az M124-et automatikusan törli.

#### M124 megadása

Ha egy pozícionáló mondatban megadja az M124-et, akkor a TNC a párbeszédet továbbviszi, és rákérdez a minimális ponttávolságra **T**.

A **T**-t megadhatja Q paraméterrel is (lásd "Alapelvek és áttekintés" oldal 536).

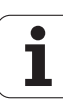

## Kis kontúrlépcsők megmunkálása: M97

#### Standard beállítás

A TNC a külső sarkoknál egy ívátmenetet szúr be. Ez nagyon kis lépcsőknél azt eredményezheti, hogy a szerszám belevág a kontúrba.

llyen esetekben a TNC megszakítja a programfutást és "SZERSZÁMSUGÁR TÚL NAGY" hibaüzenetet küld.

#### Beállítás M97 használatával

A TNC kiszámítja a kontúrelemek metszéspontját—mint belső sarkoknál—és átviszi a szerszámot efölött a pont fölött.

Az M97-et abban a mondatban kell megadni, mint a küső sarkot.

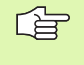

**M97** helyett használható a jóval hatékonyabb **M120 LA** funkció (lásd "Sugárkorrekció előre számítása (LOOK AHEAD): M120" oldal 274)!

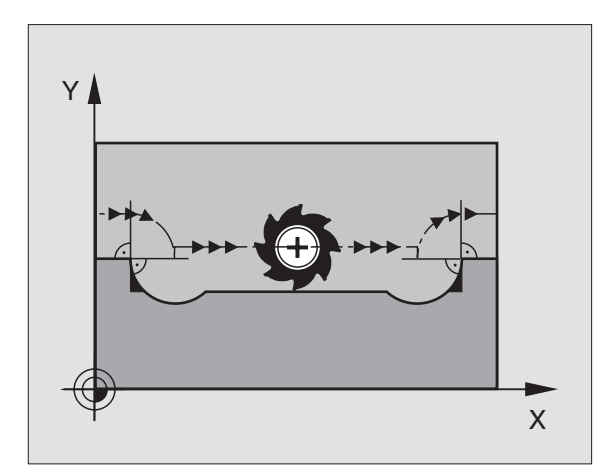

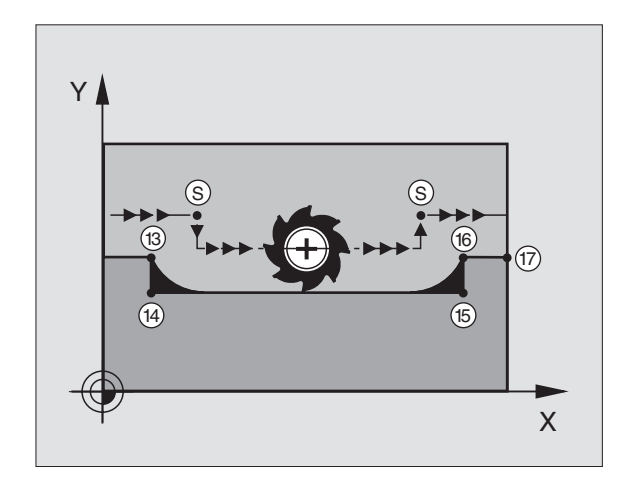

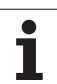

#### Érvényesség

Az M97 funkció csak abban a mondatban lesz érvényes, amelyikben programozzuk.

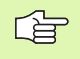

 M97-tel a kontúr a sarkokban nem lesz teljes egészében megmunkálva. Amennyiben szükséges a kontúrt egy kisebb szerszámmal újra megmunkáljuk.

#### NC példamondatok

| 5 TOOL DEF L R+20   | Nagy szerszám sugár                   |
|---------------------|---------------------------------------|
|                     |                                       |
| 13 L X Y R F M97    | Ráállás a 13 kontúrpontra             |
| 14 L IY-0.5 R F     | Megmunkáljuk a 13 és 14 kontúrlépcsőt |
| 15 L IX+100         | Ráállás a 15 kontúrpontra             |
| 16 L IY+0.5 R F M97 | Megmunkáljuk a 15 és 16 kontúrlépcsőt |
| 17 L X Y            | Ráállás a 17 kontúrpontra             |

i

## Nyitott sarkok megmunkálása: M98

#### Standard beállítás

A TNC vezérlés kiszámolja a sugárkompenzált szerszámpályák metszéspontját és megváltoztatja ezekben a pontokban a haladási irányt.

Azonban ha a sarkok egy oldalon nyitottak, a megmunkálás nem lesz teljes.

#### Beállítás M98 használatával

AZ M98 mellékfunkcióval a TNC ideiglenesen felfüggeszti a sugárkompenzációt, hogy biztosítsa mindkét sarok teljes megmunkálását:

#### Érvényesség

Az M98 funkció csak abban a mondatban lesz érvényes, amelyikben programozzuk.

Az M98 a mondat végén lép életbe.

#### NC példamondatok

A 10, 11 és 12 pontokra mozog:

| 10 L X Y RL F |  |
|---------------|--|
| 11 L X IY M98 |  |
| 12 L IX+      |  |

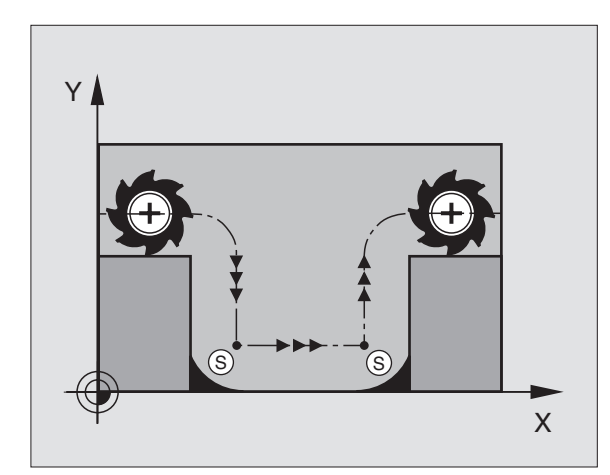

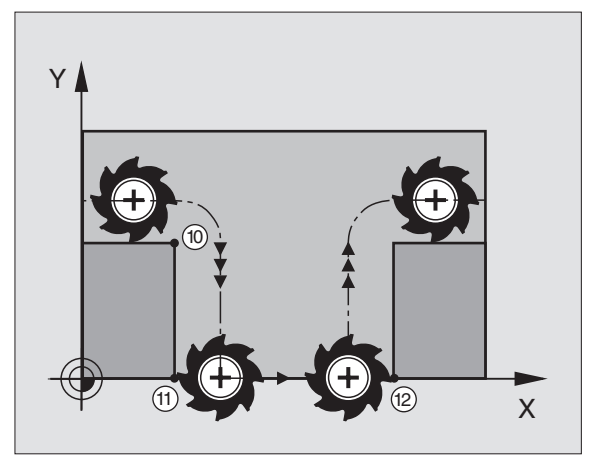

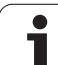

### Előtolási tényező fogásvételi mozgásoknál: M103

#### Standard beállítás

A TNC a szerszámot a mozgás irányától függetlenül az utoljára programozott előtolással mozgatja.

#### Beállítás M103 használatával

A TNC negatív irányú szerszámtengely mozgásnál lecsökkenti az előtolást az utoljára programozott előtolás megadott százalékára. Az FZMAX (maximális előtolás negatív szerszámirányban) egyenlő lesz az FPROG (utoljára programozott előtolás) és az F% (M 103 mögött programozott érték százalékban) szorzatával:

FZMAX = FPROG x F%

#### M103 megadása

Ha M103 került bevitelre, akkor a TNC egy párbeszédablakban rákérdez az F százalékértékre.

#### Érvényesség

Az M103 a mondat elején érvényes. M103 visszavonásához, tényező nélkül programozzon ismét M103at.

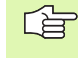

M103 egy elforgatott megmunkálási síkban is érvényes. Az előtolás csökknetés a **döntött síkú** szerszámtengely negatív irányba fordítása alatt.

#### NC példamondatok

A fogásvételi előtolás az eredeti előtolás 20%-a

|                                 | Tényleges előtolás (mm/min): |
|---------------------------------|------------------------------|
| 17 L X+20 Y+20 RL F500 M103 F20 | 500                          |
| 18 L Y+50                       | 500                          |
| 19 L IZ-2.5                     | 100                          |
| 20 L IY+5 IZ-5                  | 141                          |
| 21 L IX+50                      | 500                          |
| 22 L Z+5                        | 500                          |

## Előtolás milliméter/fordulatban megadva: M136

#### Standard beállítás

A TNC a szerszámot mm/perc-ben megadott F előtolással mozgatja.

#### Beállítás M136 használatával

Inch programok esetén, az M136 kombinációja az új FU alternatív előtolással, nem engedélyezett.

M136 hatására a TNC nem mm/perces előtolással mozgatja a szerszámot, hanem a programozott F értéket milliméter/fordulatnak veszi. Ha a fordulatszám megváltozik, akkor a TNC automatikusan hozzáigazítja a fordulatszámot is.

#### Érvényesség

Az M136 a mondat elején érvényes.

M136 törlésére M137-t kell programozni.

#### Előtolás köríveken: M109/M110/M111

#### Standard beállítás

A programozott előtolási sebeség a szerszámközéppont pályájára vonatkozik.

#### Beállítás köríveken M109-cel

A TNC a külső és belső sarkoknál úgy állítja be az előtolást, hogy a szerszám élén az előtolási sebesség állandó maradjon.

#### Beállítás köríveken M110-zel

A TNC az előtolást csak a körívek belső kontúrján tartja állándó értéken. A külső kontúrokon az előtolás változatlan marad.

M110 a kontúr ciklusoknál csak a belső köríveken érvényes. Ha M109-et vagy M110-et ad meg egy megmunkálási ciklus hívása előtt, a beállított előtolás a megmunkálóciklusokon belüli körívekre is érvényes lesz. A megmunkálási ciklus befejezése vagy törlése után visszaáll kezdeti állapot.

#### Érvényesség

Az M109 és az M110 a mondat elején érvényes. M109 és M110 visszavonásához, írjon be M111-et.

## Sugárkorrekció előre számítása (LOOK AHEAD): M120

#### Standard beállítás

Ha a szerszám sugara nagyobb, mint a lépés, amit a sugárkorrekcióval meg kell tenni, akkor a TNC megszakítja a program futását és hibaüzenetet küld. M97 (lásd "Kis kontúrlépcsők megmunkálása: M97" oldal 269) letiltja ezt a hibaüzenetet, de a sarok így sem lesz sarok.

Ha a program tartalmaz alámetszéseket, akkor a szerszám bele fog menni az anyagba.

#### Beállítás M120 használatával

A TNC ellenőrzi a szerszámkorrekciónál, hogy a kontúr tartalmaz-e alámetszéseket vagy szerszámpálya metszéseket, és előre számolja a következő mondat pozícióit. Azt a helyet, ahol a szerszám belemenne a kontúrba, a szerszám nem fogja megmunkálni (a sötét terület az ábrán). A digitalizált vagy bevitt adatok pályakorrekcióinak előreszámolásához is használhatja az M120-at. Ez azt jelenti, hogy így az elméleti sugártól való eltérés kompenzálható.

Használja az LA (Look Ahead) jelzést az M120 után a mondatok számának meghatározásához (max.: 99) amiket előre akar számoltatni a TNC-vel. Vegye figyelembe, hogy minél több mondatot számoltat előre, annál lassabb lesz a feldolgozás.

#### Bevitel

Ha egy pozícionáló mondatban megadja az M120-t, akkor a TNC a párbeszédet továbbviszi, és rákérdez, hogy hány mondatra előre kívánja számoltatni a korrekciót.

#### Érvényesség

M120-nak egy olyan mondatban kell szerepelnie, amely tartalmaz RL vagy RR sugárkorrekciót. M120 addig érvényes, amíg

- a sugárkorrekciót nem törli, vagy
- M120 LA0-t programoz, vagy
- M120-t programoz LA nélkül, vagy
- PGM CALL-lal egy másik programot hívunk meg, vagy
- a megunkálási sík van döntve Ciklus 19-cel vagy PLANE funkcióval.

Az M120 a mondat elején érvényes.

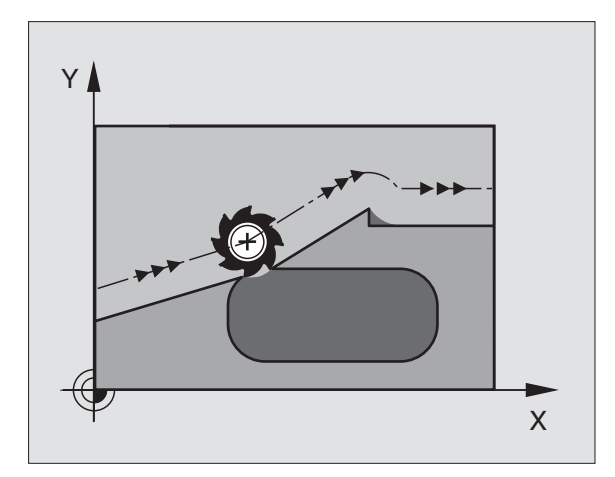

#### Megkötések

- Egy külső- vagy belső program stop után a kontúrt csak a RESTORE POS. AT N funkcióval tudja újra behívni.
- Az RND és CHF pályafunkciók alkalmazásakor, a mondatban az RND ill. CHF előtt és után csak a munkatér koordinátái állhatnak.
- Ha a kontúrra egy érintőleges pályáról áll rá, akkor használja a APPR LCT funkciót. Az APPR LCT mondatban csak a munkatér koordinátái állhatnak.
- Ha a kontúrról egy érintőleges pályán áll le, akkor használja a DEP LCT funkciót. Az DEP LCT mondatban csak a munkatér koordinátái állhatnak.
- Mielőtt alkalmazná az alábbi listában lévő funkciókat, vissza kell vonnai az M120-at és a sugárkompenzációt:
  - Ciklus 32 Tűrés
  - Ciklus 19 Megmunkálási sík
  - PLANE funkció
  - M114
  - M128
  - M138
  - M144
  - FUNCTION TCPM
  - KINEMATIKAI ÍRÁSHOZ

## Kézikerekes pozícionálás szuperponálása programfutás során: M118

#### Standard beállítás

Automatikus üzemmódban a TNC a szerszámot az alkatrészprogramban megadottak szerint mozgatja.

#### Beállítás M118 használatával

Az M118 megengedi a kézikerekes korrekciózást a programfuttatás során. Csak programozzon M118-at és adjon meg egy tengelyspecifikus értéket (egyenes vagy forgó tengely) milliméterben.

#### Bevitel

Ha egy pozícionáló mondatban megadja az M118-at, akkor a TNC a párbeszédet továbbviszi, és rákérdez a tengely-specifikus értékre. A koordináták bevitele történhet a narancssárga tengelyirányválasztó gombokkal vagy a billentyűzetről.

#### Érvényesség

Az M118 törlése az ismételt bevitellel történik, de koordináták nélkül.

Az M118 a mondat elején érvényes.

#### NC példamondatok

Szeretné, hogy program futása alatt lehetősége legyen a szerszámot a kézikerékkel az X/Y síkban ±1 mm és a B forgótengely körül ±5° mozgatnia, a programozott értékhez képest:

#### L X+0 Y+38.5 RL F125 M118 X1 Y1 B5

G

M118 akkor is az eredeti koordinátarendszerben érvényes, ha a munkasík el lett forgatva.

M118 MDI üzemmódban is érvényes!

Ha M118 aktív, akkor a KÉZI ÜZEMMÓD funkció nem érhető el a program megszakításakor.

## Visszahúzás a kontúrtól a szerszám tengelyének irányában: M140

#### Standard beállítás

Automatikus üzemmódban a TNC a szerszámot az alkatrészprogramban megadottak szerint mozgatja.

#### Beállítás M140 használatával

Az M140 MB-vel (move back) egy megadható úttal lehet a szerszám tengelyének irányában a munkadarab kontúrvonalától elmozdulni.

#### **Bevitel**

Ha megadunk egy M140-es pozícionáló mondatot, a TNC folytatja a párbeszédet és megkérdezi az utat, amelyen a szerszámnak a körvonaltól el kell mozdulnia. Adjuk meg a kívánt utat, amellyel a szerszám a körvonaltól eltávolodjon, vagy nyomjuk le a MAX funkciógombot, hogy az elmozdulás az elmozdulási tartomány széléig történjen.

Pótlólag egy előtolás is programozható, amellyel a szerszám megteszi a megadott utat. Ha nem adjuk meg az előtolási sebességet, a TNC gyorsmenetben teszi meg a programozott utat.

#### Érvényesség

Az M140 funkció csak abban a mondatban lesz érvényes, amelyikben programozzuk.

Az M140 a mondat elején érvényes.

#### NC példamondatok

250-es mondat: A szerszám elmozgatása a kontúrtól 50 mm-re.

251-es mondat: A szerszám elmozgatása az elmozdulási tartomány széléig.

#### 250 L X+0 Y+38.5 F125 M140 MB 50 F750

#### 251 L X+0 Y+38.5 F125 M140 MB MAX

Az M140 akkor is hatásos, ha a megmunkálási sík elfordítási funkciója, M114, vagy M128 aktívak. A billenőfejjel ellátott gépeknél a TNC ekkor a szerszámot az elbillentett rendszerben mozdítja el.

**FN18: SYSREAD ID230 NR6** funkcióval meghatározhatjuk a távolságot az elmozdulási tartomány határa és a pozitív szerszámtengely között.

Az **M140 MB MAX** segítségével csak pozitív irányban történhet az eltávolodó mozgás.

## Tapintórendszer felügyelet elnyomása: M141

#### Standard beállítás

Ha a gép tengelyeit akkor akarja elmozdítani, amikor a tapintó kitérített helyzetben van, akkor a TNC egy hibajelzést küld.

#### Beállítás M141 használatával

A TNC akkor is elmozdítja a gép tengelyeit, ha a tapintórendszer kitérített állapotban van. Ez a funkció akkor szükséges, ha saját mérési ciklust ír a 3-as mérési ciklus felhasználásával. Ekkor a kitérített tapintórendszert egy pozícionáló mondattal ismét egy szabad pozícióba lehet vinni.

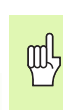

Ha az M141-es funkciót alkalmazza, ügyeljen arra, hogy a tapintórendszert a helyes irányba mozdítsa el.

Az M141 csak az egyenes vonal mentén történő elmozdulások mondataiban hatásos.

#### Érvényesség

Az M141 funkció csak abban a mondatban lesz érvényes, amelyikben programozzuk.

Az M141 a mondat elején érvényes.

1

## Modális programinformációk törlése: M142

#### Standard beállítás

A TNC az alábbi esetekben állítja vissza a modális programinformációkat:

- Új program választása.
- M02, M30 kiegészítő funkciók, vagy az END PGM mondat végrehajtása (az MP7300-as gépi paramétertől függően)
- Az alapviselkedés értékeit tartalmazó ciklus ismételt meghatározása.

#### Beállítás M142 használatával

Minden modális programinformáció visszaállításra kerül, kivéve az alap-elfordulást, a 3D elfordulást és a Q paramétereket.

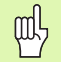

Az **M142** funkció nem engedélyezett egy mid-program indítása alatt.

#### Érvényesség

Az M142 funkció csak abban a mondatban lesz érvényes, amelyikben programozzuk.

Az M142 a mondat elején érvényes.

## Alapelforgatás törlése: M143

#### Standard beállítás

Az alapelfordulás mindaddig hatásos, amíg visszaállításra nem kerül, vagy egy új értékkel felül nem írjuk.

#### Beállítás M143 használatával

A TNC törli az NC programban programozott alapelfordulást.

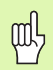

Az **M143** funkció nem engedélyezett egy mid-program indítása alatt.

#### Érvényesség

Az M143 funkció csak abban a mondatban lesz érvényes, amelyikben programozzuk.

Az M143 a mondat elején érvényes.

## Automatikus kiemelés egy NC - stop esetén: M148 Standard beállítás

A TNC egy NC–stop esetén minden mozgást leállít. A szerszám a megszakítási pontnál megáll.

#### Beállítás M148 használatával

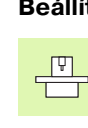

Az M148-as funkciót a gépkezelőnek engedélyeznie kell.

A TNC a szerszámot a szerszámtengely irányában 0,1 mm-re felemeli a kontúrról, amennyiben a szerszámtáblázat **LIFTOFF** oszlopában az aktív szerszámra **Y** (Y=igen, N=nem) van bejegyezve (lásd "Szerszámtáblázat: Standard szerszámadatok" oldal 166).

A LIFTOFF a következő esetekben lép érvénybe:

- A kezelő által előidézett NC stop
- A szoftver által előidézett NC stop, pl., ha hiba keletkezik a hajtásrendszerben
- Amikor áramkimaradás történik

Vegye figyelembe, hogy, különösen íves felületeknél, a felületi sérülések veszélye jelentős a kontúr elhagyásakor. Állítsa le a szerszámot a visszahúzás előtt!

#### Érvényesség

Az M148 addig érvényes, amíg az M149-cel nincsen kikapcsolva.

Az M148 a mondat elején, az M149 a mondat végén lép érvénybe.

## Végálláskapcsoló üzenet elnyomása: M150

#### Standard beállítás

A TNC egy hibaüzenettel állítja meg a programfutást, ha a szerszám pozícionáló mondatnál akarná elhagyni az aktív munkaterületet. A hibaüzenet még a pozícionáló mondat végrehajtása előtt jelenik meg.

#### Beállítás M150 használatával

Ha M150-et tartalmazó pozícionáló mondat végpontja kívül esik a munkaterületen, a TNC a szerszámot a munkaterület végéhez viszi, majd hibaüzenet nélkül folytatja a programot.

#### Ütközésveszély!

Ügyeljen arra, hogy az M150 mondat után programozott pozíciót megközelítő útvonal, lényegesen megváltozhat!

Az M150 a MOD funkcióval meghatározott mozgási tartomány végállásaira is érvényes.

#### Érvényesség

ф,

Az M150 funkció csak abban a mondatban lesz érvényes, amelyikben programozzuk.

Az M150 a mondat elején érvényes.

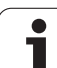

## 7.5 Forgótengelyekre vonatkozó mellékfunkciók

## Előtolás mm/min-ben az A, B, C forgótengelyeken: M116 (szoftver opció 1)

#### Standard beállítás

A TNC a programozott előtolást a forgástengelyen fok per perceben végzi. Ezért a pálya előtolási sebessége a szerszám középpontjáig tartó távolságtól függ.

Minél nagyobb ez a távolság, annál nagyobb a pálya előtolási sebessége.

#### Előtolás mm/min-ben a forgótengelyeken M116-al

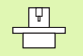

A szerszámgép geometriáját az MP7510 és az azt követő gépi paraméterekben a gép gyártójának kell megadni.

M116 csak forgóasztalon működik. M116 nem használható forgófejjel. Ha a gép asztal/fej kombinációval szerelt, a TNC figyelmen kívül hagyja a forgófejes forgótengelyt.

M116 egy elforgatott megmunkálási síkban is érvényes.

A TNC a programozott előtolást a forgótengelyen mm/percben értelmezi. Ezzel a mellékfunkcióval a TNC kiszámolja az előtolást minden mondat elején minden egyes mondathoz. Az előtolás értéke a megmunkálás során akkor sem változik, ha a szerszám távolodik a forgástengelytől.

#### Érvényesség

Az M116 a megmunkálási síkban érvényes. Az M117-tel újraindíthatja az M116-ot. M116 hatása a program végén szintén megszűnik.

Az M116 a mondat elején érvényes.

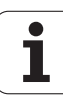

## Forgótengely pályaoptimalizációja: M126

#### Standard beállítás

A TNC kijelzése alapállapotban, a forgó tengelyen való pozicionálás közben, 360°-nál kisebb értéket jelez ki, ez a 7682 gépi paraméter beállításától függ. Itt kell beállítani, hogy a TNC az aktuális és az előírt értéket különbségét mozogja le vagy (M126 nélkül is) válassza a rövidebb utat. Példák:

| Aktuális pozíció | Névleges pozíció | Maradék út |
|------------------|------------------|------------|
| 350°             | 10°              | -340°      |
| 10°              | 340°             | +330°      |

#### Beállítás M126 használatával

Az M126 alkalmazásával a forgó tengely a rövidebb úton fog a célpozícióig mozogni, ha a 360°-nál kisebb érték kerül kijelzésre. Példák:

| Aktuális pozíció | Névleges pozíció | Maradék út |
|------------------|------------------|------------|
| 350°             | 10°              | +20°       |
| 10°              | 340°             | -30°       |

#### Érvényesség

Az M126 a mondat elején érvényes. M126 törléséhez adjon meg M127-et. A program végén az M126 automatikusan törlődik.

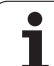

## Forgástengely kijelzésének csökkentése 360°-nál kisebb értékre: M94

#### Standard beállítás

A TNC a szerszámot az aktuális szögértékről a programozott szögértékre mozgatja.

Példa:

| Aktuális szögérték:       | 538° |
|---------------------------|------|
| Programozott szögérték:   | 180° |
| Aktuális pályaelmozdulás: | -358 |

#### Beállítás M94 használatával

A mondat kezdeténél a TNC 360°-nál kisebb értékre csökkenti le az aktuális szögértéket, majd a szerszámot a programozott értékre mozgatja. Ha több forgástengely aktív, az M94-es funkció az összes forgástengely értékét le fogja csökkenteni. M94 után egy egyedi forgástengely is megadható. Ekkor a TNC csak ehhez a forgástengelyhez tartozó kijelzést fogja lecsökkenteni.

#### NC példamondatok

Az összes aktív tengely kijelzett forgásértékének csökkentéséhez:

#### L M94

Csak a C tengely kijelzett értékének csökkentéséhez:

#### L M94 C

Az összes forgástengely kijelzett forgásértékének csökkentéséhez, majd a szerszám a C tengelyen programozott értékre mozgatásához:

#### L C+180 FMAX M94

#### Érvényesség

Az M94 funkció csak abban a mondatban lesz érvényes, amelyikben programozzuk.

Az M94 a mondat elején érvényes.

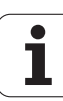

### A szerszámgeometria automatikus kompenzációja döntött tengellyel történő megmunkálásnál: M114 (szoftver opció 2)

#### Standard beállítás

A TNC a szerszámot az alkatrészprogramban megadott pozícióba mozgatja. Az eldöntött tengelyből és a szerszámgeometriából származó szerszámeltolást egy posztprocesszorral kell kiszámítani és átvezetni a pozícionáló mondatba. Mivel a gépi geometria is meghatározó, ezért az NC programnak minden tengelyt elkülönülten kell kezelnie.

#### Beállítás M114 használatával

| P |  |
|---|--|
| _ |  |
|   |  |

A gépgyártónak a kinematikai táblázatokban kell megadnia a gép geometriáját.

A TNC vezérlés kompenzálja az eldöntött tengelyek pozicionálásából származó szerszámeltolást. A vezérlés egy 3D-s hosszkorrekciót számol. Mivel az egyes szerszámgépek geometriája a gépi paraméterekben vannak beállítva, a TNC a gép-specifikus eltolásokat automatikusan kompenzálja. A programokat elég egyszer számíttatni a posztprocesszorral, még akkor is, ha egy TNC vezérlésű, bonyolultabb gépen futnak.

Ha a gép nem rendelkezik szabályozható, dönthető tengelyekkel (manuálisan vagy PLC-vel dönthető fej), akkor M114 után megadhatja a pozíciót (pl. M114 B+45, Q paraméter használata megengedett).

A sugárkorrekciót egy CAD rendszerrel vagy egy posztprocesszorral kell kiszámítani. A RL/RR programozott sugárkompenzáció hibaüzenetet eredményez.

Ha a szerszámhossz korrekciót a TNC számolja, a programozott előtolás a szerszám csúcsára vonatkozik. Máskülönben a szerszám nullapontjára.

Ha az Ön gépe olyan dönthető főtengellyel rendelkezik, amit a programból is lehet kezelni, akkor a program futása megszakítható és a dönthető tengely pozíciója megváltozatható, pl egy kézikerék segítségével.

> A STOP...NÁL N funkcióval a program futása attól a mondattól folytatható, ahol azt megszakította. Ha az M114 aktív, akkor a TNC automatikusan kiszámolja az új tengelypozíciót.

Ha a program futása közben kézikerékkel akarja a döntött tengely pozícióját megváltoztatni, akkor alkalmazza az M118 az M128-al.

#### Érvényesség

Az M114 a mondat elején, az M115 a mondat végén lép érvénybe. M114 nem érvényes, ha a szerszámsugrákorrekció aktív.

M114 törléséhez adjon meg M115-t. A program végén az M114 automatikusan törlődik.

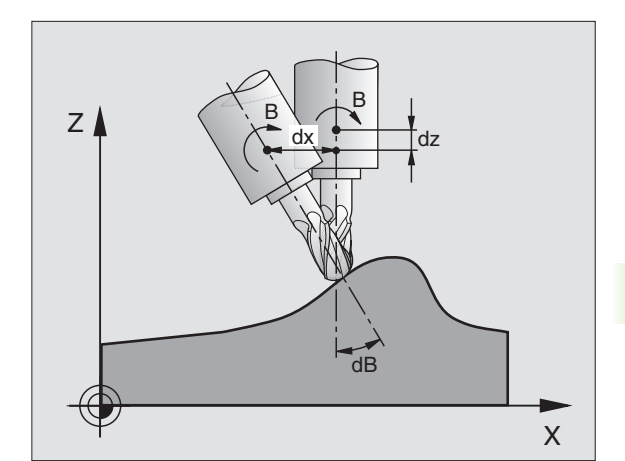

**HEIDENHAIN iTNC 530** 

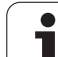

## A szerszámcsúcs pozíciójának megtartása döntött tengely esetén (TCPM): M128 (szoftver opció 2)

#### Standard beállítás

A TNC a szerszámot az alkatrészprogramban megadott pozícióba mozgatja. Az eldöntött tengelyből és a szerszámgeometriából származó szerszámeltolást ki kell kiszámítani és átvezetni a pozícionáló mondatba.

#### Beállítás M128 használatával (TCPM: Tool Center Point Management)

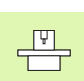

A gépgyártónak a kinematikai táblázatokban kell megadnia a gép geometriáját.

Ha a döntött tengely helyzete megváltozik, akkor a lineáris tengelyen az emiatt kialakuló lineáris elmozdulásnak ki kell számolni a megfelelő összetevőit.

Ha a program futása közben kézikerékkel akarja a döntött tengely pozícióját megváltoztatni, akkor alkalmazza az **M128** az **M118-AL.** A kézikerékkel való pozicionálás fix gépi koordinátarendszerben akkor lehetséges, ha az **M128** aktív.

| 叱 |
|---|
|---|

Hirth kuplungos döntött tengely: A szerszám pozícionálása után ne változtassa meg a döntött tengely helyzetét. Ellenkező esetben a kontúrba belemarhat.

**M128** után programozhat egy másik előtolási értéket, amivel a TNC a lineáris kompenzációs mozgásokat végrehajtja. Ha nem programozott előtolást, vagy az nagyobb, mint a 7471 paraméterben megadott érték, akkor a paramétreben megadott értéket vátja be.

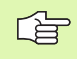

M128-at törölni kell M91 vagy M92 pozícionálás előtt és TOOL CALL ELŐTT.

A kontúr alámetszések elkerüléséhez használjon gömbvégű szerszámot **M128**-cal.

A szerszám hosszát a szerszámcsúcs végétől kell mérni.

Ha az M128 aktív, akkor a TNC a következő szimbólumot jeleníti meg:

#### M128 dönthető asztalhoz

Ha az **M128** után programoz egy asztal döntést, akkor a TNC a koordinátarendszernek megfelelően hajtja végre a mozgatást. Ha például a C tengelyt 90°al elforgatja (pozícionáló paranccsal vagy nullapont eltolással) és aztán mozgatja az X tengelyt, akkor a TNC az Y tengely mentén mozgatja a tengelyt.

A TNC transzformálja a bevitt adatot, amelyet az elforgatott tengely menti eltolást jelenti.

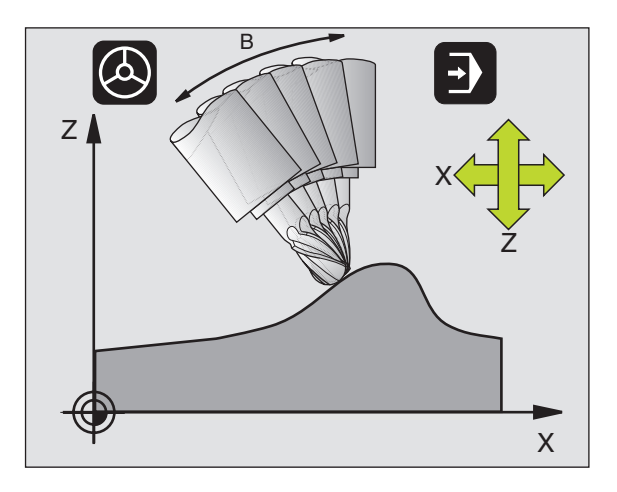

#### M128 3-D szerszámkompenzációval

Ha egy 3-D szerszámkompenzációt hajt végre aktív **M128**-cal és aktív **RL/RR** sugárkorrekcióval, a TNC automatikusan pozícionálja a forgástengelyt az egyes gépek geometriai konfigurációihoz (palástmarás,lásd "Háromdimenziós szerszámkorrekció (Szoftver opció 2)" oldal 183).

#### Érvényesség

Az **M128** a mondat elején, az **M129** a mondat végén lép érvénybe. **M128** az üzemmódváltás után is érvényben marad. A kompenzációra érvényes előtolás addig érvényes, amíg újat nem programozunk, vagy amíg az **M128** törlésére **M129**-et nem programozunk.

**M128** törléséhez adjon be **M129-ET.** A TNC akkor is törli az **M128** hatását, ha a programfuttatás üzemmódban egy új programot választunk ki.

#### NC példamondatok

A kompenzáció lemozgása 1000 mm/mmin előtolással.

#### L X+0 Y+38.5 IB-15 RL F125 M128 F1000

## Döntött tengelyű megmunkálás, nem-vezérelt forgótengelyekkel

Ha az ön gépén van nemvezérelt forgótengely (tengelyek pozíciókijelzővel), akkor ezekkel a tengelyekkel, az M128-cal kombinálva, döntött megmunkálási műveleteket hajthat végre.

Kövesse az alábbiakat:

- 1 Manuálisan mozgassa ezeket a tengelyeket a kívánt pozíciókba. Az M128-nak tilos aktívnak lennie!
- 2 M128 aktiválása: A TNC a jelenlegi forgótengelyek pillanatnyi értékeit olvassa, amiből kiszámítja a szerszám középpontjának új pozícióját, és frissíti a pozíciókijelzőt.
- **3** A TNC a következő mondatban hajtja végre a szükséges kompenzáló mozgást.
- 4 Megmunkálás végrehajtása
- **5** A program végén, M129-cel indítsa újra az M128-at, és állítsa a forgótengelyeket kezdőpozícióba.

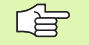

Addig, amíg az M128 aktív, a TNC figyeli a nemvezérelt forgótengelyek pillanatnyi pozícióit. Ha a pillanatnyi pozíció a gépgyártó által meghatározottnál nagyobb értékkel tér el a névleges pozíciótól, a TNC hibaüzenetet küld és megszakítja a program futását.

## Pontos megállás a sarkokon nem érintőleges átmenet esetén: M134

#### Standard beállítás

Alapállapotban a TNC a forgó tengelyek pozicionálásakor az összekötő elemeket egy nem érintőleges kontúrelembe illeszti be. Az összekötő elemek kontúrja a gyorsítástól függ, a gyorsítás mértékétől és a kontúrtól való eltérés definiált tűrésétől.

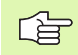

Az MP7440 gépi paraméterrel a TNC alapállapota megváltoztatható, azért, hogy M134 automatikusan aktív legyen egy program választásakor (lásd "Általános felhasználói paraméterek" oldal 644).

#### Beállítás M134 használatával

A TNC elmozgatja a szerszámot a forgótengely pozícionálása alatt, hogy egy pontos stopot végrehajtson a nem-érintőleges kontúrmetszésnél.

#### Érvényesség

Az M134 a mondat elején, az M135 a mondat végén lép érvénybe.

M134 hatását az M135 törli. A TNC akkor is törli az M134 hatását, ha a programfuttatás üzemmódban egy új programot választunk ki.

## Döntött tengelyek kiválasztása: M138

#### Standard beállítás

A TNC M114, M128 és a döntött megmunkálási sík forgástengelyét úgy határozza meg, ahogyan a szerszámgép gyártója beállította.

#### Beállítás M138 használatával

A TNC a fenti funkciókat csak azokon a döntött tengelyeken hajtja végre, amiket az M138-at használva definiáltunk.

#### Érvényesség

Az M138 a mondat elején érvényes.

M138 hatása úgy töröhető, hogy ismét M138-at programozunk, de a tengely megadása nélkül.

#### NC példamondatok

A C tengely kiválasztása forgástengelynek:

L Z+100 R0 FMAX M138 C
### AKTUÁLIS/NÉVLEGES mondatvégi pozíciók gépi konfigurációjának kompenzációja: M144 (szoftver opció 2)

#### Standard beállítás

A TNC a szerszámot az alkatrészprogramban megadott pozícióba mozgatja. Az eldöntött tengelyből és a szerszámgeometriából származó szerszámeltolást ki kell kiszámítani és átvezetni a pozícionáló mondatba.

#### Beállítás M144 használatával

A TNC a pozíciós értékbe beleszámolja a gép minden kinematikai változását, ahogy az például egy fúróorsónál történik. Ha a döntött tengely helyzete megváltozik, a szerszám hegyének pozíciója is megváltozik a munkadarabhoz képest. A keletkezett eltolódás a helyzetkijelzésnél lesz elszámolva.

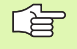

Pozícionáló mondatok M91/M92-vel engedélyezettek ha M144 aktív.

A pozíciókijelzés FOLYAMATOS és MONDATONKÉNTI üzemmódokban nem változik, amíg a döntött tengely el nem éri a végső pozíciót.

#### Érvényesség

Az M144 a mondat elején érvényes. M144 nem érvényes M114, M128-cal együtt, vagy döntött megmunkálási sík esetén.

M144 törlésére M145-t kell programozni.

| _ | (Ÿ) |
|---|-----|
| 5 |     |
|   |     |

A szerszámgép geometriáját az MP7502 és az azt követő gépi paraméterekben a gép gyártójának kell megadni. A szerszámgép építői meghatározzák a gép beállításait automatikus és kézi üzemmódokban. Vegye figyelembe a Gépkönyv előírásait.

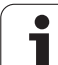

# 7.6 Lézeres lemezvágógép mellékfunkciói

### Alapelv

A lézer teljesítményének a vezérlésére a TNC az analóg kimeneten feszültségértéket ad ki. Az M200-M204 funkciók segítségével a pozícionáló mondatokkal szinkronban lehetőség van a lézerteljesítmény befolyásolására.

#### A mellékfunkciók bevitele lézeres lemezvágógép esetén

Ha a lézeres lemezvágógép pozíciónáló mondatában egy M kódot adunk meg, akkor a TNC egy párbeszédablakot jelenít meg, ahol rákérdez minden szükséges adatra.

Minden lemezvágógéphez használható M kód a mondat elején hatásos.

### Programozott feszültség közvetlen kiadása: M200

#### Beállítás M200 használatával

A TNC az M200 V... mögött programozott értéket, mint feszültséget adja ki

Megadható tartomány: 0 -tól 9,999 V

#### Érvényesség

Az M200 addig lesz érvényes, amíg az M200, M201, M202, M203 vagy M204 parancsokkal új feszültséget nem adunk ki.

### Feszültség kiadása az út függvényében: M201

#### Beállítás M201 használatával

M201 hatására a TNC a feszültséget a visszamaradó út függvényében adja ki. A TNC az aktuális feszültséget lineárisan növeli vagy csökkenti a programozott V értékre.

Megadható tartomány: 0 -tól 9,999 V

#### Érvényesség

Az M201 addig lesz érvényes, amíg az M200, M201, M202, M203 vagy M204 parancsokkal új feszültséget nem adunk ki.

### Feszültség kiadása a sebesség függvényében: M202

#### Beállítás M202 használatával

A TNC kiadja a feszültséget a sebesség függvényében. A gépgyártó a gépi paramétereknél 3 jelleggörbe segítségével rögzíti, hogy bizonyos előtolás értékekhez milyen feszültség tartozik. Az M202 FNR segítségével azt a jelleggörbét választjuk ki, amelynek alapján a TNC-nek a kiadott feszültséget elő kell állítania.

Megadható tartomány: 1 -től 3-ig

#### Érvényesség

Az M202 addig lesz érvényes, amíg az M200, M201, M202, M203 vagy M204 parancsokkal új feszültséget nem adunk ki.

# Feszültség kiadása a sebesség függvényében (időfüggő változás): M203

#### Beállítás M203 használatával

A TNC kiadja a V feszültséget az idő függvényében. A TNC az aktuális feszültséget lineárisan növeli vagy csökkenti a programozott V értékre a TIME alatt megadott ideig.

#### Megadható tartomány

V feszültség: 0 -tól 9,999 Volt TIME Idő: 0 -tól 1,999 másodperc

#### Érvényesség

Az M203 addig lesz érvényes, amíg az M200, M201, M202, M203 vagy M204 parancsokkal új feszültséget nem adunk ki.

# Feszültség kiadása a sebesség függvényében (időfüggő impulzus): M204

#### Beállítás M204 használatával

A TNC a V mögött programozott feszültséget, mint impulzust adja ki, hosszát a TIME érték határozza meg.

#### Megadható tartomány

V feszültség: 0 -tól 9,999 Volt TIME Idő: 0 -tól 1,999 másodperc

#### Érvényesség

Az M204 addig lesz érvényes, amíg az M200, M201, M202, M203 vagy M204 parancsokkal új feszültséget nem adunk ki.

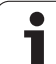

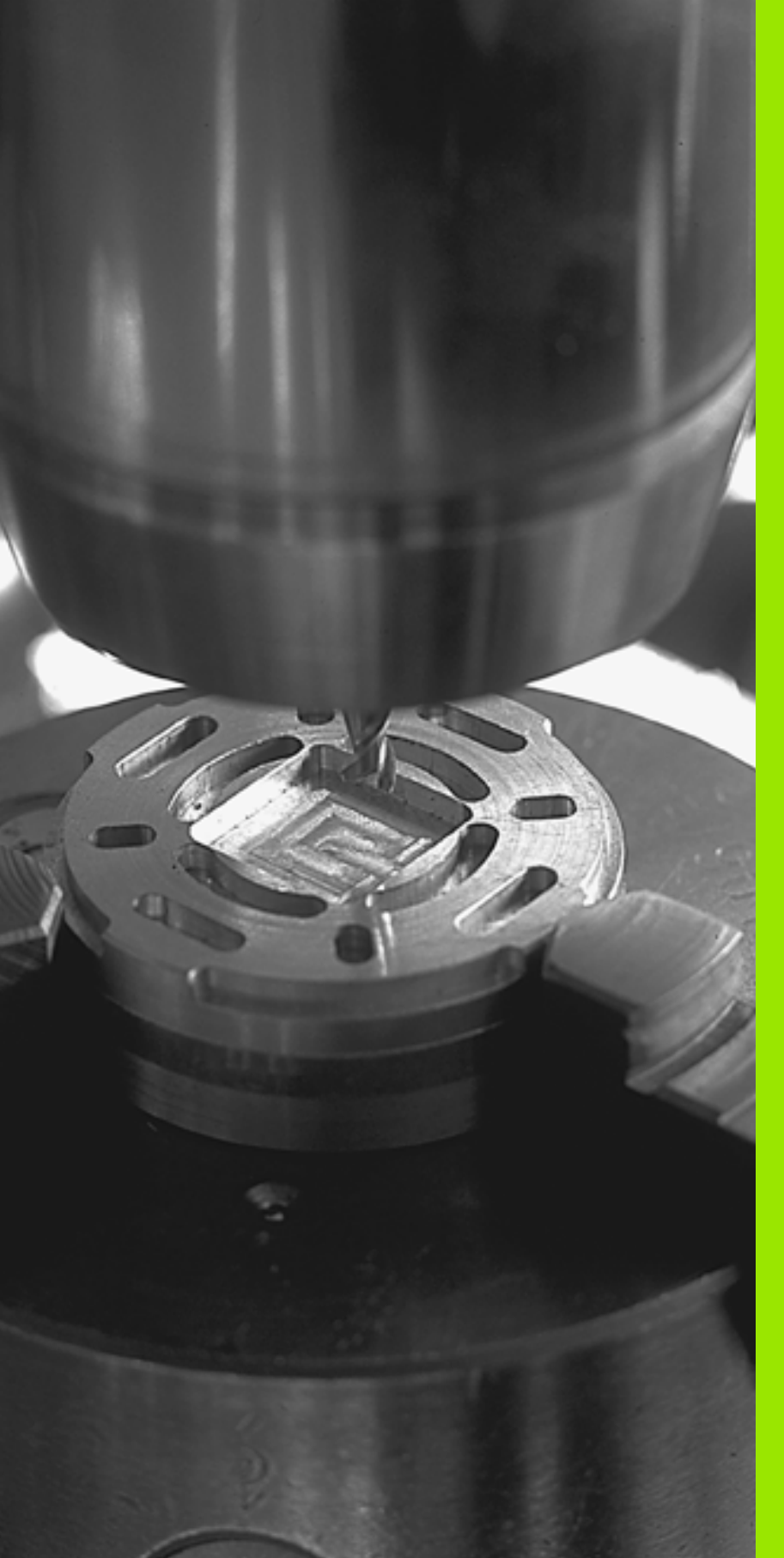

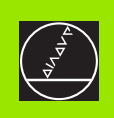

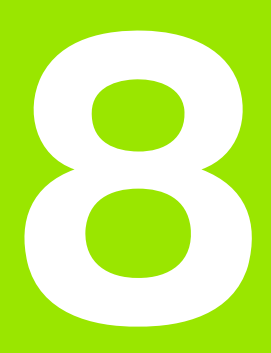

# Programozás: Ciklusok

# 8.1 Megmunkálás ciklusokkal

Jónéhány gyakran használt gépi ciklus standard ciklusként került elmentésre a TNC memóriájában. Kordinátatranszformációk és más speciális ciklusok szintén standard ciklusokként szerepelnek (áttekintésként: (lásd "" oldal 295)).

A 200-as sorszámú megmunkálási ciklustól kezdve Q paramétereken kell átadni a beviteli értékeket. Mivel számos ciklusban vannak azonos funkciók, ezért azoknak a különböző ciklusokban megegyezik az azonosítási számuk: Például a Q200 mindig a biztonsági távolságot jelöli, a Q202 a fúrási mélység, stb.

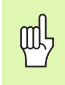

Fix ciklusok esetenként kiterjedt műveleteket hajt végre. Biztonsági okokból grafikus programtesztet kell futtatni megmunkálás előtt (lásd "Program teszt" oldal 595).

## Gép-specifikus ciklusok

A HEIDENHAIN ciklusok mellett, a legtöbb gép építője saját ciklusokat is tárol a TNC-ben. Ezek a ciklusok egy külön ciklus-szám területről érhetőek el:

- Ciklusok 300-tól 399-ig
  Gép-specifikus ciklusok, melyek a CYCL DEF gombon keresztül adhatóak meg
- Ciklusok 500-tól 599-ig Gép-specifikus ciklusok, melyek a TOUCH PROBE gombon keresztül adhatóak meg

|   | Ų |   |
|---|---|---|
| C |   | J |

A speciális funkciókhoz nézze át a gépkönyv utasításait.

Esetenként a gép-specifikus ciklusok is átvesznek paramétereket, melyeket a standard ciklusokban már használ a HEIDENHAIN. A TNC a DEF-aktív ciklusokat rögtön a definiálásuk után végrehajtja (Lásd még "Ciklusok hívása" oldal 297.) A CALL-aktív ciklusokat csak a meghívások után hajtja végre (Lásd még "Ciklusok hívása" oldal 297.). Amikor DEF-aktív és CALL-aktív ciklusokat egyidejűleg alkalmazunk, fontos, hogy a használatban lévő paraméterek felülírását megelőzzük. Kövesse az alábbiakat:

- Rendszerint DEF-aktív ciklusokat kell programozni CALL-aktív ciklusok előtt.
- Ha egy CALL-aktív ciklus definiálása és meghívása között egy DEFaktív ciklust szeretne programozni, csak akkor tegye, ha nincsen közösen használt speciális átviteli paraméter.

### Ciklus definiálása a funkciógombokkal

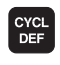

- A funkciósor a választható ciklus-csoportokat mutatja.
- FúRÁS/ MENET

10

- A kivánt funkció gombjának megnyomása, mint például a Fúrás / menetfúrás.
- Válassza ki a kivánt ciklust, például menetmarás. A TNC megnyitja a ciklushoz tartozó párbeszédablakot és bekéri a szükséges adatokat. Ezzel egyidőben a beviteli adatok grafikusan is láthatók a képernyő jobb oldalán lévő ablakban. Az éppen beadandó adat színe inverzre változik.
- Adja meg a TNC által kért adatokat és minden adatbevitelt az ENT gombbal zárjon le.
- Amikor minden szükséges adatot megadott, akkor a TNC bezárja az ablakot.

### Ciklus definiálása a GOTO funkcióval

CYCL DEF

> бото □

- A funkciósor a választható ciklus-csoportokat mutatja.
- A TNC egy felugró ablakban mutatja a ciklusokat.
- Válassza ki a kívánt ciklust a nyílbillentyűkkel. vagy
- Válassza ki a kívánt ciklust a CTRL és a nyílbillentyűkkel (oldalak görgetéséhez), vagy
- Adja meg a ciklus számát és fogadja el az ENT gombbal. A TNC megnyítja a ciklushoz tartozó párbeszédablakot a fentiekhez hasonlóan.

#### NC példamondatok

| 7 CYCL DEF 20 | 0 FURAS                  |
|---------------|--------------------------|
| Q200=2        | ;BIZTONSÁGI TÁVOLSÁG     |
| Q201=3        | ;MELYSEG                 |
| Q206=150      | ;ELŐTOLÁS SÜLLYESZTÉSKOR |
| Q202=5        | ;SULLYESZTESI MELYSEG    |
| Q210=0        | ;KIVARASI IDO FENT       |
| Q203=+0       | ;FELSZÍN KOORDINÁTA      |
| Q204=50       | ;2. BIZTONSÁGI TÁVOLSÁG  |
| Q211=0,25     | ;KIVÁRÁSI IDŐ LENT       |

| Ciklus csoportok                                                                 | Funkciógomb     | Oldal     |
|----------------------------------------------------------------------------------|-----------------|-----------|
| Mélyfúrás, dörzsárazás,<br>kiesztergálás, süllyesztés,<br>menetfúrás, menetvágás | FURAS/<br>MENET | oldal 305 |

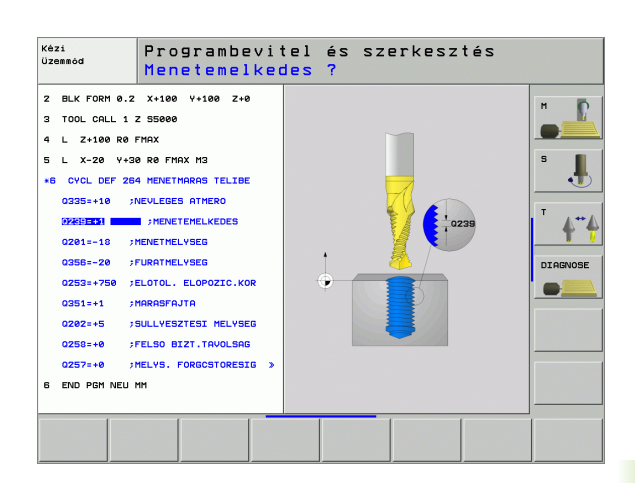

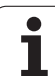

| Ciklus csoportok                                                                                                    | Funkciógomb                   | Oldal     |
|----------------------------------------------------------------------------------------------------|-------------------------------|-----------|
| Zsebmarás, csap és horonymarás                                                                                                    | ZSEBEK/<br>CSAPOK/<br>HORNYOK | oldal 355 |
| Furatmintázatok készítése, pl.<br>furatkör vagy furatsor                                                                                         | PONT-<br>MINTR                | oldal 392 |
| SL ciklusok (Alkontúr lista), amelyek<br>megengedik különböző átlapolt<br>alkontúrokból képzett viszonylag<br>összetett kontúrok megmunkálását.  | SL II                         | oldal 399 |
| Ciklusok homlokmaráshoz, sík vagy<br>ferde felületekhez                                                                                          | SIKMARÁS                      | oldal 444 |
| Koordinátatranszformációs ciklusok,<br>melyek képesek nullapont eltolásra,<br>forgatásra, tükrözésre, kontúrok<br>nagyítására és kicsinyítésére. | KOORD.<br>TRANSZF.            | oldal 459 |
| Speciális ciklusok, mint pl. a<br>várakozási, idő, programhívás,<br>orientált főorsó stop és munkasík<br>billentése, forgatása                   | SPECIALIS<br>CIKLUSOK         | oldal 479 |

Ha a ciklus száma nagyobb mint 200 és indirekt paraméterbeadás történik, (Pl. **Q210 = Q1**) akkor egy segédparamétert (Pl. Q1) kell felhasználni ahhoz, hogy a ciklus definició ne legyen aktív. A paramétereket mindig direkt módon kell definiálni. (Pl. **Q210**)

A 200-nál nem kisebb fix ciklusokban szereplő előtolások paraméterére a numerikus érték bevitele helyett használhatóak a funkciógombok a **TOOL CALL** mondatban megadott előtolási érték átvételéhez (FAUTO funkciógomb), vagy a gyorsjárathoz (FMAX funkciógomb).

Ha egy olyan mondatot kíván törölni, ami egy ciklus része, a TNC rákérdez, hogy az egész ciklust törölni szeretné-e?

1

### Ciklusok hívása

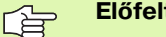

Előfeltételek

Egy ciklushívást megelőzően a következő adatokat kell beállítani:

- BLK FORM grafikus kijelzéshez (csak a tesztgrafikához szükséges)
- Szerszámhívás
- Főorsó forgásiránya (M3/M4 mellékfunkciók)
- Ciklus definició (CYCL DEF)

Egyes ciklusoknál további beállítások szükségesek. Ezek részletesen le vannak írva minden ciklushoz.

A következő ciklusok az alkatrészprogramban történt definiálásukkal automatikusan aktívvá válnak. Ezeket nem kell és nem lehet meghívni:

- 220 Ciklus és 221 Ciklus furatmintázatok
- 14 SL Ciklus KONTÚR GEOMETRIA
- 20 SL Ciklus KONTÚR ADATOK
- 32 Ciklus TŰRÉS
- A koordinátatranszformációs ciklusok
- 9 Clklus VáÁRAKOZÁSI IDŐ

A többi ciklust a következő módon meg kell hívni.

#### Ciklus hívása CYCL CALL -lal

A **CYCL CALL** funkcióval az utoljára definiált fix ciklust lehet behívni. A ciklus kezdőpontja a CYCL CALL előtt utoljára programozott pozíció lesz.

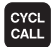

A ciklushívás programozásához nyomja meg a CYCL CALL gombot.

- Nyomja meg a CYCL CALL M funkciógombot a ciklushívás megadásához.
- Ha szükséges, adja meg a kiegészítő M funkciót (például M3 a főorsó bekapcsolásához), vagy a párbeszéd lezárásához nyomja meg az END gombot.

#### Ciklus hívása CYCL CALL PAT-tal

A **CYCL CALL PAT** funkció a legutoljára definiált fix ciklust hívja meg minden pozíció meghatározásához a ponttáblázatban (lásd "Ponttáblázatok" oldal 300).

#### Ciklus hívása CYCL CALL POS-al

A **CYCL CALL POS** funkcióval az utoljára definiált fix ciklust lehet behívni. A ciklus kezdőpontja a **CYCL CALL POS** mondatban programozott pozíció lesz.

A TNC a szokásos pozícionáló logikával mozog a **CYCL CALL POS** mondatban megadott pozícióra.

- Ha az aktuális pozíció a szerszámtengelyen nagyobb mint a munkadarab felső felülete (Q203), akkor az iTNC a szerszámot először a megmunkálási síkban mozgatja a programozott helyzetbe, majd a szerszámtengelyen.
- Ha az aktuális szerszámpozíció a szerszámtengelyen a munkadarab felső felülete alatt van (Q203), akkor az iTNC a szerszámot először a szerszámtengelyen mozgatja a biztonsági mélységre, majd a megmunkálási síkban a programozott helyzetbe.

Mindhárom koordinátatengelyt programozni kell a **CYCL CALL POS** mondatban. A szerszámtengely koordinátáival egyszerűen változtatható a kezdő pozíció. Ez további nullaponteltolásként szolgál.

A **CYCL CALL POS** mondatban definiált előtolás csak a startpozícióra állásra vonatkozik ebben a mondatban.

A TNC a általában sugárkorrekció nélkül (R0) mozog a **CYCL CALL POS** mondatban megadott pozícióra.

Ha a **CYCL CALL POS** funkcióval olyan ciklust hív meg, amelyikben egy kezdőpozíció van megadva (például 212 Ciklus), akkor a ciklusban megadott pozíció egy további eltolásként szolgál a **CYCL CALL POS** mondatban. Ezért a startpozíciót a ciklusban mindig nullaként kell megadni.

#### Ciklus hívása M99/89-cel

Az **M99** funkció, amelyik csak abban a mondatban érvényes, amelyikben programoztuk, az utoljára definiált fix ciklust hívja meg egyszer. Az **M99**-et a pozícionáló mondat végén kell programozni. A TNC a megadott pozícióra mozog, majd meghívja az utoljára definiált fix ciklust.

Ha a ciklust minden egyes pozícionáló mondat végén végre akarjuk hajtani, akkor az első ciklust az **M89** mellékfunkcióval kell meghívni (a 7440 gépi paramétertől függ).

Az M89 törléséhez programozzon:

- M99-et az utolsó startpontra pozícionáló mondatban, vagy
- Adjon meg CYCL DEF-fel egy új fix ciklust

### Megmunkálás a kiegészítő tengelyekkel: U/V/W

A TNC annak a tengelynek a mentén hajtja végre az elmozdulást, amelyet a TOOL CALL-mondatban főtengelynek definiáltunk. A mozgásokat a munkasíkban hajtja végre csak az X, Y vagy Z mentén. Kivéve:

- A 3 HORONYMARAS és a 4 ZSEBMARAS ciklusokban az oldalak hosszát programozhatja a kiegészítő tengelyekkel.
- SL-ciklusok programozásánál a kontúr geometriáját leíró alprogramban.
- Az 5 (KÖRZSEB), 251 (NÉGYSZÖGZSEB), 252 (KÖRZSEB), 253 (HORONY) és 254 (ÍVES HORONY) Ciklusokban a TNC azon a tengelyen hajtja végre, amelyiket a ciklus hívása előtti utolsó pozícionáló mondatban programoztunk. Ha a Z szerszámtengely aktív, a következő kombinációk megengedettek:
  - X/Y
  - X/V

■ U/Y

■ U/V

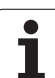

# 8.2 Ponttáblázatok

# Funkció

Ha egy ciklust, illetve egymás után több ciklust egy szabálytalan pontmintázat alapján akar meghívni, akkor készítsen ponttáblázatot.

Fúróciklusok használatánál a ponttáblázatban a megmunkálási sík koordinátái a furatközéppontoknak felelnek meg. Amennyiben maróciklusokat használ, a ponttáblázatban a megmunkálási sík koordinátái a mindenkori ciklus kezdőpont-koordinátáinak felelnek meg (pl. egy körzseb középpont-koordinátái). A főorsó koordinátái a munkadarab-felület koordinátáival egyeznek meg.

### Ponttáblázat létrehozása

Programbevitel és szerkesztés üzemmód kiválasztása.

PGM MGT A fájlkezelő meghívásához nyomja meg a PGM MGT gombot (program management).

| FÁJL NEVE ?           | •                                                                                                    |
|-----------------------|----------------------------------------------------------------------------------------------------|
| ENT                   | Írja be az új program nevét és a fájl típusát, majd<br>erősítse meg az ENT-TEL.                                                                                       |
| мм                    | A mértékegység kiválasztásához nyomja meg a MM<br>vagy az INCH funkciógombot. A TNC elváltja a<br>programmondatok ablakot, és egy üres<br>ponttáblázatot jelenít meg. |
| SOR BEIL-<br>LESZTÉSE | A SOR BEILLESZTÉSE funkciógombbal szúrjon be<br>egy új sort, és a kívánt megmunkálási pont<br>koordinátáit adja meg.                                                  |

Ezt folytassa, amíg minden szükséges koordinátát be nem írt.

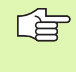

Az X BE/KI, Y BE/KI, Z BE/KI funkciógombokkal (második funkciósor) tudja meghatározni, hogy melyik koordinátákat írja be a ponttáblázatba.

# Egyszerű pontok eltüntetése a megmunkálási folyamatból

A ponttáblázat **FADE** oszlopában határozhatja meg, hogy a megadott pont el legyen-e rejtve a megmunkálási folyamat alatt (lásd "Feltételes mondatkihagyás" oldal 606).

|     | A táblázatban válassza ki az elrejtendő pontot. |
|-----|-------------------------------------------------|
| 6   | Válassza a FADE oszlopot                        |
| ENT | Aktiválja az elrejtést, vagy                    |
|     | Kapcsolja ki az elrejtést                       |

### Ponttáblázat kiválasztása a programban

A Programbevitel és szerkesztés üzemmódban válassza ki azt a programot, amelyikhez a ponttáblázatot aktiválni akarjuk.

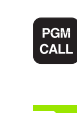

Nyomja meg a PGM CALL gombot a ponttáblázat kijelöléséhez.

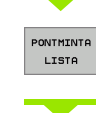

Nyomja meg a PONTTÁBLÁZAT funkciógombot.

Írja be a nevét a ponttáblázatnak, és erősítse meg az END-DEL. Ha a ponttáblázat nem ugyanabban a könyvtárban van, mint az NC-program, akkor a teljes elérési utat meg kell adni.

NC példamondat

7 SEL PATTERN "TNC:\DIRKT5\NUST35.PNT"

i

# Ciklus hívás összekapcsolása a ponttáblázattal

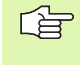

A TNC a **CYCL CALL PAT** paranccsal dolgozza fel az utoljára megadott ponttáblázatot (akkor is, ha a ponttábázatot egy **CALL PGM**-mel hívott programban definiáltuk).

Amennyiben a TNC-nek az utoljára megadott megmunkálási ciklust olyan pontoknál kell hívnia, amik egy ponttáblázatban vannak megadva, programozzuk a ciklushívást a **CYCL CALL PAT** paranccsal:

A ciklushívás programozásához nyomja meg a CYCL CALL gombot.

- Nyomja meg a CYCL CALL PAT funkciógombot a ponttáblázat hívásához.
- Adja meg az előtolást, amivel a TNC-nek a pontok között mozognia kell (ha nem adunk meg semmit, az utoljára megadott előtolás van érvényben; az FMAX nem öröklődik).
- Ha szükséges, adjon meg kiegészítő M funkciót, majd erősítse meg az END gombbal.

A TNC a szerszámot, a kezdőpontok között, a biztonsági síkba húzza visza. Attól függően, hogy melyik a nagyobb, a TNC biztonsági síknak a ciklusbehívásból a szerszámtengely koordinátáját, vagy a Q204-es ciklusparaméter értékét alklmazza.

Ha az előpozícionálásnál a főorsót csökkentett előtolással akarjuk mozgatni, használjuk az M103-as mellékfunkciót (lásd "Előtolási tényező fogásvételi mozgásoknál: M103" oldal 272).

CYCL CALL

#### Ponttáblázat hatása az SL ciklusokra és a CIKLUS 12-re

A TNC a pontokat kiegészítő nullponteltolásként értelmezi.

#### Ponttáblázat hatása a CIKLUS 200...208 és 262...267-re

A TNC a megmunkálási sík pontjait a furatközéppont koordinátáiként értelmezi. Ha a ponttáblázatban definiált főorsó-koordinátákat kezdőpont-koordinátákként akarjuk használni, a munkadarab felső síkjának értéke (Q203) 0 kell, hogy legyen.

#### Ponttáblázat hatása a CIKLUS 210...215-re

A TNC a pontokat kiegészítő nullponteltolásként értelmezi. Ha a ponttáblázatban definiált pontokat kezdőpont-koordinátákként akarjuk használni, a kezdőpontok és a munkadarab felső síkjának értéke (Q203) a mindenkori maróciklusban 0 kell, hogy legyen.

#### Ponttáblázat hatása a CIKLUS 251...254-re

A TNC a megmunkálási sík pontjait a cikluskezdőpont koordinátáiként értelmezi. Ha a ponttáblázatban definiált főorsókoordinátákat kezdőpont-koordinátákként akarjuk használni, a munkadarab felső síkjának értéke (Q203) 0 kell, hogy legyen.

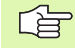

#### Minden 2xx ciklusra érvényes

Ha **CYCL CALL PAT**-nél az aktuális szerszámtengelypozíció a biztonsági magasság alatt van, a TNC a **PNT: biztonsági magasság túl kicsi** hibajelzést küldi. A biztonsági magasság a munkadarab felső élének (Q203) és a 2. biztonsági távolságnak (Q204 ill. Q200, ha a Q200 értéke nagyobb mint a Q204 értéke) az összege.

# 8.3 Fúróciklusok, menetfúrás

# Áttekintés

| Ciklus                                                                                                    | Funkciógomb | Oldal     |
|----------------------------------------------------------------------------------------------------|-------------|-----------|
| 240 KÖZPONTOZÁS<br>Automatikus előpozícionálással,<br>2. biztonsági távolsággal, átmérő<br>központozás vagy mélység<br>központozás opcionális<br>megadásával | 240         | oldal 307 |
| 200 FÚRÁS<br>Automatikus előpozícionálással,<br>2. biztonsági távolsággal                                                                                    | 200         | oldal 309 |
| 201 DÖRZSÁRAZÁS<br>Automatikus előpozícionálással,<br>2. biztonsági távolsággal                                                                              | 201         | oldal 311 |
| 202 KIESZTERGÁLÁS<br>Automatikus előpozícionálással,<br>2. biztonsági távolsággal                                                                            | 202         | oldal 313 |
| 203 UNIVERZÁLIS FÚRÁS<br>Automatikus előpozícionálással,<br>2. biztonsági távolsággal,<br>forgácstöréssel, fogásvétel<br>csökkentéssel                       | 203         | oldal 315 |
| 204 HÁTRAFELÉ SÜLLYESZTÉS<br>Automatikus előpozícionálással,<br>2. biztonsági távolsággal                                                                    | 204         | oldal 317 |
| 205 UNIVERZÁLIS MÉLYFÚRÁS<br>Automatikus előpozícionálással,<br>2. biztonsági távolsággal,<br>forgácstöréssel, előlassítással                                | 205 +       | oldal 319 |
| 208 FURATMARÁS<br>Automatikus előpozícionálással,<br>2. biztonsági távolsággal                                                                               | 285         | oldal 322 |
| 206 ÚJ MENETFÚRÁS<br>Kiegyenlítőtokmánnyal, automatikus<br>elő-pozícionálással, 2. biztonsági<br>távolsággal                                                 | 205         | oldal 324 |
| 207 ÚJ MEREVSZÁRÚ<br>MENETFÚRÁS<br>Kiegyenlítőtokmány nélkül,<br>automatikus elő-pozícionálással,<br>2. biztonsági távolsággal                               | 207 RT      | oldal 326 |

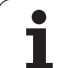

| Ciklus                                                                                                    | Funkciógomb | Oldal     |
|----------------------------------------------------------------------------------------------------|-------------|-----------|
| 209 FURATMARÁS/FORGÁCS TRS<br>Kiegyenlítőtokmány nélkül,<br>automatikus elő-pozícionálással, 2.<br>biztonsági távolsággal,<br>forgácstöréssel |             | oldal 328 |
| 262 MENETMARÁS<br>Menetmarás előfúrt furatba.                                                                                                 | 262         | oldal 332 |
| 263 MENETMARÁS/SÜLLYESZT<br>Menetmarás előfúrt furatba és<br>süllyesztés                                                                      | 263         | oldal 334 |
| 264 MENETMARÁS/MARÁS<br>Telibefúrás és menetmarás egy<br>szerszámmal.                                                                         | 254         | oldal 338 |
| 265 HELIXMENETMAR TELIBE<br>Ciklus szilárd anyagba történő<br>menetmaráshoz                                                                   | 265         | oldal 342 |
| 267 KÜLSŐ MENETMARÁS<br>Ciklus külső menetmaráshoz és<br>süllyesztett letöréshez                                                              | 267         | oldal 342 |

i

# KÖZPONTOZÁS (Ciklus 240)

- 1 A TNC gyorsmenetben, az FMAX maximális előtolással pozícionálja a szerszámot a munkadarab fölé, a biztonsági távolságra.
- 2 A szerszám a programozott F előtolással van központotzva, a megadott átmérő és mélység központozás szerint.
- **3** Ha be van állítva, akkor a szerszám a központozási mélységen marad.
- 4 Végül, a szerszám FMAX-al mozog el a biztonsági távolságra, vagy ha van, akkor a második biztonsági távolságra.

#### Mielőtt programoz, vegye figyelembe a következőket:

A kezdőpontra (furatközéppont) pozícionálást sugárkorrekció nélkül R0 kell programozni.

A Q344 (átmérő) vagy Q201 (mélység) ciklusparaméterre vonatkozó algebrai jel meghatározza a megmunkálás irányát. Ha átmérő vagy mélység=0 -t programoz, akkor a ciklus nem hajtódik végre.

Az MP7441 gépi paraméter 2. bitjében adható meg, hogy a TNC hibaüzenetet adjon-e, (2.bit=1) vagy ne (2.bit=0) ha pozitív mélység van megadva.

#### Ütközésveszély!

ᇞ

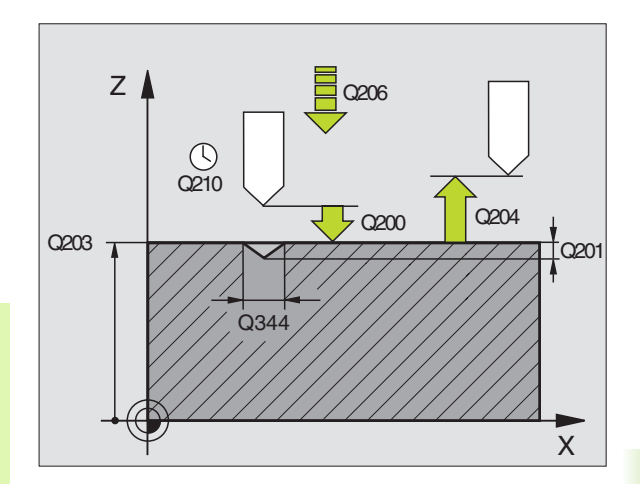

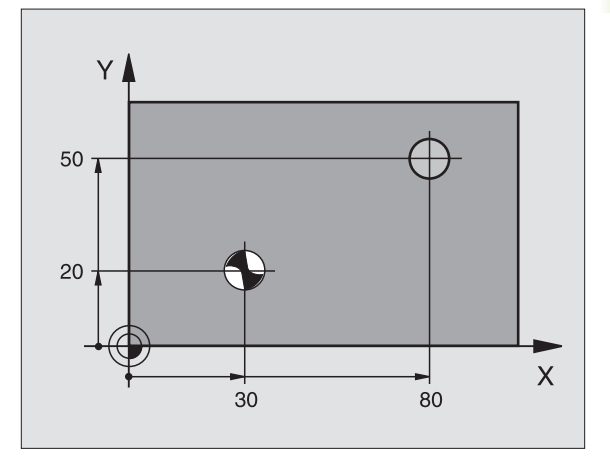

- Biztonsági távolság Q200 (inkremens érték): A szerszámcsúcs és a munkadarab felülete közötti távolság. Mindig pozitív érték.
- Válasszon Mélység/átmérő-t (0/1) Q343: Válasszon, hogy a központozás a megadott átmérőn vagy mélységen alapuljon. Ha a központozás a megadott átmérőn alapul, akkor a szerszám szögpontját a TOOL.T szerszámtáblázat T-SZÖG oszlopában kell meghatározni.
- Furatmélység Q201 (inkremens érték): A munkadarab felülete és a központozás alja (központfúró hegye) közötti távolság. Csak akkor érvényes, ha a Q343=0.
- Átmérő (előjel) Q344: Központozó átmérő. Csak akkor érvényes, ha a Q343=1.
- Munkameneti előtolás Q206: Megmunkálási sebesség a központozás ideje alatt mm/percben.
- Várakozási idő lent Q211: Az az idő másodpercekben, amit a szerszám a furat alján eltölt.
- Munkadarab felületének koordinátája Q203 (abszolút érték): A munkadarab felület koordinátái.
- 2. Biztonsági távolság Q204 (inkremens érték): Az a koordináta a szerszámtengelyen, ahová a szerszám ütközés nélkül el tud mozogni.

#### Példa: NC mondatok

| 10 L Z+100 R0 FMAX                 |                                 |  |  |
|------------------------------------|---------------------------------|--|--|
| 11 CYCL DEF 2                      | 11 CYCL DEF 240 KÖZPONTOZÁS     |  |  |
| Q200=2                             | ;BIZTONSÁGI TÁVOLSÁG            |  |  |
| Q343=1                             | ;VÁLASSZA KI A MÉLYSÉG/<br>ÁTM. |  |  |
| Q201=+0                            | ;MELYSEG                        |  |  |
| Q344=-9                            | ;ÁTMÉRŐ                         |  |  |
| Q206=250                           | ;ELŐTOLÁS<br>Süllyesztéskor     |  |  |
| Q211=0,1                           | ;KIVÁRÁSI IDŐ LENT              |  |  |
| Q203=+20                           | ;FELSZÍN KOORDINÁTA             |  |  |
| Q204=100                           | ;2. BIZTONSÁGI TÁVOLSÁG         |  |  |
| 12 CYCL CALL X+50 Y+50 Z+0 FMAX M3 |                                 |  |  |
| 13 CYCL CALL X+80 Y+50 Z+0 FMAX    |                                 |  |  |
| 14 L Z+100 FMAX M2                 |                                 |  |  |

# FÚRÁS (200 Ciklus)

- 1 A TNC gyorsmenetben, az FMAX maximális előtolással pozícionálja a szerszámot a munkadarab fölé, a biztonsági távolságra.
- **2** A szerszám az első fogásvételt az előírt F fordulatszámmal teszi meg.
- **3** A TNC FMAX-al tér vissza a biztonsági távolságra, itt kivár (ha a várakozási időt megadtuk), majd ugyanezzel az FMAX előtolással mozog az első furatmélység fölé.
- 4 A szerszám ekkor az első fogásvételnél mélyebbre fúr, a programozott F előtolással.
- **5** A TNC addig ismétli a 2-4 lépéseket, amíg ki nem munkálta a teljes furatmélységet.
- 6 A furat aljáról a szerszám FMAX-al mozog el a biztonsági távolságra, vagy ha van, akkor a második biztonsági távolságra.

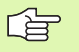

al,

# Mielőtt programoz, vegye figyelembe a következőket:

A kezdőpontra (furatközéppont) pozícionálást sugárkorrekció nélkül R0 kell programozni.

A furatmélységre vonatkozó algebrai jel meghatározza a megmunkálás irányát. Ha MÉLYSÉG = 0 -t programoz, a ciklus nem hajtódik végre.

Az MP7441 gépi paraméter 2. bitjében adható meg, hogy a TNC hibaüzenetet adjon-e, (2.bit=1) vagy ne (2.bit=0) ha pozitív mélység van megadva.

#### Ütközésveszély!

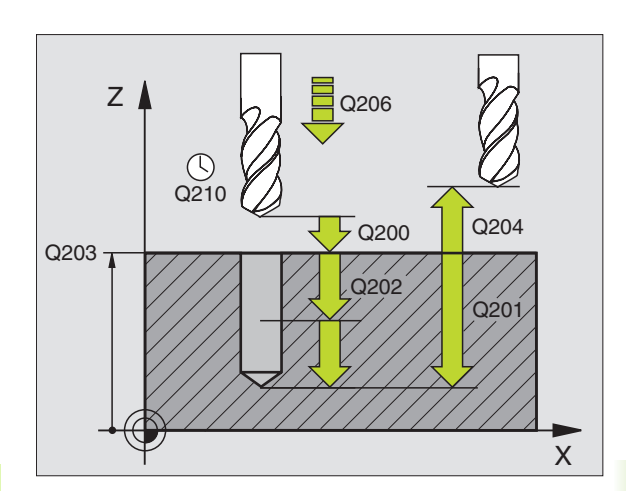

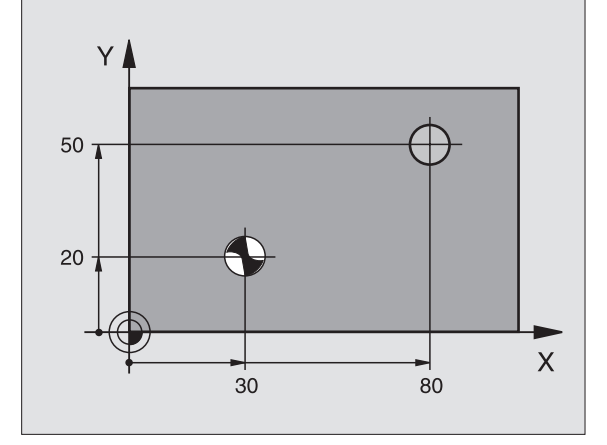

- Biztonsági távolság Q200 (inkremens érték): A szerszámcsúcs és a munkadarab felülete közötti távolság. Mindig pozitív érték.
- Furatmélység Q201 (inkremens érték): A munkadarab felülete és a furat alja közötti távolság (fúró csúcsa).
- Munkameneti előtolás Q206: Megmunkálási sebesség a fúrás ideje alatt mm/percben.
- Fogásvétel Q202 (inkremens érték): Előtolás foganként. A mélységnek nem kell a fogankénti előtolás többszörösének lennie. A TNC egy mozgással megy a mélységre, ha:
  - a fogásvétel egyenlő a fúrási mélységgel
  - a fogásvétel nagyobb, mint a mélység
- Várakozási idő fent Q210: Az az idő másodpercekben, amit a szerszám a biztonsági távolságra visszamozogva ott eltölt, miután a fogásvételi mélységről elmozgott.
- Munkadarab felületének koordinátája Q203 (abszolút érték): A munkadarab felület koordinátái.
- 2. Biztonsági távolság Q204 (inkremens érték): Az a koordináta a szerszámtengelyen, ahová a szerszám ütközés nélkül el tud mozogni.
- Várakozási idő lent Q211: Az az idő másodpercekben, amit a szerszám a furat alján eltölt.

#### Példa: NC mondatok

| 10 L Z+100 R0 FMAX                   |  |  |
|--------------------------------------|--|--|
| 11 CYCL DEF 200 FURAS                |  |  |
| Q200=2 ;BIZTONSÁGI TÁVOLSÁG          |  |  |
| Q201=-15 ;MELYSEG                    |  |  |
| Q206=250 ;ELŐTOLÁS<br>Süllyesztéskor |  |  |
| Q202=5 ;SULLYESZTESI MELYSEG         |  |  |
| Q210=0 ;KIVARASI IDO FENT            |  |  |
| Q203=+20 ;FELSZÍN KOORDINÁTA         |  |  |
| Q204=100 ;2. BIZTONSÁGI TÁVOLSÁG     |  |  |
| Q211=0,1 ;KIVÁRÁSI IDŐ LENT          |  |  |
| 12 L X+30 Y+20 FMAX M3               |  |  |
| 13 CYCL CALL                         |  |  |
| 14 L X+80 Y+50 FMAX M99              |  |  |
| 15 L Z+100 FMAX M2                   |  |  |

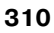

# DÖRZSÁRAZÁS (201 Ciklus)

- 1 A TNC gyorsmenetben, a FMAX maximális előtolással pozícionálja a szerszámot a munkadarab fölé a megadott biztonsági távolságra.
- 2 A szerszám az előírt F előtolással hajtja végre a dörzsárazást a programozott mélységig.
- **3** Ha programoztunk időt, a furat alján a szerszám a megadott időig várakozik.
- 4 A furat aljáról a szerszám FMAX-al mozog el a biztonsági távolságra vagy ha van, akkor a második biztonsági távolságra.

#### Mielőtt programoz, vegye figyelembe a következőket:

A kezdőpontra (furatközéppont) pozícionálást sugárkorrekció nélkül R0 kell programozni.

A furatmélységre vonatkozó algebrai jel meghatározza a megmunkálás irányát. Ha MÉLYSÉG = 0 -t programoz, a ciklus nem hajtódik végre.

Az MP7441 gépi paraméter 2. bitjében adható meg, hogy a TNC hibaüzenetet adjon-e, (2.bit=1) vagy ne (2.bit=0) ha pozitív mélység van megadva.

#### Ütközésveszély!

ᇞ

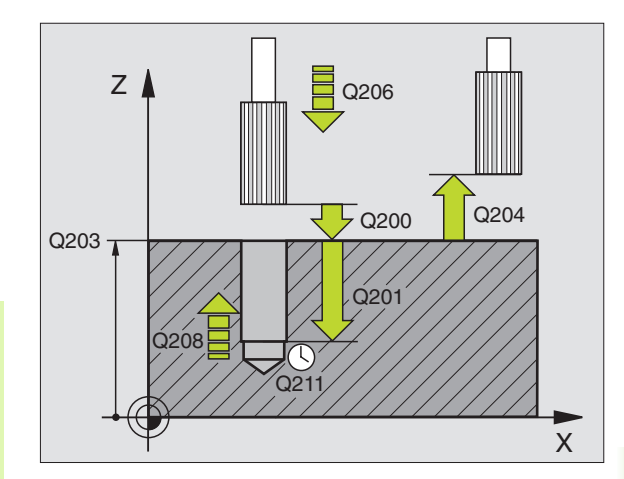

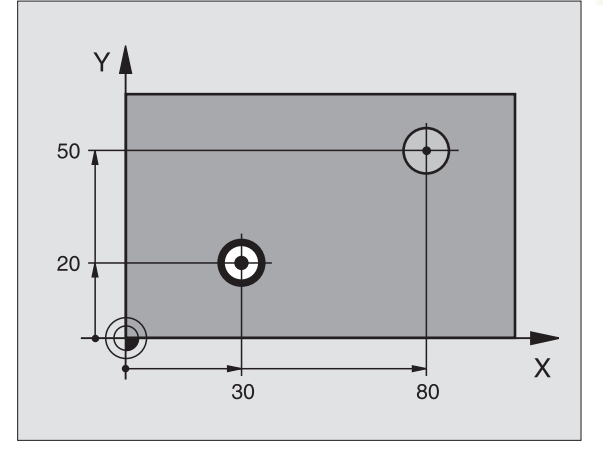

- Biztonsági távolság Q200 (inkremens érték): A szerszámcsúcs és a munkadarab felülete közötti távolság.
- Furatmélység Q201 (inkremens érték): A munkadarab felülete és a furat alja közötti távolság.
- Munkameneti előtolás Q206: Megmunkálási sebesség a dörzsárazás ideje alatt mm/percben.
- Várakozási idő lent Q211: Az az idő másodpercekben, amit a szerszám a furat alján eltölt.
- Visszahúzási előtolás Q208: A szerszámnak a furatból való kiemelési sebessége mm/percben. Ha a Q208 = 0, akkor a dörzsárazási előtolás értékével húzza ki.
- Munkadarab felületének koordinátája Q203 (abszolút érték): A munkadarab felület koordinátái.
- 2. Biztonsági távolság Q204 (inkremens érték): Az a koordináta a szerszámtengelyen, ahová a szerszám ütközés nélkül el tud mozogni.

#### Példa: NC mondatok

| 10 L Z+100 R0 FMAX               |              |  |
|----------------------------------|--------------|--|
| 11 CYCL DEF 201 DORZSAR          | ZAS          |  |
| Q200=2 ;BIZTONSÁG                | I TÁVOLSÁG   |  |
| Q201=-15 ;MELYSEG                |              |  |
| Q206=100 ;ELŐTOLÁS<br>Süllyeszti | ÉSKOR        |  |
| Q211=0,5 ;KIVÁRÁSI ID            | ŐLENT        |  |
| Q208=250 ;ELOTOLAS V             | ISSZAHUZAS   |  |
| Q203=+20 ;FELSZÍN KO             | ORDINÁTA     |  |
| Q204=100 ;2. BIZTONS/            | ÁGI TÁVOLSÁG |  |
| 12 L X+30 Y+20 FMAX M3           |              |  |
| 13 CYCL CALL                     |              |  |
| 14 L X+80 Y+50 FMAX M9           |              |  |
| 15 L Z+100 FMAX M2               |              |  |

## **KIESZTERGÁLÁS (202 Ciklus)**

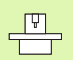

ф

Ehhez a ciklus használatához a gépnek és a vezérlőnek speciális kilakításúnak kell lennie.

- 1 A TNC gyorsmenetben, az FMAX maximális előtolással pozícionálja a szerszámot a munkadarab fölé, a biztonsági távolságra.
- 2 A szerszám a megadott előtolási értékkel kimunkálja a furatot.
- **3** Ha programoztunk időt, a furat alján a szerszám a megadott időig várakozik bekapcsolt főorsó forgással.
- **4** A TNC egy főorsóorientálással a Q336 paraméterben megadott pozícióba állítja a főorsót.
- 5 Ha a visszahúzást kiválasztottuk, elmozgatáskor a TNC a megadott irányba 0,2 mm-t elmozdul (állandó érték).
- 6 Ezután a szerszám a megadott előtolással visszaáll a biztonsági távolságra, majd onnan a második biztonsági távolságra már gyorsmenettel mozog. Ha Q214=0, a szerszám pont a furat falán marad.

# Mielőtt programoz, vegye figyelembe a következőket:

A kezdőpontra (furatközéppont) pozícionálást sugárkorrekció nélkül R0 kell programozni.

A furatmélységre vonatkozó algebrai jel meghatározza a megmunkálás irányát. Ha MÉLYSÉG = 0 -t programoz, a ciklus nem hajtódik végre.

A ciklus végeztével a TNC a főorsó forgatására és a hűtővízre vonatkozó -a ciklus beváltása előtti- adatokat ismét érvényesíti.

Az MP7441 gépi paraméter 2. bitjében adható meg, hogy a TNC hibaüzenetet adjon-e, (2.bit=1) vagy ne (2.bit=0) ha pozitív mélység van megadva.

#### Ütközésveszély!

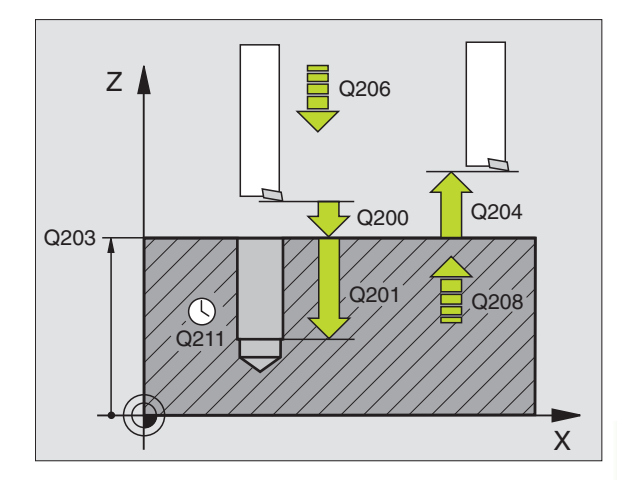

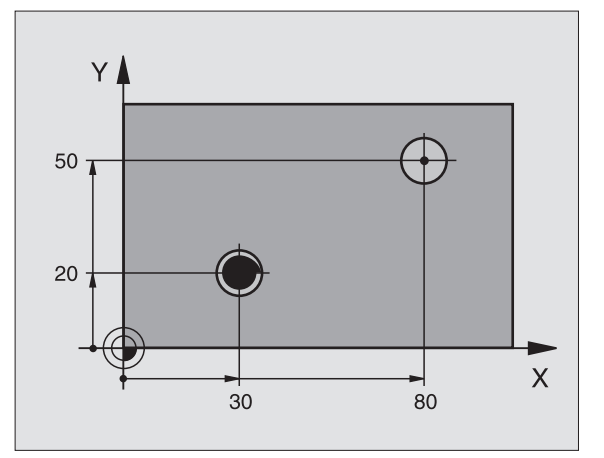

- Biztonsági távolság Q200 (inkremens érték): A szerszámcsúcs és a munkadarab felülete közötti távolság.
- Furatmélység Q201 (inkremens érték): A munkadarab felülete és a furat alja közötti távolság.
- Munkameneti előtolás Q206: Megmunkálási sebesség a kiesztergálás ideje alatt mm/percben.
- Várakozási idő lent Q211: Az az idő másodpercekben, amit a szerszám a furat alján eltölt.
- Visszahúzási előtolás Q208: A szerszámnak a furatból való kiemelési sebessége mm/percben. Ha a Q208 = 0, akkor a kiesztergálási előtolás értékével húzza ki.
- Munkadarab felületének koordinátája Q203 (abszolút érték): A munkadarab felület koordinátái.
- 2. Biztonsági távolság Q204 (inkremens érték): Az a koordináta a szerszámtengelyen, ahová a szerszám ütközés nélkül el tud mozogni.
- Elmozgatás iránya (0/1/2/3/4) Q214: Megadja a felülettől való elmozgatás irányát (főorsópozícionálás után).
  - 0 Nincs visszahúzás
  - 1 A főtengelyt negatív irányba mozgatja el
  - 2 A melléktengelyt negatív irányba mozgatja el.
  - 3 A főtengelyt pozitív irányba mozgatja el
  - 4 A melléktengelyt pozitív irányba mozgatja el.

#### Ütközésveszély

Válassza ki az irányt, amelyikben a szerszám a furattól szélétől elmozog.

Ellenőrizze a szerszám csúcsának pozícióját, amit a Q336-ban adott meg amikor a főorsó orientációját programozza (például a Pozícionálás kézi értékbeadással üzemmódban). Válassza ki azt a szöget, amikor a szerszámcsúcs párhuzamos a tengellyel.

A visszahúzás alatt a TNC automatikusan figyelembe veszi a koordinátarendszer aktív elforgatását.

Főorsó orientáció szögértéke Q336 (abszolút érték): A szög, amibe a TNC pozícionálja a szerszámot, mielőtt visszahúzná azt.

#### Példa:

| 10 L Z+100 R0 FMAX          |                             |  |
|-----------------------------|-----------------------------|--|
| 11 CYCL DEF 202 DORZSARAZAS |                             |  |
| Q200=2                      | ;BIZTONSÁGI TÁVOLSÁG        |  |
| Q201=-15                    | ;MELYSEG                    |  |
| Q206=100                    | ;ELŐTOLÁS<br>Süllyesztéskor |  |
| Q211=0,5                    | ;KIVÁRÁSI IDŐ LENT          |  |
| Q208=250                    | ;ELOTOLAS VISSZAHUZAS       |  |
| Q203=+20                    | ;FELSZÍN KOORDINÁTA         |  |
| Q204=100                    | ;2. BIZTONSÁGI TÁVOLSÁG     |  |
| Q214=1                      | ;ELTAVOLODASI IRANY         |  |
| Q336=0                      | ;FOORSO SZOGERTEKE          |  |
| 12 L X+30 Y+20 FMAX M3      |                             |  |
| 13 CYCL CALL                |                             |  |
| 14 L X+80 Y+50 FMAX M99     |                             |  |

ф,

## UNIVERZÁLIS FÚRÁS (203 Ciklus)

- 1 A TNC gyorsmenetben, a FMAX maximális előtolással pozícionálja a szerszámot a munkadarab fölé a megadott biztonsági távolságra.
- 2 A szerszám az első fogásvételt az előírt F előtolással teszi meg.
- 3 Ha forgácstörést programozott, akkor a TNC visszahúzzza a szerszámot a biztonsági távolságra. Ha forgácstörés nélkül dolgozik, a szerszám visszaáll a biztonsági távolságra a visszahúzási előtolással, ott marad—ha megadta—a várakozási idő alatt, majd gyorsmenetben rááll az első furatmélységre.
- 4 Miután a szerszám elérte az első furatmélységet, azután munkameneti előtolással fúr le a következő fogásmélységre. Ha megadta, a fúrási mélység csökken minden fogásvételnél.
- **5** A TNC addig ismétli a 2-4 lépéseket, amíg ki nem munkálta a teljes furatmélységet.
- 6 Programozható, hogy a szerszám mennyit várakozzon a furat alján és utánna visszaálljon a biztonsági távolságra a visszahúzási előtolással. A második biztonsági távolságra állásnál megadható FMAX is.

# Mielőtt programoz, vegye figyelembe a következőket:

A kezdőpontra (furatközéppont) pozícionálást sugárkorrekció nélkül R0 kell programozni.

A furatmélységre vonatkozó algebrai jel meghatározza a megmunkálás irányát. Ha MÉLYSÉG = 0 -t programoz, a ciklus nem hajtódik végre.

Az MP7441 gépi paraméter 2. bitjében adható meg, hogy a TNC hibaüzenetet adjon-e, (2.bit=1) vagy ne (2.bit=0) ha pozitív mélység van megadva.

#### Ütközésveszély!

αh

- Biztonsági távolság Q200 (inkremens érték): A szerszámcsúcs és a munkadarab felülete közötti távolság.
- Furatmélység Q201 (inkremens érték): A munkadarab felülete és a furat alja közötti távolság (fúró csúcsa).
- Munkameneti előtolás Q206: Megmunkálási sebesség a fúrás ideje alatt mm/percben.
- Fogásvétel Q202 (inkremens érték): Előtolás foganként. A mélységnek nem kell a fogankénti előtolás többszörösének lennie. A TNC egy mozgással megy a mélységre, ha:
  - a fogásvétel egyenlő a fúrási mélységgel
  - a fogásvétel nagyobb, mint a mélység
- Várakozási idő fent Q210: Az az idő másodpercekben, amit a szerszám a biztonsági távolságra visszamozogva ott eltölt, miután a fogásvételi mélységről elmozgott.
- Munkadarab felületének koordinátája Q203 (abszolút érték): A munkadarab felület koordinátái.
- 2. Biztonsági távolság Q204 (inkremens érték): Az a koordináta a szerszámtengelyen, ahová a szerszám ütközés nélkül el tud mozogni.
- Fogásvétel Q212 (inkremens érték): Valójában degresszió, minden fogásvétel után ezzel csökkenti a fogásvétel értékét.
- Forgácstörések száma visszahúzás előtt Q213: A forgácstörések száma, ahányszor a TNC visszamozgatja a szerszámot a furatból a forgácstöréshez. Minden egyes forgácstöréskor a TNC a Q256-ban megadott értékkel húzza vissza a szerszámot.
- Min. Fogásvétel Q205 (inkremens érték): Ha megad egy értéket, akkor a TNC nem vesz ennél kisebb fogást.
- Várakozási idő lent Q211: Az az idő másodpercekben, amit a szerszám a furat alján eltölt.
- Visszahúzási előtolás Q208: A szerszámnak a furatból való kiemelési sebessége mm/percben. Ha a Q208 = 0, akkor a fúrási előtolás Q206 értékével húzza ki.
- Visszahúzás forgácstöréshez Q256 (inkremens érték): Az az érték mellyel a TNC visszahúzza a szerszámot, hogy ne keletkezzen folyamatos forgács.

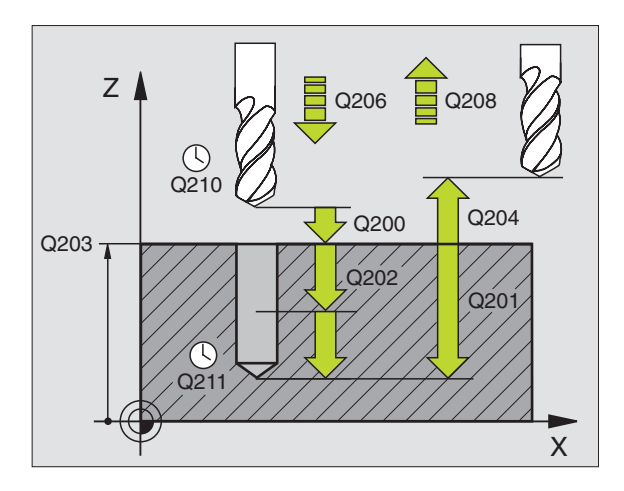

#### Példa: NC mondatok

| 11 CYCL DEF 2 | 03 UNIVERZALIS FURAS        |
|---------------|-----------------------------|
| Q200=2        | ;BIZTONSÁGI TÁVOLSÁG        |
| Q201=-20      | ;MELYSEG                    |
| Q206=150      | ;ELŐTOLÁS<br>Süllyesztéskor |
| Q202=5        | ;SULLYESZTESI MELYSEG       |
| Q210=0        | ;KIVARASI IDO FENT          |
| Q203=+20      | ;FELSZÍN KOORDINÁTA         |
| Q204=50       | ;2. BIZTONSÁGI TÁVOLSÁG     |
| Q212=0,2      | ;FOGASVETEL                 |
| Q213=3        | ;FORGACSTORESEK SZAMA       |
| Q205=3        | ;MIN. LEPTETESI MELYS       |
| Q211=0,25     | ;KIVÁRÁSI IDŐ LENT          |
| Q208=500      | ;ELOTOLAS VISSZAHUZAS       |
| Q256=0.2      | ;UT FORGACSTORESKOR         |

# HÁTRAFELÉ SÜLLYESZTÉS (204 Ciklus)

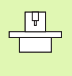

Ehhez a ciklus használatához a gépnek és a vezérlőnek speciális kilakításúnak kell lennie.

Speciális fúrórúd szükséges ehhez a ciklushoz.

Ennek a ciklusnak a segítségével egy furat alsó részébe egy nagyobb átmérőjű süllyesztést forgácsolhatunk.

- 1 A TNC gyorsmenetben, az FMAX maximális előtolással pozícionálja a szerszámot a munkadarab fölé, a biztonsági távolságra.
- **2** A TNC végrehajt egy főorsó orientálást és 0°-nál megállítja a főorsót és elmozgatja a szerszámot.
- **3** A szerszám lemozog a már kialakított furatba az előpozícionálási előtolással, egészen a kívánt alsó biztonsági mélységig.
- 4 Ekkor a TNC központosítja a szerszámot; beáll a furat közepére, bekapcsolja a főorsó forgását, a hűtővízet, és az előtolómozgás elindul.
- 5 Ha várkozási időt is megadott, akkor a szerszám meg fog állni a furat felső részén, majd elmozog a furat falától. A TNC ismét végrehajt egy főorsó orientálást és a szerszámot újból elmozgatja a megadott távolságra.
- **6** A TNC a szerszámot visszamozgatja a biztonsági távolságra, majd ha a 2. biztonsági távolságot is megadta, akkor azt már gyorsmenetben közelíti meg.

# Mielőtt programoz, vegye figyelembe a következőket:

A kezdőpontra (furatközéppont) pozícionálást sugárkorrekció nélkül R0 kell programozni.

A furatmélységre vonatkozó algebrai jel meghatározza a megmunkálás irányát. Megjegyzés: A pozitív előjel, a főorsó mentén való pozitív mozgást jelöl.

A megadott szerszámhossz ne csak a fogazott rész hossza legyen hanem a teljes kinyúlás.

A TNC kiszámolja a furat kezdőpontját, figyelembe veszi a falvastagságot és a szerszámhosszat is.

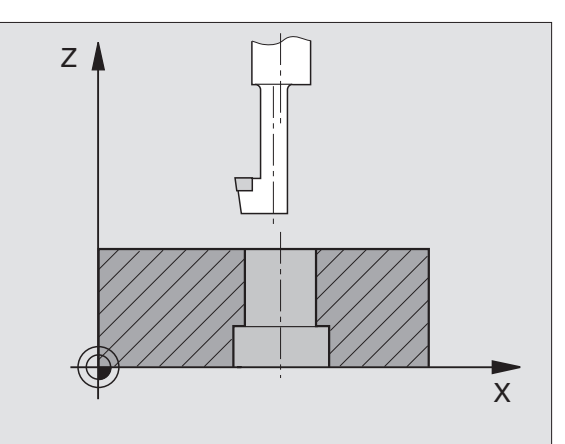

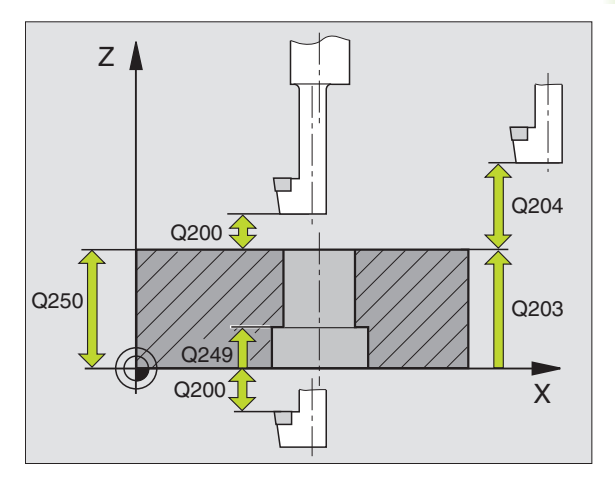

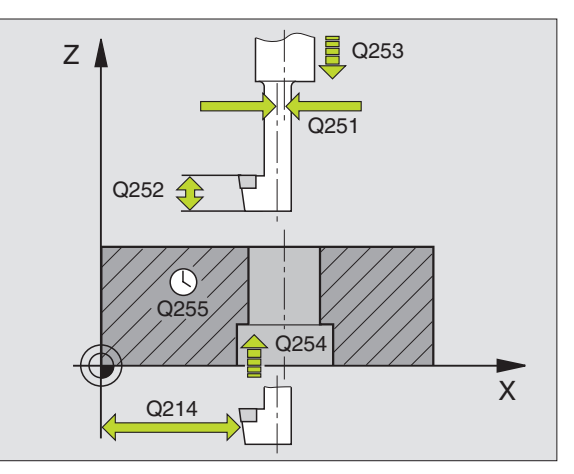

8.3 Fúróciklusok, menetfúrás

- Biztonsági távolság Q200 (inkremens érték): A szerszámcsúcs és a munkadarab felülete közötti távolság.
- Süllyesztési mélység Q249 (inkremens érték): A furat teteje és a munkadarab alja közötti távolság. A pozitív előjel, a főorsó mentén való pozitív mozgást jelöl.
- Anyagvastagság Q250 (inkremens érték): A munkadarab vastagsága.
- Excentricitás távolság Q251 (inkremens érték): Excentricitási távolsága a fúrórúdnak; adattáblázatból származó érték.
- Élmagasság Q252 (inkremens érték): A fúrórúd alsó része és a vágóél közötti távolság; adattáblázatból származó érték.
- Előpozícionálási előtolás Q253: A furatba befelé és onnan kifelé mozgáskor aktuális előtolásérték mm/percben.
- Süllyesztési előtolás Q254: Megmunkálási sebesség a süllyesztés ideje alatt mm/percben.
- Várakozási idő Q255: Várakozási idő a süllyesztés felső részén másodpercben.
- Munkadarab felületének koordinátája Q203 (abszolút érték): A munkadarab felület koordinátái.
- 2. Biztonsági távolság Q204 (inkremens érték): Az a koordináta a szerszámtengelyen, ahová a szerszám ütközés nélkül el tud mozogni.
- Elmozgatás iránya (0/1/2/3/4) Q214: Megadja a felülettől való elmozgatás irányát az excentricitás távolságával (főorsópozícionálás után).
  - 1 A főtengelyt negatív irányba mozgatja el
  - 2 A melléktengelyt negatív irányba mozgatja el.
  - 3 A főtengelyt pozitív irányba mozgatja el
  - 4 A melléktengelyt pozitív irányba mozgatja el.

#### Ütközésveszély!

Ellenőrizze a szerszám csúcsának pozícióját, amit a Q336-ban adott meg amikor a főorsó orientációját programozza (például a Pozícionálás kézi értékbeadással üzemmódban). Válassza ki azt a szöget, amikor a szerszámcsúcs párhuzamos a tengellyel. Válassza ki az irányt, amelyikben a szerszám a furattól szélétől elmozog.

Főorsó orientáció szögértéke Q336 (abszolút érték): Az a szög ahová a TNC a szerszámot a felülettől való elmozgatás előtt forgatja.

#### Példa: NC mondatok

| 11 CYCL DEF 2 | 04 HATRAFELE SULLYESZTS |
|---------------|-------------------------|
| Q200=2        | ;BIZTONSÁGI TÁVOLSÁG    |
| Q249=+5       | ;SULLYESZTES MELYSEGE   |
| Q250=20       | ;ANYAGVASTAGSAG         |
| Q251=3.5      | ;EXCENTRICITAS          |
| Q252=15       | ;VAGOEL MAGASSAGA       |
| Q253=750      | ;ELOTOL. ELOPOZIC.KOR   |
| Q254=200      | ;ELOTOL. SULLYESZTKOR   |
| Q255=0        | ;KIVARASI IDO           |
| Q203=+20      | ;FELSZÍN KOORDINÁTA     |
| Q204=50       | ;2. BIZTONSÁGI TÁVOLSÁG |
| Q214=1        | ;ELTAVOLODASI IRANY     |
| Q336=0        | ;FOORSO SZOGERTEKE      |

ф

## UNIVERZÁLIS MÉLYFÚRÁS (205 Ciklus)

- 1 A TNC gyorsmenetben, a FMAX maximális előtolással pozícionálja a szerszámot a munkadarab fölé a megadott biztonsági távolságra.
- 2 Ha egy süllyesztési startpontot ad meg, a TNC a programozott pozícionálási előtolással mozog a kezdőpont fölé a biztonsági távolságra.
- **3** A szerszám az első fogásvételt az előírt F előtolással teszi meg.
- 4 Ha forgácstörést programozott, akkor a TNC visszahúzzza a szerszámot a biztonsági távolságra. Ha forgácstörés nélkül dolgozik, a szerszám FMAX gyorsjárattal mozog a biztonsági távolságra, majd gyorsmenetben rááll az első furatmélységre.
- 5 Miután a szerszám elérte az első furatmélységet, azután munkameneti előtolással fúr le a következő fogásmélységre. Ha megadta, a fúrási mélység csökken minden fogásvételnél.
- 6 A TNC addig ismétli a 2-4 lépéseket, amíg ki nem munkálta a teljes furatmélységet.
- 7 Programozható, hogy a szerszám mennyit várakozzon a furat alján és utánna visszaálljon a biztonsági távolságra a visszahúzási előtolással. A második biztonsági távolságra állásnál megadható FMAX is.

# Mielőtt programoz, vegye figyelembe a következőket:

A kezdőpontra (furatközéppont) pozícionálást sugárkorrekció nélkül R0 kell programozni.

A furatmélységre vonatkozó algebrai jel meghatározza a megmunkálás irányát. Ha MÉLYSÉG = 0 -t programoz, a ciklus nem hajtódik végre.

Az MP7441 gépi paraméter 2. bitjében adható meg, hogy a TNC hibaüzenetet adjon-e, (2.bit=1) vagy ne (2.bit=0) ha pozitív mélység van megadva.

#### Ütközésveszély!

ф,

205 +11 205

- Biztonsági távolság Q200 (inkremens érték): A szerszámcsúcs és a munkadarab felülete közötti távolság.
- Furatmélység Q201 (inkremens érték): A munkadarab felülete és a furat alja közötti távolság (fúró csúcsa).
- Munkameneti előtolás Q206: Megmunkálási sebesség a fúrás ideje alatt mm/percben.
- Fogásvétel Q202 (inkremens érték): Előtolás foganként. A mélységnek nem kell a fogankénti előtolás többszörösének lennie. A TNC egy mozgással megy a mélységre, ha:
  - a fogásvétel egyenlő a fúrási mélységgel
  - a fogásvétel nagyobb, mint a mélység
- Munkadarab felületének koordinátája Q203 (abszolút érték): A munkadarab felület koordinátái.
- 2. Biztonsági távolság Q204 (inkremens érték): Az a koordináta a szerszámtengelyen, ahová a szerszám ütközés nélkül el tud mozogni.
- Fogásvétel Q212 (inkremens érték): Valójában degresszió, ezzel csökkenti a fogásvétel értékét.
- Min. Fogásvétel Q205 (inkremens érték): Ha megad egy értéket, akkor a TNC nem vesz ennél kisebb fogást.
- Felső biztonsági távolság Q258 (inkremens érték): A furatba gyorsmenettel való visszatéréskor ennyivel a furat alja előtt áll meg és a hátralévő távolságot előtolással teszi meg; az első fogásvételi mélységre vonatkozik.
- Alsó biztonsági távolság Q259 (inkremens érték): A furatba gyorsmenettel való visszatéréskor ennyivel a furat alja előtt áll meg és a hátralévő távolságot előtolással teszi meg; az utolsó fogásvételi mélységre vonatkozik.

Ha a Q258 és Q259 nem egyenlő akkor a TNC a két érték közötti értékeket fogja felvenni a fogásvételekkor.

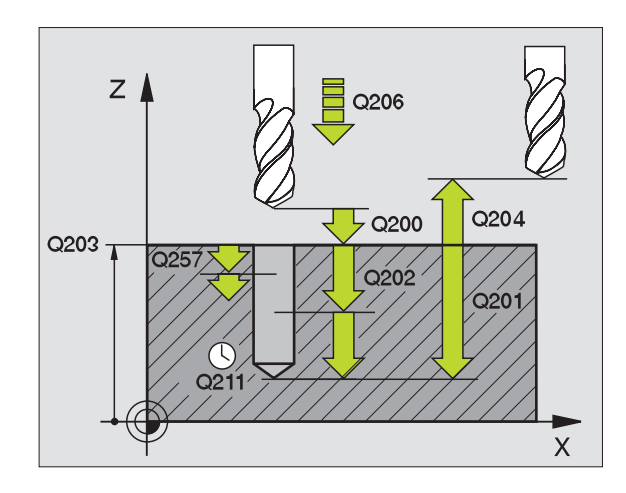

- Mélység forgácstöréshez Q257 (inkremens érték): A TNC ilyen magasságba emel ki a forgács megszakításához. 0 érték esetén nincs forgácstörés.
- Visszahúzás forgácstöréshez Q256 (inkremens érték): Az az érték mellyel a TNC visszahúzza a szerszámot, hogy ne keletkezzen folyamatos forgács.
- Várakozási idő lent Q211: Az az idő másodpercekben, amit a szerszám a furat alján eltölt.
- Lesüllyesztett kiindulási pont Q379 (inkrementális a munkadarab felületéhez viszonyítva): A fúrás kiindulási pozíciója, ha egy rövidebb szerszámmal már megmunkáltuk a furatot egy bizonyos mélységig. A TNC a biztonsági távolságról az előpozícionálási előtolással mozog a süllyesztett kiindulási pontig.
- Előpozícionálási előtolás Q253: A szerszám sebessége a pozícionálás alatt a biztonsági távolságról a lesüllyesztett kiindulási pozícióig mm/ percben. Csak akkor érvényes, ha a Q379 értéke nem 0.

Ha Q379-et használ a lesüllyesztett kiindulási pont megadásához, a TNC csupán a megmunkálás kezdőpontját változtatja meg. A TNC nem változtat a visszahúzási elmozdulásokon, ezért azok a munkadarab felületének koordinátái alapján számítódnak.

#### Példa: NC mondatok

| 11 CYCL DEF 2 | 05 UNIVERZ. MELYFURAS       |
|---------------|-----------------------------|
| Q200=2        | ;BIZTONSÁGI TÁVOLSÁG        |
| Q201=-80      | ;MELYSEG                    |
| Q206=150      | ;ELŐTOLÁS<br>Süllyesztéskor |
| Q202=15       | ;SULLYESZTESI MELYSEG       |
| Q203=+10      | ;FELSZÍN KOORDINÁTA         |
| Q204=50       | ;2. BIZTONSÁGI TÁVOLSÁG     |
| Q212=0,5      | ;FOGASVETEL                 |
| Q205=3        | ;MIN. LEPTETESI MELYS       |
| Q258=0.5      | ;FELSO BIZT. TAVOLSAG       |
| Q259=1        | ;ALSO BIZT. TAVOLSAG        |
| Q257=5        | ;MELYS. FORGCSTORESIG       |
| Q256=0.2      | ;UT FORGACSTORESKOR         |
| Q211=0,25     | ;KIVÁRÁSI IDŐ LENT          |
| Q379=7,5      | ;KIINDULÁSI PONT            |
| Q253=750      | ;ELOTOL. ELOPOZIC.KOR       |

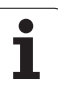

## FURATMARÁS (208 Ciklus)

- 8.3 <mark>Fú</mark>róciklusok, menetfúrás
- 1 A TNC gyorsmenetben a munkadarab felülete fölé pozícionálja a szerszámot figyelembe véve a biztonsági távolságot, majd elmozgatja a szerszámot a furat kerületére egy ív mentén (ha elegendő hely áll rendelkezésre).
- **2** A TNC az aktuális pozíciójáról az első furatmélységig egy csavarvonal mentén mozog lefelé, a programozott F előtolással.
- **3** Ha elérte a fúrási mélységet, akkor a TNC újra végigmegy a körön, hogy a maradék forgácsot is eltávolítsa.
- 4 A TNC ismét a furatközéppontra pozícionál
- 5 Végül a TNC FMAX gyorsmenetben kiemel a biztonsági távolságra. A második biztonsági távolságra állásnál megadható FMAX is.

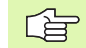

ф

#### Mielőtt programoz, vegye figyelembe a következőket:

A kezdőpontra (furatközéppont) pozícionálást sugárkorrekció nélkül R0 kell programozni.

A furatmélységre vonatkozó algebrai jel meghatározza a megmunkálás irányát. Ha MÉLYSÉG = 0 -t programoz, a ciklus nem hajtódik végre.

Ha a szerszám átmérője és a furatátmérő megegyezik, akkor a TNC nem csavarvonalon fog lemozogni, hanem egy normál furatot hoz létre.

Az MP7441 gépi paraméter 2. bitjében adható meg, hogy a TNC hibaüzenetet adjon-e, (2.bit=1) vagy ne (2.bit=0) ha pozitív mélység van megadva.

#### Ütközésveszély!

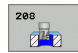

- Biztonsági távolság Q200 (inkremens érték): A szerszám alsó éle és a munkadarab felülete közötti távolság.
- Furatmélység Q201 (inkremens érték): A munkadarab felülete és a furat alja közötti távolság.
- Munkameneti előtolás Q206: Megmunkálási sebesség a csavarvonal megmunkálás ideje alatt mm/percben.
- Fordulatonkénti elmozdulás Q334 (inkremens érték): A szerszám süllyedése egy körülfordulás alatt (=360°).

Ha a szerszám túl meredek szögben süllyed, akkor a munkadarab vagy a szerszám károsodhat.

Ennek elkerüléséhez adja meg a szerszámtáblázatban a maximális fogásvételi szöget az ANGLE adatsorban, (lásd "Szerszámadatok" oldal 164). Ekkor a TNC automatikusan kiszámolja a maximális előtolást és felülírja a hibás adatot.

- Munkadarab felületének koordinátája Q203 (abszolút érték): A munkadarab felület koordinátái.
- 2. Biztonsági távolság Q204 (inkremens érték): Az a koordináta a szerszámtengelyen, ahová a szerszám ütközés nélkül el tud mozogni.
- Névleges átmérő Q335 (abszolút érték): Furat átmérője. Ha a megadott névleges furatátmérő és a szerszám átmérője megegyezik, akkor a TNC nem csavarvonalon fog lemozogni, hanem egy normál furatot hoz létre.
- Előfúrt átmérő Q342 (abszolút érték): Abban az esetben ha a Q342 értékeként egy nullánál nagyobb értéket ad meg, a TNC nem figyeli tovább a névleges átmérő és a szerszám átmérője közötti különbséget. Ez lehetővé teszi olyan furatok nagyolását, amelyek átmérője kétszer nagyobb, mint a szerszám átmérője.

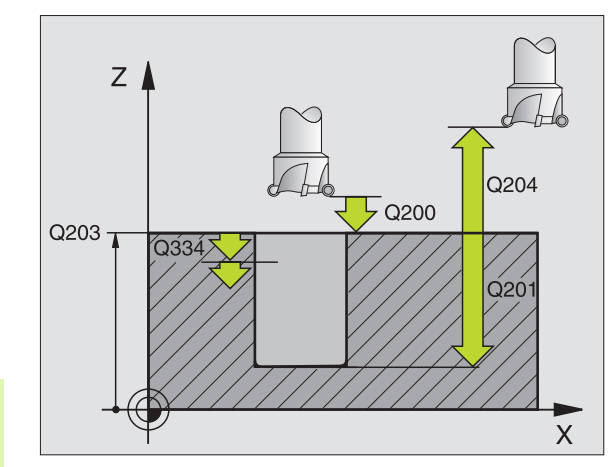

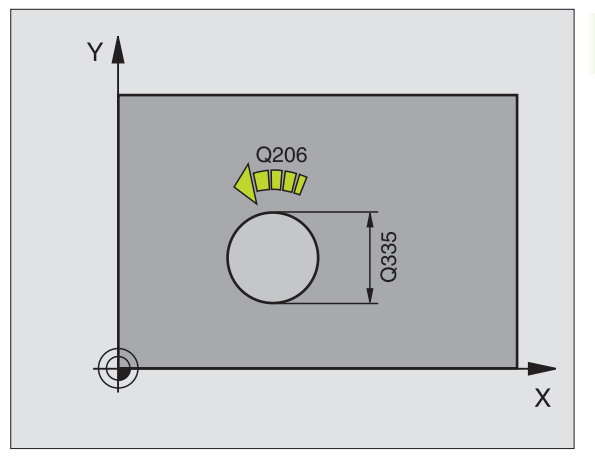

Példa: NC mondatok

| 12 CYCL DEF 208 FURATMARAS |                             |  |
|----------------------------|-----------------------------|--|
| Q200=2                     | ;BIZTONSÁGI TÁVOLSÁG        |  |
| Q201=-80                   | ;MELYSEG                    |  |
| Q206=150                   | ;ELŐTOLÁS<br>Süllyesztéskor |  |
| Q334=1,5                   | ;SULLYESZTESI MELYSEG       |  |
| Q203=+10                   | );FELSZÍN KOORDINÁTA        |  |
| Q204=50                    | ;2. BIZTONSÁGI TÁVOLSÁG     |  |
| Q335=25                    | ;NEVLEGES ATMERO            |  |
| Q342=0                     | ;ELOFURT ATMERO             |  |

# Menetfúrás kiegyenlítő tokmánnyal (206 Ciklus)

- A TNC gyorsmenetben, a FMAX maximális előtolással pozícionálja a szerszámot a munkadarab fölé a megadott biztonsági távolságra.
- 2 A menetfúrás egyetlen fogásban történik.
- 3 Miután a szerszám elérte a teljes furatmélységet a főorsó forgásiránya megváltozik, és a várakozási idő letelte után a szerszám visszamozog a biztonsági magasságra. A második biztonsági távolságra állásnál megadható FMAX is.
- 4 A biztonsági távolságnál a forgásirány ismét megváltozik.

# Mielőtt programoz, vegye figyelembe a következőket:

A kezdőpontra (furatközéppont) pozícionálást sugárkorrekció nélkül R0 kell programozni.

A furatmélységre vonatkozó algebrai jel meghatározza a megmunkálás irányát. Ha MÉLYSÉG = 0 -t programoz, a ciklus nem hajtódik végre.

Ehhez a fajta menetfúráshoz kiegyenlítő tokmány szükséges. Ennek kell kompenzálnia az előtolás és a főorsó fordulatszáma közötti eltérést a menetfúrás alatt.

A ciklus futása alatt az főorsó fordulatszám overridegomb nem használható. Az előtolás override-gomb csak a gép építői által meghatározott tartományban aktív (lásd a gépkönyvet).

Jobbos menethez M3-at kell használni, a baloshoz az M4-et.

Az MP7441 gépi paraméter 2. bitjében adható meg, hogy a TNC hibaüzenetet adjon-e, (2.bit=1) vagy ne (2.bit=0) ha pozitív mélység van megadva.

#### Ütközésveszély!

呦

324

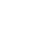
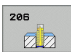

- Biztonsági távolság Q200 (inkremens érték): A szerszámcsúcs (a kezdő pozíciónál) és a munkadarab felülete közötti távolság. Standard érték: megközelítőleg 4 menetemelkedésnyi.
- Teljes furatmélység Q201 (menet hossza, inkremens érték): A munkadarab felülete és a menet vége közötti távolság.
- ▶ F Előtolás Q206: A szerszám sebessége menetfúrás alatt.
- Várakozási idő lent Q211: Adjon meg 0 és 0,5 másodperc közötti értéket, hogy elkerrülje a szerszám beékelődését visszahúzáskor.
- Munkadarab felületének koordinátája Q203 (abszolút érték): A munkadarab felület koordinátái.
- 2. Biztonsági távolság Q204 (inkremens érték): Az a koordináta a szerszámtengelyen, ahová a szerszám ütközés nélkül el tud mozogni.

#### Az előtolás a következőképpen számítható: F = S x p

- F Előtolás (mm/min)
- S: Főorsó fordulatszám [rpm]?
- p: Menetemelkedés (mm)

#### Kiállás a program megszakítása után

Ha megszakad a program futása menetfúrás közben, akkor a TNC felkínál egy olyan funkciót, amellyel ki lehet állni a furatból.

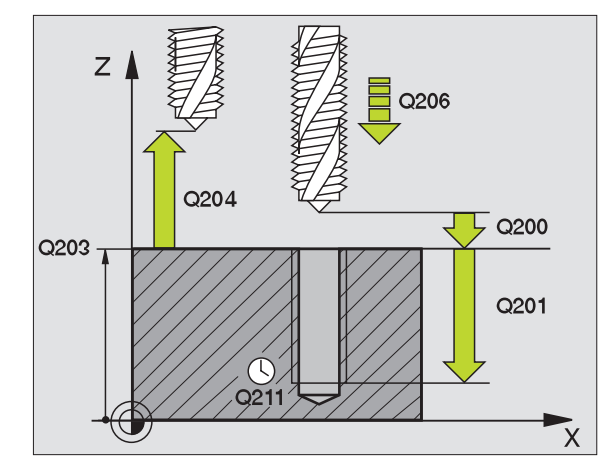

| 25 CYCL DEF 2 | 06 UJ MENETFURAS            |
|---------------|-----------------------------|
| Q200=2        | ;BIZTONSÁGI TÁVOLSÁG        |
| Q201=-20      | ;MELYSEG                    |
| Q206=150      | ;ELŐTOLÁS<br>Süllyesztéskor |
| Q211=0,25     | ; KIVÁRÁSI IDŐ LENT         |
| Q203=+25      | ;FELSZÍN KOORDINÁTA         |
| 0204=50       | ·2 BIZTONSÁGI TÁVOLSÁG      |

## Merevszárú menetfúrás kiegyenlítő tokmány nélkül ÚJ (207 Ciklus)

Ţ

A ciklus használatához a gépnek és a vezérlőnek speciális kilakításúnak kell lennie.

A TNC egy vagy több lépésben kiegyenlítő tokmány nélkül is képes menetet fúrni.

- A TNC gyorsmenetben, a FMAX maximális előtolással pozícionálja a szerszámot a munkadarab fölé a megadott biztonsági távolságra.
- 2 A menetfúrás egyetlen fogásban történik.
- 3 Miután a szerszám elérte a teljes furatmélységet a főorsó forgásiránya megváltozik, és a várakozási idő letelte után a szerszám visszamozog a biztonsági magasságra. A második biztonsági távolságra állásnál megadható FMAX is.
- 4 A TNC megállítja a főorsó forgását a biztonsági távolságnál.

#### Mielőtt programoz, vegye figyelembe a következőket:

A kezdőpontra (furatközéppont) pozícionálást sugárkorrekció nélkül R0 kell programozni.

A teljes furat mélységére vonatkozó algebrai jel meghatározza a megmunkálás irányát.

A TNC a főorsó fordulatszámából számítja az előtolás értékét. Ha a megmunkálás alatt a főorsó fordulatszámát változtatjuk az override-gombbal, az előtolás is igazodik.

Az előtolás override-gomb nem használható.

A ciklus végén a főorsó megáll. A következő művelet előtt újra kell indítani a főorsót M3-mal (vagy M4).

呣

Az MP7441 gépi paraméter 2. bitjében adható meg, hogy a TNC hibaüzenetet adjon-e, (2.bit=1) vagy ne (2.bit=0) ha pozitív mélység van megadva.

#### Ütközésveszély!

Figyeljen arra, hogy a TNC ellentétesen számolja ki az előpozícionálást, ha egy **pozitív mélységet ad meg.** Ez azt jelenti, hogy a szerszám a szerszámtengelyen gyorsjáratban áll rá a biztonsági távolságra a munkadarab felülete **alatt**!

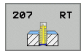

- Biztonsági távolság Q200 (inkremens érték): A szerszámcsúcs (a kezdő pozíciónál) és a munkadarab felülete közötti távolság.
- Teljes furatmélység Q201 (inkremens érték): A munkadarab felülete és a menet vége közötti távolság.
- Emelkedés Q239

A menet emelkedése. Az előjel-különbség a jobb- és balmenet között:

- += jobbmenet
- -= balmenet
- Munkadarab felületének koordinátája Q203 (abszolút érték): A munkadarab felület koordinátái.
- > 2. Biztonsági távolság Q204 (inkremens érték): Az a koordináta a szerszámtengelyen, ahová a szerszám ütközés nélkül el tud mozogni.

#### Kiállás a program megszakítása után

Ha megszakítja a program futását a külső stop billentyűvel menetfúrás alatt, a TNC felkínálja a KÉZI MOZGATÁS funkciógombot. A KÉZI MOZGATÁS funkciógomb megnyomásával elmozgathatja a szerszámot. Az aktív szerszámtengely pozitív tengelymozgató gomjával egyszerűen ki lehet állni a furatból.

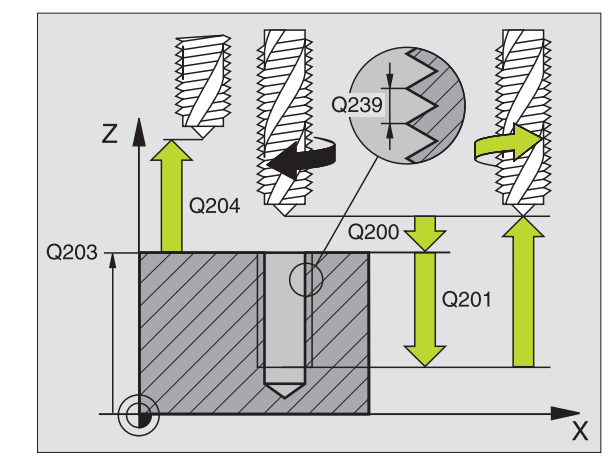

| 26 CYCL DEF 2 | 07 UJ MEREVSZ.MENETFUR |
|---------------|------------------------|
| Q200=2        | ;BIZTONSÁGI TÁVOLSÁG   |
| Q201=-20      | ;MELYSEG               |
| Q239=+1       | ;MENETEMELKEDES        |
| Q203=+25      | ;FELSZÍN KOORDINÁTA    |
| 0204=50       | 2. BIZTONSÁGI TÁVOLSÁG |

# MENETFÚRÁS FORGÁCSTÖRÉSSEL (209 Ciklus)

ΓΨ,

A ciklus használatához a gépnek és a vezérlőnek speciális kilakításúnak kell lennie.

A szerszám több fogást vesz mielőtt elérni a programozott mélységet. Paraméteresen meghatározható, hogy a szerszámot telejsen kiemelje-e a forgácstöréshez.

- 1 A TNC gyorsmenetben, a FMAX maximális előtolással pozícionálja a szerszámot a munkadarab fölé a megadott biztonsági távolságra. Ezzel egyidőben egy orientált főorsóstop lép életbe.
- 2 A szerszám lemozog a programozott fogásmélységre, megfordítja a főorsó forgásirányát, majd a programozott paramétertől függően vagy teljesen vagy egy adott távolságra visszahúzza a szerszámot a forgácstöréshez.
- 3 Megfordul a főorsó forgásirány és újra fogást vesz a szerszám.
- 4 A TNC addig ismétli a 2-3 lépéseket, amíg ki nem munkálta a teljes menetmélységet.
- 5 A szerszám visszaáll a biztonsági távolságra. A második biztonsági távolságra állásnál megadható FMAX is.
- 6 A TNC megállítja a főorsó forgását a biztonsági távolságnál.

# Mielőtt programoz, vegye figyelembe a következőket:

A kezdőpontra (furatközéppont) pozícionálást sugárkorrekció nélkül R0 kell programozni.

A menetmélységre vonatkozó algebrai jel meghatározza a megmunkálás irányát.

A TNC a főorsó fordulatszámából számítja az előtolás értékét. Ha a megmunkálás alatt a főorsó fordulatszámát változtatjuk az override-gombbal, az előtolás is igazodik.

Az előtolás override-gomb nem használható.

A ciklus végén a főorsó megáll. A következő művelet előtt újra kell indítani a főorsót M3-mal (vagy M4).

Az MP7441 gépi paraméter 2. bitjében adható meg, hogy a TNC hibaüzenetet adjon-e, (2.bit=1) vagy ne (2.bit=0) ha pozitív mélység van megadva.

#### Ütközésveszély!

Figyeljen arra, hogy a TNC ellentétesen számolja ki az előpozícionálást, ha egy **pozitív mélységet ad meg.** Ez azt jelenti, hogy a szerszám a szerszámtengelyen gyorsjáratban áll rá a biztonsági távolságra a munkadarab felülete **alatt**!

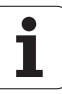

砚

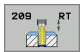

- Biztonsági távolság Q200 (inkremens érték): A szerszámcsúcs (a kezdő pozíciónál) és a munkadarab felülete közötti távolság.
- Menetmélység Q201 (inkremens érték): A munkadarab felülete és a menet vége közötti távolság.
- Emelkedés Q239 A menet emelkedése. Az előjel-különbség a jobb- és balmenet között:
  - += jobbmenet
  - -= balmenet
- Munkadarab felületének koordinátája Q203 (abszolút érték): A munkadarab felület koordinátái.
- 2. Biztonsági távolság Q204 (inkremens érték): Az a koordináta a szerszámtengelyen, ahová a szerszám ütközés nélkül el tud mozogni.
- Mélység forgácstöréshez Q257 (inkremens érték): A TNC ilyen magasságba emel ki a forgács megszakításához.
- Visszahúzás forgácstöréshez Q256: A TNC a programozott értéket összeszorozza a menetemelkedéssel és ennyivel visszahúzza a szerszámot, hogy ne keletkezzen folyamatos forgács. Ha Q256 = 0 ad meg, a TNC teljesen visszahúzza a szerszámot a furatból (a biztonsági távolságig) a forgácstöréshez.
- Főorsó orientáció szögértéke Q336 (abszolút érték): A szög, amibe a TNC pozícionálja a szerszámot, mielőtt megmunkálná a menetet. Ez lehetővé teszi a menet több lépésben való megmunkálását, ha szükséges.

#### Kiállás a program megszakítása után

Ha megszakítja a program futását a külső stop billentyűvel menetfúrás alatt, a TNC felkínálja a KÉZI MOZGATÁS funkciógombot. A KÉZI MOZGATÁS funkciógomb megnyomásával elmozgathatja a szerszámot. Az aktív szerszámtengely pozitív tengelymozgató gomjával egyszerűen ki lehet állni a furatból.

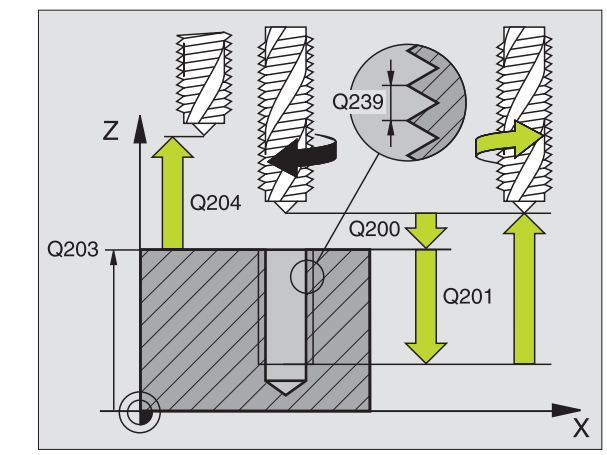

#### Példa: NC mondatok

| 26 CYCL DEF 209 MENETFURAS<br>FORGACSTR |                         |  |
|-----------------------------------------|-------------------------|--|
| Q200=2                                  | ;BIZTONSÁGI TÁVOLSÁG    |  |
| Q201=-20                                | ;MELYSEG                |  |
| Q239=+1                                 | ;MENETEMELKEDES         |  |
| Q203=+25                                | ;FELSZÍN KOORDINÁTA     |  |
| Q204=50                                 | ;2. BIZTONSÁGI TÁVOLSÁG |  |
| Q257=5                                  | ;MELYS. FORGCSTORESIG   |  |
| Q256=+25                                | ;UT FORGACSTORESKOR     |  |
| Q336=50                                 | ;FOORSO SZOGERTEKE      |  |

1

## Menetmarás alapjai

## Előfeltételek

- A szerszámgépnek rendelkeznie kell belső hűtéssel (hűtőfolyadék nyomása minimum 30 bar, levegőé minimum 6 bar).
- A menetmaráskor gyakran bekövetkezhet a menetprofil torzulása. Ennek az elkerüléséhez szüksége van azokra a szerszámkorrekciós adatokra, melyeket a szerszámgyártó a szerszámkatalógusban megadott. Ezt az értéket a szerszámhíváskor a DR értéknél kell megadni.
- A 262, 263, 264 és 267 ciklusok csak jobbos forgószerszámmal használhatók. A 265. ciklus jobbos és balos szerszámmal egyaránt használhatók.
- A megmunkálási irányt a következő paraméterek határozzák meg: A Q239 paraméter előjele: (+ jobbmenet / – = balmanet) és marási eljárás Q351 (+1 = egyirányú / –1 = ellenirányú). Az alábbi táblázat az egyes beviteli paraméterek közötti kapcsolatokat illusztrálja.

| Belső menet | Emelkedés | Egyirányú/<br>Ellenirányú | Megmunkálás<br>iránya |
|-------------|-----------|---------------------------|-----------------------|
| Jobbos      | +         | +1(RL)                    | Z+                    |
| Balos       | -         | -1(RR)                    | Z+                    |
| Jobbos      | +         | -1(RR)                    | Z–                    |
| Balos       | _         | +1(RL)                    | Z-                    |

| Külső menet | Emelkedés | Egyirányú/<br>Ellenirányú | Megmunkálás<br>iránya |
|-------------|-----------|---------------------------|-----------------------|
| Jobbos      | +         | +1(RL)                    | Z-                    |
| Balos       | -         | -1(RR)                    | Z-                    |
| Jobbos      | +         | -1(RR)                    | Z+                    |
| Balos       | -         | +1(RL)                    | Z+                    |

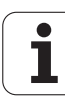

#### Ütközésveszély!

ф

A fogásvételeket mindig azonos előjellel kell programozni: A ciklusok több szekvenciát használnak melyek függetlenek egymástól. Az eljárások végrehajtási sorrendje a ciklusoknál már leírt megmunkálási sorrendtől függ. Ha egy speciális ciklusműveletet szeretne megismételtetni -például csak egy süllyesztést-, akkor a menetmélységre adjon meg 0-t. Ekkor a megmunkálás irányát a süllyesztés mélysége fogja meghatározni.

#### Szerszámtörés esetén követendő eljárás

Ha a szerszámtörés a menetfúrás közben történik, akkor állítsa le a program futását, pozícionáljon MDI üzemmódban és a szerszámot egy lineáris pályán mozgassa a furatközéppont felé. Ezután a szerszámot a fogásvételi irányban elmozgathatjuk, majd kicserélhetjük.

A TNC menetmaráskor a programozott előtolást mindig a szerszám forgácsolási élén veszi figyelembe. Mivel ennek ellenére a TNC mégis a szerszámközéppont sebességét jeleníti meg, ezért a kijelzett és a programozott előtolás nem egyezik meg.

Ha egy menetmaró ciklust a 8 Ciklus TÜKRÖZÉS -sel együtt használjuk, megváltozik a menet megmunkálásának iránya.

# **MENETMARÁS (262 Ciklus)**

- 1 A TNC gyorsmenetben, a FMAX maximális előtolással pozícionálja a szerszámot a munkadarab fölé a megadott biztonsági távolságra.
- 2 A szerszám a programozott előtolással előpozícionál a kiindulási síkra. A kiindulási sík a menetemelkedés előjeléből, a marási eljárásból (egyenirányú vagy ellenirányú) és a fogásonkénti menetszámból adódik.
- **3** A szerszám egy csavaravonal pályán, érintőirányban áll rá a névleges menetátmérőre. A helikális kontúrraállás előtt a szerszám, a hosszkorrekció értékét figyelembevéve, a menet programozott kezdősíkjára pozícionál.
- 4 A paraméterben megadott menetszámól függően a szerszám egy vagy több bekezdéssel, vagy egy folyamatos csavarvonal pályán marva alakíthatja ki a menetet.
- 5 Ezután a szerszám érintőirányban elhagyja a kontúrt és visszatér a munkatérben lévő kiindulási pontra.
- 6 A ciklus végén a TNC gyorsmenetben húzza vissza a szerszámot a biztonsági magasságra vagy (ha programozott) a 2. biztonsági magasságra.

# Mielőtt programoz, vegye figyelembe a következőket:

A kezdőpontra (furatközéppont) pozícionálást sugárkorrekció nélkül R0 kell programozni.

A menettmélységre vonatkozó algebrai jel meghatározza a megmunkálás irányát. Ha MÉLYSÉG = 0 -t programoz, a ciklus nem hajtódik végre.

A menet átmérőjére a középpontból egy félkör mentén áll a szerszám. Egy oldalirányú előpozícionálási mozgás kerül végrehajtásra, ha a a szerszám átmérő emelkedése negyedakkora, mint a menet átmérője.

Figyeljen arra, hogy a TNC a ráállás előtt egy kompenzáló mozgást hajt végre a szerszámtengelyen. A kompenzáló mozgás hossza függ a menetemelkedéstől. Gondoskodjon elegendő helyről a furatban!

Az MP7441 gépi paraméter 2. bitjében adható meg, hogy a TNC hibaüzenetet adjon-e, (2.bit=1) vagy ne (2.bit=0) ha pozitív mélység van megadva.

## Ütközésveszély!

Figyeljen arra, hogy a TNC ellentétesen számolja ki az előpozícionálást, ha egy **pozitív mélységet ad meg.** Ez azt jelenti, hogy a szerszám a szerszámtengelyen gyorsjáratban áll rá a biztonsági távolságra a munkadarab felülete **alatt**!

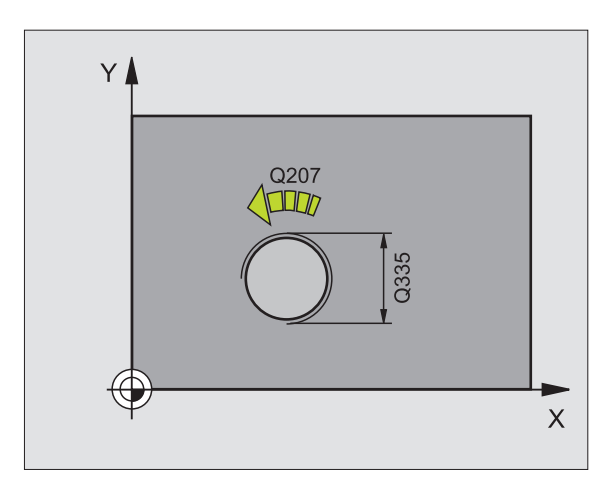

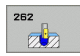

- Névleges átmérő Q335: Nevleges menetátmérő.
- Menetemelkedés Q239: A menet emelkedése. Az előjel-különbség a jobb- és balmenet között: += jobbmenet

  - = balmenet
- Menetmélység Q201 (inkremens érték): A munkadarab felülete és a menet vége közötti távolság.
- Bekezdések száma Q355: Csavarmenetek száma, a szerszámeltolástól függően:

**0** = egy 360°-os csavarvonal a menetmélység eléréséig.

1 = folyamatos csavarvonal pálya a menet teljes hosszán

>1 = több csavarvonal pálya ráállásokkal és leállásokkal; ezek között a TNC a Q355 és a menetemelkedés szorzatával tolja el a szerszámot.

- Előpozícionálási előtolás Q253: A furatba befelé és onnan kifelé mozgáskor aktuális előtolásérték mm/percben.
- Egyenirányú vagy ellenirányú marás Q351: A marás típusa M03 esetén.
  - +1 = egyirányú
  - -1 = ellenirányú
- Biztonsági távolság Q200 (inkremens érték): A szerszámcsúcs és a munkadarab felülete közötti távolság.
- Munkadarab felületének koordinátája Q203 (abszolút érték): A munkadarab felület koordinátái.
- 2. Biztonsági távolság Q204 (inkremens érték): Az a koordináta a szerszámtengelyen, ahová a szerszám ütközés nélkül el tud mozogni.
- Marási előtolás Q207: Megmunkálási sebesség a marás alatt mm/percben.

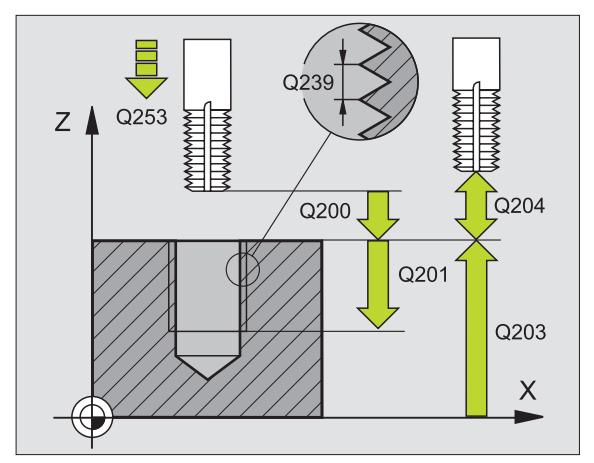

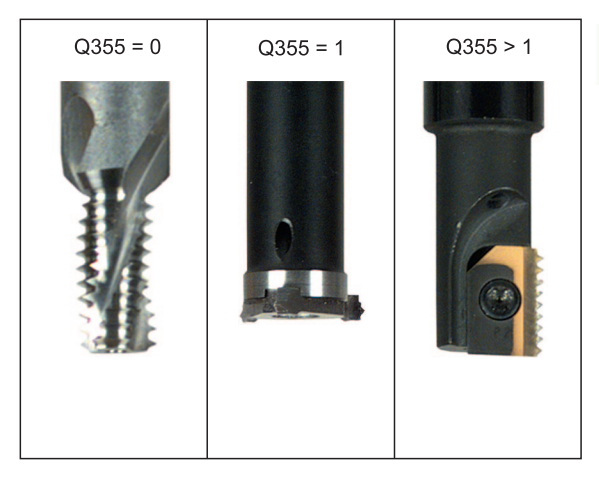

| 25 CYCL DEF 262 MENETMARAS      |
|---------------------------------|
| Q335=10 ;NEVLEGES ATMERO        |
| Q239=+1,5;MENETEMELKEDES        |
| Q201=-20 ;MENETMELYSEG          |
| Q355=0 ;BEKEZDESEK SZAMA        |
| Q253=750 ;ELOTOL. ELOPOZIC.KOR  |
| Q351=+1 ;MARASFAJTA             |
| Q200=2 ;BIZTONSÁGI TÁVOLSÁG     |
| Q203=+30 ;FELSZIN KOORD.        |
| Q204=50 ;2. BIZTONSÁGI TÁVOLSÁG |
| Q207=500 ;ELOTOLAS MARASKOR     |

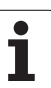

# MENETMARÁS / KITÖRÉS (263 Ciklus)

 A TNC gyorsmenetben, a FMAX maximális előtolással pozícionálja a szerszámot a munkadarab fölé a megadott biztonsági távolságra.

## Süllyesztés

- 2 A szerszám a biztonsági távolsággal csökkentett kitörési mélységre előpozícionál, majd a süllyesztési előtolással megy a kitörési mélységre.
- **3** Ha nem ad meg biztonsági távolságot, akkor az egész előpozícionálás előtolásban történik.
- 4 A rendelkezésre álló helytől függően a TNC a kör középpontjára érintőlegesen, vagy egy oldalon előpozícionál és egy körív mentén áll rá a magátmérőre.

### Homlokoldali kitörés

- 5 A szerszám a programozott előtolással előpozícionál a süllyesztési mélységre.
- 6 A TNC a szerszámot szerszámkorrekció nélkül, egy félkörív pályán pozícionálja a kitörés oldalához, majd a kitörést egy körpályán való elmozdulással alakítja ki.
- 7 A szerszám egy félköríven mozog a furatközéppontra.

#### Menetmarás

- 8 A TNC a szerszámot a programozott előtolással előpozícionálja a menet kiindulási síkjára. A kiindulási sík a menetemelkedés előjelétől és a marási eljárásból (egyirányú vagy ellenirányú) adódik.
- 9 Ezután a szerszám érintő irányban egy 360°-os csavarvonal pályán mozog a menet átmérőjére és megmunkálja a menetet.
- 10 Ezután a szerszám érintőirányban elhagyja a kontúrt és visszatér a munkatérben lévő kiindulási pontra.

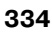

11 A ciklus végén a TNC gyorsmenetben húzza vissza a szerszámot a biztonsági magasságra vagy (ha programozott) a 2. biztonsági magasságra.

|   | Mielőtt programoz, vegye figyelembe a<br>következőket:                                                                                                    |
|---|----------------------------------------------------------------------------------------------------|
|   | A kezdőpontra (furatközéppont) pozícionálást<br>sugárkorrekció nélkül R0 kell programozni.                                                                                                    |
|   | A megmunkálás irányát a menetmélység, süllyesztési<br>mélység vagy kitörési mélység előjele határozza meg. A<br>megmunkálás irányát a következő sorrendben<br>definiáljuk:<br>1. Menetmélység<br>2. Süllyesztési mélység<br>3. Mélység a furat falán |
|   | Ha egy mélység paraméterre nullát ad meg, a TNC nem<br>hajtja végre azt a lépést.                                                                                                    |
|   | Ha a szerszám homlokfelületével szeretné kialakítani a<br>kitörést, akkor a kitörési mélységre írjon nullát.                                                                                                    |
|   | A menetmélységnek legalább egy menetnyivel<br>kisebbnek kell lennie, mint kitörés mélysége.                                                                                                    |
|   |                                                                                                    |
| 吵 | Az MP7441 gépi paraméter 2. bitjében adható meg, hogy<br>a TNC hibaüzenetet adjon-e, (2.bit=1) vagy ne (2.bit=0)<br>ha pozitív mélység van megadva.                                                                                                  |

#### Ütközésveszély!

----

Figyeljen arra, hogy a TNC ellentétesen számolja ki az előpozícionálást, ha egy pozitív mélységet ad meg. Ez azt jelenti, hogy a szerszám a szerszámtengelyen gyorsjáratban áll rá a biztonsági távolságra a munkadarab felülete alatt!

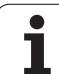

- ▶ Névleges átmérő Q335: Nevleges menetátmérő.
- Menetemelkedés Q239: A menet emelkedése. Az előjel-különbség a jobb- és balmenet között: += jobbmenet = balmenet
  - = balmenet
- Menetmélység Q201 (inkremens érték): A munkadarab felülete és a menet vége közötti távolság.
- Süllyesztési mélység Q356 (inkremens érték): A szerszám csúcsa és a munkadarab felső felülete közötti távolság.
- Előpozícionálási előtolás Q253: A furatba befelé és onnan kifelé mozgáskor aktuális előtolásérték mm/percben.
- Egyenirányú vagy ellenirányú marás Q351: A marás típusa M03 esetén.
  - +1 = egyirányú
  - -1 = ellenirányú
- Biztonsági távolság Q200 (inkremens érték): A szerszámcsúcs és a munkadarab felülete közötti távolság.
- Oldalsó biztonsági távolság Q357 (inkremens érték): A szerszám éle és a fal közötti távolság.
- Homlokoldali mélység Q358 (inkremens érték): A szerszám csúcsa és a munkadarab felső felülete közötti távolság süllyesztéskor a szerszám homlokoldalán.
- Homlokoldali eltolás Q359 (inkremens érték): Az a távolság, amellyel a TNC elmozgatja a szerszámot a furatközépponttól.

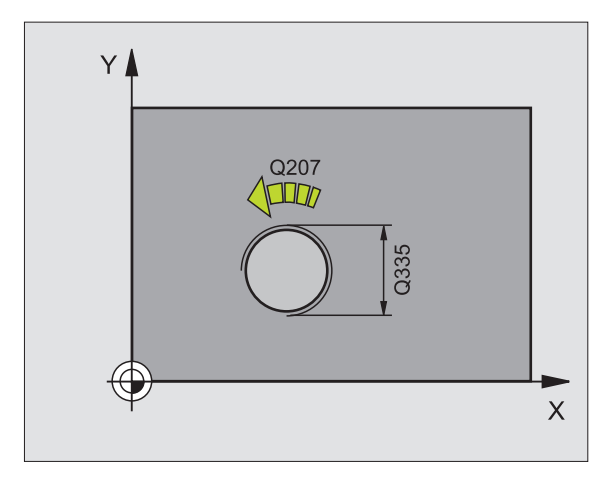

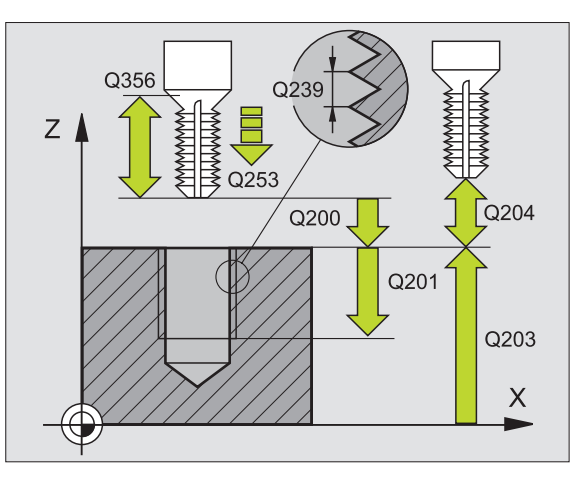

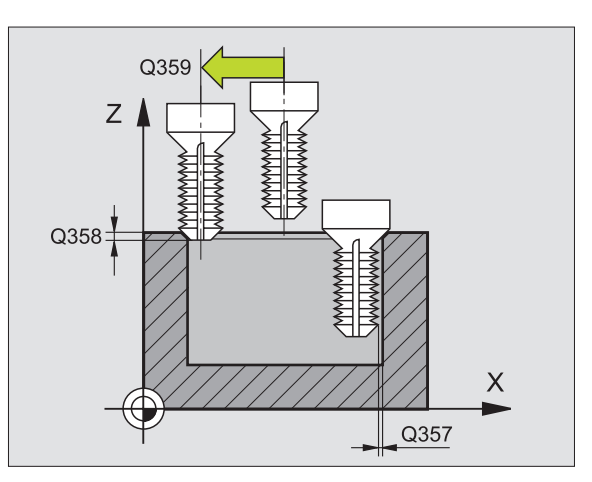

263

- Munkadarab felületének koordinátája Q203 (abszolút érték): A munkadarab felület koordinátái.
- 2. Biztonsági távolság Q204 (inkremens érték): Az a koordináta a szerszámtengelyen, ahová a szerszám ütközés nélkül el tud mozogni.
- Süllyesztési előtolás Q254: Megmunkálási sebesség a süllyesztés ideje alatt mm/percben.
- Marási előtolás Q207: Megmunkálási sebesség a marás alatt mm/percben.

| 25 CYCL DEF<br>263 MENETMA | RASKITORESSEL           |
|----------------------------|-------------------------|
| Q335=10                    | ;NEVLEGES ATMERO        |
| Q239=+1,5                  | ;MENETEMELKEDES         |
| Q201=-16                   | ;MENETMELYSEG           |
| Q356=-20                   | ;SULLYESZTESI MELYSEG   |
| Q253=750                   | ;ELOTOL. ELOPOZIC.KOR   |
| Q351=+1                    | ;MARASFAJTA             |
| Q200=2                     | ;BIZTONSÁGI TÁVOLSÁG    |
| Q357=0,2                   | ;OLDALSO BIZT. TAV.     |
| Q358=+0                    | ;HOMLOKOLDALI MELYSEG   |
| Q359=+0                    | ;HOMLOKOLDALI OFFSZET   |
| Q203=+30                   | ;FELSZÍN KOORDINÁTA     |
| Q204=50                    | ;2. BIZTONSÁGI TÁVOLSÁG |
| Q254=150                   | ;ELOTOL. SULLYESZTKOR   |
| Q207=500                   | ;ELOTOLAS MARASKOR      |

# 8.3 <mark>Fúr</mark>óciklusok, menetfúrás

# **MENETMARÁS TELIBE (264 Ciklus)**

 A TNC gyorsmenetben, a FMAX maximális előtolással pozícionálja a szerszámot a munkadarab fölé a megadott biztonsági távolságra.

#### Fúrás

- 2 A szerszám az első fogásvételt az előírt F fordulatszámmal teszi meg.
- 3 Ha forgácstörést programozott, akkor a TNC visszahúzzza a szerszámot a biztonsági távolságra. Ha forgácstörés nélkül dolgozik, a szerszám FMAX gyorsjárattal mozog a biztonsági távolságra, majd gyorsmenetben rááll az első furatmélységre.
- 4 Miután a szerszám elérte az első furatmélységet, azután munkameneti előtolással fúr le a következő fogásmélységre.
- **5** A TNC addig ismétli a 2-4 lépéseket, amíg ki nem munkálta a teljes furatmélységet.

#### Homlokoldali kitörés

- 6 A szerszám a programozott előtolással előpozícionál a süllyesztési mélységre.
- 7 A TNC a szerszámot szerszámkorrekció nélkül, egy félkörív pályán pozícionálja a kitörés oldalához, majd a kitörést egy körpályán való elmozdulással alakítja ki.
- 8 A szerszám egy félköríven mozog a furatközéppontra.

#### Menetmarás

- 9 A TNC a szerszámot a programozott előtolással előpozícionálja a menet kiindulási síkjára. A kiindulási sík a menetemelkedés előjelétől és a marási eljárásból (egyirányú vagy ellenirányú) adódik.
- 10 Ezután a szerszám érintő irányban egy 360°-os csavarvonal pályán mozog a menet átmérőjére és megmunkálja a menetet.
- 11 Ezután a szerszám érintőirányban elhagyja a kontúrt és visszatér a munkatérben lévő kiindulási pontra.
- 12 A ciklus végén a TNC gyorsmenetben húzza vissza a szerszámot a biztonsági magasságra vagy (ha programozott) a 2. biztonsági magasságra.

# Mielőtt programoz, vegye figyelembe a következőket:

A kezdőpontra (furatközéppont) pozícionálást sugárkorrekció nélkül R0 kell programozni.

A megmunkálás irányát a menetmélység, süllyesztési mélység vagy kitörési mélység előjele határozza meg. A megmunkálás irányát a következő sorrendben definiáljuk:

1. Menetmélység

ᇞ

- 2. Teljes furatmélység
- 3. Mélység a furat falán

Ha egy mélység paraméterre nullát ad meg, a TNC nem hajtja végre azt a lépést.

A menetmélységnek legalább egy menetnyivel kisebbnek kell lennie, mint teljes furat mélysége.

Az MP7441 gépi paraméter 2. bitjében adható meg, hogy a TNC hibaüzenetet adjon-e, (2.bit=1) vagy ne (2.bit=0) ha pozitív mélység van megadva.

#### Ütközésveszély!

Figyeljen arra, hogy a TNC ellentétesen számolja ki az előpozícionálást, ha egy **pozitív mélységet ad meg.** Ez azt jelenti, hogy a szerszám a szerszámtengelyen gyorsjáratban áll rá a biztonsági távolságra a munkadarab felülete **alatt**!

- ▶ Névleges átmérő Q335: Nevleges menetátmérő.
- Menetemelkedés Q239: A menet emelkedése. Az előjel-különbség a jobb- és balmenet között:
   += jobbmenet
  - = balmenet
- Menetmélység Q201 (inkremens érték): A munkadarab felülete és a menet vége közötti távolság.
- Teljes furatmélység Q356 (inkremens érték): A munkadarab felülete és a furat alja közötti távolság.
- Előpozícionálási előtolás Q253: A furatba befelé és onnan kifelé mozgáskor aktuális előtolásérték mm/percben.
- Egyenirányú vagy ellenirányú marás Q351: A marás típusa M03 esetén.
  - +1 = egyirányú
  - -1 = ellenirányú
- Fogásvétel Q202 (inkremens érték): Előtolás foganként. A mélységnek nem kell a fogankénti előtolás többszörösének lennie. A TNC egy mozgással megy a mélységre, ha:
  - a fogásvétel egyenlő a fúrási mélységgel
  - a fogásvétel nagyobb, mint a mélység
- Felső biztonsági távolság Q258 (inkremens érték): A furatba gyorsmenettel való visszatéréskor ennyivel a furat alja előtt áll meg és a hátralévő távolságot előtolással teszi meg.
- Mélység forgácstöréshez Q257 (inkremens érték): A TNC ilyen magasságba emel ki a forgács megszakításához. 0 érték esetén nincs forgácstörés.
- Visszahúzás forgácstöréshez Q256 (inkremens érték): Az az érték mellyel a TNC visszahúzza a szerszámot, hogy ne keletkezzen folyamatos forgács.
- Homlokoldali mélység Q358 (inkremens érték): A szerszám csúcsa és a munkadarab felső felülete közötti távolság süllyesztéskor a szerszám homlokoldalán.
- Homlokoldali eltolás Q359 (inkremens érték): Az a távolság, amellyel a TNC elmozgatja a szerszámot a furatközépponttól.

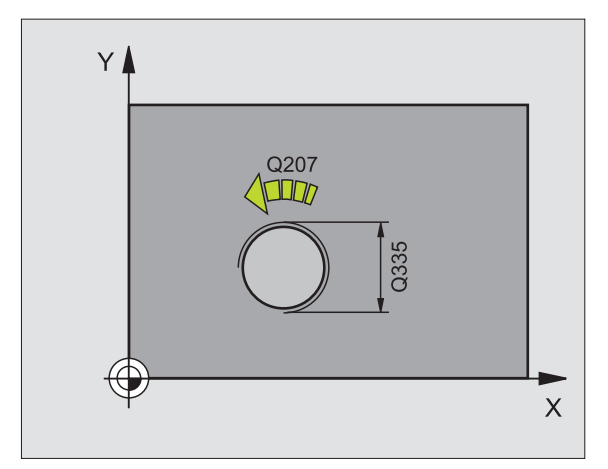

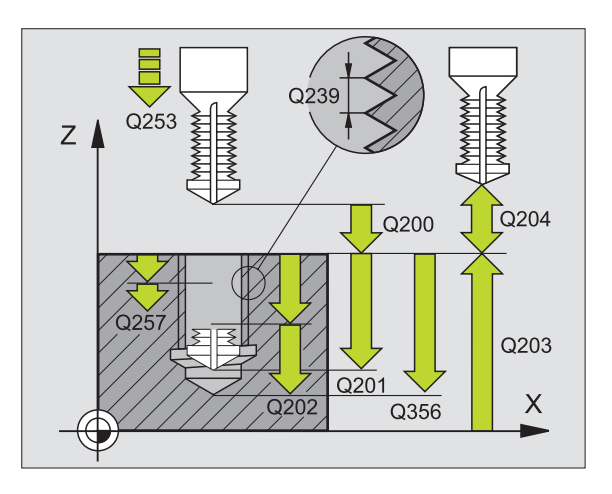

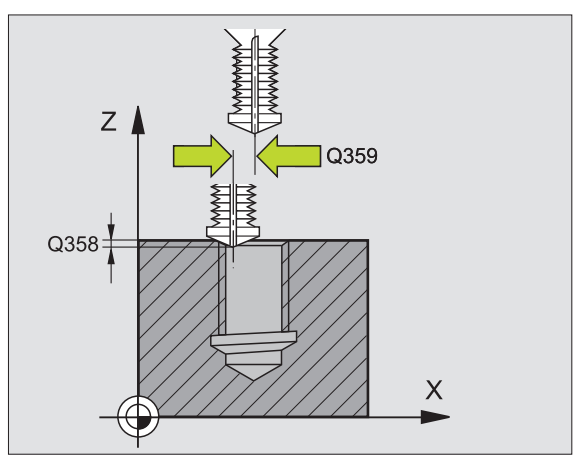

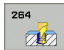

- Biztonsági távolság Q200 (inkremens érték): A szerszámcsúcs és a munkadarab felülete közötti távolság.
- Munkadarab felületének koordinátája Q203 (abszolút érték): A munkadarab felület koordinátái.
- 2. Biztonsági távolság Q204 (inkremens érték): Az a koordináta a szerszámtengelyen, ahová a szerszám ütközés nélkül el tud mozogni.
- Munkameneti előtolás Q206: Megmunkálási sebesség a fúrás ideje alatt mm/percben.
- Marási előtolás Q207: Megmunkálási sebesség a marás alatt mm/percben.

| 25 CYCL DEF 2 | 64 MENET FURAS/MARAS        |
|---------------|-----------------------------|
| Q335=10       | ;NEVLEGES ATMERO            |
| Q239=+1,5     | ;MENETEMELKEDES             |
| Q201=-16      | ;MENETMELYSEG               |
| Q356=-20      | ;TELJES FURATMÉLYSÉG        |
| Q253=750      | ;ELOTOL. ELOPOZIC.KOR       |
| Q351=+1       | ;MARASFAJTA                 |
| Q202=5        | ;SULLYESZTESI MELYSEG       |
| Q258=0,2      | ;FELSO BIZTONSÁGI TÁV.      |
| Q257=5        | ;MELYS. FORGCSTORESIG       |
| Q256=0.2      | ;UT FORGACSTORESKOR         |
| Q358=+0       | ;HOMLOKOLDALI MELYSEG       |
| Q359=+0       | ;HOMLOKOLDALI OFFSZET       |
| Q200=2        | ;BIZTONSÁGI TÁVOLSÁG        |
| Q203=+30      | ;FELSZÍN KOORDINÁTA         |
| Q204=50       | ;2. BIZTONSÁGI TÁVOLSÁG     |
| Q206=150      | ;ELŐTOLÁS<br>Süllyesztéskor |
| Q207=500      | ELOTOLAS MARASKOR           |

# HELIKÁLIS MENETMARÁS TELIBE (265 Ciklus)

1 A TNC gyorsmenetben, a FMAX maximális előtolással pozícionálja a szerszámot a munkadarab fölé a megadott biztonsági távolságra.

## Homlokoldali kitörés

- 2 Ha a süllyesztés a menetvágás előtt van, akkor a szerszám a homlokfelületi süllyesztési mélységre munkamenetben mozog. Ha a süllyesztés a menetmegmunkálás után van, akkor a szerszám a süllyesztési előpozícionálási pontra mozog előtolásban.
- 3 A TNC a szerszámot szerszámkorrekció nélkül, egy félkörív pályán pozícionálja a kitörés oldalához, majd a kitörést egy körpályán való elmozdulással alakítja ki.
- 4 A szerszám egy félköríven mozog a furatközéppontra.

## Menetmarás

- 5 A TNC a szerszámot a programozott előtolással előpozícionálja a menet kiindulási síkjára.
- 6 A szerszám egy csavaravonal pályán, érintőirányban rááll a menetátmérőre.
- 7 A szerszám folyamatosan halad egy csavarvonalon, amíg el nem éri a szükséges furatmélységet.
- 8 Ezután a szerszám érintőirányban elhagyja a kontúrt és visszatér a munkatérben lévő kiindulási pontra.
- **9** A ciklus végén a TNC gyorsmenetben húzza vissza a szerszámot a biztonsági magasságra vagy (ha programozott) a 2. biztonsági magasságra.

#### Mielőtt programoz, vegye figyelembe a következőket:

A kezdőpontra (furatközéppont) pozícionálást sugárkorrekció nélkül R0 kell programozni.

A megmunkálás irányát a menetmélység vagy kitörési mélység előjele határozza meg. A megmunkálás irányát a következő sorrendben definiáljuk:

- 1. Menetmélység
- 2. Mélység a furat falán

Ha egy mélység paraméterre nullát ad meg, a TNC nem hajtja végre azt a lépést.

A menet fajtája (jobbos/balos) és a szerszám forgásának iránya meghatározza a marás típusát (egyirányú/ ellenirányú), mivel csak így lehetséges a megmunkálás. ᇝ

Az MP7441 gépi paraméter 2. bitjében adható meg, hogy a TNC hibaüzenetet adjon-e, (2.bit=1) vagy ne (2.bit=0) ha pozitív mélység van megadva.

#### Ütközésveszély!

Figyeljen arra, hogy a TNC ellentétesen számolja ki az előpozícionálást, ha egy **pozitív mélységet ad meg.** Ez azt jelenti, hogy a szerszám a szerszámtengelyen gyorsjáratban áll rá a biztonsági távolságra a munkadarab felülete **alatt**!

- ▶ Névleges átmérő Q335: Nevleges menetátmérő.
- Menetemelkedés Q239: A menet emelkedése. Az előjel-különbség a jobb- és balmenet között: += jobbmenet -= balmenet
- Menetmélység Q201 (inkremens érték): A munkadarab felülete és a menet vége közötti távolság.
- Előpozícionálási előtolás Q253: A furatba befelé és onnan kifelé mozgáskor aktuális előtolásérték mm/percben.
- Homlokoldali mélység Q358 (inkremens érték): A szerszám csúcsa és a munkadarab felső felülete közötti távolság süllyesztéskor a szerszám homlokoldalán.
- Homlokoldali eltolás Q359 (inkremens érték): Az a távolság, amellyel a TNC elmozgatja a szerszámot a furatközépponttól.
- Süllyesztés Q360: Letörés végrehajtása
  0 = menetmegmunkálás előtt
  1 = menetmegmunkálás után
- Biztonsági távolság Q200 (inkremens érték): A szerszámcsúcs és a munkadarab felülete közötti távolság.

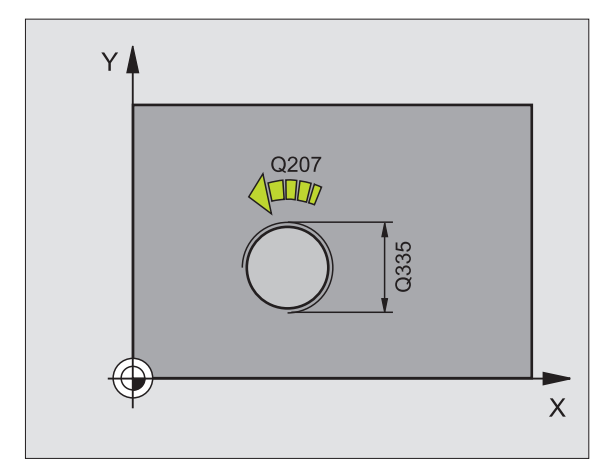

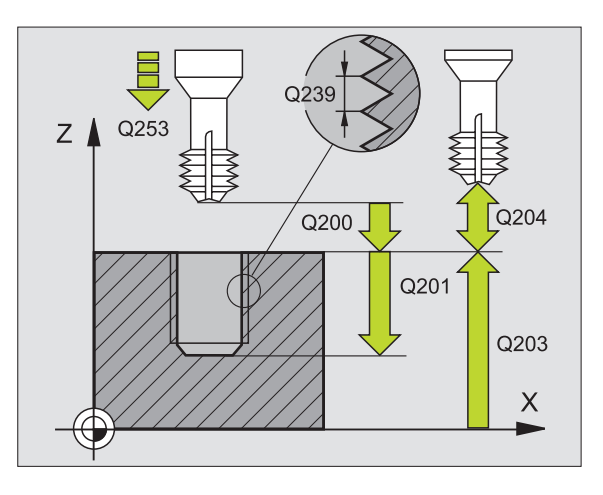

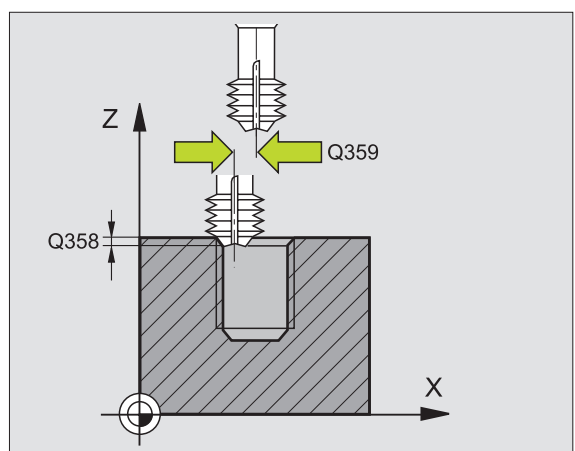

265

8 Programozás: Ciklusok

- Munkadarab felületének koordinátája Q203 (abszolút érték): A munkadarab felület koordinátái.
- 2. Biztonsági távolság Q204 (inkremens érték): Az a koordináta a szerszámtengelyen, ahová a szerszám ütközés nélkül el tud mozogni.
- Süllyesztési előtolás Q254: Megmunkálási sebesség a süllyesztés ideje alatt mm/percben.
- Marási előtolás Q207: Megmunkálási sebesség a marás alatt mm/percben.

| 25 CYCL DEF 2<br>TELIBE | 65 HEL. MENETMARÁS      |
|-------------------------|-------------------------|
| Q335=10                 | ;NEVLEGES ATMERO        |
| Q239=+1,5               | ; MENETEMELKEDES        |
| Q201=-16                | ;MENETMELYSEG           |
| Q253=750                | ;ELOTOL. ELOPOZIC.KOR   |
| Q358=+0                 | ;HOMLOKOLDALI MÉLYSÉG   |
| Q359=+0                 | ;HOMLOKOLDALI OFFSZET   |
| Q360=0                  | ;SÜLLYESZTÉS            |
| Q200=2                  | ;BIZTONSÁGI TÁVOLSÁG    |
| Q203=+30                | ;FELSZÍN KOORDINÁTA     |
| Q204=50                 | ;2. BIZTONSÁGI TÁVOLSÁG |
| Q254=150                | ;ELOTOL. SULLYESZTKOR   |
| Q207=500                | ;ELOTOLAS MARASKOR      |

# KÜLSŐ MENETMARÁS (267 Ciklus)

 A TNC gyorsmenetben, a FMAX maximális előtolással pozícionálja a szerszámot a munkadarab fölé a megadott biztonsági távolságra.

#### Homlokoldali kitörés

- 2 A TNC a megmunkálási sík referenciatengelyén a csap középpontjától a kiindulási pontra mozog. A kiindulási pontot meghatározza a menet sugara, a szerszám sugara és a menetemelkedés.
- **3** A szerszám a programozott előtolással előpozícionál a süllyesztési mélységre.
- 4 A TNC a szerszámot szerszámkorrekció nélkül, egy félkörív pályán pozícionálja a kitörés oldalához, majd a kitörést egy körpályán való elmozdulással alakítja ki.
- 5 A szerszám egy félköríven mozog a kezdőpontra.

#### Menetmarás

- 6 A TNC a kiindulási pontra pozícionálja a szerszámot, ha a homlokoldalon előzőleg még nem alakított ki süllyesztést. A marás kiindulási pontja = a homlokoldali süllyesztés kiindulási pontja.
- 7 A szerszám a programozott előtolással előpozícionál a kiindulási síkra. A kiindulási sík a menetemelkedés előjeléből, a marási eljárásból (egyenirányú vagy ellenirányú) és a fogásonkénti menetszámból adódik.
- 8 A szerszám egy csavaravonal pályán, érintőirányban rááll a menetátmérőre.
- **9** A paraméterben megadott menetszámól függően a szerszám egy vagy több bekezdéssel, vagy egy folyamatos csavarvonal pályán marva alakíthatja ki a menetet.
- 10 Ezután a szerszám érintőirányban elhagyja a kontúrt és visszatér a munkatérben lévő kiindulási pontra.

11 A ciklus végén a TNC gyorsmenetben húzza vissza a szerszámot a biztonsági magasságra vagy (ha programozott) a 2. biztonsági magasságra.

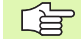

# Mielőtt programoz, vegye figyelembe a következőket:

A kezdőpontra (csap középpontja) pozícionálást sugárkorrekció nélkül R0 kell programozni.

A homlokoldali letörés előtt szükséges eltolást korábban kell meghatározni. Meg kell adni az értéket a csap középpontjától a szerszám középpontjáig (nem korrigált érték).

A megmunkálás irányát a menetmélység vagy kitörési mélység előjele határozza meg. A megmunkálás irányát a következő sorrendben definiáljuk:

- 1. Menetmélység
- 2. Mélység a furat falán

Ha egy mélység paraméterre nullát ad meg, a TNC nem hajtja végre azt a lépést.

A menettmélységre vonatkozó algebrai jel meghatározza a megmunkálás irányát.

Az MP7441 gépi paraméter 2. bitjében adható meg, hogy a TNC hibaüzenetet adjon-e, (2.bit=1) vagy ne (2.bit=0) ha pozitív mélység van megadva.

#### Ütközésveszély!

Figyeljen arra, hogy a TNC ellentétesen számolja ki az előpozícionálást, ha egy **pozitív mélységet ad meg.** Ez azt jelenti, hogy a szerszám a szerszámtengelyen gyorsjáratban áll rá a biztonsági távolságra a munkadarab felülete **alatt**!

- ▶ Névleges átmérő Q335: Nevleges menetátmérő.
- Menetemelkedés Q239: A menet emelkedése. Az előjel-különbség a jobb- és balmenet között:
   += jobbmenet
  - = balmenet
- Menetmélység Q201 (inkremens érték): A munkadarab felülete és a menet vége közötti távolság.
- Bekezdések száma Q355: Csavarmenetek száma, a szerszámeltolástól függően:
  - 0 = egy csavarvonal a menetmélység eléréséig.
    1 = folyamatos csavarvonal pálya a menet teljes hosszán

>1 = több csavarvonal pálya ráállásokkal és leállásokkal; ezek között a TNC a Q355 és a menetemelkedés szorzatával tolja el a szerszámot.

- Előpozícionálási előtolás Q253: A furatba befelé és onnan kifelé mozgáskor aktuális előtolásérték mm/percben.
- Egyenirányú vagy ellenirányú marás Q351: A marás típusa M03 esetén.
  - +1 = egyirányú
  - -1 = ellenirányú

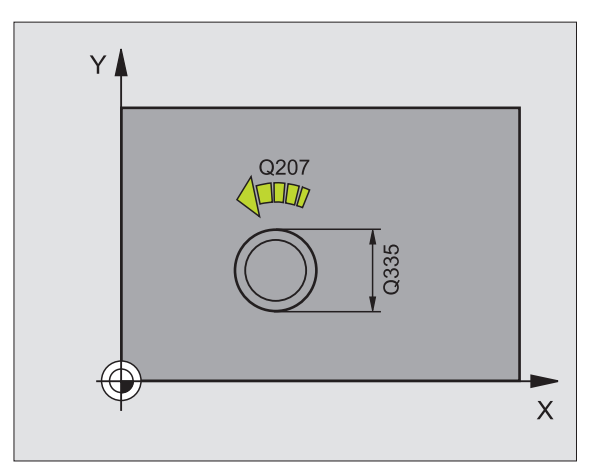

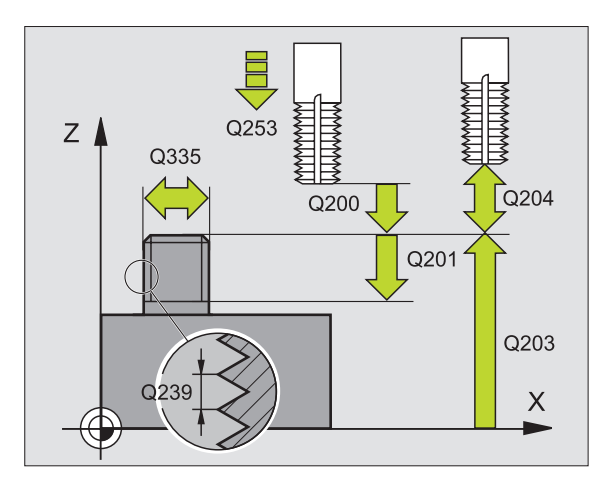

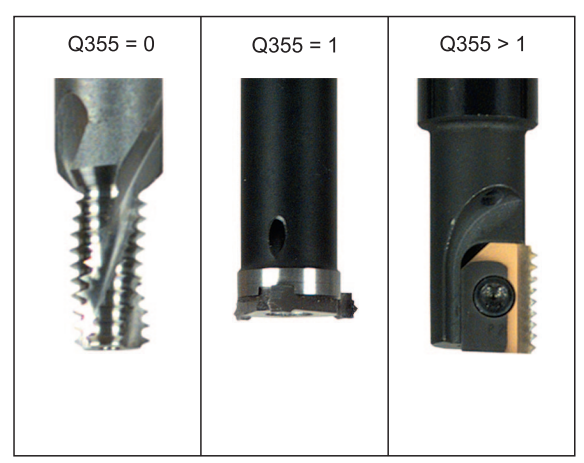

267

- Biztonsági távolság Q200 (inkremens érték): A szerszámcsúcs és a munkadarab felülete közötti távolság.
- Homlokoldali mélység Q358 (inkremens érték): A szerszám csúcsa és a munkadarab felső felülete közötti távolság süllyesztéskor a szerszám homlokoldalán.
- Homlokoldali eltolás Q359 (inkremens érték): Az a távolság, amellyel a TNC elmozgatja a szerszámot a csap középpontjától.
- Munkadarab felületének koordinátája Q203 (abszolút érték): A munkadarab felület koordinátái.
- 2. Biztonsági távolság Q204 (inkremens érték): Az a koordináta a szerszámtengelyen, ahová a szerszám ütközés nélkül el tud mozogni.
- Süllyesztési előtolás Q254: Megmunkálási sebesség a süllyesztés ideje alatt mm/percben.
- Marási előtolás Q207: Megmunkálási sebesség a marás alatt mm/percben.

| 25 CYCL DEF 2 | 67 KÜLSŐ MENETMARÁS     |
|---------------|-------------------------|
| Q335=10       | ;NEVLEGES ATMERO        |
| Q239=+1,5     | ;MENETEMELKEDES         |
| Q201=-20      | ;MENETMELYSEG           |
| Q355=0        | ;BEKEZDESEK SZAMA       |
| Q253=750      | ;ELOTOL. ELOPOZIC.KOR   |
| Q351=+1       | ;MARASFAJTA             |
| Q200=2        | ;BIZTONSÁGI TÁVOLSÁG    |
| Q358=+0       | ;HOMLOKOLDALI MELYSEG   |
| Q359=+0       | ;HOMLOKOLDALI OFFSZET   |
| Q203=+30      | ;FELSZÍN KOORDINÁTA     |
| Q204=50       | ;2. BIZTONSÁGI TÁVOLSÁG |
| Q254=150      | ;ELOTOL. SULLYESZTKOR   |
| Q207=500      | ;ELOTOLAS MARASKOR      |

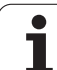

# Példa: Fúróciklusok

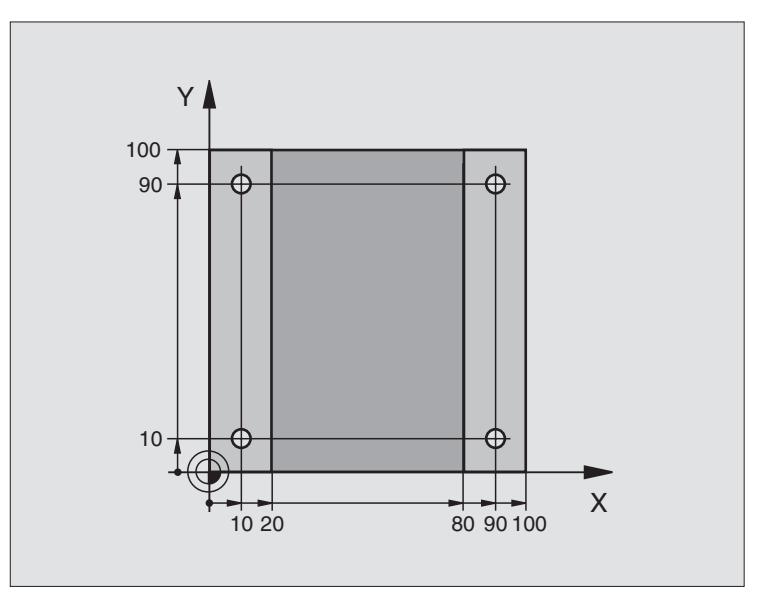

| 0 BEGIN PGM C200 MM             |                          |
|---------------------------------|--------------------------|
| 1 BLK FORM 0.1 Z X+0 Y+0 Z-20   | Nyersdarab meghatározása |
| 2 BLK FORM 0.2 X+100 Y+100 Z+0  |                          |
| 3 TOOL DEF 1 L+0 R+3            | Szerszám definíció       |
| 4 TOOL CALL 1 Z S4500           | Szerszámhívás            |
| 5 L Z+250 R0 FMAX               | Szerszám visszahúzása    |
| 6 CYCL DEF 200 FURAS            | Ciklus meghatározása     |
| Q200=2 ;BIZTONSÁGI TÁVOLSÁG     |                          |
| Q201=-15 ;MELYSEG               |                          |
| Q206=250 ;ELOTOLAS SULLYSZTKOR  |                          |
| Q202=5;SULLYESZTESI MELYSEG     |                          |
| Q210=0 ;KIVARASI IDO FENT       |                          |
| Q203=-10 ;FELSZIN KOORD.        |                          |
| Q204=20 ;2. BIZTONSÁGI TÁVOLSÁG |                          |
| Q211=0,2 ;KIVÁRÁSI IDŐ LENT     |                          |

i

| 7 L X+10 Y+10 R0 FMAX M3 | 1 furat megközelítése, főorsó BE           |
|--------------------------|--------------------------------------------|
| 8 CYCL CALL              | Ciklus hívása                              |
| 9 L Y+90 R0 FMAX M99     | Mozgás a 2 furatra, ciklus hívása          |
| 10 L X+90 R0 FMAX M99    | Mozgás a 3 furatra, ciklus hívása          |
| 11 L Y+10 R0 FMAX M99    | Mozgás a 4 furatra, ciklus hívása          |
| 12 L Z+250 R0 FMAX M2    | Szerszámtengely visszahúzása, program vége |
| 13 END PGM C200 MM       |                                            |

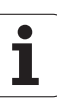

## Példa: Fúróciklus hívás összekapcsolása a ponttáblázattal

A furat koordinátái a TAB1.PNT ponttáblázatban kerül mentésre és a TNC **CYCL CALL PAT.** -tal hívja be.

A szerszámrádiuszok kiválasztása után minden egyes megmunkálási lépés látható a grafikus teszten.

#### **Program sorrend**

- Központosítás
- Fúrás
- Menetfúrás

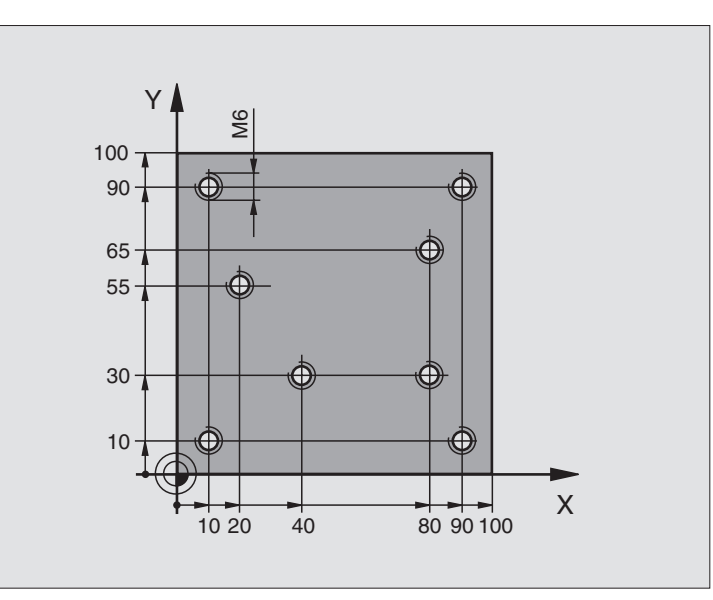

| 0 BEGIN PGM 1 MM               |                                                               |  |
|--------------------------------|---------------------------------------------------------------|--|
| 1 BLK FORM 0.1 Z X+0 Y+0 Z-20  | Nyersdarab meghatározása                                      |  |
| 2 BLK FORM 0.2 X+100 Y+100 Y+0 |                                                               |  |
| 3 TOOL DEF 1 L+0 R+4           | Központfúrás szerszámdefiníciója                              |  |
| 4 TOOL DEF 2 L+0 2.4           | Szerszám definíció: fúró                                      |  |
| 5 TOOL DEF 3 L+0 R+3           | Menetfúrás szerszámdefiníciója                                |  |
| 6 TOOL CALL 1 Z S5000          | Központfúró hívása                                            |  |
| 7 L Z+10 RO F5000              | Szerszám mozgatása a biztonsági magasságra (F érték megadása) |  |
|                                | A TNC minden ciklus után a biztonsági távolságra pozícionál   |  |
| 8 SEL PATTERN "TAB1"           | Ponttáblázat definíció                                        |  |
| 9 CYCL DEF 200 MÉLYFÚRÁS       | Ciklus definíció: Központosítás                               |  |
| Q200=2 ;BIZTONSÁGI TÁVOLSÁG    |                                                               |  |
| Q201=-2 ;MELYSEG               |                                                               |  |
| Q206=150 ;ELOTOLAS SULLYSZTKOR |                                                               |  |
| Q202=2 ;SULLYESZTESI MELYSEG   |                                                               |  |
| Q210=0 ;KIVARASI IDO FENT      |                                                               |  |
| Q203=+0 ;FELSZIN KOORD.        | itt 0-t kell megadni, hatása a ponttáblázatban megadott       |  |
| Q204=0 ;2. BIZTONSÁGI TÁVOLSÁG | itt 0-t kell megadni, hatása a ponttáblázatban megadott       |  |
| Q211=0,2 ;KIVÁRÁSI IDŐ LENT    |                                                               |  |

1

| 10 CYCL CALL PAT F5000 M3       | Ciklus hívása a TAB1.PNT ponttáblázattal                      |
|---------------------------------|---------------------------------------------------------------|
|                                 | Pontok közti előtolás: 5000 mm/min                            |
| 11 L Z+100 R0 FMAX M6           | Szerszám visszahúzás, szerszámcsere                           |
| 12 TOOL CALL 2 Z S5000          | Szerszámhívás: fúró                                           |
| 13 L Z+10 R0 F5000              | Szerszám mozgatása a biztonsági magasságra (F érték megadása) |
| 14 CYCL DEF 200 MÉLYFÚRÁS       | Ciklus definíció: fúrás                                       |
| Q200=2 ;BIZTONSÁGI TÁVOLSÁG     |                                                               |
| Q201=-25 ;MELYSEG               |                                                               |
| Q206=150 ;ELŐTOLÁS MÉLYFÚRÁSKOR |                                                               |
| Q202=5 ;SULLYESZTESI MELYSEG    |                                                               |
| Q210=0 ;KIVARASI IDO FENT       |                                                               |
| Q203=+0 ;FELSZIN KOORD.         | itt 0-t kell megadni, hatása a ponttáblázatban megadott       |
| Q204=0 ;2. BIZTONSÁGI TÁVOLSÁG  | itt 0-t kell megadni, hatása a ponttáblázatban megadott       |
| Q211=0,2 ;KIVÁRÁSI IDŐ LENT     |                                                               |
| 15 CYCL CALL PAT F5000 M3       | Ciklus hívása a TAB1.PNT ponttáblázattal                      |
| 16 L Z+100 R0 FMAX M6           | Szerszám visszahúzás, szerszámcsere                           |
| 17 TOOL CALL 3 Z S200           | Szerszámhívás menetfúráshoz                                   |
| 18 L Z+50 R0 FMAX               | Szerszám mozgatása a biztonsági távolságra                    |
| 19 CYCL DEF 206 ÚJ MENETFÚRÁS   | Ciklus meghatározása menetfúráshoz                            |
| Q200=2 ;BIZTONSÁGI TÁVOLSÁG     |                                                               |
| Q201=-25 ;MENETMELYSEG          |                                                               |
| Q206=150 ;ELŐTOLÁS MÉLYFÚRÁSKOR |                                                               |
| Q211=0 ;KIVÁRÁSI IDŐ LENT       |                                                               |
| Q203=+0 ;FELSZÍN KOORDINÁTA     | itt 0-t kell megadni, hatása a ponttáblázatban megadott       |
| Q204=0 ;2. BIZTONSÁGI TÁVOLSÁG  | itt 0-t kell megadni, hatása a ponttáblázatban megadott       |
| 20 CYCL CALL PAT F5000 M3       | Ciklus hívása a TAB1.PNT ponttáblázattal                      |
| 21 L Z+100 R0 FMAX M2           | Szerszámtengely visszahúzása, program vége                    |
| 22 END PGM 1 MM                 |                                                               |

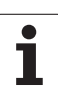

## TAB1.PNT ponttáblázat

| ٦   | TAB1. | PNT | ММ |
|-----|-------|-----|----|
| NR  | X     | Y   | Z  |
| 0   | +10   | +10 | +0 |
| 1   | +40   | +30 | +0 |
| 2   | +90   | +10 | +0 |
| 3   | +80   | +30 | +0 |
| 4   | +80   | +65 | +0 |
| 5   | +90   | +90 | +0 |
| 6   | +10   | +90 | +0 |
| 7   | +20   | +55 | +0 |
| EN] | D]    |     |    |

8 Programozás: Ciklusok

i

# 8.4 Zsebmarás, csap és horonymarás

# Áttekintés

| Ciklus                                                                                                    | Funkciógomb | Oldal     |
|----------------------------------------------------------------------------------------------------|-------------|-----------|
| 251 NÉGYSZÖGZSEB<br>Nagyoló/simító ciklus, választható<br>megmunkálási móddal és helikális<br>fogásvétellel                        | 251         | oldal 356 |
| 252 KÖRZSEB<br>Nagyoló/simító ciklus, választható<br>megmunkálási móddal és helikális<br>fogásvétellel                             | 252         | oldal 361 |
| 253 HORONYMARÁS<br>Nagyoló/simító ciklus, választható<br>megmunkálási móddal és váltakozó<br>irányú fogásvétellel                  | 253         | oldal 365 |
| 254 ÍVES HORONY<br>Nagyoló/simító ciklus, választható<br>megmunkálási móddal és váltakozó<br>irányú fogásvétellel                  | 254         | oldal 370 |
| 212 ZSEB SIMÍTÁSA<br>Zsb simítása ciklus automatikus<br>előpozícionálással, 2. biztonsági<br>távolsággal                           | 212         | oldal 375 |
| 213 CSAP SIMÍTÁSA<br>Zsb simítása ciklus automatikus<br>előpozícionálással, 2. biztonsági<br>távolsággal                           | 213         | oldal 377 |
| 214 KÖRZSEB SIMÍTÁSA<br>Zsb simítása ciklus automatikus<br>előpozícionálással, 2. biztonsági<br>távolsággal                        | 214         | oldal 379 |
| 215 KÖRCSAP SIMÍTÁSA<br>Zseb simítása ciklus automatikus<br>előpozícionálással, 2. biztonsági<br>távolsággal                       | 215         | oldal 381 |
| 210 HORONY VÁLT. LENGETVE<br>Nagyoló/simító ciklus automatikus<br>előpozícionálással, váltakozó irányú<br>süllyesztési előtolással | 210         | oldal 383 |
| 211 ÍVES HORONY<br>Nagyoló/simító ciklus automatikus<br>előpozícionálással, váltakozó irányú<br>süllyesztési előtolással           | 211         | oldal 386 |

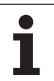

# TÉGLALAP ALAKÚ ZSEB (251 Ciklus)

Használja a 251 NÉGYSZÖG ALAKÚ ZSEB Ciklust a négyszögzsebek teljes megmunkálásához. A ciklus paramétereitől függően az alábbi megmunkálási alternetívák lehetségesek:

- Teljes megmunkálás: Nagyolás, fenék simítása, oldalak simítása
- Csak nagyolás
- Csak a fenék simítása, oldalak simítása
- Csak fenéksimítás
- Csak oldalsimítás

|   | 0 |
|---|---|
| G | > |

Inaktív szerszámtábla mellett csak függőleges bemerülés adható meg (Q366=0) mert a bemerülési szög nem meghatározott.

#### Nagyolás

- 1 A szerszám rááll a moóunkadarab fölött a zseb közepére és megteszi az első fogásvételt. A Q366 paraméterrel pontosíthatja a süllyedési eljárást.
- 2 A TNC kinagyolja a zsebet belülről kifelé haladva, tartva az átfedési tényezőt (Q370 paraméter) és besimítja a ráhagyást (Q368 és Q369 paraméter)
- 3 A nagyoló művelet végén a TNC a szerszámot érintőleges irányban elmozgatja a zseb falától, majd a jelenlegi fúrási mélység fölé biztonsági távolságra áll és visszahúzza gyorsjáratban a szerszámot a zsebközéppontba.
- 4 Ezt a műveletet ismétli mindaddig, amíg a megadott zsebmélységet el nem éri.

#### Simítás

- **5** Amennyiben a simítási ráhagyás adott, a TNC besimítja a zseb oldalait, ha megadott több fogásvétellel. A zseb oldalait érintőlegesen közelíti meg a szerszám.
- 6 Ezután a TNC besimítja a zseb alját belülről kifelé haladva. A zseb fenekét érintőlegesen közelíti meg a szerszám.

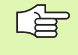

al,

# Mielőtt programoz, vegye figyelembe a következőket:

A szerszám előpozícionálását a munkasíkban a kezdőpontra R0 sugárkorrekcióval kell programozni. Vegye figyelembe a Q367 paramétert (zseb pozíció).

A TNC azon a tengelyen (munkasík) hajtja végre a ciklust, amellyel megközelíti a kezdő pozíciót. Például, X és Y ban, ha **CYCL CALL POS X... Y...**- t programoz, vagy U és V-ben, ha **CYCL CALL POS U... V...**- t programoz

A TNC automatikusan előpozícionálja a szerszámot. Figyelje a Q204 paramétert (2. biztonsági távolság).

A furatmélységre vonatkozó algebrai jel meghatározza a megmunkálás irányát. Ha MÉLYSÉG = 0 -t programoz, a ciklus nem hajtódik végre.

A ciklus végén a TNC visszaállítja a szerszámot a kezdő pozícióra.

A nagyolás végén, a TNC a szerszámot gyorsjáratban pozícionálja a zseb közepére. A szerszám az aktuális fogás fölé áll a biztonsági távolságra. Adjon meg biztonsági távolságot, hogy a szerszám ne szoruljon a forgács miatt.

Az MP7441 gépi paraméter 2. bitjében adható meg, hogy a TNC hibaüzenetet adjon-e, (2.bit=1) vagy ne (2.bit=0) ha pozitív mélység van megadva.

#### Ütközésveszély!

Figyeljen arra, hogy a TNC ellentétesen számolja ki az előpozícionálást, ha egy **pozitív mélységet ad meg.** Ez azt jelenti, hogy a szerszám a szerszámtengelyen gyorsjáratban áll rá a biztonsági távolságra a munkadarab felülete **alatt**!

- Megmunkálási művelet (0/1/2) Q215: Művelet meghatározása:
  - 0: Nagyolás és simítás
  - 1: Csak nagyolás
  - 2: Csak simítás

Az oldalak simítása és a fenék simítása csak akkor hajtható végre, ha a simítási ráhagyás (Q368, Q369) meg lett határozva.

- Első oldal hossza Q218 (inkremens érték): Zseb hossza, párhuzamos a munkasík referenciatengelyével.
- Második oldal hossza Q219 (inkremens érték): Zseb hossza, párhuzamos a munkasík másodlagos tengelyével.
- Saroksugár Q220: Zseb sarkának rádiusza: Ha itt nem ad meg semmit, a TNC feltételezi, hogy a sarok sugara egyenlő a szerszám sugarával.
- Simítási ráhagyás oldalt Q368 (inkremens érték): Simítási ráhagyás a munkasíkban.
- Elforgatás szöge Q224 (abszolút): Szög, amellyel a teljes zsebet elforgatjuk. A forgatás középpontja az az a pozíció, ahol a szerszám található, amikor a ciklust meghívjuk.
- Zseb pozíció Q367: A zseb pozíciója a szerszám pozíciójához képest amikor a ciklust meghívja:
   0: Szerszám pozíció = Zseb középpontja
  - Szerszam pozició = Zseb közeppön
    Szerszám pozíció = Bal alsó sarok
  - **2:** Szerszám pozíció = Jobb alsó sarok
  - **3:** Szerszám pozíció = Jobb felső sarok
  - **4:** Szerszám pozíció = Bal felső sarok
- Marási előtolás Q207: Megmunkálási sebesség a marás alatt mm/percben.

## Egyenirányú vagy ellenirányú marás Q351: A

- marás típusa M03 esetén.
- +1 = egyirányú
- -1 = ellenirányú

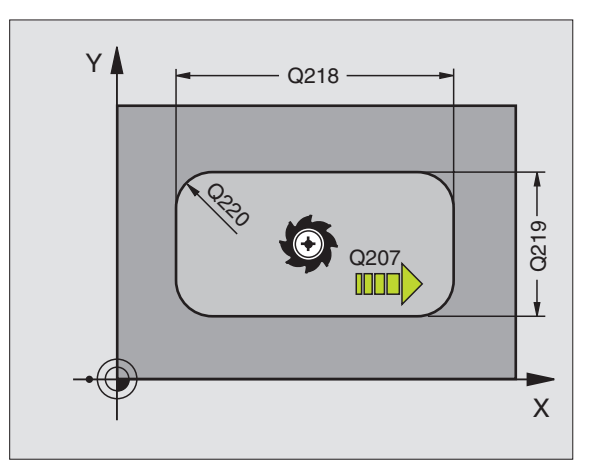

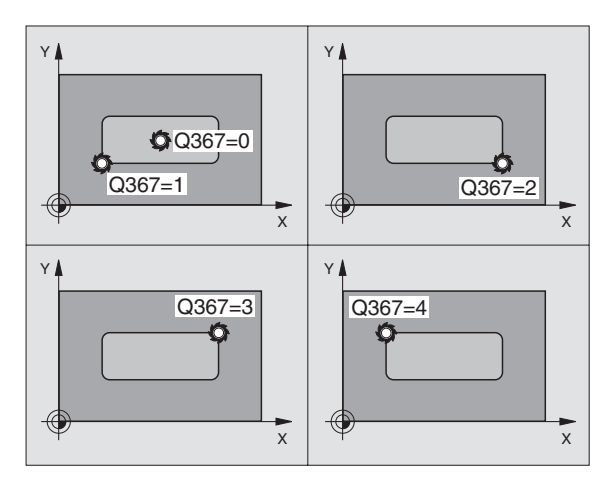

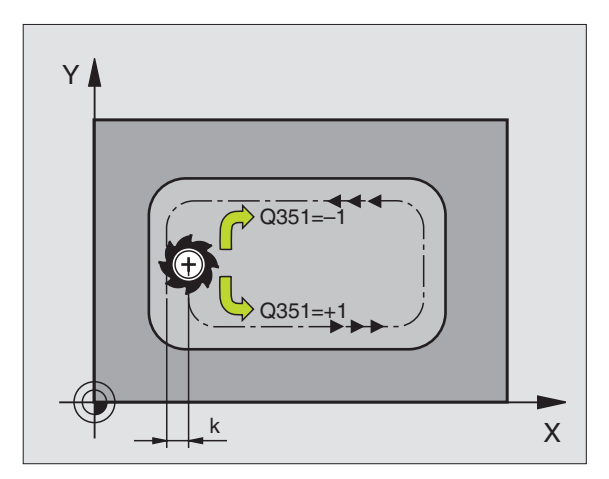

251

8.4 Zsebma<mark>rás</mark>, csap és horonymarás

8.4 Zsebma<mark>rás</mark>, csap és horonymarás

- Furatmélység Q201 (inkremens érték): A munkadarab felülete és a zseb feneke közötti távolság.
- Fogásvétel Q202 (inkremens érték): Előtolás foganként. Adjon meg nullánál nagyobb értéket.
- Simítási ráhagyás a fenéken Q369 (inkremens érték): Simítási ráhagyás a szerszámtengelyen.
- Munkameneti előtolás Q206: A szerszám megmunkálási sebessége amíg süllyed mm/ percben.
- Simítási mélység Q338 (inkremens érték): Előtolás foganként. Q338=0: Simítás egy fogásban.
- Biztonsági távolság Q200 (inkremens érték): A szerszámcsúcs és a munkadarab felülete közötti távolság.
- Munkadarab felületének koordinátája Q203 (abszolút érték): A munkadarab felület abszolút koordinátái
- 2. Biztonsági távolság Q204 (inkremens érték): Az a koordináta a szerszámtengelyen, ahová a szerszám ütközés nélkül el tud mozogni.

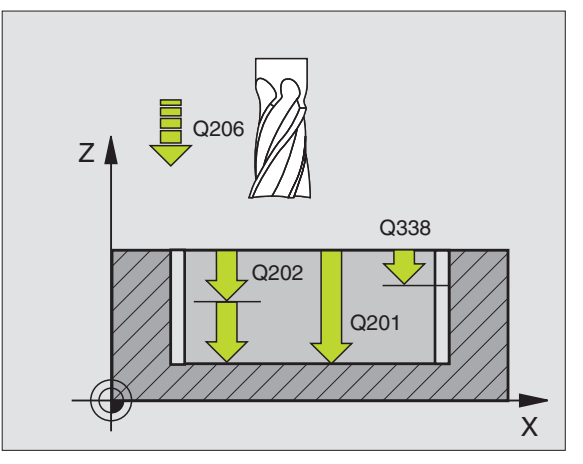

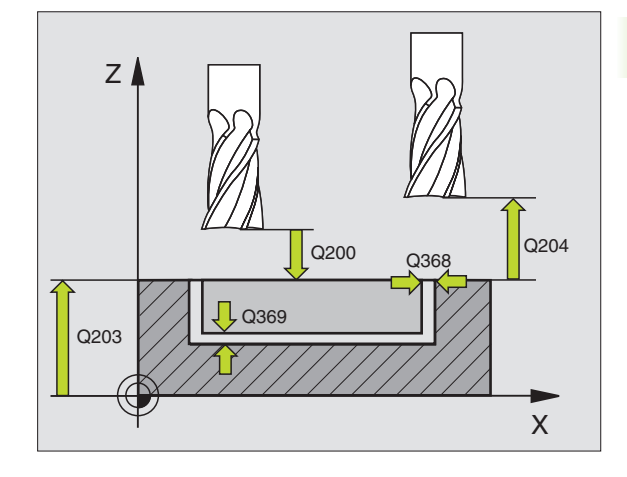

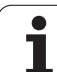

8.4 Zsebma<mark>rás</mark>, csap és horonymarás

- Átlapolási faktor Q370: Q370 x szerszámsugár = lépésfaktor k.
- Merülési stratégia Q366: Merülési stratégia típusa.
  - 0 = függőleges süllyedés. A szerszámtáblázatban az aktív szerszám süllyedési szögének SZÖG 90°ként kell definiálni. Ellenkező esetben a TNC egy hibaüzenetet küld.
  - 1 = helikális süllyedés. A szerszámtáblázatban az aktív szerszám süllyedési szögének SZÖG 0°-ként kell definiálni. Ellenkező esetben a TNC egy hibaüzenetet küld.
  - 2 = váltakozó irányú süllyedés. A szerszámtáblázatban az aktív szerszám süllyedési szögének SZÖG nem 0°-ként kell definiálni. Ellenkező esetben a TNC egy hibaüzenetet küld. A váltakozó irányú mozgás hossza függ a süllyedési szögtől. Minimális értékként a TNC a szerszámátmérő kétszeresét veszi.
- Előtolás simításhoz Q385: Megmunkálási sebesség az oldalak és a fenék simítása alatt mm/ percben.

| 8 CYCL DEF 25 | 1 NÉGYSZÖGZSEB           |
|---------------|--------------------------|
| Q215=0        | ;MEGMUNKALAS JELLEGE     |
| Q218=80       | ;1. OLDAL HOSSZA         |
| Q219=60       | ;2. OLDAL HOSSZA         |
| Q220=5        | ;SAROKSUGAR              |
| Q368=0.2      | ;RAHAGYAS OLDALT         |
| Q224=+0       | ;ELFORDITASI SZOG        |
| Q367=0        | ;ZSEB HELYZETE           |
| Q207=500      | ;ELOTOLAS MARASKOR       |
| Q351=+1       | ;MARASFAJTA              |
| Q201=-20      | ;MELYSEG                 |
| Q202=5        | ;SULLYESZTESI MELYSEG    |
| Q369=0.1      | ;RAHAGYAS MELYSEGBEN     |
| Q206=150      | ;ELOTOLAS SULLYSZTKOR    |
| Q338=5        | ;FOGASVETEL SIMITAS      |
| Q200=2        | ;BIZTONSÁGI TÁVOLSÁG     |
| Q203=+0       | ;FELSZÍN KOORDINÁTA      |
| Q204=50       | ;2. BIZTONSÁGI TÁVOLSÁG  |
| Q370=1        | ;PALYAATFEDES            |
| Q366=1        | ;BEMERÜLÉS               |
| Q385=500      | ;SIMÍTÁSI ELÖTOLÁS       |
| 9 CYCL CALL P | OS X+50 Y+50 Z+0 FMAX M3 |
# KÖRZSEB (252 Ciklus)

Használja a 252 KÖRZSEB Ciklust a kör alakú zsebek teljes megmunkálásához. A ciklus paramétereitől függően az alábbi megmunkálási alternetívák lehetségesek:

- Teljes megmunkálás: Nagyolás, fenék simítása, oldalak simítása
- Csak nagyolás
- Csak a fenék simítása, oldalak simítása
- Csak fenéksimítás
- Csak oldalsimítás

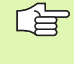

Inaktív szerszámtábla mellett csak függőleges bemerülés adható meg (Q366=0) mert a bemerülési szög nem meghatározott.

### Nagyolás

- 1 A szerszám rááll a moóunkadarab fölött a zseb közepére és megteszi az első fogásvételt. A Q366 paraméterrel pontosíthatja a süllyedési eljárást.
- 2 A TNC kinagyolja a zsebet belülről kifelé haladva, tartva az átfedési tényezőt (Q370 paraméter) és besimítja a ráhagyást (Q368 és Q369 paraméter)
- **3** A nagyoló művelet végén a TNC a szerszámot érintőleges irányban elmozgatja a zseb falától, majd a jelenlegi fúrási mélység fölé biztonsági távolságra áll és visszahúzza gyorsjáratban a szerszámot a zsebközéppontba.
- 4 Ezt a műveletet ismétli mindaddig, amíg a megadott zsebmélységet el nem éri.

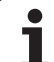

### Simítás

- 5 Amennyiben a simítási ráhagyás adott, a TNC besimítja a zseb oldalait, ha megadott több fogásvétellel. A zseb oldalait érintőlegesen közelíti meg a szerszám.
- 6 Ezután a TNC besimítja a zseb alját belülről kifelé haladva. A zseb fenekét érintőlegesen közelíti meg a szerszám.

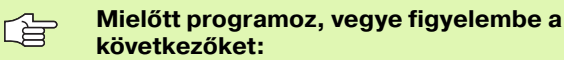

A szerszám előpozícionálását a munkasíkban a kezdőpontra (kör középpontja) R0 sugárkorrekcióval kell programozni.

A TNC azon a tengelyen (munkasík) hajtja végre a ciklust, amellyel megközelíti a kezdő pozíciót. Például, X és Y ban, ha **CYCL CALL POS X... Y...**- t programoz, vagy U és V-ben, ha **CYCL CALL POS U... V...**- t programoz

A TNC automatikusan előpozícionálja a szerszámot. Figyelje a Q204 paramétert (2. biztonsági távolság).

A furatmélységre vonatkozó algebrai jel meghatározza a megmunkálás irányát. Ha MÉLYSÉG = 0 -t programoz, a ciklus nem hajtódik végre.

A ciklus végén a TNC visszaállítja a szerszámot a kezdő pozícióra.

A nagyolás végén, a TNC a szerszámot gyorsjáratban pozícionálja a zseb közepére. A szerszám az aktuális fogás fölé áll a biztonsági távolságra. Adjon meg biztonsági távolságot, hogy a szerszám ne szoruljon a forgács miatt.

Az MP7441 gépi paraméter 2. bitjében adható meg, hogy a TNC hibaüzenetet adjon-e, (2.bit=1) vagy ne (2.bit=0) ha pozitív mélység van megadva.

### Ütközésveszély!

Figyeljen arra, hogy a TNC ellentétesen számolja ki az előpozícionálást, ha egy **pozitív mélységet ad meg.** Ez azt jelenti, hogy a szerszám a szerszámtengelyen gyorsjáratban áll rá a biztonsági távolságra a munkadarab felülete **alatt**!

叫

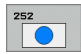

- Megmunkálási művelet (0/1/2) Q215: Művelet meghatározása:
  - 0: Nagyolás és simítás
  - 1: Csak nagyolás
  - 2: Csak simítás

Az oldalak simítása és a fenék simítása csak akkor hajtható végre, ha a simítási ráhagyás (Q368, Q369) meg lett határozva.

- Kör átmérője Q223: A besimított zseb átmérője.
- Simítási ráhagyás oldalt Q368 (inkremens érték): Simítási ráhagyás a munkasíkban.
- Marási előtolás Q207: Megmunkálási sebesség a marás alatt mm/percben.
- Egyenirányú vagy ellenirányú marás Q351: A marás típusa M03 esetén.
  - +1 = egyirányú
  - -1 = ellenirányú
- Furatmélység Q201 (inkremens érték): A munkadarab felülete és a zseb feneke közötti távolság.
- Fogásvétel Q202 (inkremens érték): Előtolás foganként. Adjon meg nullánál nagyobb értéket.
- Simítási ráhagyás a fenéken Q369 (inkremens érték): Simítási ráhagyás a szerszámtengelyen.
- Munkameneti előtolás Q206: A szerszám megmunkálási sebessége amíg süllyed mm/ percben.
- Simítási mélység Q338 (inkremens érték): Előtolás foganként. Q338=0: Simítás egy fogásban.

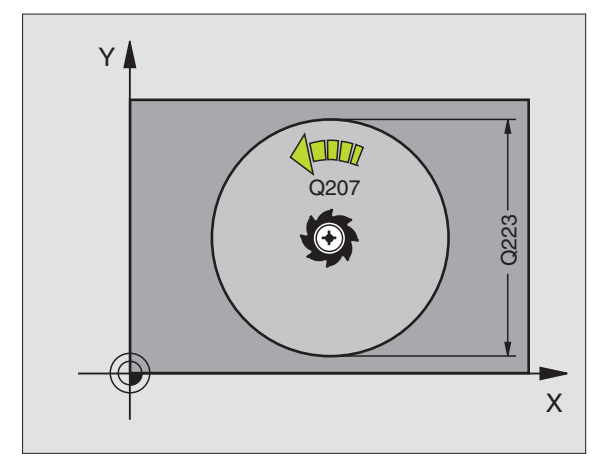

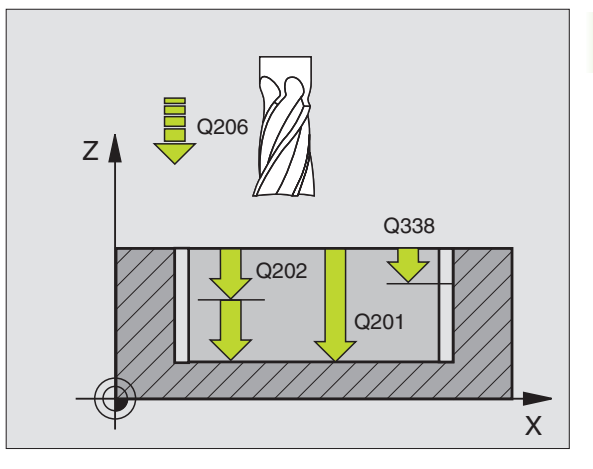

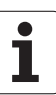

- Biztonsági távolság Q200 (inkremens érték): A szerszámcsúcs és a munkadarab felülete közötti távolság.
- Munkadarab felületének koordinátája Q203 (abszolút érték): A munkadarab felület abszolút koordinátái
- 2. Biztonsági távolság Q204 (inkremens érték): Az a koordináta a szerszámtengelyen, ahová a szerszám ütközés nélkül el tud mozogni.
- Átlapolási faktor Q370: Q370 x szerszámsugár = lépésfaktor k.
- Merülési stratégia Q366: Merülési stratégia típusa.
  - 0 = függőleges süllyedés. A szerszámtáblázatban az aktív szerszám süllyedési szögének SZÖG 90°ként kell definiálni. Ellenkező esetben a TNC egy hibaüzenetet küld.
  - 1 = helikális süllyedés. A szerszámtáblázatban az aktív szerszám süllyedési szögének SZÖG 0°-ként kell definiálni. Ellenkező esetben a TNC egy hibaüzenetet küld.
- Előtolás simításhoz Q385: Megmunkálási sebesség az oldalak és a fenék simítása alatt mm/ percben.

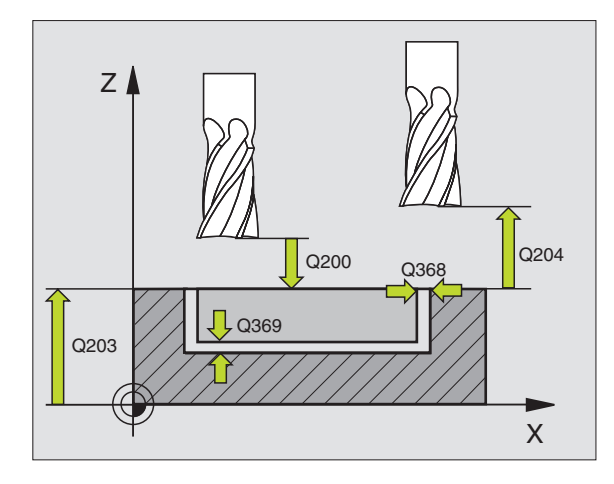

| 8 CYCL DEF 25 | 2 KORZSEBMARAS           |
|---------------|--------------------------|
| Q215=0        | ;MEGMUNKALAS JELLEGE     |
| Q223=60       | ;KÖR ÁTMÉRÖJE            |
| Q368=0.2      | ;RAHAGYAS OLDALT         |
| Q207=500      | ;ELOTOLAS MARASKOR       |
| Q351=+1       | ;MARASFAJTA              |
| Q201=-20      | ;MELYSEG                 |
| Q202=5        | ;SULLYESZTESI MELYSEG    |
| Q369=0.1      | ;RAHAGYAS MELYSEGBEN     |
| Q206=150      | ;ELOTOLAS SULLYSZTKOR    |
| Q338=5        | ;FOGASVETEL SIMITAS      |
| Q200=2        | ;BIZTONSÁGI TÁVOLSÁG     |
| Q203=+0       | ;FELSZÍN KOORDINÁTA      |
| Q204=50       | ;2. BIZTONSÁGI TÁVOLSÁG  |
| Q370=1        | ;PALYAATFEDES            |
| Q366=1        | ;BEMERÜLÉS               |
| Q385=500      | ;SIMÍTÁSI ELÖTOLÁS       |
| 9 CYCL CALL P | OS X+50 Y+50 Z+0 FMAX M3 |

## HORONYMARÁS (253 Ciklus)

Használja a 253 Ciklust egy horony teljes megmunkálásához. A ciklus paramétereitől függően az alábbi megmunkálási alternetívák lehetségesek:

- Teljes megmunkálás: Nagyolás, fenék simítása, oldalak simítása
- Csak nagyolás
- Csak a fenék simítása, oldalak simítása
- Csak fenéksimítás
- Csak oldalsimítás

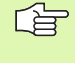

Inaktív szerszámtábla mellett csak függőleges bemerülés adható meg (Q366=0) mert a bemerülési szög nem meghatározott.

### Nagyolás

- 1 A szerszám a horony baloldali ívének közepéről indulva, váltakozó irányú mozgással, a szerszámtáblázatban megadott süllyedési szöggel mozog az első fogásvételi mélységre. A Q366 paraméterrel pontosíthatja a süllyedési eljárást.
- 2 A TNC kinagyolja a hornyot, megtartva a simítási ráhagyást (Q368 paraméter).
- **3** Ezt a műveletet ismétli mindaddig, amíg a programozott horonymélységet el nem éri.

### Simítás

- 4 Amennyiben a simítási ráhagyás adott, a TNC besimítja a horony oldalait, ha megadott, több fogásvétellel. A horony oldalát a szerszám a jobboldali horonyívvel érintőleges pályán közelíti meg.
- 5 Ezután a TNC besimítja a horony alját. A horony alját érintőlegesen közelíti meg a szerszám.

# Mielőtt programoz, vegye figyelembe a következőket:

A szerszám előpozícionálását a munkasíkban a kezdőpontra R0 sugárkorrekcióval kell programozni. Vegye figyelembe a Q367 paramétert (horony pozíciója).

A TNC azon a tengelyen (munkasík) hajtja végre a ciklust, amellyel megközelíti a kezdő pozíciót. Például, X és Y ban, ha **CYCL CALL POS X... Y...**- t programoz, vagy U és V-ben, ha **CYCL CALL POS U... V...**- t programoz

A TNC automatikusan előpozícionálja a szerszámot. Figyelje a Q204 paramétert (2. biztonsági távolság).

A furatmélységre vonatkozó algebrai jel meghatározza a megmunkálás irányát. Ha MÉLYSÉG = 0 -t programoz, a ciklus nem hajtódik végre.

Ha a horony szélessége nagyobb, mint a szerszám átmérőjének kéteszerese, a TNC a hornyot szintén belülről kifelé haladva nagyolja ki. Ezért bármilyen hornyot meg tud munkálni kis szerszámmal is.

Az MP7441 gépi paraméter 2. bitjében adható meg, hogy a TNC hibaüzenetet adjon-e, (2.bit=1) vagy ne (2.bit=0) ha pozitív mélység van megadva.

### Ütközésveszély!

Figyeljen arra, hogy a TNC ellentétesen számolja ki az előpozícionálást, ha egy **pozitív mélységet ad meg.** Ez azt jelenti, hogy a szerszám a szerszámtengelyen gyorsjáratban áll rá a biztonsági távolságra a munkadarab felülete **alatt**!

ᇞ

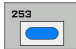

- Megmunkálási művelet (0/1/2) Q215: Művelet meghatározása:
  - 0: Nagyolás és simítás
  - 1: Csak nagyolás
  - 2: Csak simítás

Az oldalak simítása és a fenék simítása csak akkor hajtható végre, ha a simítási ráhagyás (Q368, Q369) meg lett határozva.

- Horony hossza Q218 (párhuzamos a munkasík referenciatengelyével): Adja meg a horony hosszát
- Horony szélessége Q219 (párhuzamos a munkasík másodlagos tengelyével): Adja meg a horony szélességét. Ha a szerszám átmérőjével megegyező horonyszélességet ad meg, a TNC csak a nagyolási műveletet fogja végrehajtani (horonymarás). Maximális horonyszélesség nagyoláskor: A szerszámátmérő kétszerese
- Simítási ráhagyás oldalt Q368 (inkremens érték): Simítási ráhagyás a munkasíkban.
- Elforgatás szöge Q224 (abszolút): Szög, amellyel a teljes hornyot elforgatjuk. A forgatás középpontja az az a pozíció, ahol a szerszám található, amikor a ciklust meghívjuk.
- Horony pozíciója (0/1/2/3/4) Q367: A horony pozíciója a szerszám pozíciójához képest amikor a ciklust meghívja:
  - 0: Szerszám pozíció = Horony középpontja
  - 1: Szerszám pozíció = Horony bal vége

**2**: Szerszám pozíció = Horony bal körívének középpontja.

**3**: Szerszám pozíció = Horony jobb körívének középpontja.

- 4: Szerszám pozíció = Horony jobb vége
- Marási előtolás Q207: Megmunkálási sebesség a marás alatt mm/percben.
- Egyenirányú vagy ellenirányú marás Q351: A marás típusa M03 esetén.
  - +1 = egyirányú
  - -1 = ellenirányú

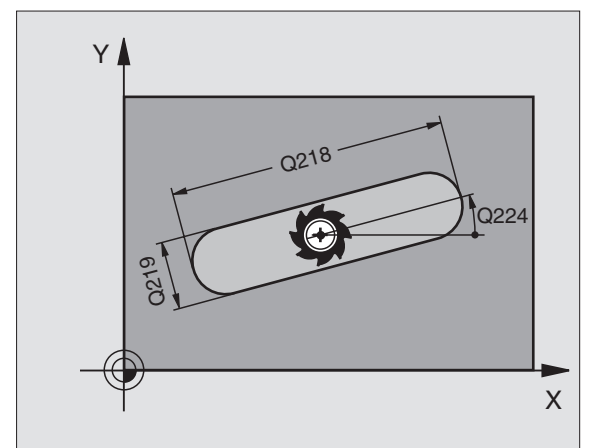

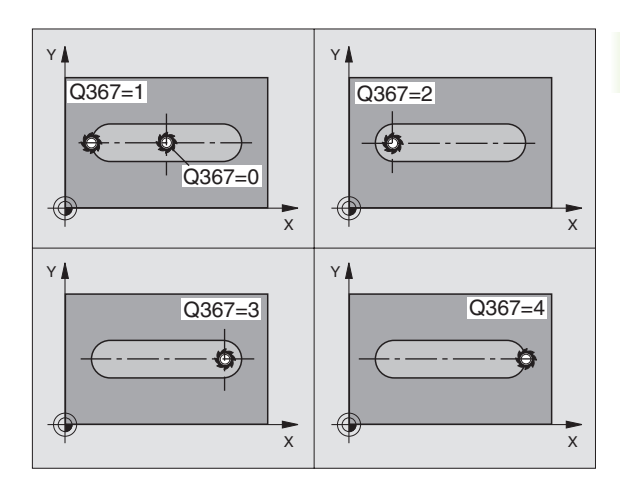

- Furatmélység Q201 (inkremens érték): A munkadarab felülete és a horony alja közötti távolság.
- Fogásvétel Q202 (inkremens érték): Előtolás foganként. Adjon meg nullánál nagyobb értéket.
- Simítási ráhagyás a fenéken Q369 (inkremens érték): Simítási ráhagyás a szerszámtengelyen.
- Munkameneti előtolás Q206: A szerszám megmunkálási sebessége amíg süllyed mm/ percben.
- Simítási mélység Q338 (inkremens érték): Előtolás foganként. Q338=0: Simítás egy fogásban.

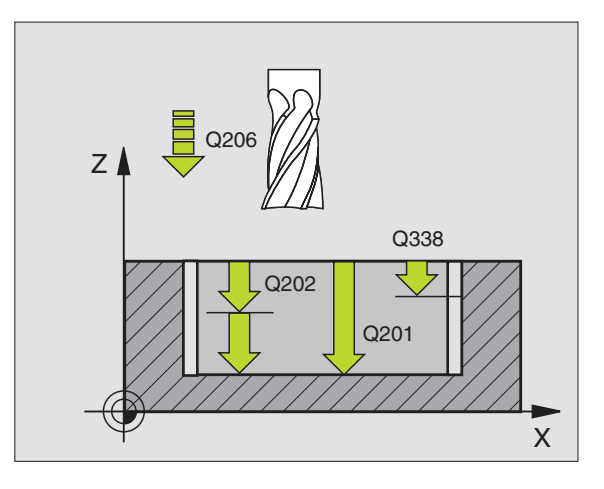

i

- Biztonsági távolság Q200 (inkremens érték): A szerszámcsúcs és a munkadarab felülete közötti távolság.
- Munkadarab felületének koordinátája Q203 (abszolút érték): A munkadarab felület abszolút koordinátái
- 2. Biztonsági távolság Q204 (inkremens érték): Az a koordináta a szerszámtengelyen, ahová a szerszám ütközés nélkül el tud mozogni.
- Merülési stratégia Q366: Merülési stratégia típusa.
  - 0 = függőleges süllyedés. A szerszámtáblázatban az aktív szerszám süllyedési szögének SZÖG 90°ként kell definiálni. Ellenkező esetben a TNC egy hibaüzenetet küld.
  - 1 = helikális süllyedés. A szerszámtáblázatban az aktív szerszám süllyedési szögének SZÖG nem 0°ként kell definiálni. Ellenkező esetben a TNC egy hibaüzenetet küld. Csak elegendő hely esetén merül be csavarvonal mentén.
  - 2 = váltakozó irányú süllyedés. A szerszámtáblázatban az aktív szerszám süllyedési szögének SZÖG 0°-ként kell definiálni. Ellenkező esetben a TNC egy hibaüzenetet küld.
- Előtolás simításhoz Q385: Megmunkálási sebesség az oldalak és a fenék simítása alatt mm/ percben.

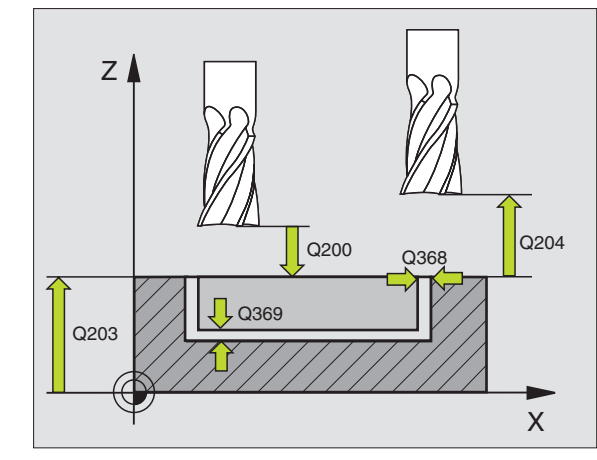

| 8 CYCL DEF 25 | 3 HORONYMARAS            |
|---------------|--------------------------|
| Q215=0        | ;MEGMUNKALAS JELLEGE     |
| Q218=80       | ;HORONY HOSSZA           |
| Q219=12       | ;HORONYSZELESSEG         |
| Q368=0.2      | ;RAHAGYAS OLDALT         |
| Q224=+0       | ;ELFORDITASI SZOG        |
| Q367=0        | ;A HORONY HELYZETE       |
| Q207=500      | ;ELOTOLAS MARASKOR       |
| Q351=+1       | ;MARASFAJTA              |
| Q201=-20      | ;MELYSEG                 |
| Q202=5        | ;SULLYESZTESI MELYSEG    |
| Q369=0.1      | ;RAHAGYAS MELYSEGBEN     |
| Q206=150      | ;ELOTOLAS SULLYSZTKOR    |
| Q338=5        | ;FOGASVETEL SIMITAS      |
| Q200=2        | ;BIZTONSÁGI TÁVOLSÁG     |
| Q203=+0       | ;FELSZÍN KOORDINÁTA      |
| Q204=50       | ;2. BIZTONSÁGI TÁVOLSÁG  |
| Q366=1        | ;BEMERÜLÉS               |
| Q385=500      | ;SIMÍTÁSI ELÖTOLÁS       |
| 9 CYCL CALL P | OS X+50 Y+50 Z+0 FMAX M3 |

## **ÍVES HORONY (254 Ciklus)**

Használja a 254 Ciklust egy íves horony teljes megmunkálásához. A ciklus paramétereitől függően az alábbi megmunkálási alternetívák lehetségesek:

- Teljes megmunkálás: Nagyolás, fenék simítása, oldalak simítása
- Csak nagyolás
- Csak a fenék simítása, oldalak simítása
- Csak fenéksimítás
- Csak oldalsimítás

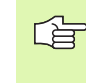

Inaktív szerszámtábla mellett csak függőleges bemerülés adható meg (Q366=0) mert a bemerülési szög nem meghatározott.

### Nagyolás

- 1 A szerszám a horony közepén váltakozó irányú mozgással, a szerszámtáblázatban megadott süllyedési szöggel mozog az első fogásvételi mélységre. A Q366 paraméterrel pontosíthatja a süllyedési eljárást.
- 2 A TNC kinagyolja a hornyot, megtartva a simítási ráhagyást (Q368 paraméter).
- **3** Ezt a műveletet ismétli mindaddig, amíg a programozott horonymélységet el nem éri.

### Simítás

- 4 Amennyiben a simítási ráhagyás adott, a TNC besimítja a horony oldalait, ha megadott, több fogásvétellel. A horony falát érintőlegesen közelíti meg a szerszám.
- 5 Ezután a TNC besimítja a horony alját. A horony alját érintőlegesen közelíti meg a szerszám.

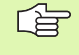

ф

# Mielőtt programoz, vegye figyelembe a következőket:

A szerszám előpozícionálását a munkasíkban R0 sugárkorrekcióval kell programozni. Definiálja a Q367 paramétert **(Referencia horonypozícióhoz)** megfelelően.

A TNC azon a tengelyen (munkasík) hajtja végre a ciklust, amellyel megközelíti a kezdő pozíciót. Például, X és Y ban, ha **CYCL CALL POS X... Y...**- t programoz, vagy U és V-ben, ha **CYCL CALL POS U... V...**- t programoz

A TNC automatikusan előpozícionálja a szerszámot. Figyelje a Q204 paramétert (2. biztonsági távolság).

A furatmélységre vonatkozó algebrai jel meghatározza a megmunkálás irányát. Ha MÉLYSÉG = 0 -t programoz, a ciklus nem hajtódik végre.

Ha a horony szélessége nagyobb, mint a szerszám átmérőjének kéteszerese, a TNC a hornyot szintén belülről kifelé haladva nagyolja ki. Ezért bármilyen hornyot meg tud munkálni kis szerszámmal is.

Az MP7441 gépi paraméter 2. bitjében adható meg, hogy a TNC hibaüzenetet adjon-e, (2.bit=1) vagy ne (2.bit=0) ha pozitív mélység van megadva.

### Ütközésveszély!

Figyeljen arra, hogy a TNC ellentétesen számolja ki az előpozícionálást, ha egy **pozitív mélységet ad meg.** Ez azt jelenti, hogy a szerszám a szerszámtengelyen gyorsjáratban áll rá a biztonsági távolságra a munkadarab felülete **alatt**!

- Megmunkálási művelet (0/1/2) Q215: Művelet meghatározása:
  - 0: Nagyolás és simítás
  - 1: Csak nagyolás
  - 2: Csak simítás

Az oldalak simítása és a fenék simítása csak akkor hajtható végre, ha a simítási ráhagyás (Q368, Q369) meg lett határozva.

- Horony szélessége Q219 (párhuzamos a munkasík másodlagos tengelyével): Adja meg a horony szélességét. Ha a szerszám átmérőjével megegyező horonyszélességet ad meg, a TNC csak a nagyolási műveletet fogja végrehajtani (horonymarás). Maximális horonyszélesség nagyoláskor: A szerszámátmérő kétszerese
- Simítási ráhagyás oldalt Q368 (inkremens érték): Simítási ráhagyás a munkasíkban.
- **Körív átmérője** Q375: Adja meg a körív átmérőjét.
- Referencia horony pozíciójához (0/1/2/3/4) Q367: A horony pozíciója a szerszám pozíciójához képest amikor a ciklust meghívja:
   O: A szerszám pozícióját nem veszi figyelembe. A

O: A szerszam poziciojat nem veszi figyelembe. A megadott körív középpontja és a kiindulási szög határozza meg a horony pozícióját.

1: Szerszám pozíció = Horony bal körívének középpontja. A kiindulási szög Q376 azonosítja ezt a pozíciót. A megadott körív középpontját nem veszi figyelembe.

2: Szerszám pozíció = Középvonal középpontja. A kiindulási szög Q376 azonosítja ezt a pozíciót. A megadott körív középpontját nem veszi figyelembe.
3: Szerszám pozíció = Horony jobb körívének középpontja. A kiindulási szög Q376 azonosítja ezt a pozíciót. A megadott körív középpontját nem veszi figyelembe.

- Középpont az 1. tengelyen Q216 (abszolút érték): A körív középpontja a munkasík referenciatengelyén. Csak Q367 = 0 esetén érvényes.
- Középpont az 2. tengelyen Q217 (abszolút érték): A körív középpontja a munkasík másodlagos tengelyén. Csak Q367 = 0 esetén érvényes.
- Kiindulási szög Q376 (abszolút érték): Adja meg a kezdőpont polár szögét.
- Nyitási szög Q248 (inkremens érték): Adja meg a horony nyitási szögét.

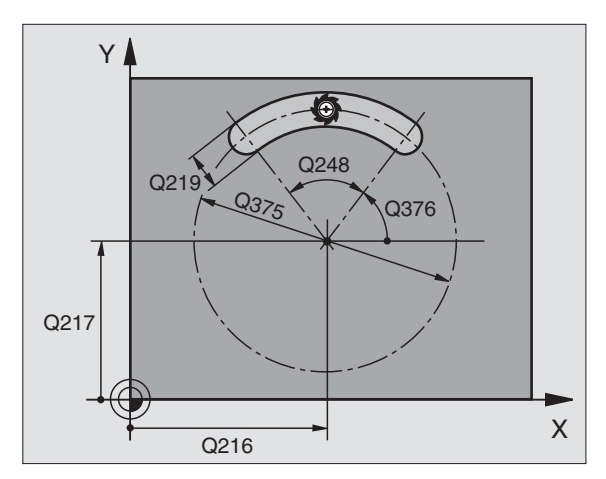

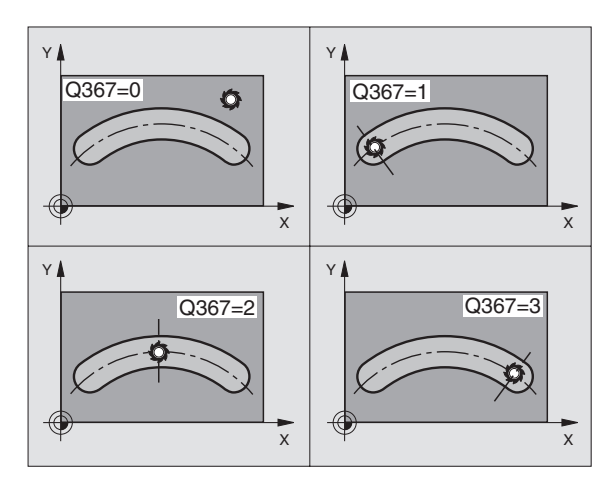

- Szög növekmény Q378 (inkremens érték): Szög, amellyel a teljes hornyot elforgatjuk. A forgatás középpontja megegyezik a körív középpontjával.
- Ismétlések száma Q377: A megmunkálási műveletek száma a köríven.
- Marási előtolás Q207: Megmunkálási sebesség a marás alatt mm/percben.
- Egyenirányú vagy ellenirányú marás Q351: A marás típusa M03 esetén.
  - +1 = egyirányú
  - -1 = ellenirányú
- Furatmélység Q201 (inkremens érték): A munkadarab felülete és a horony alja közötti távolság.
- Fogásvétel Q202 (inkremens érték): Előtolás foganként. Adjon meg nullánál nagyobb értéket.
- Simítási ráhagyás a fenéken Q369 (inkremens érték): Simítási ráhagyás a szerszámtengelyen.
- Munkameneti előtolás Q206: A szerszám megmunkálási sebessége amíg süllyed mm/ percben.
- Simítási mélység Q338 (inkremens érték): Előtolás foganként. Q338=0: Simítás egy fogásban.

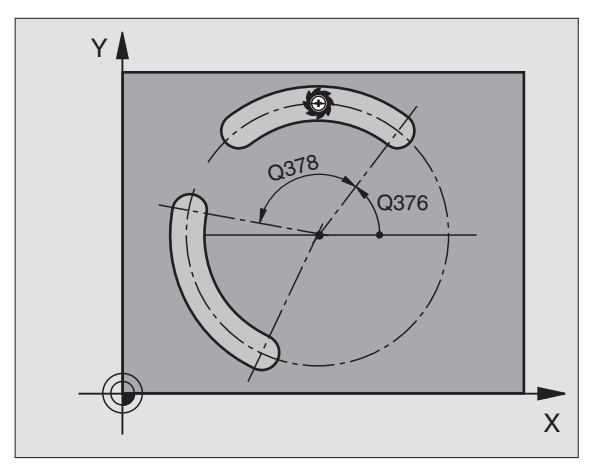

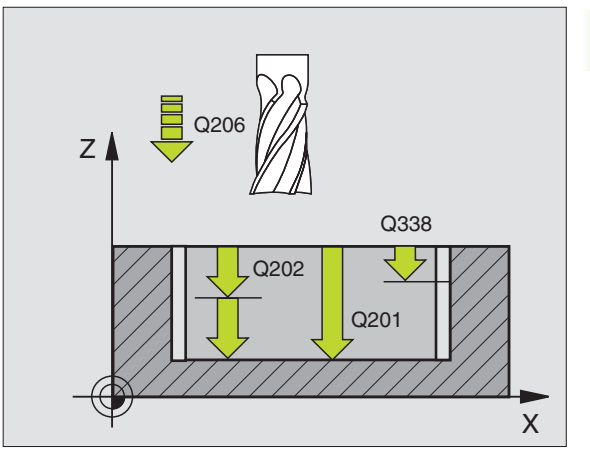

- Biztonsági távolság Q200 (inkremens érték): A szerszámcsúcs és a munkadarab felülete közötti távolság.
- Munkadarab felületének koordinátája Q203 (abszolút érték): A munkadarab felület abszolút koordinátái
- 2. Biztonsági távolság Q204 (inkremens érték): Az a koordináta a szerszámtengelyen, ahová a szerszám ütközés nélkül el tud mozogni.
- Merülési stratégia Q366: Merülési stratégia típusa.
  - 0 = függőleges süllyedés. A szerszámtáblázatban az aktív szerszám süllyedési szögének SZÖG 90°ként kell definiálni. Ellenkező esetben a TNC egy hibaüzenetet küld.
  - 1 = helikális süllyedés. A szerszámtáblázatban az aktív szerszám süllyedési szögének SZÖG nem 0°ként kell definiálni. Ellenkező esetben a TNC egy hibaüzenetet küld. Csak elegendő hely esetén merül be csavarvonal mentén.
  - 2 = váltakozó irányú süllyedés. A szerszámtáblázatban az aktív szerszám süllyedési szögének SZÖG 0°-ként kell definiálni. Ellenkező esetben a TNC egy hibaüzenetet küld.
- Előtolás simításhoz Q385: Megmunkálási sebesség az oldalak és a fenék simítása alatt mm/ percben.

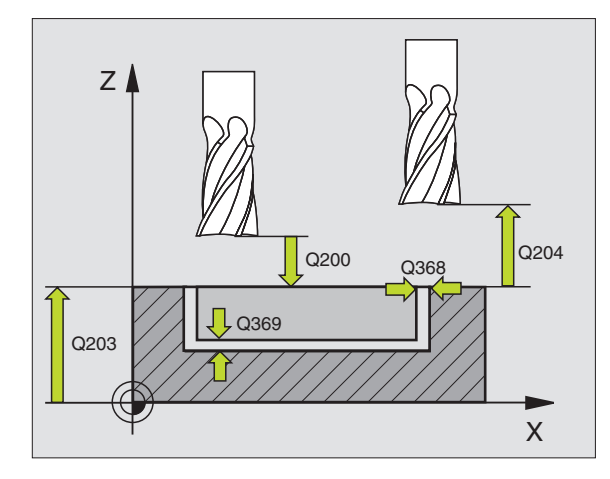

| 8 CYCL DEF 25  | 4 IVES HORONY            |
|----------------|--------------------------|
| Q215=0         | ;MEGMUNKALAS JELLEGE     |
| Q219=12        | ;HORONYSZELESSEG         |
| Q368=0.2       | ;RAHAGYAS OLDALT         |
| Q375=80        | ;OSZTOKOR ATMEROJE       |
| Q367=0         | ;HIVATK. HORONYPOZ.      |
| Q216=+50       | ;1. TENGELY KOZEPE       |
| Q217=+50       | ;2. TENGELY KOZEPE       |
| Q376=+45       | ;KIINDULASI SZOG         |
| Q248=90        | ;NYITASI SZOG            |
| Q378=0         | ;LEPESI SZOG             |
| Q377=1         | ;MEGMUNKALASOK SZAMA     |
| Q207=500       | ;ELOTOLAS MARASKOR       |
| Q351=+1        | ;MARASFAJTA              |
| Q201=-20       | ;MELYSEG                 |
| Q202=5         | ;SULLYESZTESI MELYSEG    |
| Q369=0.1       | ;RAHAGYAS MELYSEGBEN     |
| Q206=150       | ;ELOTOLAS SULLYSZTKOR    |
| Q338=5         | ;FOGASVETEL SIMITAS      |
| Q200=2         | ;BIZTONSÁGI TÁVOLSÁG     |
| Q203=+0        | ;FELSZÍN KOORDINÁTA      |
| Q204=50        | ;2. BIZTONSÁGI TÁVOLSÁG  |
| Q366=1         | ;BEMERÜLÉS               |
| Q385=500       | ;SIMÍTÁSI ELÖTOLÁS       |
| 9 CYCL CALL PO | OS X+50 Y+50 Z+0 FMAX M3 |

# 8.4 Zsebma<mark>rás</mark>, csap és horonymarás

## ZSEBSIMÍTÁS (212 Ciklus)

- 1 A TNC a szerszámot a szerszámtengelyen automatikusan mozgatja a következő helyekre: biztonsági pozíció, vagy -ha programozott- 2. biztonági pozíció, a zseb közepe.
- 2 Azseb középpontjáról a szerszám a megmunkálás kezdőpontjára mozog a megmunkálási síkban. A TNC figyelembe veszi a ráhagyást és a szerszám sugarát a kezdőpont számításakor. Ha szükséges, a TNC áthalad a zseb középpontján.
- **3** Ha a szerszám a 2. biztonsági távolságon állt, akkor FMAX gyorsjárattal a biztonsági távolságra mozog, és innen végrehajtja az első fogásvételt.
- **4** A szerszám érintőlegesen rááll a kontúrra és a teraszos marást alkalmazva egy teraszt kimar.
- 5 Ezután a szerszám érintőirányban elhagyja a kontúrt és visszatér a munkatérben lévő kiindulási pontra.
- 6 Ezt a műveletet (3-5) ismétli mindaddig, amíg a megadott mélységet el nem éri.
- A ciklus végén, a TNC visszahúzza a szerszámot gyorsjáratban a következő helyekre: biztonsági pozíció, vagy -ha programozott 2. biztonági pozíció és végül a zseb közepe (véghelyzet = kiindulási helyzet).

# Mielőtt programoz, vegye figyelembe a következőket:

A TNC automatikusan előpozícionálja a szerszámot.

A furatmélységre vonatkozó algebrai jel meghatározza a megmunkálás irányát. Ha MÉLYSÉG = 0 -t programoz, a ciklus nem hajtódik végre.

Ha a zsebet simítani is akarja ugyanazzal a szerszámmal, akkor használjon keresztélű marót (ISO 1641) és kis előtolást.

A zseb minimális mérete: A szerszámsugár háromszorosa.

Az MP7441 gépi paraméter 2. bitjében adható meg, hogy a TNC hibaüzenetet adjon-e, (2.bit=1) vagy ne (2.bit=0) ha pozitív mélység van megadva.

### Ütközésveszély!

Figyeljen arra, hogy a TNC ellentétesen számolja ki az előpozícionálást, ha egy **pozitív mélységet ad meg.** Ez azt jelenti, hogy a szerszám a szerszámtengelyen gyorsjáratban áll rá a biztonsági távolságra a munkadarab felülete **alatt**!

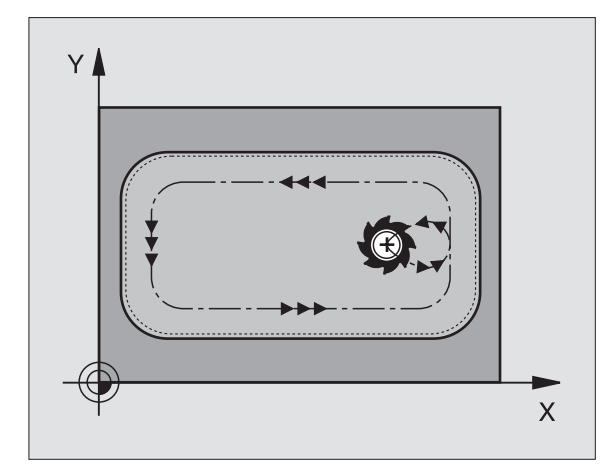

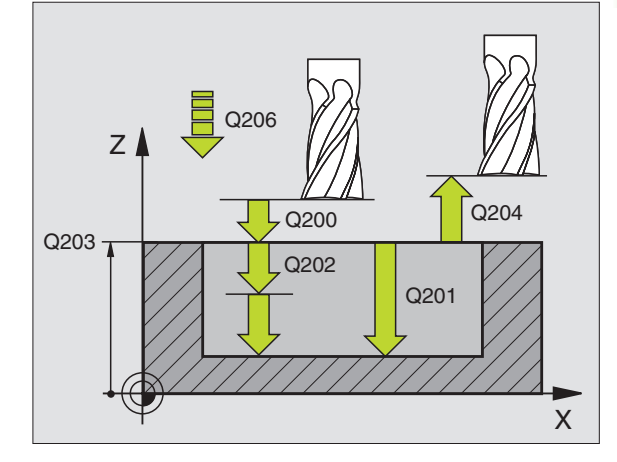

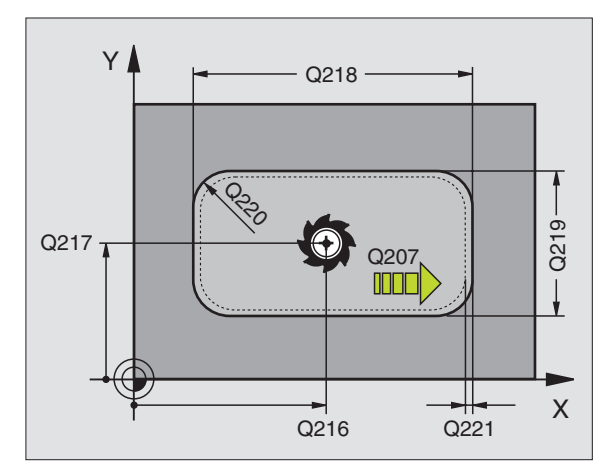

212

- Biztonsági távolság Q200 (inkremens érték): A szerszámcsúcs és a munkadarab felülete közötti távolság.
- Furatmélység Q201 (inkremens érték): A munkadarab felülete és a zseb alja közötti távolság.
- Munkameneti előtolás Q206: A szerszám megmunkálási sebessége amíg süllyed mm/ percben. Beszúráskor az anyagba adjon meg kisebb értéket, mint a Q207-ben definiált érték.
- Fogásvétel Q202 (inkremens érték): Előtolás foganként. Adjon meg nullánál nagyobb értéket.
- Marási előtolás Q207: Megmunkálási sebesség a marás alatt mm/percben.
- Munkadarab felületének koordinátája Q203 (abszolút érték): A munkadarab felület koordinátái.
- 2. Biztonsági távolság Q204 (inkremens érték): Az a koordináta a szerszámtengelyen, ahová a szerszám ütközés nélkül el tud mozogni.
- Középpont az 1. tengelyen Q216 (abszolút érték): A zseb középpontja a munkasík referenciatengelyén.
- Középpont az 2. tengelyen Q217 (abszolút érték): A zseb középpontja a munkasík másodlagos tengelyén.
- Első oldal hossza Q218 (inkremens érték): Zseb hossza, párhuzamos a munkasík referenciatengelyével.
- Második oldal hossza Q219 (inkremens érték): Zseb hossza, párhuzamos a munkasík másodlagos tengelyével.
- Saroksugár Q220: Zseb sarkának rádiusza: Ha itt nem ad meg semmit, a TNC feltételezi, hogy a sarok sugara egyenlő a szerszám sugarával.
- Ráhagyás az 1. tengelyen Q221 (inkremens érték): Ráhagyás előpozícionáláskor a munkasík referenciatengelyén a zseb hosszára vonatkoztatva.

| 354 CYCL DEF | 212 ZSEBSIMITAS             |
|--------------|-----------------------------|
| Q200=2       | ;BIZTONSÁGI TÁVOLSÁG        |
| Q201=-20     | ;MELYSEG                    |
| Q206=150     | ;ELŐTOLÁS<br>Süllyesztéskor |
| Q202=5       | ;SULLYESZTESI MELYSEG       |
| Q207=500     | ;ELOTOLAS MARASKOR          |
| Q203=+30     | ;FELSZÍN KOORDINÁTA         |
| Q204=50      | ;2. BIZTONSÁGI TÁVOLSÁG     |
| Q216=+50     | ;1. TENGELY KOZEPE          |
| Q217=+50     | ;2. TENGELY KOZEPE          |
| Q218=80      | ;1. OLDAL HOSSZA            |
| Q219=60      | ;2. OLDAL HOSSZA            |
| Q220=5       | ;SAROKSUGAR                 |
| Q221=0       | ;RAHAGYAS 1. TENG.          |

# 8.4 Zsebma<mark>rás</mark>, csap és horonymarás

# CSAPSIMÍTÁS (213 Ciklus)

- 1 A TNC a szerszámot a szerszámtengelyen mozgatja a következő helyekre: biztonsági pozíció, vagy -ha programozott- 2. biztonági pozíció, a zseb közepe.
- 2 A csap középpontjáról a szerszám a megmunkálás kezdőpontjára mozog a megmunkálási síkban. Ez a kezdőpont a csap felületétől körülbelül a szerszámrádiusz 3,5-szeresére van.
- **3** Ha a szerszám a 2. biztonsági távolságon állt, akkor FMAX gyorsjárattal a biztonsági távolságra mozog, és innen végrehajtja az első fogásvételt.
- **4** A szerszám érintőlegesen rááll a kontúrra és a teraszos marást alkalmazva egy teraszt kimar.
- 5 Ezután a szerszám érintőirányban elhagyja a kontúrt és visszatér a munkatérben lévő kiindulási pontra.
- 6 Ezt a műveletet (3-5) ismétli mindaddig, amíg a megadott mélységet el nem éri.
- A ciklus végén, a TNC visszahúzza a szerszámot gyorsjáratban a következő helyekre: biztonsági pozíció, vagy -ha programozott-2. biztonági pozíció és végül a zseb közepe (véghelyzet = kiindulási helyzet).

# Mielőtt programoz, vegye figyelembe a következőket:

A TNC automatikusan előpozícionálja a szerszámot.

A furatmélységre vonatkozó algebrai jel meghatározza a megmunkálás irányát. Ha MÉLYSÉG = 0 -t programoz, a ciklus nem hajtódik végre.

Ha a csapot simítani is akarja ugyanazzal a szerszámmal, akkor használjon keresztélű marót (ISO 1641) és kis előtolást.

Az MP7441 gépi paraméter 2. bitjében adható meg, hogy a TNC hibaüzenetet adjon-e, (2.bit=1) vagy ne (2.bit=0) ha pozitív mélység van megadva.

### Ütközésveszély!

ᇞ

Figyeljen arra, hogy a TNC ellentétesen számolja ki az előpozícionálást, ha egy **pozitív mélységet ad meg.** Ez azt jelenti, hogy a szerszám a szerszámtengelyen gyorsjáratban áll rá a biztonsági távolságra a munkadarab felülete **alatt**!

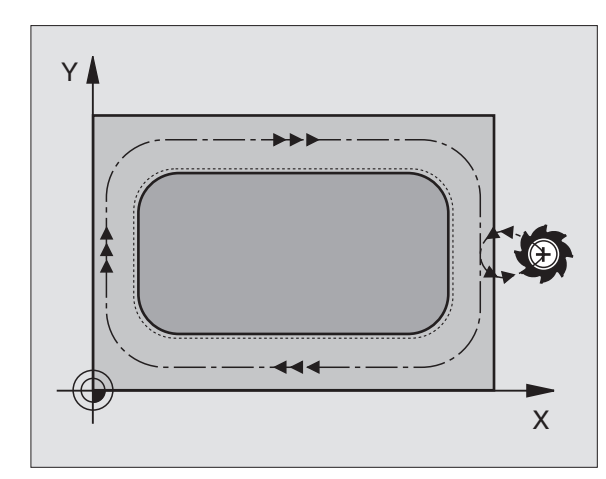

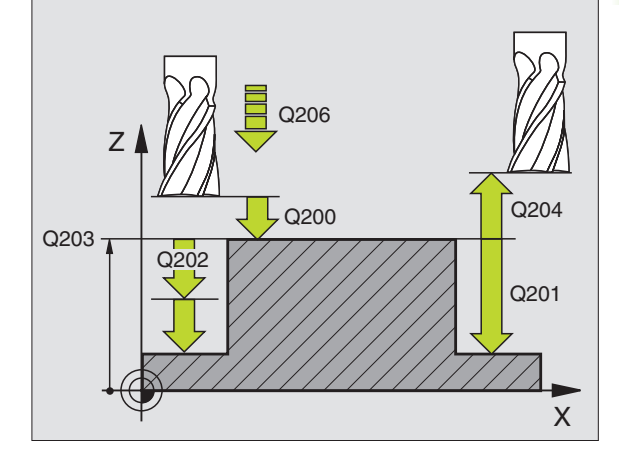

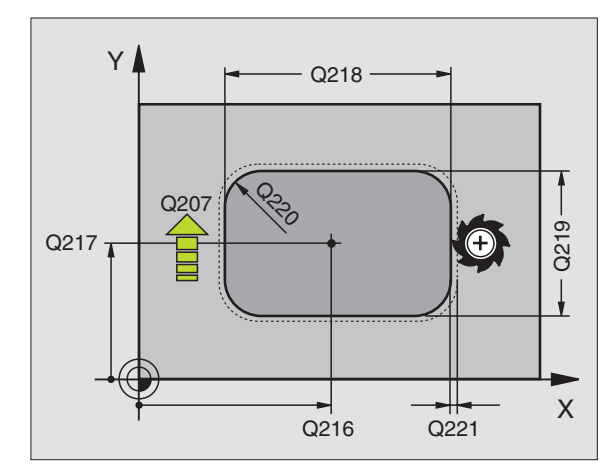

378

- 8.4 Zsebma<mark>rás</mark>, csap és horonymarás
- Biztonsági távolság Q200 (inkremens érték): A szerszámcsúcs és a munkadarab felülete közötti távolság.
- Furatmélység Q201 (inkremens érték): A munkadarab felülete és a csap alja közötti távolság.
- Munkameneti előtolás Q206: A szerszám megmunkálási sebessége amíg süllyed mm/ percben. Beszúráskor az anyagba adjon meg kisebb értéket; ha már megmunkált csapról van szó, adjon meg nagyobb előtolási értéket.
- Fogásvétel Q202 (inkremens érték): Előtolás foganként. Adjon meg nullánál nagyobb értéket.
- Marási előtolás Q207: Megmunkálási sebesség a marás alatt mm/percben.
- Munkadarab felületének koordinátája Q203 (abszolút érték): A munkadarab felület koordinátái.
- 2. Biztonsági távolság Q204 (inkremens érték): Az a koordináta a szerszámtengelyen, ahová a szerszám ütközés nélkül el tud mozogni.
- Középpont az 1. tengelyen Q216 (abszolút érték): A csap középpontja a munkasík referenciatengelyén.
- Középpont az 2. tengelyen Q217 (abszolút érték): A csap középpontja a munkasík másodlagos tengelyén.
- Első oldal hossza Q218 (inkremens érték): Csap hossza, párhuzamos a munkasík referenciatengelyével.
- Második oldal hossza Q219 (inkremens érték): Csap hossza, párhuzamos a munkasík melléktengelyével.
- Saroksugár Q220: Csap sarkának rádiusza.
- Ráhagyás az 1. tengelyen Q221 (inkremens érték): Ráhagyás előpozícionáláskor a munkasík referenciatengelyén a csap hosszára vonatkoztatva.

| <b>5 CYCL DEF</b> | 213 CSAPSIMITAS               |
|-------------------|-------------------------------|
| Q200=2            | ;BIZTONSÁGI TÁVOLSÁG          |
| Q291=-20          | ) ;MELYSEG                    |
| Q206=15           | 0 ;ELŐTOLÁS<br>Süllyesztéskor |
| Q202=5            | ;SULLYESZTESI MELYSEG         |
| Q207=50           | 0 ;ELOTOLAS MARASKOR          |
| Q203=+3           | 0 ;FELSZÍN KOORDINÁTA         |
| Q294=50           | ;2. BIZTONSÁGI TÁVOLSÁG       |
| Q216=+5           | 0;1. TENGELY KOZEPE           |
| Q217=+5           | 0 ;2. TENGELY KOZEPE          |
| Q218=80           | ;1. OLDAL HOSSZA              |
| Q219=60           | ;2. OLDAL HOSSZA              |
| Q220=5            | ;SAROKSUGAR                   |
| Q221=0            | ;RAHAGYAS 1. TENG.            |

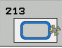

# 8.4 Zsebma<mark>rás</mark>, csap és horonymarás

# KÖRZSEBSIMÍTÁS (214 Ciklus)

- 1 A TNC a szerszámot a szerszámtengelyen automatikusan mozgatja a következő helyekre: biztonsági pozíció, vagy -ha programozott- 2. biztonági pozíció, a zseb közepe.
- 2 Azseb középpontjáról a szerszám a megmunkálás kezdőpontjára mozog a megmunkálási síkban. A TNC figyelembe veszi a munkadarab nyers átmérőjét és a szerszám sugarát a kezdőpont számításakor. Ha a nyersdarab átmérőjére nullát ad meg, a TNC a zseb közepén szúr be.
- **3** Ha a szerszám a 2. biztonsági távolságon állt, akkor FMAX gyorsjárattal a biztonsági távolságra mozog, és innen végrehajtja az első fogásvételt.
- **4** A szerszám érintőlegesen rááll a kontúrra és a teraszos marást alkalmazva egy teraszt kimar.
- 5 Ezután a szerszám érintőirányban elhagyja a kontúrt és visszatér a munkatérben lévő kiindulási pontra.
- 6 Ezt a műveletet (3-5) ismétli mindaddig, amíg a megadott mélységet el nem éri.
- 7 A ciklus végén a TNC gyorsmenetben (FMAX) húzza vissza a szerszámot a biztonsági magasságra, vagy, ha programozott, a 2. biztonsági távolságra és végül a zseb közepére (véghelyzet = kiindulási helyzet).

# Mielőtt programoz, vegye figyelembe a következőket:

A TNC automatikusan előpozícionálja a szerszámot.

A furatmélységre vonatkozó algebrai jel meghatározza a megmunkálás irányát. Ha MÉLYSÉG = 0 -t programoz, a ciklus nem hajtódik végre.

Ha a zsebet simítani is akarja ugyanazzal a szerszámmal, akkor használjon keresztélű marót (ISO 1641) és kis előtolást.

Az MP7441 gépi paraméter 2. bitjében adható meg, hogy a TNC hibaüzenetet adjon-e, (2.bit=1) vagy ne (2.bit=0) ha pozitív mélység van megadva.

### Ütközésveszély!

ᇞ

Figyeljen arra, hogy a TNC ellentétesen számolja ki az előpozícionálást, ha egy **pozitív mélységet ad meg.** Ez azt jelenti, hogy a szerszám a szerszámtengelyen gyorsjáratban áll rá a biztonsági távolságra a munkadarab felülete **alatt**!

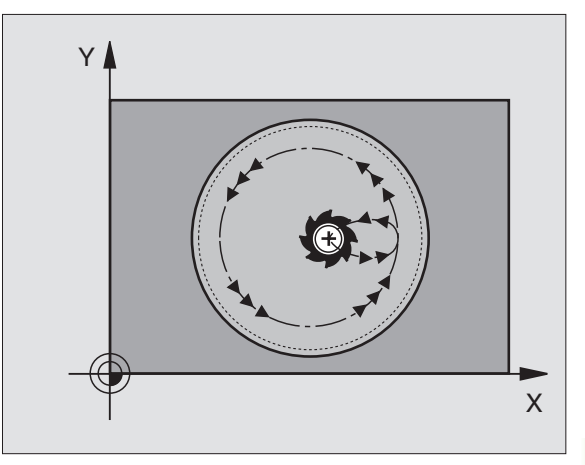

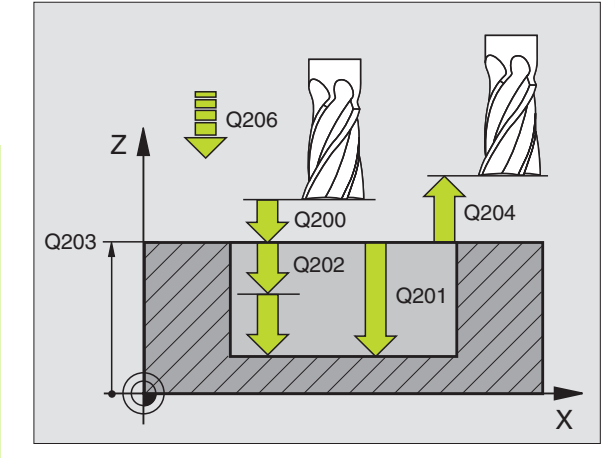

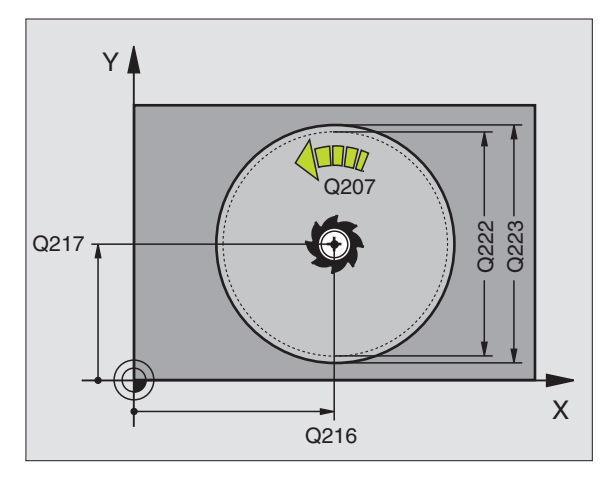

214

- Biztonsági távolság Q200 (inkremens érték): A szerszámcsúcs és a munkadarab felülete közötti távolság.
- Furatmélység Q201 (inkremens érték): A munkadarab felülete és a zseb alja közötti távolság.
- Munkameneti előtolás Q206: A szerszám megmunkálási sebessége amíg süllyed mm/ percben. Beszúráskor az anyagba adjon meg kisebb értéket, mint a Q207-ben definiált érték.
- Fogásvétel Q202 (inkremens érték): Előtolás foganként.
- Marási előtolás Q207: Megmunkálási sebesség a marás alatt mm/percben.
- Munkadarab felületének koordinátája Q203 (abszolút érték): A munkadarab felület koordinátái.
- 2. Biztonsági távolság Q204 (inkremens érték): Az a koordináta a szerszámtengelyen, ahová a szerszám ütközés nélkül el tud mozogni.
- Középpont az 1. tengelyen Q216 (abszolút érték): A zseb középpontja a munkasík referenciatengelyén.
- Középpont az 2. tengelyen Q217 (abszolút érték): A zseb középpontja a munkasík másodlagos tengelyén.
- Munkadarab nyers átmérője Q222: A zseb megmunkálás előtti átmérője az előpozícionálás kiszámításához. Adja meg a munkadarab nyers átmérőjét, ami kisebb lesz, mint a kész darab átmérője.
- Kész darab átmérője Q223: A besimított zseb átmérője. Adja meg a besimított munkadarab átmérőjét, ami nagyobb lesz, mint a nyersdarab átmérője és nagyobb, mint a szerszám átmérője.

| 2 CYCL DEF 2 | 14 KORZSEBSIMITAS           |
|--------------|-----------------------------|
| Q200=2       | ;BIZTONSÁGI TÁVOLSÁG        |
| Q201=-20     | ;MELYSEG                    |
| Q206=150     | ;ELŐTOLÁS<br>Süllyesztéskor |
| Q202=5       | ;SULLYESZTESI MELYSEG       |
| Q207=500     | ;ELOTOLAS MARASKOR          |
| Q203=+30     | ;FELSZÍN KOORDINÁTA         |
| Q204=50      | ;2. BIZTONSÁGI TÁVOLSÁG     |
| Q216=+50     | ;1. TENGELY KOZEPE          |
| Q217=+50     | ;2. TENGELY KOZEPE          |
| Q222=79      | ;NYERSDARAB ATMEROJE        |
| Q223=80      | ;KESZDARAB ATMEROJE         |

# 8.4 Zsebma<mark>rás</mark>, csap és horonymarás

# KÖRCSAPSIMÍTÁS (215 Ciklus)

- 1 A TNC a szerszámot a szerszámtengelyen automatikusan mozgatja a következő helyekre: biztonsági pozíció, vagy -ha programozott- 2. biztonági pozíció, a zseb közepe.
- 2 A csap középpontjáról a szerszám a megmunkálás kezdőpontjára mozog a megmunkálási síkban. Ez a kezdőpont a csap felületétől körülbelül a szerszámrádiusz kétszeresére van.
- **3** Ha a szerszám a 2. biztonsági távolságon állt, akkor FMAX gyorsjárattal a biztonsági távolságra mozog, és innen végrehajtja az első fogásvételt.
- **4** A szerszám érintőlegesen rááll a kontúrra és a teraszos marást alkalmazva egy teraszt kimar.
- 5 Ezután a szerszám érintőirányban elhagyja a kontúrt és visszatér a munkatérben lévő kiindulási pontra.
- 6 Ezt a műveletet (3-5) ismétli mindaddig, amíg a megadott mélységet el nem éri.
- A ciklus végén, a TNC visszahúzza a szerszámot gyorsjáratban a következő helyekre: biztonsági pozíció, vagy -ha programozott 2. biztonági pozíció és végül a zseb közepe (véghelyzet = kiindulási helyzet).

# Mielőtt programoz, vegye figyelembe a következőket:

A TNC automatikusan előpozícionálja a szerszámot.

A furatmélységre vonatkozó algebrai jel meghatározza a megmunkálás irányát. Ha MÉLYSÉG = 0 -t programoz, a ciklus nem hajtódik végre.

Ha a csapot simítani is akarja ugyanazzal a szerszámmal, akkor használjon keresztélű marót (ISO 1641) és kis előtolást.

Az MP7441 gépi paraméter 2. bitjében adható meg, hogy a TNC hibaüzenetet adjon-e, (2.bit=1) vagy ne (2.bit=0) ha pozitív mélység van megadva.

### Ütközésveszély!

ᇞ

Figyeljen arra, hogy a TNC ellentétesen számolja ki az előpozícionálást, ha egy **pozitív mélységet ad meg.** Ez azt jelenti, hogy a szerszám a szerszámtengelyen gyorsjáratban áll rá a biztonsági távolságra a munkadarab felülete **alatt**!

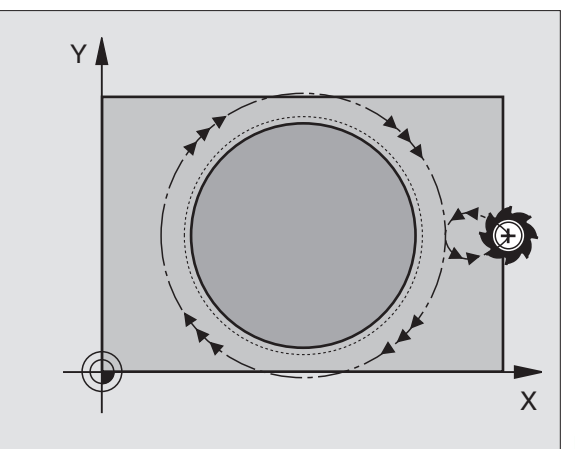

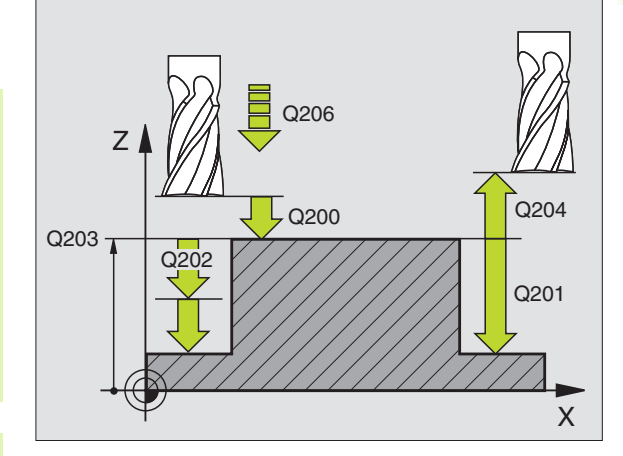

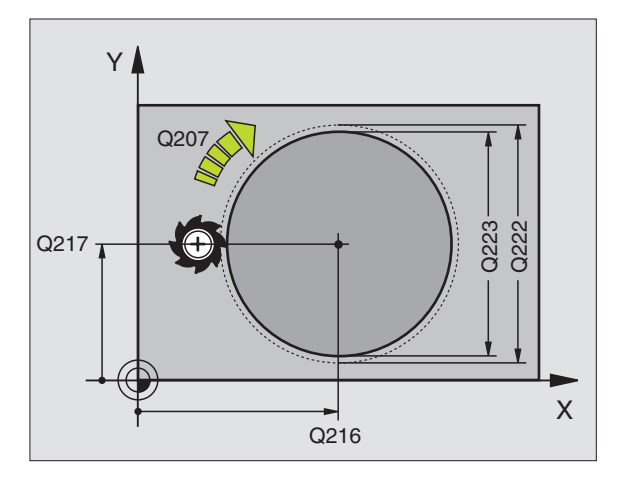

382

8.4 Zsebma<mark>rás</mark>, csap és horonymarás

215

- Biztonsági távolság Q200 (inkremens érték): A szerszámcsúcs és a munkadarab felülete közötti távolság.
- Furatmélység Q201 (inkremens érték): A munkadarab felülete és a csap alja közötti távolság.
- Munkameneti előtolás Q206: A szerszám megmunkálási sebessége amíg süllyed mm/ percben. Beszúráskor az anyagba adjon meg kisebb értéket; ha már megmunkált csapról van szó, adjon meg nagyobb előtolási értéket.
- Fogásvétel Q202 (inkremens érték): Előtolás foganként. Adjon meg nullánál nagyobb értéket.
- Marási előtolás Q207: Megmunkálási sebesség a marás alatt mm/percben.
- Munkadarab felületének koordinátája Q203 (abszolút érték): A munkadarab felület koordinátái.
- 2. Biztonsági távolság Q204 (inkremens érték): Az a koordináta a szerszámtengelyen, ahová a szerszám ütközés nélkül el tud mozogni.
- Középpont az 1. tengelyen Q216 (abszolút érték): A csap középpontja a munkasík referenciatengelyén.
- Középpont az 2. tengelyen Q217 (abszolút érték): A csap középpontja a munkasík másodlagos tengelyén.
- Munkadarab nyers átmérője Q222: A csap megmunkálás előtti átmérője az előpozícionálás kiszámításához. Adja meg a munkadarab nyers átmérőjét, ami nagyobb lesz, mint a kész darab átmérője.
- Készdarab átmérője Q223: A besimított csap átmérője. Adja meg a készdarab simított átmérőjét, ami kisebb lesz, mint a nyersdarab átmérője.

| 43 CYCL DEF 2 | 15 KORCSAPSIMITAS           |
|---------------|-----------------------------|
| Q200=2        | ;BIZTONSÁGI TÁVOLSÁG        |
| Q201=-20      | ;MELYSEG                    |
| Q206=150      | ;ELŐTOLÁS<br>Süllyesztéskor |
| Q202=5        | ;SULLYESZTESI MELYSEG       |
| Q207=500      | ;ELOTOLAS MARASKOR          |
| Q203=+30      | ;FELSZÍN KOORDINÁTA         |
| Q204=50       | ;2. BIZTONSÁGI TÁVOLSÁG     |
| Q216=+50      | ;1. TENGELY KOZEPE          |
| Q217=+50      | ;2. TENGELY KOZEPE          |
| Q222=81       | ;NYERSDARAB ATMEROJE        |
| Q223=80       | ;KESZDARAB ATMEROJE         |

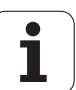

### HORONY (egyenes) váltakozó irányú megmunkálás (210 Ciklus)

### Nagyolás

- A TNC gyorsjáratban pozícionálja a szerszámot a 2. biztonsági távolságra és azután a baloldali lekrekítés középpontjába. Innen a TNC a szerszámot a munkdarab fölé mozgatja a biztonsági mélységre.
- 2 A szerszám a programozott előtolással mozog a munkadarab felületére. Ezután a szerszám hosszirányban folyamatosan süllyed az anyagba, amíg el nem éri a jobb oldali lekerekítés közepét.
- **3** A szerszám visszaáll a bal oldali kör középpontjára, tovább süllyedve az anyagba. Ezt a műveletet ismétli mindaddig, amíg a megadott mélységet el nem éri.
- 4 A marási méálységen, a TNC a szerszámot mint homlokmarót mozgatja a horony másik végéig, majd vissza a horony közepére.

### Simítás

- 5 A TNC a szerszámot a bal oldali kör közepére pozícionálja, majd egy félkör mentén érintőlegesen rááll a horony bal oldali végére. Egyenirányú marással ezután a szerszám megmunkálja a kontúrt (M3 esetén), ha megadott, több fogásban.
- 6 Amikor a szerszám eléri a kontúr végét, akkor érintő irányban áll le róla, majd visszatér a bal körív középpontjához.
- 7 A ciklus végén a TNC gyorsmenetben húzza vissza a szerszámot a biztonsági magasságra vagy (ha programozott) a 2. biztonsági magasságra.

# Mielőtt programoz, vegye figyelembe a következőket:

A TNC automatikusan előpozícionálja a szerszámot.

A nagyolás alatt a szerszám oldalirányú váltakozó mozgással merül bele az anyagba az egyik végétől a másikig. Előfúrás ezért nem szükséges.

A furatmélységre vonatkozó algebrai jel meghatározza a megmunkálás irányát. Ha MÉLYSÉG = 0 -t programoz, a ciklus nem hajtódik végre.

A szerszám átmérője nem lehet nagyobb, mint a horony szélessége és nem lehet kisebb, mint annak a harmada.

A szerszám átmérőjének kisebbnek kell lennie a horony hosszának felénél. A TNC ellenkező esetben nem tudja végrehajtani a ciklust.

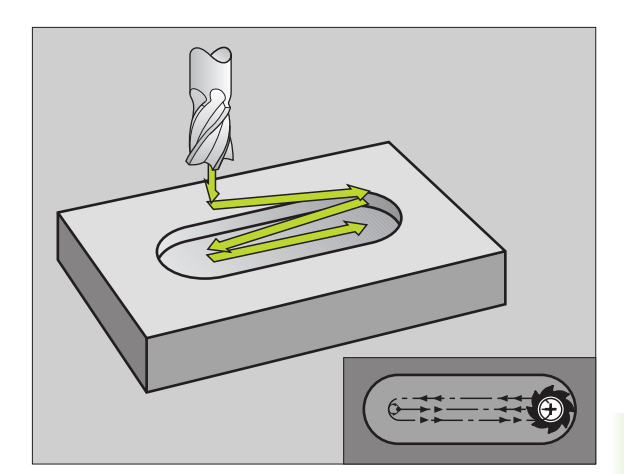

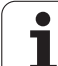

ᇞ

210

Az MP7441 gépi paraméter 2. bitjében adható meg, hogy a TNC hibaüzenetet adjon-e, (2.bit=1) vagy ne (2.bit=0) ha pozitív mélység van megadva.

### Ütközésveszély!

Figyeljen arra, hogy a TNC ellentétesen számolja ki az előpozícionálást, ha egy **pozitív mélységet ad meg.** Ez azt jelenti, hogy a szerszám a szerszámtengelyen gyorsjáratban áll rá a biztonsági távolságra a munkadarab felülete **alatt**!

- Biztonsági távolság Q200 (inkremens érték): A szerszámcsúcs és a munkadarab felülete közötti távolság.
- Furatmélység Q201 (inkremens érték): A munkadarab felülete és a horony alja közötti távolság.
- Marási előtolás Q207: Megmunkálási sebesség a marás alatt mm/percben.
- Fogásvétel Q202 (inkremens érték): Teljes mélység, ameddig a szerszám süllyed a váltakozó irányú mozgás alatt.
- Megmunkálási művelet (0/1/2) Q215: Művelet meghatározása:
  - 0: Nagyolás és simítás
  - 1: Csak nagyolás
  - 2: Csak simítás
- Munkadarab felületének koordinátája Q203 (abszolút érték): A munkadarab felület koordinátái.
- 2. Biztonsági távolság Q204 (inkremens érték): Az a Z koordináta, ahová a szerszám ütközés nélkül el tud mozogni.
- Középpont az 1. tengelyen Q216 (abszolút érték): A horony középpontja a munkasík referenciatengelyén.
- Középpont az 2. tengelyen Q217 (abszolút érték): A horony középpontja a munkasík másodlagos tengelyén.
- Első oldal hossza Q218 (párhuzamos a munkasík referenciatengelyével): Adja meg a horony hosszát
- Második oldal hossza Q219 (párhuzamos a munkasík másodlagos tengelyével): Adja meg a horony szélességét. Ha a szerszám átmérőjével megegyező horonyszélességet ad meg, a TNC csak a nagyolási műveletet fogja végrehajtani (horonymarás).

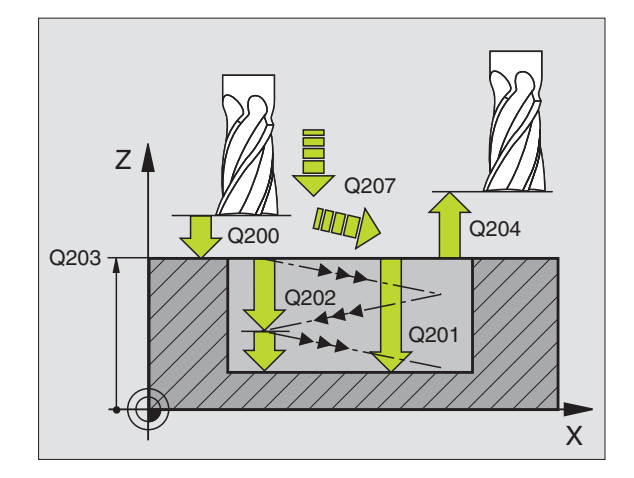

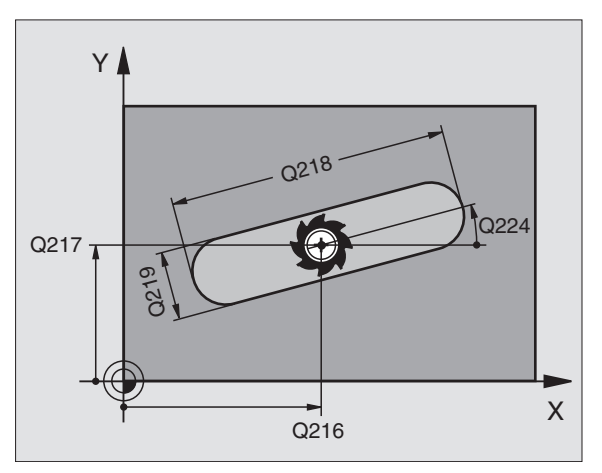

- Elforgatás szöge Q224 (abszolút érték): Szög, amellyel a teljes hornyot elforgatjuk. A forgatás középpontja megegyezik a körív középpontjával.
- Simítási mélység Q338 (inkremens érték): Előtolás foganként. Q338=0: Simítás egy fogásban.
- Munkameneti előtolás Q206: A szerszám megmunkálási sebessége amíg süllyed mm/ percben. Simítás alatt hatásos, ha a simítási fogás adott.

| 51 CYCL DEF 21 | 0 HORONY LENGETVE          |
|----------------|----------------------------|
| Q200=2 ;       | BIZTONSÁGI TÁVOLSÁG        |
| Q201=-20 ;     | MELYSEG                    |
| Q207=500 ;     | ELOTOLAS MARASKOR          |
| Q202=5 ;       | SULLYESZTESI MELYSEG       |
| Q215=0 ;       | MEGMUNKÁLÁSI MŰVELET       |
| Q203=+30 ;     | FELSZÍN KOORDINÁTA         |
| Q204=50 ;      | 2. BIZTONSÁGI TÁVOLSÁG     |
| Q216=+50 ;     | 1. TENGELY KOZEPE          |
| Q217=+50 ;     | 2. TENGELY KOZEPE          |
| Q218=80 ;      | 1. OLDAL HOSSZA            |
| Q219=12 ;      | 2. OLDAL HOSSZA            |
| Q224=+15 ;     | ELFORDITASI SZOG           |
| Q338=5 ;       | FOGASVETEL SIMITAS         |
| Q206=150 ;     | ELŐTOLÁS<br>Süllyesztéskor |

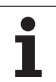

## ÍVES HORONY váltakozó irányú megmunkálás (211 Ciklus)

### Nagyolás

- 1 A TNC gyorsjáratban pozícionálja a szerszámot a 2. biztonsági távolságra és azután a jobb oldali lekrekítés középpontjába. Innen a TNC a szerszámot a munkdarab fölé mozgatja a biztonsági mélységre.
- 2 A szerszám a programozott előtolással mozog a munkadarab felületére. Innen a szerszám folyamatosan merül bele az anyagba a horony másik végéig.
- 3 A szerszám ezután lefelé irányuló szögben visszaáll a kezdőpontra, szintén ferde irányú marással. Ezt a műveletet (2től 3.-ig) ismétli mindaddig, amíg a megadott mélységet el nem éri.
- **4** A TNC a szerszámot homlokmaróként mozgatja a marási mélységen a horony másik végéig.

### Simítás

- 5 A TNC a szerszámot érintőlegesen mozgatja a horony közepéről a kész munkadarab kontúrjára. Egyenirányú marással ezután a szerszám megmunkálja a kontúrt (M3 esetén), ha megadott, több fogásban. A simítási művelet kezdőpontja a jobb oldali körív középpontja.
- 6 Amikor a szerszám eléri a kontúr végét, érintő irányban leáll róla.
- 7 A ciklus végén a TNC gyorsmenetben húzza vissza a szerszámot a biztonsági magasságra vagy (ha programozott) a 2. biztonsági magasságra.

### Mielőtt programoz, vegye figyelembe a következőket:

A TNC automatikusan előpozícionálja a szerszámot.

A nagyolás alatt a szerszám oldalirányú váltakozó csavarmozgással merül bele az anyagba az egyik végétől a másikig. Előfúrás ezért nem szükséges.

A furatmélységre vonatkozó algebrai jel meghatározza a megmunkálás irányát. Ha MÉLYSÉG = 0 -t programoz, a ciklus nem hajtódik végre.

A szerszám átmérője nem lehet nagyobb, mint a horony szélessége és nem lehet kisebb, mint annak a harmada.

A szerszám átmérőjének kisebbnek kell lennie a horony hosszának felénél. A TNC ellenkező esetben nem tudja végrehajtani a ciklust.

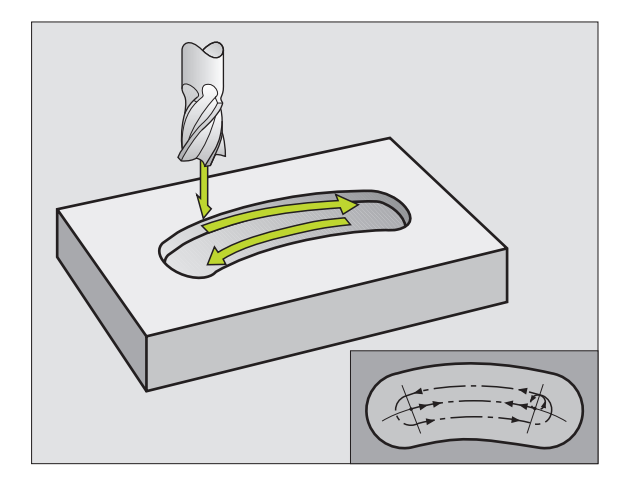

Az MP7441 gépi paraméter 2. bitjében adható meg, hogy a TNC hibaüzenetet adjon-e, (2.bit=1) vagy ne (2.bit=0) ha pozitív mélység van megadva.

### Ütközésveszély!

Figyeljen arra, hogy a TNC ellentétesen számolja ki az előpozícionálást, ha egy **pozitív mélységet ad meg.** Ez azt jelenti, hogy a szerszám a szerszámtengelyen gyorsjáratban áll rá a biztonsági távolságra a munkadarab felülete **alatt**!

211

ф

- Biztonsági távolság Q200 (inkremens érték): A szerszámcsúcs és a munkadarab felülete közötti távolság.
- Furatmélység Q201 (inkremens érték): A munkadarab felülete és a horony alja közötti távolság.
- Marási előtolás Q207: Megmunkálási sebesség a marás alatt mm/percben.
- Fogásvétel Q202 (inkremens érték): Teljes mélység, ameddig a szerszám süllyed a váltakozó irányú mozgás alatt.
- Megmunkálási művelet (0/1/2) Q215: Művelet meghatározása:
  - 0: Nagyolás és simítás
  - 1: Csak nagyolás
  - 2: Csak simítás
- Munkadarab felületének koordinátája Q203 (abszolút érték): A munkadarab felület koordinátái.
- 2. Biztonsági távolság Q204 (inkremens érték): Az a Z koordináta, ahová a szerszám ütközés nélkül el tud mozogni.
- Középpont az 1. tengelyen Q216 (abszolút érték): A horony középpontja a munkasík referenciatengelyén.
- Középpont az 2. tengelyen Q217 (abszolút érték): A horony középpontja a munkasík másodlagos tengelyén.
- Körív átmérője Q244: Adja meg a körív átmérőjét.
- 2. oldal hossza Q219: Adja meg a horony szélességét. Ha a szerszám átmérőjével megegyező horonyszélességet ad meg, a TNC csak a nagyolási műveletet fogja végrehajtani (horonymarás).
- Kiindulási szög Q245 (abszolút érték): Adja meg a kezdőpont polár szögét.

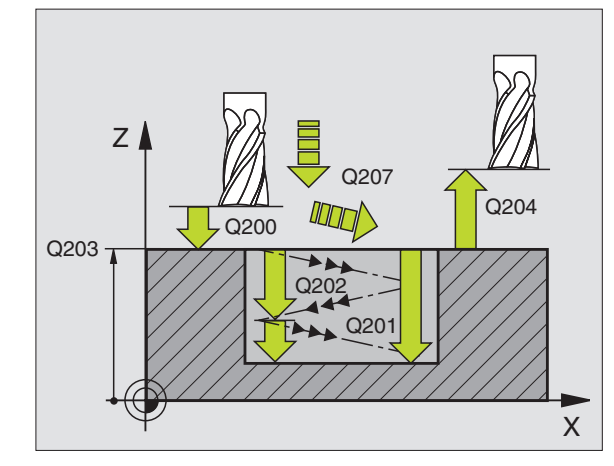

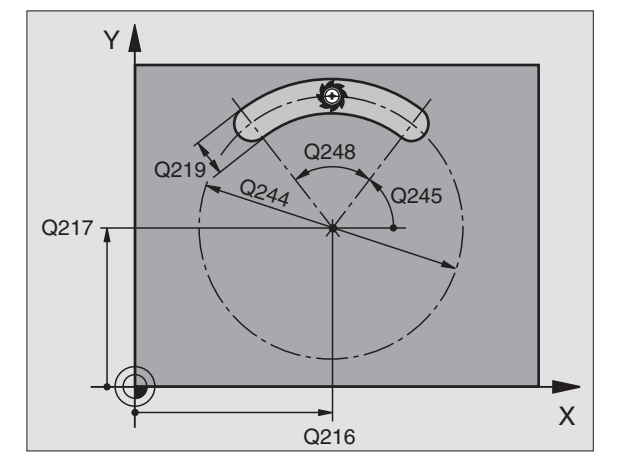

- Nyitási szög Q248 (inkremens érték): Adja meg a horony nyitási szögét.
- Simítási mélység Q338 (inkremens érték): Előtolás foganként. Q338=0: Simítás egy fogásban.
- Munkameneti előtolás Q206: A szerszám megmunkálási sebessége amíg süllyed mm/ percben. Simítás alatt hatásos, ha a simítási fogás adott.

| 52 CYCL DEF 2 | 11 IVES HORONY              |
|---------------|-----------------------------|
| Q200=2        | ;BIZTONSÁGI TÁVOLSÁG        |
| Q201=-20      | ;MELYSEG                    |
| Q207=500      | ;ELOTOLAS MARASKOR          |
| Q202=5        | ;SULLYESZTESI MELYSEG       |
| Q215=0        | ;MEGMUNKÁLÁSI MŰVELET       |
| Q203=+30      | ;FELSZÍN KOORDINÁTA         |
| Q204=50       | ;2. BIZTONSÁGI TÁVOLSÁG     |
| Q216=+50      | ;1. TENGELY KOZEPE          |
| Q217=+50      | ;2. TENGELY KOZEPE          |
| Q244=80       | ;OSZTOKOR ATMEROJE          |
| Q219=12       | ;2. OLDAL HOSSZA            |
| Q245=+45      | ;KIINDULASI SZOG            |
| Q248=90       | ;NYITASI SZOG               |
| Q338=5        | ;FOGASVETEL SIMITAS         |
| Q206=150      | ;ELŐTOLÁS<br>Süllyesztéskor |

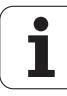

# Példa: Zsebek, csapok és hornyok marása

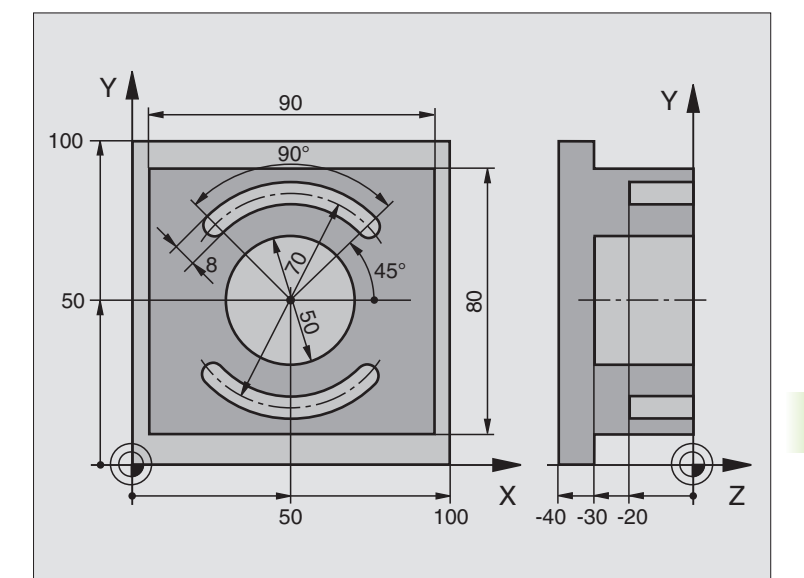

| 0 BEGIN PGM C210 MM            |                                          |
|--------------------------------|------------------------------------------|
| 1 BLK FORM 0.1 Z X+0 Y+0 Z-40  | Nyersdarab meghatározása                 |
| 2 BLK FORM 0.2 X+100 Y+100 Z+0 |                                          |
| 3 TOOL DEF 1 L+0 R+6           | Szerszámdefiníció nagyoláshoz/simításhoz |
| 4 TOOL DEF 2 L+0 R+3           | Horonymaró meghatározása                 |
| 5 TOOL CALL 1 Z S3500          | Szerszámhívás nagyoláshoz/simításhoz     |
| 6 L Z+250 R0 FMAX              | Szerszám visszahúzása                    |

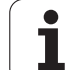

| 7 CYCL DEF 213 CSAPSIMITAS          | Ciklusdefiníció a külső kontúr megmunkálásához |
|-------------------------------------|------------------------------------------------|
| Q200=2 ;BIZTONSÁGI TÁVOLSÁG         |                                                |
| Q201=-30 ;MELYSEG                   |                                                |
| Q206=250 ;ELOTOLAS SULLYSZTKOR      |                                                |
| Q202=5;SULLYESZTESI MELYSEG         |                                                |
| Q207=250 ;ELOTOLAS MARASKOR         |                                                |
| Q203=+0 ;FELSZIN KOORD.             |                                                |
| Q204=20 ;2. BIZTONSÁGI TÁVOLSÁG     |                                                |
| Q216=+50 ;1. TENGELY KOZEPE         |                                                |
| Q217=+50 ;2. TENGELY KOZEPE         |                                                |
| Q218=90 ;1. OLDAL HOSSZA            |                                                |
| Q219=80 ;2. OLDAL HOSSZA            |                                                |
| Q220=0 ;SAROKSUGAR                  |                                                |
| Q221=5 ;RAHAGYAS 1. TENG.           |                                                |
| 8 CYCL CALL M3                      | Ciklus hívása a külső kontúr megmunkálásához   |
| 9 CYCL DEF 252 KORZSEBMARAS         | KÖRZSEB MARÁSA ciklus definiálása              |
| Q215=0 ;MEGMUNKALAS JELLEGE         |                                                |
| Q223=50 ;KÖR ÁTMÉRÖJE               |                                                |
| Q368=0.2 ;RAHAGYAS OLDALT           |                                                |
| Q207=500 ;ELOTOLAS MARASKOR         |                                                |
| Q351=+1 ;MARASFAJTA                 |                                                |
| Q201=-30 ;MELYSEG                   |                                                |
| Q202=5 ;SULLYESZTESI MELYSEG        |                                                |
| Q369=0.1 ;RAHAGYAS MELYSEGBEN       |                                                |
| Q206=150 ;ELOTOLAS SULLYSZTKOR      |                                                |
| Q338=5 ;FOGASVETEL SIMITAS          |                                                |
| Q200=2 ;BIZTONSÁGI TÁVOLSÁG         |                                                |
| Q203=+0 ;FELSZÍN KOORDINÁTA         |                                                |
| Q204=50 ;2. BIZTONSÁGI TÁVOLSÁG     |                                                |
| Q370=1 ;PALYAATFEDES                |                                                |
| Q366=1 ;BEMERÜLÉS                   |                                                |
| Q385=750 ;SIMÍTÁSI ELÖTOLÁS         |                                                |
| 10 CYCL CALL POS X+50 Y+50 Z+0 FMAX | KÖRZSEB MARÁSA ciklus hívása                   |
| 11   7+250 B0 EMAX M6               | Szerszámváltás                                 |

i

| és horonymarás |
|----------------|
| , csap         |
| rás,           |
| Zsebma         |
| 8.4            |

| 12 TOLL CALL 2 Z S5000          | Horonymaró hívása                          |  |
|---------------------------------|--------------------------------------------|--|
| 13 CYCL DEF 254 IVES HORONY     | HORONY ciklus definiálása                  |  |
| Q215=0 ;MEGMUNKALAS JELLEGE     |                                            |  |
| Q219=8 ;HORONYSZELESSEG         |                                            |  |
| Q368=0.2 ;RAHAGYAS OLDALT       |                                            |  |
| Q375=70 ;OSZTOKOR ATMEROJE      |                                            |  |
| Q367=0 ;HIVATK. HORONYPOZ.      | Nem szükséges előpozícionálás X/Y-ban      |  |
| Q216=+50 ;1. TENGELY KOZEPE     |                                            |  |
| Q217=+50 ;2. TENGELY KOZEPE     |                                            |  |
| Q376=+45 ;KIINDULASI SZOG       |                                            |  |
| Q248=90 ;NYITASI SZOG           |                                            |  |
| Q378=180 ;LEPESI SZOG           | Második horony kezdőpontja                 |  |
| Q377=2 ;MEGMUNKALASOK SZAMA     |                                            |  |
| Q207=500 ;ELOTOLAS MARASKOR     |                                            |  |
| Q351=+1 ;MARASFAJTA             |                                            |  |
| Q201=-20 ;MELYSEG               |                                            |  |
| Q202=5 ;SULLYESZTESI MELYSEG    |                                            |  |
| Q369=0.1 ;RAHAGYAS MELYSEGBEN   |                                            |  |
| Q206=150 ;ELOTOLAS SULLYSZTKOR  |                                            |  |
| Q338=5 ;FOGASVETEL SIMITAS      |                                            |  |
| Q200=2 ;BIZTONSÁGI TÁVOLSÁG     |                                            |  |
| Q203=+0 ;FELSZÍN KOORDINÁTA     |                                            |  |
| Q204=50 ;2. BIZTONSÁGI TÁVOLSÁG |                                            |  |
| Q366=1 ;BEMERÜLÉS               |                                            |  |
| 14 CYCL CALL X+50 Y+50 FMAX M3  | HORONY ciklus hívása                       |  |
| 15 L Z+250 R0 FMAX M2           | Szerszámtengely visszahúzása, program vége |  |
| 16 END PGM C210 MM              |                                            |  |
|                                 |                                            |  |

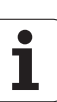

# 8.5 Ciklusok furatmintázatok készítéséhez

# **Áttekintés**

A TNC két ciklust kínál fel közvetlenül furatmintázatok létrehozásához:

| Ciklus        | Funkciógomb | Oldal     |
|---------------|-------------|-----------|
| 220 LYUKKÖR   | 220         | oldal 393 |
| 221 LYUKSOROK | 221         | oldal 395 |

A következő fix ciklusokkal lehet a 220 és 221 Ciklusokat kombinálni:

Ha szabálytalan pontmintázatokat szeretne létrehozni, használja a **CYCL CALL PAT**-t (lásd "Ponttáblázatok" oldal 300)ponttáblázatok kidolgozásához.

200 Ciklus FÚRÁS 201 Ciklus DÖRZSÁRAZÁS 202 Ciklus KIESZTERGÁLÁS 203 Ciklus UNIVERZÁLIS FÚRÁS 204 Ciklus HÁTRAFELÉ SÜLLYESZTÉS

205 Ciklus UNIVERZÁLIS MÉLYFÚRÁS

- 206 Ciklus ÚJ MENETFÚRÁS kiegyenlítő tokmánnyal
- 207 Ciklus ÚJ MEREVSZÁRÚ MENETFÚRÁS kiegyenlítő tokmány nélkül
- 208 Ciklus FURATMARÁS
- 209 Ciklus MENETFÚRÁS FORGÁCSTÖRÉSSEL
- 212 Ciklus ZSEB SIMÍTÁSA
- 213 Ciklus CSAP SIMÍTÁSA
- 214 Ciklus KÖRZSEB SIMÍTÁSA
- 215 Ciklus KÖRCSAP SIMÍTÁSA
- 240 Ciklus KÖZPONTOZÁS
- 251 Ciklus NÉGYSZÖGZSEBEK
- 252 Ciklus KÖRZSEB MARÁSA
- 253 Ciklus HORONYMARÁS
- 254 Ciklus ÍVES HORONY (csak a Ciklus 221-el kombinálható)
- 262 Ciklus MENETMARÁS
- 263 Ciklus MENETMARÁS / SÜLLYESZTÉS
- 264 Ciklus MENETMARÁS TELIBE
- 265 Ciklus HELIKÁLIS MENETMARÁS TELIBE
- 267 Ciklus KÜLSŐ MENETMARÁS

# .5 Ciklusok fura<mark>tm</mark>intázatok készítéséhez

# LYUKKÖR (220 Ciklus)

1 A TNC a szerszámot az aktuális pozícióról az első megmunkálási művelet kezdőpontjára mozgatja gyorsjáratban.

Sorrend:

220

- Mozgás a 2. biztonsági távolságra (főorsó tengely)
- Ráállás a kezdőpontra a főorsó tengelyén.
- Mozgatás a biztonsági távolságra a munkadarab felülete fölé (főorsó tengelye).
- 2 Erről a pozícióról a TNC végrehajtja az utoljára definiált ciklust.
- 3 Ezután a szerszám egyenesen vagy egy körív mentén a következő megmunkálási művelet kezdőpontjára mozog. A szerszám megáll a biztonsági távolságnál (vagy a 2. biztonsági távolságnál).
- **4** Ezt a műveletet (1-3) ismétli mindaddig, amíg az összes műveletet végre nem hajtja.

### Mielőtt programoz, vegye figyelembe a következőket:

220 Ciklus DEF aktív, ami azt jelenti, hogy a 220 Ciklus automatikusan meghívja az utoljára definiált fix ciklust.

Ha a 220 Ciklust kombinálja a 200..209, 212..215, 251..265 vagy 267 fix ciklusok valamelyikével, a 220 Ciklusban megadott biztonsági távolság, munkadarab felület és 2. biztonsági távolság a kiválasztott fix ciklusban is érvényes lesz.

- Középpont az 1. tengelyen Q216 (abszolút érték): A körív középpontja a munkasík referenciatengelyén.
- Középpont az 2. tengelyen Q217 (abszolút érték): A körív középpontja a munkasík másodlagos tengelyén.
- Körív átmérője Q244: A lyukkör átmérője.
- Kiindulási szög Q245 (abszolút érték): A munkasík referenciatengelye és az első megmunkálási művelet kezdőpontja közötti szög.
- Záró szög Q246 (abszolút érték): A munkasík referenciatengelye és az utolsó megmunkálási művelet kezdőpontja közötti szög (nem ad teljes kört). Ne adjon ugyanolyan értéket a záró- és a kezdőszögnek. Ha zárószögként nagyobb értéket ad meg, mint kiindulási szögként, a megmunkálás az óramutató járásával ellentétes, ellenkező esetben megegyező.

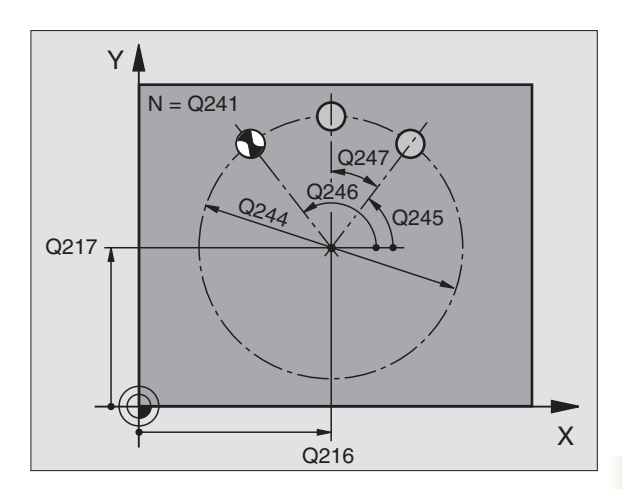

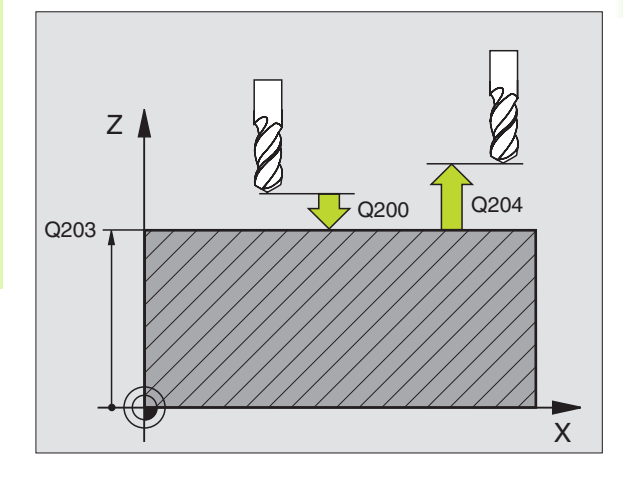

**HEIDENHAIN iTNC 530** 

- Szöglépés Q247 (inkremens érték): A lyukkörön lévő két alakzat által bezárt szög. Ha erre nullát ad meg, a TNC a kiindulási és zárószögekből és az ismétlések számából kiszámolja a lépési szöget. Ha erre nullától különböző értéket ad meg, a TNC nem veszi figyelembe a zárószöget. A szöglépésben megadott előjel meghatározza a megmunkálás irányát (- = óramutató járásával megegyező).
- Ismétlések száma Q241: A megmunkálási műveletek száma a köríven.
- Biztonsági távolság Q200 (inkremens érték): A szerszámcsúcs és a munkadarab felülete közötti távolság. Mindig pozitív érték.
- Munkadarab felületének koordinátája Q203 (abszolút érték): A munkadarab felület koordinátái.
- 2. Biztonsági távolság Q204 (inkremens érték): Az a koordináta a szerszámtengelyen, ahová a szerszám ütközés nélkül el tud mozogni.
- Mozgás biztonsági távolságra Q301: Két megmunkálás közötti mozgás meghatározása.
   O: Műveletek között mozogjon a biztonsági távolságra
   1: Műveletek között mozogjon a 2. biztonsági

1: Műveletek között mozogjon a 2. biztonsági távolságra

Mozgás fajtája? Egyenes=0/körív=1 Q365: Két megmunkálás közötti mozgás pályájának meghatározása.

0: Egyenes vonalú mozgás a műveletek között 1: A szerszám az osztókörön mozog a műveletek között

| 53 | <b>CYCL DEF 2</b> | 20 LYUKKOR              |
|----|-------------------|-------------------------|
|    | Q216=+50          | ;1. TENGELY KOZEPE      |
|    | Q217=+50          | ;2. TENGELY KOZEPE      |
|    | Q244=80           | ;OSZTOKOR ATMEROJE      |
|    | Q245=+0           | ;KIINDULASI SZOG        |
|    | Q246=+360         | ;ZAROSZOG               |
|    | Q247=+0           | ;LEPESI SZOG            |
|    | Q241=8            | ;MEGMUNKALASOK SZAMA    |
|    | Q200=2            | ;BIZTONSÁGI TÁVOLSÁG    |
|    | Q203=+30          | ;FELSZÍN KOORDINÁTA     |
|    | Q204=50           | ;2. BIZTONSÁGI TÁVOLSÁG |
|    | Q301=1            | ;MOZGAS BIZT.MAGSRA     |
|    | Q365=0            | ;MOZGÁS FAJTÁJA         |

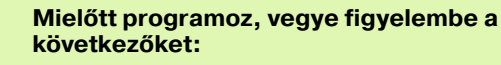

221 Ciklus DEF aktív, ami azt jelenti, hogy a 221 Ciklus automatikusan meghívja az utoljára definiált fix ciklust.

Ha a 221 Ciklust kombinálja a 200..209, 212..215, 251..265 vagy 267 fix ciklusok valamelyikével, a 221 Ciklusban megadott biztonsági távolság, munkadarab felület és 2. biztonsági távolság a kiválasztott fix ciklusban is érvényes lesz.

1 A TNC a szerszámot az aktuális pozícióról automatikusanaz első megmunkálási művelet kezdőpontjára mozgatja.

Sorrend:

- Mozgás a 2. biztonsági távolságra (főorsó tengely)
- Ráállás a kezdőpontra a főorsó tengelyén.
- Mozgatás a biztonsági távolságra a munkadarab felülete fölé (főorsó tengelye).
- 2 Erről a pozícióról a TNC végrehajtja az utoljára definiált ciklust.
- **3** A szerszám a referenciatengely pozitív irányában a következő megmunkálás kezdőpontjára mozog a biztonsági távolság (vagy a 2. biztonsági távolság) figyelembevételével.
- 4 Ezt a műveletet (1-3) ismétli mindaddig, amíg az összes műveletet az első sorban végre nem hajtja. A szerszám az első sor utolsó pontja fölött áll.
- **5** A szerszám ezután a második sor végére mozog ahol folytatja a megmunkálást.
- 6 Ebből a pozícióból a szerszám a következő megmunkálási művelet kiindulási pontjára mozog a referenciatengely negatív irányában.
- 7 Ezt a műveletet (6) ismétli mindaddig, amíg az összes műveletet az második sorban végre nem hajtja.
- 8 A szerszám a következő sor kiindulási pontjára mozog.
- **9** Minden ezután következő sor megmunkálási iránya az előzőhöz képest ellentétes.

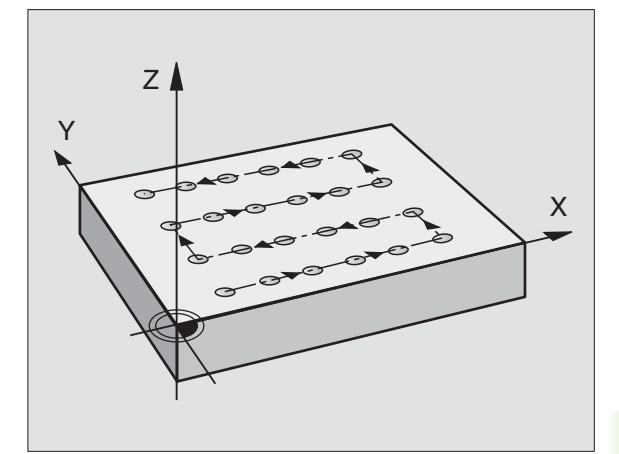

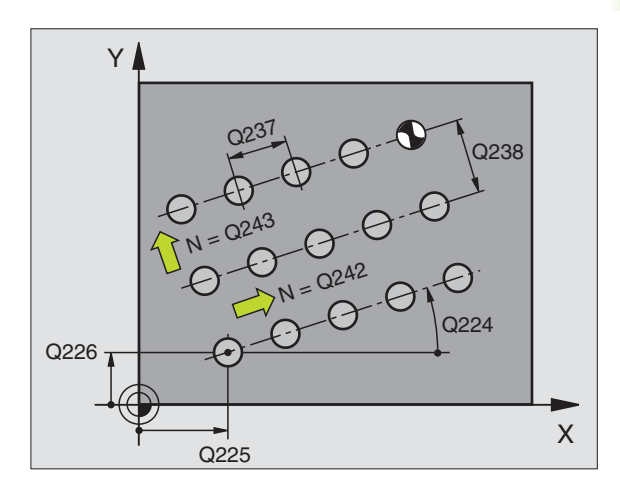

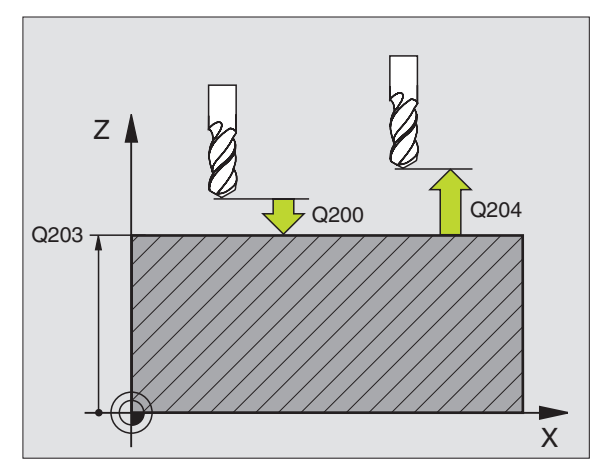

1

221

- Kezdőpont az 1. tengelyen Q225 (abszolút érték): A kezdőpont koordinátái a munkasík referenciatengelyén.
- Kezdőpont a 2. tengelyen Q226 (abszolút érték): A kezdőpont koordinátái a munkasík másodlagos tengelyén.
- Távolság az 1. tengelyen Q237 (inkremens érték): A sorban lévő pontok távolsága.
- Távolság a 2. tengelyen Q238 (inkremens érték): Sorok közti távolság.
- Oszlopok száma Q242: A megmunkálási műveletek száma egy sorban.
- Sorok száma Q243: Sorok száma.
- Elforgatás szöge Q224 (abszolút érték): Szög, amellyel a teljes pontmintázatot elforgatjuk. A forgatás középpontja a kiindulási pont.
- Biztonsági távolság Q200 (inkremens érték): A szerszámcsúcs és a munkadarab felülete közötti távolság.
- Munkadarab felületének koordinátája Q203 (abszolút érték): A munkadarab felület koordinátái.
- 2. Biztonsági távolság Q204 (inkremens érték): Az a koordináta a szerszámtengelyen, ahová a szerszám ütközés nélkül el tud mozogni.
- Mozgás biztonsági távolságra Q301: Két megmunkálás közötti mozgás meghatározása.
   O: Mozgás a biztonsági távolságra
   1: Mérési pontok között a 2. biztonsági távolságra mozog.

| 54 CYCL DEF 221 LYUKSOROK |                         |  |
|---------------------------|-------------------------|--|
| Q225=+15                  | ;KIIND. PONT 1. TENG.   |  |
| Q226=+15                  | ;KIIND. PONT 2. TENG.   |  |
| Q237=+10                  | ;TAVOLSAG 1. TENG.      |  |
| Q238=+8                   | ;TAVOLSAG 2. TENG.      |  |
| Q242=6                    | ;OSZLOPOK SZAMA         |  |
| Q243=4                    | ;SOROK SZAMA            |  |
| Q224=+15                  | ;ELFORDITASI SZOG       |  |
| Q200=2                    | ;BIZTONSÁGI TÁVOLSÁG    |  |
| Q203=+30                  | ;FELSZÍN KOORDINÁTA     |  |
| Q204=50                   | ;2. BIZTONSÁGI TÁVOLSÁG |  |
| Q301=1                    | ;MOZGAS BIZT.MAGSRA     |  |
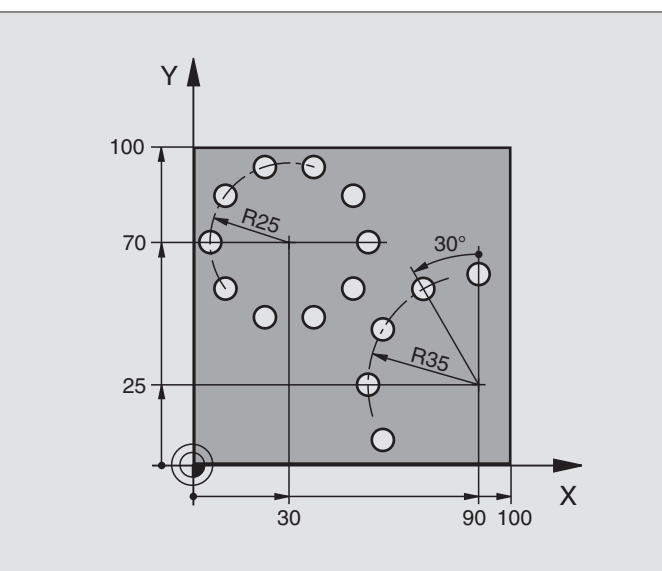

| 0 BEGIN PGM PATTERN MM         |                          |
|--------------------------------|--------------------------|
| 1 BLK FORM 0.1 Z X+0 Y+0 Z-40  | Nyersdarab meghatározása |
| 2 BLK FORM 0.2 Y+100 Y+100 Z+0 |                          |
| 3 TOOL DEF 1 L+0 R+3           | Szerszám definíció       |
| 4 TOOL CALL 1 Z S3500          | Szerszámhívás            |
| 5 L Z+250 R0 FMAX M3           | Szerszám visszahúzása    |
| 6 CYCL DEF 200 FURAS           | Ciklus definíció: fúrás  |
| Q200=2 ;BIZTONSÁGI TÁVOLSÁG    |                          |
| Q201=-15 ;MELYSEG              |                          |
| Q206=250 ;ELOTOLAS SULLYSZTKOR |                          |
| Q202=4 ;SULLYESZTESI MELYSEG   |                          |
| Q210=0 ;KIVARASI IDO           |                          |
| Q203=+0 ;FELSZIN KOORD.        |                          |
| Q204=0 ;2. BIZTONSÁGI TÁVOLSÁG |                          |
| Q211=0,25 ;KIVÁRÁSI IDŐ LENT   |                          |

| 7 CYCL DEF 220 LYUKKOR           | Ciklus definiálása 1. lyukkörhöz, 200 Ciklus automatikus hívása, |
|----------------------------------|------------------------------------------------------------------|
| Q216=+30 ;1. TENGELY KOZEPE      | Q200, Q203 és Q204 a 220 Ciklusban megadottak                    |
| Q217=+70 ;2. TENGELY KOZEPE      |                                                                  |
| Q244=50 ;OSZTOKOR ATMEROJE       |                                                                  |
| Q245=+0 ;KIINDULASI SZOG         |                                                                  |
| Q246=+360;ZAROSZOG               |                                                                  |
| Q247=+0 ;LEPESI SZOG             |                                                                  |
| Q241=10 ;MEGMUNKALASOK SZAMA     |                                                                  |
| Q200=2 ;BIZTONSÁGI TÁVOLSÁG      |                                                                  |
| Q203=+0 ;FELSZIN KOORD.          |                                                                  |
| Q204=100 ;2. BIZTONSÁGI TÁVOLSÁG |                                                                  |
| Q301=1 ;MOZGAS BIZT.MAGSRA       |                                                                  |
| Q365=0 ;MOZGÁS FAJTÁJA           |                                                                  |
| 8 CYCL DEF 220 LYUKKOR           | Ciklus definiálása 2. lyukkörhöz, 200 Ciklus automatikus hívása, |
| Q216=+90 ;1. TENGELY KOZEPE      | Q200, Q203 és Q204 a 220 Ciklusban megadottak                    |
| Q217=+25 ;2. TENGELY KOZEPE      |                                                                  |
| Q244=70 ;OSZTOKOR ATMEROJE       |                                                                  |
| Q245=+90 ;KIINDULASI SZOG        |                                                                  |
| Q246=+360;ZAROSZOG               |                                                                  |
| Q247=30 ;LEPESI SZOG             |                                                                  |
| Q241=5 ;MEGMUNKALASOK SZAMA      |                                                                  |
| Q200=2 ;BIZTONSÁGI TÁVOLSÁG      |                                                                  |
| Q203=+0 ;FELSZIN KOORD.          |                                                                  |
| Q204=100 ;2. BIZTONSÁGI TÁVOLSÁG |                                                                  |
| Q301=1 ;MOZGAS BIZT.MAGSRA       |                                                                  |
| Q365=0 ;MOZGÁS FAJTÁJA           |                                                                  |
| 9 L Z+250 R0 FMAX M2             | Szerszámtengely visszahúzása, program vége                       |
| 10 END PGM PATTERN MM            |                                                                  |

1

# 8.6 SL Ciklusok

# Alapismeretek

Az SL ciklusok lehetővé teszik komplex kontúrok leírását, melyek legfeljebb 12 alkontúrból állnak (zsebek vagy szigetek). Az alkontúrokat egyedi alprogramok írják le. A TNC a teljes kontúrt az alkontúrok (alprogram számok) alapján számítja ki, amik a ciklus 14 KONTURGEOMETRIA bemenetei.

Az SL ciklusok programozásához felhasználható memória mérete (beleértve az összes kontúrleíró alprogramot) behatárolt. A programozható contúrelemek száma függ a kontúr típusától (külső vagy belső) és a kontúrleíró alprogramok számától. Legfeljebb 8192 kontúrelemet programozhat.

> Az SL ciklusok a megmunkálási műveletek eredményeivel átfogó és komplex belső számításokat végeznek. Biztonsági okokból megmunkálás előtt mindig futtasson grafikus programtesztet! Ez az egyetlen mód arra, hogy kiderüljön, hogy a TNC által kalkulált program az elvárásoknak megfelelően működik-e.

### Az alprogramok jellemzői

- A koordinátatranszformációk megengedettek. Egy kontúrleírásnál alkalmazott transzformáció hatással van a következő alprogramra is, hacsak az nincs törölve a ciklus hívása után.
- A TNC figyelmen kívül hagyja az előtolást (F) és a mellékfunkciókat (M).
- A TNC zsebnek értelmezi, ha a szerszám a kontúron belül halad, például egy, az óramutató járásával egyező irányban haladó kontúr RR sugárkorrekcióval.
- A TNC szigetnek értelmezi, ha a szerszám a kontúron kívül halad, például egy, az óramutató járásával egyező irányban haladó kontúr RL sugárkorrekcióval.
- Az alprogramok nem tartalmaznak szerszámtengely irányú koordinátákat.
- A megmunkálási sík meghatározása az alprogram első pozícionáló mondatában történik. A kiegészítő tengelyek (U, V, W) hasznos kombinációkban történő használata megengedett. Mindig határozza meg a megmunkálási sík összes tengelyét az első mondatban.
- Ha Q paramétereket alkalmaz, akkor csak a számításokat és beosztásokat hajtsa végre az érintett kontúr alprogramokban.

Példa: Program felépítése: Megmunkálás SL Ciklusokkal

**0 BEGIN PGM SL2 MM** 

....

...

...

...

...

12 CYCL DEF 14.0 KONTURGEOMETRIA ...

13 CYCL DEF 20 KONTÚRADATOK ...

16 CYCL DEF 21 ELOFURAS ...

**17 CYCL CALL** 

18 CYCL DEF 22 KINAGYOLAS ...

**19 CYCL CALL** 

22 CYCL DEF 23 FENEKSIMITAS ...

23 CYCL CALL

26 CYCL DEF 24 OLDALSIMITAS ...

**27 CYCL CALL** 

50 L Z+250 R0 FMAX M2

51 LBL 1

. . .

...

55 LBL 0

56 LBL 2

60 LBL 0

...

99 END PGM SL2 MM

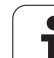

## Fix ciklusok jellemzői

- Ciklusok előtt a TNC automatikusan a biztonsági távolságra pozícionálja a szerszámot.
- Minden fogásmélységen egészen addig megszakítás nélkül forgácsol, amíg egy szigethez nem ér.
- Azért, hogy ne hagyja el a megállási pontot, a TNC beszúr egy globálisan megatározható körsugarat a nem érintő-sarkokba. A lekerekítési sugár, ami a 20-as ciklusban lett megadva, hatással van a szerszám középpontjának útvonalára, ami azt jelenti, hogy a szerszám sugarával fog növekedni a lekerekítés (nagyolás és kontúrsimítás alkalmazásánál).
- Simításkor a kontúrt érintő íven közelíti meg.
- A fenék simításakor a szerszám szintén egy érintő íven közelíti meg a munkadarabot (Z szerszámtengely esetén ez például egy Z/X síkú ív).
- A kontúr megmunkálásánál végig vagy kiemel, vagy körbemar.

Az MP7420 paraméterben beállítható, hogy a szerszám hová pozícionáljon a 21 és 24 ciklusok végén.

A megmunkálási adatok (marási mélység, simítási ráhagyás és biztonsági távolság) a ciklus 20 KONTURADATOK-nál adhatók meg.

# SL ciklusok áttekintése

| Ciklus                       | Funkciógomb             | Oldal     |
|------------------------------|-------------------------|-----------|
| 14 KONTÚRGEOMETRIA (alap)    | 14<br>LBL 1N            | oldal 402 |
| 20 KONTÚRADAT (alap)         | 20<br>KONTÚR-<br>RDATOK | oldal 406 |
| 21 ELŐFÚRÁS (opcionális)     | 21                      | oldal 407 |
| 22 NAGYOLÁS (alap)           | 22                      | oldal 408 |
| 23 FENÉKSIMÍTÁS (opcionális) | 23                      | oldal 410 |
| 24 OLDALSIMÍTÁS (opcionális) | 24                      | oldal 411 |

## Bővített ciklusok:

| Ciklus                                 | Funkciógomb | Oldal     |
|----------------------------------------|-------------|-----------|
| 25 ÁTMENŐ KONTÚR                       | 25          | oldal 412 |
| 27 HENGERPALÁST                        | 27          | oldal 414 |
| 28 HENGERPALÁST horonymarás            | 28          | oldal 416 |
| 29 HENGERPALÁST gerincmarás            | 28          | oldal 419 |
| 39 HENGERPALÁST külső kontúr<br>marása | 39          | oldal 421 |

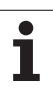

# KONTÚR (Ciklus 14)

A kontúr leírását tartalmazó összes alprogram a 14-es KONTÚRGEOMETRIA ciklusban van felsorolva.

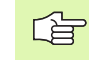

### Mielőtt programoz, vegye figyelembe a következőket:

A 14 Ciklus DEF aktív, tehát a programban való definiálása után azonnal érvénybe lép.

A 14 Ciklusban legfeljebb 12 alprogramot (alkontúrt) lehet kilistáztatni.

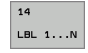

A kontúr cimkeszáma: Adjon meg minden kontúrt definiáló szükséges alprogramhoz egy cimkeszámot. Fogadjon el minden cimkét az ENT gombbal. Amikor az összes cimkeszámot bevitte nyomja meg az END gombot.

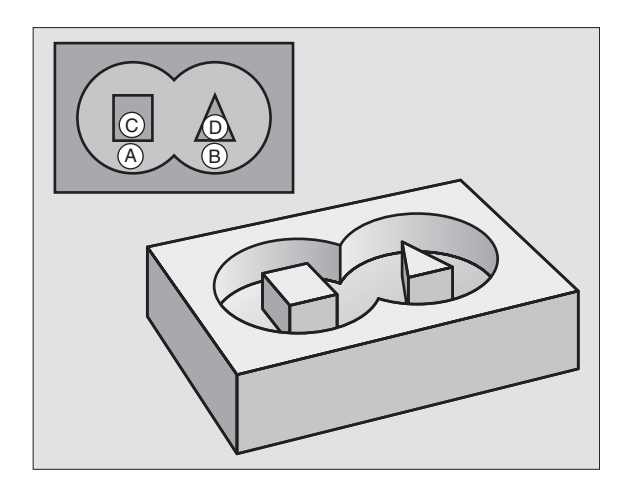

# Átlapolt kontúrok

Új kontúr kialakításának érdekében a szigetek és zsebek átlapolhatók. Egy zseb méretét megnövelheti egy másik zseb marásával vagy lecsökkentheti egy sziget kialakításával.

# Alprogramok: Átlapolt zsebek

A következő példa kontúralprogramokat a 14 KONTURGEOMETRIA ciklussal hívtuk meg a főprogramban.

Az A és B zsebek átlapoltak.

A TNC kiszámolja az  $S_1 \mbox{ és } S_2 \mbox{ metszésponokat. Ezeket nem kell programozni.}$ 

A zsebeket teljes körként kell programozni.

### 1. Alprogram: A Zseb

| 51 LBL 1           |  |
|--------------------|--|
| 52 L X+10 Y+50 RR  |  |
| 53 CC X+35 Y+50    |  |
| 54 C X+10 Y+50 DR- |  |
| 55 LBL 0           |  |

### 2. Alprogram: B Zseb

| 56 LBL 2           |
|--------------------|
| 57 L X+90 Y+50 RR  |
| 58 CC X+65 Y+50    |
| 59 C X+90 Y+50 DR- |
| 60 LBL 0           |

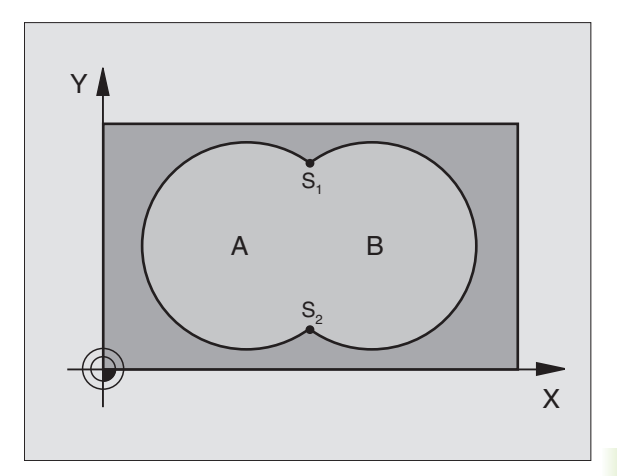

### Példa: NC mondatok

| 12 CYCL DEF 14.0 KONTURGEOMETRIA    |  |
|-------------------------------------|--|
| 13 CYCL DEF 14.1 KONTURCIMKE1/2/3/4 |  |

# 8.6 SL Ciklusok

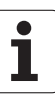

## Közös terület

Az A és B felületet egyaránt ki kell munkálni, beleértve az átlapolt felületet is:

- Az A és B felületnek zsebnek kell lennie.
- Az első zsebnek (a ciklus 14-ben) a kezdőpontja a másodikon kivűl kell hogy legyen.

## A felület:

| 51 LBL 1           |  |
|--------------------|--|
| 52 L X+10 Y+50 RR  |  |
| 53 CC X+35 Y+50    |  |
| 54 C X+10 Y+50 DR- |  |
| 55 LBL 0           |  |

### B felület:

| 56 LBL 2    |          |  |  |
|-------------|----------|--|--|
| 57 L X+90 Y | '+50 RR  |  |  |
| 58 CC X+65  | Y+50     |  |  |
| 59 C X+90 \ | (+50 DR- |  |  |
| 60 LBL 0    |          |  |  |

### **Kivont terület**

Az A felületet a B-vel átlapolt felületet kivéve kell kimunkálni:

Az A felület zseb a B pedig sziget.

- Az A felületet a B-n kívül kell kezdeni.
- A B felületet az A-n belül kell kezdeni.

### A felület:

| 52 L X+10 Y+50 RR<br>53 CC X+35 Y+50<br>54 C X+10 Y+50 DR-<br>55 LBL 0 | 51 LBL 1           |  |
|------------------------------------------------------------------------|--------------------|--|
| 53 CC X+35 Y+50<br>54 C X+10 Y+50 DR-<br>55 LBL 0                      | 52 L X+10 Y+50 RR  |  |
| 54 C X+10 Y+50 DR-<br>55 LBL 0                                         | 53 CC X+35 Y+50    |  |
| 55 LBL 0                                                               | 54 C X+10 Y+50 DR- |  |
|                                                                        | 55 LBL 0           |  |

B felület:

| 56 LBL 2           |  |
|--------------------|--|
| 57 L X+90 Y+50 RL  |  |
| 58 CC X+65 Y+50    |  |
| 59 C X+90 Y+50 DR- |  |
| 60 LBL 0           |  |

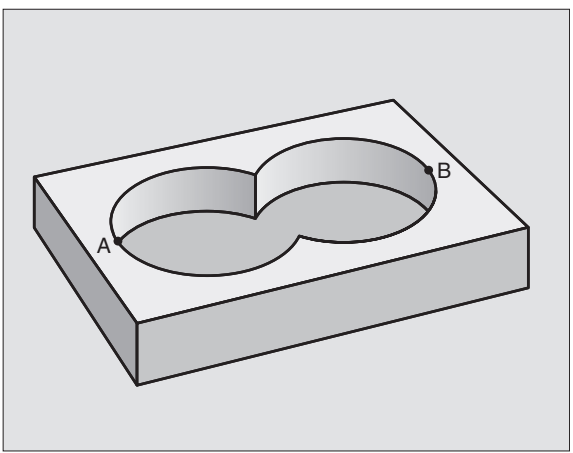

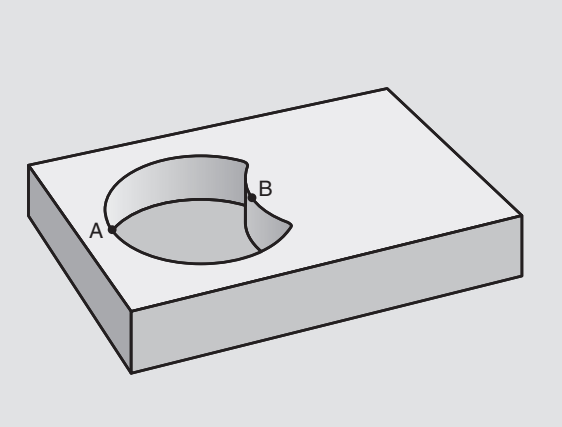

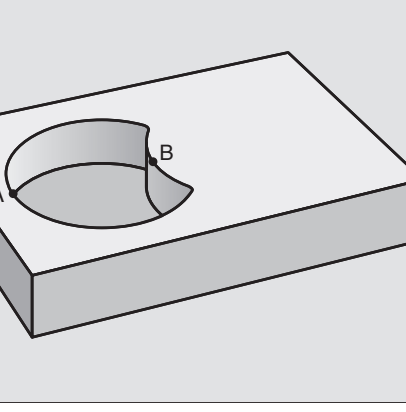

1

### Metszett terület

Csak az A és B felületek által átlapolt felületet munkálja ki. (A csak A vagy csak a B által takart felület megmunkálatlan marad.)

Az A és B felületnek zsebnek kell lennie.

Az A felületet a B-n belül kell kezdeni.

A felület:

| 51 LBL 1           |  |
|--------------------|--|
| 52 L X+60 Y+50 RR  |  |
| 53 CC X+35 Y+50    |  |
| 54 C X+60 Y+50 DR- |  |
| 55 LBL 0           |  |

B felület:

| 56 LBL 2           |  |
|--------------------|--|
| 57 L X+90 Y+50 RR  |  |
| 58 CC X+65 Y+50    |  |
| 59 C X+90 Y+50 DR- |  |
| 60 LBL 0           |  |

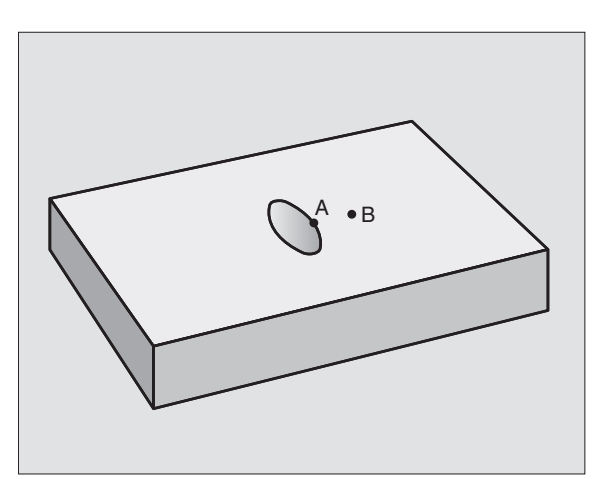

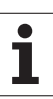

# KONTÚRADATOK (20 Ciklus)

A ciklus 20-ban kell megadni az alkontúrokat leíró alprogramokhoz tartozó megmunkálási adatokat.

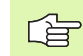

# Mielőtt programoz, vegye figyelembe a következőket:

A 20 Ciklus DEF aktív, tehát a programban való definiálása után azonnal érvénybe lép.

A furatmélységre vonatkozó algebrai jel meghatározza a megmunkálás irányát. Ha MELYSEG=0-át programoz, a TNC a 0. mélységnél hajtja végre a ciklust.

A 20 Ciklusban megadott adatok érvényesek a 21..24 Ciklusokra is.

Ha a Q-Paraméter-Programban SI ciklust használ, akkor a Q1-Q20 paraméterek nem használhatók programparaméterként.

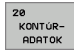

Marási mélység Q1 (inkremens érték): A munkadarab felülete és a zseb alja közötti távolság.

- Átlapolási faktor Q2: Q2 x szerszámsugár = lépésfaktor k.
- Simítási ráhagyás oldalt Q3 (inkremens érték): Simítási ráhagyás a munkasíkban
- Simítási ráhagyás a fenéken Q4 (inkremens érték): Simítási ráhagyás a szerszámtengelyen.
- Munkadarab felületének koordinátája Q5 (abszolút érték): A munkadarab felület abszolút koordinátái
- Biztonsági távolság Q6 (inkremens érték): A szerszámcsúcs és a munkadarab felülete közötti távolság.
- Pozícionálási magasság Q7 (abszolút érték): Abszolút magasság amelyen a szerszám nem ütközik a munkadarabbal (közbenső pozícionáláskor és a ciklus végén a visszahúzáskor).
- Belső sarok rádiusza Q8: Belső sarok lekerekítés sugara; megadott érték a szerszám középpontjának pályájára vonatkozik.
- Forgásirány? Óramutató járásával megegyező = -1 Q9: Zsebek megmunkálási iránya.
  - Óramutató járása szerint (Q9 = -1 ellenirányú marás zsebeknél és szigeteknél)
  - Óramutató járásával ellentétesen (Q9 = +1 egyenirányú marás zsebeknél és szigeteknél)

A megmunkálási paramétereket egy programmegszakítás során ellenőrizni lehet és ha szükséges felülírhatók.

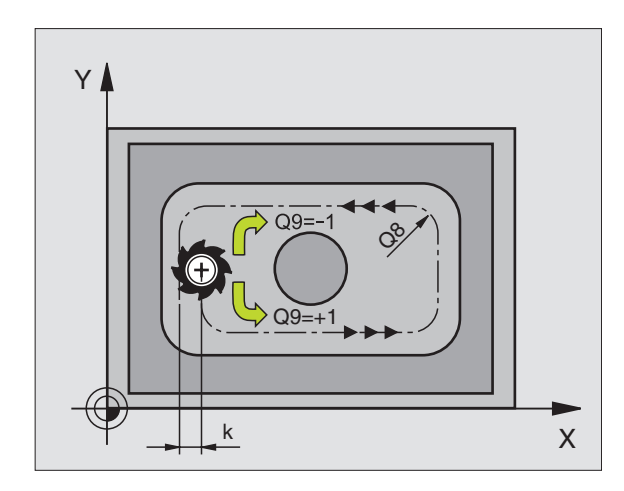

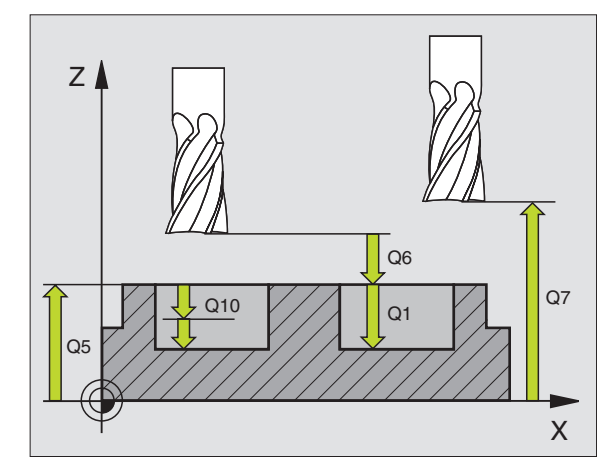

| 57 | CYCL DEF 2 | 0 KONTURADATOK       |
|----|------------|----------------------|
|    | Q1=-20     | ;MARASI MELYSEG      |
|    | Q2=1       | ;PALYAATFEDES        |
|    | Q3=+0,2    | ;RAHAGYAS OLDALT     |
|    | Q4=+0,1    | ;RAHAGYAS MELYSEGBEN |
|    | Q5=+30     | ;FELSZÍN KOORDINÁTA  |
|    | Q6=2       | ;BIZTONSÁGI TÁVOLSÁG |
|    | Q7=+80     | ;BIZTONSAGI MAGASSAG |
|    | Q8=0.5     | ;LEKEREKITESI SUGAR  |
|    | Q9=+1      | ;FORGASIRANY         |

# .6 SL Ciklusok

# ELŐFÚRÁS (21 Ciklus)

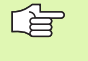

Az előfúrási pontok számításánál a TNC nem veszi figyelembe a **TOOL CALL**mondatban programozott **DR** korrekciós értéket.

Szűk területen a TNC nem tudja végrehajtani az előfúrást olyan szerszámmal, ami nagyobb mint a nagyolószerszám.

### Folyamat

- 1 A szerszám az első fogásvételt az előírt F fordulatszámmal teszi meg.
- 2 Amikor a szerszám eléri az első fogásvételi mélységet, FMAX gyorsjárattal visszaáll a kiindulási pozícióra, és újra besüllyed, és az első fogásvételi mélység előtt a biztonsági távolságra megáll *t*.
- 3 A biztonsági távolságot automatikusan kiszámolja a vezérlő:
  - 30 mm alatti teljes fuartmélység esetén: t = 0.6 mm
  - Ha a teljes fuartmélység meghaladja a 30 mm-t: t = furatmélység / 50
  - Maximális biztonsági távolság: 7 mm
- 4 Miután a szerszám elérte az első furatmélységet, azután munkameneti előtolással fúr le a következő fogásmélységre.
- **5** A TNC addig ismétli a 1-4 lépéseket, amíg ki nem munkálta a teljes furatmélységet.
- **6** A várakozási idő után a furat aljáról a szerszám visszatér a kiindulási helyzetbe FMAX gyorsjárattal forgácstöréshez.

### Alkalmazás

A 21-es ciklus a szerszám fogásvételi pontjainak előfúrását végzi. Figyelembe veszi a fenék és oldal ráhagyásokat valamint a nagyoló szerszám sugarát. A szerszám fogásvételi pontjai szolgálnak a nagyolás kezdőpontjainak is.

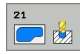

- Fogásvétel Q10 (inkremens érték): Méret, amellyel a szerszám fogásonként előfúr (negatív megmunkálási irányhoz negatív előjel).
- Munkameneti előtolás Q11: A szerszám előtolási sebessége mm/perc-ben fúrás során.
- Nagyoló szerszám száma Q13: A nagyoló marószerszám száma.

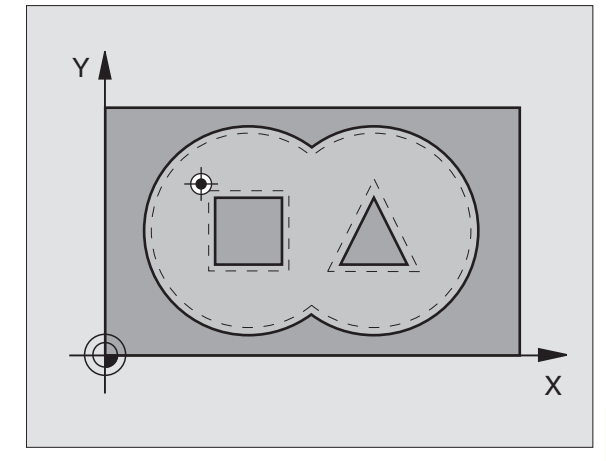

| 58 CYCL DEF 21 ELO FURAS |                             |
|--------------------------|-----------------------------|
| Q10=+5                   | ;SULLYESZTESI MELYSEG       |
| Q11=100                  | ;ELŐTOLÁS<br>Süllyesztéskor |
| Q13=1                    | ;KINAGYOLO SZERSZAM         |

# KINAGYOLÁS (22 Ciklus)

- 1 A TNC a fogásvételi pontra pozícionálja a szerszámot az oldalsó ráhagyás figyelembevételével.
- 2 Az első fogásvételi mélységen, a szerszám a marási előtolással marja ki a kontúrt, belülről kifelé haladva.
- 3 Először a sziget kontúrját (C és D a jobb oldali ábrán) nagyolja ki amíg a zsebkontúrt (A, B) megközelíti.
- 4 A következő lépésben a TNC a következő fogásvételi mélységre mozgatja a szerszámot és megismétli a nagyolási folyamatot, amíg a programozott mélységet eléri.
- 5 Végül a TNC visszahúzza a szerszámot a biztonsági magasságra.

# Mielőtt programoz, vegye figyelembe a következőket:

Ehhez a ciklushoz használjon keresztélű hosszlyukmarót (ISO 1641) vagy fúrjon elő 21 Ciklussal.

A 22 Ciklus Q19 paraméterével és a szerszámtábla ANGLE és LCUTS oszlopaival definiálhatja a süllyedési eljárást:

- Ha Q19=0-t ad meg, a TNC mindig merőlegesen süllyed, még akkor is, ha süllyedési szöget (ANGLE) definiál az aktív szerszámhoz.
- Ha ANGLE=90°-ot ad meg, a TNC merőlegesen süllyed. A Q19 változó irányú előtolás szolgál merülési előtolásként.
- Ha a Q19 előtolás definiált a 22 Ciklusban, és a szerszámtáblázatban 0,1 és 89,999 közötti érték van megadva ANGLE-ként, a TNC a megadott szögben, csavarvonal mentén vesz fogást.
- Ha a 22 Ciklusban megadunk változó irányú előtolást és a szerszámtáblázatban nincs ANGLE megadva, a TNC hibaüzenetet küld.
- Ha a geometriai jellemzők nem teszik lehetővé nem teszi lehetővé a helikális merülést (horony), a TNC lengő süllyedést próbál végrehajtani. A lengetési hosszt a LCUTS és ANGLE oszlopokból számítja (lengetési hossz = LCUTS / tan ANGLE)

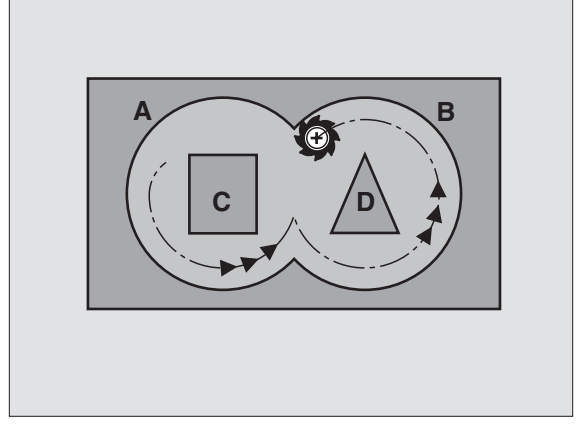

| 59 CYCL DEF 2 | 2 KINAGYOLAS                |
|---------------|-----------------------------|
| Q10=+5        | ;SULLYESZTESI MELYSEG       |
| Q11=100       | ;ELŐTOLÁS<br>Süllyesztéskor |
| Q12=350       | ;KINAGYOLASI ELOTOLAS       |
| Q18=1         | ;ELONAGYOLO SZERSZAM        |
| Q19=150       | ;LENGESI ELOTOLAS           |
| Q208=999      | 99;ELOTOLAS VISSZAHUZAS     |

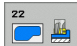

- Fogásvétel Q10 (inkremens érték): Eddig a méretig süllyed a szerszám minden fogásvételkor.
- Munkameneti előtolás Q11: Megmunkálási sebesség a bemerülés alatt mm/percben.
- Marási előtolás Q12: A marás előtolási sebessége mm/percben.
- Durva nagyolószerszám száma Q18: Annak a szerszámnak a száma, amellyel a TNC a kontúr előnagyolását végzi. Ha nincs előnagyolás, adjon meg nullát; ha nullától különböző értéket ad meg, a TNC csak azokat a részeket fogja nagyolni, amiket nem tudott előnagyolni.

Ha a TNC a simítandó kontúrra nem tud oldalról ráállni, akkor a TNC folyamatosan merülő (lengetési) előtolással áll rá. Emiatt az LCUTS paraméterben a szerszámhosszat és az ANGLE paraméterben a maximális merülési szöget meg kell adnia a TOOL.T szerszámtáblázatban (lásd "Szerszámadatok" oldal 164). Ellenkező esetben a TNC egy hibaüzenetet küld.

- Lengő előtolás Q19: Megmunkálási sebesség a bemerülés alatt mm/percben.
- Visszahúzási előtolás Q208: A szerszám megmunkálási sebessége amikor visszahúzza megmunkálás után mm/percben. Ha a Q208 = 0, akkor a fúrási előtolás Q12 értékével húzza ki.

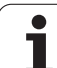

# FENÉKSIMÍTÁS (23 Ciklus)

8.6 SL Ciklusok

A TNC automatikusan kiszámítja a simítás kiindulási pontját. A kiindulási pont függ a rendelkezésre álló helytől a zsebben.

A szerszám a megmunkálási síkot egyenletesen közelíti meg (egy függőleges érintőköríven), ha van hozzá elég hely. Ha nincs elég hely, a TNC a szerszámot vertikálisan mozgatja az adott mélységbe. Ezután a szerszám eltávolítja a nagyolás után maradt simítási ráhagyást.

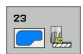

Munkameneti előtolás Q11: A szerszám sebessége bemerülés alatt.

- Marási előtolás Q12: Marás sebessége.
- Visszahúzási előtolás Q208: A szerszám megmunkálási sebessége amikor visszahúzza megmunkálás után mm/percben. Ha a Q208 = 0, akkor a fúrási előtolás Q12 értékével húzza ki.

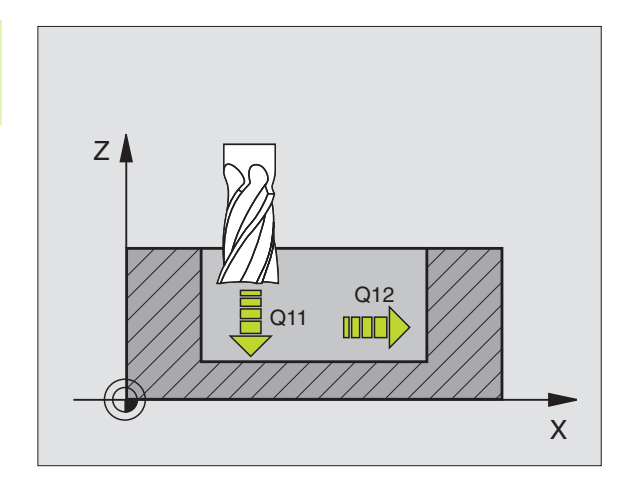

Példa: NC mondatok

| 60 CYCL DEF 2 | 23 FENEKSIMITAS             |
|---------------|-----------------------------|
| Q11=100       | ;ELŐTOLÁS<br>Süllyesztéskor |
| Q12=350       | ;KINAGYOLASI ELOTOLAS       |
| Q208=999      | 99;ELOTOLAS VISSZAHUZAS     |
|               |                             |

# **OLDALSIMÍTÁS (24 Ciklus)**

Az alkontúrokra a ráállás és leállás egy érintő köríven történik. Minden egyes alkontúr simító marása külön-külön kerül végrehajtásra.

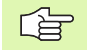

# Mielőtt programoz, vegye figyelembe a következőket:

A simító maró sugarának és a Q14-ben megadott oldalráhagyás összegének kisebbnek kell lenni mint a ciklus 20-ban megadott Q3-as oldalráhagyás és a nagyoló maró sugarának összege.

Ez az összefüggés akkor is igaz, ha a 24-es ciklust a 22es Nagyoló ciklus nélkül programozzuk; ebben az esetben a nagyoló szerszám sugarára nullát adjunk meg.

24 Ciklust kontúrmaráshoz is használhatja. Ehhez:

- definiálja a megmunkálandó kontúrt egyetlen szigetként (zsebhatár nélkül), és
- adja meg a simítási ráhagyást (Q3) a 20 Ciklusban, ami nagyobb legyen, mint a Q14 simítási ráhagyás + használt szerszám rádiusza.

A TNC automatikusan kiszámítja a simítás kiindulási pontját. A kiindulási pont függ a rendelkezésre álló helytől a zsebben és a 20 Ciklusban megadott ráhagyástól.

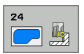

- Forgásirány? Óramutató járásával megegyező = -1 Q9: Megenek titá járásaval
  - Megmunkálás iránya:
  - +1: Óramutató járásával ellentétes
  - –1: Óramutató járásával megegyező
- Fogásvétel Q10 (inkremens érték): Eddig a méretig süllyed a szerszám minden fogásvételkor.
- Munkameneti előtolás Q11: A szerszám sebessége bemerülés alatt.
- Marási előtolás Q12: Marás sebessége.
- Simítási ráhagyás oldalt Q14 (inkremens érték): Adjuk meg a ráhagyást a különböző simítómarási műveletekhez. Ha Q14 = 0-át adunk meg, a megmaradó simítási ráhagyás törölve lesz.

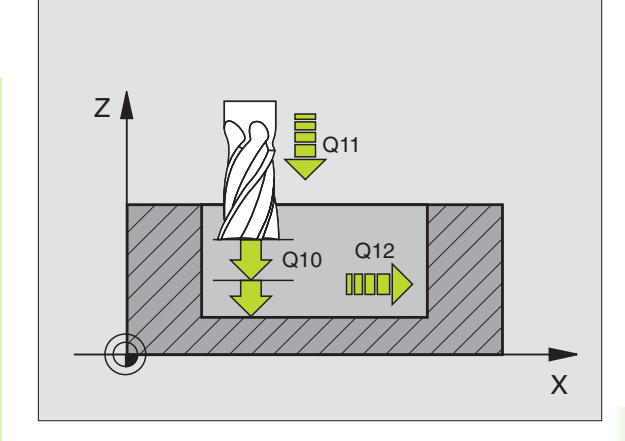

| 61 CYCL DEF 24 OLDALSIMITAS |                             |
|-----------------------------|-----------------------------|
| Q9=+1                       | ;FORGASIRANY                |
| Q10=+5                      | ;SULLYESZTESI MELYSEG       |
| Q11=100                     | ;ELŐTOLÁS<br>Süllyesztéskor |
| Q12=350                     | ;KINAGYOLASI ELOTOLAS       |
| Q14=+0                      | ;RAHAGYAS OLDALT            |

# ÁTMENŐ KONTÚR (25 Ciklus)

Ez a ciklus - kombinálva a ciklus 14 KONTURGEOMETRIA-val elősegíti az olyan nyitott kontúrok megmunkálását, ahol a kontúr kezdőpontja és végpontja nem esik egybe.

A ciklus 25 ATMENO KONTUR-nak számos előnye van egy nyitott kontúr hagyományos eljárással (pozícionáló mondatokkal) történő megmunkálásával szemben:

- A vezérlés felügyeli a megmunkálást, hogy megakadályozza az alámetszéseket vagy a felület károsodásokat. Kérjük a végrehajtás előtt grafikus szimulációval ellenőrizze le a kontúrt!
- Ha a kiválasztott szerszám sugara túl nagy, a kontúr sarkait újra lehet munkálni.
- A kontúr teljes egészében egyenirányú vagy ellenirányú forgácsolással munkálható meg. A marás típusa még akkor is megmarad, amikor a kontúrt tükrözzük.
- A marásnál a szerszám a különböző fogásmélységeken oda-vissza mozoghat: Ez gyorsabb megmunkálást eredményez.
- Az ismételt nagyolási és simítási műveletek végrehajtása céljából ráhagyást lehet megadni.

### Mielőtt programoz, vegye figyelembe a következőket:

A furatmélységre vonatkozó algebrai jel meghatározza a megmunkálás irányát. Ha MÉLYSÉG = 0 -t programoz, a ciklus nem hajtódik végre.

A TNC csak a 14 KONTÚRGEOMETRIA ciklus első cimkéjét veszi figyelembe.

Az SL ciklusok programozásához felhasználható memória mérete adott. Legfeljebb 8192 kontúrelemet programozhat egy SL ciklusban.

20 KONTÚRADAT ciklus nem szükséges.

A 25 Ciklus után növekményesen programozott pozíciók a szerszámnak a ciklus végi helyzetéhez vannak viszonyítva.

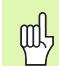

### Ütközésveszély!

Az ütközés elkerüléséhez,

- A 25 Ciklus után na programozzon növekményesen a szerszámnak a ciklus végi helyzetéhez viszonyítva.
- Mozgassa a szerszámot az összes főtengelyen a megadott (abszolút) pozíciókra, mivel a ciklus végén a szerszám helyzete nem azonos a ciklus elején felvett pozíciójával.

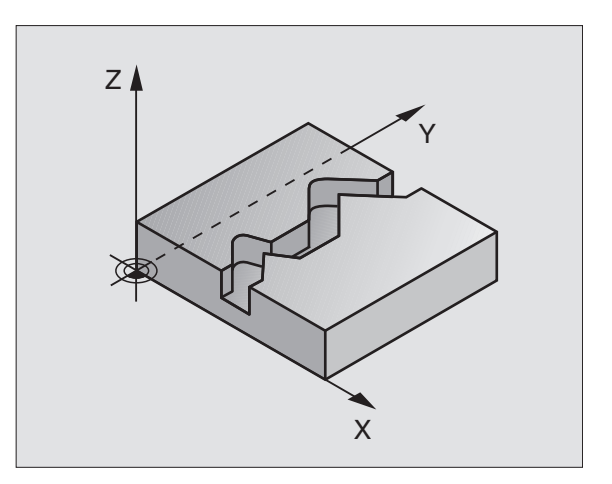

| 62 CYCL DEF 2 | 5 ATMENO KONTUR             |
|---------------|-----------------------------|
| Q1=-20        | ;MARASI MELYSEG             |
| Q3=+0         | ;RAHAGYAS OLDALT            |
| Q5=+0         | ;FELSZÍN KOORDINÁTA         |
| Q7=+50        | ;BIZTONSAGI MAGASSAG        |
| Q10=+5        | ;SULLYESZTESI MELYSEG       |
| Q11=100       | ;ELŐTOLÁS<br>Süllyesztéskor |
| Q12=350       | ;ELOTOLAS MARASKOR          |
| Q15=-1        | ;MARASFAJTA                 |

- 25
- Marási mélység Q1 (inkremens érték): A munkadarab felülete és a kontúr feneke közötti távolság.
- Simítási ráhagyás oldalt Q3 (inkremens érték): Simítási ráhagyás a munkasíkban.
- Munkadarab felületének koordinátája Q5 (abszolút érték): A munkadarab felületének a munkadarab nullapontra vonatkoztatott abszolút koordinátája.
- Pozícionálási magasság Q7 (abszolút érték): Abszolút magasság, amelyen a szerszám nem ütközik a munkadarabbal. A ciklus végén a visszahúzás pozíciója.
- Fogásvétel Q10 (inkremens érték): Eddig a méretig süllyed a szerszám minden fogásvételkor.
- Munkameneti előtolás Q11: A szerszám előtolási sebessége a szerszámtengelyen.
- Marási előtolás Q12: A szerszám előtolási sebessége a munkasíkon.
- Egyenirányú vagy ellenirányú marás? Ellenirányú = -1 Q15: Egyenirányú marás: Beviteli érték = +1 Ellenirányú marás: Beviteli érték = -1 Hogy lehetővé tegyük az egymást váltó ellenirányú és ellenirányú marást:Beviteli érték = 0

# HENGERPALÁST (27 Ciklus, szoftver opció 1)

P

Ehhez a ciklus használatához a gépnek és a vezérlőnek speciális kilakításúnak kell lennie.

Ez a ciklus lehetővé teszi hogy egy két dimenziós kontúrt - miután a programját elkészítettük - henger paláston megmunkáljuk. Vezetőhornyok marásához a hengerpaláston használja a 28 Ciklust.

A kontúr a 14-es KONTÚRGEOMETRIA ciklusban megadott alprogramban van leírva.

Az alprogram egy forgástengely és az azzal párhuzamos tengely koordinátáit tartalmazza. Például a C forgástengelyt és a Z-t, mint azzal párhuzamos lineáris tengelyt. Az L, CHF, RND APPR (kivéve APPR LCT) és DEP pályaelemek a programozásnál felhasználhatók.

A méretek a forgástengelyen kívánság szerint megadhatók fokban vagy milliméterben (vagy inch). A kivánt mérettípus a ciklusdefinícióban kiválasztható.

- 1 A TNC a fogásvételi pontra pozícionálja a szerszámot az oldalsó ráhagyás figyelembevételével.
- 2 Az első fogásvételi mélységen a szerszám a Q12 marási előtolással kimarja a programozott kontúrt.
- **3** A kontú végén, a TNC visszamozgatja a szerszámot a biztonsági távolságra, majd visszaáll a bemetszési ponthoz;
- 4 Az 1..3 lépéseket ismétli mindaddig, amíg a megadott Q1 mélységet el nem éri.
- 5 A szerszám visszaáll a biztonsági távolságra.

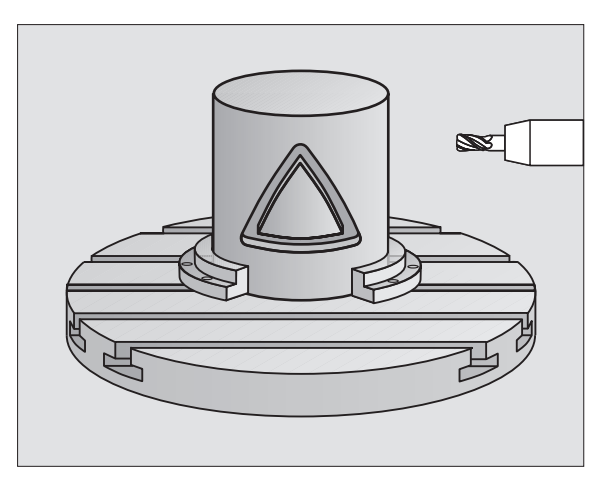

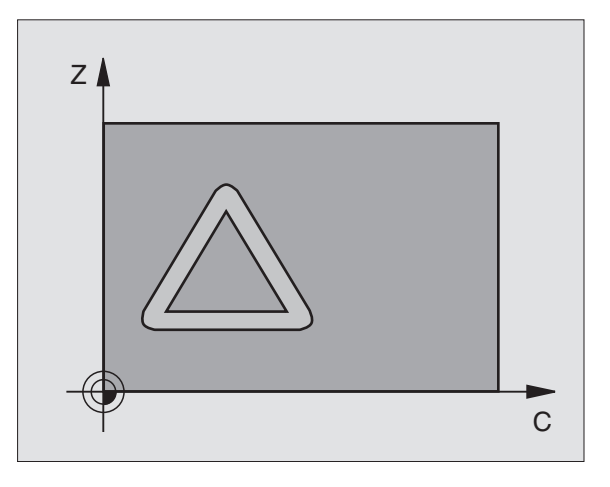

# Mielőtt programoz, vegye figyelembe a következőket:

Az SL ciklusok programozásához felhasználható memória mérete adott. Legfeljebb 8192 kontúrelemet programozhat egy SL ciklusban.

A furatmélységre vonatkozó algebrai jel meghatározza a megmunkálás irányát. Ha MÉLYSÉG = 0 -t programoz, a ciklus nem hajtódik végre.

Ehhez a ciklushoz használjon keresztélű hosszlyukmarót (ISO 1641).

A hengert a körasztal közepére kell rögzíteni.

A szerszám tengelyének a körasztalra merőlegesnek kell lennie. Ha ez nem teljesül, a TNC hibaüzenetet küld.

Ezt a ciklust döntött tengellyel is lehet használni.

A TNC ellenőrzi, hogy a kompenzált és nem kompenzált tengelyek beleesnek-e abba a tartományba, amit az MP 810.x gépi paraméterben meghatároztak. A "Hibás programozott kontúr" hibaüzenet esetén az MP 810.x = 0 gépi paramétert kell beállítani erre az értékre.

| 27 |    |
|----|----|
|    | 19 |

Marási mélység Q1 (inkremens érték): A hengerpalást és a kontúr alja közötti távolság.

- Simítási ráhagyás oldalt Q3 (inkremens érték): Simítási ráhagyás a hengerpalást kiterített síkjában. Ez a ráhagyás a sugárkorrekció irányában érvényes.
- Biztonsági távolság Q6 (inkremens érték): A szerszámcsúcs és a hengerpalást felülete közötti távolság.
- Fogásvétel Q10 (inkremens érték): Eddig a méretig süllyed a szerszám minden fogásvételkor.
- Munkameneti előtolás Q11: A szerszám előtolási sebessége a szerszámtengelyen.
- Marási előtolás Q12: A szerszám előtolási sebessége a munkasíkon.
- Hengersugár Q16: A henger sugara, amelyen a kontúrt megmunkáljuk.
- Mértékegység? szög/egy. Q17: Az alprogram forgástengelyének méretei vagy fokokban (0) vagy mm/inch (1)-ben vannak megadva.

| 63 CYCL DEF 2 | 7 HENGERPALAST              |
|---------------|-----------------------------|
| Q1=-8         | ;MARASI MELYSEG             |
| Q3=+0         | ;RAHAGYAS OLDALT            |
| Q6=+0         | ;BIZTONSÁGI TÁVOLSÁG        |
| Q10=+3        | ;SULLYESZTESI MELYSEG       |
| Q11=100       | ;ELŐTOLÁS<br>SÜLLYESZTÉSKOR |
| Q12=350       | ;ELOTOLAS MARASKOR          |
| Q16=25        | ;SUGAR                      |
| Q17=0         | ;MERTEMEGADASI MOD          |

# 8.6 SL Ciklusok

# HENGERPALÁST horonymarás (28 Ciklus, szoftver opció 1)

Ţ.

A ciklus használatához a gépnek és a vezérlőnek speciális kilakításúnak kell lennie.

Ennek a ciklusnak a segítségével egy henger palástjába marhatunk különböző alakú hornyokat. A 27-es ciklussal ellentétben a szerszám tengelye az aktív sugárkorrekció mellett is mindig a henger középpontjára mutat. Teljesen párhuzamos falakat munkálhat meg olyan szerszámmal, ami pontosan akkora, mint a horony.

Kisebb torzulások az oldalfalaknál, nagyobbak a köríveken és a ferde egyeneseknél lehetnek. Ennek a torzulásnak a minimalizálásához meg kell határozni egy tűrési értéket a Q21 paraméterben, amellyel a TNC az olyan hornyokat munkálja meg, amiknek a szélessége megegyezik a szerszáméval.

A kontúrpálya középpontját a szerszám rádiuszkompenzációjával együtt kell programozni. A sugárkorrekcióval lehet megadni, hogy a TNC ellenirányú vagy egyenirányú marással munkálja-e meg a hornyot.

- 1 A TNC a szerszámot a fogásvételi pont fölé pozícionálja.
- 2 Az első fogásvételi mélységen a szerszám a Q12 marási előtolással kimarja a programozott horony falát, figyelembevéve a simítási ráhagyást az oldalán.
- **3** A kontú végén, a TNC elmozgatja a szerszámot a szemközti falra, majd visszaáll a fogásvételi ponthoz.
- 4 Az 2..3 lépéseket ismétli mindaddig, amíg a megadott Q1 mélységet el nem éri.
- **5** Ha adott meg tűrési értéket a Q21 paraméterben, a TNC újra megmunkálja a horony falait.
- 6 Végül, a szerszám visszaáll a szerszámtengelyen a biztonsági magasságra, vagy a ciklus előtti utolsó programozott pozícióra (a 7420 gépi paramétertől függően).

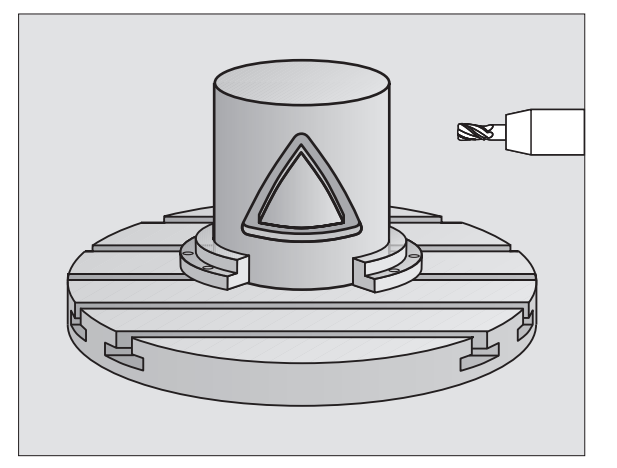

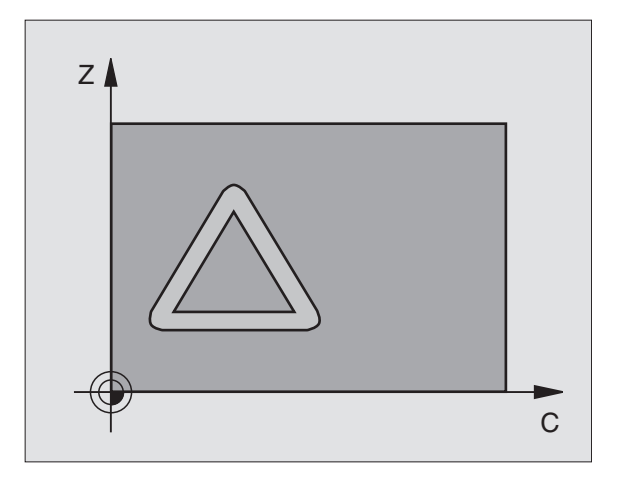

# Mielőtt programoz, vegye figyelembe a következőket:

Az SL ciklusok programozásához felhasználható memória mérete adott. Legfeljebb 8192 kontúrelemet programozhat egy SL ciklusban.

A furatmélységre vonatkozó algebrai jel meghatározza a megmunkálás irányát. Ha MÉLYSÉG = 0 -t programoz, a ciklus nem hajtódik végre.

Ehhez a ciklushoz használjon keresztélű hosszlyukmarót (ISO 1641).

A hengert a körasztal közepére kell rögzíteni.

A szerszám tengelyének a körasztalra merőlegesnek kell lennie. Ha ez nem teljesül, a TNC hibaüzenetet küld.

Ezt a ciklust döntött tengellyel is lehet használni.

A TNC ellenőrzi, hogy a kompenzált és nem kompenzált tengelyek beleesnek-e abba a tartományba, amit az MP 810.x gépi paraméterben meghatároztak. A "Hibás programozott kontúr" hibaüzenet esetén az MP810.x = 0 gépi paramétert kell beállítani erre az értékre. 8.6 SL Ciklusok

28

- Marási mélység Q1 (inkremens érték): A hengerpalást és a kontúr alja közötti távolság.
- Simítási ráhagyás oldalt Q3 (inkremens érték): Simítási ráhagyás a horony falán. A simítási ráhagyás a horony szélességét a megadott érték kétszeresével csökkenti.
- Biztonsági távolság Q6 (inkremens érték): A szerszámcsúcs és a hengerpalást felülete közötti távolság.
- Fogásvétel Q10 (inkremens érték): Eddig a méretig süllyed a szerszám minden fogásvételkor.
- Munkameneti előtolás Q11: A szerszám előtolási sebessége a szerszámtengelyen.
- Marási előtolás Q12: A szerszám előtolási sebessége a munkasíkon.
- Hengersugár Q16: A henger sugara, amelyen a kontúrt megmunkáljuk.
- Mértékegység? szög/egy. Q17: Az alprogram forgástengelyének méretei vagy fokokban (0) vagy mm/inch (1)-ben vannak megadva.
- Horony szélessége Q20: A megmunkálandó horonyszélesség.
- Tűrés? Q21: Ha a Q20 programozott horony szélességénél kisebb szerszámot használ, a torzulások keletkezhetnek a horony falán ott, ahol a pálya egy körívet vagy ferde egyenest követ. Ha Q21 tűrést ad meg, a TNC további marási műveleteket végez, annak érdekében, hogy a horony méretei minél inkább közelítsenek a megmunkáló szerszám szélességével megegyező szélességű horonyhoz. A Q21 paraméterrel megadható a megengedett eltérés ettől az ideális horonytól. A további marási műveletek száma függ a henger sugarától, a használt szerszámtól és a horony mélységétől. Minél kisebb a megadott tűrés, annál pontosabb a horony és annál hosszabb a megmunkálási idő. Javaslat: Használjon 0,02 mm tűrést.

| 63 CYCL DEF 2 | 8 HENGERPALAST              |
|---------------|-----------------------------|
| Q1=-8         | ;MARASI MELYSEG             |
| Q3=+0         | ;RAHAGYAS OLDALT            |
| Q6=+0         | ;BIZTONSÁGI TÁVOLSÁG        |
| Q10=+3        | ;SULLYESZTESI MELYSEG       |
| Q11=100       | ;ELŐTOLÁS<br>Süllyesztéskor |
| Q12=350       | ;ELOTOLAS MARASKOR          |
| Q16=25        | ;SUGAR                      |
| Q17=0         | ;MERTEMEGADASI MOD          |
| Q20=12        | ;HORONYSZELESSEG            |
| Q21=0         | ;TOLERANCE                  |

# CYL SURFACE RIDGE (29 Ciklus, szoftver opció 1)

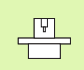

A ciklus használatához a gépnek és a vezérlőnek speciális kilakításúnak kell lennie.

Ennek a ciklusnak a segítségével egy henger gerincére marhatunk különböző alakú hornyokat. Ezzel a ciklussal a szerszám tengelye az aktív sugárkorrekció mellett is mindig a henger középpontjára mutat. A kontúrpálya középpontját a szerszám rádiuszkompenzációjával együtt kell programozni. A sugárkorrekcióval lehet megadni, hogy a TNC ellenirányú vagy egyenirányú marással munkálja-e meg a gerincet.

A gerinc végénél a TNC mindig hozzáad egy félkört, aminek a rádiusza a gerinc szélességének a fele.

- 1 A TNC a szerszámot a kiindulási pont fölé pozícionálja. A TNC a gerinc szélességéből és a szerszám átmérőjéből számítja a kiindulási pontot. Ez a kontúr alprogram első definiált pontja mellett található, a gerinc szélességével és a szerszámátmérővel eltolva. A sugárkorrekció meghatározza, hogy a megmunkálás a gerinc bal (1, RL = egyenirányú marás) vagy jobb (2, RR = ellenirányú marás) oldalán kezdődjön-e.
- 2 Miután a TNC az első fogásvételi mélységre pozícionált, a szerszám egy körív mentén érintőlegesen mozog a gerinc falára Q12 előtolással. Programozástól függően, a simítási ráhagyást meghagyja.
- **3** Az első fogásvételi mélységen a szerszám a Q12 marási előtolással kimarja a programozott kontúrt.
- 4 Ezután a szerszám érintőirányban elhagyja a kontúrt és visszatér a megmunkálás kiindulási pontjára.
- 5 Az 2..4 lépéseket ismétli mindaddig, amíg a megadott Q1 mélységet el nem éri.
- 6 Végül, a szerszám visszaáll a szerszámtengelyen a biztonsági magasságra, vagy a ciklus előtti utolsó programozott pozícióra (a 7420 gépi paramétertől függően).

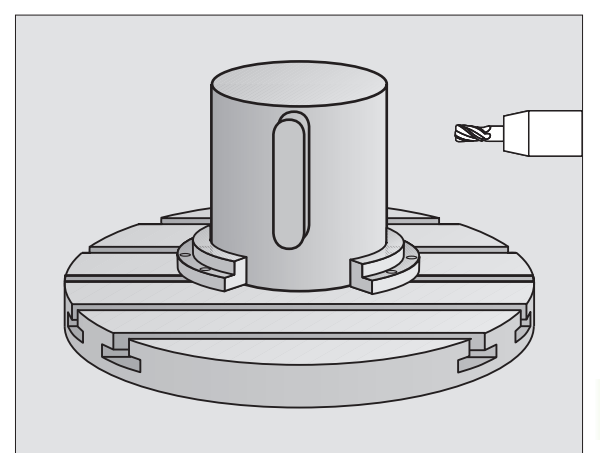

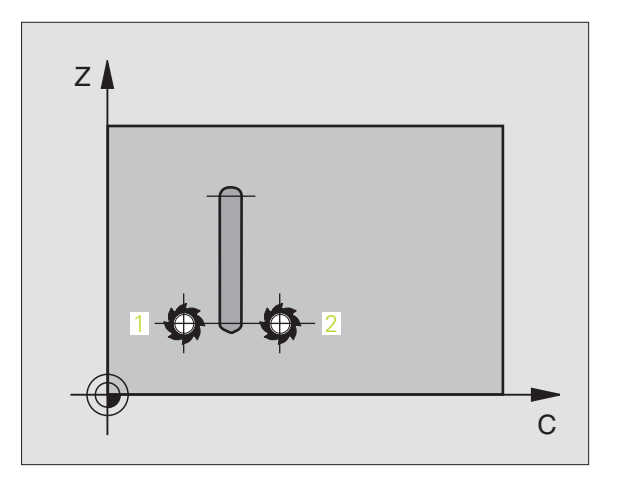

### Mielőtt programoz, vegye figyelembe a következőket:

Figyeljen arra, hogy a szerszámnak legyen elegendő helye oldalirányban a ráálláshoz és a leálláshoz.

Az SL ciklusok programozásához felhasználható memória mérete adott. Legfeljebb 8192 kontúrelemet programozhat egy SL ciklusban.

A furatmélységre vonatkozó algebrai jel meghatározza a megmunkálás irányát. Ha MÉLYSÉG = 0 -t programoz, a ciklus nem hajtódik végre.

A hengert a körasztal közepére kell rögzíteni.

A szerszám tengelyének a körasztalra merőlegesnek kell lennie. Ha ez nem teljesül, a TNC hibaüzenetet küld.

Ezt a ciklust döntött tengellyel is lehet használni.

A TNC ellenőrzi, hogy a kompenzált és nem kompenzált tengelyek beleesnek-e abba a tartományba, amit az MP 810.x gépi paraméterben meghatároztak. A "Hibás programozott kontúr" hibaüzenet esetén az MP810.x = 0 gépi paramétert kell beállítani erre az értékre.

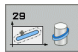

Marási mélység Q1 (inkremens érték): A hengerpalást és a kontúr alja közötti távolság.

- Simítási ráhagyás oldalt Q3 (inkremens érték): Simítási ráhagyás a gerinc falán. A simítási ráhagyás a gerinc szélességét a megadott érték kétszeresével növeli.
- Biztonsági távolság Q6 (inkremens érték): A szerszámcsúcs és a hengerpalást felülete közötti távolság.
- Fogásvétel Q10 (inkremens érték): Eddig a méretig süllyed a szerszám minden fogásvételkor.
- Munkameneti előtolás Q11: A szerszám előtolási sebessége a szerszámtengelyen.
- Marási előtolás Q12: A szerszám előtolási sebessége a munkasíkon.
- Hengersugár Q16: A henger sugara, amelyen a kontúrt megmunkáljuk.
- Mértékegység? szög/egy. Q17: Az alprogram forgástengelyének méretei vagy fokokban (0) vagy mm/inch (1)-ben vannak megadva.
- Gerinc szélessége Q20: A megmunkálandó gerincszélesség.

| 63 CYCL DEF 2 | 9 CYL SURFACE RIDGE         |
|---------------|-----------------------------|
| Q1=-8         | ;MARASI MELYSEG             |
| Q3=+0         | ;RAHAGYAS OLDALT            |
| Q6=+0         | ;BIZTONSÁGI TÁVOLSÁG        |
| Q10=+3        | ;SULLYESZTESI MELYSEG       |
| Q11=100       | ;ELŐTOLÁS<br>Süllyesztéskor |
| Q12=350       | ;ELOTOLAS MARASKOR          |
| Q16=25        | ;SUGAR                      |
| Q17=0         | ;MERTEMEGADASI MOD          |
| Q20=12        | ;RIDGE WIDTH                |

# HENGERPALÁST FELSZÍN (Ciklus 39, szoftver opció 1)

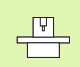

r br

A ciklus használatához a gépnek és a vezérlőnek speciális kilakításúnak kell lennie.

Ez a ciklus lehetővé teszi hogy egy nyitott két dimenziós kontúrt miután a programját elkészítettük - henger paláston megmunkáljuk. Ezzel a ciklussal a szerszám tengelye az aktív sugárkorrekció mellett is mindig a henger középpontjára mutat.

A 28 és 29 Ciklusoktól eltérően, a kontúr alprogramban a megmunkálandó aktuális kontúrt definiálja.

- A TNC a szerszámot a kiindulási pont fölé pozícionálja. A TNC a kiindulási pontot a kontúr alprogram első definiált pontjához rakja, eltolva a szerszám átmérőjével.
- 2 Miután a TNC az első fogásvételi mélységre pozícionált, a szerszám egy körív mentén érintőlegesen mozog a kontúrra Q12 előtolással. Programozástól függően, a simítási ráhagyást meghagyja.
- **3** Az első fogásvételi mélységen a szerszám a Q12 marási előtolással kimarja a programozott kontúrt.
- 4 Ezután a szerszám érintőirányban elhagyja a kontúrt és visszatér a megmunkálás kiindulási pontjára.
- 5 Az 2..4 lépéseket ismétli mindaddig, amíg a megadott Q1 mélységet el nem éri.
- **6** Végül, a szerszám visszaáll a szerszámtengelyen a biztonsági magasságra, vagy a ciklus előtti utolsó programozott pozícióra (a 7420 gépi paramétertől függően).

# Mielőtt programoz, vegye figyelembe a következőket:

Figyeljen arra, hogy a szerszámnak legyen elegendő helye oldalirányban a ráálláshoz és a leálláshoz.

Az SL ciklusok programozásához felhasználható memória mérete adott. Legfeljebb 8192 kontúrelemet programozhat egy SL ciklusban.

A furatmélységre vonatkozó algebrai jel meghatározza a megmunkálás irányát. Ha MÉLYSÉG = 0 -t programoz, a ciklus nem hajtódik végre.

A hengert a körasztal közepére kell rögzíteni.

A szerszám tengelyének a körasztalra merőlegesnek kell lennie. Ha ez nem teljesül, a TNC hibaüzenetet küld.

Ezt a ciklust döntött tengellyel is lehet használni.

A TNC ellenőrzi, hogy a kompenzált és nem kompenzált tengelyek beleesnek-e abba a tartományba, amit az MP 810.x gépi paraméterben meghatároztak. A "Hibás programozott kontúr" hibaüzenet esetén az MP810.x = 0 gépi paramétert kell beállítani erre az értékre.

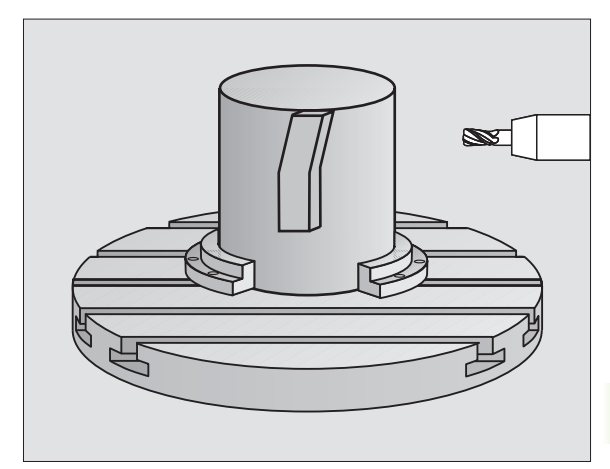

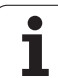

8.6 SL Ciklusok

39

- Marási mélység Q1 (inkremens érték): A hengerpalást és a kontúr alja közötti távolság.
- Simítási ráhagyás oldalt Q3 (inkremens érték): Simítási ráhagyás a kontúr falán.
- Biztonsági távolság Q6 (inkremens érték): A szerszámcsúcs és a hengerpalást felülete közötti távolság.
- Fogásvétel Q10 (inkremens érték): Eddig a méretig süllyed a szerszám minden fogásvételkor.
- Munkameneti előtolás Q11: A szerszám előtolási sebessége a szerszámtengelyen.
- Marási előtolás Q12: A szerszám előtolási sebessége a munkasíkon.
- Hengersugár Q16: A henger sugara, amelyen a kontúrt megmunkáljuk.
- Mértékegység? szög/egy. Q17: Az alprogram forgástengelyének méretei vagy fokokban (0) vagy mm/inch (1)-ben vannak megadva.

| 63 CYCL DEF 3 | 9 ZYLINDER-MAN. KONTUR      |
|---------------|-----------------------------|
| Q1=-8         | ;MARASI MELYSEG             |
| Q3=+0         | ;RAHAGYAS OLDALT            |
| Q6=+0         | ;BIZTONSÁGI TÁVOLSÁG        |
| Q10=+3        | ;SULLYESZTESI MELYSEG       |
| Q11=100       | ;ELŐTOLÁS<br>Süllyesztéskor |
| Q12=350       | ;ELOTOLAS MARASKOR          |
| Q16=25        | ;SUGAR                      |
| Q17=0         | ;MERTEMEGADASI MOD          |

# 8.6 SL Ciklusok

# Példa: Egy zseb kinagyolása és elősimítása

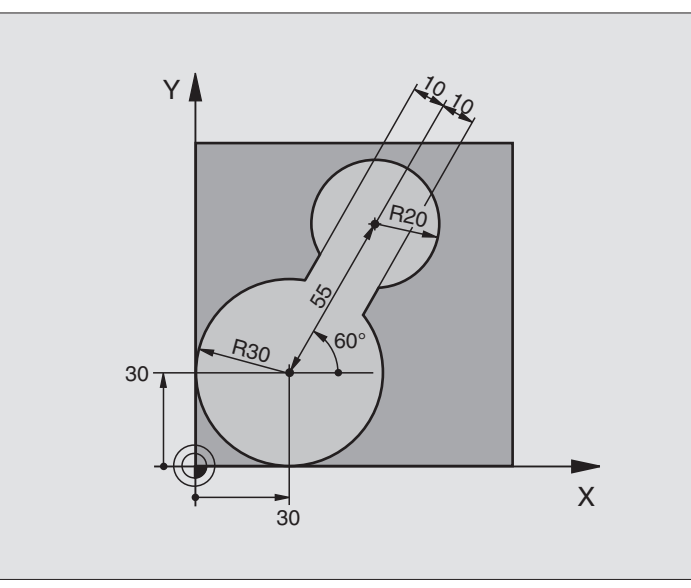

| 0 BEGIN PGM C20 MM              |                                                |
|---------------------------------|------------------------------------------------|
| 1 BLK FORM 0.1 Z X-10 Y-10 Z-40 |                                                |
| 2 BLK FORM 0.2 X+100 Y+100 Z+0  | Nyersdarab meghatározása                       |
| 3 TOOL DEF 1 L+0 R+15           | Szerszámdefiníció: durva nagyolószerszám       |
| 4 TOOL DEF 2 L+0 R+7.5          | Szerszámdefiníció: finom nagyolószerszám       |
| 5 TOOL CALL 1 Z S2500           | Szerszámhívás: durva nagyolószerszám           |
| 6 L Z+250 R0 FMAX               | Szerszám visszahúzása                          |
| 7 CYCL DEF 14.0 KONTURGEOMETRIA | Kontúr alprogram definiálása                   |
| 8 CYCL DEF 14.1 KONTURCIMKE1    |                                                |
| 9 CYCL DEF 20 KONTURADATOK      | Általános megmunkálási paraméterek definiálása |
| Q1=-20 ;MARASI MELYSEG          |                                                |
| Q2=1 ;PALYAATFEDES              |                                                |
| Q3=+0 ;RAHAGYAS OLDALT          |                                                |
| Q4=+0 ;RAHAGYAS MELYSEGBEN      |                                                |
| Q5=+0 ;FELSZÍN KOORDINÁTA       |                                                |
| Q6=2 ;BIZTONSÁGI TÁVOLSÁG       |                                                |
| Q7=+100 ;BIZTONSAGI MAGASSAG    |                                                |
| Q8=0,1 ;LEKEREKITESI SUGAR      |                                                |
| Q9=-1 ;FORGASIRANY              |                                                |

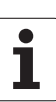

| 10 CYCL DEF 22 KINAGYOLAS           | Ciklus definíció: Durva nagyolás           |
|-------------------------------------|--------------------------------------------|
| Q10=5;SULLYESZTESI MELYSEG          |                                            |
| Q11=100 ;ELŐTOLÁS<br>Süllyesztéskor |                                            |
| Q12=350 ;KINAGYOLASI ELOTOLAS       |                                            |
| Q18=0 ;ELONAGYOLO SZERSZAM          |                                            |
| Q19=150 ;LENGESI ELOTOLAS           |                                            |
| Q208=30000;ELOTOLAS VISSZAHUZAS     |                                            |
| 11 CYCL CALL M3                     | Ciklus hívása: Durva nagyolás              |
| 12 L Z+250 R0 FMAX M6               | Szerszámváltás                             |
| 13 TOOL CALL 2 Z S3000              | Szerszámhívás: finom nagyolószerszám       |
| 14 CYCL DEF 22 KINAGYOLAS           | Elősimító ciklus meghatározása             |
| Q10=5;SULLYESZTESI MELYSEG          |                                            |
| Q11=100 ;ELŐTOLÁS<br>Süllyesztéskor |                                            |
| Q12=350 ;KINAGYOLASI ELOTOLAS       |                                            |
| Q18=1 ;ELONAGYOLO SZERSZAM          |                                            |
| Q19=150 ;LENGESI ELOTOLAS           |                                            |
| Q208=30000;ELOTOLAS VISSZAHUZAS     |                                            |
| 15 CYCL CALL M3                     | Ciklus hívása: Elősimítás                  |
| 16 L Z+250 R0 FMAX M2               | Szerszámtengely visszahúzása, program vége |
|                                     |                                            |
| 17 LBL 1                            | Kontúr alprogram                           |
| 18 L X+0 Y+30 RR                    | lásd "Példa: FK programozás 2" oldal 247   |
| 19 FC DR- R30 CCX+30 CCY+30         |                                            |
| 20 FL AN+60 PDX+30 PDY+30 D10       |                                            |
| 21 FSELECT 3                        |                                            |
| 22 FPOL X+30 Y+30                   |                                            |
| 23 FC DR- R20 CCPR+55 CCPA+60       |                                            |
| 24 FSELECT 2                        |                                            |
| 25 FL AN-120 PDX+30 PDY+30 D10      |                                            |
| 26 FSELECT 3                        |                                            |
| 27 FC X+0 DR- R30 CCX+30 CCY+30     |                                            |
| 28 FSELECT 2                        |                                            |
| 29 LBL 0                            |                                            |
| 30 END PGM C20 MM                   |                                            |

# Példa: Átlapolt kontúrok előfúrása, nagyolása és simítása

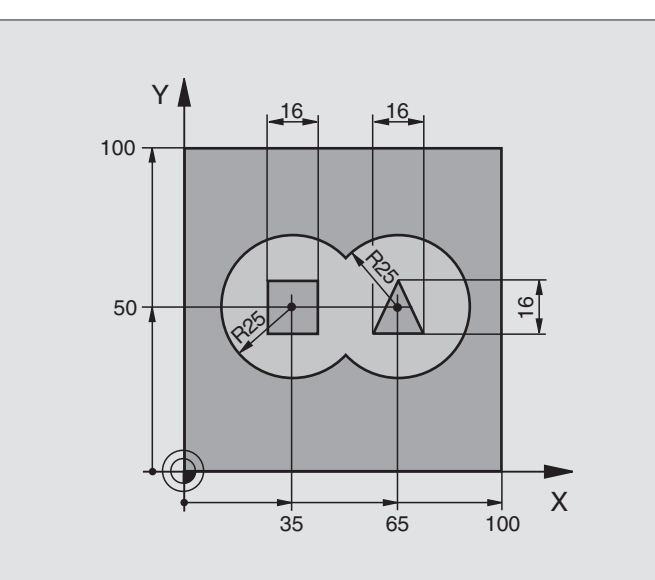

| 0 BEGIN PGM C21 MM                 |                                                |
|------------------------------------|------------------------------------------------|
| 1 BLK FORM 0.1 Z X+0 Y+0 Z-40      | Nyersdarab meghatározása                       |
| 2 BLK FORM 0.2 X+100 Y+100 Z+0     |                                                |
| 3 TOOL DEF 1 L+0 R+6               | Szerszám definíció: fúró                       |
| 4 TOOL DEF 2 L+0 R+6               | Szerszámdefiníció nagyoláshoz/simításhoz       |
| 5 TOOL CALL 1 Z S2500              | Szerszámhívás: fúró                            |
| 6 L Z+250 R0 FMAX                  | Szerszám visszahúzása                          |
| 7 CYCL DEF 14.0 KONTURGEOMETRIA    | Kontúr alprogram definiálása                   |
| 8 CYCL DEF 14.1 KONTURCIMKE1/2/3/4 |                                                |
| 9 CYCL DEF 20 KONTURADATOK         | Általános megmunkálási paraméterek definiálása |
| Q1=-20 ;MARASI MELYSEG             |                                                |
| Q2=1 ;PALYAATFEDES                 |                                                |
| Q3=+0,5 ;RAHAGYAS OLDALT           |                                                |
| Q4=+0,5 ;RAHAGYAS MELYSEGBEN       |                                                |
| Q5=+0 ;FELSZÍN KOORDINÁTA          |                                                |
| Q6=2 ;BIZTONSÁGI TÁVOLSÁG          |                                                |
| Q7=+100 ;BIZTONSAGI MAGASSAG       |                                                |
| Q8=0,1 ;LEKEREKITESI SUGAR         |                                                |
| Q9=-1 ;FORGASIRANY                 |                                                |

1

| 10 CYCL DEF 2 | 1 ELO FURAS                 | Ciklus definíció: Előfúrás                 |
|---------------|-----------------------------|--------------------------------------------|
| Q10=5         | ;SULLYESZTESI MELYSEG       |                                            |
| Q11=250       | ;ELŐTOLÁS<br>Süllyesztéskor |                                            |
| Q13=2         | ;KINAGYOLO SZERSZAM         |                                            |
| 11 CYCL CALL  | МЗ                          | Ciklus hívása: Előfúrás                    |
| 12 L T+250 R0 | FMAX M6                     | Szerszámváltás                             |
| 13 TOOL CALL  | 2 Z S3000                   | Szerszámhívás nagyoláshoz/simításhoz       |
| 14 CYCL DEF 2 | 2 KINAGYOLAS                | Ciklus definíció: Kinagyolás               |
| Q10=5         | ;SULLYESZTESI MELYSEG       |                                            |
| Q11=100       | ;ELŐTOLÁS<br>Süllyesztéskor |                                            |
| Q12=350       | ;KINAGYOLASI ELOTOLAS       |                                            |
| Q18=0         | ;ELONAGYOLO SZERSZAM        |                                            |
| Q19=150       | ;LENGESI ELOTOLAS           |                                            |
| Q208=300      | 00;ELOTOLAS VISSZAHUZAS     |                                            |
| 15 CYCL CALL  | М3                          | Ciklus hívása: Kinagyolás                  |
| 16 CYCL DEF 2 | 3 FENEKSIMITAS              | Ciklus definíció: Fenéksimítás             |
| Q11=100       | ;ELŐTOLÁS<br>Süllyesztéskor |                                            |
| Q12=200       | ;KINAGYOLASI ELOTOLAS       |                                            |
| Q208=300      | 00;ELOTOLAS VISSZAHUZAS     |                                            |
| 17 CYCL CALL  |                             | Ciklus hívása: Fenéksimítás                |
| 18 CYCL DEF 2 | 4 OLDALSIMITAS              | Ciklus definíció: Oldal simítása           |
| Q9=+1         | ;FORGASIRANY                |                                            |
| Q10=5         | ;SULLYESZTESI MELYSEG       |                                            |
| Q11=100       | ;ELŐTOLÁS<br>SÜLLYESZTÉSKOR |                                            |
| Q12=400       | ;KINAGYOLASI ELOTOLAS       |                                            |
| Q14=+0        | ;RAHAGYAS OLDALT            |                                            |
| 19 CYCL CALL  |                             | Ciklus hívása: Oldal simítása              |
| 20 L Z+250 R0 | FMAX M2                     | Szerszámtengely visszahúzása, program vége |

| Y            |
|--------------|
| 0            |
| õ            |
| Ë            |
| Ē            |
| ž            |
| Ü            |
| <u> </u>     |
|              |
| U)           |
| Q            |
|              |
| $\mathbf{m}$ |

| 21 LBL 1          | 1. Kontúr alprogram: bal zseb                     |
|-------------------|---------------------------------------------------|
| 22 CC X+35 Y+50   |                                                   |
| 23 L X+10 Y+50 RR |                                                   |
| 24 C X+10 DR-     |                                                   |
| 25 LBL 0          |                                                   |
| 26 LBL 2          | 2. Kontúr alprogram: jobb zseb                    |
| 27 CC X+65 Y+50   |                                                   |
| 28 L X+90 Y+50 RR |                                                   |
| 29 C X+90 DR-     |                                                   |
| 30 LBL 0          |                                                   |
| 31 LBL 3          | 3. Kontúr alprogram: bal oldali négyzet sziget    |
| 32 L X+27 Y+50 RL |                                                   |
| 33 L Y+58         |                                                   |
| 34 L X+43         |                                                   |
| 35 L Y+42         |                                                   |
| 36 L X+27         |                                                   |
| 37 LBL 0          |                                                   |
| 38 LBL 4          | 4. Kontúr alprogram: jobb oldali háromszög sziget |
| 39 L X+65 Y+42 RL |                                                   |
| 40 L X+57         |                                                   |
| 41 L X+65 Y+58    |                                                   |
| 42 L X+73 Y+42    |                                                   |
| 43 LBL 0          |                                                   |
| 44 END PGM C21 MM |                                                   |
|                   |                                                   |

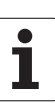

# Példa: Átmenő kontúr

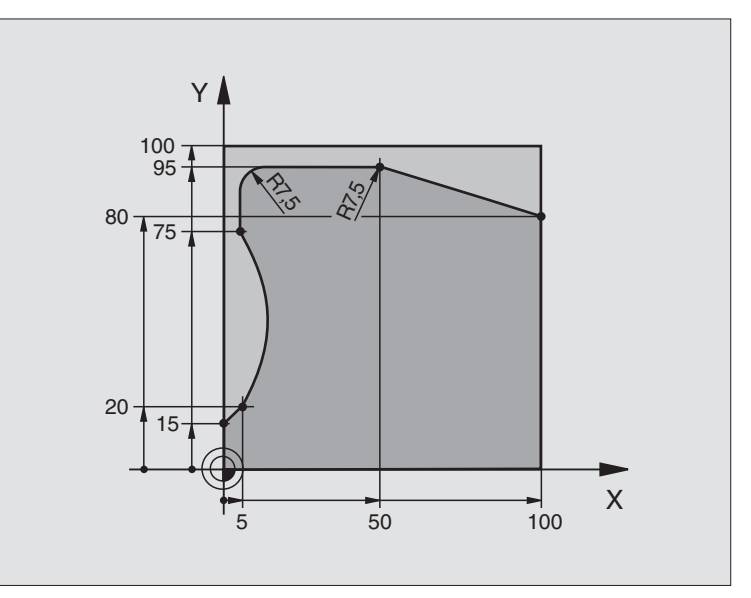

| 0 BEGIN PGM C25 MM                  |                                            |
|-------------------------------------|--------------------------------------------|
| 1 BLK FORM 0.1 Z X+0 Y+0 Z-40       | Nyersdarab meghatározása                   |
| 2 BLK FORM 0.2 X+100 Y+100 Z+0      |                                            |
| 3 TOOL DEF 1 L+0 R+10               | Szerszám definíció                         |
| 4 TOOL CALL 1 Z S2000               | Szerszámhívás                              |
| 5 L Z+250 RO FMAX                   | Szerszám visszahúzása                      |
| 6 CYCL DEF 14.0 KONTURGEOMETRIA     | Kontúr alprogram definiálása               |
| 7 CYCL DEF 14.1 KONTURCIMKE1        |                                            |
| 8 CYCL DEF 25 ATMENO KONTUR         | Megmunkálási paraméterek definiálása       |
| Q1=-20 ;MARASI MELYSEG              |                                            |
| Q3=+0 ;RAHAGYAS OLDALT              |                                            |
| Q5=+0 ;FELSZÍN KOORDINÁTA           |                                            |
| Q7=+250 ;BIZTONSAGI MAGASSAG        |                                            |
| Q10=5 ;SULLYESZTESI MELYSEG         |                                            |
| Q11=100 ;ELŐTOLÁS<br>SÜLLYESZTÉSKOR |                                            |
| Q12=200 ;ELOTOLAS MARASKOR          |                                            |
| Q15=+1 ;MARASFAJTA                  |                                            |
| 9 CYCL CALL M3                      | Ciklus hívása                              |
| 10 L Z+250 R0 FMAX M2               | Szerszámtengely visszahúzása, program vége |

8.6 SL Ciklusok

8 Programozás: Ciklusok

| 11 LBL 1          | Kontúr alprogram | ×        |
|-------------------|------------------|----------|
| 12 L X+0 Y+15 RL  |                  | <u>S</u> |
| 13 L X+5 Y+20     |                  | du       |
| 14 CT X+5 Y+75    |                  | ž        |
| 15 L Y+95         |                  | 9        |
| 16 RND R7.5       |                  | S        |
| 17 L X+50         |                  | Ó        |
| 18 RND R7.5       |                  | ω.       |
| 19 L X+100 Y+80   |                  |          |
| 20 LBL 0          |                  |          |
| 21 END PGM C25 MM |                  |          |

**HEIDENHAIN iTNC 530** 

# Példa: Hengerpalást marása 27 Ciklussal

# Megjegyzés:

- A henger a forgóasztalon központos
- Nullapont a forgóasztal közepén

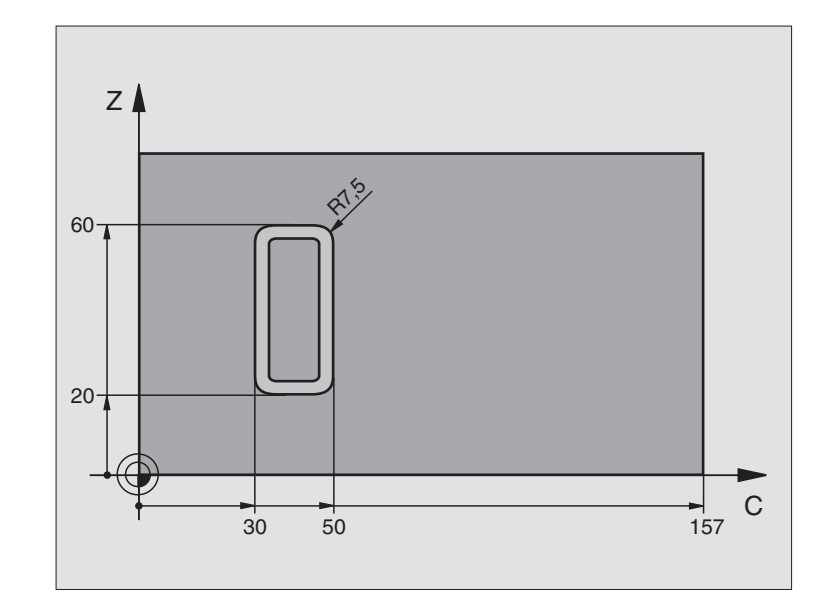

| 0 BEGIN PGM C27 MM                  |                                               |
|-------------------------------------|-----------------------------------------------|
| 1 TOOL DEF 1 L+0 R+3.5              | Szerszám definíció                            |
| 2 TOOL CALL 1 Y S2000               | Szerszámhívás, a szerszámtengely az Y         |
| 3 L X+250 R0 FMAX                   | Szerszám visszahúzása                         |
| 4 L X+0 R0 FMAX                     | Szerszám pozícionálása a forgóasztal közepére |
| 5 CYCL DEF 14.0 KONTURGEOMETRIA     | Kontúr alprogram definiálása                  |
| 6 CYCL DEF 14.1 KONTURCIMKE1        |                                               |
| 7 CYCL DEF 27 HENGERPALAST          | Megmunkálási paraméterek definiálása          |
| Q1=-7 ;MARASI MELYSEG               |                                               |
| Q3=+0 ;RAHAGYAS OLDALT              |                                               |
| Q6=2 ;BIZTONSÁGI TÁVOLSÁG           |                                               |
| Q10=4 ;SULLYESZTESI MELYSEG         |                                               |
| Q11=100 ;ELŐTOLÁS<br>Süllyesztéskor |                                               |
| Q12=250 ;ELOTOLAS MARASKOR          |                                               |
| Q16=25 ;SUGAR                       |                                               |
| Q17=1 ;MERTEMEGADASI MOD            |                                               |
| 8 L C+0 R0 FMAX M3                  | Forgóasztal előpozícionálása                  |
| 9 CYCL CALL                         | Ciklus hívása                                 |
| 10 L Y+250 R0 FMAX M2               | Szerszámtengely visszahúzása, program vége    |

| 11 LBL 1          | Kontúr alprogram                             | X      |
|-------------------|----------------------------------------------|--------|
| 12 L C+40 Z+20 RL | A mm-ben megadott adat a körasztalra (Q17=1) | S      |
| 13 L C+50         |                                              | l<br>L |
| 14 RND R7.5       |                                              | Ň      |
| 15 L Z+60         |                                              | 9      |
| 16 RND R7.5       |                                              | S      |
| 17 L IC-20        |                                              | Ú      |
| 18 RND R7.5       |                                              | ω.     |
| 19 L Z+20         |                                              |        |
| 20 RND R7.5       |                                              |        |
| 21 L C+40         |                                              |        |
| 22 LBL 0          |                                              |        |
| 23 END PGM C27 MM |                                              |        |

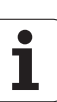

# Példa: Hengerpalást marása 28 Ciklussal

## Megjegyzések:

- A henger a forgóasztalon központos
- Nullapont a forgóasztal közepén
- A felezőpont pályájának leírása a kontúr alprogramban

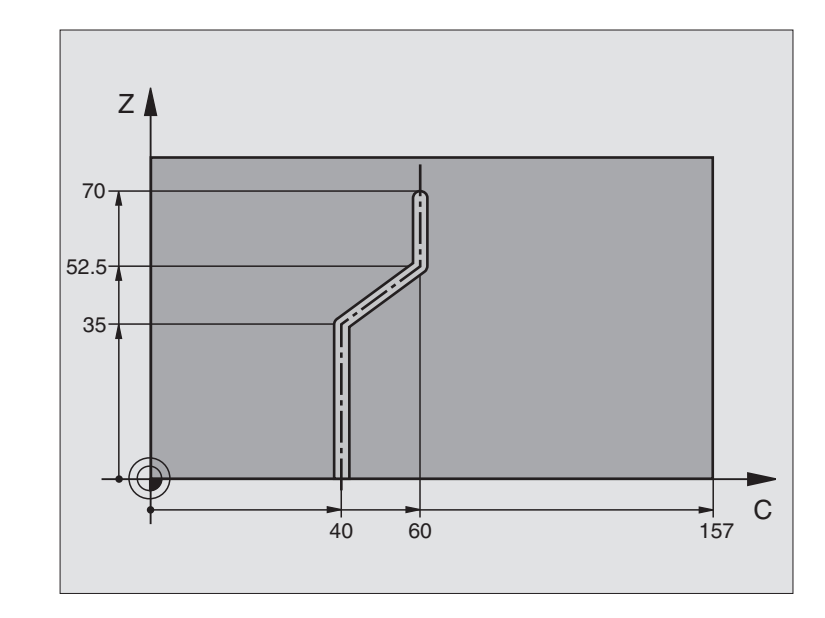

| 0 BEGIN PGM C28 MM                  |                                               |
|-------------------------------------|-----------------------------------------------|
| 1 TOOL DEF 1 L+0 R+3.5              | Szerszám definíció                            |
| 2 TOOL CALL 1 Y S2000               | Szerszámhívás, a szerszámtengely az Y         |
| 3 L Y+250 RO FMAX                   | Szerszám visszahúzása                         |
| 4 L X+0 R0 FMAX                     | Szerszám pozícionálása a forgóasztal közepére |
| 5 CYCL DEF 14.0 KONTURGEOMETRIA     | Kontúr alprogram definiálása                  |
| 6 CYCL DEF 14.1 KONTURCIMKE1        |                                               |
| 7 CYCL DEF 28 HENGERPALAST          | Megmunkálási paraméterek definiálása          |
| Q1=-7 ;MARASI MELYSEG               |                                               |
| Q3=+0 ;RAHAGYAS OLDALT              |                                               |
| Q6=2 ;BIZTONSÁGI TÁVOLSÁG           |                                               |
| Q10=-4 ;SULLYESZTESI MELYSEG        |                                               |
| Q11=100 ;ELŐTOLÁS<br>Süllyesztéskor |                                               |
| Q12=250 ;ELOTOLAS MARASKOR          |                                               |
| Q16=25 ;SUGAR                       |                                               |
| Q17=1 ;MERTEMEGADASI MOD            |                                               |
| Q20=10 ;HORONYSZELESSEG             |                                               |
| Q21=0.02 ;TOLERANCE                 | Újramegmunkálás aktív                         |
| 8 L C+0 R0 FMAX M3                  | Forgóasztal előpozícionálása                  |
| 9 CYCL CALL                         | Ciklus hívása                                 |
| 10 L Y+250 R0 FMAX M2 | Szerszámtengely visszahúzása, program vége        | X        |
|-----------------------|---------------------------------------------------|----------|
| 11 LBL 1              | Kontúr alprogram, a felezőpont pályájának leírása | <u>s</u> |
| 12 L C+40 Z+0 RL      | A mm-ben megadott adat a körasztalra (Q17=1)      | l<br>Ú   |
| 13 L Z+35             |                                                   | ž        |
| 14 L C+60 Z+52.5      |                                                   | U<br>U   |
| 15 L Z+70             |                                                   | 2        |
| 16 LBL 0              |                                                   | Ű        |
| 17 END PGM C28 MM     |                                                   | ö        |

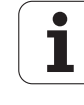

# 8.7 SL Ciklusok kontúr formulával

# Alapismeretek

Az SL ciklusok és a kontúr formulák lehetővé teszik komplex kontúrok leírását, melyek alkontúrokból állnak (zsebek vagy szigetek). Az egyes alkontúrokat (geometriai adatokat) külön programokban írja le. Így mindegyik tetszőlegesen felhasználható. A választott alkontúrokból, melyeket a kontúrképlet segítségével összekapcsol, a TNC kiszámítja az új kontúrt.

G

Egy SL ciklushoz tartozó tároló (minden kontúrleíró programra érvényes) maximálisan **128 kontúrt** tud eltárolni. A programozható contúrelemek száma függ a kontúr típusától (külső vagy belső) és a kontúrleíró alprogramok számától. Legfeljebb **16384** kontúrelemet programozhat.

Az SL ciklusok kontúrképlettel való használatnak előfeltétele a struktúrált programfelépítés, ugyanakkor lehetővé teszi, hogy az ismétlődő kontúrokat külön programokban tárolja. A kontúrképlet segítségével kapcsolja össze az alkontúrokat egy közös kontúrrá, majd határozza meg, hogy az egyes kontúrokat a TNC zseb- vagy szigetmarásként értelmezze.

A TNC az "SL Ciklusok kontúr formulával "funkciójának számos felhasználási területe van, és további fejlesztésekre vár. Ez a funkció alapul szolgál a jövőbeni fejlesztésekhez.

# Az alkontúrok tulajdonságai

- A TNC alapvetően minden kontúrt zsebként értelmez. Ne programozzon sugárkorrekciót. A kontúrképletben egy zsebet tagadással tud szigetre változtatni.
- A TNC figyelmen kívül hagyja az előtolást (F) és a mellékfunkciókat (M).
- A koordinátatranszformációk megengedettek. Egy kontúrleírásnál alkalmazott transzformáció hatással van a következő alprogramra is, hacsak az nincs törölve a ciklus hívása után.
- Az alprogramok tartalmazhatnak főorsó koordinátákat is, de ezeket a TNC figyelmen kívül hagyja.
- A megmunkálási sík meghatározása az alprogram első pozícionáló mondatában történik. A kiegészítő tengelyek (U, V, W) használata megengedett.

# Fix ciklusok jellemzői

- Ciklusok előtt a TNC automatikusan a biztonsági távolságra pozícionálja a szerszámot.
- Minden fogásmélységen egészen addig megszakítás nélkül forgácsol, amíg egy szigethez nem ér.
- A belső sarkok sugara programozható a szerszám folyamatosan halad a kontúr megsértése nélkül a belső sarkoknál (ezt alkalmazza nagyolásnál és a kontúr simításánál is).

Példa: Program felépítése: Megmunkálás SL Ciklusokkal és kontúr formulával

**0 BEGIN PGM CONTOUR MM** 

5 SEL CONTOUR "MODEL"

6 CYCL DEF 20 KONTURADATOK ...

8 CYCL DEF 22 KINAGYOLAS ...

9 CYCL CALL

. . . .

....

12 CYCL DEF 23 FENEKSIMITAS ...

13 CYCL CALL

16 CYCL DEF 24 OLDALSIMITAS ...

17 CYCL CALL

63 L Z+250 R0 FMAX M2

64 END PGM CONTOUR MM

Példa: Program felépítése: Alkontúrok számítása kontúr formulával

**0 BEGIN PGM MODEL MM** 

1 KONTÚRMEGHATÁROZÁS QC1 = "KÖR1"

2 KONTÚRMEGHATÁROZÁS QC2 = "KÖR31XY"

**3 KONTÚRMEGHATÁROZÁS QC3** 

= "HÁROMSZÖG"

4 KONTÚRMEGHATÁROZÁS QC4 = "NÉGYSZÖG"

5 QC10 = ( QC1 | QC3 | QC4 )  $\setminus$  QC2

6 END PGM MODEL MM

**0 BEGIN PGM CIRCLE1 MM** 

1 CC X+75 Y+50

2 LP PR+45 PA+0

3 CP IPA+360 DR+

...

...

4 END PGM CIRCLE1 MM

**0 BEGIN PGM CIRCLE31XY MM** 

- Simításkor a kontúrt érintő íven közelíti meg.
- A fenék simításakor a szerszám szintén egy érintő íven közelíti meg a munkadarabot (Z szerszámtengely esetén ez például egy Z/X síkú ív).
- A kontúr megmunkálásánál végig vagy kiemel, vagy körbemar.

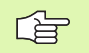

Az MP7420 paraméterben beállítható, hogy a szerszám hová pozícionáljon a 21 és 24 ciklusok végén.

A megmunkálási adatok (marási mélység, simítási ráhagyás és biztonsági távolság) a ciklus 20 KONTURADATOK-nál adhatók meg.

# Kontúrdefiníciókat tartalmazó programok hívása

A **SEL CONTOUR** funkcióval egy kontúrdefiníciókat tartalmazó programot hívunk, amiből a TNC a kontúrleírásokat kiolvashatja:

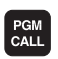

- Funkciók választása a programhíváshoz: PGM CALL gomb megnyomásával.
- KONTÚRT VÁLASZT
- Nyomja meg a KONTÚR VÁLASZTÁS funkciógombot.
- Adja meg a kontúrdefiníciókat tartalmazó programok teljes nevét, a bevitelt az END gombbal zárja le.

| Ľ |   | F |
|---|---|---|
|   | _ | - |

A SEL CONTOUR mondatot az SL ciklus elé programozza. A 14-es KONTÚR GEOMETRIA ciklus a SEL CONTOUR használata esetén már szükségtelen.

# Kontúrleírások definiálása

A **KONTÚRMEGHATÁROZÁS** funkcióval megadjuk az elérési utat azokhoz a programokhoz, amikben a TNC megtalálja a kontúrleírásokat. Ezen felül, ennek a kontúrmeghatározásnak külön mélységet is választhat (FCL2 funkció):

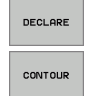

8.7 SL <mark>Cikl</mark>usok kontúr formulával

Nyomja meg a MEGHATÁROZÁS funkciógombot.

- Nyomja meg a KONTÚR funkciógombot.
- Adja meg a QC kontúrleírás számát, és erősítse meg az ENT gombbal.
- Adja meg a kontúrleírásokat tartalmazó programok teljes nevét, a bevitelt az END gombbal zárja le, vagy ha kívánja,
- Határozzon meg egy külön mélységet a kiválasztott kontúrnak.

G

A megadott **QC** kontúrleírásokkal tudjuk a kontúrképletben a különböző kontúrokat összeadni (átlapolni).

A **DECLARE STRING** funkcióval definiálunk egy szöveget. Ez a funkció előzetesen még nem értékelődik ki.

Ha a kontúroknak különböző mélységeket programoz, akkor egy mélységet hozzá kell rendelnie az összes alkontúrhoz (ha szükséges rendelje hozzá a nulla mélységet).

# Kontúrképletek megadása

A funkciógombok segítségével egy matematikai képletben összekapcsolhat különböző kontúrokat.

- Q paraméter funkció választása: Nyomja meg a Q gombot (a numerikus billentyűzeten, lent, jobbra). A funkciósor mutatja a Q paraméter funkciókat.
- Funkció választása a kontúrképlet megadásához, nyomja meg a KONTÚRKÉPLET funkciógombot. Ezután a TNC az alábbi funkciógombokat mutatja:

| Logikai parancs                                                    | Funkciógomb |
|--------------------------------------------------------------------|-------------|
| <b>Metszetképzés</b><br>pl. <b>QC10 = QC1 &amp; QC5</b>            |             |
| <b>Únióképzés</b><br>pl. <b>QC25 = QC7   QC18</b>                  |             |
| <b>Únió a metszet kivonásával</b><br>pl. <b>QC12 = QC5 ^ QC25</b>  |             |
| <b>Kivont terület komplementere</b><br>pl. <b>QC25 = QC1 \ QC2</b> |             |
| Kontúrtartomány komplementere<br>pl. Q12 = #Q11                    |             |
| Zárójel nyitása<br>pl. QC12 = QC1 * (QC2 + QC3)                    | C           |
| Zárójel bezárása<br>pl. QC12 = QC1 * (QC2 + QC3)                   | >           |
| Egyedi kontúr meghatározása                                        |             |

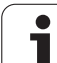

# Átlapolt kontúrok

A TNC egy programozott kontúrt alapvetően zsebnek tekint. A kontúrképlet funkcióival lehetősége van ezt megváltoztatni, hogy a TNC a kontúrt szigetként értelmezze.

Új kontúr kialakításának érdekében a szigetek és zsebek átlapolhatók. Egy zseb méretét megnövelheti egy másik zseb marásával vagy lecsökkentheti egy sziget kialakításával.

# Alprogramok: Átlapolt zsebek

G

A következő programozási példák olyan kontúrleíró programok, amelyeket egy kontúrmeghatározó programmal határozunk meg. A kontúrmeghatározó programot a **KONTÚRVÁLASZTÁSA** funkción keresztül hívjuk az aktuális főprogramban.

Az A és B zsebek átlapoltak.

A TNC kiszámítja az S1 és S2 metszéspontokat (ezeket nem kell beprogramozni).

A zsebeket teljes körként kell programozni.

Т

#### 1. Kontúrleíró program: A Zseb

| 0 BEGIN PGM ZSEB_A MM |
|-----------------------|
| 1 L X+10 Y+50 R0      |
| 2 CC X+35 Y+50        |
| 3 C X+10 Y+50 DR-     |
| 4 END PGM ZSEB_A MM   |

#### 2. Kontúrleíró program: B Zseb

| 0 BEGIN PGM ZSEB_B MM |
|-----------------------|
| 1 L X+90 Y+50 R0      |
| 2 CC X+65 Y+50        |
| 3 C X+90 Y+50 DR-     |
| 4 END PGM ZSEB_B MM   |

#### Közös terület

Az A és B felületet egyaránt ki kell munkálni, beleértve az átlapolt felületet is:

- Az A és B részfelületeket külön programban kell programozni sugárkorrekció nélkül.
- A kontúrképletben az A és a B felületet az "Unió" funkcióval tudjuk kiszámolni.

Kontúrmeghatározó program:

| 50                                     |
|----------------------------------------|
| 51                                     |
| 52 KONTÚRMEGHATÁROZÁS QC1 = "ZSEB_A.H" |
| 53 KONTÚRMEGHATÁROZÁS QC2 = "ZSEB_B.H" |
| 54 QC10 = QC1 & QC2                    |
| 55                                     |
| 56                                     |

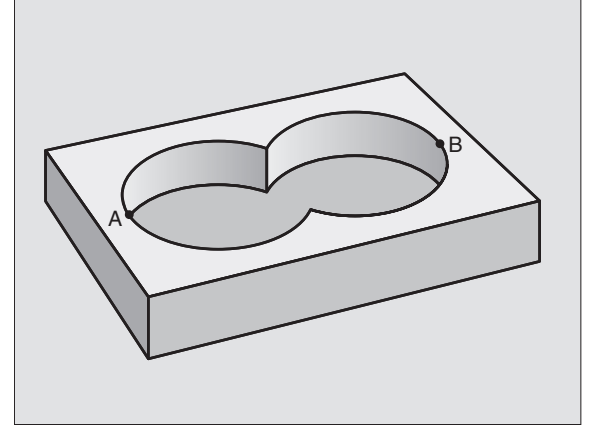

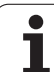

### **Kivont terület**

Az A felületet a B-vel átlapolt felületet kivéve kell kimunkálni:

- Az A és B részfelületeket külön programban kell programozni sugárkorrekció nélkül.
- A kontúrképletben az A és a B felületet az "Kivont terület komplementere" funkcióval tudjuk kiszámolni.

Kontúrmeghatározó program:

# 50 ... 51 ... 52 KONTÚRMEGHATÁROZÁS QC1 = "ZSEB\_A.H" 53 KONTÚRMEGHATÁROZÁS QC2 = "ZSEB\_B.H" 54 QC10 = QC1 \ QC2 55 ...

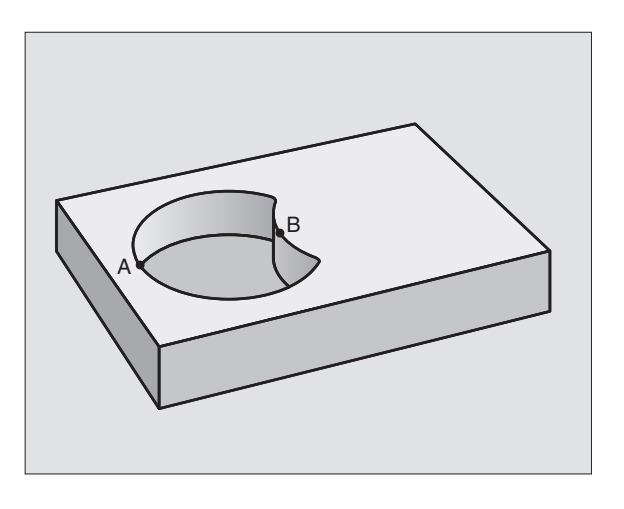

### Metszett terület

56 ...

Csak az A és B felületek által átlapolt felületet munkálja ki. (A csak A vagy csak a B által takart felület megmunkálatlan marad.)

- Az A és B részfelületeket külön programban kell programozni sugárkorrekció nélkül.
- A kontúrképletben az A és a B felületet az "Metszet" funkcióval tudjuk kiszámolni.

Kontúrmeghatározó program:

| 50                                     |
|----------------------------------------|
| 51                                     |
| 52 KONTÚRMEGHATÁROZÁS QC1 = "ZSEB_A.H" |
| 53 KONTÚRMEGHATÁROZÁS QC2 = "ZSEB_B.H" |
| 54 QC10 = QC1 \ QC2                    |
| 55                                     |
| 56                                     |

# Kontúrmegmunkálás SL Ciklusokkal

Az ko ciklus

Az komplett kontúr megmunkálása a 20-24. SL ciklusokkal történik (lásd "SL Ciklusok" oldal 399).

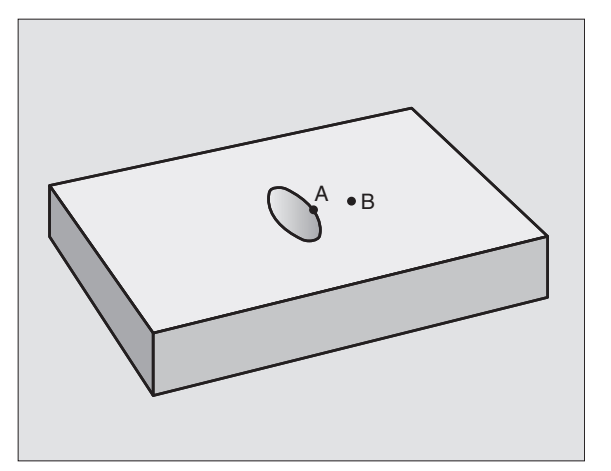

# 8.7 SL Ciklusok kontúr formulával

# Példa: Kontúr formulával leírt kontúr nagyolása és simítása

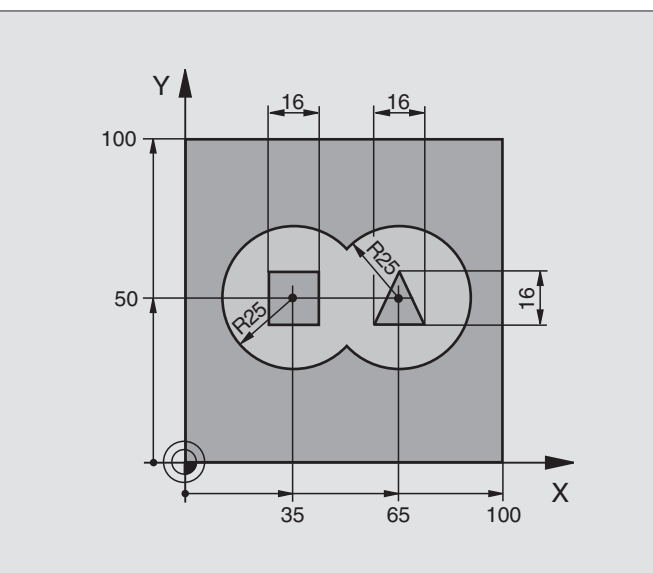

| 0 BEGIN PGM CONTOUR MM         |                                                |
|--------------------------------|------------------------------------------------|
| 1 BLK FORM 0.1 Z X+0 Y+0 Z-40  | Nyersdarab meghatározása                       |
| 2 BLK FORM 0.2 X+100 Y+100 Z+0 |                                                |
| 3 TOOL DEF 1 L+0 R+2.5         | Nagyolószerszám definiálása                    |
| 4 TOOL DEF 2 L+0 R+3           | Simítószerszám definiálása                     |
| 5 TOOL CALL 1 Z S2500          | Nagyolószerszám hívása                         |
| 6 L Z+250 R0 FMAX              | Szerszám visszahúzása                          |
| 7 SEL CONTOUR "MODEL"          | Kontúrmeghatározó program pontosítása          |
| 8 CYCL DEF 20 KONTURADATOK     | Általános megmunkálási paraméterek definiálása |
| Q1=-20 ;MARASI MELYSEG         |                                                |
| Q2=1 ;PALYAATFEDES             |                                                |
| Q3=+0,5 ;RAHAGYAS OLDALT       |                                                |
| Q4=+0,5 ;RAHAGYAS MELYSEGBEN   |                                                |
| Q5=+0 ;FELSZÍN KOORDINÁTA      |                                                |
| Q6=2 ;BIZTONSÁGI TÁVOLSÁG      |                                                |
| Q7=+100 ;BIZTONSAGI MAGASSAG   |                                                |
| Q8=0,1 ;LEKEREKITESI SUGAR     |                                                |
| Q9=-1 ;FORGASIRANY             |                                                |
| 9 CYCL DEF 22 KINAGYOLAS       | Ciklus definíció: Kinagyolás                   |
| Q10=5;SULLYESZTESI MELYSEG     |                                                |

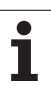

| Q11=100 ;ELŐTOLÁS<br>SÜLLYESZTÉSKOR |                                            |
|-------------------------------------|--------------------------------------------|
| Q12=350 ;KINAGYOLASI ELOTOLAS       |                                            |
| Q18=0 ;ELONAGYOLO SZERSZAM          |                                            |
| Q19=150 ;LENGESI ELOTOLAS           |                                            |
| 10 CYCL CALL M3                     | Ciklus hívása: Kinagyolás                  |
| 11 TOOL CALL 2 Z S5000              | Simítószerszám hívása                      |
| 12 CYCL DEF 23 FENEKSIMITAS         | Ciklus definíció: Fenéksimítás             |
| Q11=100 ;ELŐTOLÁS<br>Süllyesztéskor |                                            |
| Q12=200 ;KINAGYOLASI ELOTOLAS       |                                            |
| 13 CYCL CALL M3                     | Ciklus hívása: Fenéksimítás                |
| 14 CYCL DEF 24 OLDALSIMITAS         | Ciklus definíció: Oldal simítása           |
| Q9=+1 ;FORGASIRANY                  |                                            |
| Q10=5 ;SULLYESZTESI MELYSEG         |                                            |
| Q11=100 ;ELŐTOLÁS<br>SÜLLYESZTÉSKOR |                                            |
| Q12=400 ;KINAGYOLASI ELOTOLAS       |                                            |
| Q14=+0 ;RAHAGYAS OLDALT             |                                            |
| 15 CYCL CALL M3                     | Ciklus hívása: Oldal simítása              |
| 16 L Z+250 R0 FMAX M2               | Szerszámtengely visszahúzása, program vége |
| 17 END PGM CONTOUR MM               |                                            |

Kontúrleíró program kontúr formulával

| 0 BEGIN PGM MODEL MM                      | Kontúrmeghatározó program                                    |
|-------------------------------------------|--------------------------------------------------------------|
| 1 KONTÚRMEGHATÁROZÁS QC1 = "KÖR1"         | Konúrleírás definiálása a "CIRCLE1" programhoz               |
| 2 FN 0: Q1 =+35                           | A PGM "CIRCLE31XY"-ben használát paraméterértékek beállítása |
| 3 FN 0: Q2 = +50                          |                                                              |
| 4 FN 0: Q3 =+25                           |                                                              |
| 5 KONTÚRMEGHATÁROZÁS QC2<br>= "KÖR31XY"   | Konúrleírás definiálása a "CIRCLE31XY" programhoz            |
| 6 KONTÚRMEGHATÁROZÁS QC3<br>= "HÁROMSZÖG" | Konúrleírás definiálása a "TRIANGLE" programhoz              |
| 7 KONTÚRMEGHATÁROZÁS QC4<br>= "NÉGYSZÖG"  | Konúrleírás definiálása a "SQUARE" programhoz                |
| 8 QC10 = ( QC 1   QC 2 ) \ QC 3 \ QC 4    | Kontúr formula                                               |
| 9 END PGM MODEL MM                        |                                                              |

Kontúrleíró program:

| 0 BEGIN PGM CIRCLE1 MM | Kontúrleíró program: kör jobbra |
|------------------------|---------------------------------|
| 1 CC X+65 Y+50         |                                 |
| 2 L PR+25 PA+0 R0      |                                 |
| 3 CP IPA+360 DR+       |                                 |
| 4 END PGM CIRCLE1 MM   |                                 |

| 0 BEGIN PGM CIRCLE31XY MM | Kontúrleíró program: kör balra |
|---------------------------|--------------------------------|
| 1 CC X+Q1 Y+Q2            |                                |
| 2 LP PR+Q3 PA+0 R0        |                                |
| 3 CP IPA+360 DR+          |                                |
| 4 END PGM CIRCLE31XY MM   |                                |

| 0 BEGIN PGM TRIANGLE MM | Kontúrleíró program: háromszög jobbra |
|-------------------------|---------------------------------------|
| 1 L X+73 Y+42 R0        |                                       |
| 2 L X+65 Y+58           |                                       |
| 3 L X+58 Y+42           |                                       |
| 4 L X+73                |                                       |
| 5 END PGM TRIANGLE MM   |                                       |

| 0 BEGIN PGM SQUARE MM | Kontúrleíró program: négyszög balra |
|-----------------------|-------------------------------------|
| 1 L X+27 Y+58 R0      |                                     |
| 2 L X+43              |                                     |
| 3 L Y+42              |                                     |
| 4 L X+27              |                                     |
| 5 L Y+58              |                                     |
| 6 END PGM SQUARE MM   |                                     |

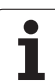

# 8.8 Ciklusok léptető eljárásokhoz

# Áttekintés

A TNC a következő megvalósítási formákat kínálja léptető eljárásokra:

- CAD-/CAM-rendszerrel létrehozott
- Sík, négyszögletű felület
- Sík, sokszögű felület
- Tetszőleges felület
- Csavart felületek

| Ciklus                                                                                  | Funkciógomb              | Oldal     |
|-----------------------------------------------------------------------------------------|--------------------------|-----------|
| 60 MEGMUNK. 3-D ADAT<br>Többlépésű megmunkálás 3-D<br>adatokból különböző előtolásokkal | 30<br>MARÁS<br>3D ADATOK | oldal 445 |
| 230 LEPTETO MEGMUNKALAS<br>Sík, négyszögletes felületekhez                              | 230                      | oldal 446 |
| 231 SZABALYOS FELULET<br>Ferde, lejtős, vagy csavart<br>felületekhez                    | 231                      | oldal 448 |
| 232 SIKMARAS<br>Téglalap alakú felületekhez                                             | 232                      | oldal 451 |

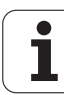

# 3-D ADAT (30 Ciklus)

- Az aktuális pozícióról a TNC FMAX gyorsjáratban mozgatja a szerszámot a szerszámtengelyen a biztonsági távolságra, a programozott ciklus MAX pontja fölé.
- 2 Ezután a szerszám FMAX gyorsjáratban a munkasíkon a programozott ciklus MIN pontjára mozog.
- **3** Erről a pontról a szerszám az első kontúrpontra mozog a süllyedési előtolással.
- 4 A TNC minden digitalizált ponton kersztülvezeti a szerszámot a marási előtolással. Szükség esetén a TNC a megmunkálási műveletek között a digitalizált pontokról kiemel a biztonsági táolságra.
- 5 A ciklus végén a szerszám FMAX gyorsmenettel áll el a felülettől.

# Mielőtt programoz, vegye figyelembe a következőket:

A ciklus 30-at a digitalizált adatok és a PNT fájlok futtatására használhatja.

Ha olyan PNT fájlt szeretne futtatni, ahol nincsen kijelölve a szerszámtengely, a marási mélység a programozott minimum pontból származik.

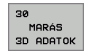

Cà

- 3-D adatok PGM neve: Adja meg annak a fájlnak a nevét, amelybe a digitalizált adatokat elmentette. Ha a fájl nem az aktuális könyvtárba került elmentésre, akkor adja meg a teljes elérési útvonalat.
- A tartomány min. pontja: A megmunkálandó tartomány legalsó koordinátái (X, Y és Z koordináták).
- A tartomány max. pontja: A megmunkálandó tartomány legfelső koordinátái (X, Y és Z koordináták).
- Biztonsági távolság 1 (inkremens érték): A szerszám éle és a munkadarab felülete között lévő távolság a gyorsmenet végén.
- Fogásvétel 2 (inkremens érték): Előtolás foganként.
- Munkameneti előtolás 3: Megmunkálási sebesség a bemerülés alatt mm/percben.
- Marási előtolás 4: Megmunkálási sebesség a marás alatt mm/percben.
- Kiegészítő M funkció: Opcionálisan mellékfunkciók is megadhatók, például M13.

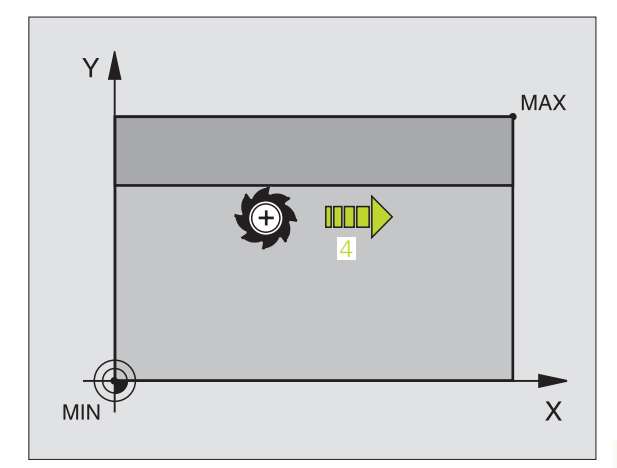

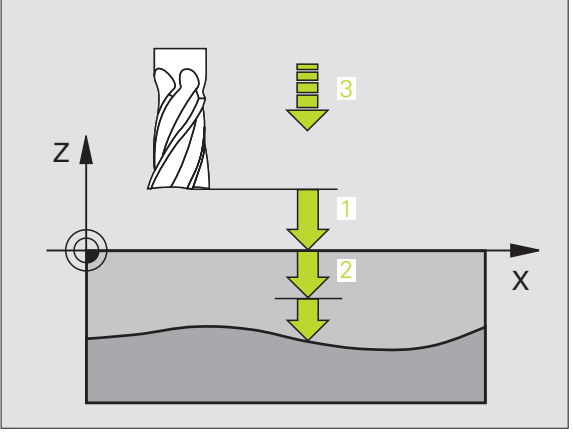

#### Példa: NC mondatok

| 64 CYCL DEF 30 MEGMUNK. 3D<br>ADATOKKAL |
|-----------------------------------------|
| 65 CYCL DEF 30.1 PGM DIGIT.: BSP.H      |
| 66 CYCL DEF 30.2 X+0 Y+0 Z-20           |
| 67 CYCL DEF 30.3 X+100 Y+100 Z+0        |
| 68 CYCL DEF 30.4 SETUP 2                |
| 69 CYCL DEF 30.5 PECKG +5 F100          |
| 70 CYCL DEF 30.6 F350 M8                |
|                                         |

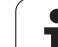

# LÉPTETŐ MEGMUNKÁLÁS (230 Ciklus)

- A TNC a szerszámot a megmunkálási síkban és a szerszámtengelyen az aktuális pozícióból először a kezdőpontba
   1 pozícionálja; a TNC a szerszámot a rádiusztól balra és fel mozgatja.
- 2 Ezután FMAX gyorsmenettel a biztonsági pozícióba mozog a szerszám. Innen a programozott kiindulási pontra áll a szerszámtengelyen a süllyedési előtolással.
- Majd a szerszám a programozott előtolással mozog a végpontra
  A TNC kiszámolja a végpontot a programozott kezdőpontból, a hosszból és a szerszám sugarából.
- 4 A TNC eltolja a szerszámot a következő kezdőponthoz. Az új kezdőpont a szélesség és a fogások számából számolható ki.
- 5 Miután végigment az anyagon a szerszám ellentétes irányban kezd el mozogni.
- 6 A léptető marás addig ismétlődik, amíg a felület nincs készremunkálva.
- 7 A ciklus végén a szerszám FMAX gyorsmenettel áll el a felülettől.

# Mielőtt programoz, vegye figyelembe a következőket:

A TNC az aktuális pozícióról a kezdőpontra pozícionál, először a munkasíkra és aztán a tengelyre

A szerszám előpozícionálása biztosítja azt, hogy ne ütközzön a szerszám.

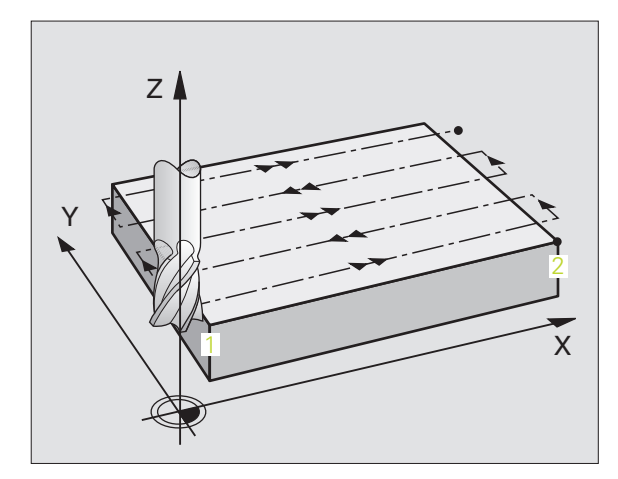

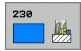

- Kezdőpont az 1. tengelyen Q225 (abszolút érték): A felület minimum pontjának koordinátái a munkasík referenciatengelyén.
- Kezdőpont a 2. tengelyen Q226 (abszolút érték): A felület minimum pontjának koordinátái a munkasík másodlagos tengelyén.
- Kezdőpont az 3. tengelyen Q227 (abszolút érték): A legmagasabb pont a főorsó tengelyén, amit a léptetőmarás tartalmaz.
- Első oldal hossza Q218 (inkremens érték): A megmunkálandó felület hossza a munkasík referenciatengelyén, a kezdőponthoz viszonyítva az 1. tengelyen.
- Második oldal hossza Q219 (inkremens érték): A megmunkálandó felület hossza a munkasík kistengelyén, a kezdőponthoz viszonyítva az 1. tengelyen.
- Fogások száma Q240: Léptetések száma.
- Munkameneti előtolás Q206: A szerszám megmunkálási sebessége mm/percben, amíg a biztonsági távolságról a marási mélységre mozog.
- Marási előtolás Q207: Megmunkálási sebesség a marás alatt mm/percben.
- Kereszt előtolás Q209: A szerszám megmunkálási sebessége amíg a kovetkező sorra mozog mm/ percben. Ha keresztirányban akar mozgatni, akkor Q209 legyen kisebb, mint a Q207. Ha a levegőben akar keresztirányban mozogni, a Q209 lehet nagyobb, mint a Q207.
- Biztonsági távolság Q200 (inkremens érték): Távolság a szerszám csúcsa és a marási mélység a pozícionáláskor a ciklus kezdetén és végén.

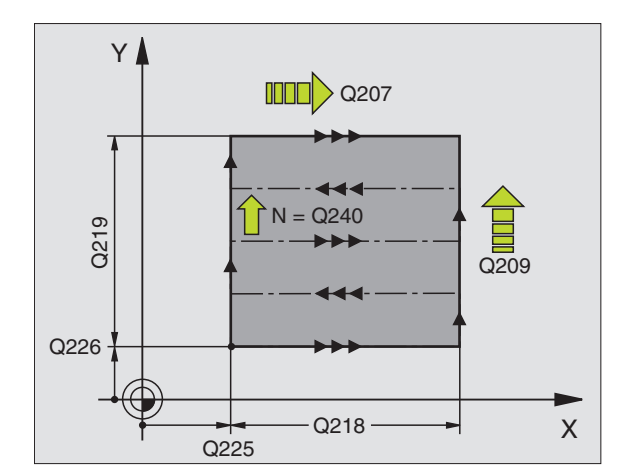

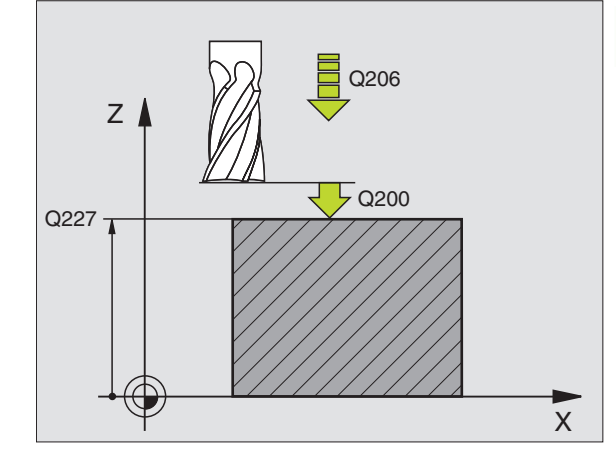

Példa: NC mondatok

| 71 CYCL DEF 230 LEPTETO MEGMUNKALAS  |
|--------------------------------------|
| Q225=+10 ;KIIND. PONT 1. TENG.       |
| Q226=+12 ;KIIND. PONT 2. TENG.       |
| Q227=+2,5;KIIND. PONT 3. TENG.       |
| Q218=150 ;1. OLDAL HOSSZA            |
| Q219=75 ;2. OLDAL HOSSZA             |
| Q240=25 ;FOGASOK SZAMA               |
| Q206=150 ;ELŐTOLÁS<br>Süllyesztéskor |
| Q207=500 ;ELOTOLAS MARASKOR          |
| Q209=200 ;ELOTOLAS KERESZTIR.        |
| Q200=2 ;BIZTONSÁGI TÁVOLSÁG          |

# SZABAD FELÜLET (231 Ciklus)

- 1 A TNC a szerszámot az aktuális pozícióból egy 3-D-s egyenes mentén a kiindulási helyzetbe mozgatja 1.
- **2** Majd a szerszám a programozott előtolással áll rá a **2** pontra.
- 3 Ettől a ponttol a szerszám FMAX gyorsmenettel a tengely mentén szerszámátmérőnyit mozog pozitív irányba, majd visszatér az kiindulási pontra 1.
- 4 A kezdőpontnál 1 a TNC visszahúzza a szerszámot az utoljára megközelített Z értékig.
- 5 Ezután a TNC mindhárom tengelyt az 1 pontból a 4 pont irányában mozgatja a következő sorra.
- 6 Erről a pontról a szerszám a megállási pontra mozog. A TNC a végpontot a 2 pontból és a 3 pont felé irányuló elmozdulásból számolja ki.
- 7 A léptető marás addig ismétlődik, amíg a felület nincs készremunkálva.
- 8 A ciklus végén a szerszám a szerszámtengely mentén programozott legmagasabb pontra mozog, eltolva a szerszámátmérővel.

# Forgácsolási elmozdulások

A kiindulási pont, és ezáltal a marás iránya megválasztható, mivel a TNC mindig az 1 pontról a 2 pont felé mozgatja a szerszámot, és a teljes mozgás a 1 / 2 pontról a 3 / 4 pont felé történik. Az 1 pontot a programozandó felület bármely sarkán elhelyezheti.

Ha ujjmarót használ a forgácsoláshoz, akkor a simításnál a következőképpen optimalizálhatja a felületet:

- Alakos szerszám a (Az 1 pont szerszámtengelyi koordinátái nagyobbak mint a 2 pontéi.) meredek felületnél.
- Lefejtő szerszám a (Az 1 pont szerszámtengelyi koordinátái kisebbek mint a 2 pontéi.) kis szöget bezáró felületnél.
- Ha ferde felületeket munkál meg, akkor a fő haladási irányt (az 1 és a 2 pont között) programozza a léptetés irányával párhuzamosan.

Ha gömbvégű marót használ a forgácsoláshoz, akkor a simításnál a következőképpen optimalizálhatja a felületet:

Ha ferde felületeket munkál meg, akkor a fő haladási irányt (az 1 és a 2 pont között) programozza a léptetés irányára merőlegesen.

# Mielőtt programoz, vegye figyelembe a következőket:

A TNC a szerszámot az aktuális pozícióból egy 3D-s egyenes mentén az 1 kiindulási helyzetbe mozgatja. A szerszám előpozícionálása biztosítja azt, hogy ne ütközzön a szerszám.

A TNC a szerszámot a programoztott pozícióra R0 sugárkorrekcióval mozgatja.

Ha szükséges, használjon keresztélű hosszlyukmarót (ISO 1641).

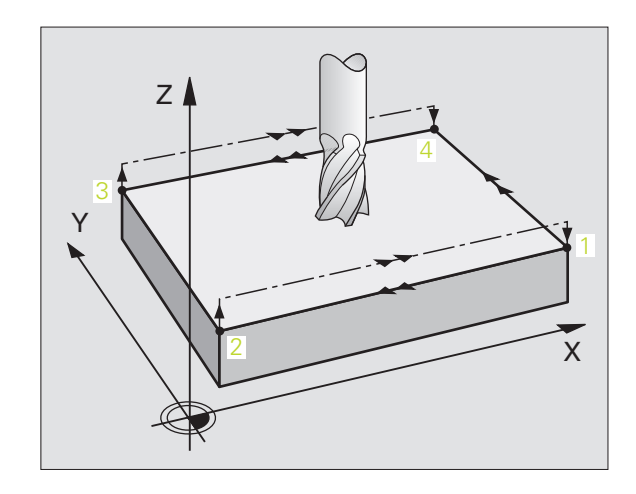

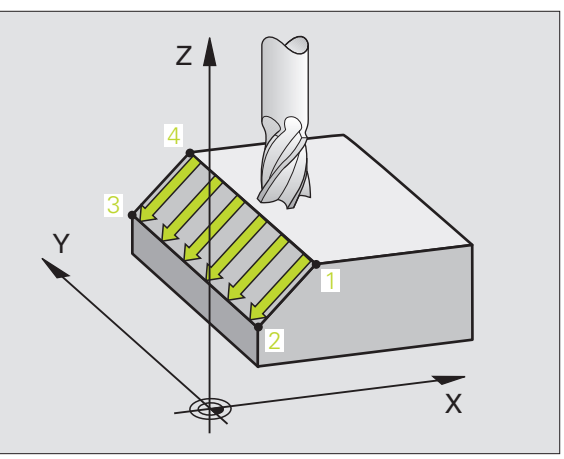

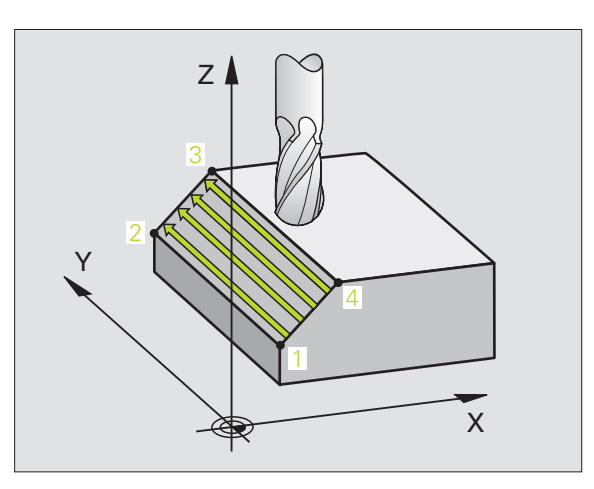

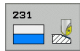

- Kezdőpont az 1. tengelyen Q225 (abszolút érték): A felület kezdőpontjának koordinátái a munkasík referenciatengelyén.
- Kezdőpont a 2. tengelyen Q226 (abszolút érték): A felület kezdőpontjának koordinátái a munkasík másodlagos tengelyén.
- Kezdőpont az 3. tengelyen Q227 (abszolút érték): A felület kezdőpontjának koordinátái a szerszámtengelyen.
- Második pont az 1. tengelyen Q228 (abszolút érték): A felület megállási pontjának koordinátái a munkasík referenciatengelyén.
- Második pont a 2. tengelyen Q229 (abszolút érték): A felület megállási pontjának koordinátái a munkasík másodlagos tengelyén.
- Második pont az 3. tengelyen Q230 (abszolút érték): A felület megállási pontjának koordinátái a szerszámtengelyen.
- Harmadik pont az 1. tengelyen Q231 (abszolút érték): A 3 pont koordinátái a munkasík referenciatengelyén.
- Harmadik pont a 2. tengelyen Q232 (abszolút érték): A 3 pont koordinátái a munkasík másodlagos tengelyén.
- Harmadik pont az 3. tengelyen Q233 (abszolút érték): A 3 pont koordinátái a szerszámtengelyen.

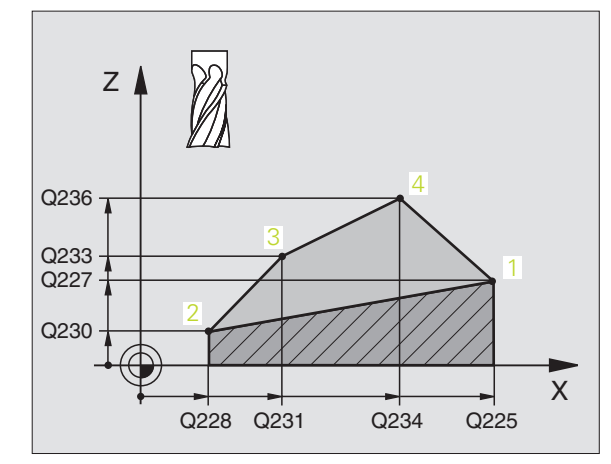

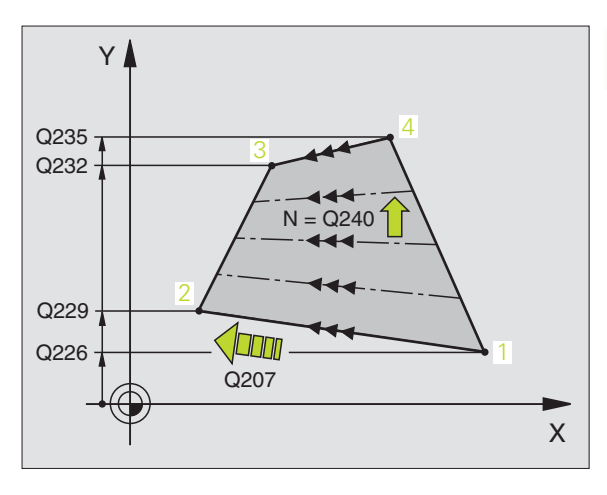

- Negyedik pont az 1. tengelyen Q234 (abszolút érték): A 4 pont koordinátái a munkasík referenciatengelyén.
- Negyedik pont a 2. tengelyen Q235 (abszolút érték): A 4 pont koordinátái a munkasík másodlagos tengelyén.
- Negyedik pont az 3. tengelyen Q236 (abszolút érték): A 4 pont koordinátái a szerszámtengelyen.
- Fogások száma Q240: A lépések száma az 1 és a 4, 2 és a 3 pontok között.
- Marási előtolás Q207: Megmunkálási sebesség a marás alatt mm/percben. A TNC az első lépést a programozott előtolás felével teszi meg.

#### Példa: NC mondatok

| 72 CYCL DEF 231 SZAB. FELULET  |
|--------------------------------|
| Q225=+0 ;KIIND. PONT 1. TENG.  |
| Q226=+5 ;KIIND. PONT 2. TENG.  |
| Q227=-2 ;KIIND. PONT 3. TENG.  |
| Q228=+100;2. PONT 1. TENGELYEN |
| Q229=+15 ;2. PONT 2. TENGELYEN |
| Q230=+5 ;2. PONT 3. TENGELYEN  |
| Q231=+15 ;3. PONT 1. TENGELYEN |
| Q232=+125;3. PONT 2. TENGELYEN |
| Q233=+25 ;3. PONT 3. TENGELYEN |
| Q234=+15 ;4. PONT 1. TENGELYEN |
| Q235=+125;4. PONT 2. TENGELYEN |
| Q236=+25 ;4. PONT 3. TENGELYEN |
| Q240=40 ;FOGASOK SZAMA         |
| Q207=500 ;ELOTOLAS MARASKOR    |

# SÍKMARÁS (232 Ciklus)

Egy sík felület több lépcsőben végrehajtott homlokmarásához, figyelembevéve a simítási ráhagyást a 232 Ciklust használjuk. Három megmunkálási eljárás lehetséges:

- Stratégia Q389=0: Meander megmunkálás, keresztirányú mozgás a felületen kívül
- Stratégia Q389=1: Meander megmunkálás, keresztirányú mozgás a felületen belül
- Stratégia Q389=2: Soronkénti megmunkálás, visszahúzás és keresztmozgás a megadott előtolással
- 1 A TNC az aktuális pozícióból gyorsjárattal (FMAX) mozgatja a szerszámot a kezdőpozícióra a pozícionálási logikával 1. Ha az aktuális pozíció a főorsó tengelyén nagyobb, mint a 2. biztonsági távolság, a vezérlő a szerszámot először a megmunkálási síkban pozícionálja, majd a főorsó tengelyén. Ellenkező esetben először mozog a 2. biztonsági távolságra, és utána a munkasíkon. A kiindulási pont a megmunkálás síkjában a munkadarab sarkától el van tolva a szerszámsugárral és oldalirányban a biztonsági távolsággal.
- **2** A szerszám ezután a vezérlő által kiszámított első fogásvételi mélységre mozog a programozott előtolással a főorsó tengelyén.

#### Stratégia Q389=0

- 3 Majd a szerszám a programozott előtolással áll rá a 2 pontra. A végpont a felületen kívül található. A vezérlő kiszámolja a végpontot a programozott kezdőpontból, a hosszból, az programozott oldalsó biztonsági távolságból és a szerszám sugarából.
- 4 A TNC eltolja a szerszámot a következő kezdőponthoz az előpozícionálási előtolással. Az eltolás a megadott szélességből, a szerszám sugarából és a maximális pálya átlapolási faktorból számítódik.
- 5 A szerszám ezután visszamozog a kezdőpont irányában 1.
- 6 A folyamat addig ismétlődik, amíg a felület nincs készremunkálva. Az utolsó pályaelem végén a következő megmunkálási mélységre áll.
- 7 Azért, hogy elkerülje a nem produktív elmozdulásokat, a felületet váltakozó irányban munkálja meg.
- 8 A folyamatot addig ismétli, amíg az összes fogást ki nem munkálta. Az utolsó fogásban már csak a simítási ráhagyást marja ki a simítási előtolással.
- **9** A ciklus végén a szerszám FMAX gyorsmenettel áll el a felülettől a 2. biztonsági távolságra.

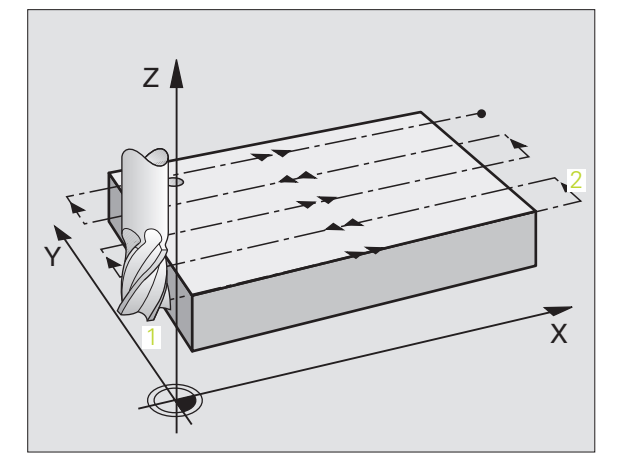

# Stratégia Q389=1

- 3 Majd a szerszám a programozott előtolással áll rá a 2 pontra. A végpont a felületen belül található. A vezérlő kiszámolja a végpontot a programozott kezdőpontból, a hosszból és a szerszám sugarából.
- 4 A TNC eltolja a szerszámot a következő kezdőponthoz az előpozícionálási előtolással. Az eltolás a megadott szélességből, a szerszám sugarából és a maximális pálya átlapolási faktorból számítódik.
- **5** A szerszám ezután visszamozog a kezdőpont irányában **1**. A következő sorra mozgás a munkadarab határain belül történik.
- 6 A folyamat addig ismétlődik, amíg a felület nincs készremunkálva. Az utolsó pályaelem végén a következő megmunkálási mélységre áll.
- 7 Azért, hogy elkerülje a nem produktív elmozdulásokat, a felületet váltakozó irányban munkálja meg.
- 8 A folyamatot addig ismétli, amíg az összes fogást ki nem munkálta. Az utolsó fogásban már csak a simítási ráhagyást marja ki a simítási előtolással.
- **9** A ciklus végén a szerszám FMAX gyorsmenettel áll el a felülettől a 2. biztonsági távolságra.

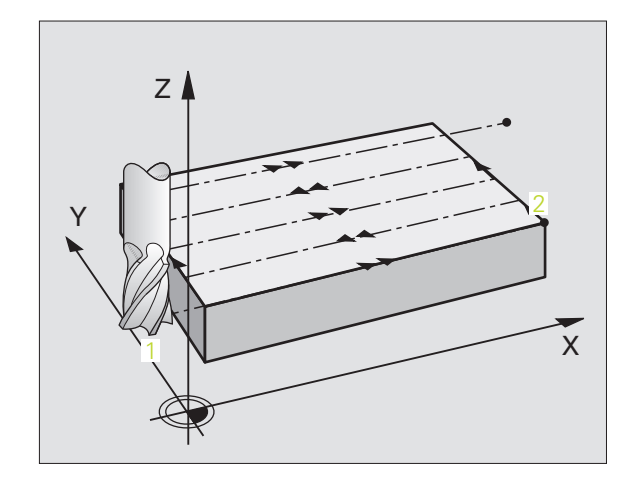

# 8.8 Cikl<mark>uso</mark>k léptető eljárásokhoz

#### Eljárás Q389=2

- 3 Majd a szerszám a programozott előtolással áll rá a 2 pontra. A végpont a felületen kívül található. A vezérlő kiszámolja a végpontot a programozott kezdőpontból, a hosszból, az programozott oldalsó biztonsági távolságból és a szerszám sugarából.
- 4 A TNC a szerszámot a főorsó tengelyén az aktuális fogásvételi mélység fölé pozícionálja a biztonsági távolságra, majd az előpozícionálási előtolással egyenesen a következő sor kezdőpontjára mozog. Az eltolás a megadott szélességből, a szerszám sugarából és a maximális pálya átlapolási faktorból számítódik.
- **5** A szerszám ezután visszaáll az aktuális fogásvételi mélységre és elmozog a következő végpont irányában **2**.
- 6 A többléptékű folyamat addig ismétlődik, amíg a felület nincs készremunkálva. Az utolsó pályaelem végén a következő megmunkálási mélységre áll.
- 7 Azért, hogy elkerülje a nem produktív elmozdulásokat, a felületet váltakozó irányban munkálja meg.
- 8 A folyamatot addig ismétli, amíg az összes fogást ki nem munkálta. Az utolsó fogásban már csak a simítási ráhagyást marja ki a simítási előtolással.
- **9** A ciklus végén a szerszám FMAX gyorsmenettel áll el a felülettől a 2. biztonsági távolságra.

# Mielőtt programoz, vegye figyelembe a következőket:

Adja meg a 2. biztonsági távolságot a Q204-ben, hogy az ütközést a szerszám és a munkadarab közt elkerülje.

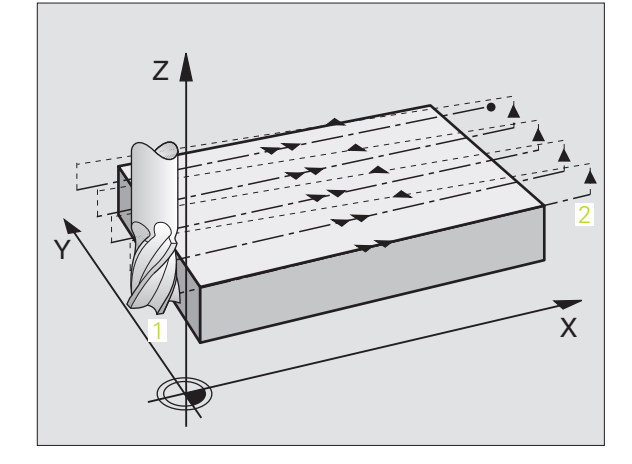

8.8 Cikl<mark>uso</mark>k léptető eljárásokhoz

232

- Megmunkálás stratégiája (0/1/2) Q389: Határozza meg, hogy a TNC hogy munkálja meg a felületet:
   0: Meander megmunkálás, oldalirányú pozícionálás
  - a megmunkálandó felületen kívül

1: Meander megmunkálás, oldalirányú pozícionálás a megmunkálandó felületen belül

**2:** Soronkénti megmunkálás, visszahúzás és keresztmozgás a megadott előtolással

- Kezdőpont az 1. tengelyen Q225 (abszolút érték): A megmunkálandó felület kezdőpontjának koordinátái a munkasík referenciatengelyén.
- Kezdőpont a 2. tengelyen Q226 (abszolút érték): A felület kezdőpontjának koordinátái a munkasík másodlagos tengelyén.
- Kezdőpont az 3. tengelyen Q227 (abszolút érték): A fogásvételek kiszámításához használt munkadarab felületi koordinátái.
- Végpont az 3. tengelyen Q386 (abszolút érték): Koordináta a főorsó tengelyén, ameddig a felületet megmunkálja.
- Első oldal hossza Q218 (inkremens érték): A megmunkálandó felület hossza a munkasík referenciatengelyén. Az első pályaelem marási irányát a az 1. tengelyen lévő kezdőponthoz viszonyítva az előjelekkel lehet meghatározni.
- Második oldal hossza Q219 (inkremens érték): A megmunkálandó felület hossza a munkasík másodlagos tengelyén. Az első keresztirányú mozgás irányát a az 2. tengelyen lévő kezdőponthoz viszonyítva az előjelekkel lehet meghatározni.

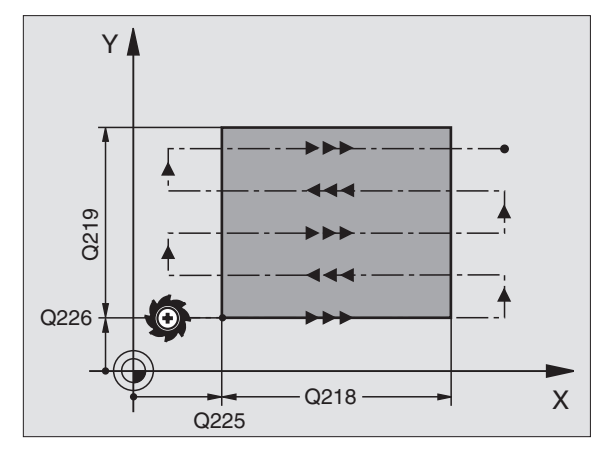

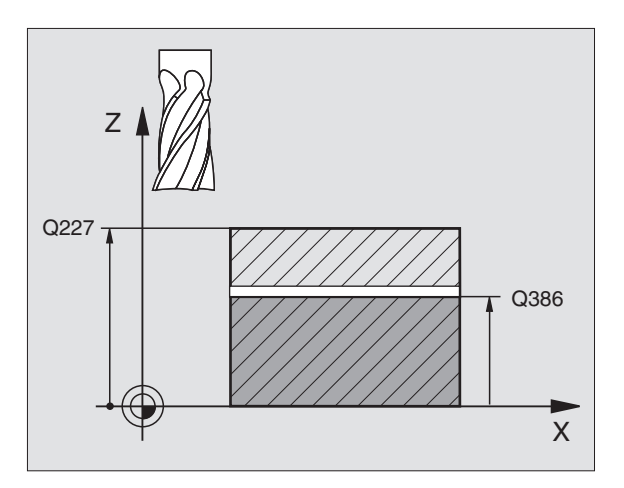

- Maximális fogásvételi mélység Q202 (inkremens érték): Maximális érték, ameddig a szerszám mindenkor lesüllyedhet. A TNC kiszámolja az aktuális fogásvételi mélységet a szerszámtengely kezdő és végpontja közötti különbségből (figyelembevéve a simítási ráhagyás mértékét), hogy mindig egyforma fogásvételt használjon.
- Ráhagyás a fenéken Q369 (inkremens érték): Az utolsó fogásvételkor használt távolság.
- Max. átlapolási faktor Q370: A léptetés Maximális tényezője k. A TNC kiszámolja az aktuális léptetési értéket a második oldal hosszából (Q219) és a szerszám rádiuszából, hogy egy állandó léptetést használjon a megmunkáláshoz. Ha R2 rádiuszt adott meg a szerszámtáblázatban (pl. az él lekerekítési sugara homlokmaró használatakor), a TNC ennek megfelelően csökkenti a léptetést.
- Marási előtolás Q207: Megmunkálási sebesség a marás alatt mm/percben.
- Előtolás simításhoz Q385: Megmunkálási sebesség az utolsó fogásvétel alatt mm/percben.
- Előpozícionálási előtolás Q253: A szerszám megmunkálási sebessége amíg megközelíti a kezdőpozíciót és a kovetkező sorra mozog mm/ percben. Ha a szerszámot az anyaghoz átlósan mozgatja (Q389=1), a TNC a szerszámot a marási előtolással Q207 mozgatja.

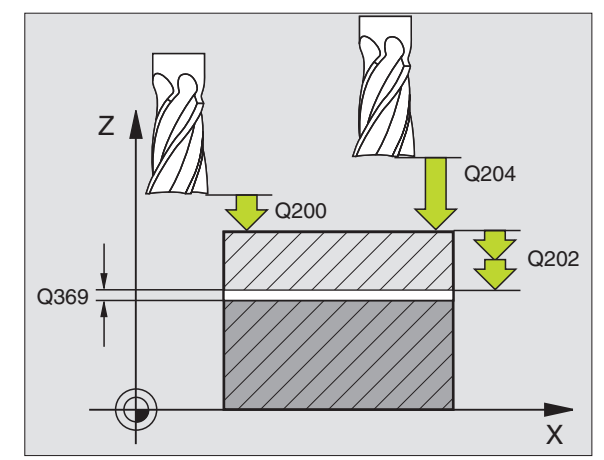

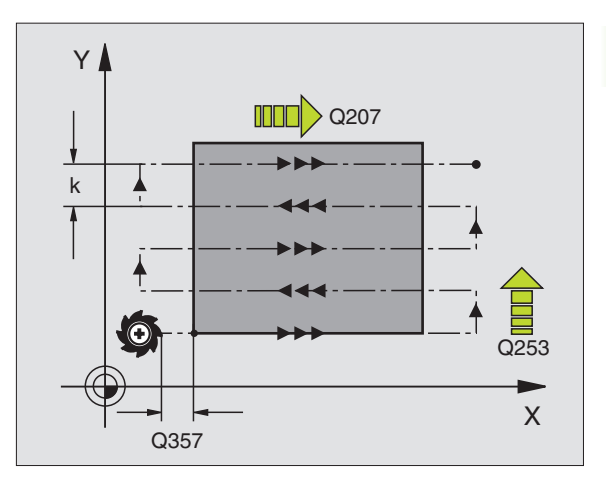

1

- Biztonsági távolság Q200 (inkremens érték): Távolság a szerszám csúcsa és a kezdő pozíció között a szerszámtengelyen. Ha a Q389=2 megmunkálási eljárással mar, a TNC a szerszámot a következő sor kezdőpontjához, az aktuális fogásvételi mélység fölé a biztonsági távolságra pozícionálja.
- Oldalsó távolság Q357 (inkremens érték): Biztonsági távolság a munkadarab oldalánál, ahol a szerszám rááll az első fogásvételi mélységre, és ezen a távolságon végez oldalirányú elmozdulást, Q389=0 vagy Q389=2 esetén.
- 2. Biztonsági távolság Q204 (inkremens érték): Az a koordináta a szerszámtengelyen, ahová a szerszám ütközés nélkül el tud mozogni.

#### Példa: NC mondatok

| 71 | CYCL DEF 23 | 32 SÍKMARÁS            |
|----|-------------|------------------------|
|    | Q389=2      | ;STRATÉGIA             |
|    | Q225=+10    | ;KIIND. PONT 1. TENG.  |
|    | Q226=+12    | ;KIIND. PONT 2. TENG.  |
|    | Q227=+2,5   | ;KIIND. PONT 3. TENG.  |
|    | Q386=-3     | ;VÉGPONT 3. TENGELYEN  |
|    | Q218=150    | ;1. OLDAL HOSSZA       |
|    | Q219=75     | ;2. OLDAL HOSSZA       |
|    | Q202=2      | ;MAX. BEMERÜLÉSI MÉLYS |
|    | Q369=0,5    | ;RAHAGYAS MELYSEGBEN   |
|    | Q370=1      | ;PALYAATFEDES          |
|    | Q207=500    | ;ELOTOLAS MARASKOR     |
|    | Q385=800    | ;SIMÍTÁSI ELÖTOLÁS     |
|    | Q253=2000   | ;ELOTOL. ELOPOZIC.KOR  |
|    | Q200=2      | ;BIZTONSÁGI TÁVOLSÁG   |
|    | Q357=2      | ;OLDALSO BIZT. TAV.    |
|    | 0204=2      | ·2 BIZTONSÁGI TÁVOLSÁG |

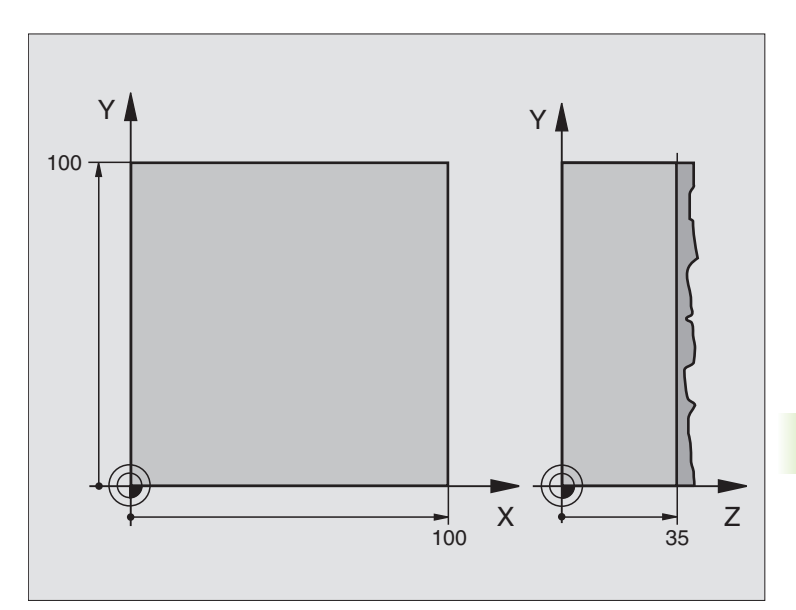

| 0 BEGIN PGM C230 MM                |                                       |
|------------------------------------|---------------------------------------|
| 1 BLK FORM 0.1 Z X+0 Y+0 Z+0       | Nyersdarab meghatározása              |
| 2 BLK FORM 0.2 X+100 Y+100 Z+40    |                                       |
| 3 TOOL DEF 1 L+0 R+5               | Szerszám definíció                    |
| 4 TOOL CALL 1 Z S3500              | Szerszámhívás                         |
| 5 L Z+250 R0 FMAX                  | Szerszám visszahúzása                 |
| 6 CYCL DEF 230 LEPTETO MEGMUNKALAS | Ciklus definíció: LÉPTETŐ MEGMUNKÁLÁS |
| Q225=+0 ;KIIND PONT 1. TENGELYEN   |                                       |
| Q226=+0 ;KIIND PONT 2. TENGELYEN   |                                       |
| Q227=+35 ;KIIND PONT 3. TENGELYEN  |                                       |
| Q218=100 ;1. OLDAL HOSSZA          |                                       |
| Q219=100 ;2. OLDAL HOSSZA          |                                       |
| Q240=25 ;FOGASOK SZAMA             |                                       |
| Q206=250 ;ELOTOLAS SULLYSZTKOR     |                                       |
| Q207=400 ;ELOTOLAS MARASKOR        |                                       |
| Q209=150 ;ELOTOLAS KERESZTIR.      |                                       |
| Q200=2 ;BIZTONSÁGI TÁVOLSÁG        |                                       |

| 7 L X+-25 Y+0 R0 FMAX M3 | Előpozícionálás a kezdőpont közelébe       |
|--------------------------|--------------------------------------------|
| 8 CYCL CALL              | Ciklus hívása                              |
| 9 L Z+250 R0 FMAX M2     | Szerszámtengely visszahúzása, program vége |
| 10 END PGM C230 MM       |                                            |

# 8.9 Koordinátatranszformációs ciklusok

# **Áttekintés**

Amint a kontúr programját elkészítettük, a koordinátatranszformációk segítségével a munkadarabon kölünböző helyekre és különféle méretekben lehet azt elhelyezni. A TNC a következő koordinátatranszformációs ciklusokat kínálja:

| Ciklus                                                                                                    | Funkciógomb | Oldal     |
|----------------------------------------------------------------------------------------------------|-------------|-----------|
| 7 NULLAPONTELTOLÁS<br>Kontúr eltolásához közvetlenül a<br>programban vagy a<br>nullaponttáblázatból                        | ?<br>       | oldal 460 |
| 247 NULLAPONTFELVÉTEL<br>Nullpont beállítása programfutás alatt                                                            | 247         | oldal 465 |
| 8 TÜKRÖZÉS<br>Kontúrok tükrözése                                                                                           | C,<br>↓     | oldal 466 |
| 10 ELFORGATÁS<br>Kontúrok elforgatásához a<br>munkasíkban                                                                  | 10          | oldal 468 |
| 11 MÉRETTÉNYEZŐ<br>Kontúrok méreteinek nyújtása, vagy<br>zsugorítása                                                       | 11          | oldal 469 |
| 26 MÉRETTÉNYEZŐ<br>TENGELYENKÉNT<br>Kontúrok méreteinek nyújtása, vagy<br>zsugorítása tengelyenkénti faktor<br>megadásával | 28 CC       | oldal 470 |
| 19 MEGMUNKÁLÁSI SÍK<br>Megmunkálás a gépen döntött<br>koordinátarendszerben, dönthető<br>fejjel és/vagy körasztallal       | 19          | oldal 471 |

# A koordinátatranszformációk érvényessége

Az érvényesség kezdete: A koordinátatranszformáció a definiálása után azonnal érvényes lesz—nem kell külön meghívni. Addig érvényes, amíg nem törlik vagy nem változtatják meg.

### Koordinátatranszformációk törlése:

- Adja meg ismét az alapértéket, mint nagyítási faktor 1,0.
- M02, M30 kiegészítő funkciók, vagy az END PGM mondat végrehajtása (az MP7300-as gépi paramétertől függően)
- Új program választása.
- M142 Modális programinformációk törlése mellékfunkció megadása.

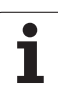

# NULLAPONTELTOLÁS (7 Ciklus)

A NULLAPONT ELTOLÁS használatával a munkadarabon egy más helyen is kialakítható a már programozott kontúr.

# Érvényesség

A NULLAPONT ELTOLÁS definiálása után minden koordinátája az új nullpontra vonatkozik. A nullaponteltolás értéke az állapotkijelzőn jelenik meg. Forgótengelyek szintén megengedettek.

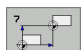

Nullapont eltolás: Adja meg az új nullapont koordinátáit. Abszolutértékek a beállított munkadarab nullponthoz viszonyítva jelennek meg. A növekményes adatok mindig az utolsó érvényes ponthoz képest viszonyított értéket jelenítik meg.

# Törlés

Az eltolás az X=0, Y=0 és Z=0 eltolási koordináták beadásával törlődnek.

## Grafika

Ha a nullponteltolás után egy új BLK FORM-ot programoz, az MP 7310 paraméter határozza meg, hogy valyon a BLK FORM az aktuális vagy az eredeti nullpontra vonatkozik-e. Amennyiben az új BLK FORM az aktuális nullpontra vonatkozik, lehetővé válik, hogy a programban megmunkált különböző részleteket pontosan megjelenítsük.

# Állapotkijelzők

- Az aktuális pozíció kijelzése az aktuális (eltolt) nullponthoz viszonyítva jelenik meg.
- Minden kiegészítő koordinátaadat (Pozíció, Nullpont) az eredeti koordinátarendszerhez képest jelenik meg.

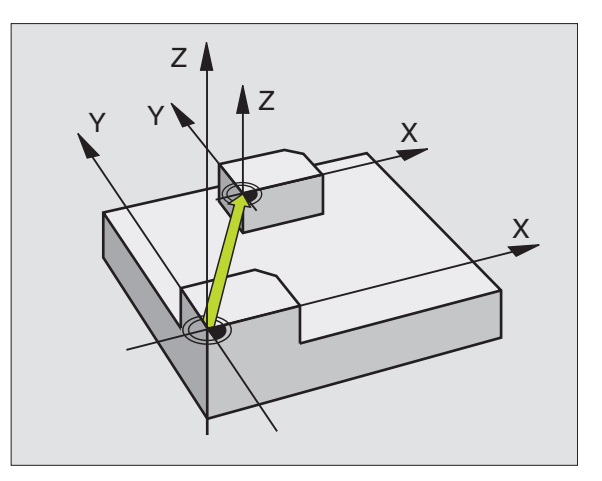

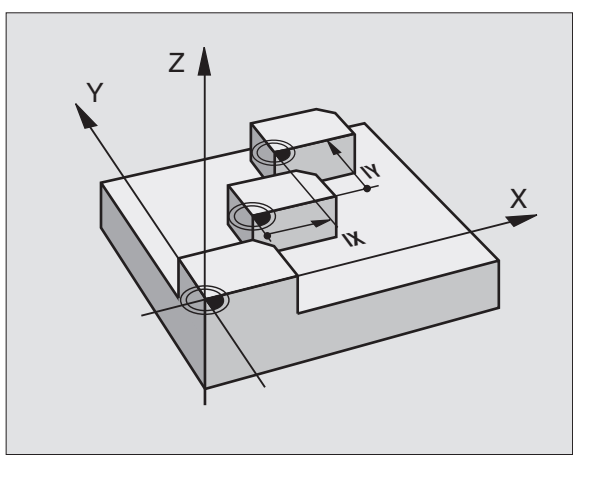

### Példa: NC mondatok

| 13 CYCL DEF 7.0 NULLAPONTELTOLAS |  |
|----------------------------------|--|
| 14 CYCL DEF 7.1 X+60             |  |
| 16 CYCL DEF 7.2 Y+40             |  |
| 15 CYCL DEF 7.2 Y+40             |  |
|                                  |  |

# NULLAPONTELTOLÁS nullaponttáblázattal (7 Ciklus)

A nullaponttáblázatokban található nullapontok **mindig** és kizárólagosan az aktuális vonatkoztatási pontra (preset) vonatkoznak.

Az MP7475 számú gépi paraméter, amellyel korábban rögzítettük, hogy a nullapontok a gép nullapontjára, vagy a műveleti nullapontra vonatkozzanak, már csak egy biztonsági funkcióval rendelkezik. Ha az MP7475 = 1 lett beállítva, akkor a TNC egy hibajelzést ad, ha egy nullaponteltolást egy nullaponttáblázatból hívunk meg.

A TNC 4xx-ből származó nullaponttáblázatokat, amelyeknél a koordináták a gépi nullapontra (MP7475 = 1) vonatkoznak, tilos az iTNC 530-nál alkalmazni.

Ha a nullaponttáblázatokból származó nullaponteltolásokat alkalmazunk, használjuk a **SEL TABLE** funkciót, hogy az NC programból a kívánt nullaponttáblázatot meghívhassuk.

Ha a **SEL TABLE** nélkül dolgozunk, a kívánt nullaponttáblázatot a programteszt, vagy a programfutás előtt kell aktiválni. (Ez érvényes a programozott grafikára is).

- A kívánt táblázatot a program teszteléséhez a Programteszt üzemmódban a fájlkezelő meghívásával kell kijelölni: A táblázat az "S" státuszt kapja.
- A kívánt táblázatot a program futtatásához a programfutási üzemmódban a fájlkezelő meghívásával kell kijelölni: A táblázat az "M" státuszt kapja.

A nullaponttáblázatokban szereplő koordináták kizárólag abszolút értékként hatásosak.

A táblázatok végére új sorokat lehet beszúrni.

#### Funkció

μ.

A nullaponttáblázat használatos

- gyakran ismétlődő folyamatok végrehajtása különböző helyeken
- ugyanazon nullaponteltolások gyakori használata esetén

Egy programon belüli nullaponteltolás programozható direkt módon vagy a nullaponttáblázat felhasználásával.

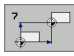

Nullapont eltolás: Adja meg a táblázatban szereplő nullapont sorszámát vagy egy Q paramétert. Ha egy Q paramétert ad meg, akkor a TNC behelyettesíti Q paraméter értékét.

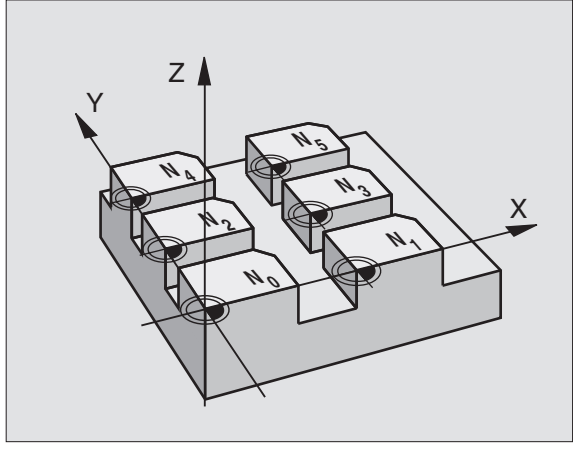

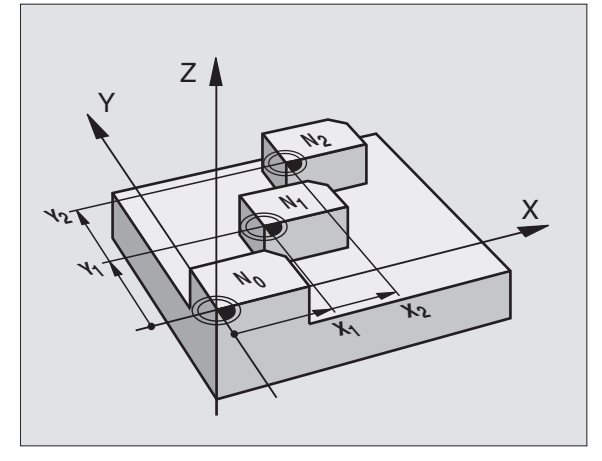

#### Példa: NC mondatok

77 CYCL DEF 7.0 NULLAPONTELTOLAS 78 CYCL DEF 7.1 #5

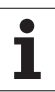

### Törlés

- Törlés nullaponteltolással X=0; Y=0 stb... koordinátákat tartalamzó sor hívása a nullaponttáblából.
- Direkt törlés; a ciklusdefinició végrehajtása az X=0, Y=0 stb... koordináták megadásával.

### Nullaponttáblázat kiválasztása a programban

A **SEL TABLE** funkcióval választhatja ki azt a nullaponttáblázatot, amelyből a TNC a nullpontot venni fogja:

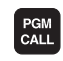

NULLAPONT

- A programhívás funkció választása: PGM CALL gomb megnyomásával.
- Nyomja meg a NULLAPONT LISTA funkciógombot.
  - Írja be a teljes elérési útját a nullapont táblázatnak, és erősítse meg az END-DEL.

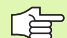

A SEL TABLE mondatot a Ciklus 7 előtt kell programozni.

Egy SEL TABLE-el kiválasztott nullaponttáblázat mindaddig aktív marad, amíg a SEL TABLE segítségével, vagy a PGM MGT–el egy másik nullaponttáblázatot nem választunk.

#### Nullapont táblázat szerkesztése Programbevitel és Szerkesztés üzemmódban

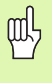

Miután megváltoztat egy értéket a nullapont táblázatban, el kell menteni a változást az ENT gombbal. Ellenkező esetben a változás nem lesz érvényes a program futtatása alatt.

Nullapont táblázat kiválasztása **Programbevitel és szerkesztés** üzemmódban

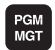

- A fájlkezelő meghívásához nyomja meg a PGM MGT gombot, lásd "Fájlkezelő: Alapismeretek" oldal 95.
- A nullaponttáblázat kijelzése: Nyomja meg a TÍPUS VÁLASZTÁS, majd a MUTAT .D funkciógombokat.
- Válassza ki a kívánt listát vagy adjon meg egy új fájlnevet.
- Adatok szerkesztése. A funkciógombok a következő lehetőségeket kínálják fel:

| Funkció                                                           | Funkciógomb                     |
|-------------------------------------------------------------------|---------------------------------|
| Ugrás a táblázat elejére                                          | KEZDÉS                          |
| Ugrás a táblázat végére                                           | Vége                            |
| Ugrás az előző oldalra                                            |                                 |
| Ugrás az következő oldalra                                        |                                 |
| Sor beszúrása (csak a táblázat végére lehet)                      | SOR BEIL-<br>LESZTÉSE           |
| Sor törlése                                                       | SOR<br>TÖRLÉSE                  |
| A bevitt sor lezárása és ugrás a következő sor elejére            | KÖVETK.<br>Sor                  |
| Megadott számú sort (referenciapontok) a tábla<br>végéhez hozzáad | N SORT A<br>VÉGÉRE<br>BEILLESZT |

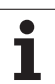

# Tábla szerkesztése program futtatás alatt

A programfuttatási üzemmódban kiválaszthatjuk a mindenkor aktív nullaponttáblázatot. Nyomja meg a NULLAPONT LISTA funkciógombot. Ekkor ugyanazok a szerkesztési funkciók állnak rendelkezésre, mint a **Programbevitel és szerkesztés** üzemmódban.

# Tényleges értékek átvétele a nullaponttáblázatba.

A "tényleges helyzet átvétele" gomb segítségével az aktuális szerszámhelyzetet, vagy az utoljára érintett helyzeteket át lehet vinni a nullaponttáblázatba.

Állítsa az adatbeviteli mezőt arra a sorra és oszlopra, amelybe egy pozíciót át kell venni.

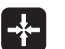

Válassza az aktuális érték atviteli funkciót: A TNC egy ablakban rákérdez, hogy a tényleges szerszámhelyzetet, vagy az utoljára megtapintott értékeket kell-e átvenni.

Válassza ki a kívánt funkciót a nyílgombokkal és nyomja meg az ENT gombot.

Az összes tengely értékét átvenni az ÖSSZES

ÉRTÉKET funkciógomb lenyomásával.

ÖSSZES ÉRTÉKET

AKTUÁLIS ÉRTÉKET Annak a tengelynek az értékét átvenni, amelyben az adatbeviteli mező van, az AKTUÁLIS ÉRTÉKET funkciógombbal lehetséges.

## Nullaponttáblázat konfigurálása

A második és harmadik funkciógombsorban minden nullaponttáblázathoz rögzíthetők azok a tengelyek, amelyekhez nullapontot kívánunk meghatározni. Alapesetben valamennyi tengely aktív. Ha ki kíván zárni egy tengelyt, a megfelelő tengely funkciógombját állítsa KI-re. A TNC ekkor törli a hozzátartozó rovatot a nullaponttáblázatban.

Ha egy aktív tengelyhez nem kívánunk nullpontot meghatározni, nyomjuk le a NO ENT gombot. A TNC ekkor egy kötőjelet ír a megfelelő rovatba.

### Kilépés a nullaponttáblázatból

Az fájlkezelőben egy másik típusú fájlt jelenítünk meg és kiválasztjuk a megfelelőt.

### Állapotkijelzők

Az állapotkijelzőben a nullaponttáblázat következő adatai kerülnek kijelzésre, (lásd "Koordinátatranszformációk" oldal 47):

- Az aktív nullaponttáblázat neve és elérési útja
- Az aktív nullpont sorszáma
- Megjegyzés az aktív nullapont DOC oszlopából

|       | . NOLLING.L |       | nin. |     |     | > | 2 M                  |
|-------|-------------|-------|------|-----|-----|---|----------------------|
|       | x           | Ŷ     | Z    | 8   | c   |   |                      |
|       | +0          | +0    | +0   | +0  | +0  |   |                      |
|       | +25         | +37.5 | +0   | +0  | +0  |   | in the second second |
|       | +0          | +0    | +0   | +0  | +0  |   | 5                    |
|       | +0          | +0    | +150 | +0  | +0  |   |                      |
|       | +27.25      | +12.5 | +0   | -10 | +0  |   | ٩                    |
|       | +250        | +325  | +10  | +0  | +90 |   |                      |
|       | +350        | -248  | +15  | +0  | +0  |   | T                    |
|       | +1200       | +0    | +0   | +0  | +0  |   |                      |
|       | +1700       | +0    | +0   | +0  | +0  |   |                      |
|       | -1700       | +0    | +0   | +0  | +0  |   |                      |
| 0     | +0          | +0    | +0   | +0  | +0  |   | DIAGNO               |
| 1     | +0          | +0    | +0   | +0  | +0  |   |                      |
| 2     | +0          | +0    | +0   | +0  | +0  |   |                      |
| 3     | +0          | +0    | +0   | +0  | +0  |   |                      |
| END I |             |       |      |     |     |   |                      |
|       |             |       |      |     |     |   |                      |
|       |             |       |      |     |     |   |                      |
|       |             |       |      |     |     |   |                      |
|       |             |       |      |     |     |   |                      |
|       |             |       |      |     |     |   |                      |

# 8.9 Koordinát<mark>atra</mark>nszformációs ciklusok

# BÁZISPONT KIJELÖLÉSE (247 Ciklus)

A bázispont kijelölés ciklussal egy nullaponttáblázatban definiált nullapontot mint új nullpontot azaz bázispontot aktivizálhatunk.

# Érvényesség

A NULLAPONT KIJELÖLÉS definíció után valamennyi koordinátamegadás és nullaponteltolás (abszolút vagy növekményes) az új bázispontra vonatkozik.

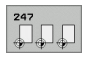

Nullpont sorszáma?: Adja meg a nullapont sorszámát a preset táblából az aktiváláshoz

Egy preset táblázatbeli nullapont érvényesítésekor az iTNC minden olyan koordináta-transzformációt visszaállít, melyeket az alábbi ciklusok hoztak létre.

- Ciklus 7, Nullaponteltolás
- Ciklus 8, Tükrözés
- Ciklus 10, Elforgatás
- Ciklus 11, Nagyítás
- Ciklus 26, Nyújtás

A Ciklus 19, Döntött megmunkálási síkkal létrehozott koordináta-transzformáció ezzel szemben érvényben marad.

A TNC csak azokhoz a tengelyekhez állít be értéket, amelyek a preset táblázatban értékkel vannak meghatározva. Azon tengelyek nullpontja, amelyek a jellel vannak megjelölve, változatlanok maradnak.

Ha 0 preset sorszámot aktivizál (0 sor), akkor a Kézi üzemmódban utoljára beállított nullapontot érvényesíti.

A Programteszt üzemmódban a ciklus 247 hatástalan.

# Állapotkijelzés

Az álapotkijelzőn a TNC megjeleníti az aktív preset sorszámot a nullapont jel mögött.

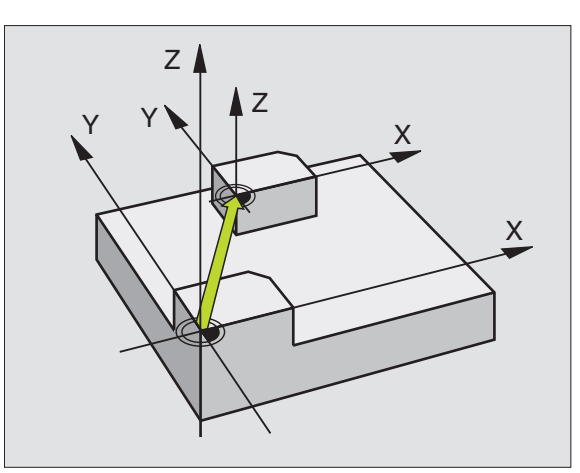

Példa: NC mondatok

# 13 CYCL DEF 247 BAZISPONT KIJEKOLESE Q339=4 ;BAZISPONT SORSZAMA

46

# TÜKRÖZÉS (Ciklus 8)

Ez a ciklus lehetővé teszi, hogy a megmunkálási síkban egy kontúr tükörképét megmunkáljuk.

# Érvényesség

A tükrözés a programban való definiálástól kezdve érvényes. A ciklus az MDI üzemmódban is használható. Az aktív tükrözési tengelyek az állapotkijelzések között láthatók.

- Ha csak egy tengely mentén tükrözünk, akkor a szerszám megmunkálási iránya ellentétesre vált. (kivéve a fix ciklusokban).
- Ha 2 tengely mentén tükrözünk, akkor a szerszám megmunkálási iránya ugyanaz marad.
- A tükrözés függ a nullapont helyzetétől:
- A nullapont a tükrözendő kontúron van: a munkadarab egyszerűen megfordul.
- A nullapont a tükrözendő kontúron kívül van: a munkadarab is egy másik helyzetbe kerül.

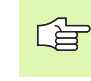

Ha csak egy tengely mentén tükröz, a maróciklusok (Ciklus 2xx) megmunkálási iránya megváltozik.

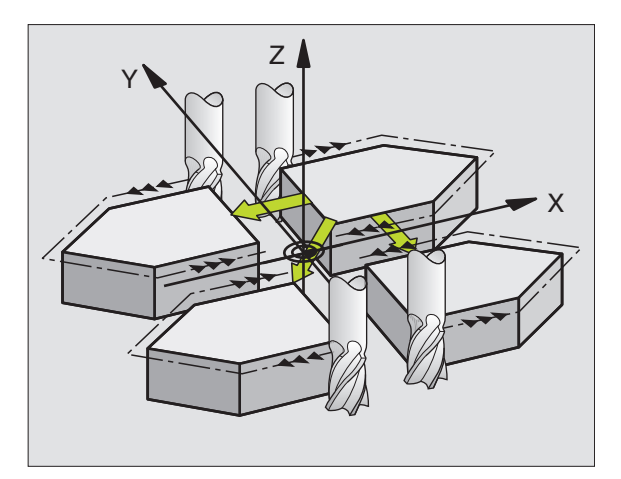

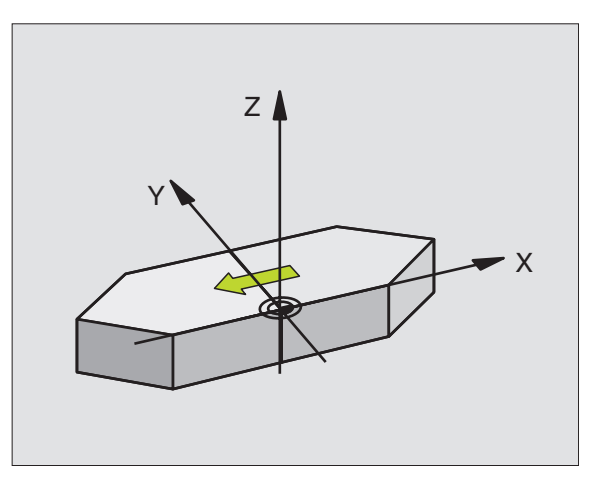

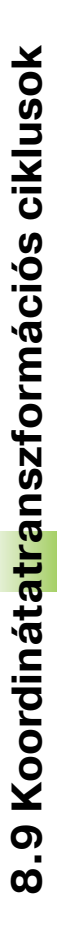

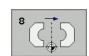

Tükrözési tengely?: Adja meg a tükrözési tengelyt. Az összes tengely mentén lehet tükrözni, beleértve a forgótengelyeket is, kivéve a főorsó tengelyét és a segédtengelyeket. Legfeljebb három tengelyt adhat meg.

### Visszaállítás

Programozzon újra TÜKRÖZÉS-t NO ENT-tel.

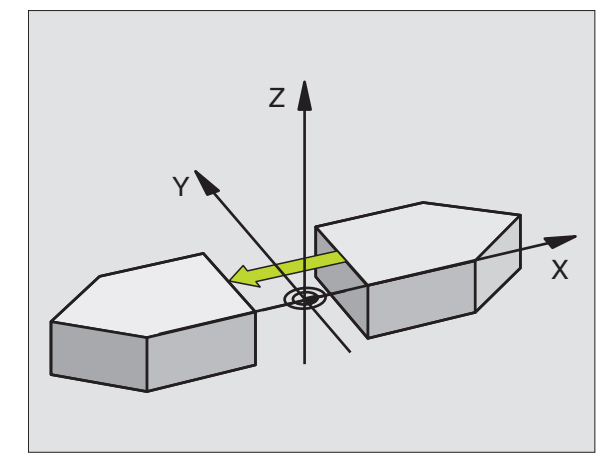

Példa: NC mondatok

79 CYCL DEF 8.0 TUKROZES

80 CYCL DEF 8.1 X Y U

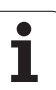

# KONTÚR (Ciklus 10)

A programon belül a TNC el tudja forgatni a koordinátarendszert az aktív nullpont körül a megmunkálási síkban.

# Érvényesség

Az ELFORGATÁS a programban való definiálástól kezdve érvényes. A ciklus az MDI üzemmódban is használható. Az aktív elforgatási szög az állapotkijelzések között látható.

Elforgatási szög vonatkoztatási tengelye:

- X/Y sík X tengely
- Y/Z sík Y tengely
- Z/X sík Z tengely

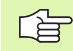

# Mielőtt programoz, vegye figyelembe a következőket:

A ciklus 10 programozásával a TNC törli szerszámkorrekciókat és ha szükséges, akkor újra kell programoznunk.

Az elforgatás aktiválásához ciklus 10 definiálása után meg kell mozgatnunk minden tengelyt.

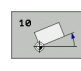

Elforgatás: Adja meg az elforgatás szögét fokban (°). Megadható tartomány: -360° - +360° (abszolút vagy inkrementális).

# Törlés

Programozzon ELFORGATÁS ciklust újra 0° elforgatási szöggel.

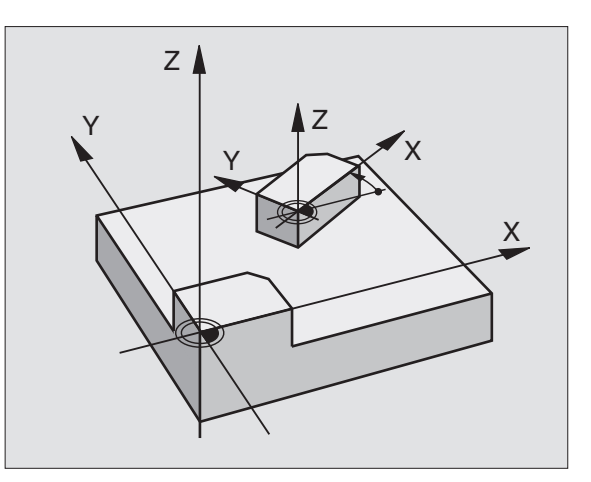

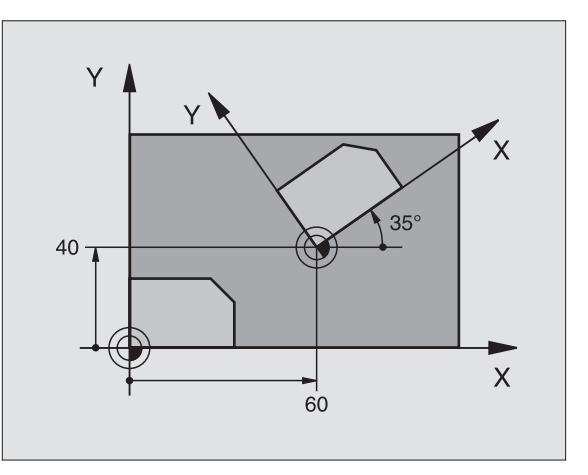

#### Példa: NC mondatok

| 12 CALL LBL 1                    |  |
|----------------------------------|--|
| 13 CYCL DEF 7.0 NULLAPONTELTOLAS |  |
| 14 CYCL DEF 7.1 X+60             |  |
| 15 CYCL DEF 7.2 Y+40             |  |
| 16 CYCL DEF 10.0 ELFORGATAS      |  |
| 17 CYCL DEF 10.1 ROT+35          |  |
| 18 CALL LBL 1                    |  |
# 8.9 Koordinátatranszformációs ciklusok

# MÉRETTÉNYEZŐ (Ciklus 11)

Egy programon belül a kontúrok mérete nagyítható vagy kicsinyíthető, lehetővé téve ráhagyások programozását.

#### Érvényesség

A MÉRETTÉNYEZŐ a programban való definiálástól kezdve érvényes. A ciklus az MDI üzemmódban is használható. Az aktív nagyítási tényező az állapotkijelzések között látható.

A nagyítási tényező érvényes

- a megmunkálási síkban, vagy egyidejűleg mindhárom tengelyen (az MP 7410 paramétertől függően)
- A ciklusok méreteire
- az U,V,W párhuzamos tengelyekre

#### Előfeltételek

Célszerű a nullpontot nagyítás/kicsinyítés előtt a kontúr egyik sarkára vagy élére beállítani.

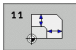

Nagyítási tényező?: Adja meg a nagyítási tényezőt SCL. A TNC megszorozza a koordinátákat és a sugarakat az SCL tényezővel (ahogy az "Érvényesség" alatt le van írva)

Nagyítás: SCL nagyobb, mint 1 (max. 99,999 999)

Kicsinyítés: SCL kisebb, mint 1 (min. 0.000 001)

#### Törlés

Programozzon újra MÉRETTÉNYEZŐ-t 1-es mérettényezővel.

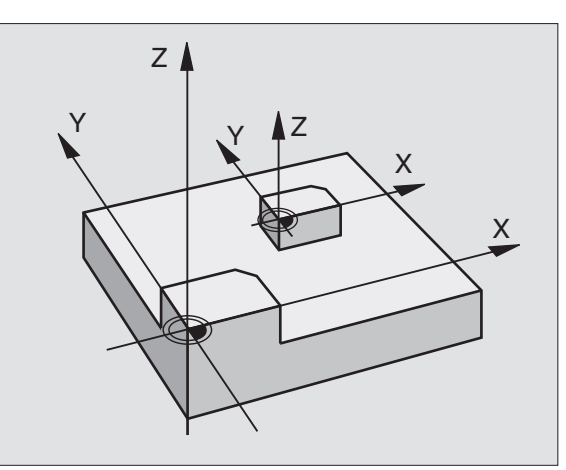

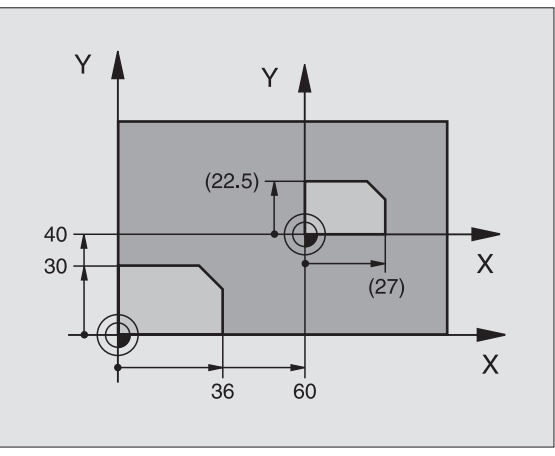

#### Példa: NC mondatok

| 11 CALL LBL 1                    |  |
|----------------------------------|--|
| 12 CYCL DEF 7.0 NULLAPONTELTOLAS |  |
| 13 CYCL DEF 7.1 X+60             |  |
| 14 CYCL DEF 7.2 Y+40             |  |
| 15 CYCL DEF 11.0 MERETTENYEZO    |  |
| 16 CYCL DEF 11.1 SCL 0.75        |  |
| 17 CALL LBL 1                    |  |

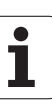

# MÉRETTÉNYEZŐ TENGELYENKÉNT (Ciklus 26)

# Mielőtt programoz, vegye figyelembe a következőket:

Körívek koordinátáit ugyanazzal a tényezővel kell nagyítani vagy kicsinyíteni.

Minden koordinátatengely programozható a saját specifikus nagyítási tényezőjével.

Továbbá, az összes nagyítási tényezőre programozhatjuk a nagyítás középpontjának koordinátáit is.

A kontúr méretei a középpontra vonatkoztatva kerülnek nagyításra és kicsinyítésre és nem mint a (Ciklus11 MÉRETTÉNYEZŐ) az aktív nullapontra.

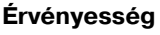

A MÉRETTÉNYEZŐ a programban való definiálástól kezdve érvényes. A ciklus az MDI üzemmódban is használható. Az aktív nagyítási tényező az állapotkijelzések között látható.

| 26 | cc |
|----|----|
|    |    |
| 10 |    |

#### Tengely és mérettényező: A

koordinátatengely(ek) valamint a tényező(k) adják meg a kontúr nagyítsását vagy kicsinyítését. Adja meg a tényezőt pozitív értékként maximum 99,999 999–ig

Középpont koordinátái: Adja meg a tengelyspecifikus nagyítás vagy kicsinyítés középpontját.

A koordinátatengelyek a funkciógombokkal választhatók ki.

#### Törlés

Programozzon újra MÉRETTÉNYEZŐ TENGELYENKÉNT-et, 1-es mérettényezővel minden tengelyre.

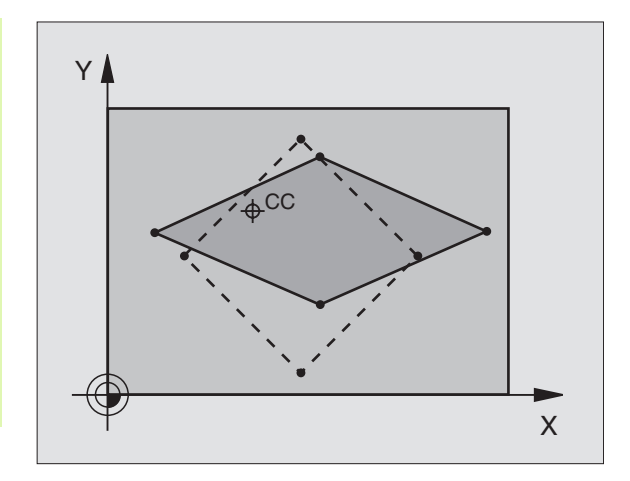

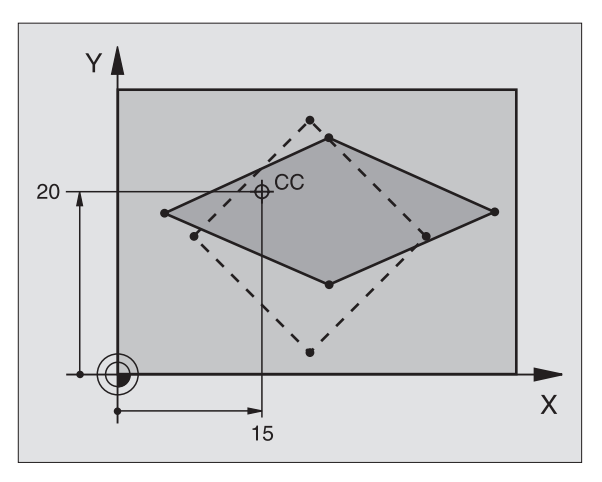

#### Példa: NC mondatok

| 25 CALL LBL 1                                 |
|-----------------------------------------------|
| 26 CYCL DEF 26.0 MERETTENY. TENGKENT          |
| 27 CYCL DEF<br>26.1 X 1.4 Y 0.6 CCX+15 CCY+20 |
| 28 CALL LBL 1                                 |

# 8.9 Koordinátatranszformációs ciklusok

# MEGMUNKÁLÁSI SÍK (Ciklus 19, szoftver opció 1)

A megmunkálási sík döntése funkció működési feltételeit a szerszámgép gyártójának kell biztosítania. Az egyes elforgatható fejeknél és dönthető asztaloknál a szerszámgép gyártója határozza meg, hogy a megadott szögek a forgó tengelyek elfordulásaként vagy a dönött sík szögeként értelmezhetőek. Vegye figyelembe a Gépkönyv előírásait.

A megmunkálási síkot mindig az érvényes nullapont körül billenti el az iTNC.

Ha akkor alkalmazza a Ciklus 19-et, amikor az M120 aktív, a TNC automatikusan hatálytalanítja a sugárkompenzációt, ami szintén hatálytalanítja az M120 funkciót.

Alapokhoz, lásd "Döntött megmunkálási sík (Szoftver opció 1)" oldal 75: Olvassa végig ezt a bekezdést.

#### Érvényesség

A Ciklus 19-ben megadja a munkasík helyzetét—azaz a szerszámtengely helyzetét a gépi koordinátarendszerhez viszonyítva—az elforgatási szög megadásával. A pozíció meghatározásához a munkasíkbankét mód áll rendelkezésre:

- Adja meg közvetlenül a dönött tengely helyzetét.
- A megmunkálási sík pozíciójának leírásához a fix gépi koordinátarendszer térbeli szögét használjuk. A szükséges térbeli szög úgy kapható meg, hogy a munkasíkra egy merőleges egyenest bocsájtunk és megnézzük, hogy milyen szöget zár be a a koordinátatengelyekkel. Két térbeli szög megadásával minden szerszámpozíció megadható.

Vegye figyelembe, hogy a döntött koordinátarndszer minden pozíciója és ezáltal az összes elmozdulás függ a megdöntött koordinátarendszer megadásától.

Ha a munkasík pozícióját térbeli szögekkel adja meg, akkor a TNC minden tengely dölési szögét kiszámolja és elmenti a Q120 (Atengely)-től Q122 (C-tengely)-ig. Ha két megoldás lehetséges, akkor a TNC azt választja, ami közelebb az elforgatás tengelyéhez.

A TNC mindig ugyanabban a sorrendben számolja a tengelyek adatait: A TNC először az A tengelyt, B tengelyt és végül a C tengelyt forgatja el.

Az Cilkus 19 a programban való definiálástól kezdve érvényes. Amint elmozdítja a tengelyt az aktuális pozíciójából a kompenzáció aktiválódik. Ha minden tengely mentén aktiválni akarja, akkor minden tengelyt mozgásba kell hoznia.

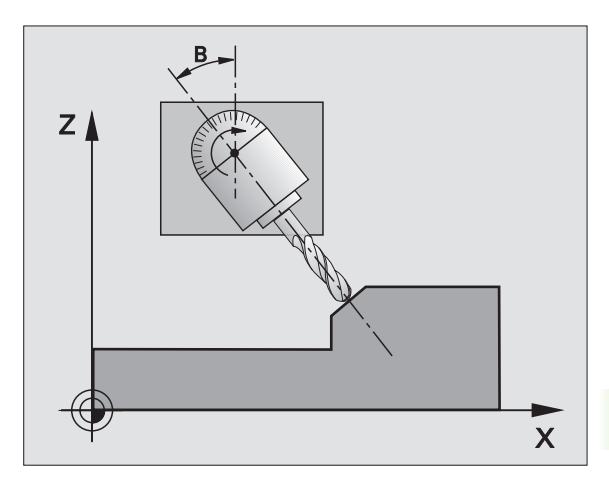

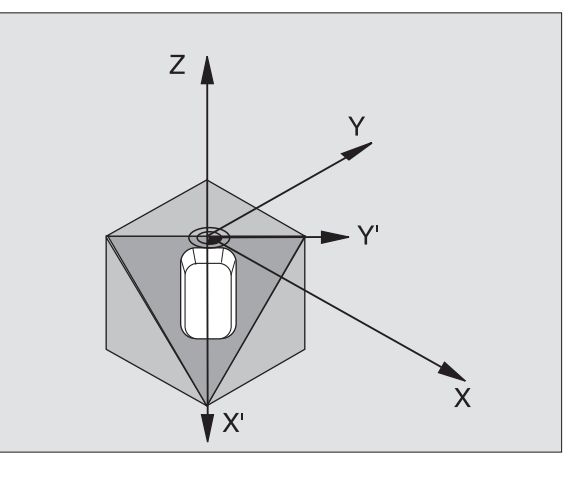

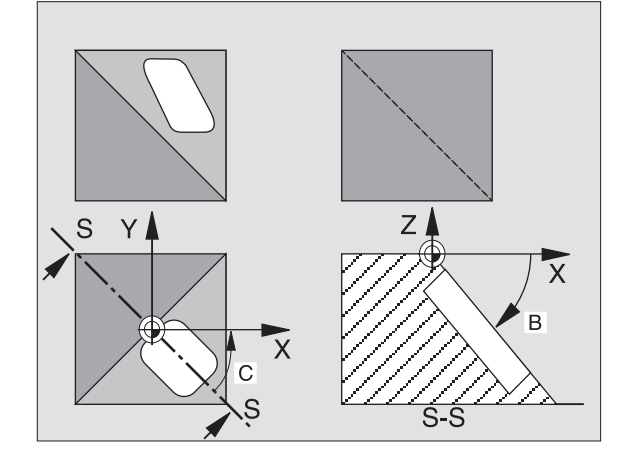

Ha a **Megmunkálási sík döntése** funkciót **Aktívra** állítja a Kézi üzemmódban (lásd "Döntött megmunkálási sík (Szoftver opció 1)" oldal 75), az itt megadott adattal felülírhatja a 19-es ciklusban megadott értéket.

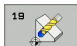

Döntött tengely és forgatási szög?: Adja meg a forgatás tengelyét a szöggel együtt. A forgótengelyek az A, B és C funkciógombokkal választhatóak ki.

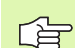

Mivel a nem programozott forgótengely kiértékelése változatlan, mindig meg kell adni mindhárom térbeli szöget a definiáláshoz, még akkor is, ha egy vagy több szög 0.

Ha a TNC automatikusan pozícionálta a forgótengelyt, a következő paramétereket lehet megadni:

- Előtolás? F=: A forgótengely sebessége az automatikus pozícionálás alatt.
- Biztonsági távolság? (Növekményes): A TNC úgy pozícionálja a dönthető fejet, hogy a szerszámot meghosszabbítja a biztonsági távolsággal, így a szerszámtól mért relatív távolság nem változik.

#### Törlés

A dönthető fej adatainak törléséhez a 19 MEGMUNKASLASI SIK ciklust ismét meghívjuk és a tengely szögére 0° adunk meg. Majd újra kell programozni a MEGMUNKASLASI SIK ciklust és a párbeszédablakban a NO ENT választ megadni, ettől kezdve a funkció inaktív.

#### Forgástengely pozícionálása

A szerszámgépgyártó vagy a 19 ciklusban adja meg a forgástengelyek automatikus pozícionálását vagy Önnek kell azt előpozícionálni az adott programban. Vegye figyelembe a Gépkönyv előírásait.

Ha a ciklus 19 automatikusan pozícionálja a forgástengelyeket:

- A TNC csak szabályzott tengelyeket tud automatikusan pozícionálni.
- Az elforgatott tengelyek pozínionálásakor meg kell adni az elforgatott tengelyekre vonatkoztatott biztonsági távolságot és az előtolást.
- Csak előre bemért szerszámok használhatók (a teljes szerszámhossz definiált a TOOL DEF mondatban vagy a szerszámtáblában).
- A munkasík döntése után a szerszámcsúcs munkadarab felszínéhez viszonyított helyzete megközelítőleg változatlan marad.
- A TNC az utolsó megadott előtolási értékkel forgatja el a munkasíkot. A maximálisan elérhető előtolás sebessége a dönthető fej vagy asztal komplexitásától függ.

Ha a ciklus 19 nem pozícionál automatikusan, akkor a ciklus definiciója előtt kell pozícionálni például egy L mondatban.

NC példamondatok:

| 10 L Z+100 R0 FMAX                |                                           |
|-----------------------------------|-------------------------------------------|
| 11 L X+25 Y+10 R0 FMAX            |                                           |
| 12 L B+15 R0 F1000                | Forgástengely pozícionálása               |
| 13 CYCL DEF 19.0 MEGMUNKALASI SIK | Szög megadása a korrekció kiszámításához  |
| 14 CYCL DEF 19.1 B+15             |                                           |
| 15 L Z+80 R0 FMAX                 | Korrekció aktiválása a szerszámtengelyre  |
| 16 L X-8.5 Y-10 R0 FMAX           | Korrekció aktiválása a megmunkálási síkra |

#### Helyzetkijelzés elforgatott rendszerben

A ciklus 19 aktiválásakor a kijelzett pozíciók (**ACTL** és **NÉVL**), a nullapontok és egyéb méretek a dönött munkatérhez képest vannak megadva A ciklus definiálása után azonnal megjelennek az új adatok, amelyek eltérőek lesznek a ciklus definiálása előttitől.

#### Munkatér megjelenítése

A TNC csak azokat a tengelyeket jeleníti meg és ellenőrzi, amelyeket elmozgattuk. Ha szükséges, a TNC hibaüzenetet küld.

#### Pozícionálás az elforgatott rendszerben

Az M130 paranccsal a döntött munkatérben is mozgatható a szerszám, úgy, hogy a nem döntött koordinátarendszerhez képest adja meg a pozíciókat (lásd "Mellékfunkciók koordinátamegadáshoz" oldal 264).

A gépi koordinátarendszerben végzett, egyenes vonalú pozícionáló mozgások (M91-t és M92-t tartalmazó mondatok) egy elforgatott megmunkálási síkban is végrehajthatóak. Kikötések:

- Pozícionálás hosszkorrekció nélkül
- Pozícionálás gépgeometria korrekció nélkül
- Szerszámsugár korrekció nem megengedett.

#### Koordinátatranszformációs ciklusok kombinálása

Koordinátatranszformációs ciklusokat kombinálásakor győzödjünk meg arról, hogy az eldöntött megmunkálási sík az aktív nullapontra vonatkozik-e. A Ciklus 19 aktiválása előtt is hajthat végre nullaponteletolást. Ilyenkor a gépi koordinátarendszert toljuk el.

Ha a Ciklus 19 aktiválása után programoz nullpont eltolást, a döntött koordinátarendszert tolja el.

Fontos: A ciklusokat az aktiválásukkal ellentétes sorrendben kell törölni:

- 1. Nullapont eltolás aktiválása
- 2. Megmunkálási sík döntése
- 3. Elforgatás aktiválása

•••

Megmunkálás

- •••
- 1. Az elforgatás törlése
- 2. Megmunkálási sík döntésének törlése
- 3. Nullapont eltolás törlése

#### Automatikus munkadarab bemérés a döntött síkban

A TNC bemérő ciklusai lehetővé teszik egy munkadarab automatikus bemérését egy elforgatott rendszerben. A mérési eredmények Q paraméterekben tárolódnak és például printer kimenetként alkalmasak a további feldolgozásra.

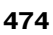

#### Megmunkálási folyamat a 19 MEGMUNKÁLÁSI SÍK Ciklussal

#### 1. Irja meg a programot

- Definiálja a szerszámot (nem szükséges, ha a TOOL.T aktív), és adja meg a teljes szerszámhosszt.
- Hívja meg a szerszámot
- Húzza vissza a szerszámot, hogy az eldöntés során a szerszám és a munkadarab (felfogó készülékek) ne ütközhessenek.
- Ha szükséges, pozícionálja a forgástengelyt vagy tengelyeket egy L mondattal a megfelelő szöghelyzetbe (gépi paramétertől függ).
- Aktiválja a nullapont eltolást, ha szükséges.
- Definiálja a 19 MEGMUNKÁLÁSI SÍK Ciklust; adja meg az összes döntött tengely szögét.
- A kompenzáció aktivizálásához mozgassuk meg az összes tengelyt (X, Y, Z).
- A megmunkálási folyamatot úgy programozzuk mintha az nem döntött síkban kerülne végrehajtásra.
- Ha szükséges, definiálja a 19 MEGMUNKÁLÁSI SÍK Ciklust más szögértékkel, hogy különböző szögpozícióban is végrehajtsa a megmunkálást. Ebben az esetben nem szükséges a Ciklus 19 törlése. Megadhat új szögértékeket közvetlenül.
- A Ciklus 19 MEGMUNKÁLÁSI SÍK törlése; programozzon 0°-t minden tengelyre.
- A MEGMUNKÁLÁSI SÍK funkció törlése; adja meg újra a Ciklus 19t és válaszoljon NO ENT.-tel.
- Törölje a nullapont eltolást, ha szükséges.
- ▶ Ha szükséges, pozícionáljuk a forgástenegelyt 0°-ra.

#### 2. Helyezzük be a szerszámot

#### 3. Előkészületek a

#### Pozícionálás kézi értékbeadással (MDI) üzemmódban

A nullapont felvételéhez pozícionáljuk a forgatási vagy lineáris tengelyeket a megfelelő szögértékre. A szögérték az általunk a munkadarabon kiválasztott nullapontra vonatkozik.

#### 4. Előkészületek a Kézi üzemmód

A megmunkálási sík elbillentéséhez a 3D ROT funkciógombbal állítsa a Megmunkálási sík billentése funkciót Kézi üzemmód-ban Aktív-ra. A menüben adjuk meg a forgástengely szögértékét ha a tengely nem vezérelt.

Ha a tengelyek nem vezéreltek, megadott szögértékeknek a forgástengely vagy a lineáris tengely aktuális pozíciójának kell megfelelni. Máskülönben a TNC hibás nullapontot fog kiszámolni

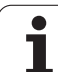

#### 5. Nullapont felvétel

- Kézi tengelymozgatással, az elbillentés nélküli rendszerhez hasonlóan, egy szerszámmal kell felvenni (lásd "Nullapontfelvétel (3D-s tapintó nélkül)" oldal 66).
- Vezérelten (programból) egy HEIDENHAIN 3D-s mérőtapintóval kell felvenni (lásd Tapintóciklusok, 2. fejezet).
- Automatikusan egy HEIDENHAIN 3D-s mérőtapintóval (lásd Tapintóciklusok, 3. fejezet).

#### 6. Program indítása Automata üzemmódban

#### 7. Kézi üzemmód

A 3D ROT funkciógombot használatával állítsa a Megmunkálási sík billentése funkciót Inaktív-ra. A menüben valamennyi forgástengelyre adjunk meg 0°-os szöget (lásd "Kézi elforgatás aktiválása" oldal 79).

# Példa: Koordinátatranszformációs ciklusok

#### **Program sorrend**

- Koordinátatranszformációk programozása a főprogramban
- Megmunkálás az 1 alprogramban, lásd "Alprogramok" oldal 521.

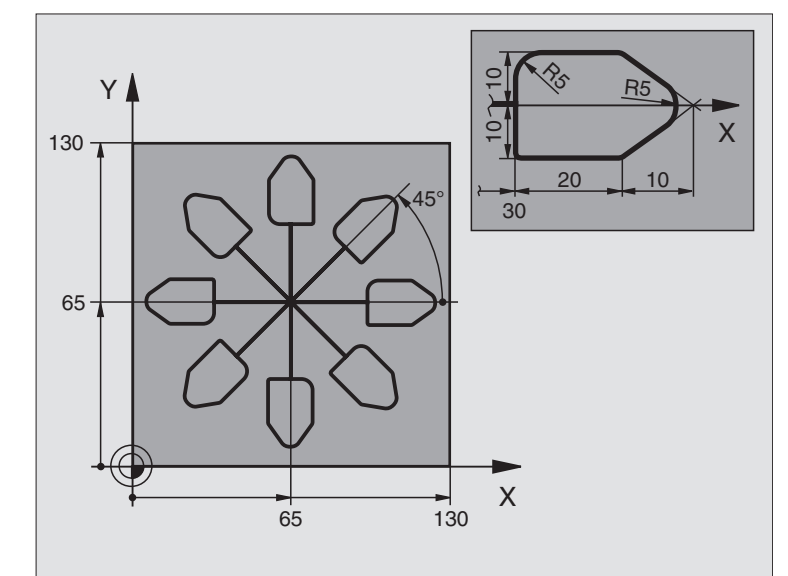

| 0 BEGIN PGM KOUMR MM                                                   |                                                        |
|------------------------------------------------------------------------|--------------------------------------------------------|
| 1 BLK FORM 0.1 Z X+0 Y+0 Z-20                                          | Nyersdarab meghatározása                               |
| 2 BLK FORM 0.2 X+130 Y+130 Z+0                                         |                                                        |
| 3 TOOL DEF 1 L+0 R+1                                                   | Szerszám definíció                                     |
| 4 TOOL CALL 1 Z S4500                                                  | Szerszámhívás                                          |
| 5 L Z+250 R0 FMAX                                                      | Szerszám visszahúzása                                  |
| 6 CYCL DEF 7.0 NULLAPONTELTOLAS                                        | Nullapont eltolás középre                              |
| 7 CYCL DEF 7.1 X+65                                                    |                                                        |
| 8 CYCL DEF 7.2 Y+65                                                    |                                                        |
| 9 CALL LBL 1                                                           | Marási művelet hívása                                  |
| 10 LBL 10                                                              | Cimke megadása a programrész ismétléséhez              |
| 11 CYCL DEF 10.0 ELFORGATAS       Elforgatás 45°-kal (inkrementálisan) |                                                        |
| 12 CYCL DEF 10.1 IROT+45                                               |                                                        |
| 13 CALL LBL 1                                                          | Marási művelet hívása                                  |
| 14 CALL LBL 10 REP 6/6                                                 | Ugrás a LBL 10 cimkére; hatszor ismétli a programrészt |
| 15 CYCL DEF 10.0 ELFORGATAS                                            | Az elforgatás törlése                                  |
| 16 CYCL DEF 10.1 ROT+0                                                 |                                                        |
| 17 CYCL DEF 7.0 NULLAPONTELTOLAS                                       | Nullapont eltolás törlése                              |
| 18 CYCL DEF 7.1 X+0                                                    |                                                        |
| 19 CYCL DEF 7.2 Y+0                                                    |                                                        |

| 20 L Z+250 R0 FMAX M2 | Szerszámtengely visszahúzása, program vége |
|-----------------------|--------------------------------------------|
| 21 LBL 1              | 1. Alprogram                               |
| 22 L X+0 Y+0 R0 FMAX  | Marási művelet definiálása                 |
| 23 L Z+2 R0 FMAX M3   |                                            |
| 24 L Z-5 R0 F200      |                                            |
| 25 L X+30 RL          |                                            |
| 26 L IY+10            |                                            |
| 27 RND R5             |                                            |
| 28 L IX+20            |                                            |
| 29 L IX+10 IY-10      |                                            |
| 30 RND R5             |                                            |
| 31 L IX-10 IY-10      |                                            |
| 32 L IX-20            |                                            |
| 33 L IY+10            |                                            |
| 34 L X+0 Y+0 R0 F5000 |                                            |
| 35 L Z+20 R0 FMAX     |                                            |
| 36 LBL 0              |                                            |
| 37 END PGM KOUMR MM   |                                            |

# 8.10 Speciális Ciklusok

# VÁRAKOZÁSI IDŐ (Ciklus 9)

Egy program futása során, a következő mondat végrehajtása késleltetve van a programozott várakozási idővel. A várakozási idő például felhasználható forgácstörésre.

#### Érvényesség

Az ciklus a programban való definiálástól kezdve érvényes. Öröklődő állapotokra, mint például a főorsó forgás nincs hatással.

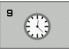

A várakozási idő másodpercben: Adja meg a várakozási idő másodpercben.

Megadható tartomány: 0 - 30 000 sec (Kb. 8.3 óra) 0.001-os lépésekben.

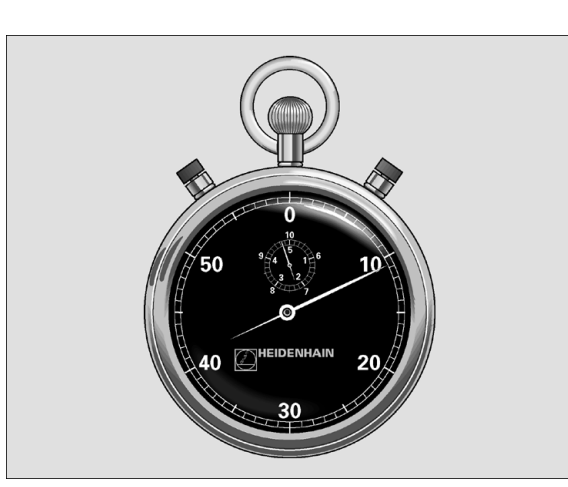

Példa: NC mondatok

89 CYCL DEF 9.0 KIVARASI IDO

90 CYCL DEF 9.1 V.IDO1.5

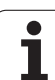

# PROGRAMHÍVÁS (Ciklus 12)

A felhasználó által írt rutinok, mint például a különleges fúró ciklusok, a körív marása vagy geometriai modulok, főprogramokként írhatók meg és azután a fix ciklusokhoz hasonlóan meghívhatók.

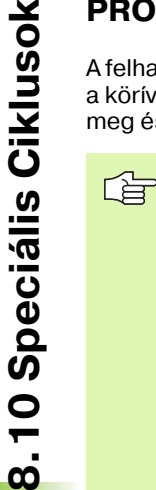

#### Mielőtt programoz, vegye figyelembe a következőket:

A hívandó programnak a TNC merevlemezén kell lenni.

Ha a ciklusként definiált főprogram ugyanabban a könyvtárban található mint a program, amiben meghívja, akkor elegendő csak a nevét megadni.

Ha a ciklusként definiált főprogram nem ugyanabban a könyvtárban van mint a program, amiben meghívja, akkor a teljes elérési útvonalat meg kell adnia (pl. TNC:\KLAR35\FK1\50.H.)

Ha ISO programot definiál ciklusként, akkor a fájl típusát is meg kell adnia, vagyis a fájl neve után írjon .l -t.

Rendszerint a Ciklus 12-vel meghívott Q paraméterek általánosan érvényesek. Ezért figyeljen a Q paraméterek változásaira a meghívott programban, mert hatással lehetnek a meghívó programra.

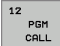

Program neve: Adja meg a meghívni kívánt program nevét és ha szükséges a könyvtárat, ahol taláható.

A program meghívható

- CYCL CALL-lal (külön mondatban), vagy
- M99-cel (modatonként mellékfunkcióval), vagy
- M89-cel (öröklődő, minden mozgás után automatikusan hívódik egy következő M99-ig)

#### Példa: Program hívása

Az 50-es programot a PGM CALL programhíváson keresztül hajtatja végre a programban.

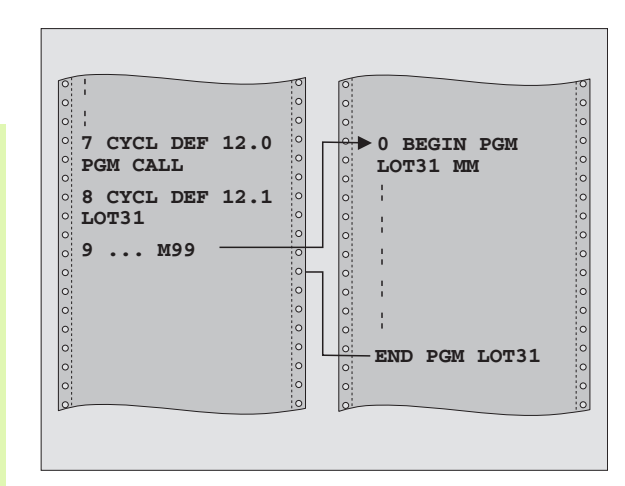

#### Példa: NC mondatok

| 55 CYCL DEF 12.0 PGM CALL                    |
|----------------------------------------------|
| 56 CYCL DEF<br>12.1 PGM TNC:\KLAR35\FK1\50.H |
| 57 L X+20 Y+50 FMAX M99                      |

# **ORSÓPOZÍCIONÁLÁS (Ciklus 13)**

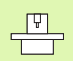

A ciklus használatához a gépnek és a vezérlőnek speciális kilakításúnak kell lennie.

A Ciklus 13 a 202, 204 és 209-es megmunkálási ciklusokon belül használatos. Figyeljen arra, hogy ha szükséges, újra meg kell adnia a Ciklus 13-t miután az egyik megmunkáló ciklus már használta.

A vezérlés a főorsót képes forgó tengelyként kezelni és be tudja forgatni egy bizonyos szögpozícióba.

Az orientált főorsó stop szükséges

- Szerszámcserélő rendszereknél a főorsónak egy megadott szerszámcsere pozícióba forgatásához.
- A Heidenhain gyártmányú infravörös adatátvitellel rendelkező 3Ds mérőtapintó adó / fogadó ablakának tájolásához

#### Érvényesség

A ciklusban definiált szögtájolás M19 vagy M20 megadásával hajtható végre (a géptől függően).

Ha M19-et vagy M20-at ciklus 13 nélkül hajt végre, akkor a szerszámgép főorsója abba a szöghelyzetbe fog beállni, amelyet a gépi paraméterekben a gép gyártója beállított (lásd a gépkönyvet).

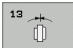

Szögtájolás: Adja meg a szöget a munkasík referenciatengelyével képest.

Megadható tartomány: 0 -tól 360°-ig

Megadható felbontás: 0.1°

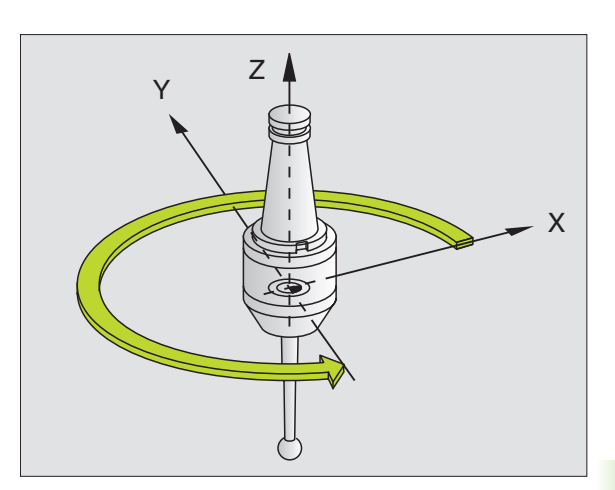

Példa: NC mondatok

93 CYCL DEF 13.0 ORSOPOZICIONALAS

94 CYCL DEF 13.1 SZOG180

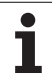

# TŰRÉS (32 Ciklus, szoftver opció 2)

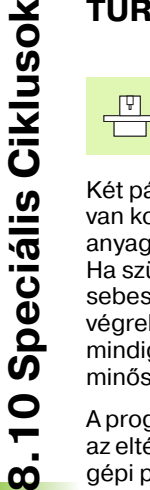

A ciklus használatához a gépnek és a vezérlőnek speciális kilakításúnak kell lennie.

Két pályaelem közötti sarkot a TNC automatikusan lekerekít (akár van kompenzáció, akár nincs). A szerszám folyamatosan érinti az anyagot. A tűrés szintén hatással van mozgási pályára, körív esetén. Ha szükséges a TNC automatikusan csökkenti az előtolási sebességet, így a programot a legnagyobb sebességgel lehet végrehajtatni, anélkül, hogy az override gombot használnánk. A TNC mindig a meghatározott tűrésben marad, azért, hogy növelje a felület minőségét és, hogy könnyen haladjon a gépi kinematikán.

A programozott kontúrtól való eltérés a lekerekítésekből ered. Ennek az eltérésnek a mértéke **(tűrése mértéke)** a gépépítő által beállított gépi paraméterektől függ. Ezeket az előre beállított értékeket megváltoztathatja a ciklus **32**-vel.

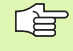

# Mielőtt programoz, vegye figyelembe a következőket:

A 32 Ciklus DEF aktív, tehát a programban való definiálása után azonnal érvénybe lép.

A ciklus 32 törölhető, ha újra definiálja és a **tűrési érték** kérdésére NO ENT-t viszi be. A ciklus törlése után az előre beállított értékek lesznek érvényesek.

Ha a programban a méretek milliméterben vannak megadva, akkor a TNC milliméterben értelmezi a megadott tűrésértéket. Az inch-es programban pedig inch-ben.

Ha a ciklus 32 megadásakor csak a **Pályaeltérés tűrésére** adott meg egy értéket, akkor a TNC a ciklus következő két paraméterét 0-val tölti fel.

Ha nagyobb tűrés van megadva, a kör átmérője általában kisebb lesz kör-mozgások esetén. Ha a HSC szűrő aktiválva van a gépen (erről kérdezze meg a gyártó képviselőjét, ha szükséges), akkor a kör nagyobb is lehet.

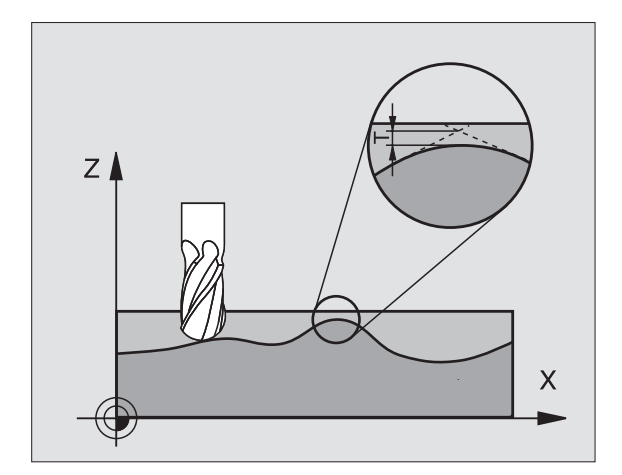

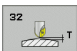

- Tűrési érték: a pályától való megengedett eltérés mm-ben (vagy inch-ben inch-es programnál).
- Simítás=0, Nagyolás=1: Filter aktiválása:
  - Beviteli érték 0: Marás nagyobb kontúrpontossággal. A TNC a gép felhasználója által megadott simítási szűrőbeállításokat használja.
  - Beviteli érték 1: Marás nagyobb előtolással. A TNC a gép felhasználója által megadott nagyolási szűrőbeállításokat használja.
- Tűrés forgótengelyekhez: A forgó tengelyek megengedett elhajlása fokban megadva M128 használatánál. A TNC mindig úgy redukálja a pályaelőtolást, hogy a többtengelyes megmunkálásoknál a leglassabb tengely maximális előtolással mozog. A forgó tengelyek általában lassabban mozognak, mint a lineáris tengelyek. Nagy tűrés megadásával (pl. 10°) többtengelyes megmunkálás esetén a megmunkálási idő jelentősen lecsökken, mivel a TNC-nek ebben az esetben nem kell mindig a megadott pozícióra állnia. A kontúr a tűrés megadásával nem sérül. Csupán a forgó tengely a munkadarab felületéhez viszonyított helyzete változik.

#### Példa: NC mondatok

| 95 CYCL DEF 32.0 TURES |  |
|------------------------|--|
| 96 CYCL DEE 32 1 TO 05 |  |

97 CYCL DEF 32.2 HSC MODE:1 TA5

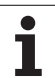

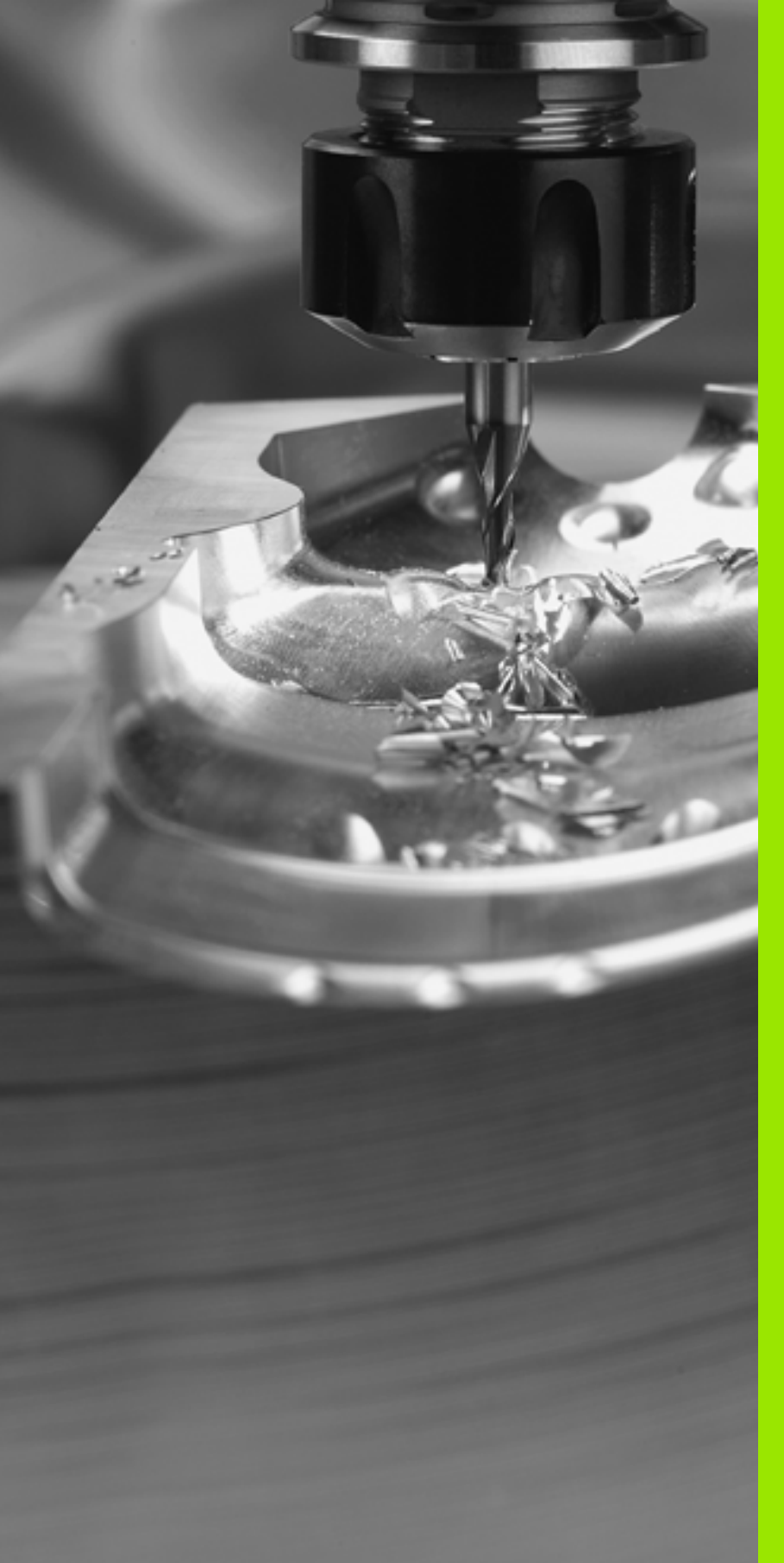

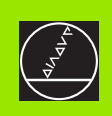

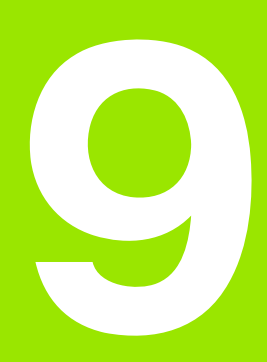

Programozás: Speciális funkciók

# 9.1 A PLANE funkció: Döntött megmunkálási sík (Szoftver opció 1)

#### **Bevezetés**

A megmunkálási sík elfordítására szolgáló funkciókat a gép gyártójának kell lehetővé tennie.

A PLANE funkció csak azokon a gépeken használható, amelyeknek legalább két döntött tengelye van (fej és/ vagy asztal).

A PLANE funkcióval egy olyan funkció áll rendelkezésére, amellyel különböző módokon tud elfordított megmunkálási síkokat meghatározni.

Minden, a TNC-ben rendelkezésre álló **PLANE** funkció a kívánt megmunkálási síkot a ténylegesen a gépen meglévő forgó tengelyektől függetlenül írja le. Az alábbi lehetőségek állnak rendelkezésére:

| Funkció   | Szükséges<br>paraméterek                                                                                                    | Funkciógomb   | Oldal     |
|-----------|----------------------------------------------------------------------------------------------------|---------------|-----------|
| SPATIAL   | Három térbeli szög:<br><b>SPA, SPB,</b> és <b>SPC</b>                                                                                  | SPATIAL       | oldal 490 |
| PROJECTED | Két vetítési szög:<br><b>PROPR</b> és <b>PROMIN</b><br>valamint egy<br>forgásszög <b>ROT</b>                                           | PROJECTED     | oldal 492 |
| EULER     | Három Euler szög:<br>precesszió<br>(EULPR), nutáció<br>(EULNU) és forgás<br>(EULROT)                                                   | EWER          | oldal 494 |
| VECTOR    | Merőleges (normál)<br>vektor a sík<br>meghatározásához<br>és bázisvektor az<br>elfordított X tengely<br>irányának<br>meghatározásához. | VECTOR<br>VII | oldal 496 |
| POINTS    | Az elfordítandó sík<br>három tetszőleges<br>pontjának<br>koordinátái.                                                                  | POINTS        | oldal 498 |
| RELATIVE  | Egyes,<br>inkrementálisan ható<br>térbeli szög.                                                                                        | REL. SPA.     | oldal 500 |

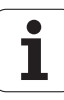

| Funkció            | Szükséges<br>paraméterek                       | Funkciógomb | Oldal     |
|--------------------|------------------------------------------------|-------------|-----------|
| VISSZAÁL-<br>LÍTÁS | A PLANE funkció<br>hatásának<br>megszüntetése. | RESET       | oldal 489 |

Használja a **PLANE SPATIAL** funkciót, ha a gépén derékszögű forgó tengelyek vannak. Az **SPA** az A forgó tengely, az **SPB** a B tengely és az **SPC** a C tengely. Mindig meg kell adni mindhárom tengelyt még akkor is, ha az a gépen nincs megvalósítva.

Ahhoz, hogy az egyes meghatározási lehetőségek közötti különbségeket már a funkció kiválasztása előtt megvilágítsuk, a funkciógombbal egy animáció indítható.

A **PLANE** funkció paraméter-meghatározása két részre oszlik:

- A sík mértani meghatározása, amelyik a rendelkezésre álló PLANE funkciók mindegyikénél eltérő.
- A PLANE funkció pozíció-viselkedése, amelyet a síkmeghatározástól függetlenül kell tekinteni és amely mindegyik PLANE funkcióhoz azonos ((lásd "A PLANE funkció pozíció-viselkedésének meghatározása" oldal 502)).

Az aktuális érték átvétele funkció nem alkalmazható egy aktív elforgatott munkasíkkal együtt.

Ha akkor alkalmazza a **PLANE** funkciót, amikor az M120 aktív, a TNC automatikusan hatálytalanítja a sugárkompenzációt, ami szintén hatálytalanítja az M120 funkciót.

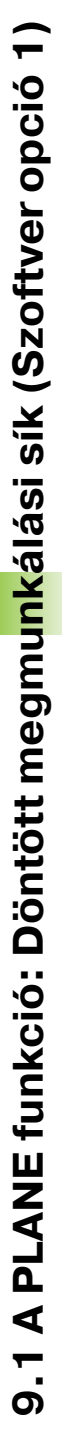

SPEC FCT

> SPECIÁLIS TNC FUNKCIóK

MEGMUNK. Sik BIL-LENTÉSE

#### A PLANE funkció meghatározása

- A speciális funkciók funkciógombjainak megjelenítése
- A TNC különleges funkciójának kiválasztása: Nyomja meg a SPECIÁLIS TNC FUNKCIÓK funkciógombot.
- A PLANE funkció kiválasztás: Nyomja meg a MEGMUNK. SÍK BILLENTÉSE funkciógombot: a TNC a funkciósorban megjeleníti a rendelkezésre álló meghatározási lehetőségeket.

#### Funkcióválasztás aktív animációval

- Animáció aktiválása: Állítsa a ANIMÁCIÓT KIVÁLASZT KI/BE funkciógombot BE-re.
- A különböző meghatározási lehetőségekhez tartozó animáció indítása: Nyomja le a rendelkezésre álló funkciógombok egyikét. A TNC a lenyomott gombot kijelöli, és elkezdi a hozzá tartozó animációt.
- A pillanatnyilag aktív funkció átvétele: Az ENT gomb lenyomása, vagy az aktív funkció funkciógombjának ismételt lenyomása. A TNC folytatja a párbeszédet és lekérdezi a szükséges paramétereket.

#### Funkcióválasztás inaktív animációval

A kívánt funkció közvetlen kiválasztása funkciógombbal: A TNC folytatja a párbeszédet és lekérdezi a szükséges paramétereket.

#### Helyzetkijelzés

Mihelyt aktív egy **PLANE** funkció, a TNC az állapotkijelzőn mutatja a számított térbeli szöget (lásd az ábrán). A TNC alapvetően - az alkalmazott **PLANE** funkciótól függetlenül – belsőleg mindig térbeli szögre számol vissza.

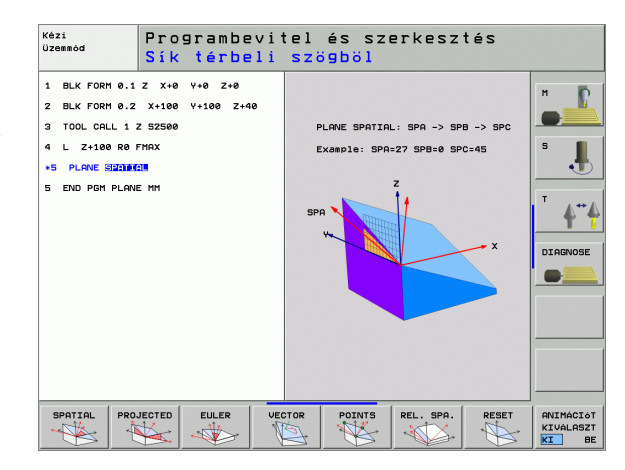

| Kézi                                | üzemmó                                          | d                                                         |                                                                                                    |                                                      | Progr∎be∪itel<br>∕ szerkesztés |
|-------------------------------------|-------------------------------------------------|-----------------------------------------------------------|----------------------------------------------------------------------------------------------------|------------------------------------------------------|--------------------------------|
| Pill.  PR (MAN(0)  M 5 / 9  F 0 T 5 | X<br>Y<br>Z +<br>+ a<br>+ A<br>+ B +<br>S S 1 0 | -0.387<br>+13.994<br>100.250<br>+0.000<br>108.800<br>.000 | Posit<br>Tev55<br>X -1000.207<br>V -965.065<br>C -955.060<br>€ -92000.000<br>€ -92000.000<br>€ -9.0000<br>€ -9.0000<br>€ -9.0000<br>€ -9.0000<br>€ Basic rotat.<br>SS-IST 100:<br>SSINM LAN | Ion status<br>es -30000.000<br>+1.5900<br>47<br>11 1 | S III                          |
| М                                   | s                                               |                                                           | INTÓ PRESET<br>LETEK TÁBLÁZAT                                                                                                    | 30                                                   | ROT SZERSZÁM                   |

#### A PLANE funkció megszüntetése

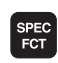

- A speciális funkciók funkciógombjainak megjelenítése
- SPECIÁLIS TNC FUNKCIóK

MEGMUNK. Sik BIL-LENTÉSE

MOVE

- A TNC különleges funkciójának kiválasztása: Nyomja meg a SPECIÁLIS TNC FUNKCIÓK funkciógombot.
- A PLANE funkció kiválasztás: Nyomja meg a MEGMUNK. SÍK BILLENTÉSE funkciógombot: a TNC a funkciósorban megjeleníti a rendelkezésre álló meghatározási lehetőségeket.
- Reset funkció kiválasztása. Ez belsőleg megszünteti a PLANE funkciót, az aktuális tengely-helyzeteknél semmi sem változik.
- Annak megadása, hogy a TNC az elforgatott tengelyeket alaphelyzetbe vigye-e (MOVE vagy TURN), vagy sem (STAY) (lásd "Automatikus befordítás: MOVE/TURN/STAY (megadása kötelező)" oldal 503).
- Az adatbevitel lezárásához nyomja meg az END -et.

A **PLANE RESET** funkció az aktív **PLANE** funkciót -vagy az aktív CIKLUS 19-et- teljes mértékben megszünteti (szög = 0 és a funkció inaktív). Nincs szükség többszörös definícióra.

#### Példa: NC mondatok

#### 25 PLANE RESET MOVE SET UP 50 F1000

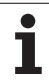

# 9.2 Megmunkálási sík meghatározása a térbeli szögekkel: PLANE SPATIAL

# Funkció

A térbeli szögek egy megmunkálási síkot maximum három, a **fix gépi koordinátarendszer körüli elfordulásig** határoznak meg. Az elfordulások sorrendje fixen be van állítva: a sorrend az A, majd a B és végül a C tengely körüli elfordulás (ez a működési mód felel meg a CIKLUS 19-nek: ha az adatbevitel a CIKLUS 19-re és a térbeli szögekre lett beállítva).

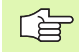

#### Mielőtt programoz, vegye figyelembe a következőket:

Mindgig meg kell adni a három térbeli szöget **SPA, SPB,** és **SPC,** még akkor is ha ez egyik = 0.

Az elfordulások fent elírt sorrendje az aktív szerszámtengelytől függetlenül érvényes.

Paraméter-leírás a pozícionálási viselkedéshez: Lásd "A PLANE funkció pozíció-viselkedésének meghatározása", oldal 502.

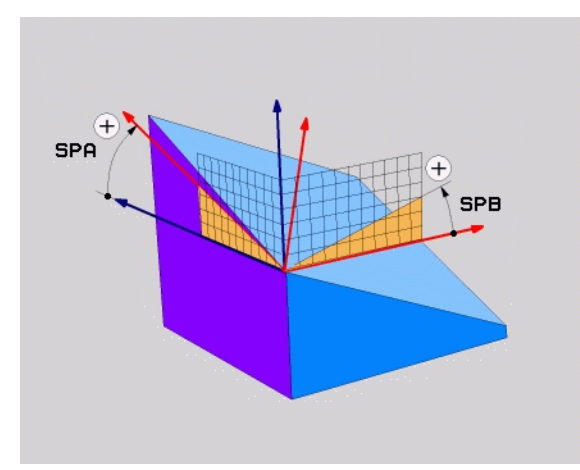

1

#### Beviteli paraméterek

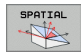

- Térbeli szög A?: Elfordulási szög SPA a fix gépi X tengely körül (lásd az ábrát jobbra fent). Megadható tartomány: -359.9999°-től +359.9999°-ig
- Térbeli szög B?: Elfordulási szög SPB a fix gépi Y tengely körül (lásd az ábrát jobbra fent). Megadható tartomány: –359.9999°-től +359.9999°-ig
- Térbeli szög C?: Elfordulási szög SPC a fix gépi Z tengely körül (lásd az ábrát jobbra fent). Megadható tartomány: –359.9999°-től +359.9999°-ig
- Továbbiak a pozícionálási tulajdonságokkal kapcsolatban (lásd "A PLANE funkció pozícióviselkedésének meghatározása" oldal 502).

#### Használt rövidítések

| Rövidítés | Jelentés                               |
|-----------|----------------------------------------|
| SPATIAL   | <b>spatial</b> = térbeli               |
| SPA       | spatial A: X tengely körüli elfordulás |
| SPB       | spatial B: Y tengely körüli elfordulás |
| SPC       | spatial C: Z tengely körüli elfordulás |

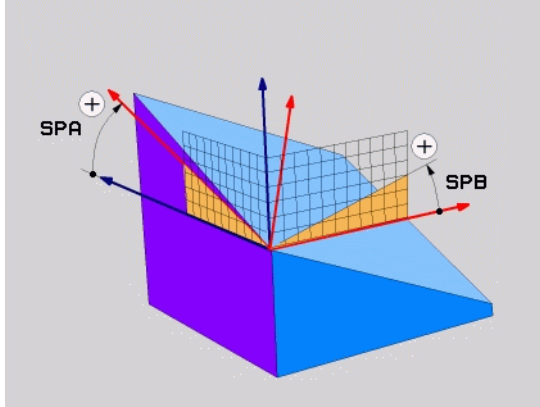

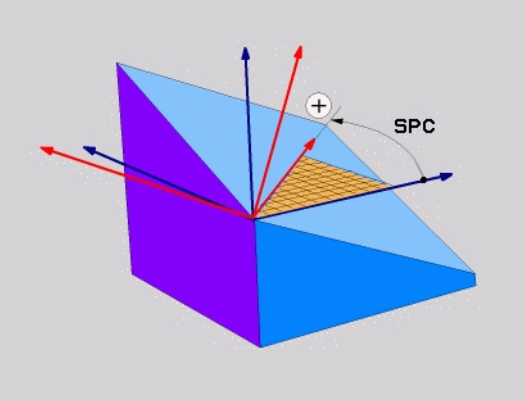

Példa: NC mondatok

5 PLANE SPATIAL SPA+27 SPB+0 SPC+45 ...

# 9.3 Megmunkálási sík meghatározása a vetítési szögekkel: PROJECTED PLANE

#### Funkció

A vetítési szögek egy megmunkálási síkot két szögérték megadásával határoznak meg, amelyeket az 1. koordináta-sík (Z/X a Z szerszámtengely esetén) és a 2. koordináta-sík (ZY a Z szerszámtengely esetén) a meghatározandó megmunkálási síkba történő vetítésével határozhatunk meg.

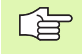

# Mielőtt programoz, vegye figyelembe a következőket:

A vetítési szögeket csak akkor alkalmazhatjuk, ha egy derékszögű hasábot kell megmunkálni. Más esetben a munkadarab torzulásai lépnek fel.

Paraméter-leírás a pozícionálási viselkedéshez: Lásd "A PLANE funkció pozíció-viselkedésének meghatározása", oldal 502.

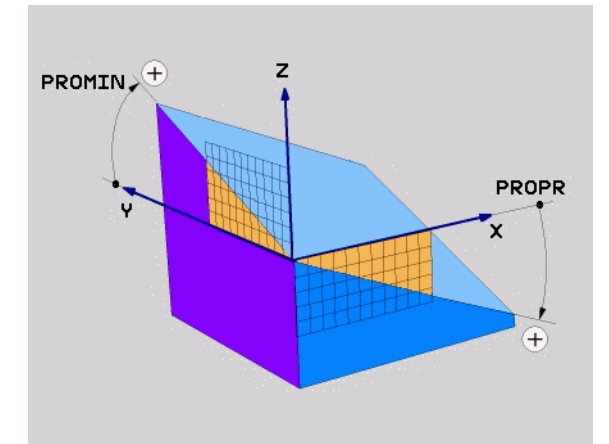

1

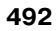

#### Beviteli paraméterek

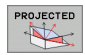

- Vetítési szög 1. koordináta sík?: az elfordított megmunkálási sík vetítési szöge a fix gépi koordinátarendszer 1. koordináta-síkjába (lásd az ábrát jobbra, fent). Megadható tartomány: -89.9999°-től +89.9999°-ig. A 0°-os tengely az aktív megmunkálási sík főtengelye (X a "Z" szerszámtengely esetén, a pozitív irányt lásd a jobboldali felső ábrán).
- Vetítési szög 2. koordináta sík?: az elfordított megmunkálási sík vetítési szöge a fix gépi koordinátarendszer 2. koordináta-síkjába (lásd az ábrát jobbra, fent). Megadható tartomány: - -89.9999°-től +89.9999°-ig. A 0°-os tengely az aktív megmunkálási sík mellék-tengelye (Y a "Z" szerszámtengely esetén).
- Elforgatott sík forgatási szöge?: Az elfordított koordinátarendszer elforgatása az elfordított szerszámtengely körül (értelemszerűen megfelel egy a 10 FORGATÁS ciklussal történő elforgatásnak). Az elforgatási szöggel egyszerű módon határozhatjuk meg a megmunkálási sík főtengelyének irányát (a "Z" szerszámtengely esetén X, "Y" szerszámtengely esetén Z, lásd az ábrát jobbra, középen). Megadható tartomány: 0° -+360°.
- Továbbiak a pozícionálási tulajdonságokkal kapcsolatban (lásd "A PLANE funkció pozícióviselkedésének meghatározása" oldal 502).

#### Használt rövidítések

| Rövidítés | Jelentés                |
|-----------|-------------------------|
| PROJECTED | projected               |
| PROPR     | <b>pr</b> incipal plane |
| PROMIN    | minor plane             |
| PROROT    | rotation                |

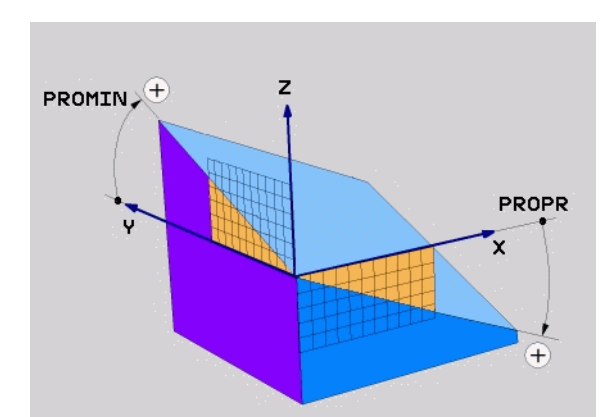

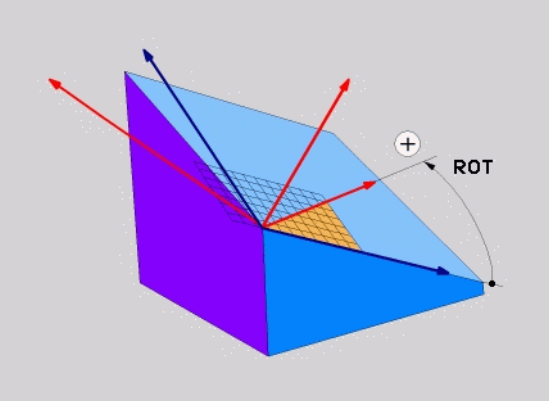

Példa: NC mondatok

5 PLANE PROJECTED PROPR+24 PROMIN+ 24 PROROT+30 .....

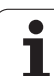

# 9.4 Megmunkálási sík meghatározása a Euler szögekkel: EULER PLANE

# Funkció

Az Euler-szögek egy megmunkálási szöget **a mindenkori elforgatott koordináta-rendszer körüli** max. három elfordítással határoznak meg. A három Euler-szög a svájci matematikus, Euler által lett meghatározva. A gépi koordinátarendszerre való átvitel az alábbi jelentéseket adja:

| Precessziós szög | a koordinátarendszer elfordítása a Z tengely    |
|------------------|-------------------------------------------------|
| <b>EULPR</b>     | körül                                           |
| Nutációs szög    | a koordinátarendszer elforgatása a              |
| <b>EULNU</b>     | precessziós szöggel elfordított X tengely körül |
| Elforgatási szög | az elforgatott megmunkálási sík elfordítása az  |
| <b>EULROT</b>    | elfordított Z tengely körül                     |

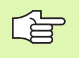

# Mielőtt programoz, vegye figyelembe a következőket:

Az elfordulások fent elírt sorrendje az aktív szerszámtengelytől függetlenül érvényes.

Paraméter-leírás a pozícionálási viselkedéshez: Lásd "A PLANE funkció pozíció-viselkedésének meghatározása", oldal 502.

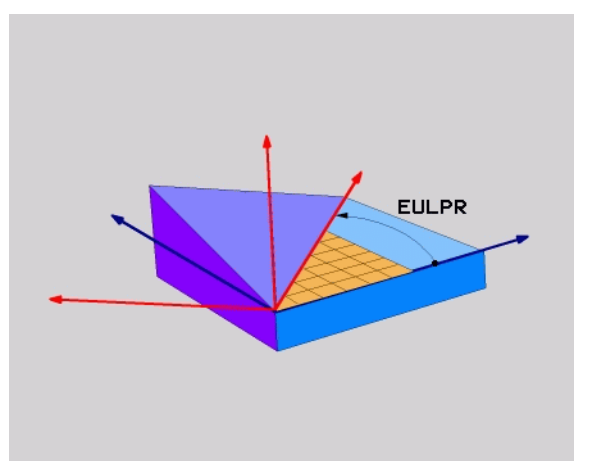

1

#### Beviteli paraméterek

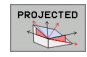

- Fő koord. sík forgatási szöge?: Elfordulási szög EULPR a Z tengely körül (lásd az ábrát jobbra fent) Megjegyzés:
  - Megadható tartomány: –180.0000°-tól 180.0000°-ig
  - A 0°-os tengely az X tengely.
- Szersz.teng. billentési szöge?: A koordinátarendszer ELNUT elfordítási szöge a precessziós szöggel elfordított X tengely körül (lásd az ábrát, jobbra középen). Megjegyzés:
  - Megadható tartomány: 0°-tól 180.0000°-ig.
  - A 0°-os tengely az Z tengely.
- Elforgatott sík forgatási szöge?: Az elfordított koordinátarendszer EULROT elforgatása az elfordított Z tengely körül (értelemszerűen megfelel egy a 10 FORGATÁS ciklussal történő elforgatásnak). Ezzel az elforgatási szöggel egyszerűen meghatározhatjuk az X tengely irányát az elfordított megmunkálási síkban (lásd az ábrát, jobbra lent). Megjegyzés:
  - Megadható tartomány: 0°-tól 360.0000°-ig.
  - A 0°-os tengely az X tengely.
- Továbbiak a pozícionálási tulajdonságokkal kapcsolatban (lásd "A PLANE funkció pozícióviselkedésének meghatározása" oldal 502).

#### **NC** mondatok

#### 5 PLANE EULER EULPR45 EULNU20 EULROT22 .....

#### Használt rövidítések

| Rövidítés | Jelentés                                                                                                    |
|-----------|----------------------------------------------------------------------------------------------------|
| EULER     | Svájci matematikus, aki meghatározta ezeket a szögeket.                                                                                   |
| EULPR     | <b>Pr</b> ecession angle: az a szög, amely a koordinátarendszernek a Z tengely körüli elforgatását írja le.                               |
| EULNU     | <b>Nu</b> tation angle: az a szög, amely leírja a<br>koordinátarendszer elforgatását a precessziós<br>szöggel elfordított X tengely körül |
| EULROT    | <b>Rot</b> ation angle: az a szög, amely leírja az<br>elfordított megmunkálási sík elfordítását az<br>elfordított Z tengely körül.        |
|           |                                                                                                    |

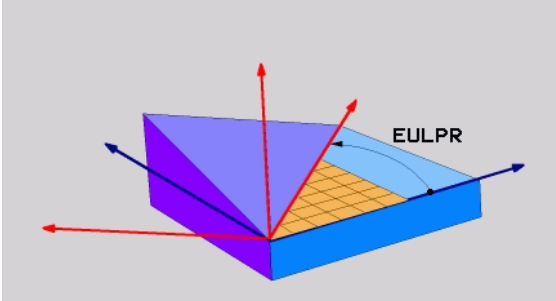

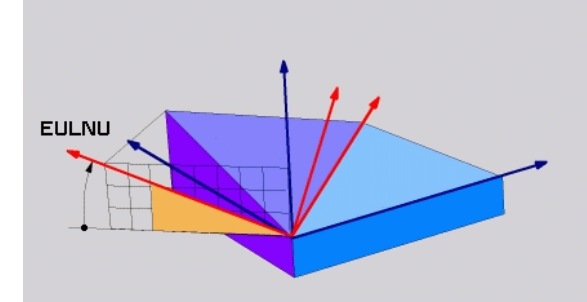

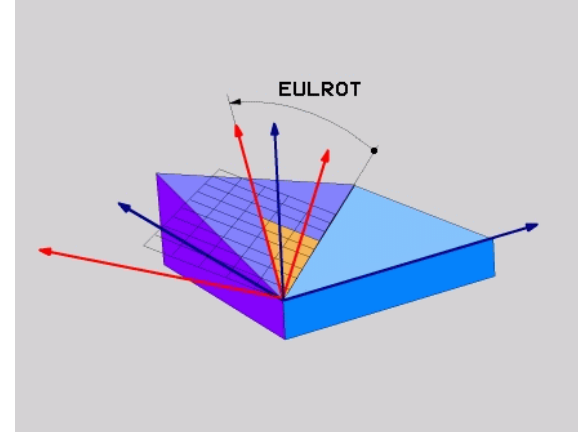

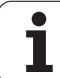

# 9.5 Megmunkálási sík meghatározása a két vektorral: VECTOR PLANE

# Funkció

Egy megmunkálási sík meghatározása **két vektorral** akkor használható, ha a CAD rendszerünk képes kiszámítani az elforgatott megmunkálási sík alap-vektorát és normál-vektorát. A vektor átszámítása egységvektorrá nem szükséges. A TNC kiszámítja az egységvektort, így a vektorok beviteli értéktartománya a -99.9999999...+99.999999 tarományba eshet.

A megmunkálási sík meghatározásához szükséges alapvektor (base) a **BX**, **BY** és **BZ** komponensekkel határozható meg (lásd az ábrát jobbra). A normál-vektor az **NX**, **NY** és **NZ** komponensekkel van meghatározva.

Az alapvektor meghatározza az X tengely irányát az elforgatott megmunkálási síkban, a normál-vektor meghatározza a megmunkálási sík irányát és arra merőleges.

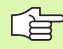

#### Mielőtt programoz, vegye figyelembe a következőket:

A TNC a megadott adatokat átszámítja egységvektorrá.

Paraméter-leírás a pozícionálási viselkedéshez: Lásd "A PLANE funkció pozíció-viselkedésének meghatározása", oldal 502.

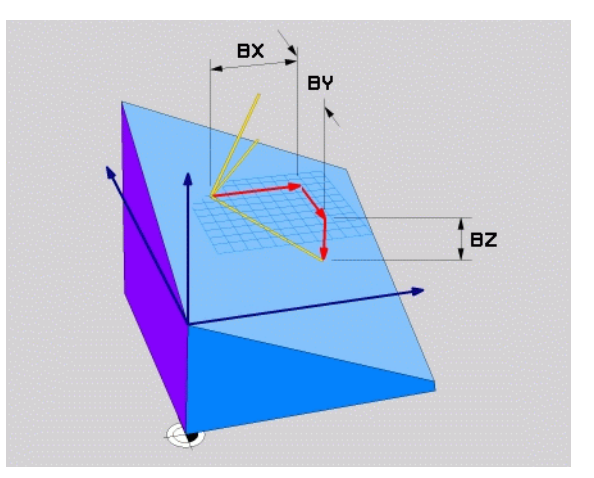

1

#### Beviteli paraméterek

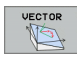

- Az alapvektor X komponense?: A B alap-vektor
   BX X- komponense (lásd az ábrát, jobbra fent).
   Megadható tartomány: -99.9999999-től
   +99.9999999-ig
- Az alapvektor Y komponense?: A B alap-vektor BY Y komponense (lásd az ábrát, jobbra fent). Megadható tartomány: -99.9999999-től +99.9999999-ig
- Az alapvektor Z komponense?: A B alap-vektor BZ Z komponense (lásd az ábrát, jobbra fent). Megadható tartomány: -99.9999999-től +99.9999999-ig
- A normálvektor X komponense?: Az N normálvektor NX X komponense (lásd az ábrát, jobbra középen). Megadható tartomány: -99.9999999-től +99.9999999-ig
- A normálvektor Y komponense?: Az N normálvektor NY Y komponense (lásd az ábrát, jobbra középen). Megadható tartomány: -99.9999999-től +99.9999999-ig
- A normálvektor Z komponense?: Az N normálvektor NZ Z komponense (lásd az ábrát, jobbra középen). Megadható tartomány: -99.9999999-től +99.9999999-ig
- Továbbiak a pozícionálási tulajdonságokkal kapcsolatban (lásd "A PLANE funkció pozícióviselkedésének meghatározása" oldal 502).

#### NC mondatok

5 PLANE VECTOR BX0.8 BY-0.4 BZ-0.4472 NX0.2 NY0.2 NZ0.9592 .....

#### Használt rövidítések

| Rövidítés  | Jelentés                           |
|------------|------------------------------------|
| VECTOR     | Vector                             |
|            |                                    |
| BX, BY, BZ | Base vector: X, Y és Z komponensek |

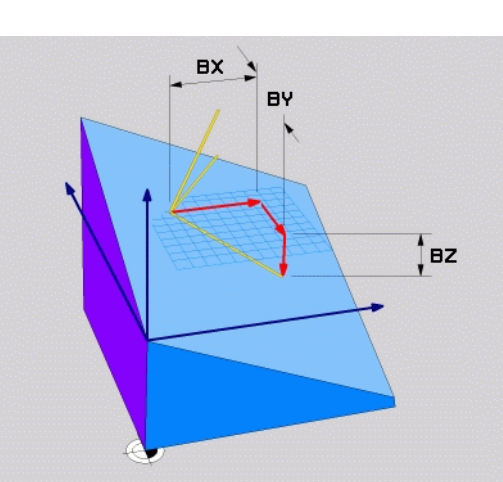

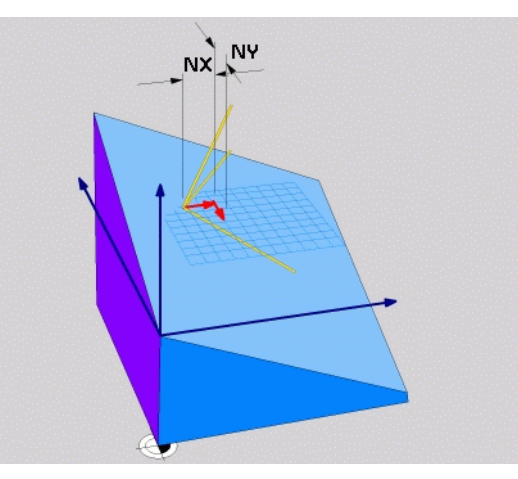

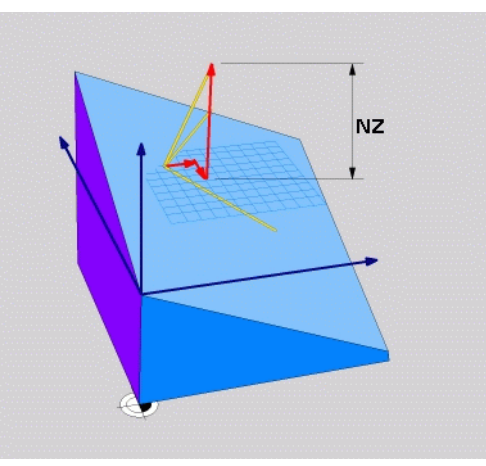

# 9.6 Megmunkálási sík meghatározása a három ponttal: POINTS PLANE

# Funkció

Egy megmunkálási sík egyértelműen meghatározható, ha megadjuk ezen sík **három tetszőleges pontját: P1 ...P3.** Ez a lehetőség lett a **POINTS PLANE** funkcióban megvalósítva.

# Mielőtt programoz, vegye figyelembe a következőket:

Az 1. és 2. pont összekötése meghatározza az elfordított főtengely (X a Z szerszámtengely esetén) irányát.

A döntött szerszámtengely irányát a 3. pont helyzetével határozzuk meg, az 1. és 2. pontot összekötő egyenesre vonatkoztatva. A jobbkéz-szabály segítségével (hüvelykujj = X tengely, mutatóujj = Y tengely, középső ujj = Z tengely (lásd ábra), érvényes a következő: a hüvelykujj (X tengely) az 1. pontból a 2. pont felé mutat, a mutatóujj (Y tengely) az elfordított Y tengellyel párhuzamosan mutat a 3. pont felé. Ekkor a középső ujj az elfordított szerszámtengely irányába mutat.

A három pont meghatározza a sík dőlését. Az aktív nullpont helyzetét a TNC nem módosítja.

Paraméter-leírás a pozícionálási viselkedéshez: Lásd "A PLANE funkció pozíció-viselkedésének meghatározása", oldal 502.

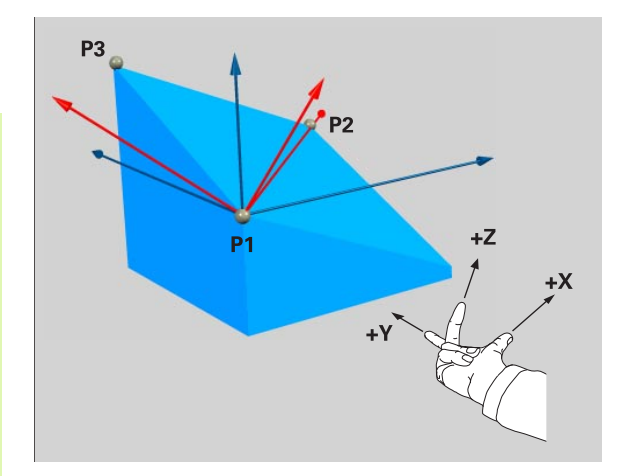

#### Beviteli paraméterek

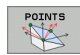

- 1. síkpont X koordinátája?: Az 1. síkbeli pont P1X X –koordinátája (lásd az ábrát jobbra fent).
- 1. síkpont Y koordinátája?: Az 1. síkbeli pont P1Y Y –koordinátája (lásd az ábrát jobbra fent).
- 1. síkpont Z koordinátája?: Az 1. síkbeli pont P1Z Z –koordinátája (lásd az ábrát jobbra fent).
- 2. síkpont X koordinátája?: Az 2. síkbeli pont P2X X –koordinátája (lásd az ábrát jobbra középen).
- 2. síkpont Y koordinátája?: Az 2. síkbeli pont P2Y Y –koordinátája (lásd az ábrát jobbra középen).
- 2. síkpont Z koordinátája?: Az 2. síkbeli pont P2Z Z –koordinátája (lásd az ábrát jobbra középen).
- 3. síkpont X koordinátája?: Az 3. síkbeli pont P3X X –koordinátája (lásd az ábrát jobbra lent).
- 3. síkpont Y koordinátája?: Az 3. síkbeli pont P3Y Y –koordinátája (lásd az ábrát jobbra lent).
- 3. síkpont Z koordinátája?: Az 3. síkbeli pont P3Z Z –koordinátája (lásd az ábrát jobbra lent).
- Továbbiak a pozícionálási tulajdonságokkal kapcsolatban (lásd "A PLANE funkció pozícióviselkedésének meghatározása" oldal 502).

#### **NC** mondatok

#### 5 PLANE POINTS P1X+0 P1Y+0 P1Z+20 P2X+30 P2Y+31 P2Z+20 P3X+0 P3Y+41 P3Z+32.5 .....

#### Használt rövidítések

| Rövidítés | Jelentés |
|-----------|----------|
| POINTS    | Pontok   |

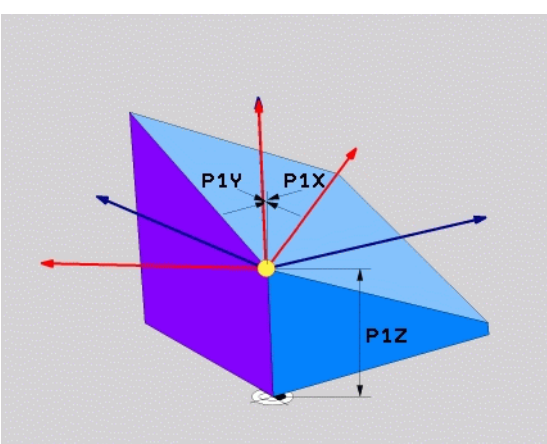

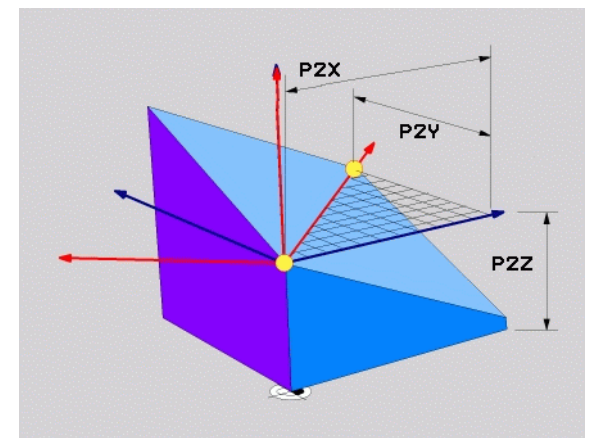

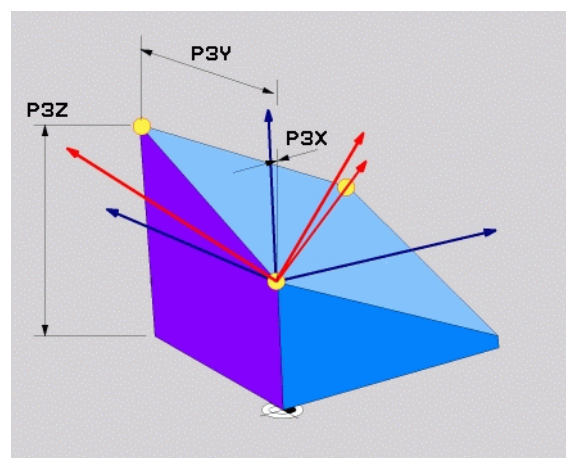

# 9.7 Megmunkálási sík meghatározása egyetlen, növekményes térbeli szöggel: PLANE RELATIVE

#### Funkció

Az inkrementális érbeli szöget akkor alkalmazzuk, amikor egy már aktív, elforgatott megmunkálási síkot egy **további elforgatással** akarunk elfordítani. Példa: 45 fokos letörés felvitele egy elfordított síkra.

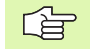

#### Mielőtt programoz, vegye figyelembe a következőket:

A meghatározott szög mindig az aktív megmunkálási síkra vonatkozik, teljesen mindegy, hogy milyen funkcióval aktiváltuk azt.

Tetszőlegesen sok **PLANE RELATIVE** funkciót lehet egymás után használni.

Amennyiben vissza akarunk térni arra a megmunkálási síkra, amely az **PLANE RELATIVE** funkció előtt volt aktív, akkor definiáljuk a **PLANE RELATIVE** -t azonos szöggel, azonban ellentétes előjellel.

Ha a **PLANE REALTIVE** –t egy nem elfordított síknál alkalmazzuk, akkor a nem elforgatott sík egyszerűen a **PLANE** funkcióban meghatározott térbeli síkkal lesz elforgatva.

Paraméter-leírás a pozícionálási viselkedéshez: Lásd "A PLANE funkció pozíció-viselkedésének meghatározása", oldal 502.

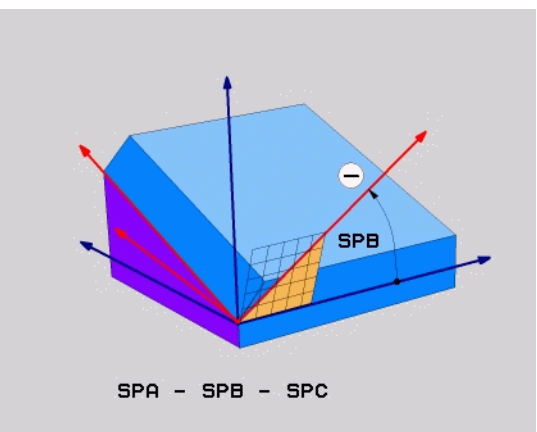

#### Beviteli paraméterek

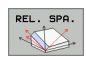

- Növekményes szög?: az a térbeli (növekményes) szög, amellyel az aktív megmunkálási síkot tovább kell elfordítani (ábra jobboldalt, fent). Az elfordítás tengelyét funkciógombbal választhatja ki. Megadható tartomány: –359.9999°-től +359.9999°ig
- Továbbiak a pozícionálási tulajdonságokkal kapcsolatban (lásd "A PLANE funkció pozícióviselkedésének meghatározása" oldal 502).

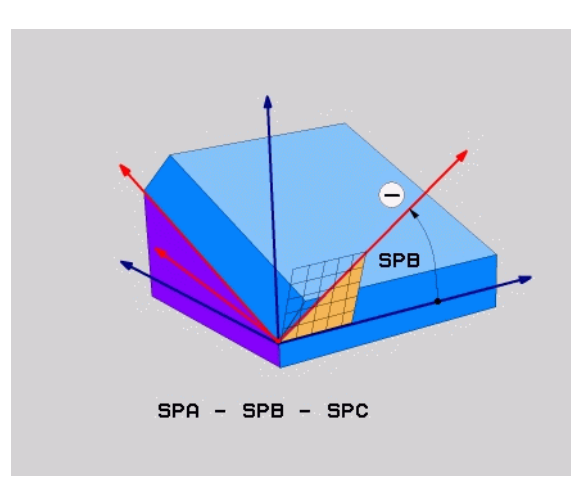

#### Példa: NC mondatok

5 PLANE RELATIV SPB-45 .....

#### Használt rövidítések

| Rövidítés | Jelentés                   |
|-----------|----------------------------|
| RELATIVE  | Viszonyított, viszonylagos |

# 9.8 A PLANE funkció pozícióviselkedésének meghatározása

# **Áttekintés**

Attól függetlenül, hogy melyik PLANE funkciót alkalmazzuk az elforgatott megmunkálási sík meghatározására, az alábbi funkciók mindig rendelkezésre állnak a pozícionálási viselkedéshez:

- Automatikus befordítás
- Választás alternatív elforgatási lehetőségek közül
- A transzformáció módjának kiválasztása

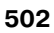

# 9.8 A PLANE funkció pozíció-vis<mark>elk</mark>edésének meghatározása

# Automatikus befordítás: MOVE/TURN/STAY (megadása kötelező)

Miután minden paramétert megadunk a sík meghatározásához, meg kell határozni, hogy hogyan kell a forgástengelyeket a kiszámított tengely-értékekre beforgatni:

- A PLANE funkciónak automatikusan kell a forgástengelyeket a kiszámított tengely-értékekre beforgatnia. A munkadarab és a szerszám egymáshoz viszonyított helyzete nem változik. A TNC egy kiegyenlítő mozgást végez a lineáris tengelyeken.
- A PLANE funkciónak automatikusan kell a forgástengelyeket a kiszámított tengely-értékekre beforgatnia, miközben csak a forgó tengelyek helyzete változik. A TNC nem végez kiegyenlítő mozgást a lineáris tengelyeken.

TURN

A forgástengelyek beforgatása egy későbbi, külön pozícionálási mondatban történik.

Ha a **MOVE** opciót választottuk ( a **PLANE** funkció automatikus kiegyenlítő mozgással végzi el a beforgatást), még két paramétert kell meghatározni: **Forg.pont táv. a szersz.csúcstól** és **Előtolás? F**=. Ha a **TURN** opciót választottuk ( a **PLANE** funkció automatikus kiegyenlítő mozgás nélkül végzi a beforgatást), a következő paramétert kell meghatározni: **Előtolás? F**=.

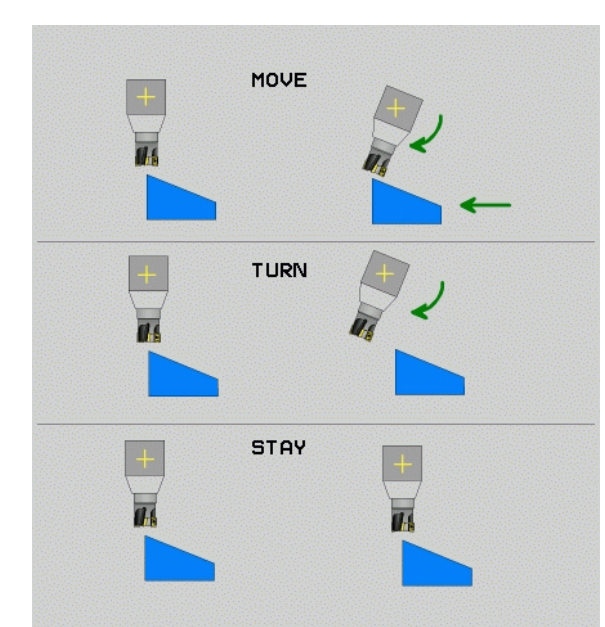

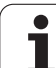

Forg.pont táv. a szersz.csúcstól (Növekményes): A TNC elforgatja a szerszámot (vagy az asztalt) a szerszám csúcsához viszonyítva. A SETUP paraméter eltolja a pozícionáló elmozdulás forgatásának középpontját az aktuális szerszámcsúcs pozíciójába.

#### Megjegyzés:

叫

- Ha a szerszám a beforgatás előtt a munkadarabhoz képest a megadott távolságban van, akkor a szerszám a beforgatás után is relatívan tekintve azonos helyzetben marad (ábra jobbra, középen, 1 = távolság).
- Ha a szerszám a beforgatás előtt a munkadarabhoz képest nem a megadott távolságban van, a szerszám revatív helyzete a beforgatás után sem változik meg az eredeti helyzethez képest (lásd az ábrát, jobbra lent, 1 = távolság).
- Előtolás? F=: Az a pálya-sebesség, amellyel a szerszámot be kell forgatni.

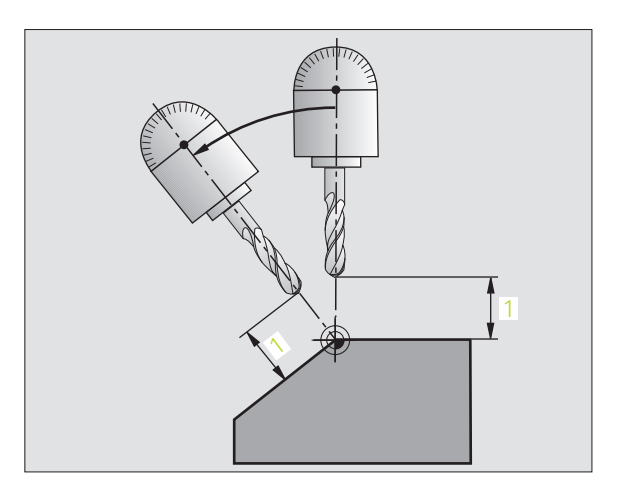

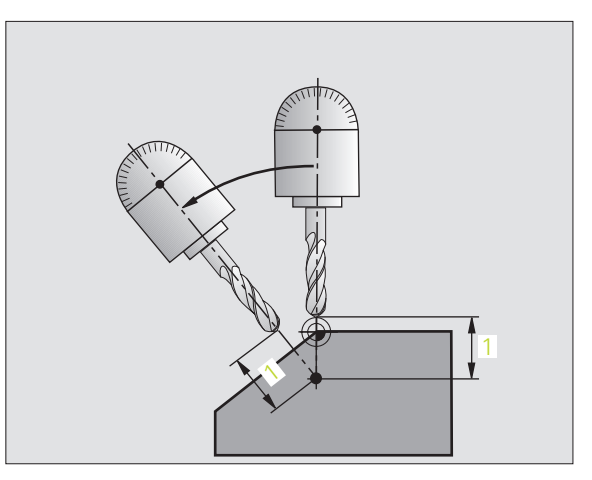
### Forgástengelyek beforgatása egy külön mondatban

Ha a forgástengelyek beforgatását egy külön pozícionáló mondattal akarjuk végrehajtani (a **STAY** opciót választottuk), az alábbiak szerint járunk el:

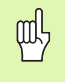

A szerszámot úgy pozícionáljuk előzetesen, hogy a beforgatásnál ne jöjjön létre ütközés a szerszám és a munkadarab (befogás) között.

- Kiválasztunk egy tetszőleges PLANE funkciót, és az automatikus beforgatást a STAY opcióval határozzuk meg. A feldolgozás során a TNC kiszámolja a gépen meglevő forgástengelyek pozícióértékeit és ezeket elhelyezi a Q 120 (A tengely), Q 121 (B tengely) és Q122 (C tengely) rendszer-paraméterekben.
- Meghatározzuk a pozícionálási mondatot a TNC által kiszámított szögértékekkel.

NC példamondatok: Egy gép pozícionálása C forgóasztallal és A döntött asztallal, térszög B+45°.

| 12 L Z+250 R0 FMAX                       | Pozícionálás biztonságos magasságra                             |
|------------------------------------------|-----------------------------------------------------------------|
| 13 PLANE SPATIAL SPA+0 SPB+45 SPC+0 STAY | A PLANE funkció meghatározása és aktiválása                     |
| 14 L A+Q120 C+Q122 F2000                 | Forgástengely pozícionálása a TNC által számított<br>értékekkel |
|                                          | Megmunkálás meghatározása az elfordított síkban                 |

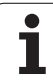

### Választás alternatív elforgatási lehetőségek közül: SEQ +/– (megadása opcionális)

A megmunkálási sík általunk meghatározott helyzetéből a TNC -nek kell kiszámítania a gépen meglevő forgástengelyek ehhez illeszkedő helyzetét. Rendszerint mindig két megoldási lehetőség adódik.

A **SEQ** kapcsolóval állíthatjuk be, hogy melyik megoldási lehetőséget kell a TNC-nek alkalmaznia:

- SEQ+ úgy pozícionálja a mester-tengelyt, hogy pozitív szöget vegyen fel. A mester-tengely a 2. forgástengely, az asztaltól kiindulva, vagy az 1. forgástengely a szerszámtól kiindulva (a gép konfigurációjától függően, lásd az ábrát jobbra fent).
- SEQ- úgy pozícionálja a mester-tengelyt, hogy negatív szöget vegyen fel.

Amennyiben az általunk a **SEQ**-el kiválasztott megoldási lehetőség nincs a gép elmozdulási tartományában, a TNC kiadja a **nem megengedett szög** hibajelzést.

Ha nem határozzuk meg a **SEQ** előjelét, a TNC az alábbi módon határozza meg a megoldást:

- 1 A TNC először ellenőrzi azt, hogy mindkét megoldás a forgó tengelyek elmozdulási tartományában fekszik-e.
- 2 Amennyiben így van, a TNC azt a megoldást választja, amelyet a legrövidebb úton lehet elérni.
- 3 Ha csak egy megoldás létezik az elmozdulási tartományon belül, a TNC ezt választja.
- 4 Ha nincs megoldás az elmozdulási tartományon belül, a TNC kiadja a **nem megengedett szög** hibajelzést.

Példa egy C körasztallal és A billenő asztallal ellátott géphez. Programozott funkció: **PLANE SPATIAL SPA+0 SPB+45 SPC+0** 

| Végállás-<br>kapcsoló | Kiinduló<br>helyzet | SEQ       | Eredmény<br>tengely helyzet |
|-----------------------|---------------------|-----------|-----------------------------|
| Nincs                 | A+0, C+0            | nem prog. | A+45, C+90                  |
| Nincs                 | A+0, C+0            | +         | A+45, C+90                  |
| Nincs                 | A+0, C+0            | -         | A-45, C-90                  |
| Nincs                 | A+0, C-105          | nem prog. | A-45, C-90                  |
| Nincs                 | A+0, C-105          | +         | A+45, C+90                  |
| Nincs                 | A+0, C-105          | -         | A-45, C-90                  |
| -90 < A < +10         | A+0, C+0            | nem prog. | A-45, C-90                  |
| -90 < A < +10         | A+0, C+0            | +         | Hibaüzenet                  |
| Nincs                 | A+0, C–135          | +         | A+45, C+90                  |

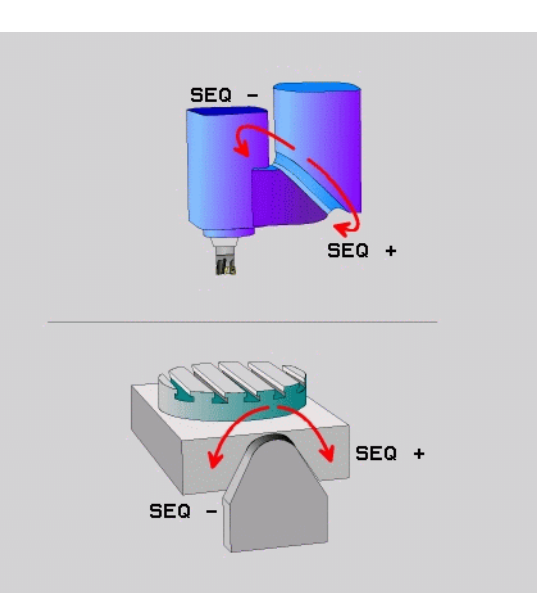

## 9.8 A PLANE funkció pozíció-vis<mark>elk</mark>edésének meghatározása

### A transzformáció fajtájának kiválasztása (opcionális bevitel)

Azoknál a gépeknél, amelyen körasztal lett felszerelve, egy olyan funkció áll rendelkezésre, amellyel meghatározhatjuk a transzformáció fajtáját.

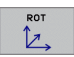

A COORD ROT meghatározza, hogy csak a koordináta-rendszert kell a meghatározott elforgatási szögre fordítani. A körasztal nem mozdul el, az elforgatás kompenzálása egy geometriai transzformációval történik.

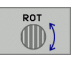

TABLE ROT meghatározza, hogy a PLANE funkciónak a körasztalt a meghatározott elfordulási szögre kell fordítania. A kompenzálás egy munkadarab-elfordulással történik.

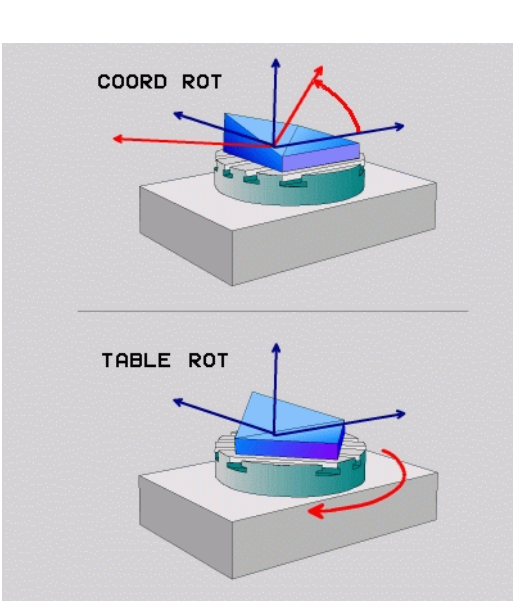

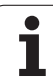

### 9.9 Döntött tengelyű marás az elfordított síkban

### Funkció

Az M128 és a **PLANE** funkció kombinációjával lehetőség van egy **elfordított síkban végzett döntött tengelyű marásra.** Ehhez két meghatározási lehetőség áll rendelkezésre:

- Döntött tengelyű marás egy forgástengely növekményes elmozdításával
- Döntött tengelyű marás normál-vektorokkal

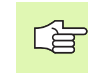

Az elfordított síkban történő döntött tengelyű marás csak gömbvégű marókkal lehetséges a felület megsértése nélkül.

A 45 fokos billenő-fejeknél a dőlésszög nem csak egy síkban hatásos. Használja a **TCPM FUNKCIÓT.** (lásd "TCPM FUNKCIÓ (szoftver opció 2)" oldal 510)

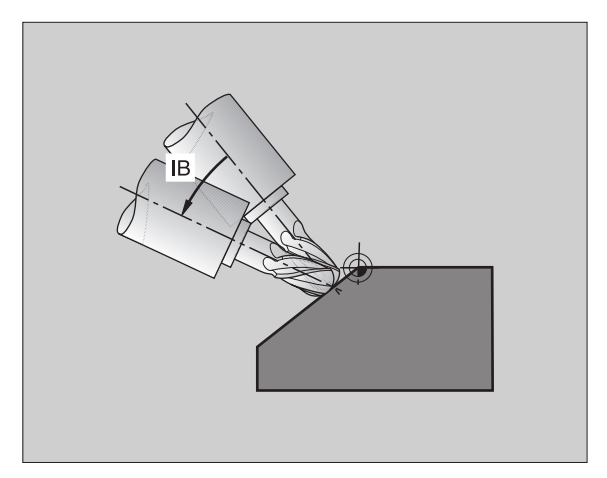

### Döntött tengelyű marás egy forgástengely növekményes elmozdításával

- Szerszám visszahúzása
- M128 aktiválása
- Tetszőleges PLANE funkció meghatározása, pozícionálási viselkedés figyelembe vétele
- Egy L-mondattal a kívánt dőlésszöget a megfelelő tengelynél növekményesen elmozdítani

| 12 L Z+50 R0 FMAX M128                                     | Pozícionálás biztonság magasságra, M128<br>aktiválása |
|------------------------------------------------------------|-------------------------------------------------------|
| 13 PLANE SPATIAL SPA+0 SPB-45 SPC+0 MOVE SET<br>UP50 F1000 | A PLANE funkció meghatározása és aktiválása           |
| 14 L IB-17 F1000                                           | Dőlésszög beállítása                                  |
|                                                            | Megmunkálás meghatározása az elfordított síkban       |

### Döntött tengelyű marás normál-vektorokkal

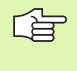

Az LN mondatban csak egyetlen irányvektort szabad meghatározni. Ez a vektok a dőlésszögön túlmenően van meghatározva (**NX**, **NY**, **NZ** normál-vektor, vagy a **TX**, **TY**, **TZ** szerszám-irányvektor).

- Szerszám visszahúzása
- M128 aktiválása
- Tetszőleges PLANE funkció meghatározása, pozícionálási viselkedés figyelembe vétele
- programfeldolgozás LN- mondatokkal, amelyekben a szerszámirány vektorként van meghatározva.

| 12 L Z+50 R0 FMAX M128                                             | Pozícionálás biztonság magasságra, M128<br>aktiválása |
|--------------------------------------------------------------------|-------------------------------------------------------|
| 13 PLANE SPATIAL SPA+0 SPB+45 SPC+0 MOVE SET<br>UP50 F1000         | A PLANE funkció meghatározása és aktiválása           |
| 14 LN X+31.737 Y+21.954 Z+33.165<br>NX+0.3 NY+0 NZ+0.9539 F1000 M3 | szerszám dőlésszögének beállítása                     |
|                                                                    | Megmunkálás meghatározása az elfordított síkbar       |

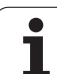

### 9.10 TCPM FUNKCIÓ (szoftver opció 2)

### Funkció

ŢŢ

A gépgyártónak meg kell adnia a gép geometriáját a gépi paraméterekben, vagy a kinematikai táblázatokban.

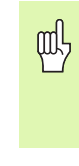

Hirth kuplungos döntött tengely: A dönthető tengely pozícióját csak a szerszám elhúzása után változtassa. Ellenkező esetben a kontúrba belemarhat.

G

Mielőtt **M91**-el vagy **M92**-vel pozícionál és egy **TOOL CALL** előtt: törölje a **TCPM FUNKCIÓT** 

A kontúr alámetszésének elkerüléséhez használjon gömbvégű szerszámot a **TCPM FUNKCIÓNÁL**.

A szerszám hosszát a szerszámcsúcs végétől kell mérni.

Ha a **TCPM FUNKCIÓ** aktív, a TNC megjeleníti a szimbólumot a sztátuszkijelzőn.

A **TCPM FUNKCIÓ** egy továbbfejlesztése az **M128** funkciónak, amivel megadható, hogy a TNC milyen módon mozgassa a körtengelyeket. Az **M128**-cal ellentétben a **TCPM FUNKCIÓ** nál megadhat különböző működési módokat a funkcióknál:

- A programozott előtolást módosító hatás: FTCP / FCONT
- Az NC programban megadott forgótengely koordináták értelmezése: AXIS POS / AXIS SPAT
- Az interpoláció típusa a kezdő- és célpozíció között: PATHCTRL AXIS / PATHCTRL VECTOR

### **TCPM FUNCTION meghatározása**

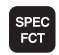

A speciális funkciók funkciógombjainak megjelenítése

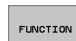

TCPM FUNCTION funkció kiválasztása

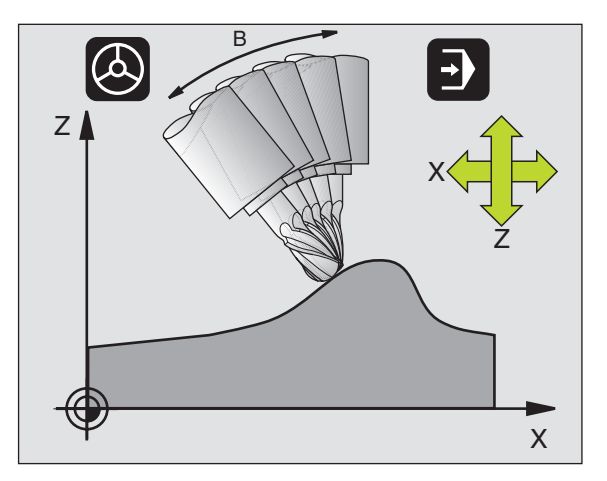

### A programozott előtolást módosító hatás

A TNC két funkciót biztosít a programozott előtolás meghatározására ennél a funkciónál:

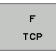

Az FTCP-vel a programozott előtolást egy relatív sebességként határozza meg a szerszám középpontja (tool center point) és a munkadarab között.

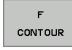

Az F CONT-tal a programozott előtolást a kontúron való haladási sebességként értelmezi az illető NC mondatban.

| 13 FUNCTION TCPM F TCP  | Előtolás a szerszám középpontjára vonatkozik.          |
|-------------------------|--------------------------------------------------------|
| 14 FUNCTION TCPM F CONT | Előtolás a szerszám kontúr menti haladási<br>sebessége |
|                         |                                                        |

### A forgó tengelyek programozott koordinátáinak értelmezése

Eddig a 45°-os billenő fejű vagy 45°-os dönthető asztalú gépek nem rendelkeztek egy egyszerű móddal, hogy a dőlésszög és a szerszám irányultsága a pillanatnyi koordinátarendszerben meghatározható legyen (térbeli szög). Ezt a speciális funkciót csak a normál vektor (LN mondatok) programozásával lehetett megoldani.

A TNC most az alábbi funkciókat adja:

- AXIS POSITION
- Az AXIS POS hatására a TNC a forgó tengelyek programozott koordinátáit mint névleges értéket veszi figyelembe az illető tengelyen.
- AXIS SPATIAL
- Az AXIS SPAT hatására a TNC a forgó tengelyek programozott koordinátáit térbeli szögnek értelmezi.
- Az **AXIS POS**-t csak akkor használhatja, ha a gépe derékszögű forgó tengellyel van felszerelve. A 45°-os billenő fejű vagy asztalú gépeknél az **AXIS POS** hibás tengelypozíciókat fog eredményezni.

**AXIS SPAT**: A pozícionáló mondatban megadott forgótengely koordináták térbeli szögek a jelenleg aktív (esetleg döntött) koordináta rendszerre vonatkoznak (növekményes térbeli szög).

Ha a **FUNCTION TCPM** az **AXIS SPAT**-tal együtt kerül bekapcsolásra, akkor az első pozícionáló mondatban mindig mind a három térbeli szög kezdőértékét meg kell adni. Ez még akkor is igaz, ha egy vagy több térbeli szög 0°.

| 13 FUNCTION TCPM F TCP AXIS POS  | Forgótengely koordináták mint tengelyszögek                                       |
|----------------------------------|-----------------------------------------------------------------------------------|
|                                  |                                                                                   |
| 18 FUNCTION TCPM F TCP AXIS SPAT | Forgótengely koordináták mint térbeli szögek                                      |
| 20 L A+0 B+45 C+0 F MAX          | Szerszám iránya B+45 fokban (térbeli szög). Az A<br>és C térbeli szögek értéke 0. |
| ····                             |                                                                                   |

### Az interpoláció módja a kezdő- és végpont között

A TNC két funkciót biztosít a kezdő- és végpont közötti interpoláció módjának meghatározására:

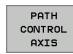

PATHCTRL AXIS meghatározza, hogy a szerszám csúcspontja az NC mondatban megadott kezdő- és végpont között egy egyenes vonalon mozdul el (Face Milling). A programozott értékek kezdő- és végpontja a szerszámtengely irányá adhatják ugyan, de a szerszám kerülete nem a definiált szerszámpályát járja be a kezdő- és végpont között. A felület szerszám szélével történő marásának lehetősége (Peripheral Milling), függ a gép geometriájától.

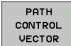

ф,

PATHCTRL VECTOR meghatározza, hogy a szerszám csúcspontja az NC mondatban megadott kezdő- és végpont között egy egyenesen halad végig úgy, hogy a szerszám széle a kezdő és végpont között egy síkon mozdul el (Peripheral Milling)

### Emlékeztető a PATHCTRL VECTOR-hoz:

Bármely megadott szerszámirány általában elérhető két független billenő tengely pozíciójával. A TNC azt a megoldást választja, amelyik a rövidebb utat eredményezi a jelenlegi pozícióból. Emiatt az 5 tengelyes megmunkálásnál előfordulhat, hogy a TNC véghelyzetbe mozgat tengelyeket, holott azok nem is voltak programozva.

A legfolyamatosabb többtengelyes mozgatások megvalósításához határozza meg a Ciklus 32-ben a **Tűrést a forgó tengelyekhez** (lásd "TŰRÉS (32 Ciklus, szoftver opció 2)" oldal 482). A forgó tengely tűrése majdnem azonos a kontúr eltérés tűrésével, amit szintén a Ciklus 32-ben határoz meg. Minél nagyobb a forgó tengelyre előírt tűrés, annál nagyobb a kontúrtól való eltérés a felület marásakor.

| 13 FUNCTION TCPM F TCP AXIS SPAT PATHCTRL AXIS  | A szerszám csúcsa egyenes vonalban mozdul                            |
|-------------------------------------------------|----------------------------------------------------------------------|
| 14 FUNCTION TCPM F TCP AXIS POS PATHCTRL VECTOR | A szerszám csúcsa és a szerszám irányvektora egy<br>síkban mozdul el |
|                                                 |                                                                      |

### Törölje a TCPM FUNCTION-t

RESET TCPM FUNCTION RESET TCPM-et használja akkor, ha a programban meg akarja szüntetni ezt a funkciót.

### NC példamondat:

| 25 FU | NCTION RESET TCPM                                                                                                    | Törölje a TCPM FUNCTION-t |
|-------|----------------------------------------------------------------------------------------------------|---------------------------|
|       |                                                                                                    |                           |
|       |                                                                                                    |                           |
| ſ     | A TNC automatikusan törli a <b>FUNCTION TCPM</b> hatását,<br>ha a programfuttatás üzemmódban egy új programot<br>választ ki. |                           |
|       | Csak akkor lehet a <b>TCPM FUNCTION</b> -t törölni, ha a <b>PLANE</b> funkció nem aktív. Ha szükséges, adion ki              |                           |

PLANE RESET-et a FUNCTION RESET TCPM elött.

### 9.11 Fordított program generálása

### Funkció

A TNC ezen funkciójával fordított irányban is megmunkálhatja a kontúrt.

|                      | Vegye figyelembe, hogy a TNC-nek a merevlemezen a konvertálandó program méretének többszörösére van szüksége.                                                                                                    |
|----------------------|----------------------------------------------------------------------------------------------------|
| PGM<br>MGT           | Válassza ki azt a megmunkálási irányt, amelyiket<br>meg akarja fordítani.                                                                                                    |
| $\triangleright$     | Váltson a funkciósoron a PROGRAM<br>KONVERTÁLÁSA funkciógomb megjelenéséig.                                                                                                    |
| PROGRAM-<br>FORDÍTÁS | Válassza ki a funkciósort a programok<br>konvertálásához.                                                                                                    |
| ÁTALAKİT             | Egyirányú és fordított program generálása                                                                                                    |
| (ja                  | A TNC által létrehozott fájl tartalmazza az eredeti fájl nevét, amit kiterjeszt egy <b>_rev</b> -vel. Példa:                                                                                                    |
|                      | Fájlneve annak a programnak melynek a<br>megmunkálási irányát megfordítja: CONT1.H                                                                                                    |
|                      | A TNC által létrehozandó, fordított program fájlneve:<br>CONT1_rev.h                                                                                                    |
|                      | A fordított program generálásához a TNC-nek először<br>egy linearizált egyirányú programot kell létrehoznia,<br>amelyben minden kontúrelem meghatározott. Ez a<br>program szintén végrehajtható és a fájl nevében az<br><b>_fwd.h</b> kiterjesztés található. |

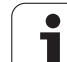

### A program konvertálásának előfeltételei

A TNC fordított sorrendben minden **pozícionáló mondatot** megfordít a programban. A következő funkciók viszont nem kerülnek bele a **fordított program** ba:

- Nyersdarab meghatározása
- Szerszámhívása
- Koordinátatranszformációs ciklusok
- A fix- és mérőciklusok
- Ciklus hívások CYCL CALL, CYCL CALL PAT, CYCL CALL POS
- Kiegészítő (M) funkciók

Emiatt a HEIDENHAIN azt tanácsolja, hogy csak tisztán kontúrleírást tartalmazó programokat alakítson át. A TNC minden pályafunkciója rendelkezésre áll, beleértve az FK mondatokat is. Az **RND** és **CHF** mondatokat a TNC átmásolja a kontúr megfelelő pozíciójába, ahol megint végrehajtódnak.

A TNC a másik irányú sugárkompenzációt szintén kiszámolja.

|   | 2 | 5 | 5 |
|---|---|---|---|
| 4 | E | 3 |   |

Ha a program tartalmaz funkciókat a kontúr megközelítésére és elhagyására (**APPR/DEP/RND**), akkor ellenőrizze a fordított programot a programozott grafikán. Egyes geometriai feltételek helytelen kontúrokat eredményezhetnek.

### Alkalmazási példa:

A **CONT1.H** kontúrt akarja különböző módon megmunkálni. A TNC előállítja az egyirányú **CONT1\_fwd.h** és a fordított **CONT1\_rev.h** állományokat.

### **NC** mondatok

| 5 TOOL CALL 12 Z S6000    | Szerszámhívás                                        |
|---------------------------|------------------------------------------------------|
| 6 L Z+100 R0 FMAX         | Elmozgatás a szerszámtengely mentén                  |
| 7 L X-15 Y-15 R0 F MAX M3 | Előpozícionálás a síkban, főorsó bekapcsolása        |
| 8 L Z+0 R0 F MAX          | Ráállás a kezdőpontra a szerszám tengelyén           |
| 9 LBL 1                   | Címke beállítása                                     |
| 10 L IZ-2.5 F1000         | Növekményes mélyítő fogás                            |
| 11 CALL PGM CONT1_FWD.H   | Az egyirányú program hívása                          |
| 12 L IZ-2.5 F1000         | Növekményes mélyítő fogás                            |
| 13 CALL PGM CONT1_FWD.H   | A fordított program hívása                           |
| 14 CALL LBL 1 REP3        | A 9-es mondattól háromszor ismétli a<br>programrészt |
| 15 L Z+100 R0 F MAX M2    | Szerszám elhúzása, program vége                      |

1

### 9.12 Kontúrszűrés (FCL 2 funkció)

### 9.12 Kontúrszűrés (FCL 2 funkció)

### Funkció

Ezzel a TNC funkcióval a külső programozórendszerek által létrehozott kontúrok szűrhetők meg. A szűrő simítja a kontúrt, ami általában gyorsabb és rángatás-mentes megmunkálást tesz lehetővé.

Miután megadta a szűrőbeállításokat, a TNC új programot hoz létre, szűrt kontúrokkal, az eredeti programból.

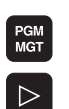

PROGRAM-

FORDÍTÁS

ÁTALAKÍT

- Válassza ki a szűrni kívánt programot.
  - Váltson a funkciósoron a PROGRAM KONVERTÁLÁSA funkciógomb megjelenéséig.
- Válassza ki a funkciósort a programok konvertálásához.
- Válassza a szűrő funkciót. A TNC egy felugró ablakot nyit meg, a szűrő beállításainak meghatározásához.
- Adja meg a szűrőtartomány hosszát mm-ben (inchprogram esetében inch-ben). A kérdőponttól kiindulva, a szűrőtartomány meghatározza a kontúron lévő pillanatnyi hosszt (a pont előtt és után), amin belül a TNC szűri a pontokat. Érvényesítése az ENT gombbal.
- Adja meg a maximámálisan megengedhető eltérést mm-ben (inch-program esetén inch-ben). Erősítse meg a tolerancia értéket, amennyit a kontúr eltérhet az eredeti kontúrtól, az ENT gombbal.

A szűrőbeállításoktól függően, az újonnan létrehozott fájlok lényegesen több pontot tartalmazhatnak (egyenes vonalú), mint az eredeti fájl.

A maximálisan megengedhető úteltérés nem lépheti túl a pillanatnyi pontelválasztást, különben a TNC rendkívül kiegyenesíti a kontúrt.

A TNC által létrehozott fájl tartalmazza az eredeti fájl nevét, amit kiterjeszt egy **\_fit**-vel. Példa:

- Fájlneve annak a programnak melynek a megmunkálási irányát megfordítja: CONT1.H
- A TNC által létrehozott, szűrt program fájlneve: CONT1\_flt.h

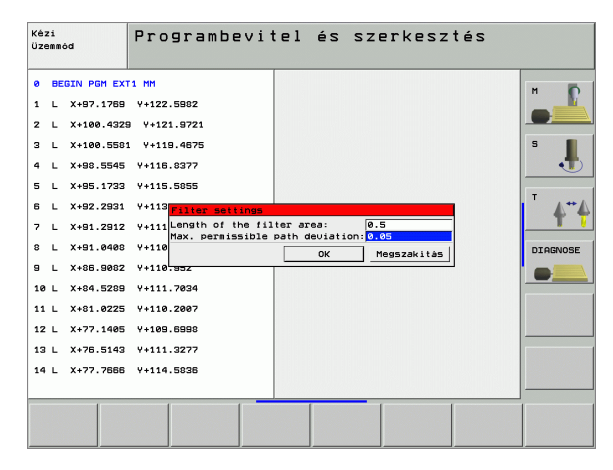

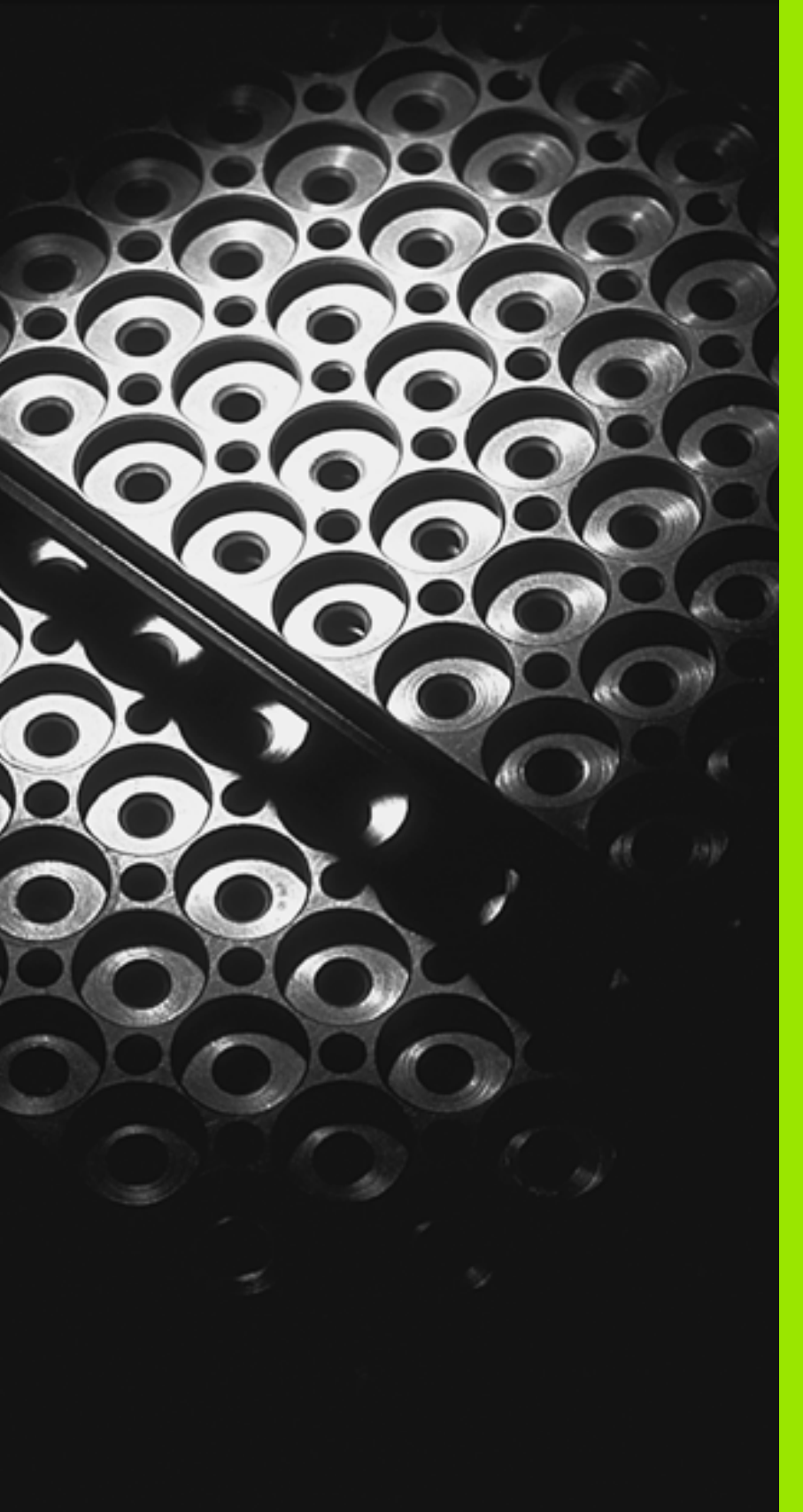

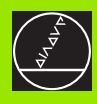

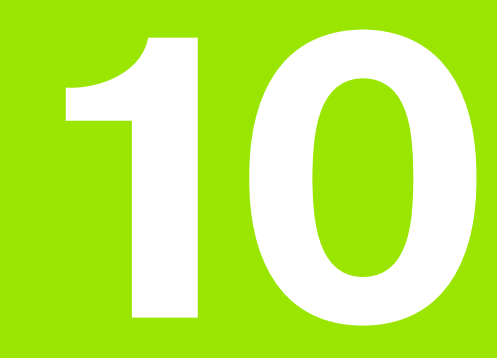

Programozás: Alprogram és programrész ismétlés

### 10.1 Alprogramok és programrész ismétlések

Alprogramok és programrész ismétlések lehetővé teszik, hogy egy egyszer leprogramozott megmunkálási műveletsort annyiszor futtasunk le amennyiszer kívánjuk.

### Címkék

Az alprogramok és ismétlődő programrészek kezdetét címkék (LBL) jelzik az alkatrészprogramban.

A címkéket azonosíthatja egy 1 és 999 közötti szám, vagy egy ön által megadott név. A LABEL SET paranccsal minden LABEL szám, vagy LABEL név csak egyszer állítható be a programban. A megadható címkék számának csak a belső memória szab határt.

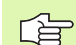

Ha egy LABEL (címke) név vagy szám többször is szerepel, akkor a TNC hibaüzenetet küld a hibás LBL SET mondat végén. Nagyon hosszú programoknál megadható egy mondathatárszám az MP7229 gépi paraméteren, amely meghatározza a címke újraelőfordulásának figyelését.

A LABEL 0 (LBL 0) kizárólag az alprogramok végét jelzi és ezért többször is előfordulhat a programban.

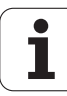

### 10.2 Alprogramok

### Végrehajtási sorrend

- 1 A TNC végrehajtja az alkatrészprogramot addig a mondatig, ahol a CALL LABEL hívja az alprogramot.
- 2 Az alprogram végrehajtódik az elejétől a végéig. Az alprogram végét a LBL 0 jelzi.
- **3** A főprogram az alprogram hívását követő mondattól folytatódik.

### Megjegyzések a programozáshoz

- A főprogram legfeljebb 254 alprogramot tartalmazhat.
- Az alprogramok tetszőleges sorrendben és alkalommal meghívhatóak.
- Egy alprogram nem hívhatja önmagát.
- Az alprogramok a főprogram vége után állnak (egy M02 vagy M30 mondatot követően).
- Ha az alprogramok az M2-őt, vagy M30-at tartalmazó mondat előtt vannak, legalább egyszer végrehajtásra kerülnek, még akkor is, ha nincsenek meghívva.

### Egy alprogram programozása

- A kezdet megjelöléséhez nyomja meg a LBL SET gombot.
  - Címkeszám: Adja meg az alprogram számát.
  - A befejezés jelöléséhez nyomja meg a LBL SET gombot és adjon meg a címkeszámra 0-át.

### Egy alprogram hívása

- Az alprogram hívásához nyomja meg a LBL CALL gombot.
- Alprogramok/ismétlések előhívása: Adja meg a hívandó alprogram címkeszámát. Ha label nevet kíván használni, nyomja meg a " gombot a szövegbe íráshoz.
- Ismétlés REP: A NO ENT gombbal lépje át ezt a kérdést. Az ismétlés REP kizárólag a programrész ismétlésnél használható.

LBL SET

LBL CALL

A CALL LBL 0 parancs nem megangedett (a 0-ás címke csak az alprogramok végét jelöli).

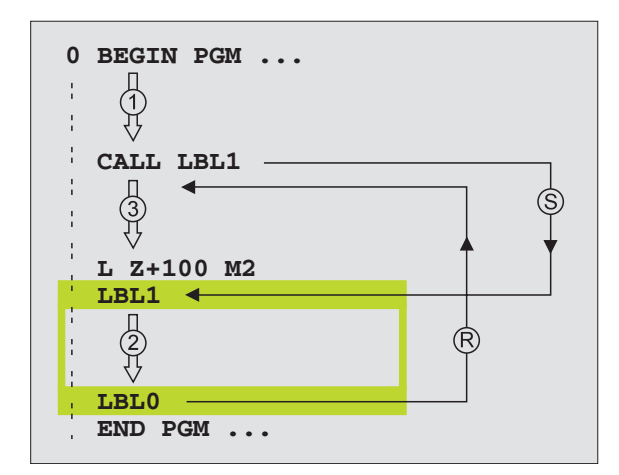

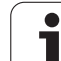

### 10.3 Programrészek ismétlése

### Címke LBL

Az ismételni kívánt programrész kezdetét egy LBL címke jelzi. Az ismételt programrész végét egy CALL LBL /REP azonosítja.

### Végrehajtási sorrend

- 1 A TNC végrehajtja az alkatrészprogramot a programrész végéig (CALL LBL /REP).
- 2 Ezután az LBL-el megcímkézett mondattól megismétli a CALL LBL/REP programrész végrehajtását a REP után megadott számszor.
- **3** A TNC az utolsó ismétlés után folytatja az alkatrészprogramot

### Megjegyzések a programozáshoz

- A programrész legfeljebb 65 534 alkalommal ismételtethető meg.
- A programrész végrehajtásainak száma mindig eggyel nagyobb mint ahány ismétlés programozva lett.

### Programrész ismétlés programozása

- A kezdet megjelöléséhez nyomja meg a LBL SET gombot és adja meg a címkeszámot az ismételni kívánt programrészhez. Ha label nevet kíván használni, nyomja meg a " gombot a szövegbe íráshoz.
  - Adja meg a programrészt.

### Programrész ismétlés hívása

LBL CALL

LBL SET

> Nyomja meg a LBL CALL gombot és adja meg az ismétlendő programrész címkeszámát, valamint az ismétlések számát (az Ismétlés REP-nél).

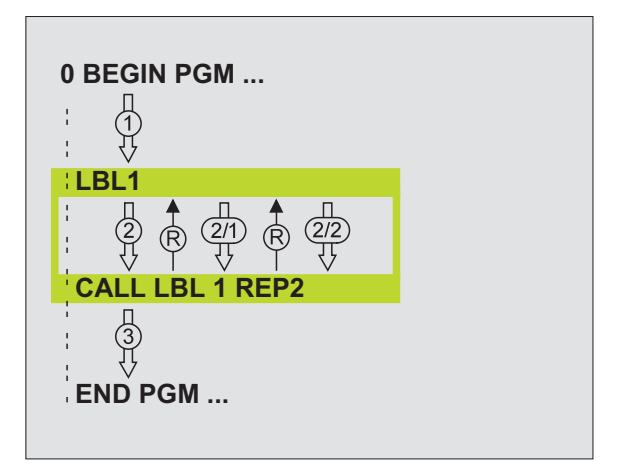

### 10.4 Önálló program mint alprogram

### Végrehajtási sorrend

- 1 A TNC végrehajtja az alkatrészprogramot addig a mondatig, ahol a CALL PGM hívja a másik programot.
- 2 A másik program végrehajtódik az elejétől a végéig.
- 3 A TNC folytatja az első (hívó) programot a program hívását követő mondattól.

### Megjegyzések a programozáshoz

- Nincs szükség címkére a program alprogramkét történő hívásához.
- A hívott program nem tartalmazhat M02 vagy M30 mellékfunkciót.
- A hívott program ne tartalmazzon olyan CALL PGM parancsot, melyben a hívó program szerepel, mivel az végtelen hurkot eredményezhet.

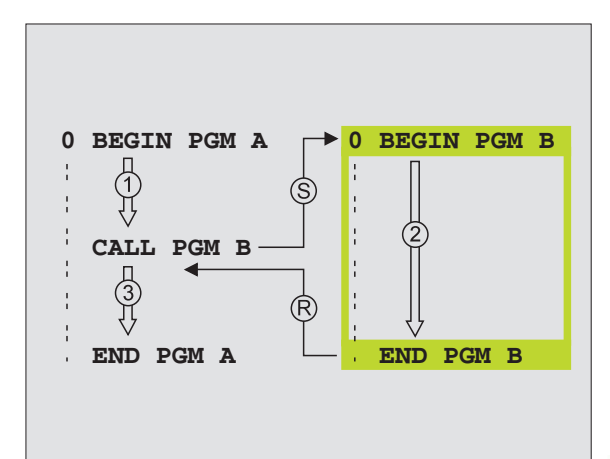

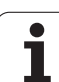

## 10.4 <mark>Ö</mark>nálló program mint alprogram

PGM CALL

PROGRAM

### Tetszőleges program hívása mint alprogram

- A programhívás funkció választása: PGM CALL gomb megnyomásával.
- Nyomja meg a PROGRAM funkciógombot.
- Írja be a hívni kívánt program teljes elérési útját, és zárja le a bevitelt az END gombbal.

A hívandó programnak a TNC merevlemezén kell lenni.

Ha a hívott program ugyanabban a könyvtárban van mint a hívó, akkor elegendő csak a program nevét megadni.

Ha a hívott és a hívó program különböző könyvtárakban vannak, akkor meg kell adni a teljes elérési utat, például:**TNC:\ZW35\SCHRUPP\PGM1.H** 

Ha ISO programot hív meg, akkor a fájl típusát is meg kell adnia, vagyis a fájl neve után írjon .l -t.

A CIKLUS 12 PGM CALL-ként alkalmazható.

Általában a Q paraméterek globális érvényűek a **PGM CALL**-nál. Emiatt mindig vegye figyelembe, hogy a hívott programban megváltoztatott Q paraméterek hatással lehetnek a hívó programra.

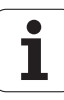

### 10.5 Egymásbaágyazás

### Egymásbaágyazás típusai

- Alprogramok egy alprogramban
- Programrész ismétlés egy ismétlésen belül
- Alprogramok ismétlése
- Programrész ismétlés egy alprogramban

### Egymásbaágyazási mélység

Az egymásbaágyazási mélység az egymást követő szintek száma, melyekben a programrészek vagy alprogramok további programrészeket vagy alprogramokat hívnak.

- Alprogramok egymásbaágyazásának maximuma: 8
- Programhívások egymásbaágyazásának maximuma: 6, ahol egy CYCL CALL megfelel egy programhívásnak.
- A programrész ismétlés tetszőlegesen egymásbaágyazható.

### Alprogram egy alprogramban

| 0 BEGIN PGM UPGMS MM  |                                    |
|-----------------------|------------------------------------|
|                       |                                    |
| 17 CALL LBL "SP1"     | A LBL SP1 címkéjű alprogram hívása |
|                       |                                    |
| 35 L Z+100 R0 FMAX M2 | Utolsó programmondat a             |
|                       | Főprogram (M02-vel)                |
| 36 LBL "SP1"          | Az SP2 alprogram kezdete           |
|                       |                                    |
| 39 CALL LBL 2         | A LBL 2 címkéjű alprogram hívása   |
|                       |                                    |
| 45 LBL 0              | Az 1-es alprogram vége             |
| 46 LBL 2              | Az 2-es alprogram kezdete          |
|                       |                                    |
| 62 LBL 0              | Az 2-es alprogram vége             |
| 63 END PGM UPGMS MM   |                                    |

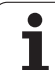

### Program végrehajtása

- 1 Az UPGMS főprogram a 17-dik sorig végrehajtódik.
- 2 Meghívódik az 1-es alprogram és a 39-dik sorig végrehajtódik.
- Meghívódik a 2-es alprogram és a 62-dik sorig végrehajtódik. A 2-es alprogram végén az alprogramból visszatér a hívás helyére.
- **4** Az 1-es alprogram a 40-től a 45-ödik sorig végrehajtódik. A 1-es alprogram végén az alprogramból visszatér a SUBPGMS főprogramba.
- 5 Az UPGMS főprogram a 18-től a 35-ödik sorig végrehajtódik. Visszaugrás az 1. mondatra és program vége.

### Programrész ismétlés ismétlése

### NC példamondatok

| 0 BEGIN PGM REPS MM   |                                            |
|-----------------------|--------------------------------------------|
|                       |                                            |
| 15 LBL 1              | Az 1-es programrész ismétlés kezdete       |
| ····                  |                                            |
| 20 LBL 2              | Az 2-es programrész ismétlés kezdete       |
| ····                  |                                            |
| 27 CALL LBL 2 REP 2/2 | Ezen mondat és a LBL 2 közötti programrész |
| ····                  | (20-as mondat) kétszeri megismétlése       |
| 35 CALL LBL 1 REP 1/1 | Ezen mondat és a LBL 1 közötti programrész |
|                       | (15-ös mondat) egyszeri megismétlése       |
| 50 END PGM REPS MM    |                                            |

### Program végrehajtása

- 1 A REPS főprogram a 27-dik sorig végrehajtódik.
- 2 A 27-es és 20-as mondatok közötti rész kétszeri megismétlése.
- **3** A REPS főprogram végrehajtása a 28-dik sortól a 35-dik sorig.
- **4** A 35-ös és 15-ös mondatok közötti programrész megismétlése egyszer (amely magában foglalja a 20 és 27 közötti mondatok ismétlését is).
- 5 A REPS főprogram végrehajtása a 36-dik sortól a 50-dik sorig (program vége).

### Alprogram ismétlése

### NC példamondatok

| 0 BEGIN PGM UPGREP MM |                                            |
|-----------------------|--------------------------------------------|
|                       |                                            |
| 10 LBL 1              | Az 1-es programrész ismétlés kezdete       |
| 11 CALL LBL 2         | Alprogram hívása.                          |
| 12 CALL LBL 1 REP 2/2 | Ezen mondat és a LBL 1 közötti programrész |
|                       | (10-as mondat) kétszeri megismétlése       |
| 19 L Z+100 R0 FMAX M2 | A főprogram utolsó mondata az M2-vel       |
| 20 LBL 2              | Az alprogram kezdete                       |
|                       |                                            |
| 28 LBL 0              | Az alprogram vége                          |
| 29 END PGM UPGREP MM  |                                            |

### Program végrehajtása

- 1 Az UPGREP főprogram a 11-dik sorig végrehajtódik.
- 2 A 2-es alprogram meghívódik és végrehajtódik.
- **3** A 12-es és 10-as mondatok közötti rész kétszeri megismétlése. Ez azt jelenti, hogy a 2-es alprogram kétszer megismétlődik.
- **4** Az UPGREP főprogram végrehajtása a 13-dik sortól a 19-dik sorig (program vége).

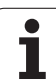

### Példa: Kontúr megmunkálása több fogással

Program sorrend

- Szerszám előpozícionálása a munkadarab felületéhez
- A fogásmélység növekményes megadása
- Kontúrmarás
- Fogások ismétlése és kontúr marása

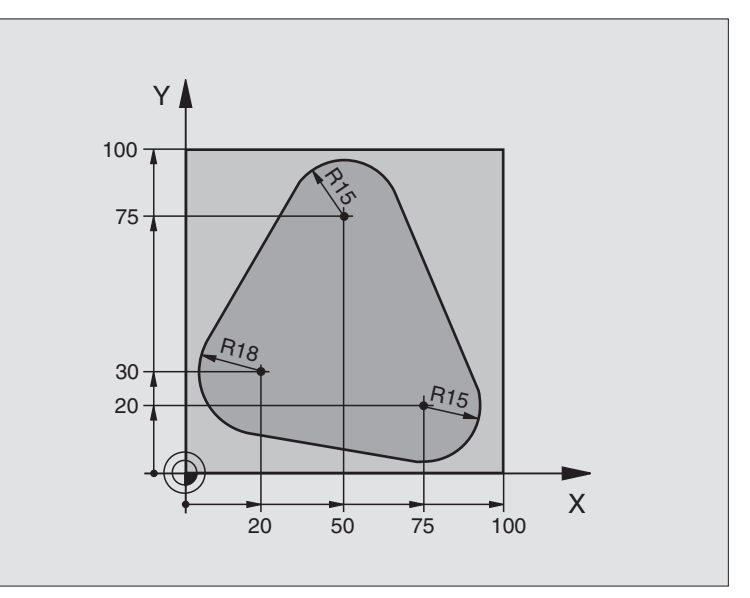

| 0 BEGIN PGM PGMWDH MM          |                                          |
|--------------------------------|------------------------------------------|
| 1 BLK FORM 0.1 Z X+0 Y+0 Z-40  |                                          |
| 2 BLK FORM 0.2 X+100 Y+100 Z+0 |                                          |
| 3 TOOL DEF 1 L+0 R+10          | Szerszám definíció                       |
| 4 TOOL CALL 1 Z S500           | Szerszámhívás                            |
| 5 L Z+250 R0 FMAX              | Szerszám visszahúzása                    |
| 6 L X-20 Y+30 R0 FMAX          | Előpozícionálás a megmunkálási síkban.   |
| 7 L Z+0 R0 FMAX M3             | Előpozícionálás a munkadarab felületéhez |

| 8 LBL 1                               | Cimke megadása a programrész ismétléséhez                |
|---------------------------------------|----------------------------------------------------------|
| 9 L IZ-4 R0 FMAX                      | Fogásvételi mélység (levegőben) növekményes megadása     |
| 10 APPR CT X+2 Y+30 CCA90 R+5 RL F250 | Kontúrra állás.                                          |
| 11 FC DR- R18 CLSD+ CCX+20 CCY+30     | Kontúr                                                   |
| 12 FLT                                |                                                          |
| 13 FCT DR- R15 CCX+50 CCY+75          |                                                          |
| 14 FLT                                |                                                          |
| 15 FCT DR- R15 CCX+75 CCY+20          |                                                          |
| 16 FLT                                |                                                          |
| 17 FC DR- R18 CLSD+ CCX+20 CCY+30     |                                                          |
| 18 DEP CT CCA90 R+5 F1000             | Kontúr, elhagyás                                         |
| 19 L X-20 Y+0 R0 FMAX                 | Szerszám elhúzása                                        |
| 20 CALL LBL 1 REP 4/4                 | Visszaugrás LBL 1-re; rész megismétlése összesen 4-szer. |
| 21 L Z+250 R0 FMAX M2                 | Szerszámtengely visszahúzása, program vége               |
|                                       |                                                          |

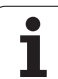

### Példa: Furatcsoportok

### Program sorrend

- A furatcsoport megközelítése a főprogramban
- Furatcsoport hívása (1-es alprogram)
- A furatcsoport egyszeri programozása az 1es alprogramban

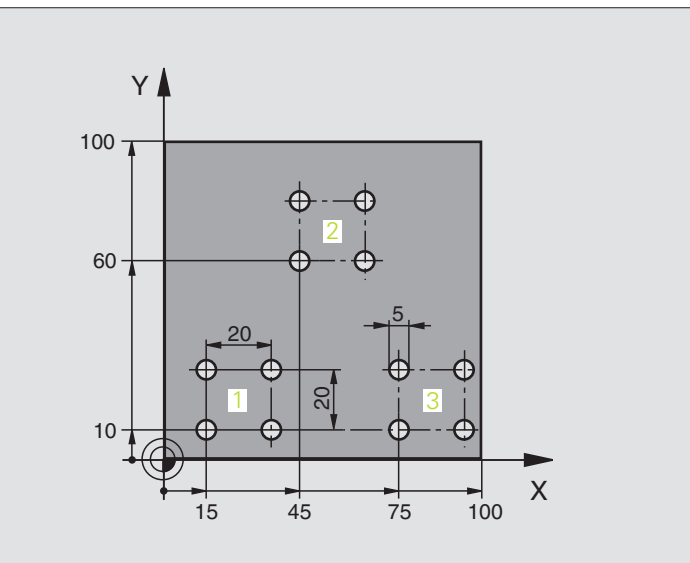

| 0 BEGIN PGM SP1 MM              |                         |
|---------------------------------|-------------------------|
| 1 BLK FORM 0.1 Z X+0 Y+0 Z-20   |                         |
| 2 BLK FORM 0.2 X+100 Y+100 Z+0  |                         |
| 3 TOOL DEF 1 L+0 R+2.5          | Szerszám definíció      |
| 4 TOOL CALL 1 Z S5000           | Szerszámhívás           |
| 5 L Z+250 R0 FMAX               | Szerszám visszahúzása   |
| 6 CYCL DEF 200 FURAS            | Ciklus definíció: fúrás |
| Q200=2 ;BIZTONSÁGI TÁVOLSÁG     |                         |
| Q201=-10 ;MELYSEG               |                         |
| Q206=250 ;ELOTOLAS SULLYSZTKOR  |                         |
| Q202=5 ;SULLYESZTESI MELYSEG    |                         |
| Q210=0 ;KIVARASI IDO FENT       |                         |
| Q203=+0 ;FELSZIN KOORD.         |                         |
| Q204=10 ;2. BIZTONSÁGI TÁVOLSÁG |                         |
| Q211=0,25;KIVÁRÁSI IDŐ LENT     |                         |

10.6 Programozási példák

| 7 L X+15 Y+10 R0 FMAX M3 | Mozgás az 1-es furatcsoport kezdőpontjára |
|--------------------------|-------------------------------------------|
| 8 CALL LBL 1             | Alprogram hívása a furatcsoporthoz        |
| 9 L X+45 Y+60 R0 FMAX    | Mozgás az 2-es furatcsoport kezdőpontjára |
| 10 CALL LBL 1            | Alprogram hívása a furatcsoporthoz        |
| 11 L X+75 Y+10 R0 FMAX   | Mozgás az 3-es furatcsoport kezdőpontjára |
| 12 CALL LBL 1            | Alprogram hívása a furatcsoporthoz        |
| 13 L Z+250 R0 FMAX M2    | Főprogram vége                            |
| 14 LBL 1                 | Az 1-es alprogram kezdete: Furatcsoport   |
| 15 CYCL CALL             | Furat 1                                   |
| 16 L IX.20 R0 FMAX M99   | Második furathoz mozgás, ciklus hívása    |
| 17 L IY+20 R0 FMAX M99   | Harmadik furathoz mozgás, ciklus hívása   |
| 18 L IX-20 R0 FMAX M99   | Negyedik furathoz mozgás, ciklus hívása   |
| 19 LBL 0                 | Az 1-es alprogram vége                    |
| 20 END PGM SP1 MM        |                                           |

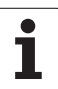

### Példa: Furatcsoport több szerszámmal

Program sorrend

- Fix ciklusok programozása a főprogramban
- A teljes furatmintázat hívása (1-es alprogram)
- Ráállás az 1-es alprogramban lévő furatokra, furatmintázat hívása (2-es alprogram)
- A furatcsoport egyszeri programozása az 2es alprogramban

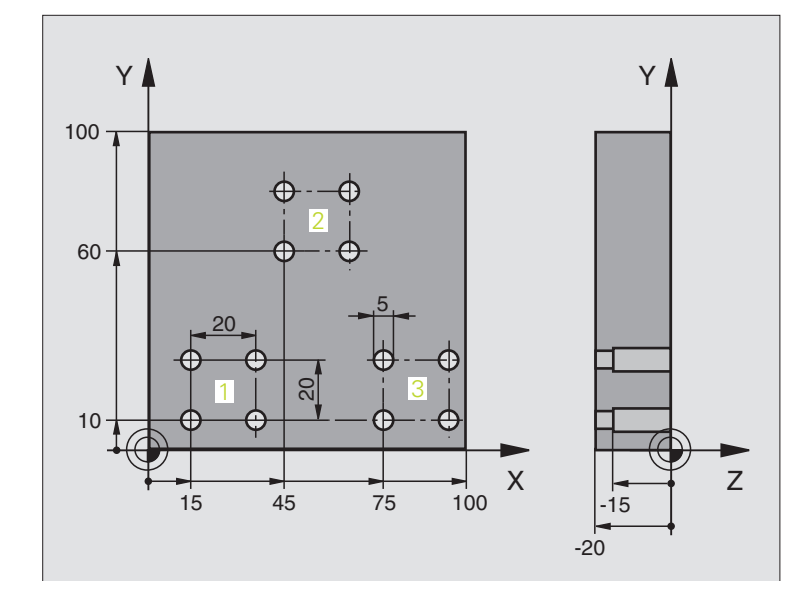

| 0 BEGIN PGM SP2 MM              |                                                    |
|---------------------------------|----------------------------------------------------|
| 1 BLK FORM 0.1 Z X+0 Y+0 Z-20   |                                                    |
| 2 BLK FORM 0.2 X+100 Y+100 Z+0  |                                                    |
| 3 TOOL DEF 1 L+0 R+4            | Szerszám definíció: központfúró                    |
| 4 TOOL DEF 2 L+0 R+3            | Szerszám definíció: fúró                           |
| 5 TOOL DEF 2 L+0 R+3.5          | Szerszám definíció: dörzsár                        |
| 6 TOOL CALL 1 Z S5000           | Szerszámhívás: központfúró                         |
| 7 L Z+250 R0 FMAX               | Szerszám visszahúzása                              |
| 8 CYCL DEF 200 FURAS            | Ciklus definíció: Központosítás                    |
| Q200=2 ;BIZTONSÁGI TÁVOLSÁG     |                                                    |
| Q202=-3 ;MELYSEG                |                                                    |
| Q206=250 ;ELOTOLAS SULLYSZTKOR  |                                                    |
| Q202=3 ;SULLYESZTESI MELYSEG    |                                                    |
| Q210=0 ;KIVARASI IDO FENT       |                                                    |
| Q203=+0 ;FELSZIN KOORD.         |                                                    |
| Q204=10 ;2. BIZTONSÁGI TÁVOLSÁG |                                                    |
| Q211=0,25;KIVÁRÁSI IDŐ LENT     |                                                    |
| 9 CALL LBL 1                    | Az 1-es alprogrammal a teljes furatmintázat hívása |

| 10 L Z+250 R0 FMAX M6                                                                                                    | Szerszámváltás                                                                                                    |  |
|----------------------------------------------------------------------------------------------------|----------------------------------------------------------------------------------------------------|--|
| 11 TOOL CALL 2 Z S4000                                                                                                    | Szerszámhívás: fúró                                                                                                    |  |
| 12 FN 0: Q201 = -25                                                                                                    | Új furatmélység                                                                                                    |  |
| 13 FN 0: Q202 = +5                                                                                                    | Új fogásmélység a furáshoz                                                                                                    |  |
| 14 CALL LBL 1                                                                                                    | Az 1-es alprogrammal a teljes furatmintázat hívása                                                                                                    |  |
| 15 L Z+250 R0 FMAX M6                                                                                                    | Szerszámváltás                                                                                                    |  |
| 16 TOOL CALL 3 Z S500                                                                                                    | Szerszámhívás: dörzsár                                                                                                    |  |
| 17 CYCL DEF 201 DORZSARAZAS                                                                                                    | Ciklus definíció: DÖRZSÁRAZÁS                                                                                                    |  |
| Q200=2 ;BIZTONSÁGI TÁVOLSÁG                                                                                                    |                                                                                                    |  |
| Q201=-15 ;MELYSEG                                                                                                    |                                                                                                    |  |
| Q206=250 ;ELOTOLAS SULLYSZTKOR                                                                                                    |                                                                                                    |  |
| Q211=0,5 ;KIVARASI IDO LENT                                                                                                    |                                                                                                    |  |
| Q208=400 ;ELOTOLAS VISSZAHUZAS                                                                                                    |                                                                                                    |  |
| Q203=+0 ;FELSZIN KOORD.                                                                                                    |                                                                                                    |  |
| Q204=10 ;2. BIZTONSÁGI TÁVOLSÁG                                                                                                    |                                                                                                    |  |
| 18 CALL LBL 1                                                                                                    | Az 1-es alprogrammal a teljes furatmintázat hívása                                                                                                    |  |
| 19 L Z+250 R0 FMAX M2                                                                                                    | Főprogram vége                                                                                                    |  |
|                                                                                                    |                                                                                                    |  |
| 20 LBL 1                                                                                                    | Az 1-es alprogram kezdete: Teljes furatmintázat                                                                                                    |  |
| 21 L X+15 Y+10 R0 FMAX M3                                                                                                    | Mozgás az 1-es furatcsoport kezdőpontjára                                                                                                    |  |
| 22 CALL LBL 2                                                                                                    | 2-es alprogram hívása a furatcsoporthoz                                                                                                    |  |
|                                                                                                    |                                                                                                    |  |
| 23 L X+45 Y+60 R0 FMAX                                                                                                    | Mozgás az 2-es furatcsoport kezdőpontjára                                                                                                    |  |
| 23 L X+45 Y+60 R0 FMAX<br>24 CALL LBL 2                                                                                                    | Mozgás az 2-es furatcsoport kezdőpontjára<br>2-es alprogram hívása a furatcsoporthoz                                                                                                    |  |
| 23 L X+45 Y+60 R0 FMAX<br>24 CALL LBL 2<br>25 L X+75 Y+10 R0 FMAX                                                                                                    | Mozgás az 2-es furatcsoport kezdőpontjára<br>2-es alprogram hívása a furatcsoporthoz<br>Mozgás az 3-es furatcsoport kezdőpontjára                                                                                                    |  |
| 23 L X+45 Y+60 R0 FMAX<br>24 CALL LBL 2<br>25 L X+75 Y+10 R0 FMAX<br>26 CALL LBL 2                                                                                                    | Mozgás az 2-es furatcsoport kezdőpontjára<br>2-es alprogram hívása a furatcsoporthoz<br>Mozgás az 3-es furatcsoport kezdőpontjára<br>2-es alprogram hívása a furatcsoporthoz                                                                                                    |  |
| 23 L X+45 Y+60 R0 FMAX<br>24 CALL LBL 2<br>25 L X+75 Y+10 R0 FMAX<br>26 CALL LBL 2<br>27 LBL 0                                                                                                    | <ul> <li>Mozgás az 2-es furatcsoport kezdőpontjára</li> <li>2-es alprogram hívása a furatcsoporthoz</li> <li>Mozgás az 3-es furatcsoport kezdőpontjára</li> <li>2-es alprogram hívása a furatcsoporthoz</li> <li>Az 1-es alprogram vége</li> </ul>                                                                                                    |  |
| 23 L X+45 Y+60 R0 FMAX<br>24 CALL LBL 2<br>25 L X+75 Y+10 R0 FMAX<br>26 CALL LBL 2<br>27 LBL 0                                                                                                    | Mozgás az 2-es furatcsoport kezdőpontjára<br>2-es alprogram hívása a furatcsoporthoz<br>Mozgás az 3-es furatcsoport kezdőpontjára<br>2-es alprogram hívása a furatcsoporthoz<br>Az 1-es alprogram vége                                                                                                    |  |
| 23 L X+45 Y+60 R0 FMAX<br>24 CALL LBL 2<br>25 L X+75 Y+10 R0 FMAX<br>26 CALL LBL 2<br>27 LBL 0<br>28 LBL 2                                                                                                    | Mozgás az 2-es furatcsoport kezdőpontjára<br>2-es alprogram hívása a furatcsoporthoz<br>Mozgás az 3-es furatcsoport kezdőpontjára<br>2-es alprogram hívása a furatcsoporthoz<br>Az 1-es alprogram vége<br>Az 2-es alprogram kezdete: Furatcsoport                                                                                                    |  |
| 23 L X+45 Y+60 R0 FMAX<br>24 CALL LBL 2<br>25 L X+75 Y+10 R0 FMAX<br>26 CALL LBL 2<br>27 LBL 0<br>28 LBL 2<br>29 CYCL CALL                                                                                           | Mozgás az 2-es furatcsoport kezdőpontjára<br>2-es alprogram hívása a furatcsoporthoz<br>Mozgás az 3-es furatcsoport kezdőpontjára<br>2-es alprogram hívása a furatcsoporthoz<br>Az 1-es alprogram vége<br>Az 2-es alprogram kezdete: Furatcsoport<br>Első furat az aktív ciklussal                                                                                                    |  |
| 23 L X+45 Y+60 R0 FMAX<br>24 CALL LBL 2<br>25 L X+75 Y+10 R0 FMAX<br>26 CALL LBL 2<br>27 LBL 0<br>28 LBL 2<br>29 CYCL CALL<br>30 L 9X+20 R0 FMAX M99                                                                 | Mozgás az 2-es furatcsoport kezdőpontjára<br>2-es alprogram hívása a furatcsoporthoz<br>Mozgás az 3-es furatcsoport kezdőpontjára<br>2-es alprogram hívása a furatcsoporthoz<br>Az 1-es alprogram vége<br>Az 2-es alprogram kezdete: Furatcsoport<br>Első furat az aktív ciklussal<br>Második furathoz mozgás, ciklus hívása                                                                                                    |  |
| 23 L X+45 Y+60 R0 FMAX<br>24 CALL LBL 2<br>25 L X+75 Y+10 R0 FMAX<br>26 CALL LBL 2<br>27 LBL 0<br>28 LBL 2<br>29 CYCL CALL<br>30 L 9X+20 R0 FMAX M99<br>31 L IY+20 R0 FMAX M99                                       | Mozgás az 2-es furatcsoport kezdőpontjára<br>2-es alprogram hívása a furatcsoporthoz<br>Mozgás az 3-es furatcsoport kezdőpontjára<br>2-es alprogram hívása a furatcsoporthoz<br>Az 1-es alprogram vége<br>Az 2-es alprogram kezdete: Furatcsoport<br>Első furat az aktív ciklussal<br>Második furathoz mozgás, ciklus hívása<br>Harmadik furathoz mozgás, ciklus hívása                                                                      |  |
| 23 L X+45 Y+60 R0 FMAX<br>24 CALL LBL 2<br>25 L X+75 Y+10 R0 FMAX<br>26 CALL LBL 2<br>27 LBL 0<br>28 LBL 2<br>29 CYCL CALL<br>30 L 9X+20 R0 FMAX M99<br>31 L IY+20 R0 FMAX M99<br>32 L IX-20 R0 FMAX M99             | Mozgás az 2-es furatcsoport kezdőpontjára<br>2-es alprogram hívása a furatcsoporthoz<br>Mozgás az 3-es furatcsoport kezdőpontjára<br>2-es alprogram hívása a furatcsoporthoz<br>Az 1-es alprogram vége<br>Az 2-es alprogram kezdete: Furatcsoport<br>Első furat az aktív ciklussal<br>Második furathoz mozgás, ciklus hívása<br>Harmadik furathoz mozgás, ciklus hívása                                                                      |  |
| 23 L X+45 Y+60 R0 FMAX<br>24 CALL LBL 2<br>25 L X+75 Y+10 R0 FMAX<br>26 CALL LBL 2<br>27 LBL 0<br>28 LBL 2<br>29 CYCL CALL<br>30 L 9X+20 R0 FMAX M99<br>31 L IY+20 R0 FMAX M99<br>32 L IX-20 R0 FMAX M99<br>33 LBL 0 | Mozgás az 2-es furatcsoport kezdőpontjára<br>2-es alprogram hívása a furatcsoporthoz<br>Mozgás az 3-es furatcsoport kezdőpontjára<br>2-es alprogram hívása a furatcsoporthoz<br>Az 1-es alprogram vége<br>Az 2-es alprogram kezdete: Furatcsoport<br>Első furat az aktív ciklussal<br>Második furathoz mozgás, ciklus hívása<br>Harmadik furathoz mozgás, ciklus hívása<br>Negyedik furathoz mozgás, ciklus hívása<br>Az 2-es alprogram vége |  |

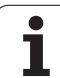

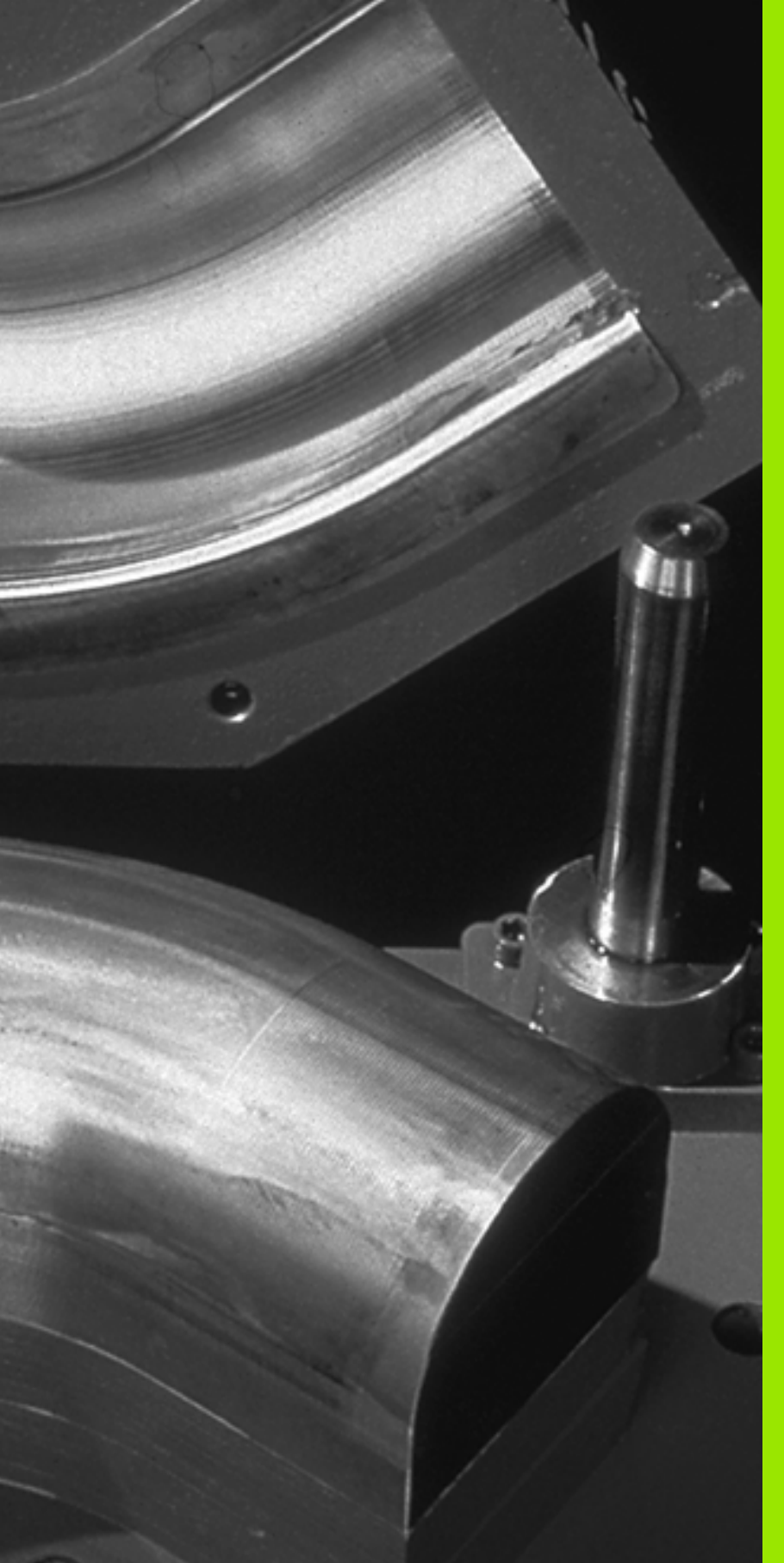

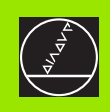

### 

Programozás: Q praraméterek

### 11.1 Alapelvek és áttekintés

Lehetőség van arra, hogy egyetlen alkatrészprogrammal egy teljes alkatrészcsalád programját megadja. A Q paraméterek használatával a rögzített számértékek helyett a beviteleknél adjon meg változókat.

- A Q paraméterek helyettesíthetnek például:
- Koordináta értékeket
- Előtolást
- Fordulatszámot
- Ciklus adatokat

A Q paraméterek lehetővé teszik olyan kontúrok programozását amelyek matematikai funkciók felhasználásával vannak megadva. A Q paraméterek felhasználásával elérhető, hogy a

megmunkálóprogram egyes lépései logikai feltételekhez legyenek kötve. Az FK programozással összekapcsolva kombinált kontúrokat is létre lehet hozni a Q paraméterek használatával, lemondva az NC programok kompatibilitásáról.

A Q paraméterek egy Q betűvel és az utána álló, 0 és 1999 közé eső számmal azonosíthatóak. Többféle tartomány szerint csoportosíthatóak:

| Jelentés                                                                                                    | Tartomány     |
|----------------------------------------------------------------------------------------------------|---------------|
| Szabadon felhasználható globális paraméterek,<br>a TNC memóriájában található összes program<br>számára elérhetőek.                                             | Q1600 - Q1999 |
| A szabadon alkalmazható paraméterek, addig,<br>amíg az SL ciklusok átfedése fel nem lép,<br>globálisan érvényesek a TNC memóriájában<br>tárolt összes programra | Q0 - Q99      |
| Speciális TNC funkciókhoz tartozó paraméterek                                                                                                    | Q100 - Q199   |
| Elsősorban a ciklusokhoz használatos globális<br>paraméterek, a TNC memóriájában található<br>összes program számára elérhetők.                                 | Q200 - Q1399  |
| Elsősorban a call-aktív OEM ciklusokhoz<br>használatos globális paraméterek, a TNC<br>memóriájában található összes program<br>számára elérhetők.               | Q1400 - Q1499 |
| Elsősorban a def-aktív OEM ciklusokhoz<br>használatos globális paraméterek, a TNC<br>memóriájában található összes program<br>számára elérhetők.                | Q1500 - Q1599 |

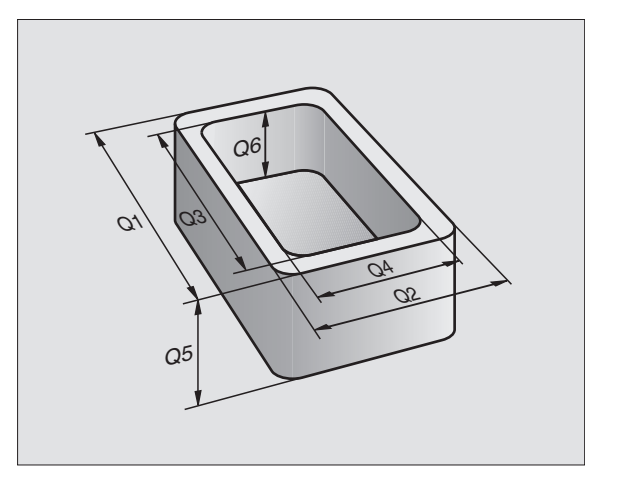

### Megjegyzések a programozáshoz

A Q paraméterek és a fix számértékek a programon belül keveredhetnek.

Q paraméterekhez rendelhető számértékek –99 999.9999 és +99 999.9999. A TNC belső számábrázolása a tizedespont előtt 57 biten, a tizedespont után 7 biten történik (32 bit adathossz a tizes számrendszerben 4 294 967 296-nak felel meg).

> A TNC bizonyos Q paraméterekhez automatikusan ugyanazokat a paramétereket rendeli hozzá. Például a Q108-as paraméter az aktuális szerszámsugárhoz van hozzárendelve (lásd "Előre definiált Q praraméterek" oldal 571).

Ha a Q60-Q99 paramétereket OEM ciklusokban használja, az MP7251 gépi paraméterben meg kell adni, hogy a paramétert csak lokálisan használja az OEM ciklusban (.CYC állomány), vagy globálisan akarja használni azokat.

### Q paraméter funkciók hívása

A Q paraméter funkciók alkatrést programba való behívásához nyomja le a Q billentyűt (a numerikus billentyűzeten a számok alatt, a -/+ billentyű mellett). Ezután a TNC az alábbi funkciógombokat jelzi ki:

| Funkció csoport                                                                       | Funkciógomb         | Oldal     |
|---------------------------------------------------------------------------------------|---------------------|-----------|
| Alapműveletek (hozzárendelés,<br>összeadás, kivonás, szorzás, osztás,<br>négyzetgyök) | ALAP-<br>MÜVELETEK  | oldal 539 |
| Trigonometrikus funkciók                                                              | SZÖGFÜGG-<br>VÉNVEK | oldal 541 |
| Kör meghatározó funkciók                                                              | KÖR-<br>SZÁMÍTÁS    | oldal 543 |
| Feltétel vizsgálatok, ugrások                                                         | UGRÁSOK             | oldal 544 |
| Egyéb funkciók                                                                        | EGYÉB<br>MÜVELETEK  | oldal 547 |
| Képlet közvetlen bevitele                                                             | KÉPLET              | oldal 567 |
| Funkciók kontúrok komplex<br>megmunkálásához                                          | KONTÚR-<br>KÉPLET   | oldal 437 |

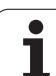

### 11.2 Alkatrészcsaládok— Q paraméterek számértékek helyett

Az FN0 funkció: ASSIGN Q paraméter funkció számértékek Q paraméterekhez rendelésére szolgál. Ezzel lehetőség van változók használatára a programban fix számok helyett.

### NC példamondatok

| 15 FNO: Q10=25 | Hozzárendelés                      |
|----------------|------------------------------------|
|                | Q10-hez a 25 lett<br>hozzárendelve |
| 25 L X +Q10    | Jelentése L X +25                  |

Írjunk egy programot egy teljes alkatrészcsaládra, a jellemző méreteket Q paraméterként adjuk meg.

gy meghatározot alkatrész programjához, ezután csak az egyedi Q paraméterekhez kell hozzárendelni a megfelelő számértékeket.

### Példa

Henger Q paraméterekkel

| Hengersugár      | R = Q1   |
|------------------|----------|
| Henger magassága | H = Q2   |
| Z1 henger        | Q1 = +30 |
|                  | Q2 = +10 |
| Z2 henger        | Q1 = +10 |
|                  | Q2 = +50 |

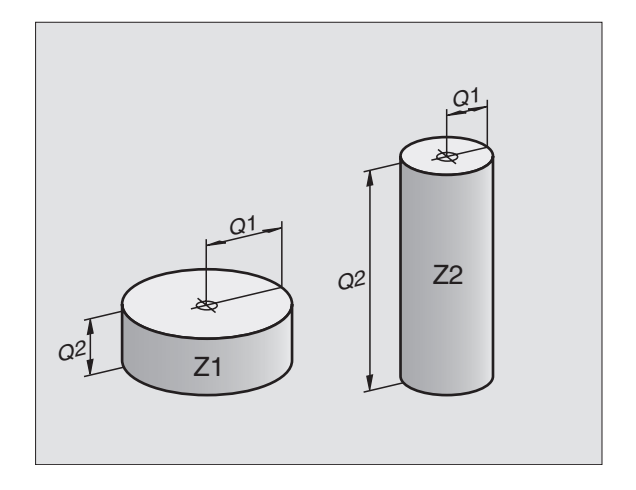

1

### 11.3 Kontúrok leírása matematikai segédfunkciókon keresztül

### Funkció

A Q funkciók segítségével alapvető matematikai műveleteket programozhatunk a megmunkáláskor:

- Q paraméter funkció választása: Nyomja meg a Q gombot (a numerikus billentyűzeten, lent, jobbra). A funkciósor mutatja a Q paraméter funkciókat.
- A matematikai funkciók választásához nyomja meg az ALAPMŰVELETEK funkciógombot. Ezután a TNC az alábbi funkciógombokat jelzi ki:

### **Áttekintés**

| Funkció                                                                                                    | Funkciógomb      |
|----------------------------------------------------------------------------------------------------|------------------|
| <b>FN0: HOZZÁRENDELÉS</b><br>Példa: <b>FN0: Q5 = +60</b><br>Konkrét számérték hozzárendelése.                                                                   | FN0<br>X = V     |
| <b>FN1: ÖSSZEADÁS</b><br>Példa: <b>FN1: Q1 = –Q2 + –5</b><br>Kiszámolja a két érték összegét és hozzárendeli<br>egy Q-hoz.                                      | FN1<br>X + V     |
| <b>FN2: KIVONÁS</b><br>Példa: <b>FN2: Q1 = +10 – +5</b><br>Kiszámolja a két érték különbségét és<br>hozzárendeli egy Q-hoz.                                     | FNZ<br>X - V     |
| <b>FN3: SZORZÁS</b><br>Példa: <b>FN3: Q2 = +3 * +3</b><br>Kiszámolja a két érték eredményét és<br>hozzárendeli egy Q-hoz.                                       | FN3<br>X * Y     |
| FN4: OSZTÁS<br>Példa: FN4: Q4 = +8 DIV +Q2<br>Kiszámolja a két érték hányadosát és<br>hozzárendeli egy Q-hoz.<br>Tilos: Nullával osztani                        | FN4<br>X / V     |
| FN5: NÉGYZETGYÖK VONÁS<br>Példa: FN5: Q20 = SQRT 4<br>Kiszámolja a két érték négyzetgyökét és<br>hozzárendeli egy Q-hoz.<br>Tilos: Negatív számból gyököt vonni | FNS<br>Negvzgvok |

Az "="-jeltől jobbra megadhatóak:

- Két szám
- Két Q praraméter
- egy szám és egy Q paraméter

Az egyenletben a Q paramétereket és számértékeket meg lehet adni pozitív vagy negatív előjellel.

**HEIDENHAIN iTNC 530** 

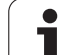

# 11.3 Kontúrok leírása mat<mark>em</mark>atikai segédfunkciókon keresztül

### Alapműveletek programozása

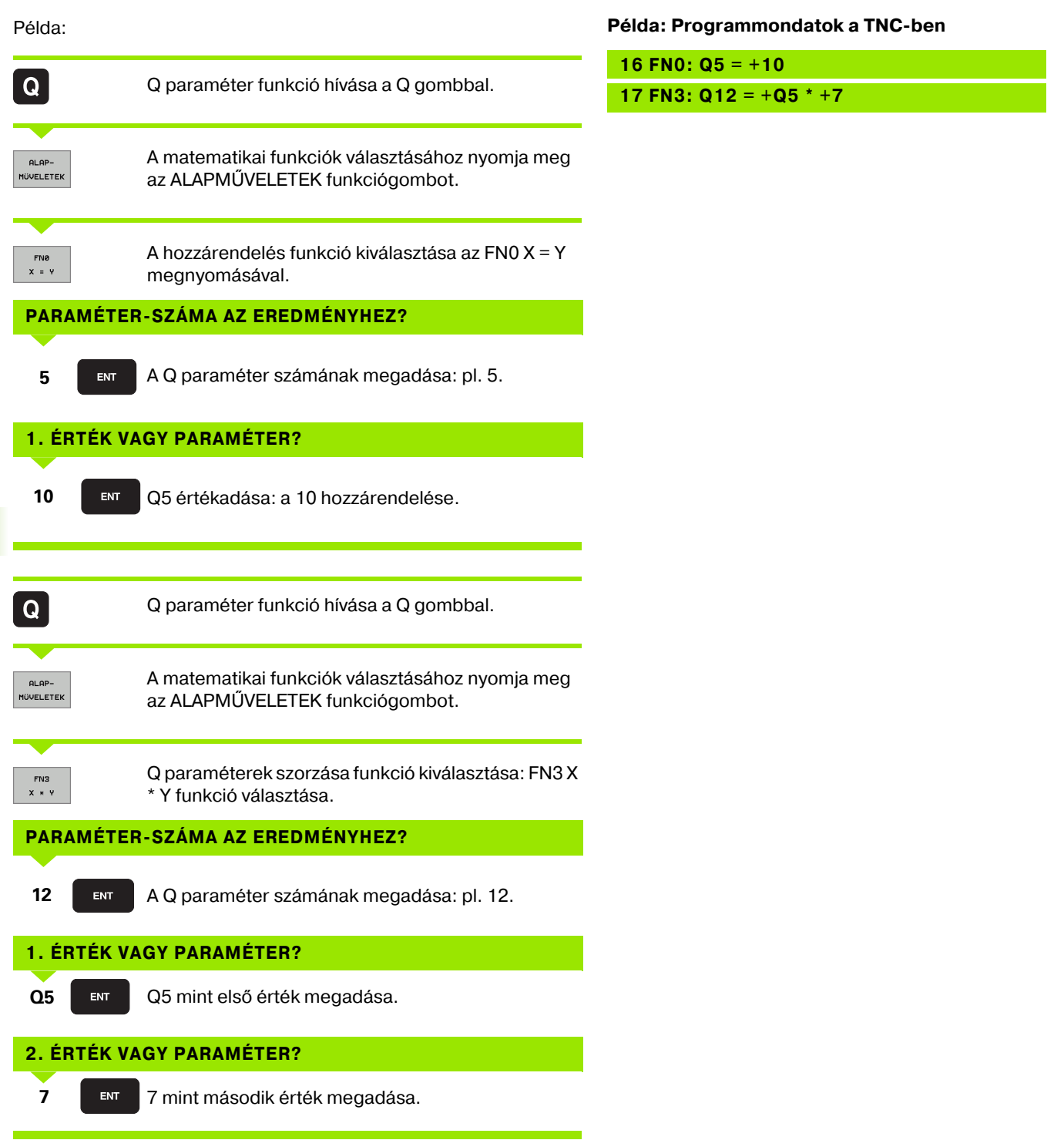

Т
## 11.4 Trigonometrikus funkciók

## Definíciók

A szinus, cosinusz, tangens elnevezések derékszögű háromszögek oldalainak arányára vonatkoznak. Ebben az esetben:

Szinusz:  $\sin \alpha = a / c$ Koszinusz:  $\cos \alpha = b / c$ Tangens:  $\tan \alpha = a / b = \sin \alpha / \cos \alpha$ 

ahol

- c a derékszöggel szembeni oldal
- $\blacksquare$  a az  $\alpha$  szöggel szembeni oldal
- b a harmadik oldal

A szög a tangens szögösszefüggésselből határozható meg:

 $\alpha$  = arc tan (a / b) = arc tan (sin  $\alpha$  / cos  $\alpha$ )

#### Példa:

a = 25 mm

b = 50 mm

 $\alpha$  = arctan (a / b) = arctan 0.5 = 26.57°

Továbbá:

a + b = c (ahol  $a = a \times a$ )

 $c = \sqrt{(a^2 + b^2)}$ 

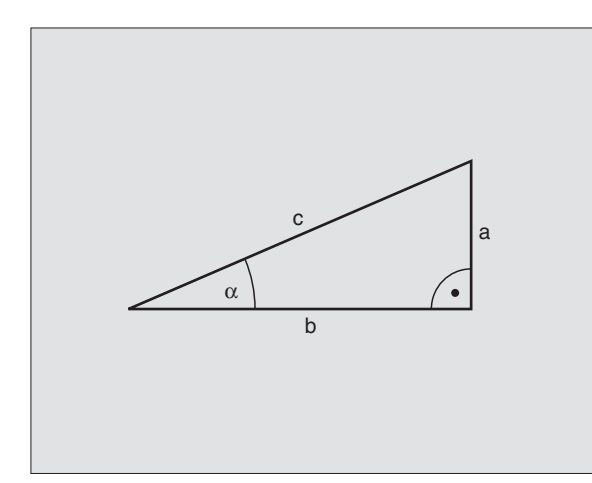

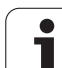

## Trigonometrikus funkciók programozása

Nyomja meg a SZÖGMŰVELETEK funkciógombot a szögfunkciók hívásához. Ezután a TNC az alábbi funkciógombokat jelzi ki:

Programozás: Lásd "Példa: Alapműveletek programozása."

| Funkció                                                                                                    | Funkciógomb     |
|----------------------------------------------------------------------------------------------------|-----------------|
| FN6: SZINUSZ<br>Példa: FN6: Q20 = SIN–Q5<br>Kiszámolja egy fokban (°) megadott szög<br>szinuszát és hozzárendeli egy paraméterhez.                                                              | FNB<br>SIN(X)   |
| <b>FN7: KOSZINUSZ</b><br>Példa: <b>FN7: Q21 = COS–Q5</b><br>Kiszámolja egy fokban (°) megadott szög<br>koszinuszát és hozzárendeli egy paraméterhez.                                            | FN7<br>COS(X)   |
| <b>FN8: NÉGYZETÖSSZEG GYÖKE</b><br>Példa: <b>FN8: Q10 = +5 LEN +4</b><br>Két négyzet összegének gyökét veszi.                                                                                   | FN8<br>X LEN Y  |
| FN13: SZÖG<br>Példa: FN13: Q20 = +25 ANG-Q1<br>Kiszámolja a szöget 2 oldal arcus tangenséből<br>vagy a szög szinuszából és koszinuszából (0 <<br>szög < 360°) és hozzárendeli egy paraméterhez. | FN13<br>X ANG Y |

## 11.5 Kör számítása

## Funkció

A TNC a kör 3 vagy 4 adott pontjából képes kiszámolni a kör középpontját és sugarát. A számítás még pontosabb, ha négy pontot használ.

Alkalmazás: Ezt a funkciót akkor használjuk, ha meg szeretnénk határozni egy furat vagy lyukkör helyzetét és méretét a programozható tapintófunkciók alkalmazásával.

| Funkció                                  | Funkciógomb |
|------------------------------------------|-------------|
| FN23: Egy KÖR ADATAI-nak meghatározása 3 | FN23        |
| pontból                                  | KÖR 3       |
| Példa: <b>FN23: Q20 = CDATA Q30</b>      | PONTB6L     |

A kör három pontjának koordinátapárjait a Q30-Q35 paraméterekben kell elmenteni, pl. Q35.

Ekkor a TNC elmenti a kör referenciatengelyi koordinátáját a Q20 paraméterbe a második koordinátáját a Q21 paraméterbe, a kör sugarát a Q22-be.

| Funkció                                | Funkciógomb   |
|----------------------------------------|---------------|
| FN24: Egy KÖR ADATAI-nak meghatározása | FN24<br>Kör 4 |

négy pontból Példa: **FN24: Q20 = CDATA Q30** 

A kör négy pontjának koordinátapárjait a Q30-Q37 paraméterekben kell elmenteni, pl. Q37.

Ekkor a TNC elmenti a kör referenciatengelyi koordinátáját a Q20 paraméterbe a második koordinátáját a Q21 paraméterbe, a kör sugarát a Q22-be.

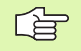

Vegye figyelembe, hogy az FN23 és FN24 felülírja az eredményparaméter utáni két paramétert is.

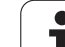

## 11.6 Feltételes mondatok Q paraméterrel

## Funkció

A TNC a Q paraméter értékeinek egy másik Q paraméterrel vagy egy számmal való összehasonlításával ha-akkor logikai feltételeket képes vizsgálni. Ha a feltétel teljesül a TNC attól a címkétől folytatja a megmunkálást, amely a feltétel után van (a cimkeinformációk lásd "Alprogramok és programrész ismétlések" oldal 520). Ha a feltétel nem teljesül, akkor a program a következő mondattal folytatódik.

Egy másik program alprogramként való meghívásához a célcímke definiálása után PGM CALL-t írjon be.

## Feltétel nélküli ugrás

Feltétel nélküli ugráshoz adjon meg egy olyan feltételt, ami mindig teljesül. Példa:

FN9: IF+10 EQU+10 GOTO LBL1

## Ha-akkor feltétel programozása

Nyomja meg az UGRÁSOK nyomógombot a funkció aktiváláshoz. Ezután a TNC az alábbi funkciógombokat jelzi ki:

| Funkció                                                                                                    | Funkciógomb               |
|----------------------------------------------------------------------------------------------------|---------------------------|
| FN9: IF EQUAL, JUMP<br>Példa: FN9: IF +Q1 EQU +Q3 GOTO LBL<br>"UPCAN25"<br>Amikor a két érték vagy paraméter egyenlő, akkor<br>a megadott címkére ugrik.                | FN9<br>IF X EQ Y<br>GOTO  |
| FN10: IF NOT EQUAL, JUMP<br>Példa: FN10: IF +10 NE –Q5 GOTO LBL 10<br>Amikor a két érték vagy paraméter nem egyenlő,<br>akkor a megadott címkére ugrik.                 | FN10<br>IF X NE Y<br>GOTO |
| FN11: IF GREATER THAN, JUMP<br>Példa: FN11: IF+Q1 GT+10 GOTO LBL 5<br>Ha az első paraméter vagy szám nagyobb, mint a<br>második, akkor a megadott címkére ugrik.        | FN11<br>IF X 6T Y<br>S0T0 |
| FN12: IF LESS THAN, JUMP<br>Példa: FN12: IF+Q5 LT+0 GOTO LBL<br>"ANYNAME""<br>Ha az első paraméter vagy szám kisebb, mint a<br>második, akkor a megadott címkére ugrik. | FN12<br>IF X LT Y<br>GOTO |

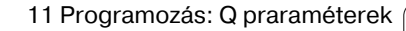

1

## Használt rövidítések:

| IF   | : | Ha           |
|------|---|--------------|
| EQU  | : | Egyenlő      |
| NE   | : | Nem egyenlő  |
| GT   | : | Nagyobb mint |
| LT   | : | Kisebb mint  |
| GOTO | : | Ugrás        |
|      |   |              |

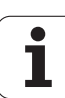

## 11.7 Q paraméterek ellenőrzése és megváltoztatása

## Folyamata

A Q paramétereket ellenőrizheti és szerkesztheti miközben ír, tesztel vagy futtat programokat Programbevitel és szerkesztés, Programteszt, Folyamatos és Mondatonkénti programfutás üzemmódokban.

Ha szükséges, szakítsa meg a program futtatását (például a külső STOP gombbal és a BELSŐ STOP funkciógomb lenyomásával). Ha a programteszt fut, szakítsa meg.

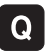

Q paraméter funkciók hívása: Nyomja meg a Q gombot vagy a Q INFO funkciógombot a Programbevitel és szerkesztés üzemmódban.

- A TNC kilistázza az összes paramétert és azok értékeit. Az iránybillentyűkkel vagy a funkciógombokkal válassza ki a kívánt paramétereket.
- Ha meg akarja változtatni a paraméter értékét, vigyen be egy új értéket, fogadja el egy ENT-el.
- Ha változatlanul akarja hagyni az értéket, nyomja meg az AKTÁLIS ÉRTÉKET funkciógombot, és zárja le a bevitelt az END gombbal.

A TNC által használt paraméterekhez megjegyzések fűzhetők.

| Kézi<br>Üzem | mód                                        | Pro | gramte       | eszt         |        |          |   |           |
|--------------|--------------------------------------------|-----|--------------|--------------|--------|----------|---|-----------|
| 00           | =+0,00000                                  | _   |              |              |        |          |   |           |
| 01           | =+0,50000                                  | MAR | RASI MELYSEG |              |        |          |   | м         |
| 02           | =+32,00000                                 | Pa  | lyaatfedesi  | tenyezo      |        |          |   |           |
| 03           | =+16,00000                                 | Sir | mitó ráhagyá | s oldalt     |        |          |   |           |
| Q4           | =+24,00000                                 | Sir | mitó ráhagyá | s mélységben | n      |          |   | 9         |
| Q5           | =+10,00000                                 | Md  | felszinenek  | koordinata   | ja     |          |   | -         |
| Q6           | =+6,00000                                  | Bi  | ztonsagi tau | olsag        |        |          |   |           |
| 07           | =+12,00000                                 | Bi  | ztonsági mag | Jasság       |        |          |   | -         |
| Q8           | =+6,00000                                  | Be: | lsö lekereki | tési sugár   |        |          |   | т         |
| Q9           | =+0,00000                                  | For | rgásirány    | órajárás = · | -1     |          |   | <b>VV</b> |
| 010          | =+0,50000                                  | Fog | gasveteli me | lyseg        |        |          |   | T 🤘       |
| 011          | =+80,00000                                 | Eld | otolas melys | egi fogasve  | telkor |          |   |           |
| 012          | =+45,80000                                 | E10 | otolas kinag | yolaskor     |        |          |   | DIAGNOSE  |
| 013          | =+41,50100                                 | Kir | nagyolò szer | 'szám száma  |        |          |   |           |
| Q14          | a =+45,50000 Simitó ráhagyás oldalt        |     |              |              |        |          |   |           |
| Q15          | =+41,50000                                 | Max | rásfaita E   | llenirányú : | = -1   |          |   |           |
| Q16          | =+75,50000                                 | Her | nger sugara  |              |        |          |   |           |
| 017          | 17 =+71,50000 Mertekegyseg fok=0 MM/INCH=1 |     |              |              |        |          |   |           |
| Q18          | 18 =+0,00000 Elonagyolo szerszam szama     |     |              |              |        |          |   |           |
| 019          | =+0,00000                                  | E10 | otolas ide-c | da lengesko: | r      |          |   |           |
| 020          | =+0,00000                                  |     |              |              |        |          |   |           |
| 021          | =+0,00000                                  | TÜ  | rés          |              |        |          |   |           |
|              |                                            |     |              |              |        |          |   |           |
| KE           |                                            | ÉGE | OLDAL        | OLDAL        |        |          | 1 |           |
| C            | 4                                          |     | 4            |              |        | HKIDALIS |   | VÉGE      |
|              |                                            | ♥   |              |              |        | ÉRTÉKET  |   | LOL       |

## 11.8 További funkciók

## **Áttekintés**

Nyomja meg a EGYÉB MŰVELETEK funkciógombot a mellékfunkciók hívásához. Ezután a TNC az alábbi funkciógombokat jelzi ki:

| Funkció                                                                  | Funkciógomb                    | Oldal     |
|--------------------------------------------------------------------------|--------------------------------|-----------|
| FN14:ERROR<br>Hibaüzenetek kijelzése                                     | FN14<br>HIBR =                 | oldal 548 |
| <b>FN15:PRINT</b><br>Szöveg vagy a Q paraméterek nem<br>formális kiadása | FN15<br>NYOMTATAS              | oldal 551 |
| <b>FN16:F-PRINT</b><br>Szöveg vagy a Q paraméterek<br>formális kiadása   | FN16<br>F-NYOMTAT              | oldal 552 |
| FN18:SYS-DATUM READ<br>Rendszeradatok olvasása                           | FN18<br>SYS ADATK<br>OLVASÁSA  | oldal 556 |
| <b>FN19:PLC</b><br>Értékátadás a PLC-be                                  | FN19<br>PLC=                   | oldal 562 |
| <b>FN20:WAIT FOR</b><br>NC és PLC szinkronizálása                        | FN20<br>VÁRAKOZÁS<br>RA        | oldal 563 |
| FN25:PRESET<br>Nullpont beállítása programfutás<br>alatt                 | FN25<br>NULLPONT-<br>KIJELOLES | oldal 564 |
| FN26:TABOPEN<br>Szabadon definiálható táblázat<br>megnyitása             | FN28<br>TÁBLZATOT<br>MEGNVIT   | oldal 565 |
| <b>FN27:TABWRITE</b><br>Szabadon definiálható táblázat írása             | FN27<br>ÉRTÉKEKET<br>BEÍR      | oldal 565 |
| FN28:TABREAD<br>Szabadon definiálható táblázat<br>olvasása               | FN28<br>ÉRTÉKEKET<br>KIOLVAS   | oldal 566 |

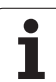

## FN14: ERROR: Hibaüzenetek kijelzése

FN14-es funkcióval: ERROR-al a program futása alatt üzeneteket jeleníthet meg. Az üzeneteket a HEIDENHAIN vagy a gépgyártók már előre beállították. Ha a Programfutás, vagy Programteszt közben egy FN 14 mondat következik, akkor a TNC megállítja a program futását és hibaüzenetet küld. A program futtatását újra kell kezdeni. A hibaüzenetek számát lásd a továbbiakban.

| Hibaszám tartomány | Általános szöveg                                |
|--------------------|-------------------------------------------------|
| 0 299              | FN 14: Hibaszám 0 299                           |
| 300 999            | Gépfüggő szöveg                                 |
| 1000 1099          | Belső hibaüzenet (lásd a<br>táblázatban jobbra) |

#### NC példamondat

A TNC a 254 szám alatt elmentett hibaüzenetet jeleníti meg.

180 FN14: ERROR = 254

| Hiba száma | Szöveg                                 |
|------------|----------------------------------------|
| 1000       | Főorsó?                                |
| 1001       | Szerszámtengely hiányzik               |
| 1002       | Szerszámsugár túl kicsi                |
| 1003       | Szerszámsugár túl nagy                 |
| 1004       | Tartománytúllépés                      |
| 1005       | Téves kiindulási helyzet               |
| 1006       | FORGATÁS nem engedélyezett             |
| 1007       | MÉRETTÉNYEZŐ nem                       |
|            | engedélyezett                          |
| 1008       | TÜKRÖZÉS nem engedélyezett             |
| 1009       | Eltolás nem engedélyezett              |
| 1010       | Előtolás hiányzik                      |
| 1011       | Megadott érték téves                   |
| 1012       | Téves előjel                           |
| 1013       | Szögérték nem megengedett              |
| 1014       | Érintési pont nem elérhető             |
| 1015       | Túl sok pont                           |
| 1016       | Ellentmondásos adatbevitel             |
| 1017       | A ciklus nem teljes                    |
| 1018       | A sík megválasztása téves              |
| 1019       | Tengelyválasztás téves                 |
| 1020       | Fordulatszám téves                     |
| 1021       | Sugárkorrekció nem használható         |
| 1022       | Lekerekítés nem megfelelő              |
| 1023       | Nagy lekerekítési sugár                |
| 1024       | Programindítás nem                     |
|            | megengedett                            |
| 1025       | Túlzott egymásbaépítés                 |
| 1026       | Szöghivatkozás hiányzik                |
| 1027       | Nincs meghtározva                      |
| 1000       | megmunk.ciklus                         |
| 1028       | Horonyszelesseg tul kicsi              |
| 1029       |                                        |
| 1030       | Q202 nincs meghatarozva                |
| 1031       | Q205 nincs megnatarozva                |
| 1032       | Q218 nagyobb legyen, mint Q219         |
| 1033       | CYCL 210 nincs engedelyezve            |
| 1034       | CYCL 211 nincs engedelyezve            |
| 1035       | Q220 túl nagy                          |
| 1036       | Q222 nagyobb legyen, mint Q223         |
| 1037       | Q244 nagyobb legyen, mint 0            |
| 1038       | Q245 nem lehet egyenlő Q246-tal        |
| 1039       | Szögtart. kisebb legyen < 360°-<br>nál |
| 1040       | Q223 nagyobb legyen, mint Q222         |
| 1041       | Q214: 0 nem megengedett                |

| Hiba száma | Szöveg                              |
|------------|-------------------------------------|
| 1042       | Mozgási irány nincs definiálva      |
| 1043       | Nincs aktív nullapont táblázat      |
| 1044       | Pozícionálási hiba: 1. teng. közép  |
| 1045       | Pozícionálási hiba: 2. teng. közép  |
| 1046       | Furat túl kicsi                     |
| 1047       | Furat túl nagy                      |
| 1048       | Csap átmérője túl kicsi             |
| 1049       | Csap átmérője túl nagy              |
| 1050       | Zseb túl kicsi: utánmunk. 1. teng.  |
| 1051       | Zseb túl kicsi: utánmunk. 2. teng.  |
| 1052       | Zseb túl nagy: selejt. 1. teng.     |
| 1053       | Zseb túl nagy: selejt. 2. teng.     |
| 1054       | Csap túl kicsi: selejt. 1. teng.    |
| 1055       | Csap túl kicsi: selejt. 2. teng.    |
| 1056       | Csap túl nagy: utánmunk. 1. teng.   |
| 1057       | Csap túl nagy: utánmunk. 2. teng.   |
| 1058       | TCHPROBE 425: hosszabb, mint max.   |
| 1059       | TCHPROBE 425: rövidebb, mint min.   |
| 1060       | TCHPROBE 426: hosszabb, mint max.   |
| 1061       | TCHPROBE 426: rövidebb, mint min.   |
| 1062       | TCHPROBE 430: átmérője túl nagy     |
| 1063       | TCHPROBE 430: átmérője túl kicsi    |
| 1064       | Nincs meghatározva mérési tengely   |
| 1065       | Szerszám törési tűrése túllépve     |
| 1066       | Q247 a beírt érték nem lehet 0      |
| 1067       | Q247 nagyobb legyen, mint 5         |
| 1068       | Nullapontlista?                     |
| 1069       | Q351 marás típusa nem lehet 0       |
| 1070       | Menetmélység túl nagy               |
| 1071       | Előbb végezze el a kalibrálást      |
| 1072       | Átlépte a tűrésmező határát         |
| 1073       | A mondatelőrefutás aktív            |
| 1074       | ORIENTÁLÁS nem engedélyezett        |
| 1075       | 3DROT nem megengedett               |
| 1076       | 3DROT aktiválása                    |
| 1077       | Negatív mélységet kell beírni       |
| 1078       | Q303 nem definiált mérési ciklusban |
| 1079       | Szerszámtengely nem engedélyezett   |
| 1080       | Számított érték hibás               |
| 1081       | Ellentmondó mérési pontok           |
| 1082       | Megadott biztonsági magasság hibás  |
| 1083       | Ellentétes megmunk.tipus            |
| 1084       | Megmunkálási cilus nem megengedett  |

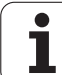

| Hiba száma | Szöveg                           |
|------------|----------------------------------|
| 1085       | Sor írásvédett                   |
| 1086       | Ráhagyás nagyobb, mint a mélység |
| 1087       | Nincs pontszög meghatározva      |
| 1088       | Ellentétes adat                  |
| 1089       | Tilos a 0 horony pozíció         |
| 1090       | A megadott beszúrás nem lehet 0  |

1

## FN15: PRINT: Szöveg vagy a Q paraméterek kiadása

1.8 További funkciók

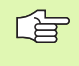

Adatinterfész beállítása: a PRINT vagy a PRINT-TEST menüben meg kell adni a Q paraméter vagy szöveg mentési helyét. Lásd "Hozzárendelés", oldal 616.

FN15 nem tud adatokat küldeni Ethernet interfészen keresztül.

Az FN15: PRINT funkcióval Q paraméterek és hibaüzenetek adhatók ki az interfészen pl nyomtatásra. Amikor elmenti az adatot a TNC memóriájába vagy átadja a PC-nek, a TNC a %FN 15RUN.A (kiadás programfutás üzemmódban) fájlban menti el az adatokat, vagy a %FN15SIM.A-ban (kiadás programteszt üzemmódban).

Az adatok egy pufferen keresztül továbbítódnak. Az adatátvitel az utolsó programnál kezdődik, vagy ahol megállítja a programot. Mondatonkénti üzemmódban az adatátvitel a mondat végén kezdődik.

## Párbeszédszövegek és hibaüzenetek kiadása FN 15 PRINT "számérték"

Számérték 0- 99: 100 és afölötti numerikus értékek: OEM ciklusok párbeszészövege PLC hibaüzenetek

Példa: 20-as sorszámú dialógussor kiadása

#### 67 FN15: PRINT 20

#### Szöveg és Q paraméter kiadása FN 15: PRINT "Q parameter"

Alkalmazási példa: egy munkadarab bemérési értékének elmentése

Legfeljebb hat Q paraméter és számérték adható ki egyidejűleg. A TNC egy törtvonallal válassza el azokat.

Példa: Az 1 párbeszéd és a Q1 paraméter értékének kiadása

#### 70 FN15: PRINT1/Q1

| üzemmöd                        |                                    |      |
|--------------------------------|------------------------------------|------|
| RS-232 adatcsatorna            | RS-422 adatcsatorna                | H P  |
| Üzemmód: FE1                   | Üzemmód∶FE1                        |      |
| Adatátv. sebesség<br>FE : 9600 | Adatátv. sebesség<br>FE : 9600     | s 📕  |
| EXT1: 9600                     | EXT1: 9600                         |      |
| EXT2 : 9600                    | EXT2: 9600                         | A**A |
| LSV-2: 115200                  | LSV-2: 115200                      | T I  |
| Hozzárendelés:                 |                                    |      |
| Nyomtatás :                    |                                    |      |
| Nyomt.teszt:                   |                                    |      |
| Függö fájlok:                  | Automatikus                        |      |
| RS-232<br>RS-422<br>BEALLITAS  | HASZN. HELP TNCOPT<br>RMÉTER KI BE | VÉGE |

Programhevitel és szerkeszté

Kézi

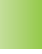

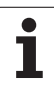

# FN16: F-PRINT: Szöveg vagy a Q paraméterek formális kiadása

G

Adatinterfész beállítása: a PRINT vagy a PRINT-TEST menüben meg kell adni a szöveg mentési helyét. Lásd "Hozzárendelés", oldal 616.

FN16 nem tud adatokat küldeni Ethernet interfészen keresztül.

Az FN16-tal, bármilyen üzenetet kiírathat a képernyőre az NC programból. Az üzenetek a TNC kijelzőjén egy külön ablakban jelennek meg.

Az FN16: F-PRINT funkcióval Q paraméterek és hibaüzenetek választható formában adhatók ki az interfészen pl nyomtatásra. Ha az értéket a memóriába menti el vagy egy számítógépnek adja ki, a TNC elmenti az adatokat abba a fájlba, ahová az FN 16 után meghatározta.

A formátumozott szöveg és Q paraméter kiadásához hozzon létre a TNC szövegszerkesztőjével egy fájlt. Adja meg a kimeneti formátumot és Q paramétereket ebben a fájlban.

Példa a kimeneti forma meghatározására:

"TEST RECORD IMPELLER CENTER OF GRAVITY";

"Dátum: %2d-%2d-%4d",NAP,HÓNAP,ÉV4;

"Idő: %2d:%2d:%2d",ÓRA,PERC,MÁSODPERC;"

"\_\_\_\_\_"

"NO. OF MEASURED VALUES : = 1";

"X1 = %9.3LF", Q31;

"Y1 = %9.3LF", Q32;

"Z1 = %9.3LF", Q33;

Szövegfájl létrehozásakor a következő speciális karaktereket használja:

| Speciális<br>karakter | Funkció                                                                                                    |
|-----------------------|----------------------------------------------------------------------------------------------------|
| ""                    | Az idézőjelek közötti szöveg kiadásra kerül. A szövegben egy % vezeti be a változókat.                                                                   |
| %9.3LF                | Határozza meg a Q paraméter formátumát:<br>összesen 9 számjegy áll rendelkezésre<br>(tizedesponttal), ebből három tizedesjegy,<br>lebegőpontos ábrázolás |
| %S                    | Szövegváltozó beillesztése a szövegbe                                                                                                    |
| 3                     | Elválasztójel a kimenetei formátum és a paraméter között.                                                                                                |
| ;                     | Mondatvége karakter.                                                                                                    |

A következő funkciók segítségével plusz információ helyezhető el a protokoll fájlban:

| Kódszó     | Funkció                                                                                                    |
|------------|----------------------------------------------------------------------------------------------------|
| CALL_PATH  | Megadja annak az NC programnak az elérési<br>útvonalát, ahol az FN16 funkciót programozta<br>Példa: "Mérőprogram: %S",CALL_PATH; |
| M_CLOSE    | Bezárja azt a programot, ahová az FN16-tal írt.<br>Példa: M_CLOSE;                                                               |
| L_ENGLISH  | Angol kijelzés esetén kerül kiadásra                                                                                             |
| L_GERMAN   | Német kijelzés esetén kerül kiadásra                                                                                             |
| L_CZECH    | Cseh kijelzés esetén kerül kiadásra                                                                                              |
| L_FRENCH   | Francia kijelzés esetén kerül kiadásra                                                                                           |
| L_ITALIAN  | Olasz kijelzés esetén kerül kiadásra                                                                                             |
| L_SPANISH  | Spanyol kijelzés esetén kerül kiadásra                                                                                           |
| L_SWEDISH  | Svéd kijelzés esetén kerül kiadásra                                                                                              |
| L_DANISH   | Dán kijelzés esetén kerül kiadásra                                                                                               |
| L_FINNISH  | Finn kijelzés esetén kerül kiadásra                                                                                              |
| L_DUTCH    | Holland kijelzés esetén kerül kiadásra                                                                                           |
| L_POLISH   | Lengyel kijelzés esetén kerül kiadásra                                                                                           |
| L_HUNGARIA | Magyar kijelzés esetén kerül kiadásra                                                                                            |
| L_ALL      | Nyelvtől független kiadás                                                                                                    |
| HOUR       | Az óra a real-time órából                                                                                                    |

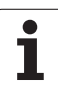

| Kódszó    | Funkció                                              |
|-----------|------------------------------------------------------|
| MIN       | A perc a real-time órából                            |
| SEC       | A másodperc a real-time órából                       |
| DAY       | A nap a real-time órából                             |
| MONTH     | A hónap számmal a real-time órából                   |
| STR_MONTH | A hónap neve rövidítve a real-time órából            |
| YEAR2     | Az évszám utolsó két számjegye a real-time<br>órából |
| YEAR4     | Az évszám négy számjeggyel a real-time<br>órából     |

Az alkatrészprogramban, adjon meg FN 16: F-PRINT, a kimenet aktiválásához:

96 FN16: F-PRINT TNC:\MASKE\MASKE1.A/ RS232:\PROT1.TXT

A TNC ekkor kiteszi a MJ1.TXT fájlt az RS232 adatcsatornára:

**CALIBRAT. CHART IMPELLER CENTER GRAVITY** 

Dátum: 27:11:2001

Idő: 8:56:34

NO. OF MEASURED VALUES : = 1

\*\*\*\*\*\*

X1 = 149.360

Y1 = 25.509

Z1 = 37.000

\*\*\*\*\*\*\*

Ha többször használja az FN 16-t az adott programban, akkor a TNC abba a fáljba menti el az adatokat, amelyet az első FN16 funkcióban megadott. A fájl addig nem kerül kiadásra, amíg a program le nem futott, vagy nem nyomott NC STOP-ot vagy lezárja a fájlt M\_CLOSE-al.

Az FN16 mondatban adja meg a fájlformátumot és a naplófájlt a kiterjesztéseikkel.

Ha a log fájlnak csak a nevét vagy csak az elérési útját adja meg, a TNC a log fájl abba a könyvtárba menti, amelyikben az NC program az FN16 funkciót elhelyezi.

A leíró fájlban soronként összesen 32 Q paramétert adhat ki.

Т

#### Üzenetek megjelenítése a TNC kijelzőjén

Az FN 16 funkciót az NC programból tetszőleges üzenetek kijelzésére is használhatja a TNC kijelzőjén egy felugró ablakban. Így könnyen lehet magyarázó szövegeket, akár hosszú szövegeket, kijelezni, a program tetszőleges pontján. A Q paraméterek tartalmát is megjelenítheti, ha a protokol leíró fájl további információkat tartalmaz.

Az üzenet megjelenítéséhez a TNC képernyőjén csak meg kell adni **SCREEN:** majd a protokolfájl neve.

## 96 FN16: F-PRINT TNC:\MASKE\MASKE1.A/SCREEN:

Ha az üzenet több sort tartalmaz, mint amennyi a felugró ablakban elfér, a nyílbillentyűkkel lapozhat az ablakban.

A felugró ablak bezárásához nyomja meg a CE gombot. Az ablak bezárásához, programozza a következő NC mondatot:

#### 96 FN16: F-PRINT TNC:\MASKE\MASKE1.A/SCLR:

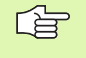

Minden előzőleg leírt szabály érvényes a protokol leíró fájlra.

Ha több szöveget is kijeleztet a kijelzőre a programból, a TNC a már kijelzett szövegek végéhez fűzi hozzá a soronkövetkező üzenetet. A szövegek egyenkénti kijelzéséhez, programozzon M\_COLSE funkciót a protokol leíró fájl végére.

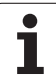

## FN18: SYS-DATUM READ Rendszeradatok olvasása

Az FN 18 funkcióval: SYS-DATUM READ a rendszeradatok olvashatók és elmenthetők egy Q paraméterbe. A rendszeradatok egy csoportszám (ID szám) segítségével választhatók ki, majd a számával és indexével.

| Csoport neve, ID Szám  | Szám | Index | Jelentés                                                                                           |
|------------------------|------|-------|----------------------------------------------------------------------------------------------------|
| Program információ, 10 | 1    | -     | mm/inch állapot                                                                                    |
|                        | 2    | -     | Zsebmarás átlapolási faktora                                                                       |
|                        | 3    | -     | Az aktív ciklus száma                                                                              |
|                        | 4    | -     | Az aktív megmunkáló ciklusok száma (a 200-nál<br>nagyobb ciklusszámok esetén)                      |
| Gépállapot, 20         | 1    | -     | Aktív szerszám száma                                                                               |
|                        | 2    | -     | Előkészítendő szerszám száma                                                                       |
|                        | 3    | -     | Aktív szerszámtengely<br>0=X, 1=Y, 2=Z, 6=U, 7=V, 8=W                                              |
|                        | 4    | -     | Programozott fordulatszám                                                                          |
|                        | 5    | -     | Aktív főorsó státusza: –1=meghatározatlan, 0=M3 aktív,<br>1=M4 aktív, 2=M3 utáni M5, 3=M4 utáni M5 |
|                        | 8    | -     | Hűtővíz státusza: 0=ki, 1=be                                                                       |
|                        | 9    | -     | Aktív előtolás                                                                                     |
|                        | 10   | -     | Előkészített szerszám indexe                                                                       |
|                        | 11   | -     | Aktív szerszám indexe                                                                              |
| Ciklus paraméterek, 30 | 1    | -     | Az aktív ciklus biztonsági magassága                                                               |
|                        | 2    | -     | Az aktív ciklus fúrási / marási mélysége                                                           |
|                        | 3    | -     | Az aktív ciklus fogásmélysége                                                                      |
|                        | 4    | -     | Az aktív ciklus fogásvételkori előtolása                                                           |
|                        | 5    | -     | Zsebmarási ciklusban az első oldal hossza                                                          |
|                        | 6    | -     | Zsebmarási ciklusban a második oldal hossza                                                        |
|                        | 7    | -     | Horonymarási ciklusban az első oldal hossza                                                        |
|                        | 8    | -     | Horonymarási ciklusban a második oldal hossza                                                      |
|                        | 9    | -     | Körzseb ciklus sugara                                                                              |
|                        | 10   | -     | Az aktív ciklus marási előtolása                                                                   |

| Csoport neve, ID Szám       | Szám                                               | Index                      | Jelentés                                            |
|-----------------------------|----------------------------------------------------|----------------------------|-----------------------------------------------------|
|                             | 11                                                 | -                          | Az aktív ciklus forgásiránya                        |
|                             | 12                                                 | -                          | Az aktív ciklusban alkalmazott várakozási idő       |
|                             | 13                                                 | -                          | Menetemelkedés a 17 és 18 ciklusokban               |
|                             | 14                                                 | -                          | Az aktív ciklus marási ráhagyása                    |
|                             | 15                                                 | -                          | Az aktív ciklusban alkalmazott nagyolási irányszög. |
| Szerszámtáblázat adatai, 50 | 1                                                  | Szerszámszám               | Szerszám hossz                                      |
|                             | 2                                                  | Szerszámszám               | Szerszámsugár                                       |
|                             | 3                                                  | Szerszámszám               | Lekerekítési sugár R2                               |
|                             | 4                                                  | Szerszámszám               | Szerszámhossz ráhagyása DL                          |
|                             | 5                                                  | Szerszámszám               | Szerszámsugár ráhagyása DR                          |
|                             | 6                                                  | Szerszámszám               | Lekerekítési sugár ráhagyása DR                     |
|                             | 7                                                  | Szerszámszám               | Tiltott szerszám (0 vagy 1)                         |
|                             | 8                                                  | Szerszámszám               | Testvérszerszám száma                               |
|                             | 9                                                  | Szerszámszám               | Max. éltartam TIME1                                 |
|                             | 10 Szerszámszám Max. éltartam TIME2                | Max. éltartam TIME2        |                                                     |
|                             | 11                                                 | Szerszámszám               | Aktuális éltartam CUR. Idő                          |
|                             | 12                                                 | Szerszámszám               | PLC status                                          |
|                             | 13                                                 | Szerszámszám               | Max szerszámhossz LCUTS                             |
|                             | 14SzerszámszámMax lesülly15SzerszámszámTT: Fogak s | Max lesüllyedési szög SZÖG |                                                     |
|                             |                                                    | TT: Fogak száma CUT        |                                                     |
|                             | 16                                                 | Szerszámszám               | TT: Hosszirányú kopástűrés LTOL                     |
|                             | 17                                                 | Szerszámszám               | TT: Sugárirányú kopástűrés RTOL                     |
|                             | 18                                                 | Szerszámszám               | TT: Forgásirány DIRECT (0=pozitív/-1=negatív)       |
|                             | 19                                                 | Szerszámszám               | TT: Sugárkorrekció R-OFFS                           |
|                             | 20                                                 | Szerszámszám               | TT: Hosszkorrekció L-OFFS                           |
|                             | 21                                                 | Szerszámszám               | TT: Törés-tűrés hosszirányban LBREAK                |
|                             | 22                                                 | Szerszámszám               | TT: Törés-tűrés sugárirányban LBREAK                |
|                             | Index n                                            | élkül: Az aktuális s       | zerszám adatai                                      |
| Szerszámtáblázat adatai, 51 | 1                                                  | Pocket szám                | Szerszám szám                                       |

1

11.8 További funkciók

| Szám | Index                                                                                                    | Jelentés                                                                                                   |
|------|----------------------------------------------------------------------------------------------------|----------------------------------------------------------------------------------------------------|
| 2    | Pocket szám                                                                                                    | Különleges szerszám: 0=nem, 1=igen                                                                         |
| 3    | Pocket szám                                                                                                    | Rögzített hely: 0=nem, 1=igen                                                                              |
| 4    | Pocket szám                                                                                                    | Zárt hely: 0=nem, 1=igen                                                                                   |
| 5    | Pocket szám                                                                                                    | PLC status                                                                                                 |
| 1    | Szerszámszám                                                                                                    | Pocket szám                                                                                                |
| 1    | -                                                                                                    | Pozíció érvényes / nem érvényes (1/0)                                                                      |
| 2    | 1                                                                                                    | X tengely                                                                                                  |
| 2    | 2                                                                                                    | Y tengely                                                                                                  |
| 2    | 3                                                                                                    | Z tengely                                                                                                  |
| 3    | -                                                                                                    | Programozott előtolás (-1: nincs programozott előtolás.)                                                   |
| 1    | -                                                                                                    | Szerszám sugár (Delta értékkel együtt)                                                                     |
| 2    | -                                                                                                    | Szerszám hossza (Delta értékkel együtt)                                                                    |
| 1    | -                                                                                                    | Forgatás KÉZI üzemmódban                                                                                   |
| 2    | -                                                                                                    | Programozott elforgatás a 10 ciklussal                                                                     |
| 3    | -                                                                                                    | Aktiv tükrözési tengely                                                                                    |
|      |                                                                                                    | 0: tükrözés nem aktív                                                                                      |
|      |                                                                                                    | +1: X tengelyre tükrözés                                                                                   |
|      |                                                                                                    | +2: Y tengelyre tükrözés                                                                                   |
|      |                                                                                                    | +4: Z tengelyre tükrözés                                                                                   |
|      |                                                                                                    | +64: U tengelyre tükrözés                                                                                  |
|      |                                                                                                    | +128: V tengelyre tükrözés                                                                                 |
|      |                                                                                                    | +256: W tengelyre tükrözés                                                                                 |
|      |                                                                                                    | Kombináció = az egyes tengelyek összevonása                                                                |
| 4    | 1                                                                                                    | X-tengelybeli aktív nagyítási faktor                                                                       |
| 4    | 2                                                                                                    | Y-tengelybeli aktív nagyítási faktor                                                                       |
| 4    | 3                                                                                                    | Z-tengelybeli aktív nagyítási faktor                                                                       |
| 4    | 7                                                                                                    | U-tengelybeli aktív nagyítási faktor                                                                       |
| 4    | 8                                                                                                    | V-tengelybeli aktív nagyítási faktor                                                                       |
|      | Szám    2    3    4    5    1    2    2    3    1    2    3    1    2    3    1    2    3    1    2    3    -    -    -    -    -    -    -    -    -    -    -    -    -    -    -    -    -    -    -    -    -    -    -    -    -    -    -    -    -    -    -    -    -    -    -   < | SzámIndex2Pocket szám3Pocket szám4Pocket szám5Pocket szám1Szerszámszám1-2122233-1-233-1-2-3-1-2-3-41424348 |

1

| Csoport neve, ID Szám                                      | Szám | Index      | Jelentés                                                                   |
|------------------------------------------------------------|------|------------|----------------------------------------------------------------------------|
|                                                            | 4    | 9          | W-tengelybeli aktív nagyítási faktor                                       |
|                                                            | 5    | 1          | 3DROT A-tengely                                                            |
|                                                            | 5    | 2          | 3DROT B-tengely                                                            |
|                                                            | 5    | 3          | 3DROT C-tengely                                                            |
|                                                            | 6    | -          | Döntött megmunkálási sík aktív/nem aktív (-1/0)<br>Programfutás üzemmódban |
|                                                            | 7    | -          | Döntött megmunkálási sík aktív/nem aktív (-1/0) Kézi<br>üzemmódban         |
| Aktív nullapont eltolás, 220                               | 2    | 1          | X tengely                                                                  |
|                                                            |      | 2          | Y tengely                                                                  |
|                                                            |      | 3          | Z tengely                                                                  |
|                                                            |      | 4          | A tengely                                                                  |
|                                                            |      | 5          | B tengely                                                                  |
|                                                            |      | 6          | C tengely                                                                  |
|                                                            |      | 7          | U tengely                                                                  |
|                                                            |      | 8          | V tengely                                                                  |
|                                                            |      | 9          | W tengely                                                                  |
| Munkatér, 230                                              | 2    | 1-től 9-ig | Negatív szoftver végállás 19 tengely                                       |
|                                                            | 3    | 1-től 9-ig | Pozitív szoftver végállás 19 tengely                                       |
| Névleges pozíció a REF<br>rendszerben, 240                 | 1    | 1          | X tengely                                                                  |
|                                                            |      | 2          | Y tengely                                                                  |
|                                                            |      | 3          | Z tengely                                                                  |
|                                                            |      | 4          | A tengely                                                                  |
|                                                            |      | 5          | B tengely                                                                  |
|                                                            |      | 6          | C tengely                                                                  |
|                                                            |      | 7          | U tengely                                                                  |
|                                                            |      | 8          | V tengely                                                                  |
|                                                            |      | 9          | W tengely                                                                  |
| Aktuális pozíció az aktuális<br>koordinátarendszerben, 270 | 1    | 1          | X tengely                                                                  |

| Csoport neve, ID Szám                                                                                  | Szám       | Index      | Jelentés                                               |
|----------------------------------------------------------------------------------------------------|------------|------------|--------------------------------------------------------|
|                                                                                                    |            | 2          | Y tengely                                              |
|                                                                                                    |            | 3          | Z tengely                                              |
|                                                                                                    |            | 4          | A tengely                                              |
|                                                                                                    |            | 5          | B tengely                                              |
|                                                                                                    |            | 6          | C tengely                                              |
|                                                                                                    |            | 7          | U tengely                                              |
|                                                                                                    |            | 8          | V tengely                                              |
|                                                                                                    |            | 9          | W tengely                                              |
| M128 állapota, 280                                                                                     | 1          | -          | 0: M128 inaktív, –1: M128 aktív                        |
|                                                                                                    | 2          | -          | Az M128-al programozott előtolás                       |
| M116 állapota, 310                                                                                     | 116        | -          | 0: M116 inaktív, –1: M116 aktív                        |
|                                                                                                    | 128        | -          | 0: M128 inaktív, –1: M128 aktív                        |
|                                                                                                    | 144        | -          | 0: M144 inaktív, –1: M144 aktív                        |
| TS éltapintó, 350                                                                                      | 10         | -          | Tapintás tengelye                                      |
|                                                                                                    | 11         | -          | Effektív stílusgömb sugár                              |
|                                                                                                    | 12         | -          | Effektív hossz                                         |
|                                                                                                    | 13         | -          | Sugárbeállító gyűrű                                    |
|                                                                                                    | 14         | 1          | Középpont eltérése a főtengelytől                      |
|                                                                                                    |            | 2          | Középpont eltérése a második tengelytől                |
|                                                                                                    | 15         | -          | Középponttól való eltérés 0°-ra pozícionálás esetén    |
| TT szerszámbemérő                                                                                      | 20         | 1          | X-tengely középpontja (REF-System)                     |
|                                                                                                    |            | 2          | Y-tengely középpontja (REF-System)                     |
|                                                                                                    |            | 3          | Z-tengely középpontja (REF-System)                     |
|                                                                                                    | 21         | -          | Tányér sugara                                          |
| Utoljára tapintott pont 0 TCH PROBE<br>ciklusban, vagy utoljára tapintott<br>pont kézi üzemmódban, 360 | 1          | 1-től 9-ig | Pozíció az aktív koordinátarendszerben az 19 tengelyen |
|                                                                                                    | 2          | 1-től 9-ig | Pozíció a REF rendszerben az 19 tengelyen              |
| Az aktív nullapont tábla adatai az aktív koordinátarendszerben, 500                                    | NP<br>szám | 1-től 9-ig | X tengelytől W tengelyig                               |

| Csoport neve, ID Szám                                                                  | Szám           | Index      | Jelentés                                                                                               |
|----------------------------------------------------------------------------------------|----------------|------------|----------------------------------------------------------------------------------------------------|
| REF érték az aktív nullpopntlistából,<br>501                                           | NP<br>szám     | 1-től 9-ig | X tengelytől W tengelyig                                                                               |
| Olvassa ki a presettáblázatból az<br>értéket, tekintettel a gép<br>kinematikájára, 502 | Preset<br>szám | 1-től 9-ig | X tengelytől W tengelyig                                                                               |
| Közvetlenül olvassa az értéket a<br>presettáblázatból, 503                             | Preset<br>szám | 1-től 9-ig | X tengelytől W tengelyig                                                                               |
| Olvassa az alapforgatást<br>presettáblázatból, 504                                     | Preset<br>szám | -          | Alapelforgatás a ROT oszloptól                                                                         |
| Nullapont tábla kiválasztása, 505                                                      | 1              | -          | Visszakeresési kód = 0: Nincs aktív nullapont táblázat<br>Visszakeresési kód = 1: Nullapontlista aktív |
| Az aktív paletta tábla adatai, 510                                                     | 1              | -          | Aktív sor                                                                                              |
|                                                                                        | 2              | -          | Palettaszám a PAL/PGM mezőből                                                                          |
| Gépi paraméterek, 1010                                                                 | MP<br>szám     | MP index   | Visszakeresési érték = 0: MP nem létezik<br>Visszakeresési kód = 1: MP létezik                         |

Példa: A Z tengelyre vonatkozatatott aktív nagyítási faktor a Q25-be kerül.

55 FN18: SYSREAD Q25 = ID210 NR4 IDX3

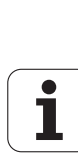

11.8 További funkciók

## FN19: PLC: Adatátadás a PLC-be

Az FN 19 funkció: PLC funkcióval a PLC-nek adhatunk át két számot vagy paramétert.

Lépések és egységek: 0.1 µm vagy 0.0001°

## Példa: 10 számérték (ami 1µm vagy 0,001°-ot jelent) átadása a PLC-nek.

56 FN19: PLC=+10/+Q3

## FN20: WAIT FOR: NC és PLC szinkronizálása

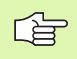

Ezt a funkciót csak a gépépítő engedélyével lehet használni.

Az FN 20: WAIT FOR funkcióval programfutás alatt az NC és PLC szinkronizálható. Az NC addig blokkolja a megmunkálást, amíg az FN 20 mondatba írt feltétel nem teljesül. Az FN 10-zel TNC a következő PLC operandusokat tudja megvizsgálni:

| PLC<br>operandus | Rövidítés | Címtartomány                                                                                         |
|------------------|-----------|----------------------------------------------------------------------------------------------------|
| Merker           | Μ         | 0-től 4999-ig                                                                                        |
| Bevitel          | I         | 0-tól 31-ig, 128-tól 152-ig<br>64-től 126-ig (első PL 401 B)<br>192-től 254-ig (második<br>PL 401 B) |
| Kimenet          | 0         | 0-től 30-ig<br>32-től 62-ig (első PL 401 B)<br>64-től 94-ig (második<br>PL 401 B)                    |
| Számláló         | С         | 48-től 79-ig                                                                                         |
| ldőmérő          | Т         | 0-től 95-ig                                                                                          |
| BYTE             | В         | 0-től 4095-ig                                                                                        |
| Szó              | W         | 0-től 2047-ig                                                                                        |
| Duplaszó         | D         | 2048-től 4095-ig                                                                                     |

Az FN 20 mondatban a következő feltételek használhatók:

| Feltétel                 | Rövidítés |
|--------------------------|-----------|
| Egyenlő                  | ==        |
| Kisebb mint              | <         |
| Nagyobb mint             | >         |
| Kisebb, vagy egyenlő     | <=        |
| Nagyobb, vagy<br>egyenlő | >=        |

Példa: Addig áll a programfutás, amíg a PLC nem állítja 1-re az M4095 értékét.

32 FN20: WAIT FOR M4095==1

## FN 25: PRESET: Új nullapont beállítása

Ezt a funkciót csak akkor tudja használni, ha beütötte a 555343 kódot (lásd "Kódszámok" oldal 613).

Az FN 25 funkcióval: PRESET funkcióval a program futása közben a kiválasztott tengelyre lehet új nullpontot írni.

- Q paraméter funkció választása: Nyomja meg a Q gombot (a numerikus billentyűzeten, lent, jobbra). A funkciósor mutatja a Q paraméter funkciókat.
- A további funkciók választásához nyomja meg a EGYÉB MŰVELETEK funkciógombot.
- FN 25 választása: Válassza a második funkciósort, nyomja meg az FN25 NULLPONT KIJELÖLÉS funkciógombot.
- Tengely?: Válassza ki azt a tengelyt, amelyen a nullpontot fel akarja venni, majd nyomja meg az ENT gombot.
- Átszámítandó érték ?: Adja meg az új pont koordinátáit az aktív koordinátarendszerben.
- Új nullapont?: Adja meg az új pont koordinátáit az új koordinátatengelyen.

#### Példa: Állítsa az X+100-at be mint új koordinátapontot.

#### 56 FN25: PRESET = X/+100/+0

Példa: Z+50 az aktuális pozíció, a –20 koordinátaadatok megadása.

**56 FN25: PRESET = Z/+50/-20** 

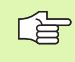

Az M104 segédfunkcióval a Kézi üzemmódban az utoljára felvett nullapontot ismét aktivizálhatja (lásd "Beállított nullapont aktiválása: M104" oldal 266).

# FN26:TABOPEN: Szabadon definiálható táblázat megnyitása

Az FN 26: TABOPEN funkcióval definiálhat egy táblázatot, amit az FN27-tel írhat vagy az FN28-cal olvashat.

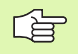

Egy NC programban egyszerre csak egy táblázat lehet nyitva. Egy új TABOPEN-nel a régi táblázat automatikusan lezáródik, mielőtt az újat megnyitja.

A táblázat .TAB kiterjesztéssel szerepel az állományok között.

## Példa: a TAB1.TAB táblázat megnyitására a TNC:\DIR1 könyvtárából:

56 FN26: TABOPEN TNC:\DIR1\TAB1.TAB

# FN27: TABWRITE: Szabadon definiálható táblázat írása

miután megnyitotta a táblázatot FN26 TABOPEN-nal, használhatja az FN 27 funkciót: TABWRITE a tábla írásához.

Egy TABWRITE mondattal legfeljebb 8 hasáb tölthető fel. A hasábok nevei idézőjelek között, vesszővel elválasztva állnak. A hasábok értékét a Q paraméterek határozzák meg.

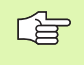

A csak numerikus mezőket tartalmazó táblázat írható.

Amikor a táblázat változó sorszámú sorába kell írni, akkor a sor sorszáma egy Q paraméterben is megadható.

#### Példa:

A jelenleg megnyitott táblázat ötödik sorába a "Sugár", a "Mélység" és a "D" értékeit írja be. A hasábok értékét a Q5, Q6 és Q7 egymásutáni paraméterekben kell előzőleg megadni.

| 53 | FN0: | <b>Q</b> 5 = | 3.75 |  |
|----|------|--------------|------|--|
|    |      |              |      |  |

54 FN0: Q6 = -5

55 FN0: Q7 = 7.5

56 FN27: TABWRITE 5/"SUGÁR,MÉLYSÉG,D" = Q5

# FN28:TABREAD: Szabadon definiálható táblázat olvasása

miután megnyitotta a táblázatot FN26 TABOPEN-nal, használhatja az FN 28 funkciót: TABREAD olvasásra.

Egy TABREAD mondattal legfeljebb 8 hasábnyi adat olvasható ki a táblázatból. A hasábok nevei idézőjelek között, vesszővel elválasztva állnak. Az FN 28 mondatban megadott Q paraméterbe az első hasáb adata, a további hasábokból pedig a következő sorszámú paraméterekbe olvasódik be.

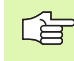

A csak numerikus mezőket tartalmazó táblázat olvasható.

Amikor egy mondat több hasáb adatát is kiolvassa, akkor a hasábok tartalma a megadott Q paraméterbe, majd az utána következő paraméterekbe íródik be.

#### Példa:

Az előzőleg megnyitott táblázat hatodik sorából a sugár, a mélység és a D adatai olvasódnak be. Mentse el a paramétereket Q paraméterekbe Q10 (második érték Q11, harmadik Q12).

56 FN28: TABREAD Q10 = 6/"SUGÁR,MÉLYSÉG,D"

## 11.9 Képlet közvetlen bevitele

## Képletek bevitele

Matematikai képletek a billentyűzetről vagy a funkciógombokról is bevihetők a programba.

Nyomja meg a KÉPLET funkciógombot a képlet funkciók hívásához. A TNC a következő funkciólehetőségeket fogja megjeleníteni.

| Logikai parancs                                                                                                    | Funkciógomb |
|----------------------------------------------------------------------------------------------------|-------------|
| <b>Összeadás</b><br>Példa: <b>Q10 = Q1 + Q5</b>                                                                                                | •           |
| <b>Kivonás</b><br>Példa: <b>Q25 = Q7 – Q108</b>                                                                                                | -           |
| <b>Szorzás</b><br>Példa: <b>Q12 = 5 * Q5</b>                                                                                                   | *           |
| <b>Osztás</b><br>Példa: <b>Q25 = Q1 / Q2</b>                                                                                                   |             |
| <b>Zárójel nyitása</b><br>Példa: <b>Q12 = Q1 * (Q2 + Q3)</b>                                                                                   | ¢           |
| <b>Zárójel bezárása</b><br>Példa: <b>Q12 = Q1 * (Q2 + Q3)</b>                                                                                  | ,           |
| <b>Négyzet</b><br>Példa: <b>Q15 = SQ 5</b>                                                                                                    | SQ          |
| <b>Négyzetgyök vonás</b><br>Példa: <b>Q22 = SQRT 25</b>                                                                                        | SORT        |
| <b>Egy szög szinusza</b><br>Példa: <b>Q44 = SIN 45</b>                                                                                         | SIN         |
| <b>Egy szög koszinusza</b><br>Példa: <b>Q45 = COS 45</b>                                                                                       | COS         |
| <b>Egy szög tangense</b><br>Példa: <b>Q46 = TAN 45</b>                                                                                         | TRN         |
| Arcus - Sinus<br>A szinusz ellentétes művelete. Megadja a szöget<br>az átfogóval szemközti oldal nagyságából.<br>Példa: Q10 = ASIN 0.75        | RSIN        |
| Arcus - Cosinus<br>A koszinusz ellentétes művelete. Megadja a<br>szöget az átfogóval szomszédos oldal<br>nagyságából.<br>Példa: Q11 = ACOS Q40 | ACOS        |

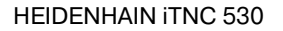

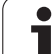

| Logikai parancs                                                                                                    | Funkciógomb |
|----------------------------------------------------------------------------------------------------|-------------|
| <b>Arcus - Tangens</b><br>A tangens ellentétes művelete. Megadja a<br>szöget a szemközti és a melletti oldal<br>nagyságából.<br>Példa: <b>Q12 = ATAN Q50</b> | RTRN        |
| <b>Hatványozás</b><br>Példa: <b>Q15 = 3^3</b>                                                                                                    | ^           |
| <b>Konstans "pi" (3.14159)</b><br>Példa: <b>Q15 = Pl</b>                                                                                                    | PI          |
| <b>Természetes alapú logaritmus (LN)</b><br>Alap 2.7183<br>Példa: <b>Q15 = LN Q11</b>                                                                        | LN          |
| <b>Egy szám logaritmusa, 10 alapon</b><br>Példa: <b>Q33 = LOG Q22</b>                                                                                        | LOG         |
| Exponenciális, 2,7183 az n-ediken<br>Példa: Q1 = EXP Q12                                                                                                    | EXP         |
| <b>Negált alak (Szorzás-1-el)</b><br>Példa: <b>Q2 = NEG Q1</b>                                                                                               | NEG         |
| <b>Tizedespont utáni érték elhagyása</b><br>Egészrész képzés<br>Példa: <b>Q3 = INT Q42</b>                                                                   | INT         |
| <b>Abszolútérték</b><br>Példa: <b>Q4 = ABS Q22</b>                                                                                                    | ABS         |
| <b>Tizedespont előtti érték elhagyása</b><br>Törtrész képzés<br>Példa: <b>Q5 = FRAC Q23</b>                                                                  | FRAC        |
| <b>Előjel ellenőrzése</b><br>Példa: <b>Q12 = SGN Q50</b><br>Ha az eredmény Q12 = 1, akkor Q50 >= 0<br>Ha az eredmény Q12 = –1, akkor Q50 <= 0                | SGN         |
| <b>Moduló érték számítása</b><br>Példa: <b>Q12 = 400 % 360</b><br>Értéke: Q12 = 40                                                                           | *           |

1

## Képletekkel kapcsolatos szabályok

A matematikai képleteket a következő szabályok szerint kell programozni:

## A magasabbrendű műveleteket kell először végrehajtani

12 Q1 = 5 \* 3 + 2 \* 10 = 35

- 1. Számítási lépés 5 \* 3 = 15
- **2.** Számítási lépés 2 \* 10 = 20
- **3.** Számítási lépés 15 +20 = 35

### vagy

13 Q2 = SQ 10 - 3^3 = 73

- 1. Számítási lépés 102 = 100
- 2. Számítási lépés 33 = 27
- **3.** Számítási lépés 100 -27 = 73

## Disztributív törvény

zárójeles számításokhoz

a \* (b + c) = a \* b + a \* c

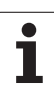

## Programozási példa

Szög kiszámítása arkusztangenssel a szemközti (Q12) és a melletti (Q13) befogóval, az eredményt a Q25 paraméterben tárolja.

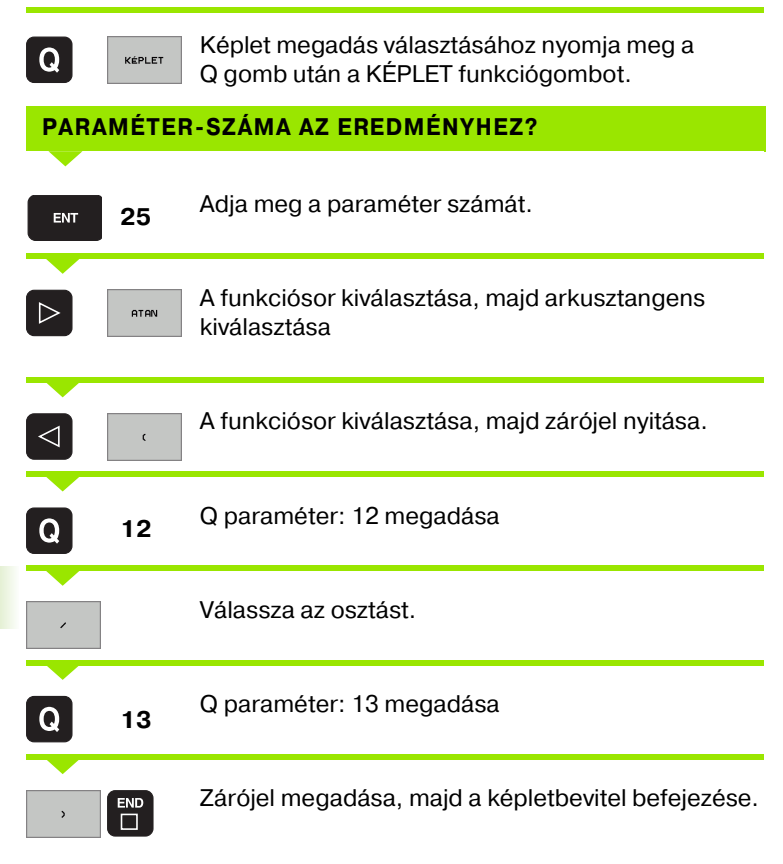

#### NC példamondat

37 Q25 = ATAN (Q12/Q13)

## 11.10Előre definiált Q praraméterek

A Q100-Q122 paraméterek értékét a TNC állítja be. Ezek az értékek a következőek:

- PLC értékek
- Szerszám és főorsó adatok
- Operációs adatok, stb.

## PLC értékek: Q100 - Q107

A TNC a Q100-Q107 paramétereket a PLC-NC adatátvitel beállítására használja.

## Aktív szerszám sugara: Q108

Az aktuális szerszám sugarát a Q108 paraméterből lehet kiolvasni. A Q108 paraméter értéke a következőkből számítódik:

- Szerszámsugár R (szerszámtábla vagy TOOL DEF mondat)
- DR delta érték a szerszámtáblából
- DR delta érték a TOOL CALL mondatból

## Szerszám tengely: Q109

A Q109 paraméter az aktuális szerszámtengelyre utal:

| Szerszámtengely                    | Paraméter értéke |
|------------------------------------|------------------|
| Nincs meghatározva szerszámtengely | Q109 = -1        |
| X tengely                          | Q109 = 0         |
| Y tengely                          | Q109 = 1         |
| Z tengely                          | Q109 = 2         |
| U tengely                          | Q109 = 6         |
| V tengely                          | Q109 = 7         |
| W tengely                          | Q109 = 8         |

## Főorsó állapot: Q110

A Q110 paraméter értékét a főorsóra kiadott mellékfunkciók határozzák meg.

| M funkció                                                    | Paraméter értéke |
|--------------------------------------------------------------|------------------|
| Nincs főorsóállapot programozva                              | Q110 = -1        |
| M03: Főorsó bekapcsolása óramutató<br>járása szerint         | Q110 = 0         |
| M04: Főorsó bekapcsolása óramutató<br>járásával ellentétesen | Q110 = 1         |
| M05 M03 után                                                 | Q110 = 2         |
| M05 M04 után                                                 | Q110 = 3         |

## Hűtővíz be/ki: Q111

| M funkció                 | Paraméter értéke |
|---------------------------|------------------|
| M08: Hűtővíz bekapcsolása | Q111 = 1         |
| M09: Hűtővíz kikapcsolása | Q111 = 0         |

## Átlapolási tényező: Q112

A zsebek marásához (MP7430) szükséges átlapolási faktor a Q112.

# A programban megadott értékek mértékegysége: Q113

A Q113-ban emgadott paraméter összefügg a PGM CALL mondatban megadott mértékegységgel.

| Főprogram mértékegysége | Paraméter értéke |
|-------------------------|------------------|
| Metrikus rendszer (mm)  | Q113 = 0         |
| Col (inch)              | Q113 = 1         |

## Szerszám hossz: Q114

Az aktuális szerszám hosszát a Q114 paraméterből lehet kiolvasni.

1

## A tapintás utáni koordináták a program futás közben

A Q115-Q119 paraméterek a 3D-tapintó által tapintott pozíciókat mentik el a programozott méréskor. A koordináták a Kézi üzemmódban érvényes nullaponthoz vannak viszonyítva.

A tapintó sugár és hosszkorrekciója nem kerül bele ezekbe az értékekbe.

| Koordinátatengely             | Paraméter értéke |
|-------------------------------|------------------|
| X tengely                     | Q115             |
| Y tengely                     | Q116             |
| Z tengely                     | Q117             |
| IV. tengely<br>MP100-tól függ | Q118             |
| V. tengely<br>MP100-tól függ  | Q119             |

## A névleges és az aktuális érték közötti eltérés értéke az automatikus szerszámbemérés alatt TT 130-cal

| Aktuális-névleges eltérés | Paraméter értéke |
|---------------------------|------------------|
| Szerszám hossz            | Q115             |
| Szerszámsugár             | Q116             |

## Döntött megmunkálási szög matametikai szögekkel: A TNC számolja a forgástengely koordinátáit

| Koordináták | Paraméter értéke |
|-------------|------------------|
| A tengely   | Q120             |
| B tengely   | Q121             |
| C tengely   | Q122             |

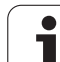

## Tapintóciklussal végzett mérés eredményei (lásd a kezelési leírásban is)

| Mért aktuális érték                                | Paraméter értéke |
|----------------------------------------------------|------------------|
| Egyenes szöge                                      | Q150             |
| Főtengely közepe                                   | Q151             |
| Melléktengely közepe                               | Q152             |
| Átmérő                                             | Q153             |
| Zseb hossza                                        | Q154             |
| Zseb szélessége                                    | Q155             |
| A ciklusban lévő hossz a kiválasztott<br>tengelyen | Q156             |
| A középvonal pozíciója                             | Q157             |
| A tengely szöge                                    | Q158             |
| B tengely szöge                                    | Q159             |
| A ciklusban kiválasztott tengely koordinátái       | Q160             |

| Eltérés megállapítása       | Paraméter értéke |
|-----------------------------|------------------|
| Főtengely közepe            | Q161             |
| Melléktengely közepe        | Q162             |
| Átmérő                      | Q163             |
| Zseb hossza                 | Q164             |
| Zseb szélessége             | Q165             |
| Mért hossz                  | Q166             |
| A középvonal pozíciója      | Q167             |
|                             |                  |
| Meghatározott szögek        | Paraméter értéke |
| A tengely körüli elfordulás | Q170             |
| B tengely körüli elfordulás | Q171             |

Q172

i

C tengely körüli elfordulás

| Munkadarab állapota | Paraméter értéke |
|---------------------|------------------|
| Jó                  | Q180             |
| Javítható           | Q181             |
| Selejt              | Q182             |

| Mért eltérés Ciklus 440-nel | Paraméter értéke |
|-----------------------------|------------------|
| X tengely                   | Q185             |
| Y tengely                   | Q186             |
| Z tengely                   | Q187             |

| Fenntartva belső használatra          | Paraméter értéke |
|---------------------------------------|------------------|
| Merkerek ciklusokhoz (pontmintázatok) | Q197             |
| Az utoljára aktív mérőciklus száma    | Q198             |

| Állapot a szerszámbemérés alatt TT-vel      | Paraméter értéke |
|---------------------------------------------|------------------|
| Szerszám tűrésen belül                      | Q199 = 0.0       |
| Szerszám kopott (LTOL/RTOL túllépve)        | Q199 = 1.0       |
| Szerszám törött (LBREAK/RBREAK<br>túllépve) | Q199 = 2.0       |

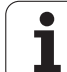

## Példa: Ellipszis

# 11.11 Programozási példák

| Program sorren | d |
|----------------|---|
|----------------|---|

- Az ellipszis kontúrvonalat sok rövid közelítő egyenesből állítja össze (Q7-ben megadva). Amennyiben több kisebb vonalból alkotja az ellipszis, úgy az jobban közelít az alakzathoz.
- A megmunkálás iránya meódosítható a felület megadott kezdő- és végszögeinek megváltoztatásával: Óramutató járásával megegyező megmunkálási irány: kezdőszög > végszög Óramutató járásával ellentétes megmunkálási irány: kezdőszög < végszög</p>
- A szerszám sugarát nem veszi figyelembe.

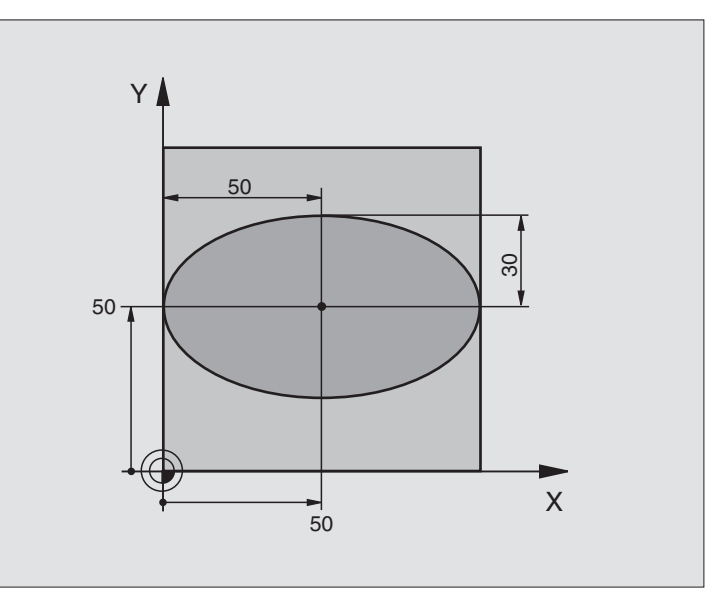

| 0 BEGIN PGM ELLIPSE MM          |                                            |
|---------------------------------|--------------------------------------------|
| 1 FN 0: Q1 = +50                | X tengely közepe                           |
| 2 FN 0: Q2 = +50                | Y tengely közepe                           |
| 3 FN 0: Q3 = +50                | X féltengely hossza                        |
| 4 FN 0: Q4 = +30                | Y féltengely hossza                        |
| 5 FN 0: Q5 = +0                 | Kezdőszög a síkban                         |
| 6 FN 0: Q6 = +360               | Végszög a síkban                           |
| 7 FN 0: Q7 = +40                | Számított lépésszám                        |
| 8 FN 0: Q8 = +0                 | Az ellipszis elforgatási pozíciója         |
| 9 FN 0: Q9 = +5                 | Fogásmélység                               |
| 10 FN 0: Q10 = +100             | Előtolás fogásvételkor                     |
| 11 FN 0: Q11 = +350             | Előtolás maráskor                          |
| 12 FN 0: Q12 = +2               | Biztonsági távolság az előpozícionáláshoz  |
| 13 BLK FORM 0.1 Z X+0 Y+0 Z-20  | Nyersdarab meghatározása                   |
| 14 BLK FORM 0.2 X+100 Y+100 Z+0 |                                            |
| 15 TOOL DEF 1 L+0 R+2.5         | Szerszám definíció                         |
| 16 TOOL CALL 1 Z S4000          | Szerszámhívás                              |
| 17 L Z+250 R0 FMAX              | Szerszám visszahúzása                      |
| 18 CALL LBL 10                  | Megmunkálási művelet hívása                |
| 19 L Z+100 R0 FMAX M2           | Szerszámtengely visszahúzása, program vége |
| 20 LBL 10                           | 10. Alprogram: Megmunkálási művelet                         |  |
|-------------------------------------|-------------------------------------------------------------|--|
| 21 CYCL DEF 7.0 NULLAPONTELTOLAS    | Nullapont eltolás az ellipszis közepére                     |  |
| 22 CYCL DEF 7.1 X+Q1                |                                                             |  |
| 23 CYCL DEF 7.2 Y+Q2                |                                                             |  |
| 24 CYCL DEF 10.0 ELFORGATAS         | Elforgatási pozíció a síkban                                |  |
| 25 CYCL DEF 10.1 ROT+Q8             |                                                             |  |
| 26 Q35 = (Q6 - Q5) / Q7             | Inkrementális szöglépés számolása                           |  |
| 27 Q36 = Q5                         | Kezdőszög másolása                                          |  |
| 28 Q37 = 0                          | Számláló beállítása                                         |  |
| 29 Q21 = Q3 * COS Q36               | A kezdőpont X koordinátájának számítása                     |  |
| 30 Q22 = Q4 * SIN Q36               | A kezdőpont Y koordinátájának számítása                     |  |
| 31 L X+Q21 Y+Q22 R0 FMAX M3         | A síkbeli kezdőpontra mozgás                                |  |
| 32 L Z+Q12 R0 FMAX                  | Előpozícionálás a szerszámtengelyen a biztonsági távolságra |  |
| 33 L Z-Q9 R0 FQ10                   | Mozgás a megmunkálási mélységre                             |  |
|                                     |                                                             |  |
| 34 LBL 1                            |                                                             |  |
| 35 Q36 = Q36 + Q35                  | Szög aktualizálása                                          |  |
| 36 Q37 = Q37 + 1                    | Számláló léptetése                                          |  |
| 37 Q21 = Q3 * COS Q36               | Következő pont X koordinátájának számítása                  |  |
| 38 Q22 = Q4 * SIN Q36               | Következő pont Y koordinátájának számítása                  |  |
| 39 L X+Q21 Y+Q22 R0 FQ11            | Mozgás a következő pontra                                   |  |
| 40 FN 12: IF +Q37 LT +Q7 GOTO LBL 1 | Befejezetlen? Ha nem fejezte be, vissza a LBL 1-re          |  |
|                                     |                                                             |  |
| 41 CYCL DEF 10.0 ELFORGATAS         | Az elforgatás törlése                                       |  |
| 42 CYCL DEF 10.1 ROT+0              |                                                             |  |
| 43 CYCL DEF 7.0 NULLAPONTELTOLAS    | Nullapont eltolás törlése                                   |  |
| 44 CYCL DEF 7.1 X+0                 |                                                             |  |
| 45 CYCL DEF 7.2 Y+0                 |                                                             |  |
| 46 L Z+Q12 F0 FMAX                  | Mozgás a biztonsági távolságra                              |  |
| 47 LBL 0                            | Az alprogram vége                                           |  |
| 48 END PGM ELLIPSE MM               |                                                             |  |

# Példa: konkáv henger gömbvégű maróval

Program sorrend

- A program csak gömbvégű maróval működik. A szerszám hossza a gömb közepéhez igazodik.
- Az henger kontúrvonalát sok rövid közelítő egyenesből állítja össze (Q13-ben megadva). Minél több egyenesből áll a henger, annál jobban közelít az ideális alakzatot.
- A hengerfelületet hosszirányú fogásokkal munkálja ki (itt: Y tengellyel párhuzamosan).
- A megmunkálás iránya módosítható a tér megadott kezdő- és végszögeinek megváltoztatásával: Óramutató járásával megegyező megmunkálási irány: kezdőszög > végszög Óramutató járásával ellentétes megmunkálási irány: kezdőszög < végszög</p>
- A szerszámsugár automatikusan kompenzálásra kerül.

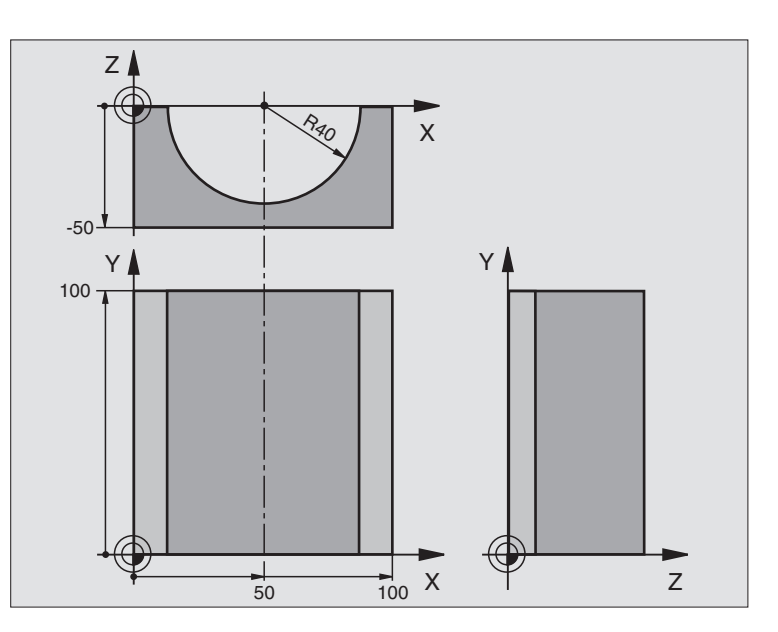

| 0 BEGIN PGM CYLIN MM            |                                   |
|---------------------------------|-----------------------------------|
| 1 FN 0: Q1 = +50                | X tengely közepe                  |
| 2 FN 0: Q2 = +0                 | Y tengely közepe                  |
| 3 FN 0: Q3 = +0                 | Z tengely közepe                  |
| 4 FN 0: Q4 = +90                | Kezdőszög (Z/X sík)               |
| 5 FN 0: Q5 = +270               | Végszög (Z/X sík)                 |
| 6 FN 0: Q6 = +40                | Henger sugara                     |
| 7 FN 0: Q7 = +100               | Henger hossza                     |
| 8 FN 0: Q8 = +0                 | Elforgatási pozíció az X/Y síkban |
| 9 FN 0: Q10 = +5                | Ráhagyás a henger sugarán         |
| 10 FN 0: Q11 = +250             | Előtolás fogásvételkor            |
| 11 FN 0: Q12 = +400             | Előtolás maráskor                 |
| 12 FN 0: Q13 = +90              | Fogások száma                     |
| 13 BLK FORM 0.1 Z X+0 Y+0 Z-50  | Nyersdarab meghatározása          |
| 15 BLK FORM 0.2 X+100 Y+100 Z+0 |                                   |
| 15 TOOL DEF 1 L+0 R+3           | Szerszám definíció                |
| 16 TOOL CALL 1 Z S4000          | Szerszámhívás                     |
| 17 L Z+250 R0 FMAX              | Szerszám visszahúzása             |
| 18 CALL LBL 10                  | Megmunkálási művelet hívása       |
| 19 FN 0: Q10 = +0               | Ráhagyás törlése                  |

| ×        |
|----------|
| á        |
| σ        |
| <u> </u> |
| Ū,       |
| 0        |
|          |
| S        |
| D'       |
| Ň        |
| 0        |
|          |
|          |
| G        |
| Ľ        |
| ō        |
| Ž        |
| ų.       |
|          |
|          |
| _        |
| -        |
| <b>—</b> |
|          |
| —        |
| <u> </u> |
|          |

| 20 CALL LBL 10                        | Megmunkálási művelet hívása                                 |  |
|---------------------------------------|-------------------------------------------------------------|--|
| 21 L Z+100 R0 FMAX M2                 | Szerszámtengely visszahúzása, program vége                  |  |
|                                       |                                                             |  |
| 22 LBL 10                             | 10. Alprogram: Megmunkálási művelet                         |  |
| 23 Q16 = Q6 - Q10 - Q108              | Aktuális sugár = henger sugara - ráhagyás - szerszám sugara |  |
| 24 FN 0: Q20 = +1                     | Számláló beállítása                                         |  |
| 25 FN 0: Q24 = +Q4                    | Kezdőszög másolása (Z/X sík)                                |  |
| 26 Q25 = (Q5 - Q4) / Q13              | Inkrementális szöglépés számolása                           |  |
| 27 CYCL DEF 7.0 NULLAPONTELTOLAS      | Nullapont eltolás az henger közepére (X tengely)            |  |
| 28 CYCL DEF 7.1 X+Q1                  |                                                             |  |
| 29 CYCL DEF 7.2 Y+Q2                  |                                                             |  |
| 30 CYCL DEF 7.3 Z+Q3                  |                                                             |  |
| 31 CYCL DEF 10.0 ELFORGATAS           | Elforgatási pozíció a síkban                                |  |
| 32 CYCL DEF 10.1 ROT+Q8               |                                                             |  |
| 33 L X+0 Y+0 R0 FMAX                  | Előpozícionálás a henger középpontjának síkjához            |  |
| 34 L Z+5 R0 F1000 M3                  | Előpozícionálás a szerszámtengelyen                         |  |
| 35 LBL 1                              |                                                             |  |
| 36 CC Z+0 X+0                         | Póluspont beállítása a Z/X síkra                            |  |
| 37 LP PR+Q16 PA+Q24 FQ11              | A kezdőpontra mozgás a hengeren, fogásvétel az anyagban     |  |
| 38 L Y+Q7 R0 FQ12                     | Hosszirányú megmunkálás Y+ irányban                         |  |
| 39 FN 1: Q20 = +Q20 + +1              | Számláló léptetése                                          |  |
| 40 FN 1: Q24 = +Q24 + +Q25            | Szög aktualizálása                                          |  |
| 41 FN 11: IF +Q20 GT +Q13 GOTO LBL 99 | Befejezett? Ha befejezte, akkor a végére ugrik              |  |
| 42 LP PR+Q16 PA+Q24 FQ11              | Mozgatás a következő alkotó kezdőpontjára                   |  |
| 43 L Y+0 R0 FQ12                      | Hosszirányú megmunkálás Y- irányban                         |  |
| 44 FN 1: Q20 = +Q20 + +1              | Számláló léptetése                                          |  |
| 45 FN 1: Q24 = +Q24 + +Q25            | Szög aktualizálása                                          |  |
| 46 FN 12: IF +Q20 LT +Q13 GOTO LBL 1  | Befejezetlen? Ha nem fejezte be, vissza a LBL 1-re          |  |
| 47 LBL 99                             |                                                             |  |
| 48 CYCL DEF 10.0 ELFORGATAS           | Az elforgatás törlése                                       |  |
| 49 CYCL DEF 10.1 ROT+0                |                                                             |  |
| 50 CYCL DEF 7.0 NULLAPONTELTOLAS      | Nullapont eltolás törlése                                   |  |
| 51 CYCL DEF 7.1 X+0                   |                                                             |  |
| 52 CYCL DEF 7.2 Y+0                   |                                                             |  |
| 53 CYCL DEF 7.3 Z+0                   |                                                             |  |
| 54 LBL 0                              | Az alprogram vége                                           |  |
| 55 END PGM CYLIN                      |                                                             |  |

# Példa: Konvex félgömb ujjmaróval

Program sorrend

- Ehhez a programhoz ujjmaró szükséges.
- Az gömb kontúrvonalat sok rövid közelítő egyenesből állítja össze (a Z/X síkban, Q14-ben megadva). Amennyiben több kisebb vonalból alkotja a félgömböt, úgy az jobban közelít az alakzathoz.
- A megmunkálási fogásvételek számát a síkban megadott inkremens szöggel szabályozhatja (Q18-ban megadva).
- A szerszám egy 3 dimenziós térben ellenirányban mozog.
- A szerszámsugár automatikusan kompenzálásra kerül.

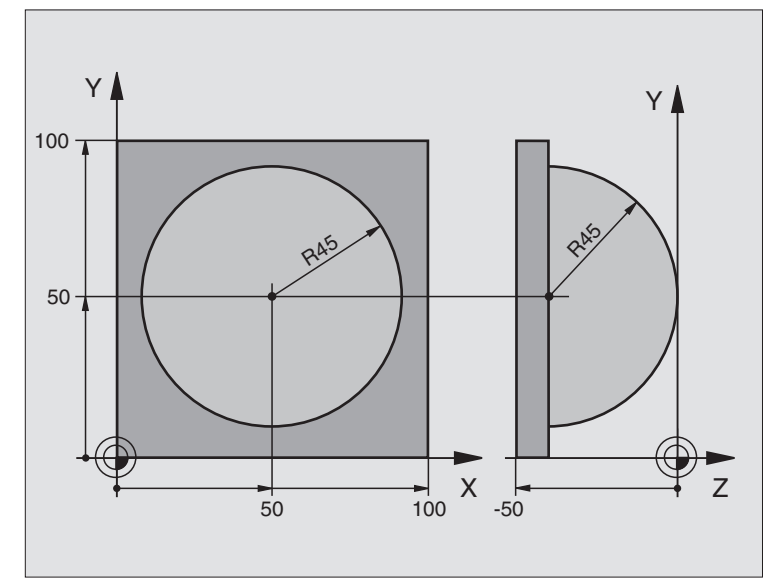

| 0 BEGIN PGM SPHERE MM           |                                                               |
|---------------------------------|---------------------------------------------------------------|
| 1 FN 0: Q1 = +50                | X tengely közepe                                              |
| 2 FN 0: Q2 = +50                | Y tengely közepe                                              |
| 3 FN 0: Q4 = +90                | Kezdőszög (Z/X sík)                                           |
| 4 FN 0: Q5 = +0                 | Végszög (Z/X sík)                                             |
| 5 FN 0: Q14 = +5                | Szöglépték a síkban                                           |
| 6 FN 0: Q6 = +45                | Gömb sugara                                                   |
| 7 FN 0: Q8 = +0                 | Elforgatási pozíció kezdőszöge az X/Y síkban                  |
| 8 FN 0: Q9 = +360               | Elforgatási pozíció végszöge az X/Y síkban                    |
| 9 FN 0: Q18 = +10               | Szöglépés az X/Y síkban a nagyoláshoz                         |
| 10 FN 0: Q10 = +5               | Nagyolási ráhagyás a körre sugárirányban                      |
| 11 FN 0: Q11 = +2               | Biztonsági távolság az előpozícionáláshoz a szerszámtengelyen |
| 12 FN 0: Q12 = +350             | Előtolás maráskor                                             |
| 13 BLK FORM 0.1 Z X+0 Y+0 Z-50  | Nyersdarab meghatározása                                      |
| 14 BLK FORM 0.2 X+100 Y+100 Z+0 |                                                               |
| 15 TOOL DEF 1 L+0 R+7.5         | Szerszám definíció                                            |
| 16 TOOL CALL 1 Z S4000          | Szerszámhívás                                                 |
| 17 L Z+250 R0 FMAX              | Szerszám visszahúzása                                         |

| 18 CALL LBL 10                   | Megmunkálási művelet hívása                                |  |
|----------------------------------|------------------------------------------------------------|--|
| 19 FN 0: Q10 = +0                | Ráhagyás törlése                                           |  |
| 20 FN 0: Q18 = +5                | Szöglépés az X/Y síkban a simításhoz                       |  |
| 21 CALL LBL 10                   | Megmunkálási művelet hívása                                |  |
| 22 L Z+100 R0 FMAX M2            | Szerszámtengely visszahúzása, program vége                 |  |
| 23 LBL 10                        | 10. Alprogram: Megmunkálási művelet                        |  |
| 24 FN 1: Q23 = +Q11 + +Q6        | Z kezdőpozíció számítása az előpozícionáláshoz             |  |
| 25 FN 0: Q24 = +Q4               | Kezdőszög másolása (Z/X sík)                               |  |
| 26 FN 1: Q26 = +Q6 + +Q108       | A kör sugarának korrigálása az előpozícionáláshoz          |  |
| 27 FN 0: Q28 = +Q8               | Elforgatási pozíció másolása a síkban                      |  |
| 28 FN 1: Q16 = +Q6 + -Q10        | Gömbsugár módosítása                                       |  |
| 29 CYCL DEF 7.0 NULLAPONTELTOLAS | Nullapont eltolás az gömb közepére                         |  |
| 30 CYCL DEF 7.1 X+Q1             |                                                            |  |
| 31 CYCL DEF 7.2 Y+Q2             |                                                            |  |
| 32 CYCL DEF 7.3 Z-Q16            |                                                            |  |
| 33 CYCL DEF 10.0 ELFORGATAS      | Elforgatási pozíció kezdőszögének beállítása a síkban      |  |
| 34 CYCL DEF 10.1 ROT+Q8          |                                                            |  |
| 35 LBL 1                         | Előpozícionálás a szerszámtengelyen                        |  |
| 36 CC X+0 Y+0                    | Pólus beállítása az X/Y síkban előpozícionáláshoz          |  |
| 37 LP PR+Q26 PA+Q8 R0 FQ12       | Előpozícionálás a síkban                                   |  |
| 38 CC Z+0 X+Q108                 | Pólus beállítása a Z/X síkban eltolva a szerszám sugarával |  |
| 39 L Y+0 Z+0 FQ12                | Mozgás a megmunkálási mélységre                            |  |

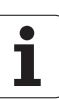

| 40 LBL 2                            |                                                                           |
|-------------------------------------|---------------------------------------------------------------------------|
| 41 LP PR+Q6 PA+Q24 R9 FQ12          | Mozgás a következő ívre                                                   |
| 42 FN 2: Q24 = +Q24 - +Q14          | Szög aktualizálása                                                        |
| 43 FN 11: IF +Q24 GT +Q5 GOTO LBL 2 | Kérdés, hogy az ív készen van-e. Ha nem fejezte be, vissza a LBL 2-<br>re |
| 44 LP PR+Q6 PA+Q5                   | Végszögre mozgás                                                          |
| 45 L Z+Q23 R0 F1000                 | Elmozgatás a szerszámtengely mentén                                       |
| 46 L X+Q26 R0 FMAX                  | Előpozícionálás a következő ívre                                          |
| 47 FN 1: Q28 = +Q28 + +Q18          | Elforgatási pozíció aktualizálása a síkban                                |
| 48 FN 0: Q24 = +Q4                  | Szög törlése                                                              |
| 49 CYCL DEF 10.0 ELFORGATAS         | Új forgatási pozíció aktiválása                                           |
| 50 CYCL DEF 10.0 ROT+Q28            |                                                                           |
| 51 FN 12: IF +Q28 LT +Q9 GOTO LBL 1 |                                                                           |
| 52 FN 9: IF +Q28 EQU +Q9 GOTO LBL 1 | Befejezetlen? Ha nem fejezte be, vissza a LBL 1-re                        |
| 53 CYCL DEF 10.0 ELFORGATAS         | Az elforgatás törlése                                                     |
| 54 CYCL DEF 10.1 ROT+0              |                                                                           |
| 55 CYCL DEF 7.0 NULLAPONTELTOLAS    | Nullapont eltolás törlése                                                 |
| 56 CYCL DEF 7.1 X+0                 |                                                                           |
| 57 CYCL DEF 7.2 Y+0                 |                                                                           |
| 58 CYCL DEF 7.3 Z+0                 |                                                                           |
| 59 LBL 0                            | Az alprogram vége                                                         |
| 60 END PGM SPHERE MM                |                                                                           |

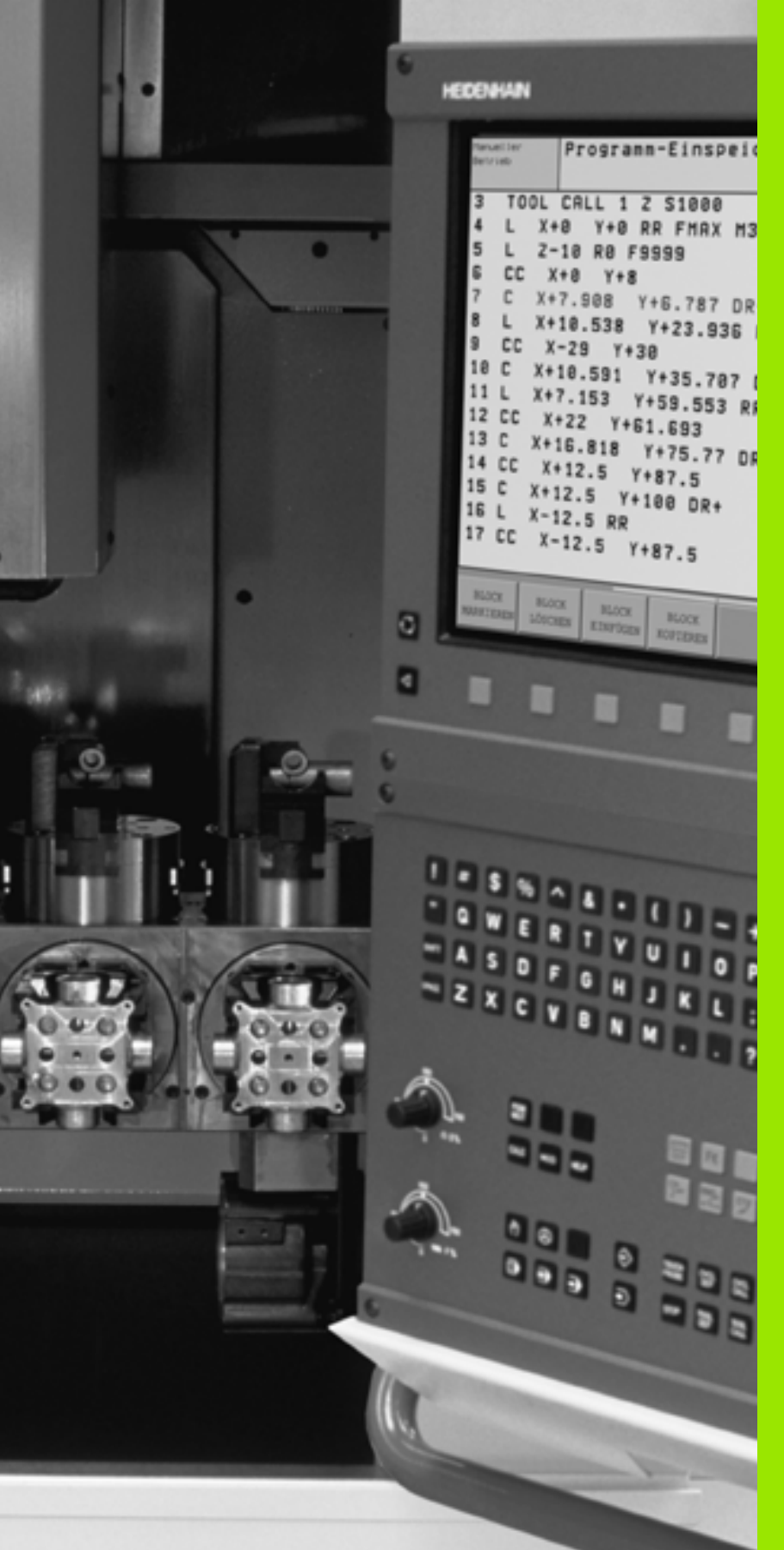

Programteszt és Programfutás

Art Art

# 12.1 Grafika

# Funkció

A programfuttatási és programteszt üzemmódokban a TNC a megmunkálást grafikusan is ábrázolja az alábbi három mód valamelyike szerint: A funkciógombokkal választható ki a megfelelő:

- Felülnézet
- Kivetítés 3 síkban
- 3-D nézet

A TNC grafika olyan munkadarab ábrázolásnak felel meg, ahol a megmunkálást egy hengerforma szerszámmal végezzük. Ha a szerszámtáblázat aktív, ábrázolhatja a megmunkálást gömbvégű maróval is. Ehhez adja meg az R2 = R a szerszámtáblázatban.

A TNC nem mutatja a grafikát, ha

- az aktuális program nem tartalmaz érvényes nyersdarab meghatározást
- nincs kiválasztva program

Az MP7315 - MP7317 gépi paraméterek segítségével akkor is elő lehet állítani a grafikus ábrázolást, ha nincs szerszámtengely meghatározás.

Az új 3-D grafika alkalmazásával most már grafikusan is megjelenítheti a megmunkálási műveleteket a döntött tengely mentén, valamint a több oldalú megmunáló műveleteket, ami biztosítja, hogy a program szimulációját más nézetben is lefutassa. Az MC 422 B hardver szükséges a fenti funkció alkalmazásához. Azért, hogy öregebb hardver verziókon növelni lehessen a grafikus teszt sebességét, állítsa az MP7310, 5 bitjét 1re. Ez kikapcsolja azokat a funkciókat, melyek szükségesek a 3-D grafika megjelenítéséhez.

> A TNC nem tudja grafikusan ábrázolni a DR sugár túlméretet, ami a TOOL CALL mondatban van programozva.

#### Sebesség beállítása programteszt futtatásához

Ha a "Megmunkálási idő kijelzése" funkció aktív, a programteszt sebessége beállítható (lásd "Stopperóra funkció aktiválása" oldal 593). Egyébként a TNC mindig maximális sebességgel hajtja végre a programtesztet.

A legutóbb beállított sebesség marad érvényben egy újraindítás után, amíg azt meg nem változtatjuk.

A program elindítása után a TNC a következő funkciógombokat jeleníti meg, amelyekkel beállítható a szimuláció sebessége.

| Funkció                                                                                                    | Funkciógomb |
|----------------------------------------------------------------------------------------------------|-------------|
| Végrehajtja a programtesztet ugyanazzal a<br>sebességgel, amelyikkel a program fog lefutni<br>(figyelembe veszi a programozott előtolást). | 1:1         |
| A teszt sebességét inkrementálisan növeli.                                                                                                 |             |
| A teszt sebességét inkrementálisan csökkenti.                                                                                              |             |
| Programteszt futtatása a lehető legnagyobb sebességgel (alapbeállítás).                                                                    | MAX         |
|                                                                                                    |             |

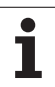

# **Áttekintés: Nézetek**

A vezérlő a következő funkciógomb sort jeleníti meg Programfutás és Programteszt üzemmódban:

| Nézet              | Funkciógomb |
|--------------------|-------------|
| Felülnézet         |             |
| Kivetítés 3 síkban |             |
| 3-D nézet          |             |

### Korlátozás program futása közben

Egy futó program grafikus bemutatása nem lehetséges, ha a TNC mikroprocesszora már elfoglalt bonyolult számításokkal vagy nagy területet kell megmunkálnia. Példa: Léptető marás a teljes nyersdarabon egy nagy szerszámmal. A TNC megszakítja a grafikát, és a **ERROR** üzenetet jeleníti meg az ablakban. A megmunkálási folyamat nem szakad meg.

# Felülnézet

Ez a leggyorsabb a kijelzési módok közül.

Ha van csatlakoztatva egér a géphez, az állapotjelző bármely helyzet mélységét megmutatja a munkadarabon, amire az egérrel rámutat.

|--|

Nyomja meg a funkciógombot a felülnézethez.

A mélység kijelzését illetően, jegyezze meg: A mélyebb felületek sötétebb árnyalatúak.

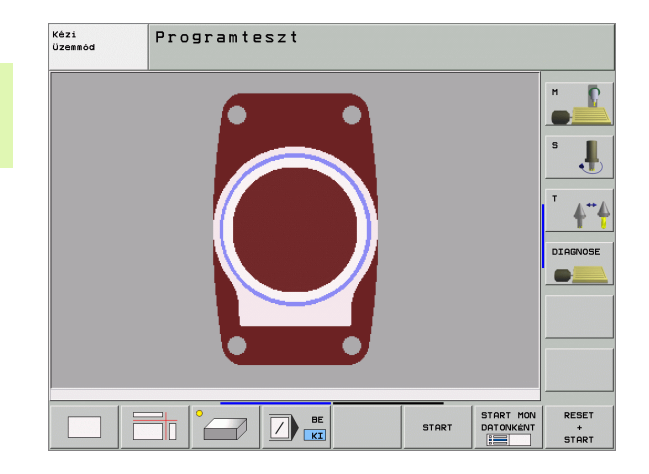

# Kivetítés 3 síkban

Egyszerűen a munkadarabrajz, az egyik nézet a felülnézet, és két oldalsó nézet. A grafika alatt balra egy jelzés mutatja, hogy az ábrázolás a ISO 6433 szerint az első vagy a harmadik ábrázolási módnak felel-e meg (az MP7310-el lehet kiválasztani).

A 3 síkban látható ábrázolás során a metszeteket ki lehet nagyítani (lásd "Metszet nagyítása" oldal 591).

Emellett, a metszési síkokat el lehet tolni a megfelelő funkciógombokkal:

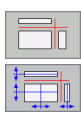

Válassza ki a funkciógombot a kivetítéshez 3 síkra.

- Váltsa át a funkciósort, majd válassza metszési sík funkciógombját.
- Ezután a TNC az alábbi funkciógombokat jelzi ki:

| Funkció                                                | Funkciógombok |
|--------------------------------------------------------|---------------|
| A függőleges metszősík jobbra vagy balra<br>tolása     |               |
| A függőleges metszősík eltolása előre vagy<br>hátra    |               |
| A vízszintes metszősík eltolása felfelé vagy<br>lefelé |               |

V2008000
Programteszt

Az eltolás alatt a metszősík helyzete látható.

A metszési sík alapbeállítása olyan, hogy megfeleljen a megmunkálási síknak a munkadarab közepén és a szerszámtengelyen a felület felett.

#### Metszésvonalak koordinátái

A TNC a metszésvonalak helyzetének koordinátáit a munkadarab nullponthoz viszonyítva alul feltünteti a grafika ablakban. Csak a megmunkálási síkban levő koordinátákat mutatja. Ez a funkció az MP7310 gépi paraméterrel aktivizálható. Grafika

# 3-D nézet

A munkadarabot térbeli ábrázolásban láthatjuk, és a függőleges tengely körül el lehet forgatni. Ha megfelelő hardverre rendelkezik, akkor a TNC nagyfelbontású képernyője 3-D-ben tudja megjeleníteni a döntött síkú megmunkálást, valamint a több oldalú megmunkálást.

A térbeli kijelzést a függőleges és vízszintes tengely körül is el lehet forgatni, funkciógombok segítségével. Ha van egér csatlakoztatva a TNC-hez, akkor ez a művelet az egér jobb gomjának lenyomva tartásával, és egyidejű mozgatásával is lehetséges.

A nyesdarab körvonalait a grafikus szimuláció kezdetén egy keret jelöli.

Programteszt üzemmódban a metszeteket ki lehet nagyítani, lásd "Metszet nagyítása" oldal 591.

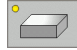

Nyomja meg a funkciógombot a 3-D nézethez. Nyomja meg kétszer a funkciógombot, hogy átkapcsoljon a nagyfelbontású 3-D grafikára. A kapcsoló használata csak a szimuláció lefuttatása után érhető el. A nagyfelbontású grafika szintén megjeleníti a döntött munkasíkú megmunkálási folyamatokat.

A nagyfelbontású 3-D grafika sebessége a szerszám hosszától függ (a szerszámtáblázat LCUTS oszlopa). Ha az LCUTS értéke 0 (alapbeállítás), akkor a szimuláció végtelen hosszúságú szerszámhosszal számol, ami hosszú folyamatidőhöz vezet. Ha nem akarja meghatározni az LCUTS-t, akkor állítsa 5 és 10 közé az MP7312 értékét. Ekkor a TNC a szerszámhossz korlátozásának értékét az MP7312 és a szerszám átmérőjének szorzatával határozza meg.

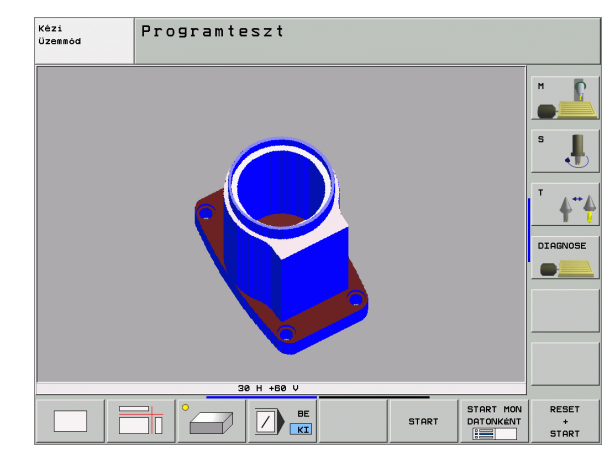

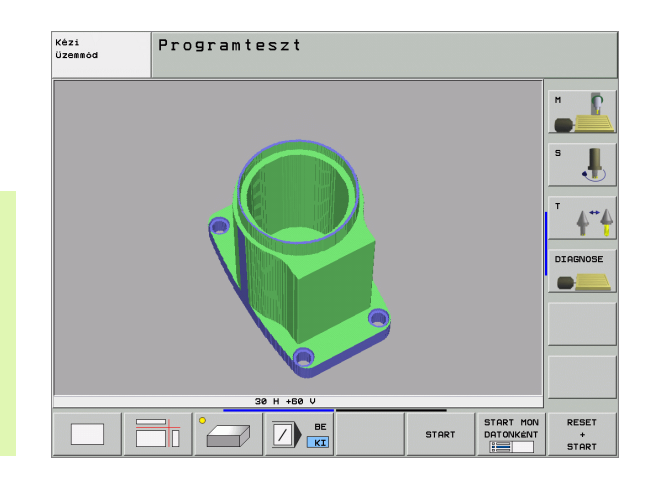

#### 3-D nézet forgatása és nagyítása/kicsinyítése

Váltsa át a funkciósort, amíg a forgatási és nagyítási/kicsinyítési funkciógombok előjönnek.

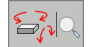

Válasza ki a funkciót forgatáshoz és nagyítás/ kicsinyítéshez:

| Funkció                                                                                              | Funkciógombok |
|----------------------------------------------------------------------------------------------------|---------------|
| Forgatás 5°-kal függőleges tengely körül                                                             |               |
| Forgatás 5°-kal vízszintes tengely körül                                                             |               |
| Nagyítsa ki a grafikát. Ha kinagyította, a<br>TNC egy <b>Z</b> betűvel jelzi a grafikus ablakban.    | +             |
| Kicsinyítse le a grafikát. Ha lekicsinyítette, a TNC egy <b>Z</b> betűvel jelzi a grafikus ablakban. | -             |
| Kapcsolja be/ki a keretjelölést a<br>munkadarabon                                                    | 1:1           |

Ha van egér csatlakoztatva a TNC-hez, akkor a fennt leírt funkciókat egérrel is végrehajthatja.

- A három dimenzióban megjelenő grafikus modell forgatásához: Tartsa lenyomva a jobb egérgombot és mozgassa az egeret. A nagyfelbontású 3-D grafikában a TNC megjeleníti a koordinátarendszert, ami a munkadarab aktuálisan aktív sorát mtatja meg. A normál 3-D nézetben a teljes munkadarab elforgatható. Miután elengedte a jobb egérgombot, a TNC a munkadarabot a meghatározott orientációba helyezi.
- A kijelzett grafikus modell eltolásához: Tartsa lenyomva a középső egérgombot, vagy görgőt és mozgassa az egeret. A TNC a munkadarabot a megfelelő irányba tolja el. Miután elengedte a középső egérgombot, a TNC a munkadarabot a meghatározott pozícióba tolja el.
- Meghatározott terület nagyítása egérrel: A bal egérgomb nyomvatartásával, rajzoljon egy négyszöget arra a területre, amit nagyítani kíván. Miután elengedte az egérgombot, a TNC kinagyítja a munkadarab meghatározott területét.
- Az egérrel történő gyors nagyításhoz és kicsinyítéshez: Forgassa a görgőt előre, vagy hátra.

#### A nyers munkadarab keretének mutatása be/ki:

Váltsa át a funkciósort, amíg a forgatási és nagyítási/kicsinyítési funkciógombok előjönnek.

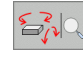

- Válasza ki a funkciót forgatáshoz és nagyítás/ kicsinyítéshez:
- BLK FORM KIJELZÉS ELREJTÉSE BLK FORM KIJELZÉS ELREJTÉSE
- BLK FORM keret mutatása: Állítsa a funkciógombot MUTAT-ra
- BLK FORM keret elrejtése: Állítsa a funkciógombot ELREJT-re

12.1 Grafika

1

# Metszet nagyítása

Kinagyíthatja egy részletet bármelyik nézetben a Programteszt és a Programfutás üzemmódokban.

A grafikus szimulációt vagy a program futtatását először le kell állítani. A részletek nagyítása minden nézetben érvényes.

#### A nagyítás megváltoztatása

A funkciógombokat lásd a táblázatban.

- Ha szükséges szakítsa meg a grafikus szimulációt.
- Váltsa át a funkciósort a Programteszt üzemmódban vagy programfuttatás során, amíg a nagyítási funkciógombok nem látszanak.

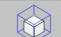

Válassza a metszet nagyítása funkciót

- Nyomja meg a megfelelő funkciógombot a munkadarab felületének kiválasztásához (lásd táblázat).
- A nyersdarab kicsinyítéséhez vagy nagyításához tartsa lenyomva a MINUSZ vagy a PLUSZ funkciógombot.
- Indítsa újra a programteszt vagy a program futását a START gomb lenyomásával (RESET + START a nyers munkadarab visszaáll eredeti állapotba).

| Funkció                                                            | Funkciógombok       |   |  |  |
|--------------------------------------------------------------------|---------------------|---|--|--|
| Válassza ki a munkadarab bal/jobb felületét                        |                     |   |  |  |
| Válassza ki a munkadarab front/hátsó<br>felületét                  |                     |   |  |  |
| Válassza ki a munkadarab felső/alsó<br>felületét                   | ↓<br>↓              | t |  |  |
| Válassza ki a metszési síkot kicsinyítéshez<br>vagy<br>nagyításhoz | -                   | + |  |  |
| Válassza ki a részletet                                            | RÉSZLET<br>ÁTVÉTELE |   |  |  |

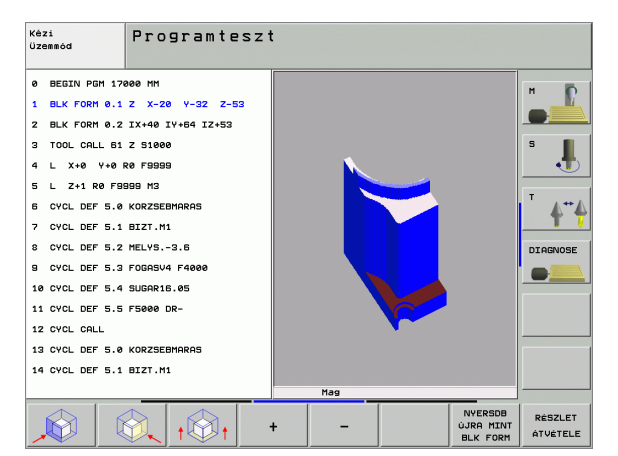

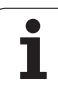

#### Kurzor pozíciója metszet nagyításakor

Egy részlet nagyítása közben a TNC kijelzi a kiválasztott tengely koordinátáit. Ezek a koordináták meghatározzák a metszési síkot. Jobbra látható a kicsinyítés maximuma (MIN pont) balra a nagyítás maximuma (MAX pont).

Ha a TNC nagyítja a munkadarabot, akkor a képernyőn a **Mag** felirat jelenik meg.

Ha nem nagyítható/kicsinyíthető tovább a munkadarab, akkor a TNC hibaüzenetet küld. A hibaüzenet eltüntetéséhez kicsinyítse/nagyítsa a képet.

## Grafikus szimuláció ismétlése

Egy megmunkálási program tetszőleges alkalommal ismételhető, teljes egészében a komplett program, vagy csak egy része.

| Funkció                                                                                                    | Funkciógomb                      |
|----------------------------------------------------------------------------------------------------|----------------------------------|
| Az utoljára kijelzett nágyítási méretre állítja a<br>nyersdarabot                                              | ÚJRA<br>BLK<br>FORM              |
| Törli a kicsinyítést, nagyítást, hogy a<br>munkadarabot vagy a nyersdarabot a BLK<br>FORM szerint rajzolja ki. | NYERSDB<br>Újra mint<br>Blk form |
|                                                                                                    |                                  |

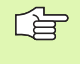

A NYERSDB ÚJRA MINT BLK FORM funkciógombbal a munkadarab kijelzést visszaállíthatja az eredeti méretekre, abban az esetben, ha a RÉSZLET ÁTVÉTELE funkciógombbal megváltoztatta azt.

# Megmunkálási idő mérése

#### Programfuttatás közbeni műveletek

Egy számláló méri program kezdő és végpontja között eltelt időt. A számláló megáll, amikor a megmunkálás megszakad.

#### **Program teszt**

A TNC a megmunkálásra számított időt jelzi ki, a szerszámmozgások alapján. Ez a számolás feltételesn csak egy technológiai előíráshoz vehető alapul, mert a vezérlő nem számol a gépfüggő megszakításokkal, mint pl a szerszámcsere. A "megmunkálási idő" funkció bekapcsolásával létrehozhat egy fájlt, amiben az összes szerszám használati idejét programban kilistázhatja (lásd "Függő fájlok" oldal 628).

#### Stopperóra funkció aktiválása

Addig lapozzon a funkciósorban, amíg a TNC a következő stopperóra funkciókat fel nem kínálja:

| Stopperóra funkciók                                                          | Funkciógomb            |
|------------------------------------------------------------------------------|------------------------|
| A "megmunkálási idő mérése" funkció<br>engedélyezése (BE) vagy tiltása (KI). | KI BE                  |
| Elmenti a megjelenített időt                                                 | TAROL                  |
| A tárolt összidő megjelenítése<br>és kijelzett idő                           |                        |
| Törli a megjelenített időt                                                   | ÚJRA<br>00:00:00<br>(§ |
|                                                                              |                        |

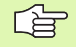

A stopperóra funkcióinak elérése függ a vezérlő üzemmódjától.

Programteszt alatt a TNC törli a megmunkálási időt rögtön egy új **BLK FORM** számításakor.

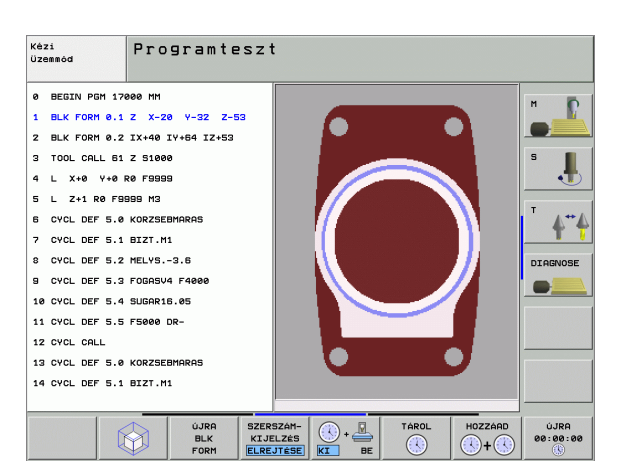

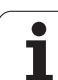

# 12.2 Programkijelzés funkciók

# Áttekintés

A Programfutás és a Programteszt üzemmódban a TNC-n a következő funkciók érhetők el a program kijelzéséhez:

| Funkció                     | Funkciógomb |
|-----------------------------|-------------|
| Lapozás vissza a programban |             |
| Lapozás előre a programban  |             |
| Ugrás a program elejére     | KEZDÉS      |
| Ugrás a program végére      |             |

| Folyamatos programfutás                                                                                                    | Progrmbe∪itel<br>∕ szerkesztés |
|----------------------------------------------------------------------------------------------------|--------------------------------|
| 0 BEGIN PGM 17011 MM<br>1 WMAT "S 6-5-3"<br>2 BLK FORM 0.1 Z X-60 Y-70 Z-20<br>3 BLK FORM 0.2 X+130 Y+50 Z+45<br>4 TOOL CALL 17 Z S3500<br>5 L X-50 Y-30 Z+20 R0 F1000 M3<br>6 L X-30 Y-40 Z+10 RR<br>7 RND R20<br>8 L X+70 Y-60 Z-10 |                                |
| 0% S-IST 10:46<br>0% SENmj Lihit 1                                                                                                    |                                |
| X         +14.000         Y         +64.704         Z         +91.73           #a         +0.000         #A         +0.000         #B         +108.86                                                                                 | 32<br>20                       |
| P111. PRHANCO 2017 5 ZS200 F 0 H 5 /                                                                                                    | 9                              |
| KEZDAS VAGE OLDAL OLDAL BLOCK SZERSZAM-<br>ALKALINA-<br>LIST ZAS TEST-                                                                                                    | ONT SZERSZÁM-<br>A LISTA       |

# 12.3 Program teszt

## Funkció

Teszt üzemmódban programok, vagy programrészek futása szimulálhatók, így előzve meg a program futása közben előálló programozási hibákat. A TNC a következőket ellenőrzi a programban:

- Geometriai lehetetlenségek
- Hiányzó adatok
- Lehetetlen ugrások
- Munkatér elhagyása

Az alábbi funkciók is rendelkezésére állnak:

- Mondatonkénti tesztüzemmód
- Tetszőleges mondat megszakítása
- Feltételes mondatkihagyás
- Grafikus szimuláció funkciói
- Megmunkálási idő mérése
- Állapotkijelzés

A TNC nem tudja grafikusan szimulálni a gép által végrehajtott összes mozgást. Ezek tartalmazzák

- a mozgásokat szerszámcserekor, ha a gépgyártó egy szerszámcsere makróban, vagy PLC-n keresztül határozta meg őket,
- pozícionáló mozgásokat, amiket a gépgyártó egy Mfunkciós makróban adott meg,
- pozícionáló mozgásokat, amiket a gépgyártó PLC-n keresztül határozott meg, és
- pozícionáló mozgásokat, amik palettacserélésre vonatkoznak.

A HEIDENHAIN ezért javasolja, hogy mindig rendkívül elővigyázatosan hajtson végre egy programot, még akkor is, ha a programteszt során semmilyen hibaüzenet nem jelent meg, és nem keletkezett semmilyen látható sérülés a munkadarabon.

Jegyezze meg, hogy a programteszt mindig feltételezi, hogy a szerszám a munkadarab fölötti biztonsági távolságban van. Minden program kezdésekor, mindig mozogjon egy olyan pozícióba, amiből kiindulva, a TNC az ütközés veszélye nélkül tudja pozícionálni a szeszámot megmunkáláshoz.

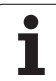

#### Program teszt végrehajtása

Ha a központi szerszám file aktív, akkor a szerszámtáblázat elérhető a programtesztelés közben. Válassza ki a szerszámtáblát a fájlkezelővel (PGM MGT) a teszt üzemmódban is.

A MOD üzemmód BLANK IN WORK SPACE funkciójával aktiválhatja a nyersanyag megjelenítését teszt üzemmódban (lásd "A nyersdarab mutatása a munkatérben" oldal 631).

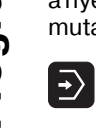

- Program teszt üzemmód kiválasztása
- A fájlkezelő hívása a PGM MGT gombbal és a tesztelendő program kiválasztása, vagy
- Ugrás a program elejére: A "0" sor kiválasztása a GOTO gombbal, majd nyugtázása az ENT gombbal.

Ezután a TNC az alábbi funkciógombokat jelzi ki:

| Funkció                                                                                             | Funkciógomb            |
|----------------------------------------------------------------------------------------------------|------------------------|
| Nulláza az anyagot és a teljes programot teszteli                                                   | RESET<br>+<br>START    |
| Teljes program tesztelése                                                                           | START                  |
| Mondatonkénti tezstelés                                                                             | START MON<br>DATONKÉNT |
| Programteszt állj (a funkciógomb csak akkor<br>jelenik meg, miután elindította a<br>programtesztet) | STOP                   |
|                                                                                                    |                        |

Bármely ponton megszakíthatja és folytathatja a programtesztetmég megmunkáló ciklusban is. A teszt folytatásához, tilos a következő funkciók végrehajtása:

- Másik mondat kiválasztása a GOTO gombbal
- Változtatások végrehajtása a programban
- Üzemmódváltás
- Új program választása

#### Program futtatása egy bizonyos mondatig

A STOP AT N funkcióval megadható egy N mondatszám, ameddig a teszt üzemmódban a program fut.

- Ráállás a program elejére teszt üzemmódban
- Program futtatása egy bizonyos mondatig, nyomja meg a STOP AT N funkciógombot.

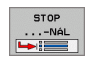

Megállás N-nél: Adja meg annak a mondatnak a számát, ameddig a tesztelés fusson.

- Program: Adja meg a programnak e nevét, amely tartalmazza a kiválasztott mondatot. A TNC megjeleníti az adott program nevét. Ha a program futása a PGM CALL mondatnál lett megszakítva, akkor meg kell adni a program nevét
- Ismétlések: Ha a kiválasztott mondat egy ismétlődő programrészben van akkor meg lehet adnia a kívánt ismétlések számát.
- A programrész ismétléséhez nyomja meg a START gombot. A TNC a tesztelést a kijelölt mondatig folytatja.

| Kézi<br>Üzemme | Programteszt                               |          |
|----------------|--------------------------------------------|----------|
| 0              | BEGIN PGM 17000 MM                         | н Б      |
| 1              | BLK FORM 0.1 Z X-20 Y-32 Z-53              |          |
| 2              | BLK FORM 0.2 IX+40 IY+64 IZ+53 -           |          |
| 3              | TOOL CALL 61 Z S1000                       | S        |
| 4              | L X+0 Y+0 R0 F9999                         | •        |
| 5              | L Z+1 R0 F9999 M3                          |          |
| 6              | CYCL DEF 5.0 KORZSEBMARAS                  | T 14+1   |
| 7              | CYCL DEF 5.1 BIZT.M1                       | <u> </u> |
| 8              | CYCL DEF 5.2 MELYS3.6                      | DIAGNOSE |
| 9              | CYCL DEF 5.3 FOGASV4 F4000                 |          |
| 10             | CYCL DEF Bevitel megszakítás programhelyre |          |
| 11             | CYCL DEF Start-up at: P = 0                |          |
| 12             | CYCL CALL Table (PNT) =                    |          |
| 13             | CYCL DEF 5.0 KURZSEBMHRHS                  |          |
| 14             | CYCL DEF 5.1 BIZT.M1                       |          |
|                | -                                          |          |
|                | BE START MON                               | RESET    |
|                |                                            | +        |

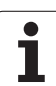

# 12.4 Programfutás

# Funkció

Folyamatos programfutás üzemmódban a TNC a programot folyamatosan végrehajtja a program végéig, vagy egy program stopig.

Mondatonkénti programfutás üzemmódban minden mondat végrehajtását a START gomb megnyomásával kell kezdeni.

Program futtatáskor a következő funkciókat lehet használni:

- Programfutás megszakítása
- Program futatása egy adott mondattól
- Mondat átugrása
- TOOL.T szerszámtáblázat szerkesztése
- Q paraméterek ellenőrzése és megváltoztatása
- Kézikerekes pozícionálás szuperponálása
- Grafikus szimuláció funkciói
- Állapotkijelzés

# Egy alkatrészprogram futtatása

#### Előkészítés

- 1 Munkadarab rögzítése az asztalra.
- 2 Nullapontfelvétel
- 3 A szükséges táblázatok és paletta file-ok kiválasztása.
- 4 Program kiválasztása. (status M).

Az előtolást és a fordulatszám értékét az előtolás és a fordulatszámszabályzó gombokkal változtathatja.

Az FMAX funkciógombbal csökkentheti a programbeli gyorsmeneti előtolás értékét. A megadott érték érvényben marad a gép kikapcsolása, majd újraindítása után. Az erdeti gyorjárati előtolás visszaállításához újra meg kell adni a megfelelő értéket.

#### Folyamatos programfutás

A programfuttatás elindításához nyomjuk meg a külső START gombot.

#### Mondatonkénti programfutás

Minden egyes mondat elindításához nyomjuk meg a külső START gombot.

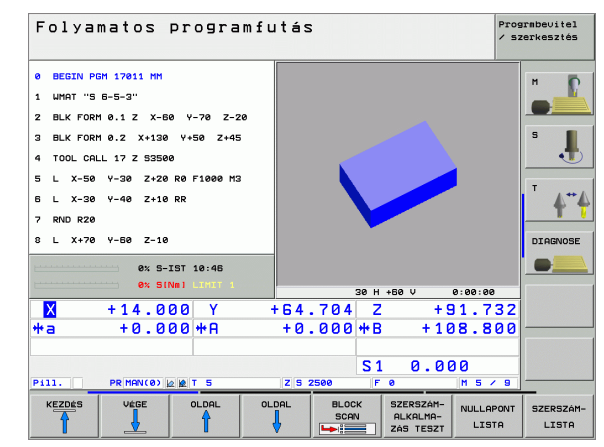

# Megmunkálás megszakítása

A következő lehetőségei vannak a programfutás felfüggesztésére:

- Programozott megszakítás
- Nyomja meg a külső STOP gombot
- Mondatonkénti programfutás kiválasztása

A TNC automatikusan leállítja a megmunkálást, ha egy hibás mondatot észlel a program futtatása közben.

#### Programozott megszakítás

A programban közvetlenül is programozható program stop. A TNC a következő esetekben szakítja meg a program futását:

- STOP (mellékfunkcióval és anélkül)
- M0, M2 vagy M30 mellékfunkciók
- M6 mellékfunkció (szerszámgép gyártója határozza meg)

#### A programfutás megszakítása a külső STOP gombbal.

- Nyomja meg a külső STOP gombot: Az éppen aktuális sort a TNC nem hajtja teljes egészében végre. Egy csillag kezd villogni a kijelzőn.
- Ha nem kívánja folytatni a megmunkálást, leállíthatja a TNC-t az BELSŐ STOP funkciógombbal. A csillag eltünik a kijelzőről. Ebben az esetben a programot az elejéről kell újraindítani.

#### A megmunkálási folyamat megszakítása Mondatonkénti üzemmódban

Programfutás közben a mondatonkénti üzemmód aktiválásával a folyamatos programfutás megszakítható. A TNC az aktuális mondat futása után leáll.

## Tengelymozgatás a programfutás felfüggesztése közben

Programfutás felfüggesztésekor a tengelyek ugyanúgy mozgathatók, mint a kézi üzemmódban.

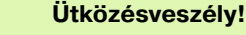

Ha az alatt szakítja meg a programot, amíg a munkasík döntve van, akkor a koordinátarendszert átkapcsolhatja döntöttbe és nem.döntöttbe, akárcsak az aktív szerszámirányt, a 3-D ROT funkciógomb megnyomásával.

Az elektronikus kézikereket, a tengelymozgató gombokat és a kontúrra állás logikáját a TNC kezeli. A szerszám visszamozgatásakor bizonyosodjon meg arról, hogy az érvényes koordinátarendszer aktív és a döntött tengely szögértékei a 3-D ROT menüben meg lettek adva, ha szükségesek.

után

#### Alkalmazási példa: Szerszám elmozgatása szerszámtöréskor

- Megmunkálás felfüggesztése
- Tengelymozgató gombok engedélyezése: Nyomja meg a KÉZI MOZGATÁS funkciógombot.
- Ha szükséges, nyomja meg a 3-D ROT funkciógombot, hogy aktiválni tudja azt a funkciógombot, amivel mozogni akar.
- > Tengelyek mozgatása a külső iránygomgok segítségével

| Ψ | Néhány gépnél a KÉZI MOZGATÁS funkciógomb u   |
|---|-----------------------------------------------|
|   | egy START-ot is kell nyomni az iránygombok    |
|   | engedélyezéséhez. Vegye figyelembe a Gépkönyv |
|   | előírásait.                                   |

ᅻ

## Programfutás megszakítás után

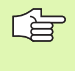

Ha a program futása egy fix ciklus futtatása közben lett megszakítva, akkor a programfutást a ciklus elejéről kell folytatni. Ez azt jelenti, hogy néhány művelet megismétlődhet.

Ha a programfutást egy programrész vagy egy alprogram futtatása közben szakítottuk meg, akkor a RESTORE POS AT N funkciót használva kell visszatérni a megszakítási pontra.

Miután a programfutás megszakadt, a TNC eltárolja:

- Az utoljára definiált szerszámot
- Aktív koordinátatranszformációkat (pl.: nullponteltolást, elforgatást, tükrözést)
- Az utoljára definiált körközéppont koordinátáit

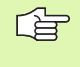

Figyeljen arra, hogy ezek az adatok addig lesznek érvényesek, amíg felül nem írjuk őket (pl. új program választásakor).

Ezeket az adatokat azért kell elmenteni, hogy a megszakítás után a szerszám pontosan vissza tudjon állni a kontúrra (RESTORE POSITION funkciógomb).

#### Program futtatás folytatása START gomb megnyomásával

A programot folytatni lehet a START gomb megnyomásával, ha a programfutás az alábbiak valamelyikével lett megszakítva

- A külső STOP gombot megnyomása.
- Egy programozott megszakítás.

#### Program futtatása hibaüzenet után

Ha a hibaüzenet nem villog:

- A hiba okának megszüntetése.
- Hibaüzenet törlése a képernyőről a CE gombbal.
- Program újraindítása vagy a folytatása.

Ha a hibaüzenet villog:

- Az END gomb folyamatos nyomvatartása 2 másodpercig. Ekkor a TNC újraindítja a rendszert.
- A hiba okának megszüntetése.
- Újraindítás.

Ha nem tudja megszüntetni a hiba okát, akkor írja le a hibaüzenetet és lépjen kapcsolatba a szakszervizzel.

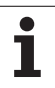

# Futtatás egy adott mondattól (mondatrakeresés)

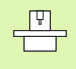

A ELŐRE .. MONDATHOZ N funkció a gépépítők engedélyezik és adaptálják. Vegye figyelembe a Gépkönyv előírásait.

Az ELŐRE ... MONDATHOZ N funkcióval a programot egy tetszőleges sortól futtathatjuk. A TNC rákeres a programban erre a pontra. A grafikus kijelzés is ettől a ponttól történik.

Ha a programot egy BELSŐ STOP-al függeszti fel, akkor a TNC automatikusan a megszakított mondat számát kínálja fel a folytatáshoz.

Ha a program az alábbi okok miatt szakad meg, a TNC elmenti a megszakítási pontot.

VÉSZÁLLJ

- Áramkimaradás
- Vezérlőprogram lefagyása

Miután meghívta a mondatrakeresés funkciót, nyomja meg a UTOLSÓT N VÁLASZT funkciógombot, hogy az NC start-ra a megszakítási pontra álljon. A bekapcsolás után a TNC az **NC program megszakítva** üzenetet küldi.

> A futtatás egy adott mondattól nem kezdődhet egy alprogramban.

Minden szükséges programot, táblázatot és paletta fájlt ki kell választani a Programfutás üzemmódban (M státusz).

Ha a programsorra állás előtt egy programozott STOP taláható, akkor a beolvasás megszakad. Nyomja meg a START gombot a mondatrakeresés folytatásához.

A programrész beolvasása után a szerszám elmozog a POZÍCIÓRA MOZGÁS funkcióval a számolt pozícióra.

A szerszám hosszkorrekciója a szerszámhívást követő pozícionáló mondatban válik érvényessé. Ez akkor is érvényes, ha csak a korrekciót változtatja.

| Folyamatos programfutás / 52                    | rmbevitel<br>erkesztés |
|-------------------------------------------------|------------------------|
| 0 BEGIN PGM 17011 MM                            |                        |
| 1 WMAT "S 6-5-3"                                |                        |
| 2 BLK FORM 0.1 Z X-60 Y-70 Z-20                 |                        |
| 3 BLK FORM 0.2 X+130 Y+50 Z+45                  | 5                      |
| 4 TOOL CALL 17 Z S3500                          | •                      |
| 5 L X-50 Y-30 Z+20 R0 F1000 M3                  |                        |
| 6 L X-30 Y-40 Z+10 RR                           |                        |
| 7 RND R20                                       | TT                     |
| 8 L X+70 Bevitel mondatelörefutás programhelyre | DIAGNOSE               |
| Program = 17011.H                               |                        |
| Isnětlések = 1                                  |                        |
| Utolsó programmegszakitás:                      |                        |
| *a +0.000 108 800                               |                        |
|                                                 |                        |
| S1 0.000                                        |                        |
| P111. PR MAN(0) 2 2 3 2500 F 0 M 5 / 9          |                        |
|                                                 | VÉGE                   |

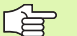

Ha a mondatra ráállás programokkal dolgozik, akkor az MP 7680 paraméterrel megadható, hogy a programrész futása a főprogram 0 mondatával kezdődjön vagy az utoljára megszakított program 0 mondatával.

Ha elforgatott munkasíknál szakítja meg a program futását, akkor a 3D BE/KI funkcióval a munkasík döntése kikapcsolható.

Ha a mondatrakeresés funkciót egy palettatáblázatban akarja használni, akkor a nyilak segítségével válassza ki a táblázatból azt a programot, amelyikben a futtatás egy adott mondattól funkciót alkalmazni szeretné. Ezután nyomja meg a ELŐRE ... MONDATHOZ N funkciógombot.

A TNC kihagyja az összes tapintóciklust egy adott mondattól való futtatáskor. Ezért ezeknek a ciklusoknak az eredményparaméáterei is üresen maradnak.

Ha mid-program start-ot akar végrehajtani olyan programban, ami M128-at tartalmaz, a TNC végrehajtja a kompenzációs mozgásokat, ha szükség van rájuk. A kompenzációs mozgások ráálláskor szuperponálhatóak.

Az aktuális program első sorára ugráshoz a mondatrakeresés indításához nyomja meg a GOTO "0"-t.

| BLOCK |
|-------|
| SCAN  |
|       |

Mondatkereséshez, nyomja meg MONDATKERESÉS funkciógombot, vagy

- Futtatás ...-ig N: Adja meg az N mondatszámot, ameddig a mondatkeresés lefut.
- Program: Adja meg az N mondatot tartalmazó program nevét.
- Ismétlések: Ha a kiválasztott mondat egy ismétlődő programrészben van, akkor adja meg a mondatrakeresésben megadott ismétlés számát.
- A mondatrakeresés elindításához nyomjuk meg a külső START gombot.
- Kontúrra ráállás (lásd a következő részt)

# 12.4 Programfutás

# Visszaállás a kontúrra

A POZÍCIÓRA MOZGÁS funkcióval a TNC visszaáll a munkadarab kontúrra a következő esetekben:

- Visszaáll a kontúrra, ha olyan tengelymozgások történtek a megszakítás alatt, amelyek nem függesztették fel a BELSŐ STOP funkcióit.
- Visszaáll a kontúrra egy modatrakeresés ELŐRE … MONDATHOZ N funkcióval után, például egy BELSŐ STOP után.
- Géptipustól függően, ha egy programmegszakítás alatt a nyitott szabályozási kör miatt egy tengely helyzete megváltozik.
- Visszaállás akontúrra: nyomja meg a POZÍCIÓRA MOZGÁS funkciógombot.
- Állítsa vissza a gép állapotát, ha szükséges.
- A tengelyek mozgatásához a TNC által a kijelzőn megjelenített sorrendben, nyomja meg a külső START gombot.
- A tengelyek tetszőleges sorrendjéhez nyomja meg a ELINDULNI X, ELINDULNI Z, stb. funkciógombokat, és indítsa el a mozgásokat a külső START gombbal.
- A megmunkálás folytatásához nyomjuk meg a külső START gombot.

| Fol                         | yam                        | atos                                        | progra                                                              | nfutás                                                        | 5                 |              |      | Pro/          | grmbe∪itel<br>zerkesztés |
|-----------------------------|----------------------------|---------------------------------------------|---------------------------------------------------------------------|---------------------------------------------------------------|-------------------|--------------|------|---------------|--------------------------|
| 5<br>6<br>7<br>8<br>9<br>10 | L<br>RND<br>L<br>CT<br>RND | X-50<br>X-30<br>R20<br>X+70<br>X+70<br>R16. | Y-30<br>Y-40<br>Y-60<br>Y+30<br>5                                   | Z+20<br>Z+10<br>Z-10                                          | RØ<br>RR          | F1000        | MЗ   |               |                          |
| 12                          | RND                        | R20                                         | 1+40                                                                | 2 + 4 0                                                       |                   |              |      |               | <u> </u>                 |
| 13                          | L                          | X-50                                        | Bevitel m<br>Futàs<br>Program<br>Start-up<br>Table (PM<br>Ismètlèse | ndatelöref<br>-ig: N = 3<br>= 1<br>at: P = 0<br>T) =<br>k = 0 | utas p<br>7011.H  | rogramhelyrd |      |               |                          |
| X                           |                            | +14.0                                       | 00                                                                  | ogrammegsz<br>n                                               | akitás<br>incs me | nt∪e∕tárolu  | a 19 | 1.482         |                          |
| Pi11.                       |                            | PR MAN(0)                                   |                                                                     | ZS                                                            | 2500              | S1 (         | 0.00 | 0<br> M 5 / 9 |                          |
| POZ 1C                      | IóRA<br>ÁS                 |                                             |                                                                     |                                                               |                   |              |      |               | BELSÖ<br>STOP            |

# 12.5 Automatikus programindítás

## Funkció

 A TNC-t speciálisan fel kell készítenie a szerszámgyártónak az automatikus programindítás funkció használatára. Vegye figyelembe a Gépkönyv előírásait.

A Programfuttatás üzemmódban az AUTOSTART funkciógombbal (lásd az ábrát jobbra fent) megadható az az időpont, amikor az aktuális program ebben az üzemmódban elinduljon:

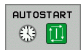

- A képernyőn megjelenik egy ablak a kezdési időpont megadásához (lásd a képet jobbra középen).
- Idő (óra:perc:másodperc): A programindítás időpontja.
- **Dátum (nap.hónap.év):** A programindítás dátuma.
- A kezdés aktiválásához állítsa az AUTOSTART funkciógombot BE-re.

| Fol        | lyan | natos     | progra    | amfutás | 5       |              |       | Prog<br>/ 52 | rmbe∪itel<br>erkesztés |
|------------|------|-----------|-----------|---------|---------|--------------|-------|--------------|------------------------|
| 5          | L    | X-50      | Y-30      | Z+20    | RØ      | F1000        | MЗ    |              |                        |
| 6          | L    | X-30      | Y - 4 Ø   | Z+10    | RR      |              |       |              |                        |
| 7          | RND  | ) R20     |           |         |         |              |       |              |                        |
| 8          | L    | X+70      | Y-60      | Z-10    |         |              |       |              | S                      |
| 9          | СТ   | X + 71    | 0 Y+30    | 3       |         |              |       |              | 1                      |
| 10         | RND  | R16       | .5        |         |         |              |       |              |                        |
| 11         | L    | X + Ø     | Y+40      | Z+40    |         |              |       |              | <sup>™</sup> ∧         |
| 12         | RND  | ) R20     |           |         |         |              |       |              | T 1                    |
| 13         | L    | X-50      | Y - 30    | Z-10    | RØ      |              |       |              | DIAGNOSE               |
|            |      |           |           | 0% S-3  | ST      | 10:47        |       |              |                        |
|            |      |           |           | 0% SE1  | N m 🗆 👘 |              |       |              |                        |
| X          |      | +14.0     | 300 Y     | +64     | .704    | 4 Z          | +91.  | 732          |                        |
| <b>₩</b> a |      | +0.0      | 00 + A    | + 0     | .000    | 3 <b>+</b> B | +108. | 800          |                        |
|            |      |           |           |         |         |              |       |              |                        |
|            |      |           |           |         |         | S1           | 0.000 |              |                        |
| Pill.      | 1    | PR MAN(0) | 12 12 T 5 | ZS      | 2500    | F 0          | M     | 5 / 9        |                        |
| FM         | IAX  |           |           |         |         | AUTO         |       | BE KI        |                        |

| Folyamatos programfutás 🦻                                                                                                    | Progrmbevitel<br>′szerkesztés |
|----------------------------------------------------------------------------------------------------|-------------------------------|
| 5 L X-50 Y-30 Z+20 R0 F1000 M3<br>6 L X-30 Y-40 Z+10 RR<br>7 RND R20<br>8 L X+70 Y-60 Z-10<br>9 CT X+70 Y+30<br>10 RND R16.5                                                                                                    | 5                             |
| 11 L X+0 Y, Mittasticus programmetri<br>12 RND R20 Programmetri<br>13 L X-50 Programmetri<br>balance (K, M, M, Ketter):<br>14 K - 50 V - 50 V - |                               |
| X         +14.000         Y         +64.704         Z         +91.73           *a         +0.000         *A         +0.000         *B         +108.80           S1         0.000                                                                                                    | 2                             |
| P111. PR/HAN(0) [4] (2] T 5 Z 5260 [F 0 [H 5 //<br>AUTOSTART<br>KT BE                                                                                                    | 9 VÉGE                        |

# 12.6 Feltételes mondatkihagyás

# Funkció

Program futtatásakor vagy tesztelésekor a TNC kihagyja a "/" jellel kezdődő mondatokat:

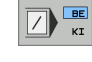

Egy program "/" jellel kezdődő mondatok nélküli futtatásához vagy teszteléséhez állítsa a funkciógombot BE-re.

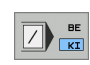

Egy program "/" jellel kezdődő mondatokkal való futtatásához vagy teszteléséhez állítsa a funkciógombot KI-re.

Ez a funkció nem működik a TOOL DEF mondatokban.

Áramkimaradás után a vezérlő az utoljára használt beállításokkal áll föl.

# "/" jel törlése

A Programbevitel és szerkesztés üzemmódban válassza ki a modatot, amelyikből a jelet törölni akarja.

► Törölje a "/" jelet.

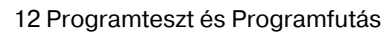

j

# 12.7 Feltételes program állj

## Funkció

A TNC feltételesen megszakítja a program futását vagy tesztelését az M01-et tartalmazó mondatnál. Programfutás üzemmódban M01 használatakor a TNC a főorsót és a hűtővizet nem kapcsolja ki.

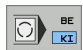

A programfutás vagy a programteszt az M01-et tartalmazó mondatnál nem áll meg: Állítsa a funkciógombot KI-re.

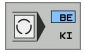

A programfutás vagy programteszt megszakítása M01-nél: Állítsa a funkciógombot BE-re.

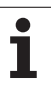

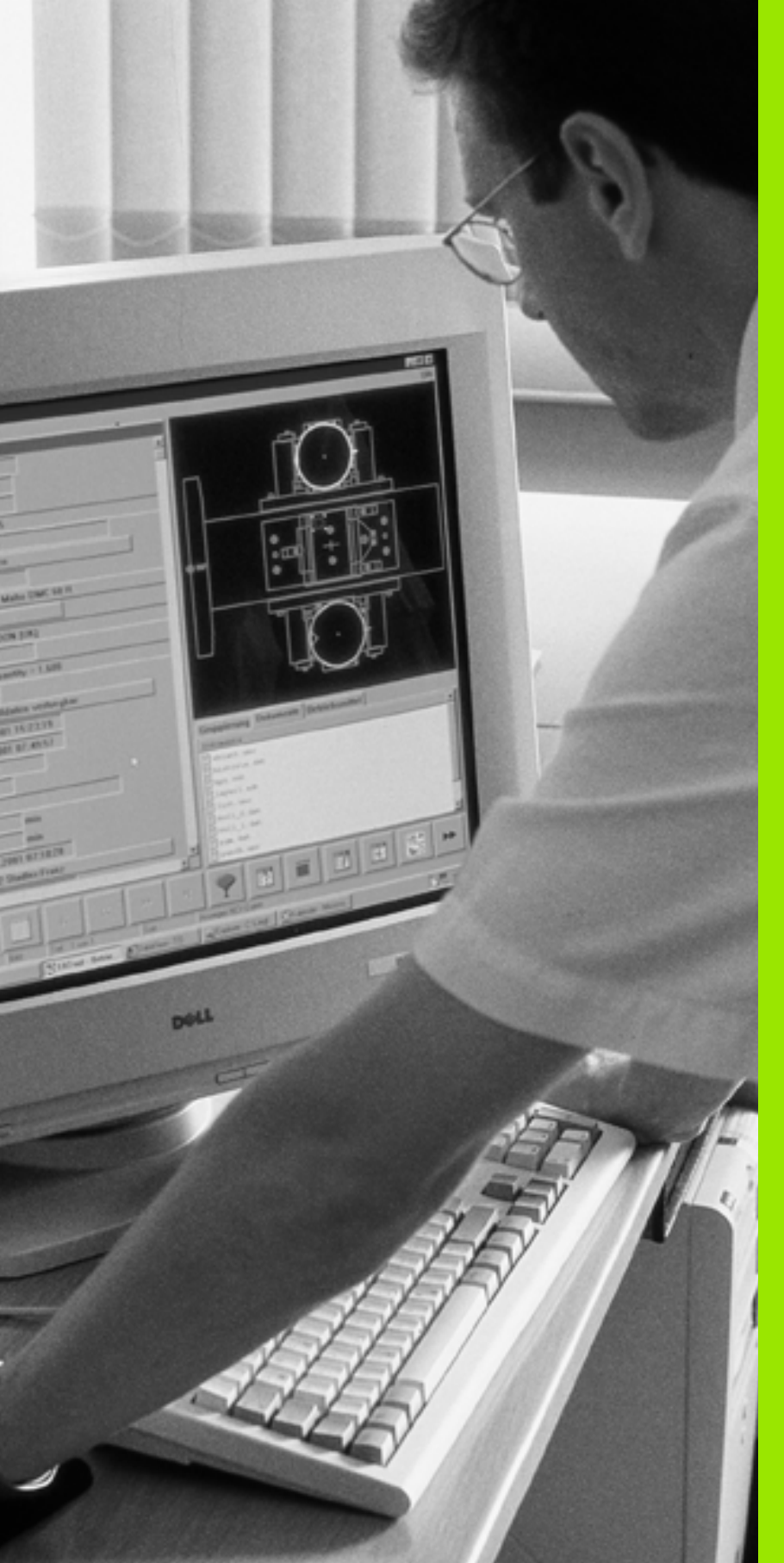

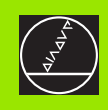

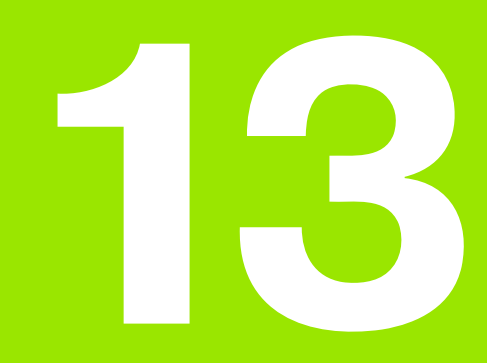

MOD funkciók

# 13.1 MOD funkció

A MOD funkciók további kijelzési és beviteli lehetőségeket biztosítanak. A rendelkezésre álló MOD funkciók függnek a kiválasztott üzemmódoktól.

# MOD funkciók kiválasztása

Üzemmód hívása, amelyikben a MOD funkciókat változtatni akarja.

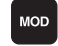

A MOD funkciók kiválastásához nvomia meg a MOD gombot. Az ábrák a jobb oldalon a Programbevitel és szerkesztés (jobb felső ábra), Programteszt (jobb alsó ábra) és gépi üzemmód (lásd a következő oldalon) tipikus képernyőit mutatják.

# Beállítások megváltoztatása

Válassza ki a kívánt MOD funkciót a menüben a nyílbillentyűk segítségével.

Három lehetőség van a beállítások megváltoztatására, függően a választott funkciótól.

- Adjon meg közvetlenül egy számértéket, pl. munkatér meghatározása.
- Változtassa meg a beállítást az ENT gomb lenyomásával, pl. programbevitel beállítás.
- Változtasson meg egy beállítást a kiválasztó ablakban. Ha egynél több beállítási lehetőség áll rendelkezésre, a GOTO gomb lenyomásával felhozhat egy ablakot az adott lehetőségek listájával. Válassza ki a kívánt beállítást a megfelelő numerikus billentyű lenyomásával (a kettőspontól balra), vagy használja a nyílbillentyűket és fogadja el az ENT-tel. Amennyiben nem kívánja megváltoztatni a beállításokat, zárja be az ablakot az END-del.

# Kilépés a MOD funkciókból

Zárja be a MOD funkciókat az END gombbal vagy funkciógombbal.

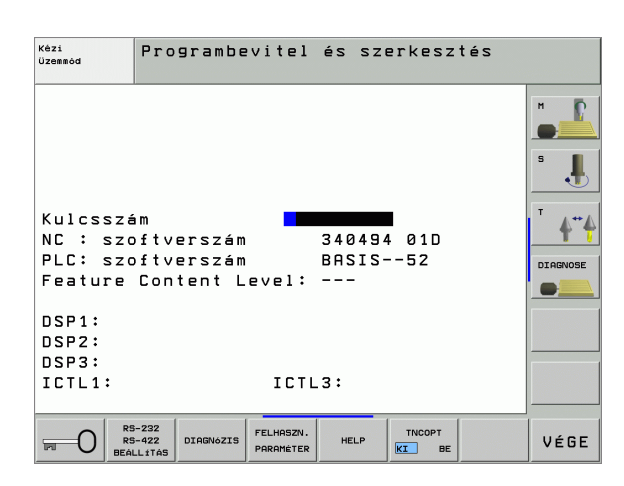

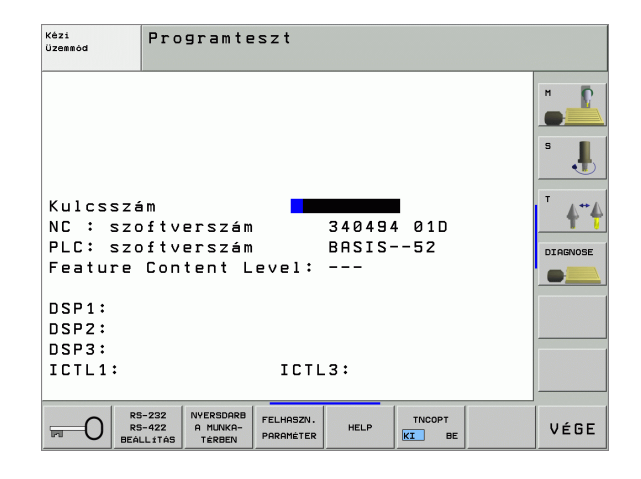

13.1 MOD funkció

# MOD funkciók áttekintése

3.1 MOD funkció

Prograbevitel

A választott üzemmódtól függően, az alábbiakat változtathatja meg:

Programbevitel és szerkesztés:

- Szoftverszám kijelzése
- Kódszám megadása
- Adatinterfész beállítása
- Gép-specifikus felhasználói paraméterek (ha vannak)
- HELP fájlok (ha vannak)
- Service pack-ok betöltése

#### Programteszt:

- Szoftverszám kijelzése
- Kódszám megadása
- Adatinterfész beállítása
- A nyersdarab mutatása a munkatérben
- Gép-specifikus felhasználói paraméterek (ha vannak)
- HELP fájlok megjelenítése (ha vannak)
- Az összes többi módban:
- Szoftverszám kijelzése
- Az installált opciók kódszámjegyeinek megjelenítése
- Pozíciókijelzés választása
- Mértékegység (mm/inch)
- Programozási nyelv MDI
- Tengelyek kiválasztása az aktuális érték átvételéhez
- Tengely végállások
- A referenciapontok megjelenítése
- Megmunkálási idő kijelzése
- HELP fájlok (ha vannak)

|                                                                                                    |         | -                    |         |      |          | / 52   | erkesztés |
|----------------------------------------------------------------------------------------------------|---------|----------------------|---------|------|----------|--------|-----------|
| 1. pozíciókijelzés Pill.<br>2. pozíciókijelzés TÁVSG<br>MM/INCH átkapcsolás MM<br>Programbevitel HEIDENHAIN<br>Tengelykiválasztás %00000<br>NC : szoftverszám 340494 01D<br>PLC: szoftverszám BASIS52<br>Feature Content Level:<br>DSP1:<br>DSP2:<br>DSP2: |         |                      |         |      |          |        |           |
| ICTL1: ICTL3:                                                                                                    |         |                      |         |      |          |        |           |
| POZICI6 /                                                                                                    | MOZGÁSI | MOZGÁSI<br>TARTOMÁNY | MOZGÁSI | HELP | GÉPI IDÖ | TNCOPT | UÉGE      |
| PGM BEV.                                                                                                    | (1)     | (2)                  | (3)     |      |          | KI BE  | VLOL      |

Kézi üzemmód

# 13.2 Szoftverszámok és Opció azonosítók

# Funkció

A következő szoftver azonosítók jelennek meg a TNC kijelzőjén a MOD funkciók kiválasztása után:

- **NC:** NC szoftver száma (HEIDENHAIN által kezelve)
- PLC: A PLC szoftver száma és a neve (a gép építői által megadva)
- Feature Content Level (FCL): A vezérlőre installált szoftver fejlesztési szintje (lásd "Fejlettségi szint (frissítési funkciók)" oldal 7)
- DSP1 DSP3: A fordulatszám szabályzó szoftver száma (HEIDENHAIN által kezelve)
- ICTL1 és ICTL3: Az áramszabályzó szoftver száma (HEIDENHAIN által kezelve)

Ezenkívül, a vezérlőn installált opciók kódszámai az **OPT:** rövidítés után jelennek meg:

| Nincs aktív opció                      | %00000000000000000         |
|----------------------------------------|----------------------------|
| 0. bittől a 7. bitig: Hozzáadott       | %00000000 <b>00000011</b>  |
| szabályzókörök                         |                            |
| 8. bittől a 15. bitig: Szoftver opciók | % <b>00000011</b> 00000011 |
# 13.3 Kódszámok

#### Funkció

A TNC egy kódszámot kér a következő funkciókhoz:

| Funkció                                                           | Kódszámok |
|-------------------------------------------------------------------|-----------|
| Felhasználói paraméterek választása                               | 123       |
| Ethernet kártya konfigurálása (nem<br>iTNC 530 Windows 2000-rel)  | NET123    |
| Speciális funkciók engedélyezése<br>Q-paraméterek programozásához | 555343    |

Továbbá használhatja a **version** kulcsszót egy fájl létrehozásához, ami tartalmazza a vezérlő szoftverszámait:

Adja meg version kulcsszót és fogadja el az ENT gombbal.

A TNC kijelzi az összes érvényes szoftverszámot.

A verzió áttekintésének lezárásához nyomja meg az END gombot.

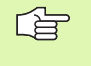

Ha szükséges, kimentheti a **version.a** fájlt a TNC: könyvtárba, és elküldheti a gép építőinek vagy a HEIDENHAIN-nek diagnosztikai célból.

# 13.4 Service pack-ok betöltése

#### Funkció

G

A service pack-ok installálása előtt erősen ajánlott felvenni a kapcsolatot a gép építőivel.

A TNC az installálási folyamat után újraindítja a rendszert. A service pack-ok betöltése előtt állítsa a megmunkálógépet VÉSZÁLLJ állapotba.

Csatlakoztassa a hálózati meghajtót, amelyikről a service pack-ot betölteni kívánja (he még nem tette meg).

- Ezzel a funkcióval egyszerűen frissítheti a TNC szoftverét.
- Programbevitel és szerkesztés üzemmód kiválasztása.
- Nyomja meg a MOD gombot.
- A frissítés elindításához nyomja meg a "Service Pack Betöltése" funkciógombot. A TNC ekkor egy ablakot jelenít meg a frissítés kiválasztásához.
- Használja a nyílbillentyűket a service pack-ot tartalmazó könyvtár kiválasztásához. A megfelelő alkönyvtárak az ENT lenyomásával érhetők el.
- A fájl kiválasztásához: Nyomja meg kétszer az ENT gombot a kiválasztott könyvtárban. A TNC átvált könyvtárablakról fájlablakra.
- A frissítési folyamat indításához nyomjon ENT gombot a kiválasztott fájlra. A TNC kicsomagolja az összes szükséges fájlt, majd újraindítja a vezérlőt. Ez a folyamat több percet is igénybevehet.

# 13.5 Adatinterfész beállítása

#### Funkció

A külső adatinterfész beállításmenüjének hívásához nyomja le az RS-232 RS-422 BEÁLLÍTÁS funkciógombot:

#### RS-232 interfész beállítása

Az üzemmód és az RS-232-es interfészre vonatkozó adatátviteli sebesség a képernyő bal felső sarkában van megadva.

#### RS-422 interfész beállítása

Az üzemmód és az RS-422-es interfészre vonatkozó adatátviteli sebesség a képernyő jobb felső sarkában van megadva.

#### Külső egység ÜZEMMÓDJÁNAK beállítása

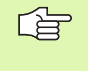

A "Minden fájlt átvisz", "Kiválasztott fájlt átvisz" és "Könyvtárat átvisz" funkciók nem elérhetőek FE2 és EXT üzemmódokban.

#### Az átviteli sebesség (baud rate) beállítása

Az átviteli sebesség (baud rate) 110 és 115 200 bit/sec között adható meg.

| Külső eszköz                                                             | Üzemmód    | Szimbólum |
|--------------------------------------------------------------------------|------------|-----------|
| PC TNCremo HEIDENHAIN<br>szoftverrel a TNC távoli<br>felügyeletéhez      | LSV2       |           |
| PC TNCremo HEIDENHAIN<br>adatátviteli szoftverrel                        | FE1        |           |
| HEIDENHAIN floppy egység<br>FE 401 B<br>FE 401 from prog. no. 230 626 03 | FE1<br>FE1 |           |
| HEIDENHAIN floppy egység<br>FE 401 up to prog. no. 230 626 02            | FE2        |           |
| Nem HEIDENHAIN eszköz, mint pl<br>nyomtató, PC TNCremo nélkül            | EXT1, EXT2 | Ð         |

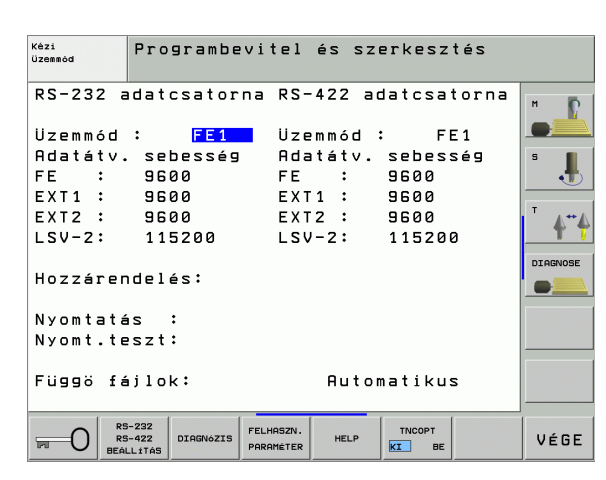

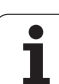

#### Hozzárendelés

Ez a funkció határozza meg, hogy hova küldje az adatokat.

Alkalmazás:

- Adatok átvitele FN15 funkció Q paraméterével
- Adatok átvitele FN16 funkció Q paraméterével

A TNC üzemmódja meghatározza, hogy melyik PRINT vagy PRINT TEST funkciót használja:

| TNC üzemmód                | Átviteli funkció |
|----------------------------|------------------|
| Mondatonkénti programfutás | PRINT            |
| Folyamatos programfutás    | PRINT            |
| Program teszt              | PRINT TEST       |

A PRINT és a PRINT-TEST a következőképpen állítható be:

| Funkció                                                            | Elérési<br>útvonal |
|--------------------------------------------------------------------|--------------------|
| Adatátvitel RS-232-n keresztül                                     | RS232:\            |
| Adatátvitel RS-422-n keresztül                                     | RS422:\            |
| Adatmentés a TNC merevlemezére                                     | TNC:\              |
| Adat mentése ugyanabba a könyvtárba, mint a program FN15/FN16-tal. | - vacant -         |

#### Fájl nevek

| Adat             | Üzemmód       | Fájl neve  |
|------------------|---------------|------------|
| Értékek FN15-tel | Programfutás  | %FN15RUN.A |
| Értékek FN15-tel | Program teszt | %FN15SIM.A |
| Értékek FN16-tal | Programfutás  | %FN16RUN.A |
| Értékek FN16-tal | Program teszt | %FN16SIM.A |

#### Adatátviteli szoftver

Az adatok TNC-be való ki és betöltéséhez a TNCremo és a TNCremoNT programok használata javasolt. TNCremoNT-vel minden HEIDENHAIN vezérlővel lehetséges az adatátvitel soros porton vagy Ethernet interfészen keresztül.

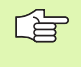

A TNCremoNT legfrissebb verziója ingyenesen letölthető a HEIDENHAIN Filebase-ről (www.heidenhain.de, <service>, <download area>, <TNCremo NT>).

TNCremo-hoz szükséges rendszerkövetelmények:

- PC, 486-os vagy nagyobb processzorral
- Windows 95, Windows 98, Windows NT 4.0, Windows 2000 operációs rendszer
- 16 MB RAM
- 5 MB szabad hely a merevlemezen
- Egy felhasználható soros port vagy TCP/IP hálózati kapcsolat

#### Installálás Windows alá

- Indítsa el a SETUP.EXE telepítőprogramot a fájlkezelővel (Explorer).
- Kövesse a Setup program utasításait

#### **TNCremoNT indítása Windows alatt**

Kattintson a <Start>, <Programs>, <HEIDENHAIN Applications>, <TNCremoNT>

Amikor első alkalommal futtatja a TNCremo-t, az automatikusan megpróbálja beállítani a kapcsolatot a PC-vel.

# 3.5 Adatinterfész beállítása

#### Adatátvitel a TNC és a TNCremo között

Ellenőrizze, hogy a TNC megfelelően csatlakoztatva van-e a PC-re soros porton keresztül vagy a hálózatra.

Miután egyszer már futatta a TNCremot, minden fájlt látni fog a főablak felső részében 1, amelyet az aktív könyvtárba mentett el. A <Fájl> és <Könyvtárcsere> menüket használva megváltoztathatja az aktív könyvtárat vagy választhat másik könyvtárat a PC-n.

Ha az adatátvitelt a PC-ről akarja vezérelni, hozza létre a kapcsolatot a PC-vel a következő módszerrel:

- Válaszza: <Fájl>, <Kapcsolat beállítása>. A TNCremo ekkor átveszi a TNC könyvtár felépítését és fájljait és kijelzi azt a főablak bal alsó részén 2.
- Az adatok átviteléhez a TNC-ről a PC-re, válaszza ki a TNC ablakban a fájlt, kattintson rá az egérrel, majd tartsa lenyomva, és húzza át a PC ablakba 1.
- Az adatok átviteléhez a PC-ről a TNC-re, válaszza ki a PC ablakban a fájlt, kattintson rá az egérrel, majd tartsa lenyomva, és húzza át a TNC ablakba 2.
- Ha az adatátvitelt a TNC-ről akarja vezérelni, hozza létre a kapcsolatot a PC-vel a következő módszerrel:
- Válaszza: <Extrák>, <TNCserver>. A TNCremoNT most szerver módban van. Adatokat tud fogadni a TNC-ről és adatokat tud küldeni a TNC-re.
- Ekkor a PGM MGT (lásd "Adatátvitel (adatok ki és beolvasása) egy külső adathordozóval" oldal 109)gomb lenyomásával előhívható a fáljkezelő funkció a TNC-n és átvihatő a kívánt fájl.

#### Kilépés a TNCremoNT-ból

Válassza ki a < Fájl>, < Vége> menüket.

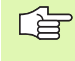

Vegye figyelembe a TNCremoNT környezetfüggő help szövegeit, ahol minden funkció részletesen le van írva. A help szövegek az F1 gombbal hívhatóak elő.

|               | <br><b> </b>  | a                           |                                |
|---------------|---------------|-----------------------------|--------------------------------|
| s:\SCREE      | NS\TNC\TNC430 | )\BA\KLARTEXT\dumppgms[*.*] | Steuerung                      |
| Name          | Größe         | Attribute Datum             | Inc 400                        |
| <u> </u>      |               |                             | Dateistatus                    |
| %TCHPRNT.A    | 79            | 04.03.97 11:34:06           | Frei: 899 MByte                |
| JB 1.H        | 813           | 04.03.97 11:34:08           |                                |
| 🗷 1E.H 🛛 🚹    | 379           | 02.09.97 14:51:30           | Insgesamt: 8                   |
| 39 1F.H       | 360           | 02.09.97 14:51:30           | Maskiert; 8                    |
| 🗷 1GB.H       | 412           | 02.09.97 14:51:30           |                                |
| ⊡ 11.H        | 384           | 02.09.97 14:51:30           | <u>-</u>                       |
|               | TNC:\NK       | SCRDUMP[*.*]                | - Verbindung                   |
| Name          | Größe         | Attribute Datum             | <ul> <li>Protokoll:</li> </ul> |
| <u> </u>      |               |                             | LSV-2                          |
| H 200.H       | 1596          | 06.04.99 15:39:42           | Colonittatollor                |
| .H) 201.H     | 1004          | 06.04.99 15:39:44           | COMP Intellet                  |
| H) 202.H      | 1892          | 06.04.99 15:39:44           | JUUM2                          |
| . — 203.Н 🛛 🤈 | 2340          | 06.04.99 15:39:46           | Baudrate (Auto Detect)         |
| н) 210.H      | 3974          | 06.04.99 15:39:46           | 115200                         |
| .H) 211.H     | 3604          | 06.04.99 15:39:40           |                                |
| H) 212.H      | 3352          | 06.04.99 15:39:40           |                                |
| Deserve in    | 0750          | 00.04.00.15.00.40           |                                |

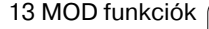

# 13.6 Ethernet interface

#### **Bevezetés**

A TNC-t kliensként lehet csatlakoztatni egy Ethernet kártyán keresztül. A TNC adatokat továbbít az Ethetnet kártyán keresztül

- az smb protokollal (server message block) Windows operációs rendszernek, vagy
- a TCP/IP protokol családdal (Transmission Control Protocol/ Internet Protocol) és az NFS (Network File System) segítségével.

#### Kapcsolódási lehetőségek

Az Ethernet kártya vagy egy BNC csatlakozón keresztül köthető össze a TNC-vel egy RJ45 csatlakozóval (X26, 100BaseTX vagy 10BaseT) vagy közvetlenül a PC-vel. Mindkét csatlakozó elektromosan leválasztott a vezérlő többi részétől.

A 100BaseTX vagy 10BaseT csatlakozó alkalmazásakor nyolc eres csavart érpárú kábellel kell összekötni a TNC-t a hálózattal.

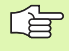

A maximális kábelhossz a TNC és egy csomópont között függ a kábel minőségi osztályától, az árnyékolástól és a hálózat típusától (100BaseTX vagy 10BaseT).

A TNC és a PC direkt csatlakoztatásához fordítós kábelt kell használni.

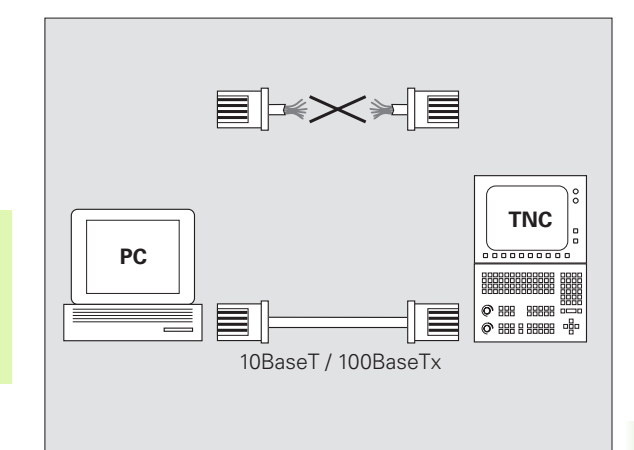

#### Az iTNC csatlakoztatása közvetlenül egy Windows PC-hez

Az iTNC 530 csatlakoztatásához egy Ethernet kártyával ellátott PChez nincs szükseg speciális hálózati ismeretekre. Egyszerűen elvégezhet néhány beállítást a TNC-n, és a megfelelően beállíthatja a PC-t.

#### Beállítások az iTNC-n

- Csatlakoztassa az iTNC-t (X26) és a PC-t fordítós Ethernet kábellel (kereskedelmi elnevezés: fordítós kábel vagy STP kábel).
- A Programbevitel és szerkesztés üzemmódban nyomja meg a MOD funkciógombot. Adja meg a NET123 kulcsszót. Az iTNC ekkor a főablakban kijelzi a hálózati konfigurációt (lásd az ábrát jobbra fent).
- Nyomja meg a DEFINE NET funkciógombot a hálózati beállítások megadásához (lásd az ábrát középen).
- Adjon meg egy hálózati címet. A hálózati címek négy számból állnak, ponttal elválasztva, pl. 192.168.180.23
- Nyomja meg a jobb nyílbillentyűt a következő oszlophoz, és adja meg az alhálózati maszkot. Az alhálózati maszkok is négy számból állnak, ponttal elválasztva, pl. 255.255.0.0
- Nyomja meg az END gombot a hálózati beállítások képernyő elhagyásához.
- Nyomja meg a DEFINE MOUNT funkciógombot egy speciális PC hálózati beállítások megadásához (lásd az ábrát jobbra lent).
- Definiálja a PC nevét és meghajtóját, amit el akar érni, kezdve kettő perjellel, pl. //PC3444/C
- Nyomja meg a jobb nyílbillentyűt a következő oszlophoz, és adjon meg egy nevet, amit az iTNC fájlkezelője használ a kijelzéshez a PC-n, pl. **PC3444:**
- Nyomja meg a jobb nyílbillentyűt a következő oszlophoz, és adja meg a fájlrendszer tipusát smb.
- Nyomja meg a jobb nyílbillentyűt a következő oszlop kiválasztásához és adja meg a következő információkat (a PC operációs rendszerétől függ):

# ip=160.1.180.1,felhasználónév=abcd,munkacsoport=SAL ES,jelszó=uvwx

A hálózati konfiguráció lezárásához nyomja meg az END gombot kétszer. Az iTNC automatikusan újraindul.

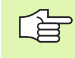

A **felhasználónév**, **munkacsoport** és **jelszó** paramétereket nem minden Windows operációs rendszerben kell megadni.

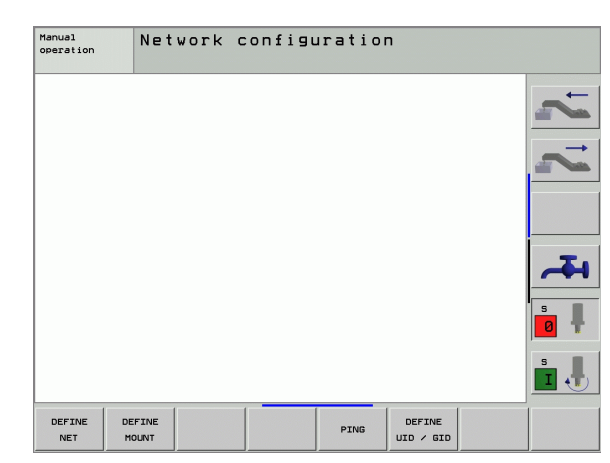

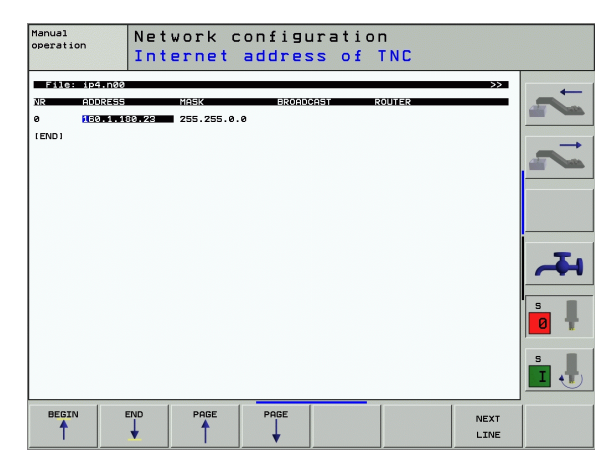

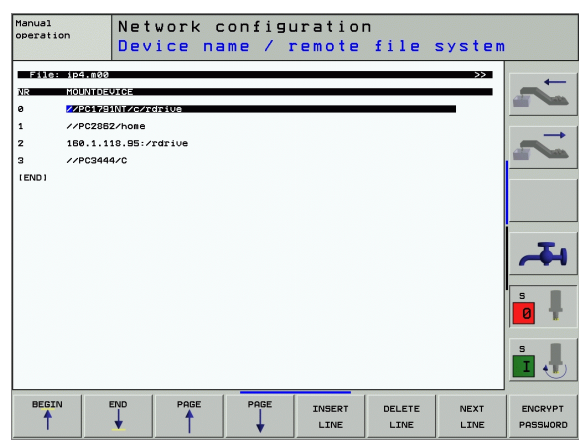

#### Előfeltételek:

A hálózati kártyának installálva kell lennie a PC-re.

Ha a PC, amit csatlakoztatni akar az iTNC-hez, már a céges hálózat része, akkor tartsa meg a PC hálózati címét és állítsa át az iTNC hálózati címét ennek megfelelően.

- A hálózati kapcsolatok megnyitásához, kattintson a <Start>, <Control Panel>, <Network and Dial-up Connections>, majd a Hálózati Kapcsolatokra.
- Jobb gombbal kattintson a <LAN connection> szimbólumra, majd a <Properties>-re a megjelenő menüben.
- Kattintson duplán az <Internet Protocol (TCP/IP)>-ra az IP beállítások megváltoztatásához (lásd az ábrát jobbra fent).
- Ha még nem aktív, válassza a <Use the following IP address> opciót.
- Az <IP cím> beviteli mezőben adja meg ugyanazt az IP címet, amit a PC hálózati beállításoknál adott meg az iTNC-n, pl. 192.168.180.1
- Az <Alhálózati maszk> beviteli mezőben adja meg: 255.255.0.0
- Erősítse meg a beállításokat az <OK>-val.
- Mentse el a hálózati konfigurációt az <OK>-val. Újra kell indítania a Windows-t.

| ernet Protocol (TCP/IP) Propert                                                                                 | ties <b>? X</b>                                                             |
|----------------------------------------------------------------------------------------------------|-----------------------------------------------------------------------------|
| General                                                                                                    |                                                                             |
| You can get IP settings assigned aut<br>this capability. Otherwise, you need to<br>the appropriate IP settings. | omatically if your network supports<br>o ask your network administrator for |
| C Obtain an IP address automatic                                                                                | ally                                                                        |
| ─● Use the following IP address: -                                                                              |                                                                             |
| IP address:                                                                                                    | 160 . 1 . 180 . 1                                                           |
| S <u>u</u> bnet mask:                                                                                           | 255.255.0.0                                                                 |
| Default gateway:                                                                                                | · · ·                                                                       |
| C Obtain DNS server address aut                                                                                 | comatically                                                                 |
| ─● Use the following DNS server a                                                                               | iddresses:                                                                  |
| Preferred DNS server:                                                                                           |                                                                             |
| Alternate DNS server:                                                                                           | · · ·                                                                       |
|                                                                                                    | Ad <u>v</u> anced                                                           |
|                                                                                                    | OK Cancel                                                                   |

**3.6 Ethernet interface** 

#### TNC konfigurálása

A két processzoros verzió konfigurálásához: Lásd "Hálózati beállítások", oldal 677.

Csak szakember végezheti a TNC hálózati csatlakoztatását.

Jegyezze meg, hogy a TNC automatikus újraindítást hajt végre, ha megváltoztatja a TNC IP címét.

A Programbevitel és szerkesztés üzemmódban nyomja meg a MOD funkciógombot. Adja meg a NET123 kulcsszót. A TNC a fő konfigurációs képernyőt jeleníti meg.

#### Általános hálózati beállítások

Nyomja meg a DEFINE NET gombot az általános adatok beviteléhez, a következő adatokat adja meg:

| Beállítás | Jelentés                                                                                                    |
|-----------|----------------------------------------------------------------------------------------------------|
| ADDRESS   | Az az IP cím ami alatt a TNC-t azonosítja a<br>hálózaton. Megadása: négy szám, egymástól<br>pontokkal elválasztva, pl. 192.168.180.20.<br>Alternatívaként, a TNC dinamikusan<br>helyrehozza az IP címet a DHCP szerverből.<br>Ebben az esetben, adja meg <b>DHCP</b> .<br>Megjegyzés: A DHCP kapcsolat egy FCL 2<br>funkció. |
| MASK      | Az ALHÁLÓZATI MASZK különbözteti meg a<br>hálózati ID-t a host ID-től a hálózaton.<br>Megadása: négy szám, egymástól pontokkal<br>elválasztva. Kérdezze a rendszergazdát az<br>értékéről, pl. 255.255.0.0                                                                                                    |
| BROADCAST | A vezérlő broadcast címére csak abban az<br>esetben van szükség, ha különbözik a standard<br>beállítástól. Az alapbeállítás a hálózati ID-ből és<br>a host ID-ből ered, melynek minden bitje 1, pl.<br>192.168.255.255                                                                                                    |
| ROUTER    | Az alapértelemzett router internet címe. Csak<br>akkor adja meg ezt a cimet, ha az ön hálózata<br>több egységből áll. Megadása: négy szám,<br>egymástól pontokkal elválasztva. Kérdezze a<br>rendszergazdát az értékéről, pl. 192.168.0.2                                                                                    |
| HOST      | Az a név amely alatt a TNC azonosítja a<br>hálózaton magát.                                                                                                    |
| DOMAIN    | A céges hálózat domain-neve                                                                                                    |

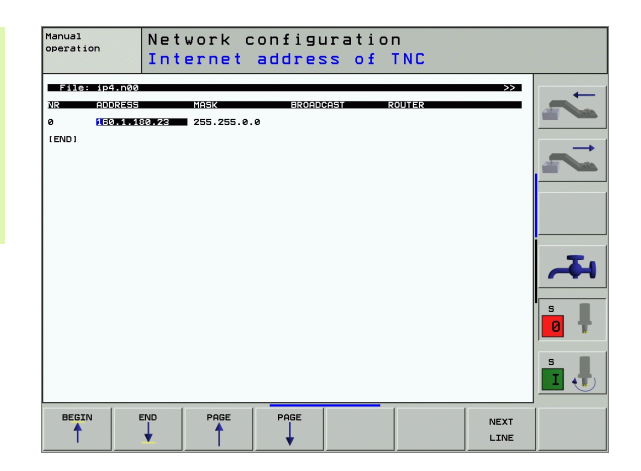

| Beállítás  | Jelentés                                                                                                    |
|------------|----------------------------------------------------------------------------------------------------|
| NAMESERVER | A domain szerver hálózatcíme Ha DOMAIN és<br>NÉVSZERVER van meghatározva, akkor<br>szimbolikus PC nevet is használhat a beállítási<br>táblázatba, így nem kell IP címet megadnia.<br>Alternatívaként a DHCP-t is kijelölheti. |

dinamikus kezeléshez.

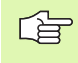

Önnek nem kell megjelölnie a protokolt az iTNC 530-cal. Az RFC 894-nek megfelelően használja az átviteli protokolt.

#### Hálózati sajátosságok beállítása az eszközhöz

Nyomja meg a DEFINE MOUNT funkciógombot egy speciális eszköz hálózati beállításainak megadásához. Tetszőleges számú hálózati beállítás definiálható, de egyidejűleg csak 7 használható.

| Beállítás      | Jelentés                                                                                                    |
|----------------|----------------------------------------------------------------------------------------------------|
| MOUNTDEVICE    | NFS-en keresztüli kapcsolat:<br>A könyvtár neve, ahova bejelentkezik. Ez áll<br>a szerver hálózati címéből, egy<br>kettőspontból és a könyvtár nevéből.<br>Megadása: négy szám, egymástól<br>pontokkal elválasztva. Kérdezze a<br>rendszergazdát az értékéről, pl.<br>192.168.13.4. A TNC-hez csatlakoztatni<br>kívánt NFS szerver könyvtára. Figyeljen a<br>kis- és nagybetűk közötti különbségekre,<br>amikor megadja az elérési utat. |
|                | Smb-n keresztüli kapcsolat:<br>Adja meg a számítógép hálózati nevét és a<br>megosztási nevét, pl. //PC1791NT/C                                                                                                    |
| MOUNTPOINT     | A csatlakoztatott eszköz neve, amit a TNC<br>fájlkezelője megjelenít. Emlékezzen arra,<br>hogy a nevet kettősponttal kell lezárni.                                                                                                    |
| FILESYSTEMTYPE | Fájlrendszer tipusa.<br>NFS: Network File System<br>SMB: Server Message Block (Windows<br>protokol)                                                                                                    |

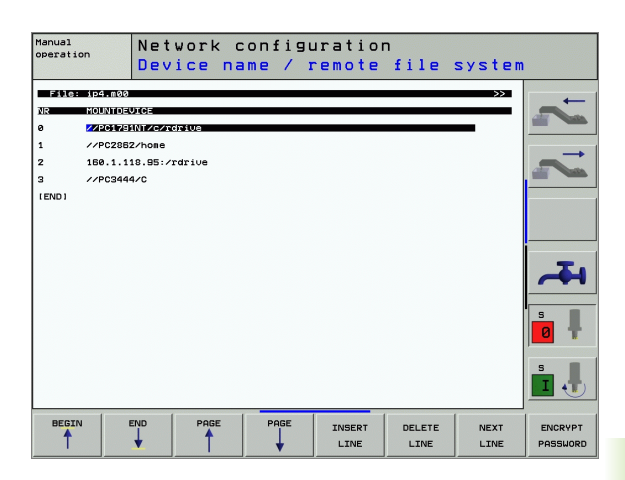

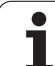

| Beállítás                                                                            | Jelentés                                                                                                    |
|--------------------------------------------------------------------------------------|----------------------------------------------------------------------------------------------------|
| FILESYSTEMTYPE<br>opciók=nfs                                                         | Az adatok szünet nélkül, vesszővel<br>elválasztva és sorrendben vannak írva.<br>Átkapcsolás kis és nagybetű között.<br><b>RSIZE</b> =: Adatfogadási csomagméret byte-<br>okban. Megadható tartomány: 512-től 8192-<br>ig<br><b>WSIZE</b> =: Adatküldési csomagméret byte-<br>okban. Megadható tartomány: 512-től 8192-<br>ig<br><b>TIMEO</b> =: Az a ms-ben megadott idő, ami<br>után a TNC megismétli az eljárás hívását.<br>Megadható tartomány: 0-tól 100000-ig.<br>Alapértelmezés: 700, ami a TIMEOUT-ot 0.7<br>másodpercre állítja be. Ennél hosszabb időt |
|                                                                                      | csak akkor vesz igénybe ha a TNC a routeren<br>keresztül kommunikál. Kérdezze a<br>rendszergazdát a helyes értékről.<br><b>SOFT=</b> : Annak meghatározása, hogy a TNC-<br>nek meg kell-e ismételnie az eljárás hívását<br>az NFS szerver válaszadása alatt.<br>"soft" megadott: Ne ismételje a Remote<br>Procedure hívást.<br>"soft" megadott: Folyamatosan ismétli a<br>Remote Procedure hívást.                                                                                                    |
| FILESYSTEMTYPE<br>opciók=smb<br>közvetlen<br>kapcsolódáskor<br>Windows<br>hálózathoz | Az adatok szünet nélkül, vesszővel<br>elválasztva és sorrendben vannak írva.<br>Átkapcsolás kis és nagybetű között.<br>IP=: A PC IP címe, amelyikhez a TNC<br>kapcsolódik<br>FELHASZNÁLÓNÉV=: Felhasználónév,<br>amely alatt a TNC bejelentkezik<br>MUNKACSOPORT=: Munkacsoport, amely<br>alatt a TNC bejelentkezik<br>JELSZÓ=: Jelszó, amit a TNC használ a<br>bejelentkezéshez (max. 80 karakter)                                                                                                    |
| AM                                                                                   | Annak megadása, hogy a TNC<br>automatikusan csatlakozzon-e fel a<br>hálózatra.<br>0: Ne kapcsolódjon automatikusan<br>1: Automatikus kapcsolódás                                                                                                    |

624

A **USERNAME, WORKGROUP** és **PASSWORD** megadása nem szükséges az OPTIONS oszlopban Windows 95 és Windows 98 hálózatok esetén.

Az ENCODE PASSWORD funkciógombbal, az OPTIONS alatt lévő jelszót kódolhatja.

#### Egy hálózati azonosító meghatározása

Nyomja meg a DEFINE UID / GID funkciógombot a hálózati azonosító meghatározásához.

i

**13.6 Ethernet interface** 

| Beállítás     | Jelentés                                                                                                    |
|---------------|----------------------------------------------------------------------------------------------------|
| TNC USER ID   | Annak a felhasználói azonosítónak<br>meghatározása, amellyel a végfelhasználó<br>fájlokhoz fér hozzá a hálózaton. Kérdezze a<br>rendszergazdát a helyes értékről.                                                                                      |
| OEM USER ID   | Annak a felhasználói azonosítónak<br>meghatározása, amellyel a gép gyártója<br>fájlokhoz fér hozzá a hálózaton. Kérdezze a<br>rendszergazdát a helyes értékről.                                                                                        |
| TNC GROUP ID  | A csoport-azonosító meghatározása, amellyel<br>fájlokhoz férhet hozzá a hálózaton. Kérdezze a<br>rendszergazdát a helyes értékről. A csoport<br>azonosító azonos a végfelhasználók és<br>gépgyártók részére.                                           |
| UID for mount | Meghatározza a felhasználói azonosítót (UID)<br>a bejelentkezési eljáráshoz.<br><b>FELHASZNÁLÓ:</b> A felhasználó a USER<br>azonosítóval jelentkezik be.<br><b>ROOT:</b> A felhasználó a ROOT felhasználó<br>azonosítójával jelentkezik be, érték = 0. |

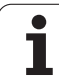

#### Hálózati kapcsolat vizsgálata

- Nyomja meg a PING funkciógombot.
- A HOST sorba írja be a annak a számítógépnek az Internet címét, amelyhez a hálózati összeköttetést ellenőrizni akarja.
- Igazolja az adatbevitelt az ENT gombbal. A TNC adat-csomagokat továbbít egészen addig, amíg kilép a teszt-figyelésből az END gomb megnyomásával.

A **TRY** sorban a TNC mutatja az adatcsomagok számát, amelyeket az előzőleg meghatározott címre továbbított. A továbbított adatcsomagok száma után a TNC megmutatja az állapotot is:

| Állapotkijelzés | Jelentés                                                                                                    |
|-----------------|----------------------------------------------------------------------------------------------------|
| HOST RESPOND    | lsmételt adatfogadás, a kapcsolat rendben<br>van.                                                             |
| TIMEOUT         | Az adatcsomag nem került fogadásra,<br>ellenőrizze a kapcsolatot.                                             |
| CAN NOT ROUTE   | Az adatcsomagot nem lehetett továbbítani.<br>Ellenőrizze a szerver Internet címét és a<br>router-t a TNC-hez. |

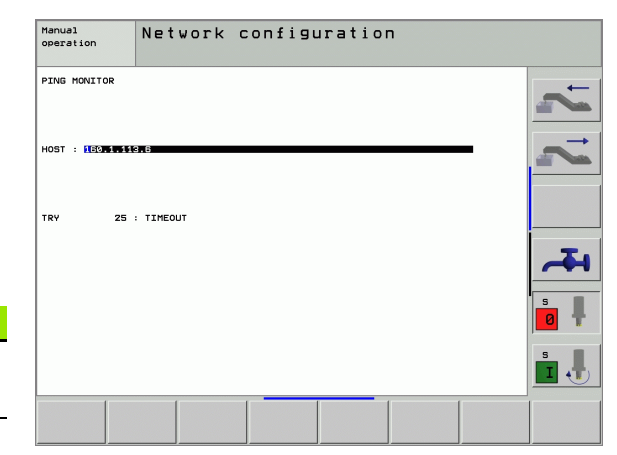

# 13.7 PGM MGT konfigurálása

#### Funkció

A MOD funkciógomb segítségével meghatározhatja, mely könyvtárak, vagy fájlok legyenek a TNC által megjelenítve:

- PGM MGT beállítása: egyszerű fájlkezelő (könyvtárak nem kerülnek megjelenítésre), vagy bővített fájlkezelő (könyvtárak megjelenítésre kerülnek).
- Függő fájlok beállítása: meghatározza, hogy a függő fájlok megjelenítésre kerüljenek-e.

Jegyezze meg: Lásd "Munka a fájlkezelővel", oldal 97.

#### A PGM MGT beállítás módosítása

- A fájlkezelő kiválasztásához a Programbevitel és szerkesztés üzemmódban nyomja meg a PGM MGT gombot.
- A MOD funkciók kiválastásához nyomja meg a MOD gombot.
- A PGM MGT beállítás választásához: A nyílbillentyűk használatával vigye a kurzort a PGM MGT beállításra és az ENT gomb használatával kapcsoljon át a STANDARD és a BŐVÍTETT beállítás között.

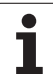

## Függő fájlok

A fájl kiterjesztésén túlmenően, a függő fájlok a **.SEC.DEP** kiterjesztéssel is rendelkeznek. (**SEC**tion, **DEP**endent) Az alábbi különféle funkciók állnak rendelkezésére:

#### .H.SEC.DEP

A TNC a **.SEC.DEP.** kiterjesztéssel hoz létre fájlokat, amennyiben a struktúra funkcióval dolgozik. A fájl olyan információkat tartalmaz, amelyekre a TNC-nek van szüksége ahhoz, hogy az egyik struktúra-pontról gyorsan a következőre ugorjon.

- **T.SEC.DEP**: Szerszám használat az egyes párbeszédes formátumú programokhoz
  - A TNC a .T.DEP. kiterjesztéssel hoz létre fájlokat, amennyiben
  - a 7246 számú gépi paraméter 2. bitjének beállítása 1
  - a megmunkálási időmérő aktív a **Teszt Futás** üzemmód alatt
  - egyszerű nyelvű programot futtat a **Teszt Futás** üzemmódban

.P.T.SEC.DEP: Szerszámhasználat komplett palettánál A TNC .P.T.DEP végződéssel hoz létre fájlokat, amennyiben a programfuttatás módban futtatja a szerszámhasználati tesztet, (lásd "Szerszámhasználati teszt" oldal 629) az aktív paletta fájl paletta bevitelénél. Ez a fájl ekkor felsorolja az összes szerszám használati idejét, amíg a palettában használta őket.

Egy szerszámhasználati fájlban a TNC az alábbi információkat tárolja:

| Oszlop | Jelentés                                                                                                    |
|--------|----------------------------------------------------------------------------------------------------|
| TOKEN  | SZERSZÁM: Szerszámhasználati idő<br>SZERSZÁMHÍVÁSONKÉNT. Az adatok<br>időrendben vannak feltüntetve.                        |
|        | TTOTAL: egy szerszám összes használati<br>ideje.                                                                            |
|        | <ul> <li>STOTAL: egy alprogam hívása (ciklusokat is<br/>beleértve). Az adatok időrendben vannak<br/>feltüntetve.</li> </ul> |
| TNR    | Szerszámszám (–1: Még nincs szerszám<br>behelyezve)                                                                         |
| IDX    | Szerszám-index                                                                                                    |
| NÉV    | Szerszám neve a szerszám-táblázatból                                                                                        |
| ldő    | Szerszámhasználat másodpercekben                                                                                            |
| RAD    | <b>R szerszámsugár + DR szerszámsugár</b><br><b>ráhagyása</b> a szerszám-táblázatból. A<br>mértékegység 0.1 μm.             |

| Oszlop  | Jelentés                                                                        |
|---------|---------------------------------------------------------------------------------|
| MONDAT  | Az a mondatszám, amelyben a<br><b>SZERSZÁMHÍVÁS</b> blokk programozva lett.     |
| ÚTVONAL | TOKEN = SZERSZÁM: az aktív főprogram,<br>vagy alprogram elérési útjának a neve. |
|         | TOKEN = STOTAL: az alprogram elérési<br>útjának neve.                           |

#### Szerszámhasználati teszt

A SZERSZÁMHASZNÁLATI TESZT funkciógomb segítségével a program futtatási üzemmódban történő indítása előtt ellenőrizhető, hogy a használandó szerszámnak elég hosszú fennmaradó élettartama van-e. Itt a TNC összehasonlítja a szerszámtáblázatban az élettartamnál szereplő aktív értéket, a szerszám-igénylő fájlban szereplő névleges értékkel.

A TNC egy előugró ablakban tudja megjelenítettni egy szerszám hátralévő élettartamát.

Egy paletta fájl esetében két módja van a szerszámfuttatási tesztnek:

- A kurzor a paletta fájl egy paletta-adatán van: A TNC a szerszámhasználati tesztet a teljes palettára végzi.
- A kurzor a paletta fájl egy program-adatán van: A TNC a szerszámhasználati tesztet a választott programra végzi.

#### A MOD beállítás módosítása függő fájloknál

- A fájlkezelő kiválasztásához a Programbevitel és szerkesztés üzemmódban nyomja meg a PGM MGT gombot.
- A MOD funkciók kiválastásához nyomja meg a MOD gombot.
- A függő fájlok beállításának választásához: A nyílbillentyűk használatával vigye a kurzort a Függő fájlok beállításra és az ENT gomb használatával kapcsoljon át az AUTOMATIKUS és a KÉZI beállítás között.

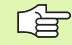

A függő fájlok csak akkor láthatók a fájl-menedzserben, ha a KÉZI beállítást választotta.

Ha egy fájlhoz léteznek függő fájlok, akkor a TNC egy + karaktert jelenít meg a fájlkezelő állapot oszlopában (csak akkor, ha a **Függő fájlok AUTOMATIKUS**-ra lett állítva).

# 13.8 Gép-specifikus felhasználói paraméterek

#### Funkció

Annak érdekében, hogy lehetővég tegyük Önnek gép-specifikus funkciók beállítását, a szerszámgép-gyártó maximum 16 gépi paramétert felhasználói paraméterként határozhat meg.

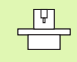

Ez a funkció nem áll rendelkezésre minden TNC-n. Vegye figyelembe a Gépkönyv előírásait.

1

# 13.9 A nyersdarab mutatása a munkatérben

#### Funkció

A MOD funkció lehetővé teszi, hogy grafikusan ellenőrizze a nyers munkadarab helyzetét a gép munkaterében, és aktiválja a munkatérfigyelést a Programteszt üzemmódban.

A TNC egy áttetsző kockatestet jelenít meg, mint a munkateret. Méretei a **Mozgástartomány** táblázatban kerülnek bemutatásra (standard szín: zöld). A TNC a munkatér méreteit az aktív elmozdulási tartomány gépi paramétereiből veszi. Mivel az elmozdulási tartomány a gép referencia-rendszerében lett meghatározva, a kockatest nullapontja ugyancsak a gép nullapontja. Ha lenyomja a 2. softkey sorban az M91 jelű funkciógombot, láthatja a gép nullapontját a kockatestben.

Egy másik áttetsző kockatest képviseli a nyers munkadarabot. Méretei a **BLK FORM** táblázatban kerülnek bemutatásra (standard szín: kék). A nyersdarab métereit a TNC a választott program nyersdarab definíciójából veszi. A munkadarab kocka határozza meg a koordinátarendszert bevitelhez. Nullapontja az elmozdulási tartomány kockájában helyezkedik el. Megtekintheti az aktív nullapont helyzetét az elmozdulási tartományon belül, ha lenyomja a "Szerszám nullapont mutatása" funkciógombot (2. funkciósor).

Egy programteszt-futtatás esetében rendszerint mindegy az, hogy a nyers munkadarab hol helyezkedik el a munkatérben. Ha azonban olyan programokat tesztel, amik tartalmazzák az M91, vagy M92-t, akkkor grafikusan el kell tolni a munkadarabot, hogy megelőzze a körvonal sérülését. Ehhez használja az alábbi táblázatban feltüntetett funkciógombokat.

A munkatér figyelést a Programteszt mód esetében is bekapcsolhatja, így a programot az aktuális nullaponttal és az aktív mozgástartományokkal tesztelheti (lenti táblázat, utolsó sor).

| Funkció                              | Funkciógomb |
|--------------------------------------|-------------|
| Nyers munkadarab elmozdítása balra   | <b>~ (</b>  |
| Nyers munkadarab elmozdítása jobbra  | <b>→</b>    |
| Nyers munkadarab elmozdítása előre   |             |
| Nyers munkadarab elmozdítása hátra   | 1 🔶         |
| Nyers munkadarab elmozdítása fölfelé | ↑ ↔         |
| Nyers munkadarab elmozdítása lefelé  | ↓ ↔         |

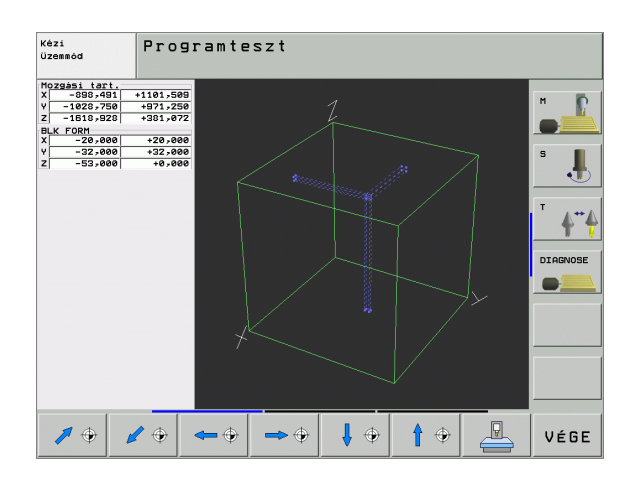

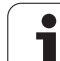

| Funkció                                                                                                    | Funkciógomb |
|----------------------------------------------------------------------------------------------------|-------------|
| Nyersdarab megjelenítése a beállított nullaponthoz viszonyítva                                             |             |
| Teljes elmozdulási tartomány megjelenítése a mutatott nyersdarabhoz viszonyítva                            | MIN MAX     |
| Gép nullapontjának megjelenítése a munkatérben                                                             | M91         |
| A gép gyártója által meghatározott pozíció (pl.<br>szerszámváltási helyzet) megjelenítése a<br>munkatérben | H92         |
| Munkadarab nullapontjának megjelenítése a munkatérben                                                      | <b></b>     |
| A munkatér-figyelés bekapcsolása (BE), vagy kikapcsolása (KI).                                             | KI BE       |

#### A teljes kép elforgatása

A harmadik funkciósor olyan funkciókat kínál amelyekkel el tudja forgatni, vagy meg tudja dönteni a tejes képet.

| Funkció                                    | Funkció | gombok |
|--------------------------------------------|---------|--------|
| A kép elforgatása függőleges tengely körül |         |        |
| A kép elforgatása vízszintes tengely körül |         |        |

# 13.10Pozíciókijelzési típusok

#### Funkció

A Kézi üzemmódban és a Programfutás Üzemmódban kiválaszthatja a megjelenítendő koordináta-típusokat.

A jobboldali ábra mutatja a különböző szerszám-helyzeteket:

- Kiinduló helyzet
- a szerszám célpozíciója
- Munkadarab nullapont
- Gépi nullpont

A TNC pozíciókijelzés az alábbi koordinátákat tudja mutatni:

| Funkció                                                                                                    | Képernyő |
|----------------------------------------------------------------------------------------------------|----------|
| Névleges pozíció a TNC által pillanatnyilag utasításba adott érték                                             | CÉL      |
| Aktuális pozíció; a szerszám pillanatnyi helyzete                                                              | Pill.    |
| Referencia pozíció; az aktuális helyzet a gép<br>nullapontjához viszonyítva                                    | REF      |
| A programozott pozícióig hátralévő út; az aktuális<br>és célpozíciók közötti különbség                         | TÁVSG    |
| Szervo késés: a névleges és aktuális pozíciók<br>közötti eltérés (követési hiba)                               | LEMRD    |
| A mérő tapintó lehajlása                                                                                       | DEFL.    |
| Elmozdulások, amelyeket a kézikerék<br>szuperponálásával hajtottunk végre (M118)<br>(csak a 2. Pozíciókijelző) | M118     |

A MOD Funkció 1. pozíciókijelzővel választhatja a helyzetmegjelenítést az állapotmegjelenítésben.

A 2. pozíciókijelzővel választhatja a helyzetmegjelenítést az állapotkijelzőben.

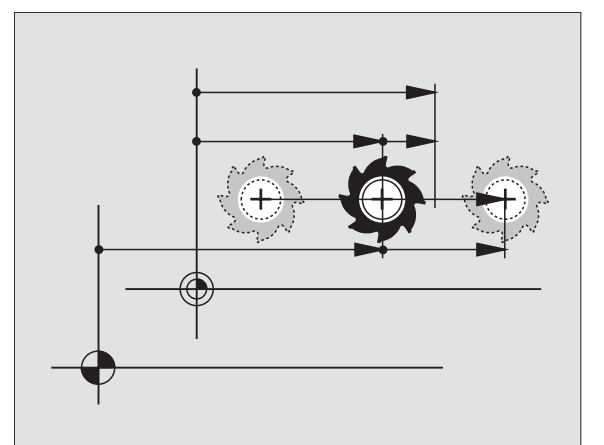

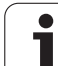

# 13.11 Mérési egység

# Funkció

Ez a MOD funkció határozza meg, hogy a koordináták mm-ben (metrikus rendszer), vagy inch-ben legyenek-e megjelenítve.

- A metrikus rendszer választásához (pl. X = 15,789 mm) állítsa be a "Change mm/inch" funkciót mm-re. Az érték 3 tizedes-jeggyel kerül megjelenítésre.
- Az inch rendszer választásához (pl. X = 0,6216 inch) állítsa be a "Change mm/inch" funkciót inch-re. Az érték 4 tizedes-jeggyel kerül megjelenítésre.

Ha az inch-es megjelenítését kívánja aktiválni, a TNC az előtolási sebességet inch/perc-ben mutatja. Egy inch-es programban az előtolási sebességet 10-szer nagyobbra kell állítani.

# 13.12Programozási nyelv választása \$MDI-hez

#### Funkció

A program input MOD funkciójával eldöntheti, hogy az \$MDI fájlokat a HEIDENHAIN párbeszédes formában, vagy ISO formátumban programozza.

- Az \$MDI fájlok HEIDENHAIN párbeszédes formátumban való programozásához, állítsa a "program input" funkciót "HEIDENHAIN"-ra
- Az \$MDI fájlok ISO-nak megfelelő formátumban való programozásához, állítsa a "program input" funkciót "ISO"-ra

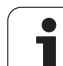

# 13.13Tengelyek kiválasztása az L blokkok generálásához

#### Funkció

A tengelykiválasztás input mezője lehetővé teszi, hogy meghatározza az aktuális szerszámhelyzet-koordinátákat, amelyek továbbításra kerülnek egy L blokkhoz. Egy külön L blokk generálásához nyomja le az AKTUÁLIS-POZÍCIÓ-ÁTVÉTELE funkciógombot. A tengelyek bitorientált meghatározással kerülnek kiválasztásra, hasonlóan a gépi paraméterek programozásához.

%11111 tengelyválasztás: az X, Y, Z, IV és V tengelyek átvétele

%01111 tengelyválasztás: az X, Y, Z és IV. tengelyek átvétele

%00111 tengelyválasztás: az X, Y és Z, tengelyek átvétele

%00011 tengelyválasztás: az X és Y tengelyek átvétele

%00001 tengelyválasztás: az X tengely átvétele

1

# 13.14Végállások, bázispontok megadása

#### Funkció

A MOZGÁSI TARTOMÁNY MOD funkcióban szűkítheti a tengelyek mozgástartományát a gép aktuális végállásaihoz képest.

Lehetséges alkalmazás: a megmunkálandó alkatrész korlátozza a munkatér méretét.

A maximális tengelymozgást a szoftvervégállások határozzák meg. Ez befolyásolható a MOD funkció MOZGÁSI TARTOMÁNY beállításával. Ezzel a funkcióval a gépi nullaponthoz képest megadható minden tengely negatív és pozitív végállása. Ha a gépen több beállítás is megadható, akkor minden tengelyre több beállítás is elmenthető a MOZGÁSI TARTOMÁNY (1) - MOZGÁSI TARTOMÁNY (3) funkciógombok használatával.

# Megmunkálás végállások figyelembe vétele nélkül

Állítsa be a HATÁROKRA a maximális értéket a TNC-n (+/- 99 999 mm).

#### A szoftvervégállások megtalálása és bevitele

- A REF pozíciókijelzés kiválasztása.
- Mozgás az X, Y és Z végállásokra.
- Jegyezze fel előjelhelyesen a pozíciókat.
- A MOD funkciók kiválasztásához nyomja meg a MOD gombot.
- MOZGÁSI TARTOMÁNY

Végállások bevitele: a MOZGÁSI TARTOMÁNY funkció kiválasztása, ezután írja be a feljegyzett értékeket.

 Kilépés a MOD funkcióból: nyomja meg a VÉGE funkciógombot.

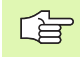

Végállásra futáskor a szerszámkorrekció figyelmen kívül marad.

A szoftver és hardver végállások csak a referenciapont felvétele után válnak aktívvá.

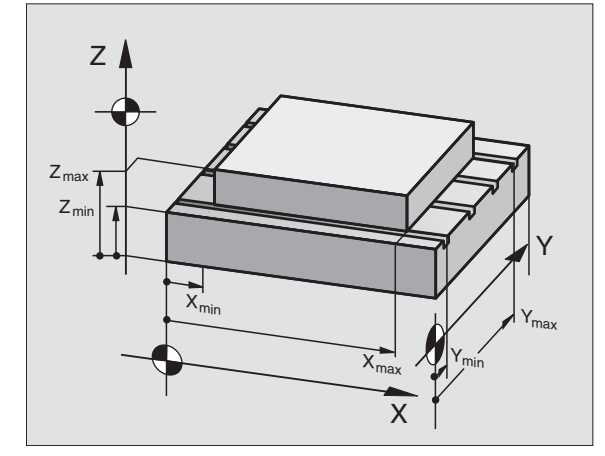

| Kézi                           | üzemmó                                                                          | d                           |                             |                                                                                                    |          | Pro    | grmbevitel<br>zerkesztés                |
|--------------------------------|---------------------------------------------------------------------------------|-----------------------------|-----------------------------|----------------------------------------------------------------------------------------------------|----------|--------|-----------------------------------------|
| I. mozgási<br>}<br>;<br>;<br>; | tart.:<br>ialiarok:<br>(- <u>-38888</u><br>/- <u>-38080</u><br>/- <u>-38080</u> | X+ +<br>+<br>Z+ +           | -20000<br>-20000<br>-20000  | Bàzispo<br>X +0<br>Z -500<br>A +0<br>B +100<br>S +0<br>7 +0<br>C +0<br>- +0<br>- +0<br>- +0<br>- +0<br>- +0<br>- +0<br>- +0<br>- | e        |        | H S S S S S S S S S S S S S S S S S S S |
| POZICIÓ /<br>PGM BEV.          | MOZGÁSI<br>TARTOMÁNY<br>(1)                                                     | MOZGÁSI<br>TARTOMÁNY<br>(2) | MOZGÁSI<br>TARTOMÁNY<br>(3) | HELP                                                                                                    | GÉPI IDÖ | TNCOPT | VÉGE                                    |

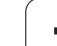

#### Bázispontok

A képernyő jobb fölső sarkában találhatók az éppen aktív bázispont értékei. A bázispontot, vagy manuálisan lehet kijelölni, vagy a preset táblázatból lehet előhívni. A bázispontok a képernyő menüben nem változtathatóak.

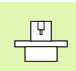

A gép konfigurációjától függ a kijelzett érték. További megjegyzést a 2. Fejezetben talál(lásd "Magyarázat a preset táblázatban tárolt értékekhez" oldal 72).

# 13.15HELP fájlok megjelenítése

#### Funkció

A súgó fájlok sek esetben segítenek, amikor egyértelmű utasításokra van szükség a folytatás előtt (pl.: áramkimaradás után a szerszám elhúzása). A mellékfunkciók részletes leírása is itt található. Jobb oldalon a HELP (Súgó) fájl képernyője látható.

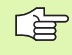

A súgó fájlok nem érhetők el minden gépen. További információkért forduljon a gép gyártójához.

#### A HELP fájlok kiválasztása

Nyomja meg a MOD gombot a MOD funkció kiválasztásához.

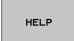

- Válassza ki az utolsó aktív HELP fájlt, a HELP funkciógomb megnyomásával.
- Hívja a fájlkezelőt (PGM MGT gomb megnyomása), és válassza ki a szükséges fájlt.

| Progr             | ambevi <sup>.</sup> | tel és            | szerk  | eszt     | éS       | Pros<br>/ s: | grmbevitel<br>Zerkesztés     |
|-------------------|---------------------|-------------------|--------|----------|----------|--------------|------------------------------|
| Fájl: Seru:       | ice1.hlp            | Sc                | or: 0  | Oszlop : | 1 INSERT | ,            | н Б                          |
| <b>B</b> ******** |                     |                   |        |          |          |              |                              |
|                   | ATTENTION !         |                   |        |          |          |              |                              |
| only              | / for supervi       | sor               |        |          |          |              | s 📕                          |
| х, ү,             | Z can be mou        | ed by             |        |          |          |              | -                            |
| X+, X-            | , Y+, Y-, Z+,       | Z- key            |        |          |          |              | <sup>™</sup> 4 <sup>™4</sup> |
| 01                | r handwheel         |                   |        |          |          |              |                              |
|                   |                     |                   |        |          |          |              | DIAGNOSE                     |
|                   |                     |                   | 0% S-I | ST 1     | 0:47     |              |                              |
|                   |                     |                   | 0% SEN | Im J L   |          |              |                              |
| X                 | -0.38               | 37 Y              | +13    | .994     | Z + 1    | 00.250       |                              |
| #a                | +0.00               | 00 <del>+</del> A | +0     | .000+    | •B +1    | 08.800       |                              |
|                   |                     |                   |        | (        |          |              |                              |
|                   |                     |                   |        |          | 51 0.0   | 00           |                              |
| Pi11.             | PR MAN(0)           | T 5               | ZS     | 2500     | F 0      | M 5 / 9      |                              |
| KÖZÉÍR<br>FELÜLÍR | KÖVETKEZÖ<br>SZó    | ELÖZÖ<br>SZó      |        | OLDAL    | KEZDÉS   | Vide         | KERESÉS                      |

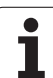

# 13.16Megmunkálási idő kijelzése

## Funkció

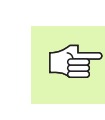

A gépgyártó további üzemidő kijelzését is támogatja. További információkat a Gépkönyv szolgáltat.

A GÉPI IDŐ funkciógomb megnyomásának hatására több megmunkálási idő is kijelezhető:

| Megmunkálási idő | Jelentés                                                       |
|------------------|----------------------------------------------------------------|
| Vezérlő BE       | A vezérlő bekapcsolt állapotban töltött<br>idejét mutatja meg. |
| Gép BE           | Az üzembehelyezéstől eltelt időt mutatja.                      |
| Programfutás     | A működés ideje a beállítástól számítva.                       |
|                  |                                                                |

| Kézi üzemmód                                                                                                    | Prograbevitel<br>/ szerkesztés |
|----------------------------------------------------------------------------------------------------|--------------------------------|
| Vezérlő bekarcs. = 249:21:46<br>Gér bekarcs. idő = 241:37:47<br>Program(utási idő = 2:45:42<br>PLC-DIALOG 16 5:49:01 |                                |
| Kulcsszán                                                                                                    |                                |
|                                                                                                    | VéG                            |

# 13.17Teleszerviz

#### **Funkció**

A teleszerviz a gépgyártó által engedélyezett, és 

megvalósított funkció. További információkat a Gépkönyv szolgáltat. A TNC két funkciógombot biztosít a teleszerviz számára, két konfiguráció létrehozásához.

A TNC lehetővé teszi a teleszerviz alkalmazását. Ezen tulajdonság alkalmazásához, a TNC-nek rendelkeznie kell egy Ethernet kártyával, ami nagyobb adatforgalmat tesz lehetővé, mint a soros RS232-C interfész.

A HEIDENHAIN TeleService szoftverrel, a gépgyártó egy ISDN modemen keresztül össze tud kapcsolódni a TNC-vel és diagnosztikát tud végrehajtani. Az alábbi funkciók állnak rendelkezésére:

- Folyamatos képernyőkép átvitel
- Gép állapotának lekérdezése
- Adatátvitel
- A TNC irányítása a távolból

#### Teleszerviz be- és kikapcsolása

- Válassza ki bármely gépi üzemmódot.
- A MOD funkciók kiválastásához nyomia meg a MOD gombot.
- SZERVÍZ KI BE
- Létesítsen kapcsolatot a szervizügynökséggel: Állítsa a SZERVIZ, vagy a SUPPORT funkciógombokat BE állásra. A TNC automatikusan megszakítja a kapcsolatot, ha a gépgyártó által megadott idő alatt semmilyen új adat nem kerül átvitelre (alapértelmezett idő: 15 perc).
- A szervizügynökséggel létesített kapcsolat megszakítása: Állítsa a SZERVIZ, vagy a SUPPORT funkciógombokat KI állásra. A TNC körülbelül egy perc után megszakítja a kapcsolatot.

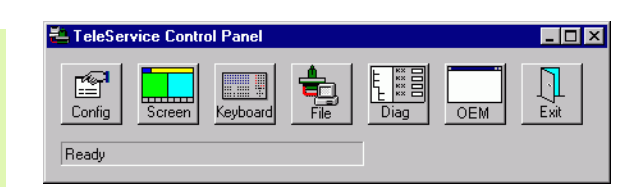

# 13.18Külső hozzáférés

### Funkció

с П A gépgyártó az LSV-2 interfésszel konfigurálhatja a teleszerviz beállításokat. További információkat a Gépkönyv szolgáltat.

A SZERVIZ funkciógombbal engedélyezheti, vagy korlátozhatja az LSV-2 interfészen keresztüli elérést.

A TNC.SYS konfigurációs fájlba történő bejegyzéssel jelszóval védhet le egy könyvtárat, és annak alkönyvtárait. A jelszót akkor kell megadni, amikor a védett könyvtárban lévő adatot az LSV-2 interfésszel próbálják elérni. Külső hozzáféréshez írja be az elérési utat, és a jelszót a TNC.SYS konfigurációs fájlba.

A TNC.SYS file-t a TNC:\ gyökérkönyvtárban kell tárolni.

Ha csak egy jelszó van megadva, akkor a teljes TNC:\ meghajtó védve van.

Adatátvitelhez ajánlott a HEIDENHAIN TNCremo, vagy a TNCremoNT frissített verzióját használni.

| Bejegyzések a TNC.SYS-<br>ben | Jelentés                   |
|-------------------------------|----------------------------|
| REMOTE.TNCPASSWORD=           | Jelszó az LSV-2 eléréséhez |
| REMOTE.TNCPRIVATEPATH=        | Védendő út                 |

#### Példa TNC.SYS állományra:

#### REMOTE.TNCPASSWORD=KR1402

#### REMOTE.TNCPRIVATEPATH=TNC:\RK

#### Külső hozáférés engedélyezése/korlátozása

- Válassza ki bármely gépi üzemmódot.
- A MOD funkciók kiválastásához nyomja meg a MOD gombot.

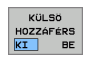

- Kapcsolat engedélyezése a TNC-hez: Állítsa a KÜLSŐ HOZZÁFÉRÉS funkciógombot BE állásba. A TNC így engedélyezi az adathoz a hozzáférést LSV-2 interfészen keresztül. Jelszó megadása szükséges, ha egy olyan könyvtárhoz akarnak hozzáférni, amit a TNC.SYS konfigurációs fájlba már bejegyeztek.
- TNC kapcsolat blokkolása: Állítsa a KÜLSŐ HOZZÁFÉRÉS funkciógombot KI állásba. A TNC így blokkolja az adathoz a hozzáférést LSV-2 interfészen keresztül.

# EKUNTUR.

TNC:\BHB530\\*.\*

| Jate | -Mamm    |
|------|----------|
|      | - JAGUIE |

| 110        | me      | 0     |      |
|------------|---------|-------|------|
| DOKU_BOHRI | PL d    | BX    | te S |
| MOVE       | .,      | •     | 0    |
| 25852      |         | 12    | 76   |
| REIFON     | .н      |       | 22   |
|            | .н      | \$    | 90   |
| UNTUR      | 11      |       |      |
|            |         | 47    | 2 51 |
| REIGI      |         |       |      |
| (C101      | н       | -     |      |
|            |         | 7     | 6    |
| EIS31XY    |         |       |      |
|            | .н      | 7     | 6    |
| חבי        |         |       | 0    |
|            | . Н     |       |      |
|            |         | 418   | 5    |
| PORAT      |         |       |      |
|            | .н      | 90    | )    |
| 10         |         |       | -    |
|            | . I     | 20    |      |
|            | _       | 22    |      |
| WAHL       | DNT     |       |      |
|            | 141     | 16    |      |
| Datei(en)  | 07400   |       |      |
| (en)       | 3716000 | kbyte | frai |
|            |         |       | 1161 |

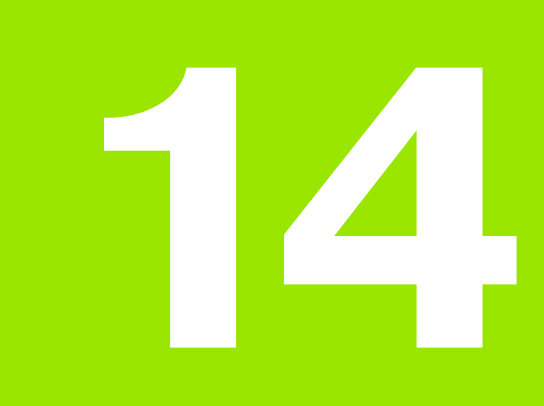

Táblázatok és áttekintés

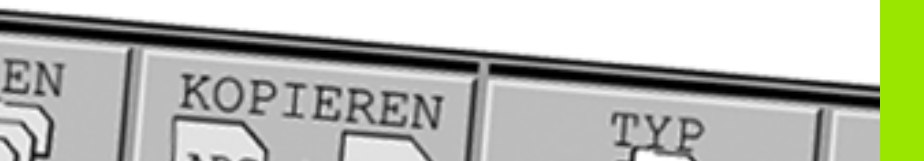

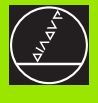

# 14.1 Általános felhasználói paraméterek

Az általános felhasználói paraméterek az iTNC vezérlés beállítását befolyásoló gépi paraméterek, amelyeket a felhasználó igényeinek megfelelően megváltoztathat.

Néhány példa a felhasználói paraméterekre:

- Párbeszéd nyelve
- Interfész viselkedése
- Mozgási sebességek
- Megmunkálás sorrendje
- Override-ok hatása

#### A gépi paraméterek beviteli lehetőségei

A gépi paraméterek programozhatók mint

- Decimális számok Adja meg csak a számot
- Bináris számok A szám elé tegyen egy % jelet
- Hexadecimális számok A szám elé tegyen egy \$ jelet

#### Példa:

A 27-es decimális szám helyett, megadhatja a %11011-es bináris, vagy a \$1B hexadecimális számot.

Az egyes gépi paraméterek különböző számrendszerekben adhatók meg.

Néhány gépi paraméternek több funkciója van. Az ilyen paraméterek beviteli értéke az egyes értékek összege. Ezeknél a paramétereknél az értékeket egy előjel előz meg (+).

#### Felhasználói paraméterek kiválasztása

Az általános felhasználói paramétereket a MOD funkcióban a 123-as kódszámmal választjuk ki.

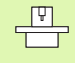

A MOD funkciók magukban foglalják a gépspecifikus felhasználói paramétereket is

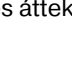

| Külső adatátvitel                                                                                |                                                                                                    |
|--------------------------------------------------------------------------------------------------|----------------------------------------------------------------------------------------------------|
| A TNC vezérlés EXT1 (5020.0) és EXT2<br>(5020.1) interfészeit illeszti egy külső<br>eszközökhöz. | <b>MP5020.x</b><br>7 adat bit (ASC II kód, 8. bit = paritás bit): + <b>0</b><br>8 adat bit (ASC II kód, 9. bit = paritás bit): + <b>1</b>         |
|                                                                                                  | Mondatellenőrző karakter (BCC) tetszôleges: + <b>0</b><br>Mondatellenőrző karakter (BCC) vezérlő karakter nem megengedett: + <b>2</b>             |
|                                                                                                  | Átviteli stop aktív RTS-en keresztül: + <b>4</b><br>Átviteli stop inaktív RTS-en keresztül: + <b>0</b>                                            |
|                                                                                                  | Átviteli stop aktív DC3-on keresztül: + <b>8</b><br>Átviteli stop inaktív DC3-on keresztül: + <b>0</b>                                            |
|                                                                                                  | Páros karakterparitás: + <b>0</b><br>Páratlan karakterparitás: + <b>16</b>                                                                        |
|                                                                                                  | Karakterparitásra nincs szükség: + <b>0</b><br>Kívánt karakterparitás: + <b>32</b>                                                                |
|                                                                                                  | Stop bitek száma a karakterek végén:<br>1 stop bit: + <b>0</b><br>2 stop bit: + <b>64</b><br>1 stop bit: + <b>128</b><br>1 stop bit: + <b>192</b> |
|                                                                                                  | Példa:                                                                                                    |
|                                                                                                  | A TNC EXT T2 adatkimenete (MP5020.1) egy külső -nem Heidenhain-<br>eszközre az alábbi beálítással:                                                |
|                                                                                                  | 8 bit, ellenőrző bit tetszőleges, adatátviteli stop DC3-on keresztül, páros paritás, paritásellenőrzés és 2 stopbit.                              |
|                                                                                                  | Bevitel az <b>MP5020.1-re:</b> 1+0+8+0+32+64 = <b>105</b>                                                                                         |
| Interfész típus (EXT1-nél (5030.0) és<br>EXT2-nél (5030.1)                                       | MP5030.x<br>Szabványos átvitel: 0<br>Mondatonkénti átvitel: 1                                                                                     |
|                                                                                                  |                                                                                                    |
| 3D-s tapintórendszer                                                                             |                                                                                                    |
| Jelátvitel kiválasztása                                                                          | MP6010<br>Adatátvitel kábelen: 0<br>Adatátvitel infra-kábelen: 1                                                                                  |
| Mérés előtolási értéke triggerelő<br>mérőtapintó esetén                                          | MP6120<br>1 - 3000 [mm/min]                                                                                                    |
| Maximális elmozdulás az első mérési<br>pontba                                                    | MP6130<br>0.001 - 99 999.9999 [mm]                                                                                                    |
| Automatikus bemérés során a biztonsági<br>távolság a mérési pont felett                          | MP6140<br>0.001 - 99 999.9999 [mm]                                                                                                    |
| A mérés gyorsjárati sebessége triggerelő<br>mérőtapintó esetén                                   | MP6150<br>1 - 300 000 [mm/min]                                                                                                    |

| 3D-s tapintórendszer                                                                                                    |                                                                                                    |
|----------------------------------------------------------------------------------------------------|----------------------------------------------------------------------------------------------------|
| Előpozícionálás gyorsjáratnál                                                                                                    | <b>MP6151</b><br>Előpozícionálás <b>MP6150</b> sebesség formulával: <b>0</b><br>Előpozícionálás gyorsjáratnál: <b>1</b>                                                                       |
| A triggerelő mérőtapintó hitelesítéséhez a<br>tapintótű mérési középpontjának hibás<br>beállítása                                                                                        | <b>MP6160</b><br>A hitelesítés során a 3D-s mérőtapintónak nincs 180°-os elfordulása: <b>0</b><br>A hitelesítés során a mérőtapintó 180°-os elforgatásához szükséges M<br>kód: <b>1 - 999</b> |
| M funkció az infravörös szenzor<br>orientálásához minden mérőciklus előtt                                                                                                    | <b>MP6161</b><br>Kikapcsolása: <b>0</b><br>Orientálás közvetlenül az NC-n keresztül: <b>-1</b><br>M funkció a tapintás orientálásához: <b>1-től 999-ig</b>                                    |
| Az infravörös szenzor orientálási szöge                                                                                                    | MP6162<br>0 - 359,9999 [°]                                                                                                    |
| Az aktuális orientálási szög és az MP6162-<br>ben beállított orientálási szög közötti<br>különbség; amikor eléri a megadott<br>értéket egy orientált főorsó stop kerül<br>végrehajtásra. | MP6163<br>0 - 3.0000 [°]                                                                                                    |
| Automatikus üzemmód: Az infravörös<br>szenzor orientálása tapintás előtt a<br>programozott tapintás irányába                                                                             | <b>MP6165</b><br>Kikapcsolása: <b>0</b><br>Infravörös szenzor orientálása: <b>1</b>                                                                                                    |
| Kézi üzemmód: Kompenzálja a tapintás<br>irányát az aktív alapelforgatás<br>beszámításával                                                                                                | <b>MP6166</b><br>Kikapcsolása: <b>0</b><br>Számítsa be az alapelforgatást: <b>1</b>                                                                                                    |
| Programozható tapintófunkció ismételt<br>mérésekkel                                                                                                    | MP6170<br>1 - 3                                                                                                    |
| lsmételt mérés megbízhatósági<br>tartománya                                                                                                    | MP6171<br>0.001 - 0.999 [mm]                                                                                                    |
| Automatikus kalibrálóciklus: Az etalon<br>gyűrű X tengelyen a gépi<br>koordinátarendszer nullapontjára<br>vonatkoztatva                                                                  | MP6180.0 (mozgástartomány 1) - MP6180.2 (mozgástartomány<br>3)<br>0 - 99 999,9999 [mm]                                                                                                    |
| Automatikus kalibrálóciklus: Az etalon<br>gyűrű Y tengelyen a gépi<br>koordinátarendszer nullapontjára<br>vonatkoztatva                                                                  | MP6181.x (mozgástartomány 1) - MP6181.2 (mozgástartomány 3)<br>0 - 99 999,9999 [mm]                                                                                                    |
| Automatikus kalibrálóciklus: Az etalon<br>gyűrű Z tengelyen a gépi<br>koordinátarendszer nullapontjára<br>vonatkoztatva                                                                  | MP6182.x (mozgástartomány 1) - MP6182.2 (mozgástartomány 3)<br>0 - 99 999,9999 [mm]                                                                                                    |
| Automatikus kalibrálóciklus: A túlsó<br>tapintási pont távolsága, melyet a TNC<br>eltárol                                                                                                | MP6185.x (mozgástartomány 1) - MP6185.2 (mozgástartomány 3)<br>0,1 - 99 999,9999 [mm]                                                                                                    |

| 3D-s tapintorendszer                                                                       |                                                                                                    |
|--------------------------------------------------------------------------------------------|----------------------------------------------------------------------------------------------------|
| Sugárbemérés TT 130-cal: Tapintási irány                                                   | MP6505.0 (mozgástartomány 1) to 6505.2 (mozgástartomány 3)<br>Pozitív tapintási irány a szög referencia tengelyen (0°-tengely): 0<br>Pozitív tapintási irány +90°-tengelyen: 1<br>Negatív tapintási irány a referencia tengelyen (0°-tengely): 2<br>Negatív tapintási irány +90°-tengelyen: 3 |
| Tapintási előtolás a második méréshez<br>TT 120-szal, alak, korrekció a TOOL.T-ben         | MP6507<br>Sámítson előtolást a második méréshez TT 130-cal,<br>állandó tűrés mellett: +0<br>Sámítson előtolást a második méréshez TT 130-cal,<br>változó tűrés mellett: +1<br>Állandó előtolás a második méréshez TT 130-cal: +2                                                              |
| Maximálisan megengedhető hiba, forgó<br>szerszám bemérésénél, TT 130-nál.                  | <b>MP6510.0</b><br><b>0,001 - 0,999</b> [mm] (ajánlott érték: 0.005 mm)                                                                                                    |
| A mérési sebesség számításánál szükséges<br>(az MP6570-nel van kapcsolatban)               | MP6510.1<br>0,001 - 0,999 [mm] (ajánlott érték: 0.01 mm)                                                                                                    |
| Mérési előtolási sebesség álló szerszám<br>bemérésnél, TT 130-cal                          | MP6520<br>1 - 3000 [mm/min]                                                                                                    |
| Sugárbemérés TT 130-cal: A szerszám<br>alsó élétől a tapintó felső éléig tartó<br>távolság | MP6530.0 (mozgástartomány 1) to MP6530.2 (mozgástartomány 3)<br>0.001 - 99.9999 [mm]                                                                                                    |
| Biztonsági távolsági a szerszámtengelyen<br>a TT 130 előpozícionálásához                   | MP6540.0<br>0.001 - 30 000.000 [mm]                                                                                                    |
| Biztonsági zóna a megmunkálási síkban a<br>TT 130 előpozícionálásához                      | MP6540.1<br>0.001 - 30 000.000 [mm]                                                                                                    |
| Gyorsjárat a tapintóciklusban TT 130-al                                                    | MP6550<br>10 - 10 000 [mm/min]                                                                                                    |
| M funkció a főorsó orientáláshoz egy él<br>bemérésekor                                     | MP6560<br>0 - 999<br>-1: Funkció inaktív                                                                                                    |
| Mérés forgó szerszámmal: A<br>marószerszám megengedett kerületi<br>sebessége               | MP6570<br>1 000 - 120 000 [m/min]                                                                                                    |
| Szükséges számítás a fordulatszámból és a<br>mérési előtolásból                            |                                                                                                    |
| Mérés forgó szerszámmal: Megengedhető<br>fordulatszám                                      | MP6572<br>0 - 1000,000 [1/perc]<br>Ha nullát ad meg, a sebességhatár 1000 1/perc                                                                                                    |

| 3D-s tapintórendszer                                                          |                                                                                                    |
|-------------------------------------------------------------------------------|----------------------------------------------------------------------------------------------------|
| A TT-120 tapintó középpontjának gépi<br>koordinátarendszerben megadott értéke | MP6580.0 (mozgástartomány 1)<br>X tengely                                                                       |
|                                                                               | MP6580.1 (mozgástartomány 1)<br>Y tengely                                                                       |
|                                                                               | MP6580.2 (mozgástartomány 1)<br>Z tengely                                                                       |
|                                                                               | MP6581.0 (mozgástartomány 2)<br>X tengely                                                                       |
|                                                                               | MP6581.1 (mozgástartomány 2)<br>Y tengely                                                                       |
|                                                                               | MP6581.2 (mozgástartomány 2)<br>Z tengely                                                                       |
|                                                                               | MP6582.0 (mozgástartomány 3)<br>X tengely                                                                       |
|                                                                               | MP6582.1 (mozgástartomány 3)<br>Y tengely                                                                       |
|                                                                               | MP6582.2 (mozgástartomány 3)<br>Z tengely                                                                       |
| A forgótengely és a párhuzamos tengelyek<br>pozícióinak figyelése             | MP6585<br>Kikapcsolása: 0<br>Funkció aktiv: 1                                                                   |
| A forgó és párhuzamos tengelyek<br>felügyeletének definiálása                 | MP6586.0<br>Ne figyelje az A tengely helyzetét: 0<br>Az A tengely helyzetének figyelése: 1                      |
|                                                                               | <b>MP6586.1</b><br>Ne figyelje a B tengely helyzetét: <b>0</b><br>A B tengely helyzetének figyelése: <b>1</b>   |
|                                                                               | <b>MP6586.2</b><br>Ne figyelje a C tengely helyzetét: <b>0</b><br>A C tengely helyzetének figyelése: <b>1</b>   |
|                                                                               | <b>MP6586.3</b><br>Ne figyelje az U tengely helyzetét: <b>0</b><br>Az U tengely helyzetének figyelése: <b>1</b> |
|                                                                               | <b>MP6586.4</b><br>Ne figyelje a V tengely helyzetét: <b>0</b><br>A V tengely helyzetének figyelése: <b>1</b>   |
|                                                                               | MP6586.5<br>Ne figyelje az W tengely helyzetét: <b>0</b><br>A W tengely helyzetének figyelése: <b>1</b>         |
| TNC kijelző, TNC szerke                                                                                                    | esztő                                                                                                    |
|----------------------------------------------------------------------------------------------------|----------------------------------------------------------------------------------------------------|
| 17, 18 és 207 Ciklus:<br>Orientált főorsó stop a<br>ciklus kezdetén                                                                           | MP7160<br>Orientált főorsó stop: 0<br>Nem orientált főorsó stop: 1                                                                                                    |
| Programozó állomás                                                                                                    | <b>MP7210</b><br>TNC géppel: <b>0</b><br>TNC, mint programozói állomás aktív PLC-vel: <b>1</b><br>TNC, mint programozói állomás inaktív PLC-vel: <b>2</b>                                                                                                    |
| ÁRAMKIMARADÁS<br>üzenet nyugtázása<br>bekapcsolás után                                                                                        | <b>MP7212</b><br>Nyugtázás billentyűvel: <b>0</b><br>Nyugtázás automatikusan: <b>1</b>                                                                                                    |
| ISO programozás:<br>Mondatszámnövekmé<br>ny beállítása                                                                                        | MP7220<br>0 - 150                                                                                                    |
| Tilos fájlkezelés<br>bizonyos fájltípusoknál                                                                                                  | MP7224.0<br>Minden fájl elérhető funkciógombokkal: +0<br>HEIDENHAIN programok tiltása (funkciógomb MUTAT.H): +1<br>ISO programok tiltása (funkciógomb MUTAT.I): +2<br>Szerszám táblázatok tiltása (funkciógomb MUTAT.T): +4<br>Nullapont táblázatok tiltása (funkciógomb MUTAT.D): +8<br>Paletta táblázatok tiltása (funkciógomb MUTAT.P): +16<br>Szövegfájlok tiltása (funkciógomb MUTAT.A):+32<br>Ponttáblázatok tiltása (funkciógomb MUTAT.PNT): +64 |
| Tilos fájl szerkesztés<br>bizonyos fájltípusoknál<br>Megjegyzés:<br>Egy fájltípus letiltásánál<br>az adott típusú fájlok<br>adatai törlődnek. | MP7224.1<br>Nincs letiltva a szerkesztés: +0<br>Szerkesztés nem engedélyezett <ul> <li>HEIDENHAIN programok: +1</li> <li>ISO programok: +2</li> <li>Szerszámtáblázatok: +4</li> <li>Nullapontlista: +8</li> <li>Palettatáblázat: +16</li> <li>Szöveg fájlok: +32</li> <li>Ponttáblázatok: +64</li> </ul>                                                                                                    |
| Palettafájlok<br>konfigurációja                                                                                                    | MP7226.0<br>Palettatáblázat inaktív: 0<br>Paletták száma palleta táblánként: 1 - 255                                                                                                    |
| Nullapontlisták<br>konfigurációja                                                                                                    | <b>MP7226.1</b><br>Nullaponttáblázat inaktív: <b>0</b><br>Nullapontok száma nullapontlistánként: <b>1 - 255</b>                                                                                                    |
| Program hossza a<br>programellenőrzéshez                                                                                                    | MP7229.0<br>100 - 9999 Mondat                                                                                                    |
| Programhossz Fk<br>mondatok számára                                                                                                    | MP7229.1<br>100 - 9999 Mondat                                                                                                    |

| TNC kijelző, TNC szerke                                     | sztő                                                                                                    |
|-------------------------------------------------------------|----------------------------------------------------------------------------------------------------|
| Párbeszéd nyelve                                            | MP7230<br>Angol: 0<br>Német: 1<br>Cseh: 2<br>Francia: 3<br>Olasz: 4<br>Spanyol: 5<br>Portugál: 6<br>Svéd: 7<br>Dán: 8<br>Finn: 9<br>Holland: 10<br>Lengyel: 11<br>Magyar: 12<br>Fenntartott: 13<br>Orosz (cirill karakterkészlet): 14 (csak az MC 422 B-n)<br>Kínai (egyzserűsített): 15 (csak az MC 422 B-n)<br>Kínai (hagyományos): 16 (csak az MC 422 B-n)<br>Szlovén: 17 (csak az MC 422 B-n, szoftveropció) |
| A TNC belső órája                                           | MP7235<br>Világidő (Greenwich): <b>0</b><br>Középeurópai idő (CET): <b>1</b><br>Középeurópai nyári időszámítás: <b>2</b><br>Időeltolódás a világidőhöz képest: <b>-23</b> - <b>+23</b> [óra]                                                                                                    |
| Szerszámtáblázat<br>konfigurálása                           | <ul> <li>MP7260<br/>Inaktív: 0</li> <li>A TNC által generált szerszámszám egy új szerszámtáblázat megnyitásakor:</li> <li>1 - 254</li> <li>Ha több mint 254 szerszám szükséges, akkor kiterjesztheti a szerszámtábla mértetét az N SOR<br/>BESZÚRÁSA paranccsal lásd "Szerszámadatok" oldal 164</li> </ul>                                                                                                    |
| Szerszámhely táblázat<br>konfigurálása                      | MP7261.0 (magazin 1)<br>MP7261.1 (magazin 2)<br>MP7261.2 (magazin 3)<br>MP7261.3 (magazin 4)<br>Inaktív: 0<br>Helyek száma szerszámhely-táblázatonként: 1 - 254<br>Ha az MP7261.1 MP7261.3 értéke 0, akkor csak egy szerszámtár lesz használatban.                                                                                                    |
| Egy szerszámhosz<br>több korrekciós adat is<br>tartozhasson | MP7262<br>Nem lehetséges: 0<br>Megengedhető címek száma: 1 - 9                                                                                                    |
| Funkciógomb<br>helytáblázathoz                              | <b>MP7263</b><br>HELYTÁBLZAT funkciógomb mutatása a szerszámtáblában: <b>0</b><br>HELYTÁBLZAT funkciógomb elrejtése a szerszámtáblában: <b>1</b>                                                                                                    |

| Szerszámtábla         | MP7266.0                                                                                  |
|-----------------------|-------------------------------------------------------------------------------------------|
| konfigurálása         | Szerszám neve - NÉV: 0 - 32; oszlop szélessége: 16 karakter                               |
| (elrejtéshez a        | MP7266.1                                                                                  |
| táblázatban: adjon    | Szerszám hossza - L: 0 - 32; oszlop szélessége: 11 karakter                               |
| meg 0); Oszlop száma  | MP7266.2                                                                                  |
| a szerszámtáblázatban | Szerszámsugár – R: 0 - 32; oszlop szélessége: 11 karakter                                 |
|                       | MP7266.3                                                                                  |
|                       | Szerszámsugár 2 – R2: 0 - 32; oszlop szélessége: 11 karakter<br>MP7266.4                  |
|                       | Szerszám ráhagyás - DL: <b>0 - 32</b> ; oszlop szélessége: 8 karakter<br>MP7266.5         |
|                       | Sugár ráhagyás - DR: <b>0 - 32</b> ; oszlop szélessége: 8 karakter<br>MP7266.6            |
|                       | Szerszámsugár ráhagyás 2 – DR2: <b>0 - 32</b> ; oszlop szélessége: 8 karakter MP7266.7    |
|                       | Zárolt szerszám - TL: 0 - 32; oszlop szélessége: 2 karakter<br>MP7266.8                   |
|                       | Testvérszerszám - RT: 0 - 32; oszlop szélessége: 3 karakter                               |
|                       | Maximális éltartam - TIME1: 0 - 32; oszlop szélessége: 5 karakter<br>MP7266-10            |
|                       | Max. éltartam TOOL CALL esetén -TIME2: 0 - 32; oszlop szélessége: 5 karakter<br>MP7266.11 |
|                       | Aktuális éltartam CUR. Idő: <b>0 - 32</b> : oszlop szélessége: 8 karakter                 |
|                       | MP7266.12                                                                                 |
|                       | Megjegyzés szerszámhoz - DOC: 0 - 32; oszlop szélessége: 16 karakter                      |
|                       | MP7266.13                                                                                 |
|                       | Fogak száma - CUT.: <b>0 - 32</b> ; oszlop szélessége: 4 karakter                         |
|                       | MP7266.14                                                                                 |
|                       | Szerszám hosszának tűrése - LTOL: <b>0 - 32</b> ; oszlop szélessége: 6 karakter           |
|                       | MP7266.15                                                                                 |
|                       | Szerszam sugaranak turese - KIOL: U - 32; oszlop szelessege: 6 karakter                   |

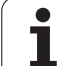

| •                     |                                                                                                    |  |  |  |  |  |  |
|-----------------------|----------------------------------------------------------------------------------------------------|--|--|--|--|--|--|
| Szerszámtábla         | MP7266.16                                                                                                    |  |  |  |  |  |  |
| konfigurálása         | Forgácsolási irány – DIRECT.: <b>0 - 32</b> ; oszlop szélessége: 7 karakter                                       |  |  |  |  |  |  |
| (elrejtéshez a        |                                                                                                    |  |  |  |  |  |  |
| táblázatban: adjon    | PLC statusz - PLC: 0 - 32; oszlop szélessége: 9 karakter                                                          |  |  |  |  |  |  |
| meg 0); Oszlop szama  | MP/200.18                                                                                                    |  |  |  |  |  |  |
| a szerszamtablazatban | MP0530-NOZ NOZZAROUL EILORAS A SZELSZAMLENYEN – TT:L-OFFS: <b>U - 32</b>                                          |  |  |  |  |  |  |
|                       | MP7266 19                                                                                                    |  |  |  |  |  |  |
|                       | Fitolás a tapintó közene és a szerszám közene között – TT·B-OFES· <b>0 - 32</b>                                   |  |  |  |  |  |  |
|                       | oszlop szélessége: 11 karakter                                                                                    |  |  |  |  |  |  |
|                       | MP7266.20                                                                                                    |  |  |  |  |  |  |
|                       | Szerszám hosszának tűrése törésnél - LBREAK: 0 - 32; oszlop szélessége: 6 karakter                                |  |  |  |  |  |  |
|                       | MP7266.21                                                                                                    |  |  |  |  |  |  |
|                       | Szerszám sugarának tűrése törésnél - RBREAK: <b>0</b> - <b>32</b> ; oszlop szélessége: 6 karakter                 |  |  |  |  |  |  |
|                       | MP7266.22                                                                                                    |  |  |  |  |  |  |
|                       | Elhossz (22 Ciklus) – LCUTS: 0 - 32; oszlop szélessége: 11 karakter                                               |  |  |  |  |  |  |
|                       | MP/200.23<br>Maximális süllvadási szög (22 Ciklus) – ANGLE : <b>0</b> – <b>32</b> : oszlop szálossága: 7 karaktor |  |  |  |  |  |  |
|                       | Maximalis sullyedesi szog (22 ciklus) – ANGLE. 0 - 32, oszlóp szelessege. 7 kalaktel<br>MP7266 24                 |  |  |  |  |  |  |
|                       | Szerszám típusa – TYP: <b>0 - 32</b> : oszlop szélessége: 5 karakter                                              |  |  |  |  |  |  |
|                       | MP7266.25                                                                                                    |  |  |  |  |  |  |
|                       | Szerszám anyaga - TMAT: <b>0 - 32</b> ; oszlop szélessége: 16 karakter                                            |  |  |  |  |  |  |
|                       | MP7266.26                                                                                                    |  |  |  |  |  |  |
|                       | Forgácsolási adat táblázat – CDT: 0 - 32; oszlop szélessége: 16 karakter                                          |  |  |  |  |  |  |
|                       | MP7266.27                                                                                                    |  |  |  |  |  |  |
|                       | PLC ertek – PLC-VAL: <b>U - 32</b> ; oszlop szelessege: 11 karakter                                               |  |  |  |  |  |  |
|                       | MP/200.28<br>Középpent eltérées a főtangalutől CAL OEE1: 0.29: aszlan azálassága: 11 karaktar                     |  |  |  |  |  |  |
|                       | MP7266 29                                                                                                    |  |  |  |  |  |  |
|                       | Középpont eltérése a melléktengelytől – CAL-OFF2: <b>0</b> - <b>32</b> : oszlop szélessége: 11 karakter           |  |  |  |  |  |  |
|                       | MP7266.30                                                                                                    |  |  |  |  |  |  |
|                       | Főorsó szöge kalibráláshoz – CALL-ANG: 0 - 32; oszlop szélessége: 11 karakter                                     |  |  |  |  |  |  |
|                       | MP7266.31                                                                                                    |  |  |  |  |  |  |
|                       | Szerszámtípus a zsebtáblázáthoz–PTYP: 0 - 32; oszlop szélessége: 2 karakter                                       |  |  |  |  |  |  |
|                       | MP7266.32                                                                                                    |  |  |  |  |  |  |
|                       | Foorso sebessegenek hatarértéke – NMAX: – - 9999999; oszlop szélessége: 6 karakter                                |  |  |  |  |  |  |
|                       | MP7200.33<br>Vieszabúzác NC stan acatán – LIETOEE: V / N: az aszlan szálassága 1 karaktar                         |  |  |  |  |  |  |
|                       | MP7266.34                                                                                                    |  |  |  |  |  |  |
|                       | Gépfüggő funkció – P1: <b>-99999.9999 - +99999.9999</b> : oszlop szélessége: 10 karakter                          |  |  |  |  |  |  |
|                       | MP7266.35                                                                                                    |  |  |  |  |  |  |
|                       | Gépfüggő funkció – P2: -99999.9999 - +99999.9999; oszlop szélessége: 10 karakter                                  |  |  |  |  |  |  |
|                       | MP7266.36                                                                                                    |  |  |  |  |  |  |
|                       | Gépfüggő funkció – P3: -99999.9999 - +99999.9999; oszlop szélessége: 10 karakter                                  |  |  |  |  |  |  |
|                       |                                                                                                    |  |  |  |  |  |  |
|                       | Szerszamspecifikus kinematikai leiras – KINEMATIKAI: A kinematikai leiras neve; oszlop                            |  |  |  |  |  |  |
|                       | Szelesseye. 10 kalaktel<br>MP7266 38                                                                              |  |  |  |  |  |  |
|                       | Pontszög – T. SZÖG: <b>0 - 180</b> : oszlop szélessége: 9 karakter                                                |  |  |  |  |  |  |
|                       | MP7266.39                                                                                                    |  |  |  |  |  |  |
|                       | Menetemelkedés EMELKEDÉS: 0 - 99999,9999; oszlop szélessége: 10 karakter                                          |  |  |  |  |  |  |
|                       |                                                                                                    |  |  |  |  |  |  |

| Szerszámhely táblázat<br>konfigurálása<br>(elrejtéshez a<br>táblázatban: adjon<br>meg 0); Oszlop száma<br>a szerszámhely<br>táblázatban | $\begin{array}{l} \mbox{MP7267.0} \\ \mbox{Szerszám sorszáma – T: 0 - 7} \\ \mbox{MP7267.1} \\ \mbox{Speciális szerszám – ST: 0 - 7} \\ \mbox{MP7267.2} \\ \mbox{Rógzitett hely – F: 0 - 7} \\ \mbox{MP7267.3} \\ \mbox{Zárt hely – L: 0 - 7} \\ \mbox{MP7267.4} \\ \mbox{PLC státusz - PLC: 0 - 7} \\ \mbox{MP7267.5} \\ \mbox{Szerszám neve a szerszámlistából – TNAME: 0 - 7} \\ \mbox{MP7267.6} \\ \mbox{Megiegyzés szerszámtáblázatból - DOC: 0 - 77} \\ \mbox{MP7267.7} \\ \mbox{Szerszám típusa – PTYP: 0 - 99} \\ \mbox{MP7267.8} \\ \mbox{PLC érték - P1: -99999.9999 - +9999.9999} \\ \mbox{MP7267.8} \\ \mbox{PLC érték - P1: -99999.9999 - +9999.9999} \\ \mbox{MP7267.10} \\ \mbox{PLC érték - P2: -99999.9999 - +9999.9999} \\ \mbox{MP7267.12} \\ \mbox{PLC érték - P4: -99999.9999 - +9999.9999} \\ \mbox{MP7267.13} \\ \mbox{Fentartott hely - RSV: 0 - 1} \\ \mbox{MP7267.16} \\ \mbox{A zárt hely fölötti hely - LOCKED_ABOVE: 0 - 65535} \\ \mbox{MP7267.17} \\ \mbox{A zárt helytől balra lévő hely - LOCKED_RIGHT: 0 - 65535} \\ \mbox{MP7267.17} \\ \mbox{A zárt helytől jobbra lévő hely - LOCKED_RIGHT: 0 - 65535} \\ \mbox{MP7267.17} \\ \mbox{A zárt helytől jobbra lévő hely - LOCKED_RIGHT: 0 - 65535} \\ \mbox{MP7267.17} \\ \mbox{A zárt helytől jobbra lévő hely - LOCKED_RIGHT: 0 - 65535} \\ \mbox{MP7267.17} \\ \mbox{A zárt helytől jobbra lévő hely - LOCKED_RIGHT: 0 - 65535} \\ \mbox{MP7267.17} \\ \mbox{A zárt helytől jobbra lévő hely - LOCKED_RIGHT: 0 - 65535} \\ \mbox{MP7267.17} \\ \mbox{A zárt helytől jobbra lévő hely - LOCKED_RIGHT: 0 - 65535} \\ \mbox{MP7267.17} \\ \mbox{A zárt helytől jobbra lévő hely - LOCKED_RIGHT: 0 - 65535} \\ \mbox{MP7267.17} \\ \mbox{A zárt helytől jobbra lévő hely - LOCKED_RIGHT: 0 - 65535} \\ \mbox{MP7267.17} \\ \mbox{A zárt helytől jobbra lévő hely - LOCKED_RIGHT: 0 - 65535} \\ \mbox{MP7267.17} \\ \mbox{A zárt helytől jobbra lévő hely - LOCKED_RIGHT: 0 - 65535} \\ \mbox{MP7267.17} \\ \mbox{A zárt helytől jobbra lévő hely - LOCKED_RIGHT: 0 - 65535} \\ \mbox{MP7267.17} \\ \mbox{A zárt helytől jobbra lévő hely - LOCKED_RIGHT: 0 - 65535} \\ \mbox{MP7267.17} \\ A zárt helytől $ |
|----------------------------------------------------------------------------------------------------|----------------------------------------------------------------------------------------------------|
| <b>Kézi üzemmód:</b> Előtolás<br>kijelzése                                                                                              | <b>MP7270</b><br>F előtolás kijelzése csak tengelymozgáskor: <b>0</b><br>F előtolás mindenképpen megjelenik (a leglassabb tengely előtolása): <b>1</b>                                                                                                    |
| Tizedes karakter                                                                                                    | MP7280<br>A tizedes karakter vessző: 0<br>A tizedes karakter pont: 1                                                                                                    |
| Pozíciókijelzés a szerszámtengelyen                                                                                                    | <b>MP7285</b><br>Kijelzés a szerszám nullapontjához viszonyítva: <b>0</b><br>Kijelzés a szerszámtengelyen a<br>a szerszám homlokához viszonyítva: <b>1</b>                                                                                                    |

| TNC kijelző, TNC szerke                                        | esztő                                                                                                    |
|----------------------------------------------------------------|----------------------------------------------------------------------------------------------------|
| Főorsó pozíció<br>léptetésének kijelzése                       | MP7289<br>0.1 °: 0<br>0.05 °: 1<br>0.01 °: 2<br>0.005 °: 3<br>0.001 °: 4<br>0.0005 °: 5<br>0.0001 °: 6                                                                                                    |
| Lépték kijelzése                                               | MP7290.0 (X tengely) - MP7290.13 (14. tengely)<br>0.1 mm: 0<br>0,05 mm: 1<br>0,01 mm: 2<br>0,005 mm: 3<br>0,001 mm: 4<br>0,0005 mm: 5<br>0,0001 mm: 6                                                                                                    |
| Nullapont beállítás<br>tiltása a<br>presettáblázatban          | MP7294<br>Nullpontfelvétel engedélyezett: +0<br>Nullapont beállítás az X tengelyen tiltva: +1<br>Nullapont beállítás az Y tengelyen tiltva: +2<br>Nullapont beállítás az Z tengelyen tiltva: +4<br>Nullapont beállítás az IV. tengelyen tiltva: +16<br>Nullapont beállítás az 6. tengelyen tiltva: +32<br>Nullapont beállítás a 7. tengelyen tiltva: +64<br>Nullapont beállítás a 8. tengelyen tiltva: +256<br>Nullapont beállítás a 10. tengelyen tiltva: +512<br>Nullapont beállítás a 11. tengelyen tiltva: +2048<br>Nullapont beállítás a 13. tengelyen tiltva: +4096<br>Nullapont beállítás a 14. tengelyen tiltva: +8192                                                                                                    |
| Nullpont beállítás<br>tiltása                                  | MP7295<br>Nullpontfelvétel engedélyezett: +0<br>Nullapont beállítás az X tengelyen tiltva: +1<br>Nullapont beállítás az Y tengelyen tiltva: +2<br>Nullapont beállítás az Z tengelyen tiltva: +4<br>Nullapont beállítás az IV. tengelyen tiltva: +8<br>Nullapont beállítás az V. tengelyen tiltva: +16<br>Nullapont beállítás az 6. tengelyen tiltva: +32<br>Nullapont beállítás a 7. tengelyen tiltva: +64<br>Nullapont beállítás a 8. tengelyen tiltva: +128<br>Nullapont beállítás a 9. tengelyen tiltva: +256<br>Nullapont beállítás a 10. tengelyen tiltva: +512<br>Nullapont beállítás a 11. tengelyen tiltva: +2048<br>Nullapont beállítás a 13. tengelyen tiltva: +2048<br>Nullapont beállítás a 14. tengelyen tiltva: +8192 |
| Nullapont beállítás<br>tiltása a narancssárga<br>billentyűkkel | <b>MP7296</b><br>Nullpontfelvétel engedélyezett: <b>0</b><br>Nullapont beállítás tiltása a narancssárga billentyűkkel: <b>1</b>                                                                                                    |

| Állapotkijelző, Q<br>paraméter, a<br>szerszámadatok és a<br>megmunkálási idő<br>nullázása                                                                                                    | <ul> <li>MP7300</li> <li>Programválasztáskor minden nullázódik: 0</li> <li>Programválasztáskor M02, M30 és END PGM-el minden nullázódik: 1</li> <li>Programválasztáskor az állapotkijelző és a szerszámadatok nullázódnak: 2</li> <li>Programválasztáskor M02, M30 és END PGM-el csak az állapotkijelézés, a megmunkálási idő és a szerszámadatok nullázódnak: 3</li> <li>Programválasztáskor az állapotkijelző, a megmunkálási idő és a Q paraméterek nullázódnak: 4</li> <li>Programválasztáskor M02, M30 és END PGM-el csak az állapotkijelézés, a megmunkálási idő és a Q paraméterek nullázódnak: 5</li> <li>Programválasztáskor az állapotkijelző és a megmunkálási idő nullázódik: 6</li> <li>Programválasztáskor M02, M30 és END PGM-el csak az állapotkijelézés és a megmunkálási idő nullázódik: 7</li> </ul> |
|----------------------------------------------------------------------------------------------------|----------------------------------------------------------------------------------------------------|
| Grafikus megjelenítési<br>mód                                                                                                    | <ul> <li>MP7310</li> <li>Vetítés 3 síkvetületben ISO6433 szerint, 1 vetítési mód: +1</li> <li>Vetítés 3 síkvetületben ISO6433 szerint, 2 vetítési mód: +1</li> <li>Az új BLK FORM megjelenítése 7 NULLPONTELTOLAS ciklussal a régi nullapontra vonatkoztatva: +0</li> <li>Az új BLK FORM megjelenítése 7 NULLPONTELTOLAS ciklussal az új nullapontra vonatkoztatva: +4</li> <li>Három síknézet esetén a kurzor helyzete nem jelenik meg: +0</li> <li>Három síknézet esetén a kurzor helyzete megjelenik: +8</li> <li>Az új 3-D grafika szoftver funkciója aktív: +0</li> <li>Az új 3-D grafika szoftver funkciója inaktív: +16</li> </ul>                                                                                                    |
| Szerszám                                                                                                    | MP7312<br>0 - 99 999 999 [mm]                                                                                                    |
| korlátozása<br>szimulációhoz. Csak<br>akkor érvényes, ha az<br>LCUTS nincs<br>meghatározva.                                                                                                    | Az a tényező, amellyel az átmérőt meg kell szorozni, hogy növekedjen a szimuláció sebessége.<br>Ha 0 van megadva, a TNC egy végtelen hosszúságú foghosszt vesz figyelembe, ami növeli a<br>szimuláció sebességét.                                                                                                    |
| korlátozása<br>szimulációhoz. Csak<br>akkor érvényes, ha az<br>LCUTS nincs<br>meghatározva.<br>Grafikus szimuláció<br>programozott<br>szerszámtengely<br>nélkül: Szerszámsugár                                                                                            | Az a tényező, amellyel az átmérőt meg kell szorozni, hogy növekedjen a szimuláció sebessége.<br>Ha 0 van megadva, a TNC egy végtelen hosszúságú foghosszt vesz figyelembe, ami növeli a<br>szimuláció sebességét.<br>MP7315<br>0 - 99 999,9999 [mm]                                                                                                    |
| korlátozása<br>szimulációhoz. Csak<br>akkor érvényes, ha az<br>LCUTS nincs<br>meghatározva.<br>Grafikus szimuláció<br>programozott<br>szerszámtengely<br>nélkül: Szerszámsugár<br>Grafikus szimuláció<br>programozott<br>szerszámtengely<br>nélkül: Behatolási<br>mélység | Az a tényező, amellyel az átmérőt meg kell szorozni, hogy növekedjen a szimuláció sebessége.<br>Ha 0 van megadva, a TNC egy végtelen hosszúságú foghosszt vesz figyelembe, ami növeli a<br>szimuláció sebességét.<br>MP7315<br>0 - 99 999,9999 [mm]<br>MP7316<br>0 - 99 999,9999 [mm]                                                                                                    |

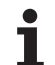

| TNC kijelző, TNC szerkes:                                                                       | ztő                                             |                                                                                                    |  |  |  |  |  |
|-------------------------------------------------------------------------------------------------|-------------------------------------------------|----------------------------------------------------------------------------------------------------|--|--|--|--|--|
| Grafikus szimuláció l<br>programozott d<br>szerszámtengely<br>nélkül: M funkció<br>befejezéshez | <b>MP7317.1</b><br>0 - 88 (0: funkció in        | naktív)                                                                                                    |  |  |  |  |  |
| Képernyőkímélő I                                                                                | MP7392                                          |                                                                                                    |  |  |  |  |  |
| Adja meg azt az időt, ami<br>után a TNC bekapcsolja a<br>képernyőkímélőt                        | <b>0</b> - <b>99</b> [min] (0: funkció inaktív) |                                                                                                    |  |  |  |  |  |
| Megmunkálás és progran                                                                          | nfuttatás                                       |                                                                                                    |  |  |  |  |  |
| 11 MÉRETTÉNYEZŐ Ciklu                                                                           | ıs hatása                                       | <b>MP7410</b><br>MÉRETTÉNYEZŐ három tengelyen érvényes: <b>0</b><br>MÉRETTÉNYEZŐ csak a munkasíkban hatásos: <b>1</b>                                                                                                    |  |  |  |  |  |
| Szerszámadatok / kalibrálási adatok<br>kezelése                                                 |                                                 | MP7411<br>A TNC a memóriába menti a 3-D tapintó kalibrált adatait: +0<br>A TNC a szerszámtáblázatból vett tapintó kompenzációs értékeit<br>használja, mint 3-D tapintó kalibrációs adatot: +1                                                                                                    |  |  |  |  |  |
| SL Ciklusok                                                                                     |                                                 | MP7420<br>A marás: szigeteknél a kontúr órajárással megegyező irányban, és<br>a zsebeknél az óramutató járásával ellentétesen történik: +0<br>A marás zsebeknél a kontúr órajárással megegyező irányban,<br>szigeteknél óramutató járásával ellentétesen történik: +1<br>Először marás a kontúr körül, majd kinagyolás: +0<br>Először kinagyolás, majd marás a kontúr körül: +2<br>Kompenzált kontúrok összefűzése: +0<br>Kompenzálatlan kontúrok összefűzése: +4<br>Egy műveletben elvégzi az összes nagyolást, majd a simításokat hajtja<br>végre: +0<br>Minden egyes fogásvételi mélységen kinagyolja, majd be is simítja a<br>kontúrt: +8 |  |  |  |  |  |
|                                                                                                 |                                                 | A Ciklus 6, 15, 16, 21, 22, 23 es 24-nei:<br>A szerszám a ciklus végeztével a ciklus elötti utolsó programozott<br>pozícióra áll vissza: + <b>0</b><br>A ciklus végén a szerszám csak a szerszámtengelyen mozdul el: + <b>16</b>                                                                                                    |  |  |  |  |  |
| Ciklus 4 ZSEBMARÁS, Ciklus 5 KÖRZSEB,<br>és Ciklus 6 KINAGYOLÁS: Átlapolási<br>tényező          |                                                 | MP7430<br>0,1 - 1,414                                                                                                    |  |  |  |  |  |
| Megengedhető eltérés a<br>kezdőponti sugara között                                              | kör végponti és                                 | MP7431<br>0,0001 - 0,016 [mm]                                                                                                    |  |  |  |  |  |

| Megmunkalas es programfuttatas                                                                                                    |                                                                                                    |
|----------------------------------------------------------------------------------------------------|----------------------------------------------------------------------------------------------------|
| Különböző kiegészítő<br>M funkciók viselkedése<br>Megjegyzés:<br>A k <sub>V</sub> faktorokat a szerszámgép gyártója állítja<br>be a pozíciószabályozó hurok erősítéséhez.<br>Vegye figyelembe a Gépkönyv előírásait. | <ul> <li>MP7440</li> <li>Programfutás felfüggesztése M06-nál: +0</li> <li>Nincs program stop M06-nál: +1</li> <li>Nincs ciklushívás M89-cel: +0</li> <li>Ciklushívás M89-cel: +2</li> <li>Program felfüggesztése M funkciókkal: +0</li> <li>Nincs programfelfüggesztés M funkciókkal: +4</li> <li>k<sub>V</sub> faktorok nem kapcsolhatóak az M105-tel és M106-tal: +0</li> <li>k<sub>V</sub> faktorok kapcsolhatóak az M105 és M106 segítségével: +8</li> <li>Előtoláscsökkentés a szerszámtengelyen az M103 F hatására</li> <li>Kikapcsolása: +0</li> <li>Előtoláscsökkentés a forgó tengelyek pozícionálásakor: +0</li> <li>Pontos megállás a forgó tengelyek pozícionálásakor: +64</li> </ul> |
| Hibaüzenetek ciklushívás közben                                                                                                    | MP7441<br>Hibaüzenet, ha nincs M3/M4: 0<br>Hibaüzenet elnyomása, ha nincs M3/M4: +1<br>Fenntartott: +2<br>Hibaüzenet elnyomása, ha pozitív mélységet programoztak: +0<br>Hibaüzenet kiírása, ha negatív mélységet programoztak: +4                                                                                                    |
| M funkció a főorsó orientálásához a fix<br>ciklusokban                                                                                                    | <b>MP7442</b><br>Kikapcsolása: <b>0</b><br>Orientálás közvetlenül az NC-n keresztül: <b>-1</b><br>M funkció a főorsó orientálásához: <b>1-től 999-ig</b>                                                                                                    |
| Maximális előtolási sebesség 100%-os<br>előtolás override-nál programfutás<br>üzemmódban                                                                                                    | MP7470<br>0 - 99 999 [mm/min]                                                                                                    |
| Előtolás forgó tengelyek kompenzációs<br>mozgásához                                                                                                    | <b>MP7471</b><br><b>0</b> - <b>99 999</b> [mm/min]                                                                                                    |
| Kompatibilitási paraméterek a<br>nullaponttáblázatokhoz                                                                                                    | MP7475<br>Nullaponteltolás a munkadarab bázispontjához képest: 0<br>Ha értéke 1 akkor a régebbi TNC vezérlők, vagy a 340 420-xx szoftverű<br>vezérlők a nullapontot a gépi nullaponthoz igazították. Ez a funkció a<br>továbbiakban nem elérhető. Újabban a preset táblázat használható a<br>nullapontok REF rendszerbeli megadása helyett (lásd "Nullapont kezelés<br>a preset táblázattal" oldal 68).                                                                                                    |

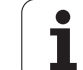

## 14.2 Lábkiosztás és összekötő kábel az adatátviteli egységekhez

## RS-232-C/V.24 adatcsatorna HEIDENHAIN eszközökhöz

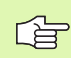

Az adatcsatorna megfelel az EN 50 178 "kisfeszültségű elektromos leválasztás" szabványban foglaltaknak.

25 pólusú csatlakozó használatakor:

| TNC |               | Összekö | ötő kábel 365 72 | 5-xx | Adapter<br>310 085-01 |      | Összekötő kábel 274 545-xx |              | i-xx |
|-----|---------------|---------|------------------|------|-----------------------|------|----------------------------|--------------|------|
| ара | Hozzárendelés | anya    | szín             | anya | ара                   | anya | ара                        | szín         | anya |
| 1   | nincs bekötve | 1       |                  | 1    | 1                     | 1    | 1                          | fehér/barna  | 1    |
| 2   | RXD           | 2       | sárga            | 3    | 3                     | 3    | 3                          | sárga        | 2    |
| 3   | TXD           | 3       | zöld             | 2    | 2                     | 2    | 2                          | zöld         | 3    |
| 4   | DTR           | 4       | barna            | 20   | 20                    | 20   | 20                         | barna        | 8    |
| 5   | jel GND       | 5       | piros            | 7    | 7                     | 7    | 7                          | piros        | 7    |
| 6   | DSR           | 6       | kék              | 6    | 6                     | 6    | 6                          |              | 6    |
| 7   | RTS           | 7       | szürke           | 4    | 4                     | 4    | 4                          | szürke       | 5    |
| 8   | CTR           | 8       | rózsaszín        | 5    | 5                     | 5    | 5                          | rózsaszín    | 4    |
| 9   | nincs bekötve | 9       |                  |      |                       |      | 8                          | lila         | 20   |
| ház | külső árnyék  | ház     | külső árnyék     | ház  | ház                   | ház  | ház                        | külső árnyék | ház  |

9 pólusú csatlakozó használatakor:

| TNC |               | Összekötő kábel 355 484-xx |              | Adapter<br>363 987-02 |      | Összekötő kábel 366 964-xx |      | -xx          |      |
|-----|---------------|----------------------------|--------------|-----------------------|------|----------------------------|------|--------------|------|
| ара | Hozzárendelés | anya                       | szín         | ара                   | anya | ара                        | anya | szín         | anya |
| 1   | nincs bekötve | 1                          | piros        | 1                     | 1    | 1                          | 1    | piros        | 1    |
| 2   | RXD           | 2                          | sárga        | 2                     | 2    | 2                          | 2    | sárga        | 3    |
| 3   | TXD           | 3                          | Fehér        | 3                     | 3    | 3                          | 3    | Fehér        | 2    |
| 4   | DTR           | 4                          | barna        | 4                     | 4    | 4                          | 4    | barna        | 6    |
| 5   | jel GND       | 5                          | fekete       | 5                     | 5    | 5                          | 5    | fekete       | 5    |
| 6   | DSR           | 6                          | lila         | 6                     | 6    | 6                          | 6    | lila         | 4    |
| 7   | RTS           | 7                          | szürke       | 7                     | 7    | 7                          | 7    | szürke       | 8    |
| 8   | CTR           | 8                          | fehér/zöld   | 8                     | 8    | 8                          | 8    | fehér/zöld   | 7    |
| 9   | nincs bekötve | 9                          | zöld         | 9                     | 9    | 9                          | 9    | zöld         | 9    |
| ház | külső árnyék  | ház                        | külső árnyék | ház                   | ház  | ház                        | ház  | külső árnyék | ház  |

## Nem HEIDENHAIN egységek

Egy nem HEIDENHAIN egység csatlakozójának lábkiosztása különbözhet a HEIDENHAIN egységekétől.

Ez leginkább az egységtől és az adatátvitel típusától függ. A táblázat a csatlakozó adapter lábkiosztását mutatja.

| Adapter 363 9 | 987-02 | Összekötő kábel 366 964-xx |                 |     |  |  |
|---------------|--------|----------------------------|-----------------|-----|--|--|
| anya          | ара    | anya                       | anya szín       |     |  |  |
| 1             | 1      | 1                          | piros           | 1   |  |  |
| 2             | 2      | 2                          | sárga           | 3   |  |  |
| 3             | 3      | 3                          | Fehér           | 2   |  |  |
| 4             | 4      | 4                          | barna           | 6   |  |  |
| 5             | 5      | 5                          | fekete          | 5   |  |  |
| 6             | 6      | 6                          | lila            | 4   |  |  |
| 7             | 7      | 7                          | szürke          | 8   |  |  |
| 8             | 8      | 8                          | fehér/zöld      | 7   |  |  |
| 9             | 9      | 9                          | zöld            | 9   |  |  |
| ház           | ház    | ház                        | külső<br>árnyék | ház |  |  |

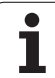

## RS-422/V.11 interfész

Csak nem HEIDENHAIN eszközök csatlakoztathatók az RS-422 interfészre.

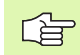

Az adatcsatorna megfelel az EN 50 178 "kisfeszültségű elektromos leválasztás" szabványban foglaltaknak.

A TNC logikai egységén lévő csatlakozónak (X28) és az adapternek a lábkiosztása azonos.

| TNC  |               | Összekötő kábel<br>355 484-xx |                 | Adapter<br>363 987-01 |     |      |
|------|---------------|-------------------------------|-----------------|-----------------------|-----|------|
| anya | Hozzárendelés | ара                           | szín            | anya                  | ара | anya |
| 1    | RTS           | 1                             | piros           | 1                     | 1   | 1    |
| 2    | DTR           | 2                             | sárga           | 2                     | 2   | 2    |
| 3    | RXD           | 3                             | Fehér           | 3                     | 3   | 3    |
| 4    | TXD           | 4                             | barna           | 4                     | 4   | 4    |
| 5    | jel GND       | 5                             | fekete          | 5                     | 5   | 5    |
| 6    | CTS           | 6                             | lila            | 6                     | 6   | 6    |
| 7    | DSR           | 7                             | szürke          | 7                     | 7   | 7    |
| 8    | RXD           | 8                             | fehér/<br>zöld  | 8                     | 8   | 8    |
| 9    | TXD           | 9                             | zöld            | 9                     | 9   | 9    |
| ház  | külső árnyék  | ház                           | külső<br>árnyék | ház                   | ház | ház  |

## Ethernet RJ45 csatlakozás

Maximális kábelhossz:

árnyékolatlan: 100 m

árnyékolt: 400 m

| láb | jel  | leírás        |
|-----|------|---------------|
| 1   | TX+  | Transmit Data |
| 2   | TX–  | Transmit Data |
| 3   | REC+ | Receive Data  |
| 4   | üres |               |
| 5   | üres |               |
| 6   | REC- | Receive Data  |
| 7   | üres |               |
| 8   | üres |               |
|     |      |               |

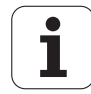

## 14.3 Műszaki információk

## Szimbólumok jelentése

- Szabványos
- tengely opció
- szoftver opció 1
- szoftver opció 2

| Felhasználói funkciók       |                                                                                                    |
|-----------------------------|----------------------------------------------------------------------------------------------------|
| leírás                      | Alap verzió: 3 tengely és főorsó                                                                                                    |
|                             | Négy NC tengely és segédtengelyek<br>vagy                                                                                                    |
|                             | 8 tengelybővítés vagy 7 tengelybővítés és második főorsó                                                                                                    |
|                             | Digitális áram- és sebességszabályozás                                                                                                    |
| Programozás                 | HEIDENHAIN párbeszédes formátum smarT.NC-vel és mint ISO                                                                                                    |
| Pozíció megadás             | Névleges pozíciók egyenesekben és ívekben derékszögű vagy polárkoordinátákkal                                                                                                    |
|                             | Abszolút vagy növekményes méretekkel                                                                                                    |
|                             | Kijelzés és bevitel mm-ben vagy inch-ben                                                                                                    |
|                             | A megmunkált pályától való kézikerekes elmozgatás kijelzése                                                                                                    |
| Szerszám korrekció          | Szerszámsugár a megmunkálási síkban és szerszámhossz                                                                                                    |
|                             | Sugárkompenzált kontúr kiszámítása legfeljebb 99 mondatra előre (M120)                                                                                                    |
|                             | Háromdimneziós szerszám-sugárkompenzáció a program újraszámításához a szerszámadatok megváltozásakor.                                                                                       |
| Szerszámtáblázatok          | Összetett szerszámtáblázat a szerszámok valamennyi adatához                                                                                                    |
| Forgácsolási adattáblázat   | Forgácsolási adattáblázatok a szerszámra jellemző adatokkal az automatikus<br>fordulatszám- és előtolásszámításhoz (vágósebesség, fogankénti előtolás)                                      |
| Állandó pályamenti sebesség | A szerszámközéppont és a pálya figyelembevételével                                                                                                    |
|                             | A forgácsoló él figyelembevételével                                                                                                    |
| Háttér programozás          | Programszerkesztés grafikus támogatással, miközben egy másik program fut.                                                                                                    |
| 3D-s megmunkálás            | Különösen rángatásmentes mozgatás                                                                                                    |
| (szoftver opció 2)          | 3D-s kompenzációk a felületi normál-vektorokkal                                                                                                    |
|                             | Elektronikus kézikerék használata a billenőfej szögéneg megváltoztatására miközben<br>a program futanélkül, hogy a szerszám csúcspontja elmozdulna (TCPM = Tool<br>Center Point Management) |
|                             | Kontúrra merőleges szerszámirány megtartása                                                                                                    |
|                             | A mozgásra és a szerszám irányára merőleges szerszámsugár kompenzáció                                                                                                    |
|                             | Spline-Interpoláció                                                                                                    |
| Körasztalos megmunkálás     | Hengerpaláston lévő kontúr programozása mint két síktengelyé                                                                                                    |
| (szoftver opció 1)          | Előtolás programozható mm/perc-ben is                                                                                                    |

1

| Felhasználói funkciók                            |                                                                                                    |
|--------------------------------------------------|----------------------------------------------------------------------------------------------------|
| Kontúrelemek                                     | <ul> <li>Egyenes</li> <li>Letörés</li> <li>Körpálya</li> <li>Kör középpontja</li> <li>Kör sugárral</li> <li>Érintőleges kör</li> <li>Sarok lekerekítés</li> </ul>                                                                                                    |
| Kontúr megközelítése és<br>elhagyása             | <ul> <li>Egyenes vonalon: érintőlegesen vagy merőlegesen</li> <li>Körív mentén:</li> </ul>                                                                                                    |
| FK szabad kontú programozás                      | A HEIDENHAIN párbeszédes módjában az FK szabad kontúr programozás grafikus<br>segítséggel nem NC-hez méretezett munkadarabrajzokhoz                                                                                                    |
| Programszervezés                                 | <ul> <li>Alprogramok</li> <li>Programrész ismétlés</li> <li>Program mint alprogram</li> </ul>                                                                                                    |
| Fix ciklusok                                     | <ul> <li>Fúróciklusok fúráshoz, mélyfúráshoz, dörzsárazáshoz, kiegyenlítő betétes menetfúráshoz, merevszárú menetfúráshoz</li> <li>Ciklusok külső és belső menetmaráshoz</li> <li>Négyszög és körzsebek marása és simítása</li> <li>Ciklusok homlokmaráshoz, sík vagy csavart felületekhez</li> <li>Ciklusok egyenes és íves hornyok marásához</li> <li>Pontmintázatok egyenesen és lyukkörön</li> <li>Kontúrzsebek—kontúrpárhuzamos megmunkálással</li> <li>Átmenő kontúr</li> <li>OEM ciklusok (gépgyártó által kifejlesztett speciális ciklusok)</li> </ul> |
| Koordinátatranszformációk                        | <ul> <li>Nullaponteltolás, elforgatás, tükrözés</li> <li>Tengelyspecifikus nagyítás</li> <li>Megmunkálási sík döntése (szoftver opció1)</li> </ul>                                                                                                    |
| <b>Q praraméterek</b><br>Programozás változókkal | <ul> <li>Matematikai funkciók =, +, -, *, /, sin α , cos α</li> <li>Logikai összehasonlítások (=, =/, &lt;, &gt;)</li> <li>Számítások zárójelekkel</li> <li>tan α, arc sin, arc cos, arc tan, a<sup>n</sup>, e<sup>n</sup>, ln, log, szám abszolút értéke, a π konstans, negáció, tizedespont elötti és utáni számjegyek levágása</li> <li>Funkciók kör meghatározásához</li> </ul>                                                                                                    |
| Programozási segítség                            | <ul> <li>Számológép</li> <li>Szöveg-érzékeny segítő funkciók a hibaüzenetekhez</li> <li>Grafikus segítség a ciklusok programozása közben</li> <li>Megjegyzés sorok az NC programban</li> </ul>                                                                                                    |
| Tényleges érték átvitele                         | Pillanatnyi pozíció átvétele az NC programba                                                                                                    |

| Felhasználói funkciók                           |                                                                                                    |  |  |
|-------------------------------------------------|----------------------------------------------------------------------------------------------------|--|--|
| Grafikus programteszt                           | Grafikus szimuláció a programfuttatás elött, miközben egy másik program fut                                                              |  |  |
| Kijelzési módok                                 | Síknézet / 3 sík vetülete / 3D nézet                                                                                                    |  |  |
|                                                 | Részlet nagyítása                                                                                                    |  |  |
| Programozott grafika                            | Programbevitel és szerkesztés módban a kontúrt alkotó NC mondatok rajza                                                                  |  |  |
|                                                 | megjelenik a képernyőn a beírást követően folyamatosan (2D-s vonalas rajzként),<br>miközben egy másik program fut                        |  |  |
| <b>Grafikus programfutás</b><br>Kijelzési módok | Valós idejű grafikus szimuláció síknézetben / 3 vetített nézetben / 3D-s nézet                                                           |  |  |
| Megmunkálási idő                                | Tesztfutás alatt a megmunkálási idő kiszámítható                                                                                         |  |  |
|                                                 | Programfutás üzemmódokban az aktuális megmunkálási idő látható                                                                           |  |  |
| Visszaállás a kontúrra                          | A program bármely sorára rá lehet keresni, a szerszám visszatér a kiszámított pozícióba, ahonnan folytatódik a megmunkálás               |  |  |
|                                                 | Program megszakítása, kontúr elhagyása és visszaállás a kontúrra                                                                         |  |  |
| Nullapontlisták                                 | Számos nullaponttáblázat                                                                                                    |  |  |
| Palettatáblázatok                               | Pallettatáblázatok (a kívánt palleták, NC programok és nullapontok kiválasztására)<br>munkadarab-, vagy szerszámorientált megmunkáláshoz |  |  |
| Tapintó ciklusok                                | Tapintó kalibrálása                                                                                                    |  |  |
|                                                 | A munkadarab beállítási hibáinak kézi vagy automatikus kompenzálására                                                                    |  |  |
|                                                 | Kézi vagy automatikus nullapontfelvétel                                                                                                  |  |  |
|                                                 | Munkadarab automatikus bemérése                                                                                                    |  |  |
|                                                 | Ciklusok az automatikus szerszámméréshez                                                                                                 |  |  |
| One still faith                                 |                                                                                                    |  |  |
| Бресілікасіок                                   |                                                                                                    |  |  |
| Komponensek                                     | MC 422 B fő számítógép                                                                                                    |  |  |
|                                                 | CC 422 vagy CC 424 szabalyozó egység                                                                                                    |  |  |
|                                                 |                                                                                                    |  |  |
|                                                 | funkciógombokkal                                                                                                    |  |  |
| Program memória                                 |                                                                                                    |  |  |
| Beviteli egység és kijelzési                    | 0.1µm-től a lineáris tengelyeken                                                                                                    |  |  |
| lépés                                           | 0.0001°-tól a körtengelyeken                                                                                                    |  |  |
| Megadható tartomány                             | Legfeljebb 99 999.999mm (3.937inhc) vagy 99 999.999°                                                                                     |  |  |
|                                                 |                                                                                                    |  |  |

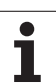

| Specifikációk                           |                                                                                                    |
|-----------------------------------------|----------------------------------------------------------------------------------------------------|
| Interpoláció                            | Egyenes 4 tengelyen                                                                                                   |
|                                         | 5 tengelyes egyenes (egyedi export engedéllyel) (szoftver opció 1)                                                    |
|                                         | Körív 2 tengelyen                                                                                                    |
|                                         | Körív 3 tengely mentén döntött síkú megmunkálással (szoftver opció 1)                                                 |
|                                         | Csavar:                                                                                                    |
|                                         | kör és egyenes mozgások kombinációjaként                                                                              |
|                                         | Spline:                                                                                                    |
|                                         | Spine-ok megvalositasa (narmauloku polinomokkai)                                                                      |
| Mondatfeldolgozási idő                  | ■ 3.6ms                                                                                                    |
| 3D-s egyenes<br>sugárkompenzáció nélkül | 0.5ms (szoftver opció 2)                                                                                              |
|                                         |                                                                                                    |
| Tengelyvezérlés                         | Pozíció szabályozóhurok felbontása: a pozíció jeladó jelperiódusának 1024-ed része                                    |
|                                         | Pozíciószabályozás ciklusideje: 1.8ms                                                                                 |
|                                         | Sebességszabályozás ciklusideje: 600µs                                                                                |
|                                         | Áramszabályozás ciklusideje: minimum 100µs                                                                            |
| Mozgástartomány                         | Maximum 100m (9 999,98 cm)                                                                                            |
| Orsó fordulatszám                       | Maximum 40 000 f/p (2 póluspárnál)                                                                                    |
| Hibakompenzáció                         | Lineáris és nem-lineáris tengelyhiba, irányváltás, visszafordulási csúcs körmozgásoknál, hőtágulás                    |
|                                         | Letapadási surlódás                                                                                                   |
| Adatinterfészek                         | Minden RS-232-C / V.24 és RS-422 / V.11 legfeljebb 115 kilobaud                                                       |
|                                         | LSV-2 protokollos kiterjesztett adatinterfészt a TNC távműködtetéséheza<br>HEIDENHAIN TNCremo szoftverével működtetve |
|                                         | Ethernet interfész 100 Base T                                                                                         |
|                                         | körülbelül 2-5 megabaud (a fájl típusától és a hálózat terhelésétől függően)                                          |
|                                         | USB 2.0 interfész                                                                                                    |
|                                         | Kurzormozgato keszűlékék csatlakoztatása (égér)                                                                       |
| Környezeti hőmérséklet                  | működési: 0°C-tól +45°C-ig (32°F - 113°F)                                                                             |
|                                         | ■ tárolási: –30 °C — +70 °C (–22 °F — 158 °F)                                                                         |
|                                         |                                                                                                    |
| Tartozékok                              |                                                                                                    |
| Elektronikus kézikerekek                | Egy HR 420 hordozható kézikerék kijelzővel, vagy                                                                      |
|                                         | Egy HR 410 hordozható kézikerék, vagy                                                                                 |
|                                         | Egy HR 130 előlapba épített kézikerék, vagy                                                                           |
|                                         | ■ Leafeliebb három <b>HR150</b> előlanba énített kézikerék. HR∆ 110 kézikerék adapteren                               |

|          | keresztül                                                  |
|----------|------------------------------------------------------------|
| Tapintók | TS 220: 3D-s érintő tapintó kábeles összeköttetéssel, vagy |
|          | TS 640: 3D-s érintő tapintó infravörös adatátvitellel      |
|          | TT 130: 3D-s érintő tapintó a szerszámkorrekciók méréséhez |

| Szoftver opció 1          |                                                                                                    |  |
|---------------------------|----------------------------------------------------------------------------------------------------|--|
| Körasztalos megmunkálások | <ul> <li>Hengerpaláston lévő kontúr programozása mint két síktengelyé</li> <li>Előtolás programozható mm/perc-ben is</li> </ul>                                                                                |  |
| Koordinátatranszformációk | Megmunkálási sík döntése                                                                                                    |  |
| Interpoláció              | Kör 3 tengely mentén (döntött síkú megmunkálás)                                                                                                    |  |
|                           |                                                                                                    |  |
| szoftver opció 2          |                                                                                                    |  |
| 3D-s megmunkálás          | Különösen rángatásmentes mozgatás                                                                                                    |  |
|                           | 3D-s kompenzációk a felületi normál-vektorokkal                                                                                                    |  |
|                           | <ul> <li>Programfutás közben a billenőfej szöghelyzetének megváltoztatása kézikerékkel úgy,<br/>hogy a szerszám csúcspontjának pozíciója nem változik meg (TCPM = Tool Center<br/>Point Management)</li> </ul> |  |
|                           | Kontúrra merőleges szerszámirány megtartása                                                                                                    |  |
|                           | A mozgásra és a szerszám irányára merőleges szerszámsugár kompenzáció                                                                                                    |  |
|                           | Spline-Interpoláció                                                                                                    |  |
| Interpoláció              | Egyenes 5 tengely mentén (egyedi export engedéllyel)                                                                                                    |  |
| Mondatfeldolgozási idő    | ■ 0.5ms                                                                                                    |  |

| DXF átalakító opció                            |                                                                                                    |
|------------------------------------------------|----------------------------------------------------------------------------------------------------|
| DXF fájlok<br>kontúrprogramjainak<br>kibontása | <ul> <li>Formátumtámogatás: AC1009 (AutoCAD R12)</li> <li>Felületleíró és smarT.NC kontúr programokhoz</li> <li>Referenciapontok egyszerű és megfelelő leírása</li> </ul> |

| Dinamikus ütközésfigyelés (DCM) opció  |                                                                                                    |  |
|----------------------------------------|----------------------------------------------------------------------------------------------------|--|
| Ütközésfigyelés a gépi<br>üzemmódokban | <ul> <li>A gépgyártó határozza meg az ütközésfigyelni kívánt objektumokat</li> <li>Három figyelmeztető szint van a kézi üzemmódban</li> <li>Programmegszakítás automatikus üzemmód alatt</li> <li>5 tengelyes mozgásfigyeléssel</li> </ul> |  |

| További párbeszéd nyelvek opc | ió      |
|-------------------------------|---------|
| További párbeszéd nyelvek     | Szlovén |

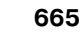

.

Fejlettségi szint 2 (FCL) opció

| Lényeges fejlesztés Virtuális szer                            |                                                                                   | erszámtengely                                                                                                    |  |  |
|---------------------------------------------------------------|-----------------------------------------------------------------------------------|----------------------------------------------------------------------------------------------------|--|--|
| engedelyezese Tapintó cikli                                   |                                                                                   | lus 441, Gyorstapintás                                                                                                 |  |  |
| Kapcsolat n                                                   |                                                                                   | nélküli CAD pontszűrő                                                                                                  |  |  |
|                                                               | ■ 3-D vonalas                                                                     | s grafika                                                                                                    |  |  |
|                                                               | Kontúrzseb: Minden alkontúrhoz rendeljen egy külön mélységet                      |                                                                                                    |  |  |
|                                                               | smarT.NC:                                                                         | Roordinatatransztormaciok                                                                                              |  |  |
|                                                               | smart.NC:                                                                         | PLANE IUNIKOU<br>Grafikus támogatácú mondatkorosás                                                                     |  |  |
|                                                               | Smar Line: Grankus tamogatasu mondatkereses     Kiteriesztett LISB funkcionalitás |                                                                                                    |  |  |
|                                                               | <ul> <li>Hálózati csa</li> </ul>                                                  | u OSD lunkcionalitas<br>atlakozás DHCP-n ás DNS-an karasztül                                                           |  |  |
|                                                               |                                                                                   |                                                                                                    |  |  |
| Beviteli formátumok és egysé                                  | égek a TNC funl                                                                   | ccióinál                                                                                                    |  |  |
| Pozíciók, koordináták, kör su<br>hossza                       | gara, letörés                                                                     | -99 999,9999-től +99 999,9999-ig<br>(5.4: tizedeshelyek a tizedespont előtt, tizedeshelyek a tizedespont<br>után) [mm] |  |  |
| Szerszámok sorszáma                                           |                                                                                   | 0 999 99 - 32 767.9 999 99 (5,1)                                                                                       |  |  |
| Szerszámok neve                                               |                                                                                   | 16 karakter, a TOOL CALL-hoz hozzáfűzve idézőjelek között.<br>Engedélyezett különleges karakterek: #, \$, %, &, -      |  |  |
| Delta értékek a szerszámkon                                   | npenzációhoz                                                                      | –99.9999 - +99.9999 (2,4) [mm]                                                                                         |  |  |
| Fordulatszámot                                                |                                                                                   | 0 - 99 999.999 (5.3) [rpm]                                                                                             |  |  |
| Előtolást                                                     |                                                                                   | 0 - 99 999.999 (5,3) [mm/perc] vagy [mm/fog] vagy [mm/fordulat]                                                        |  |  |
| Várakozási idő a Ciklus 9-ben                                 | I                                                                                 | 0 - 3600.000 (4.3) [s]                                                                                                 |  |  |
| Menetemelkedés a különböz                                     | ő ciklusokban                                                                     | –99.9999 - +99.9999 (2,4) [mm]                                                                                         |  |  |
| Főorsóorientálás szöge                                        |                                                                                   | 0 - 360.0000 (3.4) [°]                                                                                                 |  |  |
| Szög polár koordinátákhoz, fé<br>megmunkálási sík billentésék | orgatáshoz,<br>1ez                                                                | -360,0000 - 360.0000 (3,4) [°]                                                                                         |  |  |
| Polár szögkoordináták csava<br>interpolációhoz (CP)           | rmenet                                                                            | -5400.0000 - 5400.0000 (4.4) [°]                                                                                       |  |  |
| Nullapont száma a Ciklus 7-b                                  | en                                                                                | 0 999 99 - 2 999 999 99 (4,0)                                                                                          |  |  |
| Ciklus 11 és 26 nagyítási fakt                                | ora                                                                               | 0.000 001 - 99.999 999 (2.6)                                                                                           |  |  |
| Kiegészítő M funkciók                                         |                                                                                   | 0 999 99 - 2 999 999 99 (3,0)                                                                                          |  |  |
| Q paraméterek száma                                           |                                                                                   | 0 999 99 - 1999 999 99 (4,0)                                                                                           |  |  |
| Q paraméterek értéke                                          |                                                                                   | -99 999,9999 - +99 999,9999 (5,4)                                                                                      |  |  |
| Címkék (LBL) az ugrásokhoz                                    |                                                                                   | 0 - 999 (3,0)                                                                                                    |  |  |
| Címkék (LBL) az ugrásokhoz                                    |                                                                                   | Bármilyen szöveg az idézőjelek között ("")                                                                             |  |  |
|                                                               |                                                                                   |                                                                                                    |  |  |

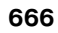

| Beviteli formátumok és egységek a TNC funkcióinál        |                               |  |
|----------------------------------------------------------|-------------------------------|--|
| Ismétlési szám a REP programrész<br>ismétlésekhez        | 1 - 65 534 (5,0)              |  |
| Hibaszám az FN14 Q paraméter funkciónál                  | 0 - 1 099 (4,0)               |  |
| Spline K paramétere                                      | -9,9999999 - +9,9999999 (1,7) |  |
| Spline paraméterének kitevője:                           | -255 - 255 (3,0)              |  |
| N és T felületi normál vektorok a 3D-s<br>kompenzációhoz | -9,9999999 - +9,9999999 (1,7) |  |
|                                                          |                               |  |

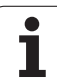

## 14.4 Tármegörző elem cseréje

Egy tármegörző elem látja el árammal az iTNC-t, amely megakadályozza, hogy a RAM-ban tárolt adatok elvesszenek az iTNC kikapcsolásakor.

Ha az iTNC képernyőjén megjelenik **A memória elemet cserélni kell** hibaüzenet, akkor az elemet ki kell cserélni:

| 6 | Az elemcserét az iTNC kikapcsolásával kell kezdeni.         |
|---|-------------------------------------------------------------|
| ~ | Az elemcserét csak kiképzett szervizszakember<br>végezheti. |

Elem fajtája:1 lítium elem, típusa CR 2450N (Renata) ID Nr. 315 878-01

- 1 Az elem az MC 422 B hátulján található.
- 2 Cserélje ki az elemet. Az új elemet csak a megfelelő irányban szabad behelyezni.

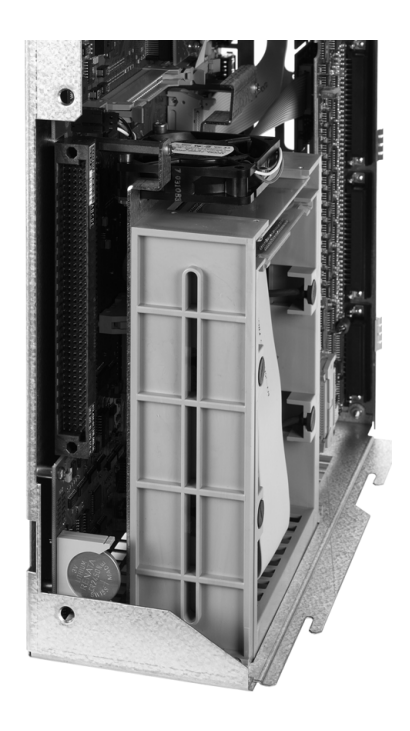

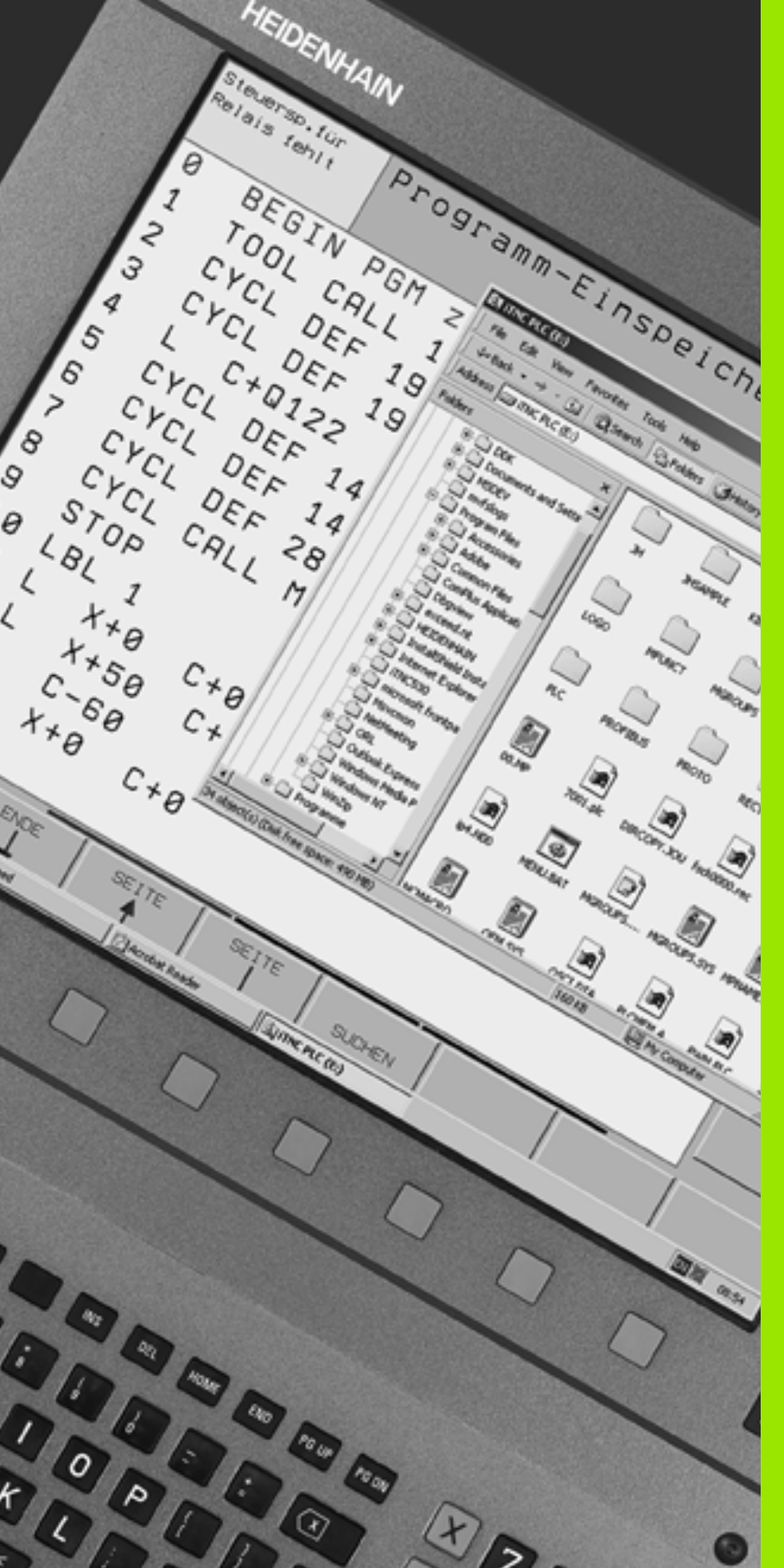

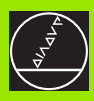

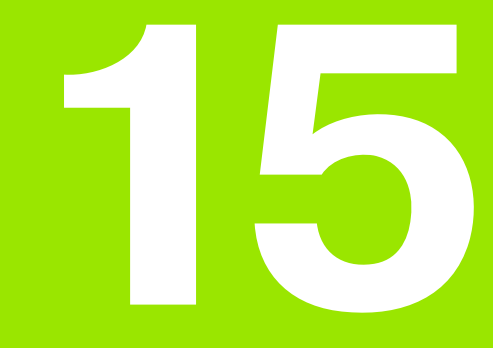

iTNC 530 Windows 2000-rel (Opció)

## 15.1 Bevezetés

## Végfelhasználói licenszszerződés (EULA) a Windows 2000-hez

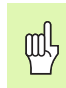

Kérjük vegye figyelembe a Microsoft Végfelhasználói licenszszerződésben (EULA) leírtakat, amit a gép dokumentációjában talál.

Az EULA letölthető a HEIDENHAIN weboldaláról (www.heidenhain.de >Service >Download Area >Licensing Conditions).

## Általános információ

Ebben a fejezetben vannak leírva az iTNC 530 Windows 2000-rel kapcsolatos sajátosságai. A Windows 2000 rendszerfunkcióiról a Windows dokumentációiban olvashat.

A HEIDENHAIN TNC vezérlői még mindig felhasználóbarátok: Egyszerű programozás a HEIDENHAIN párbeszéd nyelvben, gyakorlathoz igazodó ciklusok, egyértelmű funkciógombok és világosan megszerkesztett grafikák jellemzik a rendkívül népszerű, az üzem szintjén is könnyedén programozható vezérlőket.

Mostantól adott a Windows operációs rendszer, mint egy felhasználói interfész. Az új és nagyon hatékony két processzoros HEIDENHAIN hardver az alapja a Windows 2000-rel felszerelt iTNC 530-nak.

Az első processzor kezeli a valós idejű feladatokat a HEIDENHAIN operációs rendszerben, míg a második processzor kizárólag a Windows operációs rendszert, amin keresztül a felhasználó elérheti az információs technológia világát.

Itt is a kezelési komfort áll az első helyen:

- Egy komplett PC-tasztatúra, egérpaddal a kezelőpultba integrálva.
- Nagyfelbontású 15"-os színes, síkképernyős monitor mutatja mind az iTNC oldalt, mind a Windows alkalmazásokat.
- USB portokon keresztül egyszerűen csatlakoztathatók a vezérlőre PC-s eszközök, úgymint egér vagy meghajtók.

## Specifikációk

| Specifikációk   | iTNC 530 Windows 2000-rel                                                                                   |
|-----------------|----------------------------------------------------------------------------------------------------|
| Verzió          | két processzoros vezérlő                                                                                    |
|                 | HEROS valós idejű operációs rendszer a<br>gép vezérléséhez                                                  |
|                 | Windows 2000 operációs rendszer a<br>felhasználó alkalmazásaihoz                                            |
| Memória         | RAM                                                                                                    |
|                 | 128 MB a vezérlés alkalmazásaihoz                                                                           |
|                 | 128 MB a Windows igényeihez                                                                                 |
|                 | Merevlemez                                                                                                  |
|                 | 13 GB a TNC fájlokhoz                                                                                       |
|                 | 13 GB a Windows fájlokhoz, amiből<br>körülbelül 13 GB áll az alkalmazások<br>rendelkezésére                 |
| Adatinterfészek | <ul> <li>Ethernet 10/100 BaseT (legfeljebb 100<br/>Mbps a hálózat terhelésének<br/>függvényében)</li> </ul> |
|                 | RS-232-C/V.24 (max. 115 200 bps)                                                                            |
|                 | RS-422/V.11 (max. 115 200 bps)                                                                              |
|                 |                                                                                                    |
|                 | = 2 x P5/2                                                                                                  |

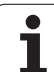

## 15.2 Alkalmazás indítása az iTNC 530-on

## Bejelentkezés a Windows-ba

Az áramellátás bekapcsolása után az iTNC 530 automatikusan elkezdi a rendszer betöltését. Amikor a Windows bejelentkezési ablaka feltűnik, két lehetősége van a belépésre:

- Belépés mint TNC felhasználó
- Belépés mint helyi adminisztrátor

## Belépés mint TNC felhasználó

- Adja meg a "TNC" felhasználói nevet a User name beviteli ablakban. Hagyja el az üres Password beviteli mezőt az OK gomb megnyomásával.
- A TNC program automatikusan elindul. A **Starting, please wait...** üzenet látszik az iTNC Control Panel ablakban. .
  - Ameddig az iTNC Control Panel látható (lásd a képen), semmilyen más Windows program nem indul el, illetve nem fut. Ha az iTNC szoftver sikeresen elindult, a tasklistában a Control Panelt egy minimalizált HEIDENHAIN szimbólum jelöli.

Ez a felhasználói szint csak a korlátozott hozzáférést engedélyez a Windows rendszerben. Sem a hálózat beállítását nem vátoztathatja meg, sem új szoftvert nem telepíthet.

| iTNC Control F | Panel        | ×         |
|----------------|--------------|-----------|
| Stop iTNC      | ReStart iTNC | Shut Down |
| Status:        | Running      |           |
| More >>        |              |           |

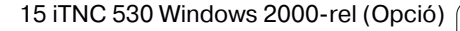

Т

## Belépés mint helyi adminisztrátor

Lépjen kapcsolatba a gép építőjével, hogy megtudja a felhasználói nevet és jelszót.

Mint helyi adminisztrátor szoftvert installálhat és módosíthatja a hálózat beállítását.

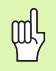

A HEIDENHAIN nem nyújt segítséget Önnek Windows alkalmazások telepítéséhez és nem garantálja azok működését.

A HEIDENHAIN nem vállal felelősséget idegen szoftverfrissítések, illetve kiegészítő szoftverek installációjából eredő merevlemez hibákért.

Ha az adatok megváltoztatása után a helyreállításhoz szüksége van a HEIDENHAIN szervizre, akkor arról a HEIDENHAIN Önnek számlát állít ki.

Ahhoz, hogy az iTNC alkalmazás hibamentes működését szavatolni lehessen, a Windows 2000 rendszernek biztosítani kell;

- elegendő CPU teljesítményt,
- a C meghajtón elegendő tárolóhelyet,
- operatív memóriát (RAM),
- a merevlemez illesztőnek sávszélességet

#### minden időpontban.

al

A TNC adatáramlásához szükséges, hogy a vezérlés rövid megszakításokkal (minden másodpercben, ha a mondatfeldolgozási idő 0.5 ms) biztosítsa az adatok átvételét a Windows PC-ből. Azonban, ha a Windows PC-ből az adatátvitel egy hosszabb időre megszakad, akkor a folyamatos programvégrehajtás lehetetlené válik, és az előtolás megváltozása miatt a munkadarab megsérülhet.

## A köbetkező feltételeket mindig vegye figyelembe szoftvertelepítésnél:

Az installálandó program számítási teljesítménye nem haladhatja meg a Windows PC-ét (128 MB RAM, 266 MHz órajel frekvencia).

Ne installáljon olyan programot, melynek végrehajtását a Windows **normál feletti, magas** vagy **valós idejű** prioritási szinten végzi (pl. játékok).

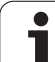

## 15.3 Az iTNC 530 kikapcsolása

## Alapismeretek

A kikapcsoláskori adatvesztés elkerülése érdekében ügyeljen az iTNC 530 helyes kikapcsolására. A következő fejezetek bemutatják a lehetséges eljárásokat.

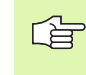

Az iTNC 530 szándékos kikapcsolása adatvesztést okozhat.

Kilépés a Windows-ból az iTNC 530 alkalmazás befejezése nélkül.

## Egy felhasználó kilépése

A Windows-ból bármikor kijelentkezhet és ennek nincs hátrányos következménye az iTNC szoftverre. Kijelentkezés alatt az iTNC képernyője elsötétül, ezalatt nem tud semmit beadni.

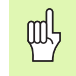

Azonban a gép-specifikus gombok (úgymint az NC start vagy a tengelymozgató gombok) aktívak maradnak.

Egy új felhasználó bejelentkezése után, az iTNC képernyője újból láthatóvá válik.

1

## Az iTNC alkalmazás elhagyása

#### Vigyázat!

Mielőtt az iTNC alkalmazást befejezi, feltétlenül nyomja meg a Vészstop gombot. Ellenkező esetben fennáll az adatvesztés, vagy a gép károsodásának veszélye.

- Az iTNC alkalmazás befejezésére két lehetőség adott:
- Kézi üzemmódban belső befejezéssel; egyidejűleg a Windows is bezárul
- Külső befejezés az iTNC Control Panel használatával; csak az iTNC alkalmazás záródik be

#### Belső befejezés a Kézi üzemmódban

- Válassza ki a Kézi üzemmódot
- Léptesse a funkciósort, amíg az iTNC kikapcsolási funkciógombját meg nem látja.

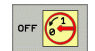

, and

- Válassza ki a kikapcsolási funkciót és a megjelenő kérdésre válaszoljon az IGEN funkciógombbal.
- Miután a Most már kikapcsolhatja a számítógépet. üzenet megjelenik az iTNC képernyőjén, kikapcsolhatja az iTNC 530 áramellátását.

## Külső kikapcsolás a Control Panel-en keresztül

- Nyomja meg a Windows gombot az ASCII billentyűzeten hogy minimalizálja az iTNC alkalmazást és láthatóvá tegye a tálcát.
- A tálca jobb alsó részén lévő zöld HEIDENHAIN ikonra duplán kattintva megjelenik az iTNC Control Panel (lásd az ábrán)

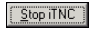

- Az iTNC 530 alkalmazás befejezéséhez válassza ezt a funkciót: Nyomja meg a Stop iTNC gombot.
- Vészstop gomb lenyomása után erősítse meg a kilépést a Yes gomb megnyomásával a képernyőn. Az iTNC alkalmazás futása most leállt.
- Az iTNC Control Panel aktív marad. Az iTNC 530 úujaindításához nyomja meg a Restart iTNC gombot.

Kilépés a Windows-ból

- ▶ a Start gomb
- a Shut down... menü
- ▶ ismét a Shut down... menüpont
- és megerősíteni az OK-val

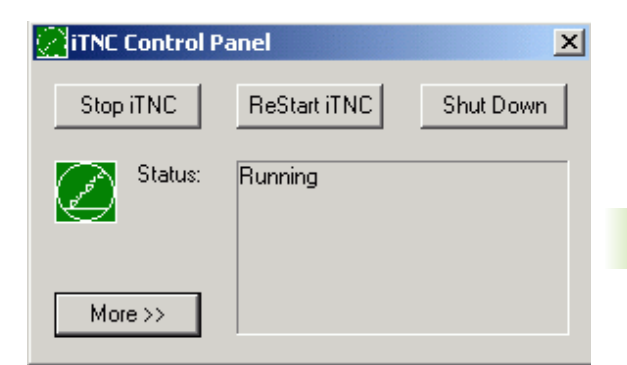

| iTNC Cont | rol Panel 🔀                                                                               |
|-----------|-------------------------------------------------------------------------------------------|
| 8         | iTNC Software is still running!<br>Press emergency stop before you continue.<br>Stop now? |
|           | Yes No                                                                                    |

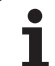

## A Windows kikapcsol

Ha a Windows kikapcsolásakor az iTNC szoftver még aktív, akkor az egy figyelmeztetést küld (lásd az ábrán).

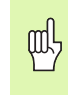

## Vigyázat!

Mielőtt az OK-t választaná, a Vészstop gombot feltétlenül be kell nyomnia. Ellenkező esetben fennáll az adatvesztés, vagy a gép károsodásának veszélye.

Ha az OK-t válaszja, akkor az iTNC szoftver leáll, majd kikapcsol a Windows is.

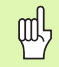

## Vigyázat!

Néhány másodperc múlva egy Windows figyelmeztetés jelenik meg (lásd az ábrán), ami az iTNC figyelmeztetését eltakarja. Ezt a figyelmeztetésnél sohasem szabad az End Now-t választani, mert ekkor adatvesztés léphet fel, vagy a gép károsodhat.

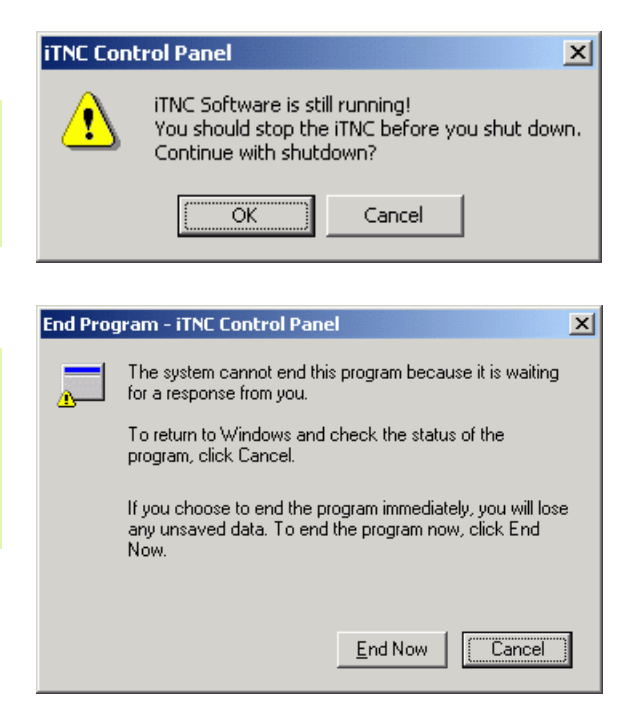

## 15.4 Hálózati beállítások

## Előfeltételek

αh

Ahhoz, hogy a hálózati beállításokat megváltoztathassa, helyi adminisztrátorként kell belépnie. Lépjen kapcsolatba a gép építőjével, hogy megtudja a szükséges felhasználói nevet és jelszót.

A hálózat beállítását csak hálózati szakember végezheti.

## A hálózati beállítások megváltoztatása

Az iTNC 530 két hálózati kapcsolatot foglal magába: a Local Area Connection-t és az iTNC Internal Connection-t (lásd az ábrán).

A **Local Area Connection** felhasználásával csatlakozik az iTNC a hálózathoz. Minden ismert Windows 2000 beállítást igazítson a saját hálózatához (nézze át a Windows 2000 hálózati leírását).

Az **iTNC Internal Connection** szerepe: az iTNC belső kapcsolatának megvalósítása. Ennek a kapcsolatnak a beállítását sohase változtassa meg. A változtatás az iTNC működésének leállásához vezet.

Az alapértelmezett **192.168.254.253** belső hálózati cím nem ütközhet az ön vállalati hálózatával, ezért a **192.168.254.xxx** alhálózati címek nem létezhetnek az ön hálózatában.

Az **Obtain IP address automatically** (IP-cím automatikus keresése) ne legyen bekapcsolva.

| Network and Dial-up Connection                                                                                                    | 5                      |                             |                          |     | <u>× ا</u> |
|----------------------------------------------------------------------------------------------------|------------------------|-----------------------------|--------------------------|-----|------------|
| Ele Edit View Favorites Too                                                                                                    | ls Adva <u>n</u> ced   | Help                        |                          |     |            |
| + Back E                                                                                                    | - Folders              | History 9                   | 5 96 × 29                | -   |            |
| Address 🔁 Network and Dial-up Conr                                                                                                    | ections                |                             |                          | • @ | GO         |
| Network and Dial-<br>up Connections                                                                                                    | Make New<br>Connection | ITNC Internal<br>Connection | Local Area<br>Connection |     |            |
| This folder contains network<br>connections for this computer, and<br>a wizard to help you create a new<br>connection.<br>To create a new connection, click |                        |                             |                          |     |            |
| To open a connection, click its icon.                                                                                                    |                        |                             |                          |     |            |
| of a connection, right-click its icon<br>and then click Properties.                                                                                         |                        |                             |                          |     |            |
| To identify your computer on the<br>network, click <u>Network</u><br><u>Identification</u> .                                                                |                        |                             |                          |     |            |
| To add additional networking<br>components, click <u>Add Network</u><br><u>Components</u> .                                                                 |                        |                             |                          |     |            |
| Select an item to view its<br>description.                                                                                                    |                        |                             |                          |     |            |

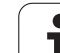

## Hozzáférés a vezérlésben

Az adminisztrátoroknak az iTNC D, E, és F meghajtóhoz van hozzáférése. Ügyeljen arra, hogy ezeken a partíciókon az adatok részben binárisan kódoltak és átírásuk az iTNC meghatározhatatlan működéséhez vezethet.

A D, E és F partíciókhoz a **SYSTEM** és **Administrator** csoportba tartozóknak van hozzáférési joguk. A **SYSTEM** csoport gondoskodik az elindított Windows alkalmazás hozzáférésének vezérléséről. Az **Administrators** csoport gondoskodik az iTNC valós idejű adatfogadásának feldolgozásáról az **iTNC Internal Connection** hálózati kapcsolaton keresztül.

| Ш |
|---|
| Ш |

Ezen csoportok hozzáférését nem szabad korlátozni, sem az ezekkel a csoportokkal hozzáadott csoportok hozzáféréseit (a Windows-ban a hozzáférés korlátozása elsőbbséget élvez a hozzáférési joggal szemben).

1

## 15.5 A Fájlkezelő sajátosságairól

## Az iTNC adatkezelése

Amikor megnyitja az iTNC adatkezelőjét, a bal ablakban láthatja az összes elérhető meghajtót. Például:

- **C:**\: Windows partíció a beépített merevlemezen
- RS232:\: soros interfész 1
- RS422:\: soros interfész 2

al,

■ TNC:\: partíció az iTNC adatainak

Ezeken kívül további hálózati meghajtók is elérhetőek, ha kapcsolatban van a Windows Explorer-rel.

Figyelje meg, hogy az iTNC adatait tartalmazó meghajtó a **TNC:**\ név alatt jelenik meg az adatkezelőben. A Windows Explorer-ben ez a meghajtó mint **D** partíció jelenik meg.

A TNC meghajtóban lévő alkönyvtárakat (például **RECYCLER** és **SYSTEM VOLUME IDENTIFIER**) a Windows 2000 hozta létre, és azokat nem törölheti.

Az MP7225 paraméteren megadhatja azoknak a meghajtóknak a betűjeleit, amelyek az iTNC fájlkezelőjében ne jelenjenek meg.

Ha csatlakoztat egy új hálózati meghajtót a Windows Explorer-rel, akkor az iTNC-n aktualizálnia kell a rendelkezésre álló meghajtók kijelzését:

- A fájlkezelő meghívásához nyomja meg a PGM MGT gombot (program management).
- A kurzort mozgassa a meghajtókra a bal oldali ablakban.
- A softkey sorban válassza ki a második szintet.
- A meghajtók aktualizálásához nyomja meg a FA AKTUALIZ softkey gombot.

| Manual<br>operation            | Prog<br>File | rammi<br>name | ng and<br>= <mark>7</mark> 327 | d edi<br>.H | ting           |               | I     |
|--------------------------------|--------------|---------------|--------------------------------|-------------|----------------|---------------|-------|
|                                |              | TNC:\3D-DL    | JFTER\*.*                      |             |                |               |       |
| ₽₩U:\<br>₩₩U:\                 |              | File nam      | 18                             | Bytes S     | Status Date    | Time          | -     |
| e @ RS232 : ∖<br>e @ RS422 : ∖ |              | 3dtorus       | .н                             | 518         | + 02-10-2002   | 2 11:08:14    |       |
|                                | R            | 7327          | .н                             | 2602        | E + 02-10-2002 | 2 11:08:16    |       |
| - CRibert                      |              | 7328          | .н                             | 3860        | + 02-10-2002   | 2 11:08:16    |       |
| - C Grosse_P                   | rogramme     | BRERX1_8      | .н                             | 481K        | + 02-10-2002   | 2 11:08:20    |       |
|                                | 21. 0010027  | BOHRXYZ       | .н                             | 1006        | 02-10-2002     | 2 11:08:20    | Profi |
| - CStefan                      | 21-0019827   | FISCH         | .н                             | 2410K       | + 02-10-2002   | 11:08:36      |       |
| L 🗀 System V                   | olume Info   | KEGEL         | .н                             | 376         | + 02-10-2002   | 11:08:38      | -     |
|                                |              | M114_128      | .н                             | 600         | 02-10-2002     | 2 11:08:38    |       |
|                                |              | M128_0        | .н                             | 490         | 02-10-2002     | 11:08:38      |       |
|                                |              | ROHRKR        | .н                             | 3162        | + 02-10-2002   | 2 11:08:40    | S     |
|                                |              | SCHRAUB1      | .н                             | 692         | 02-10-2002     | 11:08:40      | 0     |
|                                |              | 13 file(s     | 5) <b>2</b> 669504 ki          | byte vaca   | int            |               | S     |
| PAGE                           | PAGE         | SELECT        |                                | SELECT      |                | LAST<br>FILES | EN    |

## Adatátvitel az iTNC 530-ba

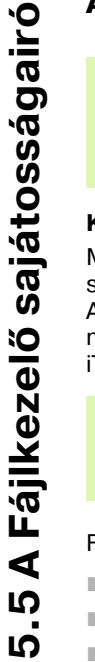

ᇞ

Az adatátvitel megkezdése előtt az iTNC-vel csatlakozni kell egy hálózati meghajtóhoz a Windows Explorer-rel. Az UNC hálózati nevek (pl. \\PC0815\DIR1) használata nem lehetséges.

## Különleges TNC fájlok

Miután az iTNC 530 összekapcsolódott a hálózattal, bármely számítógép elérhető és a fájlok átvitele megvalósítható az iTNC-be. Azonban bizonyos fájltípusok átvitele csak az iTNC adatátvitelével másolhatóak. Ennek az az oka, hogy ezek bináris adatfájlok és az iTNC az adatátvitel közben konvertálja az adataikat.

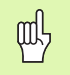

Az alábbi listában azok a fájltípusok szerepelnek, melyeknek a D meghajtóra másolása a Windows Explorer segítségével tilos és hiábavaló.

Fájltípusok, melyek a Windows Explorer-rel nem másolhatóak:

- Klartext-dialóg programok (.H kiterjesztés)
- smarT.NC programegységek (kiterjesztés .HU)
- smarT.NC kontúrprogramok (kiterjesztés .HC)
- ISO programok (.I kiterjesztés)
- Szerszám táblázatok (.T kiterjesztés)
- Szerszámhely táblázatok (.TCH kiterjesztés)
- Paletta táblázatok (.P kiterjesztés)
- Nullapont táblázatok (.D kiterjesztés)
- Ponttáblázatok (.PNT kiterjesztés)
- Forgácsolási adattáblázatok (.CDT kiterjesztés)
- Szabadon megadható táblázatok (.TAB kiterjesztés)

Az adatátvitel folyamata: Lásd "Adatátvitel (adatok ki és beolvasása) egy külső adathordozóval", oldal 109.

## ASCII fájlok

Az ASCII adatokat tartalmazó fájlok (.A kiterjesztéssel) megszorítások nélkül, közvetlenül a Windows Explorer-rel másolhatóak.

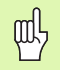

Ügyeljen arra, hogy azokat a fájlokat, melyeket az iTNCvel akar használni, a D meghajtón kell tárolnia.

## Symbole

3-D adat ... 445 3-D korrekció ... 183 Delta értékek ... 185 Homlokmarás ... 187 Kerületi marás ... 189 Normálvektor ... 184 Szerszám orinetáció ... 186 Szerszámformák ... 185 3-D nézet ... 588

## Α

A programok felépítése, tagolása ... 132 Adatátviteli sebesség ... 615 Adatátviteli szoftver ... 617 Adatbiztonság ... 96 Adatinterfész Beállítás ... 615 Hozzárendelés ... 616 Lábkiosztás ... 658 Alapismeretek ... 90 Alkatrészcsaládok ... 538 Állandó sebesség: M90 ... 267 Állapotkijelzés ... 44 Általános ... 44 Kiegészítő ... 45 Alprogram ... 521 Animáció, PLANE funkció ... 488 ASCII fájlok ... 135 Áthaladás a referencia pontokon ... 52 Átkapcsolás kis és nagybetű között ... 136 Átmenő kontúr ... 412 Automata szerszámbemérés ... 168 Automatikus programindítás ... 605 Az átviteli sebesség (baud rate) beállítása ... 615

## В

Bekapcsolás ... 52 Belső menet marása ... 332

## С

CAD adat. szűrés ... 518 Ciklus Csoportok ... 295 Definiálás ... 295 Hívása ... 297 Ciklusok és ponttáblázatok ... 303 Csavar ... 229 Csavarvonal ... 229

## D

Döntött tengelyek ... 285, 286 Döntött tengelyű marás az elfordított síkban ... 508 Dörzsárazás ... 311 DXF adat, feldolgozás ... 253

## Е

Eqyenes ... 214, 227 Equenes horonymarás ... 383 Egymásbaágyazás ... 525 Elérési útvonal ... 97 Elforgatás ... 468 Ellipszis ... 576 Előtolás ... 64 Forgótengelyekhez, M116 ... 282 Megadási lehetőségek ... 118 Módosítás ... 65 Előtolás milliméter/fordulatban megadva: M136 ... 273 Előtolási tényező fogásvételi mozgásoknál: M103 ... 272 Ethernet interface Bevezetés ... 619 Hálózati meghaitók összekötése és leválasztása ... 112 Kapcsolódási lehetőségek ... 619 Konfigurálás ... 622

## F

Fájl állapota ... 99 Fájlkezelő ... 97 Adat típusok ... 95 Átnéző funkciók ... 98 Fáil átnevezése ... 108 Fájl kiválasztása ... 100 Fájl másolása ... 103 Fáil neve ... 95 Fáil törlése ... 106 Fájlok felülírása ... 111 Fájlok kijelölése ... 107 Fájlvédelem ... 108 Függő fáilok ... 628 Hívása ... 99 Konfigurálás MOD-dal ... 627 Könvvtárak ... 97 Létrehozás ... 102 Másolás ... 105 Külső adatátvitel ... 109 Táblázat másolása ... 104

## F

FCL ... 612 FCL funkció ... 7 Feilettségi szint ... 7 Felhasználói praraméterek ... 644 Általános 3D-s tapintórendszerekhez ... 645 Külső adatátvitelhez ... 645 Megmunkáláshoz és programfuttatáshoz ... 656 TNC kijelzéshez, TNC szerkesztőhöz ... 649 Gép-specifikus ... 630 Felülnézet ... 586 Fenéksimítás ... 410 Figyelés ütközés ... 81 FK programok konvertálása ... 237 FK programozás ... 234 Alapismeretek ... 234 Eqyenes ... 239 Grafika ... 235 Konvertálás párbeszédes formába ... 237 Körpálya ... 239 Megadási lehetőségek Kontúrelemek iránya és hossza ... 240 Kör adatai ... 241 Segédpontok ... 243 Végpontok ... 240 Viszonvított adat ... 244 Zárt kontúrok ... 242 Párbeszéd indítása ... 238 FN 25: PRESET: Új nullapont beállítása ... 564 FN14: ERROR: Hibaüzenetek kijelzése ... 548 FN16: PRINT: Szövegek formátumozott kiadása ... 552 FN16: PRINT: Szövegek nem formátumozott kiadása ... 551 FN18: SYSREAD: Rendszeradatok olvasása ... 556 FN19: PLC: Adatátadás a PLCbe ... 562 FN20: Várakozás, NC és PLC szinkronizálása ... 563 FN23: KÖR ADATAI: Kör számítása 3 pontból ... 543

# ndex

F

FN24: KÖR ADATAI: Kör számítása 4 pontból ... 543 FN26:TABOPEN: Szabadon definiálható táblázat megnyitása ... 565 FN27: TABWRITE: Szabadon definiálható táblázat írása ... 565 FN28:TABREAD: Szabadon definiálható táblázat olvasása ... 566 Fő tengelyek ... 91 Főorsó fordulatszám, megadás ... 176 Fordított program generálása ... 515 Forgácsolási adat számítás: ... 191 Forgácsolási adat táblázat ... 191 Forgácsolási adatok automatikus számítása ... 168, 191 Forgótengely Kijelzés csökkentése: M94 ... 284 Pályaoptimalizáció: M126 ... 283 Formátum nézet ... 197 Formátumok ... 666 Függő fájlok ... 628 Fúrás ... 307, 309, 315, 319 Lesüllyesztett kiindulási pont ... 321 Furatmarás ... 322 Furatmintázatok Áttekintés ... 392 Egyenes ... 395 Kör ... 393 Fúróciklusok ... 305

## G

Gépi nullapont koordinátái: M91, M92...264 Gépi paraméterek 3D-s tapintórendszerekhez ... 645 Külső adatátvitelhez ... 645 Megmunkáláshoz és programfuttatáshoz ... 656 TNC kijelzéshez, TNC szerkesztőhöz ... 649 Gömb ... 580 Grafika Metszet nagyítása ... 591 Nézetek ... 586 Programozás közben ... 126, 128 Egy részlet nagyítása ... 127 Grafikus szimuláció ... 592 Gyorsjárat ... 162

## Н

Hálózati beállítások ... 622 iTNC 530 Windows 2000-rel ... 677 Hálózati kapcsolat ... 112 Hálózati kapcsolat, vizsgálat ... 626 Hátrafelé süllyesztés ... 317 Helikális menetmarás telibe ... 342 HELP fájlok, megjelenítés ... 639 Henger ... 578 Hengerpalást Gerinc megmunkálás ... 419 Horonymegmunkálás ... 416 Kontúrmarás ... 421 Kontúrmegmunkálás ... 414 Hibalista ... 142 Hibaüzenetek ... 141, 142 Segítség ... 141 Hibaüzenetek listája ... 142 Homlokmarás ... 451 Horony marása Nagyolás+simítás ... 365 Váltakozó irányú ... 383

## I

Indexelt szerszám ... 171 iTNC 530 ... 38 Windows 2000-rel ... 670 Íves horony Nagyolás+simítás ... 370 Váltakozó irányú ... 386

## Κ

Képernyő ... 39 Képernvő felosztása ... 39 Kereső funkció ... 124 Kezelőpult ... 40 Kézikerekes pozícionálás szuperponálása: M118 ... 276 Kiesztergálás ... 313 Kikapcsolás ... 54 Kinagyolás: Lásd SL Ciklusok: Kinagyolás Kivetítés 3 síkban ... 587 Kódszámok ... 613 Kontúr, DXF-ből választás ... 258 Kontúr, elhagyás ... 205 Polár koordinátákkal ... 206 Kontúrra állás. ... 205 Polár koordinátákkal ... 206 Konvertálás FK programok ... 237 Fordított program generálása ... 515

## Κ

Könyvtár ... 97, 102 Létrehozás ... 102 Másolás ... 105 Törlés ... 106 Koordinátatranszformációk ... 459 Kör alakú csap simítása ... 381 Kör alakú zseb Nagyolás+simítás ... 361 Simítás ... 379 Kör középpontja ... 217 Körpálya ... 218, 219, 220, 227, 228 Körszámítások ... 543 Külső adatátvitel iTNC 530 ... 109 iTNC 530 Windows 2000-rel ... 679 Külső hozzáférés ... 642

## L

Lábkiosztás az adatátviteli egységekhez ... 658 L-blokk generálás ... 636 Lesüllyesztett kiindulási pont fúráshoz ... 321 Letörés ... 215 Lézeres lemezvágógép, mellékfunkciók ... 290 Look-ahead ... 274 Lyukkör ... 393

## М

M funkciók: Lásd Mellékfunkciók Megjegyzések beillesztése ... 133 Megmunkálás felfüggesztése ... 599 Megmunkálási idő ... 640 Megmunkálási idő mérése ... 593 Megmunkálási sík döntése ... 75, 471, 486 Ciklus ... 471 Manuálisan ... 75 Útmutató ... 475 Mellékfunkciók Bevitel ... 262 Főorsóhoz és hűtéshez ... 263 Forgótengelyekhez ... 282 koordinátamegadáshoz ... 264 Lézeres lemezvágógéphez ... 290 Pályagenerálásra ... 267 Programfuttatáshoz ... 263 Mélyfúrás ... 319 Lesüllyesztett kiindulási pont ... 321

## М

Menetfúrás Kiegyenlítő tokmánnyal ... 324 Kiegvenlítő tokmány nélkül ... 326, 328 Menetmarás / süllyesztés ... 334 Menetmarás telibe ... 338 Menetmarás, alapok ... 330 Menetmarás, külső ... 346 Merevlemez ... 95 Mértékegység kiválasztása ... 115 Mid-program start ... 602 áramkimaradás után ... 602 MOD funkció Áttekintés ... 611 Kilépés ... 610 Kiválasztás ... 610 Mondat Beszúrás, szerkesztés ... 121 Törlés ... 120 Munkadarab anyaga, definíció ... 192 Munkadarab pozíciók Abszolút ... 93 Növekményes ... 93 Munkatér megjelenítése ... 596, 631

## Ν

Nagyítási tényező ... 469 NC és PLC szinkronizálása ... 563 NC hibaüzenetek ... 141, 142 Négyszög alakú csap simítása ... 377 Négyszög alakú zsebek Nagyolás+simítás ... 356 Simítás ... 375 Nullapont eltolás A programon belül ... 460 Nullaponttáblázattal ... 461 Nullapont kezelés ... 68 Nullapont rendszer ... 91 Nullapont választása ... 94 Nullapontfelvétel ... 66 3D-s tapintórendszer nélkül ... 66 Programfutás alatt ... 564 Nversdarab meghatározása ... 115 Nyitott kontúrok: M98 ... 271

## 0

Oldal simítása ... 411 Opció azonosítók ... 612 Orientált főorsó stop ... 481 Orsó sebesség, változik a ... ... 65

## Ρ

Palettatáblázat Funkció ... 144, 148 Kiválasztás és elhagyás ... 146, 152 Koordináták megadása ... 145, 149 végrehajtása ... 147, 158 Pálva kontúrok Derékszögű koordináták Áttekintés ... 213 CR Körpálya adott sugárral ... 219 Eqyenes ... 214 Érintő körív ... 220 Körpálya a körközéppont CCkörül ... 218 FK Szabad kontúr programozása: Lásd FK programozás Polárkoordináták Áttekintés ... 225 CP körpálya a CC pólus körül ... 227 Egyenes ... 227 Érintő körív ... 228 Pálvafunkciók Alapismeretek ... 200 Előpozícionálás ... 203 Kör és körív ... 202 Parametrikus programozás: lásd Q paraméteres programozás Párbeszéd ... 117 Párbeszédes formátum ... 117 Ping ... 626 PLANE funkció ... 486 Animáció ... 488 Automatikus befordítás ... 503 Döntött tengelvű marás ... 508 Euler szög definíció ... 494 Inkrementális definíció ... 500 Pontok meghatározása ... 498 Pozícionáló viselkedés ... 502 Térbeli szög definíció ... 490 Választás a lehetőségek közül ... 506 Vektor definíció ... 496 Vetítési szög definíció ... 492 Visszaállítás ... 489

## Ρ

Polárkoordináták Alapismeretek ... 92 Kontúrra ráállás/elhagyás ... 206 Programozás ... 225 Ponttáblázatok ... 300 Pozícionálás Elforgatott megmunkálási síkkal ... 266, 289 Kézi értékbeadással (MDI) ... 86 Preset táblázat ... 68 Program Felépítés ... 114 Felépítése ... 132 Szerkesztés ... 120 Új nyitása ... 115 Program hívása Ciklussal ... 480 Program mint alprogram ... 523 Program neve: Lásd Fajlkezelő, Fájl neve Program teszt Áttekintés ... 594 Egy bizonyos mondatig ... 597 Sebesség beállítása ... 585 Végrehaitása ... 596 Programfutás Áttekintés ... 598 Megszakítása ... 599 Mid-program start ... 602 Mondat átugrása ... 606 Programfutás megszakítás után ... 601 Végrehajtása ... 598 Programhívás Programkezelő. Lásd Fájlkezelő Programozott grafika ... 235 Programrész ismétlés ... 522 Programrészek másolása ... 123 Programrészek, másolás ... 123

# Index

Q

Q paraméteres programozás ... 536 Alapműveletek (hozzárendelés, összeadás, kivonás, szorzás, osztás, négyzetgyök) ... 539 Feltételes döntések ... 544 Körszámítások ... 543 Megjegyzések a programozáshoz ... 537 További funkciók ... 547 Trigonometrikus funkciók ... 541 Q praraméterek Adatátadás a PLC-be ... 562 Ellenőrzés ... 546 Előre definiált ... 571 Nem formátumozott kiadás ... 551, 552

## S

Sarok lekerekítés ... 216 Segédtengelyek ... 91 Segitség hibaüzeneteknél ... 141 Service pack, installálás ... 614 SL Ciklusok Alapismeretek ... 399, 434 Átlapolt kontúrok ... 403, 438 Átmenő kontúr ... 412 Flőfúrás ... 407 Fenéksimítás ... 410 Kinagyolás ... 408 Kontúradatok ... 406 Kontúrgeometriai ciklus ... 402 Oldal simítása ... 411 SL Ciklusok kontúr formulával Specifikációk ... 661 iTNC 530 Windows 2000-rel ... 671 Spline-Interpoláció ... 251 Megadható tartomány ... 252 Mondatforma ... 251 Sugárkorrekció ... 180 Bevitel ... 181 Külső sarkok, belső sarkok ... 182 Szabad felület ... 448 Számítások zárójelekkel ... 567 Számológép ... 140 Szerszám anyaga ... 168, 193 Szerszám hossz ... 164 Szerszám korrekció Hosszúság ... 179 Sugár ... 180 Térbeli ... 183

## S

Szerszám neve ... 164 Szerszám szám ... 164 Szerszám típus, kiválasztás ... 168 Szerszámadatok Bevitel a táblázatba ... 166 Bevitelük a programba ... 165 Delta értékek ... 165 Hívása ... 176 Indexelés ... 171 Szerszámbemérés ... 168 Szerszámhasználati fájl ... 629 Szerszámhasználati teszt ... 629 Szerszámmozgás programozása ... 117 Szerszámsugár ... 165 Szerszámtáblázat Megadási lehetőségek ... 166 Szerkesztés, kilépés ... 170 Szerkesztő funkciók ... 170 Szerszámtárhely táblázat ... 173 Szerszámváltás ... 177 Szoftver frissítés ... 614 Szoftver opciók ... 665 Szoftverszámok ... 612 Szöveg fájlok Megnvitás és kilépés ... 135 Szerkesztő funkciók ... 136 Szöveg szakasz, keresés ... 139 Törlés funkciók ... 137 Szövegek kicserélése ... 125

## Т

Tapintóciklusok: Lásd a "Tapintóciklusok" Felhasználói kézikönyvet Tapintórendszer felügyelet ... 278 Tármegörző elem cseréje ... 668 Tartozékok ... 49 TCPM ... 510 Törlés ... 514 Teleszerviz ... 641 Teljes kör ... 218 Tengelyek, mozgásban a ... ... 55 Elektronikus kézikerékkel ... 57, 58 Inkremensekben ... 56 Tengelyirány-gombokkal ... 55

## т

Tengelyspecifikus nagyítás ... 470 Tényleges érték átvitele ... 119, 214 TNC szoftver frissítése ... 614 TNCremo ... 617 TNCremoNT ... 617 Többtengelyes megmunkálás ... 510 Trigonometria ... 541 Trigonometrikus funkciók ... 541 Tükrözés ... 466

## U

Univerzális fúrás ... 315, 319 USB egység, csatlakoztatás/ eltávolítás ... 113 USB interfész ... 670 Ütközésfigyelés ... 81 Üzemmódok ... 41

## V

Várakozási idő ... 479 Verziószámok ... 613 Visszaállás a kontúrra ... 604 Visszahúzás a kontúrról ... 277

## W

Windows 2000 ... 670 Windows, bejelentkezés ... 672 WMAT.TAB ... 192
## Összefoglaló táblázatok

#### Ciklusok

| Ciklus-<br>szám | Ciklus kijeölése           | DEF-<br>aktív | CALL-<br>aktív | Oldal     |
|-----------------|----------------------------|---------------|----------------|-----------|
| 7               | Nullapont eltolás          |               |                | oldal 460 |
| 8               | Tükrözés                   |               |                | oldal 466 |
| 9               | Várakozási idő             |               |                | oldal 479 |
| 10              | Elforgatás                 |               |                | oldal 468 |
| 11              | Nagyítási tényező          |               |                | oldal 469 |
| 12              | Program hívása             |               |                | oldal 480 |
| 13              | Orientált főorsó stop      |               |                | oldal 481 |
| 14              | Kontúrleírás               |               |                | oldal 402 |
| 19              | Megmunkálási sík döntése   |               |                | oldal 471 |
| 20              | Kontúr adatok SL II        |               |                | oldal 406 |
| 21              | Előfúrás SL II             |               |                | oldal 407 |
| 22              | Kinagyolás SL II           |               |                | oldal 408 |
| 23              | Fenéksimítás SL II         |               |                | oldal 410 |
| 24              | Oldalsimítás SL II         |               |                | oldal 411 |
| 25              | Átmenő kontúr              |               |                | oldal 412 |
| 26              | Tengelyspecifikus nagyítás |               |                | oldal 470 |
| 27              | Hengerpalást               |               |                | oldal 414 |
| 28              | Hengerpalást horony        |               |                | oldal 416 |
| 29              | Hengerpalást gerinc        |               |                | oldal 416 |
| 30              | 3-D adat                   |               |                | oldal 445 |
| 32              | Tűrés                      |               |                | oldal 482 |
| 39              | Hengerpalást külső kontúr  |               |                | oldal 421 |
| 240             | Központosítás              |               |                | oldal 307 |
| 200             | Fúrás                      |               |                | oldal 309 |
| 201             | Dörzsárazás                |               |                | oldal 311 |
| 202             | Kiesztergálás              |               |                | oldal 313 |

| Ciklus-<br>szám | Ciklus kijeölése                      | DEF-<br>aktív | CALL-<br>aktív | Oldal     |
|-----------------|---------------------------------------|---------------|----------------|-----------|
| 203             | Univerzális fúrás                     |               |                | oldal 315 |
| 204             | Hátrafelé süllyesztés                 |               |                | oldal 317 |
| 205             | Univerzális mélyfúrás                 |               |                | oldal 319 |
| 206             | Menetfúrás kiegyenlítő tokmánnyal, új |               |                | oldal 324 |
| 207             | Merevszárú menetfúrás, új             |               |                | oldal 326 |
| 208             | Furatmarás                            |               |                | oldal 322 |
| 209             | Menetfúrás forgácstöréssel            |               |                | oldal 328 |
| 210             | Horony lengetve                       |               |                | oldal 383 |
| 211             | Íves horony                           |               |                | oldal 386 |
| 212             | Négyszögzseb simítás                  |               |                | oldal 375 |
| 213             | Négyszög alakú csap simítása          |               |                | oldal 377 |
| 214             | Körzsebsimítás                        |               |                | oldal 379 |
| 215             | Kör alakú csap simítása               |               |                | oldal 381 |
| 220             | Körön lévő furatmintázat              |               |                | oldal 393 |
| 221             | Furatmintázat soron                   |               |                | oldal 395 |
| 230             | Léptető marás                         |               |                | oldal 446 |
| 231             | Szabad felület                        |               |                | oldal 448 |
| 232             | Homlokmarás                           |               |                | oldal 451 |
| 247             | Nullapontfelvétel                     |               |                | oldal 465 |
| 251             | Négyszögzseb (teljes megmunkálás)     |               |                | oldal 356 |
| 252             | Körzseb (teljes megmunkálás)          |               |                | oldal 361 |
| 253             | Horony marása                         |               |                | oldal 365 |
| 254             | Íves horony                           |               |                | oldal 370 |
| 262             | Menetmarás                            |               |                | oldal 332 |
| 263             | Menetmarás / süllyesztés              |               |                | oldal 334 |
| 264             | Menetmarás telibe                     |               |                | oldal 338 |
| 265             | Helikális menetmarás telibe           |               |                | oldal 342 |
| 267             | Külső menetmarás                      |               |                | oldal 346 |

#### Mellékfunkciók

| м                        | Érvényesség                                                                                                    | Hatása<br>mondatnál | elején | Vége | Oldal     |
|--------------------------|----------------------------------------------------------------------------------------------------|---------------------|--------|------|-----------|
| М00                      | Pogramfutás állj/Főorsó állj/Hűtővíz állj                                                                                              |                     |        |      | oldal 263 |
| M01                      | Opcionális program állj                                                                                                    |                     |        |      | oldal 607 |
| M02                      | Pogramfutás állj/Főorsó állj/Hűtővíz állj/Állapotkijelző törlése<br>(gépi paramétertől függ)/1. mondathoz lépés                        |                     |        | •    | oldal 263 |
| <b>M03</b><br>M04<br>M05 | Főorsó bekapcsolása óramutató járása szerint<br>Főorsó bekapcsolása óramutató járásával ellentétesen<br>Főorsó állj                    |                     |        |      | oldal 263 |
| M06                      | Szerszámcsere/Programfutás állj (gépi paramétertől függ)/Orsó állj                                                                     |                     |        |      | oldal 263 |
| <b>M08</b><br>M09        | Hűtővíz bekapcsolása<br>Hűtővíz kikapcsolása                                                                                           |                     |        |      | oldal 263 |
| <b>M13</b><br>M14        | Főorsó bekapcsolása óramutató járása szerint/Hűtővíz bekapcsolása<br>Főorsó bekapcsolása óramutató járásával ellentétesen/Hűtővíz beka | n<br>pcsolása       |        |      | oldal 263 |
| M30                      | Mint az M02 funkció                                                                                                    |                     |        |      | oldal 263 |
| M89                      | Üres mellékfunkciók <b>vagy</b><br>Ciklushívás, hatásos módon (gépi paramétertől függ)                                                 |                     |        |      | oldal 297 |
| M90                      | Csak lemaradás módban: Kontúrsebesség állandó a sarkoknál                                                                              |                     |        |      | oldal 267 |
| M91                      | Pozícionáló mondatban: A koordináták a gépi nullapontra vonatkozna                                                                     | ik                  | -      |      | oldal 264 |
| M92                      | Pozícionáló mondatban: A koordináták a gépgyártó által meghatároz<br>vonatkoznak, mint pl. szerszámcserélő pozíció                     | ott pozícióra       |        |      | oldal 264 |
| M94                      | A forgástengely kijelzett értékének 360° alá csökkentése                                                                               |                     | -      |      | oldal 284 |
| M97                      | Kis kontúrlépcsők megmunkálása                                                                                                    |                     |        |      | oldal 269 |
| M98                      | Nyitott kontúrok teljes megmunkálása                                                                                                   |                     |        |      | oldal 271 |
| M99                      | Mondatonkénti ciklusbehívás                                                                                                    |                     |        |      | oldal 297 |
| <b>M101</b><br>M102      | Automatikus szerszámcsere, ha a szerszám maximális élettartama le<br>M101 Újraindítása                                                 | telt                |        |      | oldal 178 |
| M103                     | Fogásvétel alatt csökkentse az F előtolás értékét (százalékát)                                                                         |                     |        |      | oldal 272 |
| M104                     | Aktiválja újra az utolsónak felvett nullapontot                                                                                        |                     |        |      | oldal 266 |
| <b>M105</b><br>M106      | Megmunkálás második k <sub>v</sub> tényezővel<br>Megmunkálás az első k <sub>v</sub> tényezővel                                         |                     |        |      | oldal 656 |
| <b>M107</b><br>M108      | Csereszerszámok hibaüzenetének elnyomása<br>M107 Újraindítása                                                                          |                     |        |      | oldal 177 |

| м                                    | Érvényesség                                                                                                    | Hatása<br>mondatnál | elején | Vége | Oldal     |
|--------------------------------------|----------------------------------------------------------------------------------------------------|---------------------|--------|------|-----------|
| M109                                 | Állandó kontúrsebesség a szerszám vágóélénél                                                                                                    |                     |        |      | oldal 273 |
| M110                                 | Állandó kontúrsebesség a szerszám vágóélénél                                                                                                    |                     |        |      |           |
| M111                                 | (csak az előtolas csokkentése)<br>M109/M110 újraindítása                                                                                                    |                     |        |      |           |
| M114                                 | A szerszámgeometria automatikus kompenzációja döntött tengellyel                                                                                                    | történő             |        |      | oldal 285 |
| M115                                 | megmunkalasnal<br>M114 újraindítása                                                                                                    |                     |        |      |           |
| <b>M116</b><br>M117                  | Szögtengely előtolásának mértékegysége mm/percn<br>M116 Újraindítása                                                                                                    |                     | -      |      | oldal 282 |
| M118                                 | Kézikerekes pozícionálás szuperponálása programfutás soránn                                                                                                    |                     |        |      | oldal 276 |
| M120                                 | Előkalkulált, sugár-kompenzált kontúr (LOOK AHEAD)                                                                                                    |                     |        |      | oldal 274 |
| M124                                 | Pontok összevonása nem korrigált egyenesek megmunkálásánál                                                                                                    |                     |        |      | oldal 268 |
| <b>M126</b><br>M127                  | Forgótengely pályaoptimalizációja:<br>M126 Újraindítása                                                                                                    |                     |        |      | oldal 283 |
| <b>M128</b><br>M129                  | A szerszámcsúcs pozíciójának megtartása döntött tengely esetén (T<br>M128 Újraindítása                                                                                                    | CPM)                |        |      | oldal 286 |
| M130                                 | Mozgatás egy nem döntött koordinátarendszerben egy döntött munk                                                                                                    | asíkkal             |        |      | oldal 266 |
| <b>M134</b><br>M135                  | Pontos megállás egy nem érintőleges kontúrmetszésben, amikor a p<br>forgástengelyekkel történik<br>M134 újraindítása                                                                                                    | ozícionálás         | -      |      | oldal 288 |
| <b>M136</b><br>M137                  | F előtolás milliméter/fordulatban megadva<br>M136 Újraindítása                                                                                                    |                     | -      |      | oldal 273 |
| M138                                 | Döntött tengelyek kiválasztása                                                                                                    |                     |        |      | oldal 288 |
| M140                                 | Visszahúzás a kontúrtól a szerszám tengelyének irányában                                                                                                    |                     |        |      | oldal 277 |
| M141                                 | Tapintórendszer felügyelet elnyomása                                                                                                    |                     |        |      | oldal 278 |
| M142                                 | Modális programinformációk törlése                                                                                                    |                     |        |      | oldal 279 |
| M143                                 | Alapelforgatás törlése                                                                                                    |                     |        |      | oldal 279 |
| <b>M144</b><br>M145                  | AKTUÁLIS/NÉVLEGES mondatvégi pozíciók gépi konfigurációjának k<br>M144 újraindítása                                                                                                    | ompenzációja        |        |      | oldal 289 |
| <b>M148</b><br>M149                  | Automatikus kiemelés egy NC - stop esetén<br>M148 újraindítása                                                                                                    |                     |        |      | oldal 280 |
| M150                                 | Végálláskapcsoló üzenet elnyomása (csak mondatban érvényes)                                                                                                    |                     |        |      | oldal 281 |
| M200<br>M201<br>M202<br>M203<br>M204 | Lézeres lemezvágó: Programozott feszültség közvetlen kiadása<br>Lézeres lemezvágó: Feszültség kiadása az út függvényében<br>Lézeres lemezvágó: Feszültség kiadása a sebesség függvényében<br>Lézeres lemezvágó: Feszültség kiadása az idő (ramp) függvényében<br>Lézeres lemezvágó: Feszültség kiadása az idő (pulse)függvényében |                     |        |      | oldal 290 |

# HEIDENHAIN

**DR. JOHANNES HEIDENHAIN GmbH** Dr.-Johannes-Heidenhain-Straße 5 83301 Traunreut, Germany · 2 +49 (8669) 31-0 FAX +49 (8669) 5061 E-Mail: info@heidenhain.de Technical support FAX +49 (8669) 31-1000 E-Mail: service@heidenhain.de Measuring systems 2 +49 (8669) 31-31 04 E-Mail: service.ms-support@heidenhain.de · +49 (8669) 31-31 01 TNC support E-Mail: service.nc-support@heidenhain.de **NC programming** 2 +49 (8669) 31-3103 E-Mail: service.nc-pgm@heidenhain.de PLC programming 👻 +49 (8669) 31-31 02

www.heidenhain.de

### A HEIDENHAIN 3D-s tapintói segítenek Önnek a mellékidők csökkentésében:

Például

- a munkadarabok beállításakor
- bázispontok kijelölésekor
- a munkadarabok bemérésekor
- 3D-s formák digitalizálásakor

a **TS 220** kábeles és a **TS 640** infravörös jelátvitellel működő munkadarab-tapintókkal,

<u>ille</u>tve

- a szerszámok bemérésekor
- a kopás felügyeletekor
- a szerszámtörés érzékelésekor

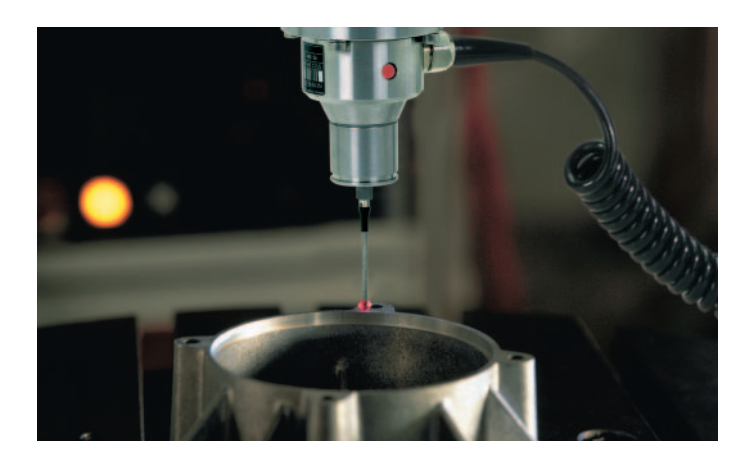

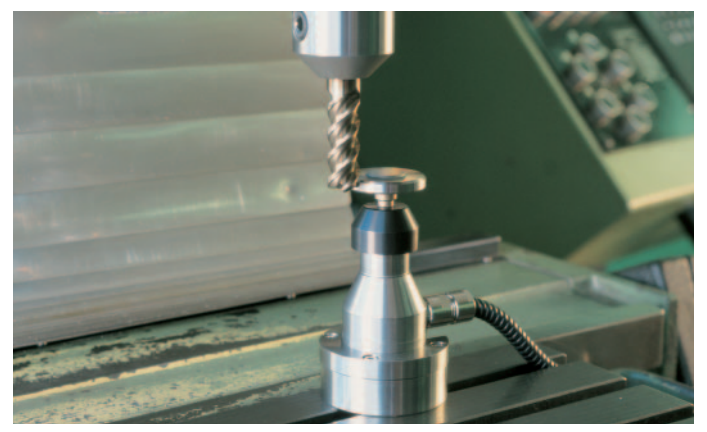

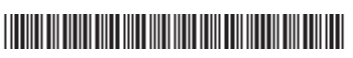

a TT 130 szerszámtapintóval.